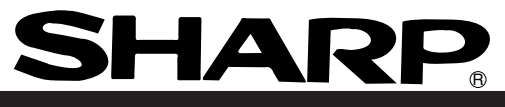

## Compact image sensor camera

Model name *IV-S20* 

**User's Manual** 

Applied for software version 2.09 (S2.09)

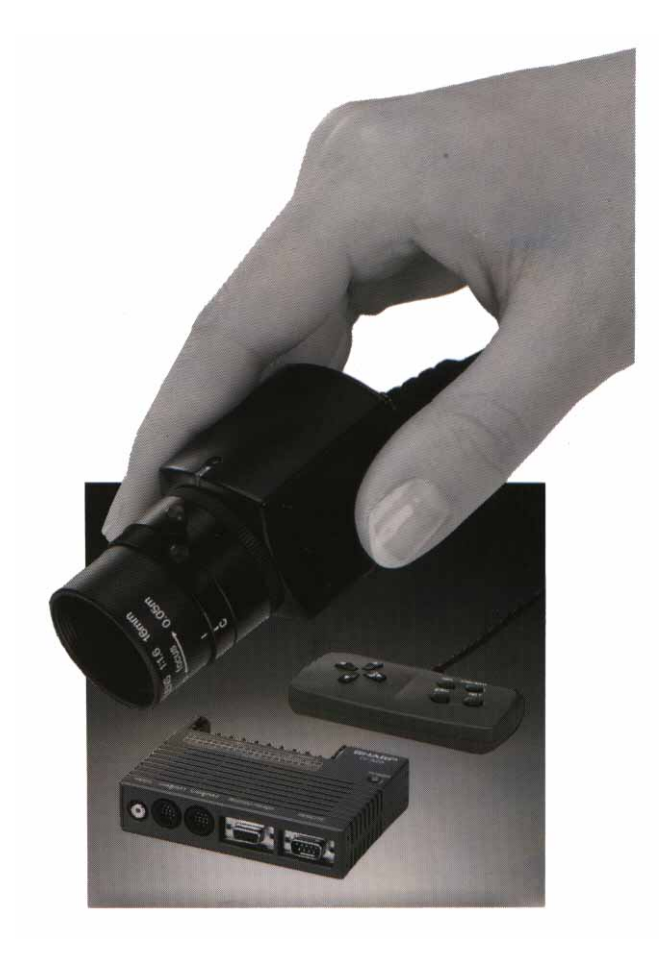

Thank you for purchasing the SHARP IV-S20 compact image sensor camera. Read this user's manual carefully to thoroughly familiarize yourself with the functions and proper procedures for operation.

Store this user's manual in a safe place. We are confident that the manual will be helpful whenever you encounter a problem.

| Important                                                                                                    |  |  |  |
|----------------------------------------------------------------------------------------------------|--|--|--|
| Important                                                                                                    |  |  |  |
| <ul> <li>This user's manual provides you with information about the IV-S20 softwares version 2.09. All IV-S20 cameras with an S2.09 mark are compatible with software version 2.09. (See page 5-1.)</li> <li>For details about the upgrade version of the software, see Appendix 2.</li> </ul> |  |  |  |
| Notes                                                                                                    |  |  |  |
| Notes                                                                                                    |  |  |  |
| - This manual was written with the utmost care. However, if you have any questions or inquiries                                                                                                    |  |  |  |

concerning the product, please feel free to contact our dealers or us.

- Copying all or part of this booklet is prohibited.
- The contents of this manual may be revised or modified for improvement without prior notice.

## **Safety Precautions**

Read this user's manual and the attached documents carefully before installing, operating, or performing maintenance and checking, in order to keep the machine working correctly. Make sure you understand all of the equipment details, safety information, and cautions before using this machine, In this user's manual, the safety precautions are divided into "Dangers" and "Cautions" as follows.

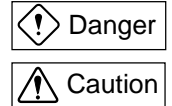

: Improper handling is likely to lead to death or serious injury.

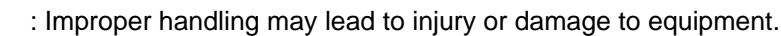

Even when only a ACaution is given, serious results may occur depending on the circumstances. In all cases, important points are described. Be sure to follow the advice given.

The following symbols are used to prohibit or explain required action.

 $_{
m I}$  : This means do not do what is described. For example, prohibited disassembly is shown as 📉

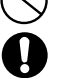

: This means an action you must take. For example, a ground connection that must be made is shown as

#### (1) Installation

## ▲ Caution

- Use only in the environment specified in the catalog, rinstruction manual, and user's manual. Electric shock, fire or malfunction may result if used in high temperature, high humidity, dusty or corrosive atmosphere environments, or if excessive vibration or impact occurs.
- Install only as described in the manual.
- An improper installation may cause the equipment to fail, breakdown, or malfunction.
- Never leave wire cuttings or any other foreign matter lying about.
- A fire, breakdown or malfunction may result from objects left near the equipment.

#### (2) Wiring

## ▲ Caution

- Do not connect cameras, other than those specified (IV-S20C1/S30C1/S30C2), to the main housing of the IV-S20. Connecting any other camera may damage the IV-S20 or the camera.
- Connect only to the specified power source.
- Connection to the wrong power source may cause a fire.
- Wiring should be performed by a qualified electrician.
- Improper wiring may lead to a fire, breakdown or electric shock.

(3) Use

### Danger

- Don't touch the terminals while the power is supplied or you may receive an electric shock.
   Assemble an external emergency stop circuit and interlock circuit (outside of the IV-S20 compact image sensor camera). Otherwise a breakdown or damage to the machine may occur due to a problem with the IV-S20.
  - ▲ Caution
- Take special care to follow all safety guidelines, if you are changing the parameters for the operating conditions or performing an "enforced output," "run," or "stop" during operation. Misoperation may damage the machine or cause an accident.
- Turn ON the power supplies in the specified sequence. Turning ON the supplies in the wrong order may lead to a machine breakdown or cause an accident.

#### (4) Maintenance

## **Prohibit**

- Don't disassemble or modify the camera.

Fires, breakdowns or malfunctions may occur, if the camera is disassembled.

## **A** Caution

- Turn OFF the power source before connecting or disconnecting the IV-S20.

If you don't, electric shocks, malfunctions or breakdowns may occur.

## Organization of This Manual

The following chart shows the sequence of the chapters to be read for details about each operation.

| (Operation)                          | (Contents)                                                                                                    | (Chapters in this manual)                                                                                                    |
|--------------------------------------|----------------------------------------------------------------------------------------------------|----------------------------------------------------------------------------------------------------|
| 1 System<br>design                   | - Review the system configuration (sys-<br>tem equipment, measurement items, in-<br>stallation requirements, etc.).                         | Chapter 1. Overview<br>Chapter 2. Precautions for Use<br>Chapter 4. System configuration<br>Chapter 6. Installation Conditions and<br>Method<br>Chapter 16. Specifications                     |
|                                      |                                                                                                    | <u> </u>                                                                                                    |
| Installation/<br>assembly            | <ul> <li>Make connections, assemble, and<br/>wire the system equipment (an IV-<br/>S20, camera, peripheral equipment,<br/>etc.)</li> </ul>  | Chapter 5. Part Name and Function<br>Chapter 6. Installation Conditions and<br>Method<br>Chapter 2. Precautions for Use                                                                        |
|                                      |                                                                                                    | <u>.</u>                                                                                                    |
| 3 Configuration                      | - Run the software, and set the input/<br>output requirements (communication<br>requirements) with the externally con-<br>nected equipment. | Chapter 7. Setting and Operation Outline<br>Chapter 11. Setting the Input/Output<br>Conditions<br>Chapter 13. Communication (General<br>Purpose Serial Interface)<br>Chapter 14. Computer link |
|                                      |                                                                                                    |                                                                                                    |
| Measurement<br>condition<br>settings | - Run the software, and set the meas-<br>urement requirements. (set the meas-<br>urement/inspection areas, pass/fail<br>criterie)           | Chapter 7. Setting and Operation Outline<br>Chapter 8. Run Menu Conditions and<br>Settings<br>Chapter 9. Setting the Condition of Each<br>Object Type<br>Chapter 10. PC functions              |
| $\Box$                               |                                                                                                    |                                                                                                    |
| 5 Miscellaneous<br>settings          | - Set as necessary.                                                                                                    | Chapter 12. Other Settings and Operation                                                                                                    |
|                                      | •                                                                                                    |                                                                                                    |
| 6 Test/<br>inspection                | - Perform an actual test using the re-<br>quirements you enterd.                                                                            | Chapters 3, 7 to 12, 13, 14, and<br>Chapter 15. Troubleshooting                                                                                                    |
| ↓<br>⑦ Maintenance                   | - Procedures for performing ordinary in-                                                                                                    | Chapter 15. Troubleshooting                                                                                                    |
|                                      | spections.                                                                                                    |                                                                                                    |

Chapter 1: Overview

**Chapter 2: Precautions for Use** 

**Chapter 3: Operation Examples** 

**Chapter 4: System Configuration** 

**Chapter 5: Part Names and Functions** 

Chapter 6: Installation Conditions and Method

**Chapter 7: Setting and Operating Outlines** 

**Chapter 8: Run Menu Conditions and Settings** 

Chapter 9: Setting the Conditions for Each Object Type

Chapter 10: PC Function

Chapter 11: Setting the Input/Output Conditions

**Chapter 12: Other Settings and Operations** 

**Chapter 13: Communication** 

Chapter 14: Computer Link

Chapter 15: Troubleshooting

**Chapter 16: Specifications** 

Glossary

Appendix and Arphabetical index

# Table of contents

| Safety PrecautionsSafety Precautions                                                                                       |
|----------------------------------------------------------------------------------------------------|
| Organization of this manual                                                                                                |
| Chapter 1: Overview 1-1 to 7                                                                                               |
| 1-1 Features 1-1                                                                                                    |
| [1] Features of the CCD camera 1-1                                                                                         |
| [2] IV-S20 features 1-2                                                                                                    |
| 1-2 Measurement program 1-3                                                                                                |
| [1] Positional deviation/absolute position measurement 1-3                                                                 |
| [2] Degree of match for shape and size 1-4                                                                                 |
| [3] Distance and angle measurement 1-4                                                                                     |
| [4] Lead inspection 1-5                                                                                                    |
| [5] Area measurement by binary conversion 1-5                                                                              |
| [6] Counting quantities by binary conversion 1-6                                                                           |
| [7] Object identification (labeling) by binary conversion 1-6                                                              |
| [8] Existence inspection by point measurement 1-7                                                                          |
| Chapter 2: Precautions for Use2-1                                                                                          |
| •                                                                                                    |
| Chapter 3 : Operation Examples 3-1 to 49                                                                                   |
| 3-1 Area measurement by binary conversion 3-2                                                                              |
| 3-2 Position measurement 3-8                                                                                               |
| 3-3 Degree of match inspection for shape and size 3-15                                                                     |
| 3-4 Distance measurement 3-22                                                                                              |
| 3-5 Lead inspection 3-31                                                                                                   |
| 3-6 Existence inspection by point measurement 3-38                                                                         |
| 3-7 Position correction (example of point measurement) 3-44                                                                |
| 3-8 Use of numeric calculations (example of shape and size inspection) 3-45                                                |
| Chapter 4: System Configuration 4-1 to 7                                                                                   |
| 4-1 Basic system configuration 4-1                                                                                         |
| 4-2 System configuration examples 4-4                                                                                      |
| [1] System configuration example for measurement triggered by an external trigger, such as a photo                         |
| sensor 4-4                                                                                                    |
| [2] System configuration example for measurement triggered by the internal CCD sensor trigger 4-5                          |
| <ul><li>[3] System configuration example for measurement triggered by a command from a personal computer<br/>4-7</li></ul> |
| Chanter 5: Part Names and Functions 5-1 to 5                                                                               |
| 5-1 IV-S20 main housing 5-1                                                                                                |
| 5-2 Camera section 5-2                                                                                                    |
| [1] Camera 5-2                                                                                                    |
| [2] Cemera lens (IV-S20L16) 5-4                                                                                            |
| [3] Camera conversion cable (IV-S20HC3) 5-4                                                                                |
|                                                                                                    |

5-3 Remote key pad 5-5

| Chapter 6: Installation Conditions and Method                                              |
|--------------------------------------------------------------------------------------------|
| 6-1 Installation conditions 6-1                                                            |
| [1] Lighting equipment 6-1                                                                 |
| [2] Illuminance and shutter speed 6-3                                                      |
| [3] Optimum lens and resolution 6-4                                                        |
| 6-2 Connection, installation, and wiring of IV-S20 main housing 6-8                        |
| [1] Connection 6-8                                                                         |
| [2] Installation 6-10                                                                      |
| [3] Connecting a power supply 6-12                                                         |
| [4] Connecting to the input/output terminals (parallel I/F) 6-14                           |
| [5] Connection for communications with personal computer (general purpose serial I/F) 6-16 |
| [6] Connecting a programmable controller using the computer link function 6-18             |
| 6-3 Connection and installation methods of camera (IV-S20C1, IV-S30C1/C2) 6-19             |
| [1] Connecting and installation to the IV-S20C1 6-19                                       |
| [2] Installing and connecting the IV-S30C1 6-23                                            |
| [3] Installing and connectiong the IV-S30C2 6-27                                           |
| Chapter 7: Setting and Operating Outlines                                                  |
| 7-1 Setting and operating procedures 7-1                                                   |
| 7-2 Screen specifications 7-2                                                              |
| [1] Operation (run) screen 7-2                                                             |
| [2] Menu configuration 7-4                                                                 |
| [3] Set condition configuration 7-7                                                        |
| [4] Image display 7-8                                                                      |
| 7-3 Remote key pad specifications 7-9                                                      |
| 7-4 Operation flow 7-10                                                                    |
| [1] Processing after power is turned ON and main loop processing 7-10                      |
| [2] Operation flow after a measurement start input signal is given 7-12                    |
| 7-5 When using the IV-S30SP 7-14                                                           |
| Chapter 8: Run Menu Conditions and Settings                                                |
| [1] Output monitor 8-1                                                                     |
| [2] Image capture 8-3                                                                      |
| [3] Message display 8-4                                                                    |
| [4] Pattern display 8-5                                                                    |
| [5] Binary image display 8-6                                                               |

- [6]  $\theta$  angle correction image display 8-7
- [7] Crosshair cursor display 8-8
- [8] Manually setting the object type 8-9
- [9] Image display 8-10
- [10] Main operations menu lock 8-10

## 

- 9-1 Outline 9-1
- 9-2 Shared settings 9-3
  - [1] Window shape selection and settings 9-3
  - [2] Image settings 9-6
  - [3] Evaluation conditions 9-13
  - [4] Numerical calculations 9-14
  - [5] Position correction 9-20
  - [6] Comparative calculations between images 9-24
  - [7] Copying (editing) 9-28
  - [8] Editing after initialization 9-31
  - [9] Title registration 9-33
- 9-3 Positional deviation and absolute position measurement 9-34
- 9-4 Degree of match inspection for shape and size 9-45
- 9-5 Distance and angle measurement 9-57
- 9-6 Lead inspection 9-72
- 9-7 Area measurement by binary conversion 9-82
- 9-8 Counting quantities by binary conversion 9-90
- 9-9 Object identification (labeling) by binary conversion 9-98
- 9-10 Existence inspection by point measurement 9-107
- 9-11 System settings 9-115
  - [1] Illuminance (light level) monitor 9-115
  - [2] Shutter speed 9-117

#### Chapter 10: PC Function ...... 10-1 to 16

- 10-1 Operation cycle 10-1
  - [1] Power ON sequence 10-2
  - [2] PC scan clycle 10-2
  - [3] Measurement processing cycle 10-2
- 10-2 Ladder circuit program creation 10-3
  - [1] Procedure for creating measurement output condition and a ladder circuit 10-3
  - [2] Procedure for setting the final output conditions in a ladder circuit 10-8
- 10-3 Program examples (shape and positional deviation inspection) 10-14
- 10-4 Examples of a final output conditions ladder circuit 10-15
- 10-5 PC monitor screen 10-16

#### Chapter 11: Setting the Input/Output Conditions ...... 11-1 to 22

- 11-1 Outline 11-1
- 11-2 Measurement start input and result output settings 11-3
- 11-3 CCD trigger 11-17
- 11-4 Setting for serial communications 11-18
- 11-5 Computer link 11-19
- 11-6 Output block assignment (computer link output and general purpose serial output) 11-20
  - [1] Data in specified blocks 11-20
  - [2] Setting (operating) procedure 11-21
- 11-7 Gain/offset adjustment 11-22

## Chapter 12: Other Settings and Operations ([SYSTEM SETUP] menu) ...... 12-1 to 8

12-1 Settings 12-1

- [1] Change the Japanese or English display mode 12-1
- [2] Download all parameters 12-2
- [3] Total initialization 12-3
- [4] Saving to flash memory 12-4
- 12-2 Maintenance 12-5
  - [1] Camera position adjustment 12-5
  - [2] Self-diagnosis 12-8

### Chapter 13: Communication (General Purpose Serial Interface) ...... 13-1 to 25

- 13-1 List of processing functions 13-1
- 13-2 Data flow 13-3
  - [1] When the measurement execution processing code is 10, 11, 12 or 13 13-3
  - [2] When the measurement execution processing code is 18, 19, 1A or 1B 13-3
  - [3] Processing other than measurement execution processing 13-3
- 13-3 Communication format 13-4
- 13-4 Processing functions 13-6
  - [1] Measurement execution functions 13-6
  - [2] Result reading 13-9
  - [3] Setting, initialization, and diagnosis of the operation screen 13-12
- 13-5 Measurement data blocks 13-15
  - [1] Number of blocks 13-15
  - [2] Contents of the measurement result block (for each measurement function) 13-15

### Chapter 14: Computer Link ..... 14-1 to 31

- 14-1 Compatible models 14-1
- 14-2 Data flow 14-2
- 14-3 Register setting 14-3
  - [1] Number of blocks 14-5
  - [2] Contents of the measurement result block (for each measurement function) 14-5
- 14-4 Interface 14-16
  - [1] Setting items for the IV-S20 14-16
  - [2] Connection with a Sharp PC 14-17
  - [3] Connection with a Mitsubishi PC 14-23
  - [4] Connection with an OMRON PC 14-26
- 14-5 Program examples 14-28

### Chapter 15: Troubleshooting ...... 15-1 to 5

- [1] Symptoms and checks 15-1
- [2] Causes of termination codes (when an error occurs) and remedies 15-3
- [3] Maintenance 15-5

| Chapter 16: Specifications 16-1 to 7                   |
|--------------------------------------------------------|
| 16-1 IV-S20 main housing 16-1                          |
| [1] Image processing specifications 16-1               |
| [2] PC specifications 16-2                             |
| [3] Hardware specifications 16-2                       |
| 16-2 Camera section 16-3                               |
| [1] Camera main body (IV-S20C1) 16-3                   |
| [2] Camera (IV-S30C1/C2) 16-4                          |
| [3] Camera lens (IV-S20L16) 16-5                       |
| [4] Camera conversion cable (IV-S20HC3) 16-5           |
| [5] Camera extension cable (IV-S30EC2/EC4) 16-5        |
| 16-3 Peripheral device 16-6                            |
| [1] Monochrome monitor IV-09MT specifications 16-6     |
| [2] LED lighting equipment IV-60LD specifications 16-7 |
| GlossaryG-1 to 11                                      |
| Appendix A-1 to 6                                      |
| Support tool available on the markert A-1              |
| Software version information A-3                       |
| Arphabetical index I-1 to 14                           |

## **Chapter 1: Overview**

The IV-S20 compact image sensor camera is equiped with a CCD image sensor, which captures square pixels in full range. Employing this state-of-art device, it can be used to pick up high contrast images at high speed.

It is also easy to interface to a personal computer and a programmable controller, and it can be used in a variety of production lines such as those for electrical, electronic, semi-conductor or liquid crystal parts as well as for food, chemical, cosmetics, and other production lines.

#### 1-1 Features

#### [1] Features of the CCD camera

#### (1) Arrangement of the square pixels

The vertical and horizontal pixel aspect ratio is 1:1, so there is no need for image correction. This allows maximum precision and processing speed.

CCD pickup with square pixels

| 1 |   |  |  |    |   | Ρ | ixe | əl |
|---|---|--|--|----|---|---|-----|----|
|   |   |  |  | ۱ſ |   |   |     |    |
| 1 | _ |  |  | П  | Τ |   |     |    |
|   | _ |  |  |    | Τ |   |     |    |
|   |   |  |  |    | Ι |   |     |    |

| CCD pick | up   | wit | h r | ect | an | gular pixels |
|----------|------|-----|-----|-----|----|--------------|
|          | 1.28 | 3   |     |     |    |              |
| 4-       | -    |     |     |     |    |              |
| I_       | -    |     | -   |     |    |              |
|          |      |     |     |     |    |              |
|          |      |     |     |     |    |              |

#### (2) Full pixel reading (progressive scan)

The IV-S20 employs a full pixel reading system which scans every horizontal lines on the CCD in order. This system does not suffer from reduced image resolution which is caused by the conventional NTSC interlaced system which only reads half the lines in each frame.

- Comparison of capturing moving objects image

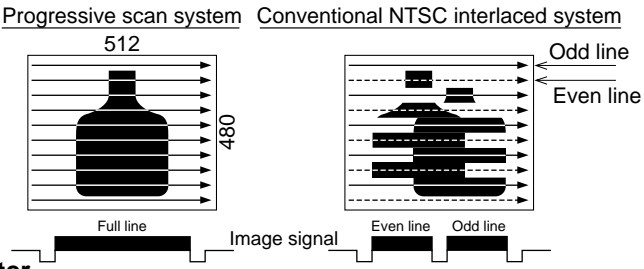

#### (3) Random shutter

The IV-S20 shutter operation can be triggered by an external signal or by the CCD. It can be used to mesure moving object.

#### (4) Reading full and partial images

Since the IV-S20 can be used to capture just the part of the image needed for image processing, it can read images at very high speeds.

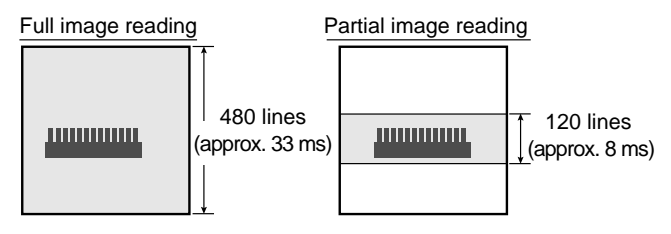

#### (5) CCD trigger

The IV-S20 samples a part of the CCD (which can be set to any position with according to item ), and it will starts shutter operation when value of the area being monitored exceeds 50%. With this function, there is no need for an additional photo sensor or proximaty sensor. Since the IV-S20 can set the CCD triggering position for each item being processed, it can shorten the time needed to change the items being processed on a production line.

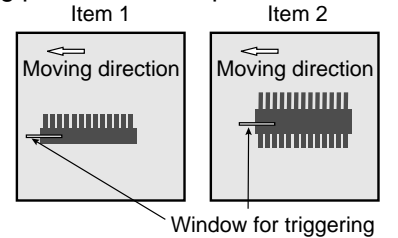

#### (6) The C mount module and back plane focus can be adjusted

Since the IV-S20 uses a standerd C mount module for installing the lens, it can be used to adjust the back plane focus and is convenient for use with a fixed focus lens or for proximaty shots.

#### [2] IV-S20 features

### (1) Gray scale search using normalization correlation

The IV-S20 processes 256 gray level images using template matching with normalization correlation. This improves inspection and measurement precision without being affected by variations in lighting.

#### (2) Sub-pixel level precision

When the IV-S20 looks for the position of an object using gray scale search function, it can calculate a finer position than the actual CCD pixel size by interpolation to achieve sub-pixel scale precision.

(3) Simultaneous shutter triggering of two cameras When a trigger signal is input, two cameras will start their shutter operation at the same time, and transfer the captured image signals at the same time. This can reduce the total processing time for taking simultaneous pictures of moving objects.

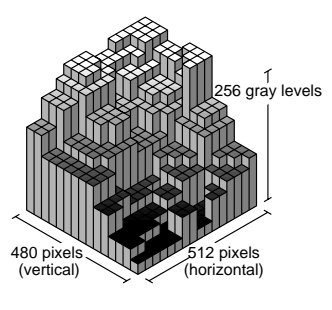

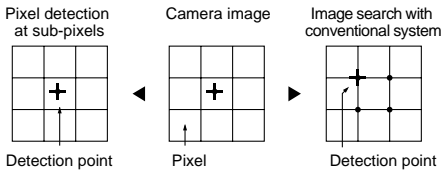

#### (4) 8 kinds of integrated measuring programs, including measurement and inspection functions The IV-S20 integrates the following measurement programs: Positional deviation, absolute position measurement, matching level inspection, distance and angle measurement, lead inspection, area measurement by binarization, counting by binarization, labeling measurements by binarization, and point measurements. The IV-S20 can process any three measurements from 7 programs, plus positional deviation and absolute position measurements, with one scanned image.

#### (5) Binarization processing is effective in controlling variations in brightness

Since the binarization process employs a brightness level monitoring function, the threshold value will follow variations in brightness.

#### (6) Image pre-processing and binary noise elimination function

In order to process images precisely and reliably, the binarization process uses edge emphasis, edge extraction, and leveling operations. To eliminate noise, "binary increase ➡ decrease," "decrease ➡ increase," and "area filters" are available.

#### (7) Rotation correction

Rotation correction determines the angle for correction by locating two points with a gray scale search and edge detection.

#### (8) Calculation between images

Calculation of difference between images captured by camera 1 and camera 2, and calculation of differences between a stored standard image and captured images are both possible. Subtraction and absolute difference in value can be used for calculation.

#### (9) Integrated PC function

The integrated calculation functions of a programmable controller are included so that the IV-S20 can directly output detection and measurement results after calculation external equipment. This can greatly reduce the total processing time and produce cost savings when setting up a system.

#### (10) High speed programless communication

The IV-S20 has a computer link function and general-purpose serial communication function for communication with external devices. It can have a user settable communication speed up to 115.2 kbps, which contributes to increased processing speed for the whole system.

The computer link function can write the measurement results to an external programmable controller register without any programing.

Using the general-purpose serial communication function, the IV-S20 can execute commands from a host computer, and return the result to the host computer.

#### (11) Compact

The IV-S20 can be connected to a maximum of two cameras. It is the smallest image processing system in the industry with the dark and light processing capabilities (as of August 1998).

#### (12) Simultaneous display of two screens

The screen can display two images from two cameras alternately, or simultaneously by dividing the screen into two horizontally. When displaying multiple images, each camera image can be positioned in the upper, middle, or lower views.

#### (13) Crosshair cursor display

A crosshair cursor is displayed. This cursor is convenient for manual positioning.

#### (14) Display language changeable between Japanese and English

Menus and other messages displayed on the screen can be switched between Japanese and English.

### 1-2 Measurement program

The IV-S20 integrates the following eight measurement programs: Positional deviation, absolute position measurement, matching inspection, distance and angle measurement, lead inspection, area measurement by binary conversion, object counting by binary conversion, labeling measurements by binary conversion, and point measurements.

You can select operating condition parameters to suit your application of the IV-S20.

#### [1] Positional deviation/absolute position measurement

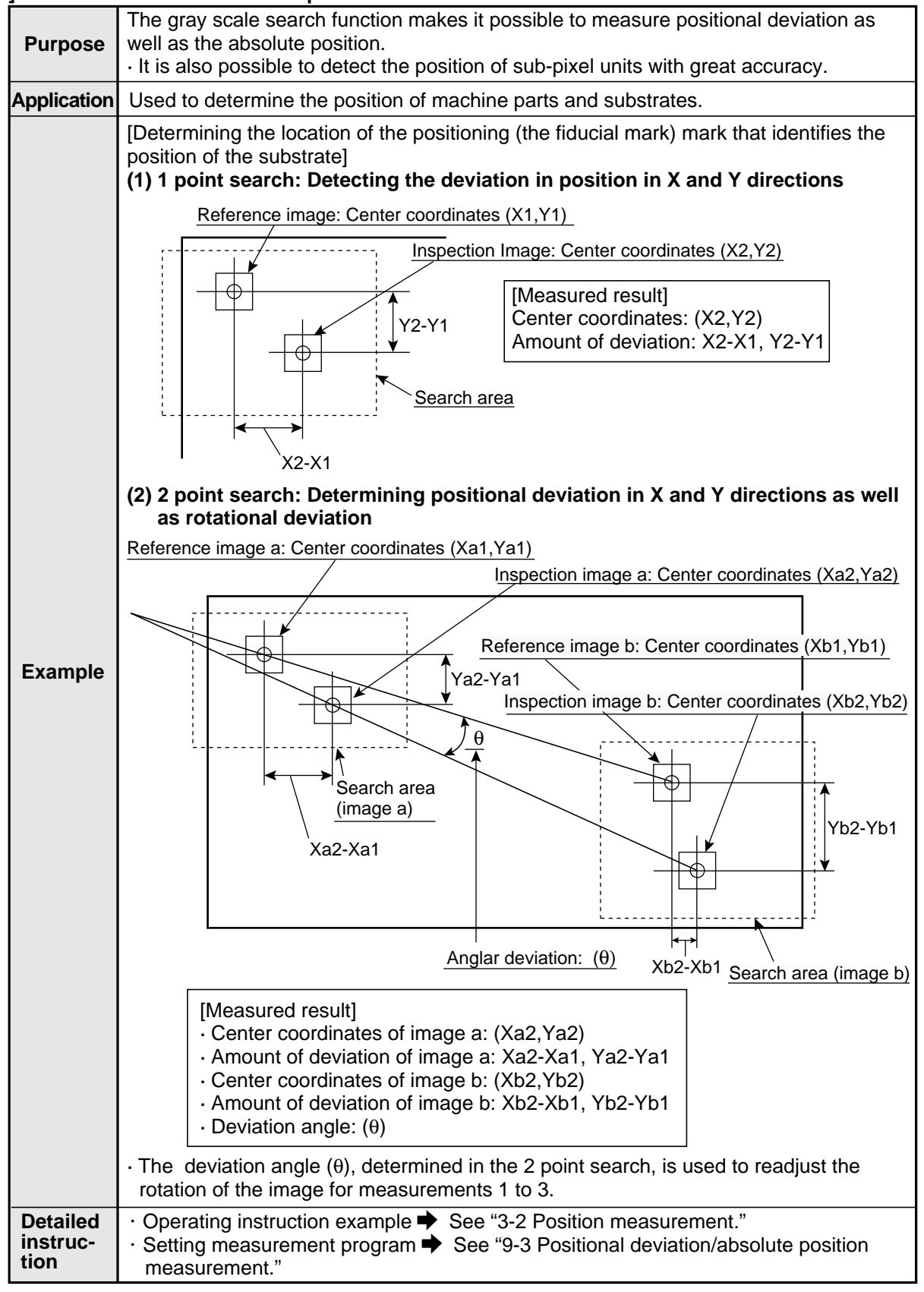

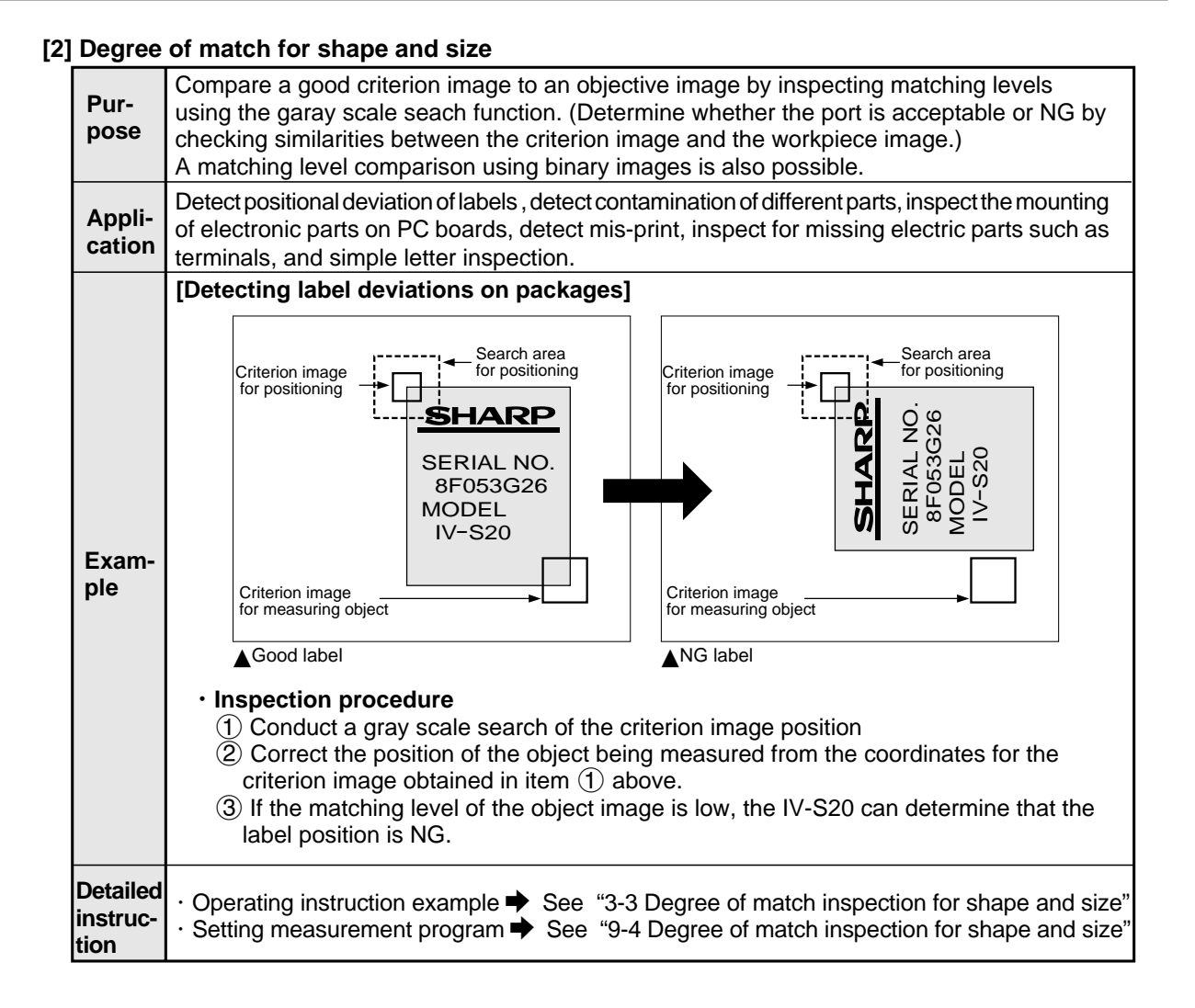

## [3] Distance and angle measurement

| Pur-<br>pose     | Measure the distance and angle of two point using the center detection function in a gray scale search and the edge detection function, as well as center of gravity detection by |  |  |  |  |
|------------------|----------------------------------------------------------------------------------------------------|--|--|--|--|
| Appli-<br>cation | Measurement of mounted electronic parts                                                                                                    |  |  |  |  |
|                  | [Measuring IC packages]                                                                                                    |  |  |  |  |
| Exam-<br>ple     | Search area<br>(criterion image a)<br>(criterion image b)<br>Criterion image b                                                                                                    |  |  |  |  |
|                  | Register criterion image a and b by matching edges of the IC package. <ul> <li>Measurement procedure</li> </ul>                                                                   |  |  |  |  |
|                  | (1) Find the center points of criterion images a and b using a two point gray scale search.                                                                                       |  |  |  |  |
|                  | (2) Determine the distance between the two center points.                                                                                                    |  |  |  |  |
| Detailed         | <ul> <li>Operating instruction example          See "3-4 Distance measurement"</li> </ul>                                                                                         |  |  |  |  |
| instruc-<br>tion | <ul> <li>Setting measurement program          → See "9-5 Distance and angle measurement"</li> </ul>                                                                               |  |  |  |  |

1

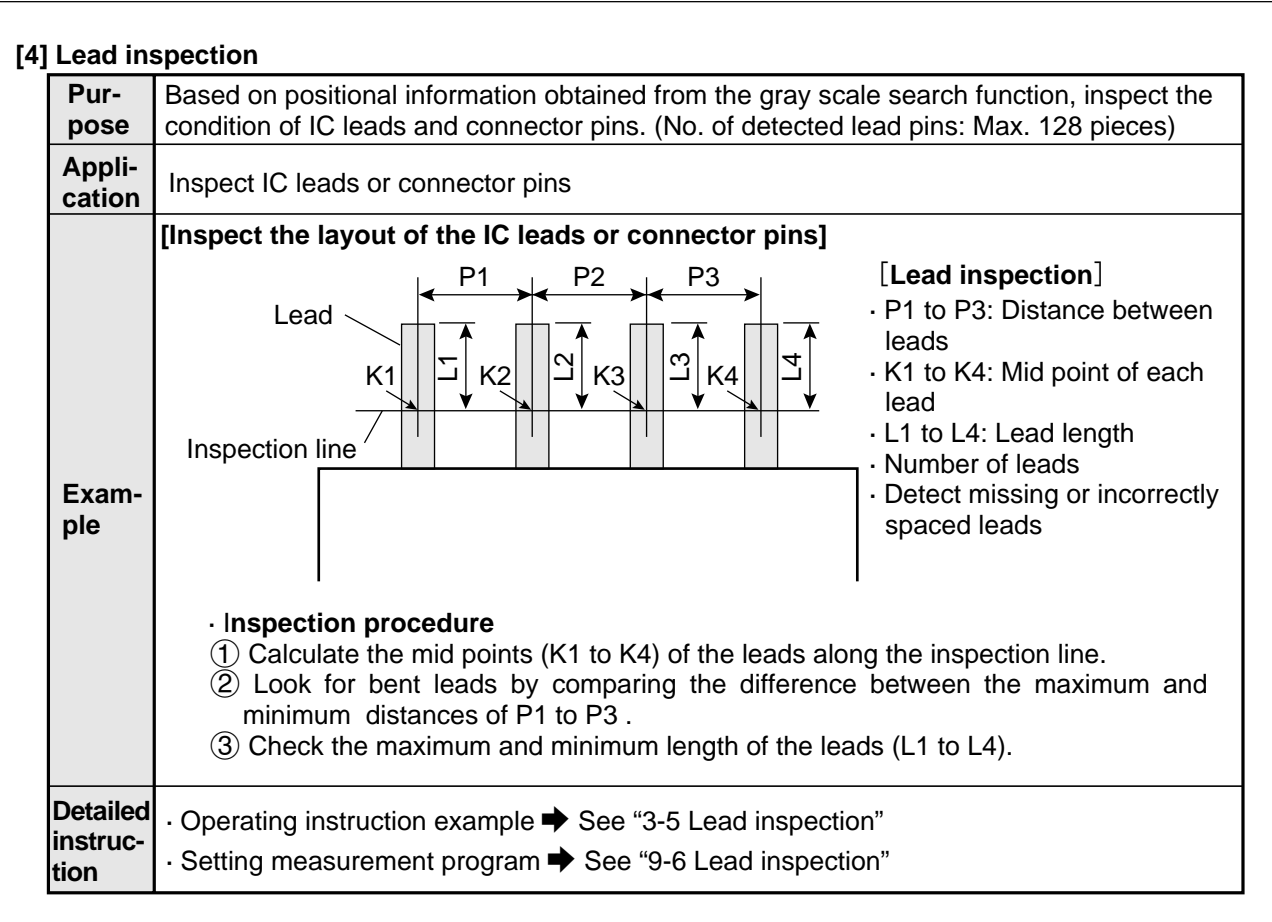

#### [5] Area measurement by binary conversion

| Pur-<br>pose                 | Detect the existence/absence and size of a workpiece when "the workpiece is one point" or<br>"measurement position is fixed."<br>• Convert the specified pixel area to binary values and measure the size of the white area.                                                                                                    |  |  |  |  |
|------------------------------|----------------------------------------------------------------------------------------------------|--|--|--|--|
| Appli-<br>cation             | Check for the existence of bearings inserted by a bearing insert machine, prevent contam-<br>ination of different parts in automobile production lines, determine the type of water-proof<br>caps, check for the existence/absence of bottle labels, inspect the cuircuit traces on<br>PWBs, check for the presence of grease, check for existence of frozen foods. |  |  |  |  |
| Exam-<br>ple                 | Workpiece (Measured result)<br>• Workpiece area                                                                                                    |  |  |  |  |
|                              | Inspection procedure     Capture image → Convert to binary values → Measure (area)                                                                                                    |  |  |  |  |
| Detailed<br>instruc-<br>tion | <ul> <li>Operating instruction example 	→ See "3-1 Area measurement by binary conversion"</li> <li>Setting measurement program 	→ See "9-7 Area measurement by binary conversion"</li> </ul>                                                                                                    |  |  |  |  |

## [6] Counting quantities by binary conversion

| oountin                      | g quantition by binary convolution                                                                                                    |  |  |  |  |  |
|------------------------------|----------------------------------------------------------------------------------------------------|--|--|--|--|--|
| Pur-<br>pose                 | <ul> <li>Checks the number of objects (max. 3000 pcs.) when there is more than one object in an image. Measurement of the object's position is optional.</li> <li>When the specified pixel field has been converted to a binary image, the white areas are measured or identified as separate objects and counted.</li> </ul> |  |  |  |  |  |
| Appli-<br>cation             | Counting pieces of food or parts                                                                                                    |  |  |  |  |  |
| Exam-<br>ple                 | Workpiece (Measured result]<br>Æ Number of workpieces/total area siz                                                                                                    |  |  |  |  |  |
|                              | - Inspection procedure<br>Capture image → Convert to binary values → Measure (quantity, total area size)                                                                                                    |  |  |  |  |  |
| Detailed<br>instruc-<br>tion | - Setting measurement program See "9-8 Counting quantities by binary conversion"                                                                                                    |  |  |  |  |  |

## [7] Object identification (labeling) by binary conversion

| Pur-<br>pose                 | <ul> <li>When there are several objects and the measuring position is arbitrary, the presence or absence of objects and the size of the objects can be determined.</li> <li>The specified pixel area is converted to a binary image. The number of objects, total size of the white area (the objects) and the area, center of gravity, main axis angle, fillet diameter, and circumference of each white area can be measured.</li> </ul>                                                              |  |  |  |  |
|------------------------------|----------------------------------------------------------------------------------------------------|--|--|--|--|
| Appli-<br>cation             | Counting the number of food products or parts, measuring the sloped angle or center of gravity of parts, and measuring the size of food products.                                                                                                    |  |  |  |  |
| Exam-<br>ple                 | [Measurement of 6 objects]<br>Objects<br>Objects<br>No.4<br>No.5<br>No.6<br>No.6<br>No.6<br>No.6<br>No.6<br>[Measured result]<br>Æ Object identification (labeling and numbering), number of objects present, total area<br>Æ Area, center of gravity, main axis angle, fillet diameter, and circumference of each object (No.1 to No.6).<br>- Inspection procedure<br>Image capture → Convert to binary values → Label (with serial numbers)<br>Measurement (area, gravity center, spindle axis angle, |  |  |  |  |
|                              | fillet diameter, and circumference )                                                                                                    |  |  |  |  |
| Detailed<br>instruc-<br>tion | - Setting measurement program  See "9-9 Object identification by binary conversion"                                                                                                    |  |  |  |  |

1

### [8] Existence inspection by point measurement

| Purpose                 | <ul> <li>The presence or absence of target objects is examined.</li> <li>A simple black or white evaluation is made in the specified pixel area of binary images.</li> <li>The light level in the specified pixel area is averaged, and a decision is made whether or not it is within the specified lightness range in gray scale images.</li> </ul> |  |  |  |  |
|-------------------------|----------------------------------------------------------------------------------------------------|--|--|--|--|
| Applications            | Checking the presence or absence of packed parts, inspecting the working condition of LEDs or fluorescent character display tubes, and sorting household electric appliances                                                                                                    |  |  |  |  |
| Example                 | [Inspection at 6 points]                                                                                                    |  |  |  |  |
| Detailed<br>instruction | <ul> <li>Operating instruction example</li> <li>➡ See "3-6 Existance inspection by point measurement"</li> <li>Setting measurement program</li> <li>➡ See "9-10 Existance inspection by point measuremet"</li> </ul>                                                                                                    |  |  |  |  |

## **Chapter 2: Precautions for use**

Pay attention to the points below when handling the IV-S20.

#### (1) Installation

- Each device in the IV-S20 system must be installed in an environment as specified in this manual. (Operating ambient temperature: 0 to 45°C, operating ambient humidity: 35 to 85%RH (noncondensing.))
- Do not install the devices in the following locations. Installation in any of these locations may cause electrical shock, fire, or malfunction of the devices.
  - 1. Places exposed to direct sunlight
  - 2. Places with exposed to corrosive gases
  - 3. Places with excessive amounts of dust, salt, or metal powder in the air.
  - 4. Places exposed to water

#### (2) Installation

- Make sure to tighten the mounting and terminal screws securely and check everything before supplying power. A loose screw may cause faulty operation.

#### (3) Power source

- Do not use the IV-S20 (power supply for the IV-S20 main housing) power supply with any other equipment.
- Do not turn OFF the power while the menu is displayed or while communicating with external equipment. Turning OFF the power may erase the data settings.

#### (4) Data saving

- The data set by using the remote setting key is temporarily stored in the memory (RAM) of the IV-S20. However, it is not stored in the flash memory yet. Therefore, make sure to save the data settings before returning to the operation screen from the [SYSTEM SETUP] menu by pressing the SET key. If you do not save the data, the data will disappear if you turn OFF the power to the IV-S20 main unit or if you change the item numbers to be processed.

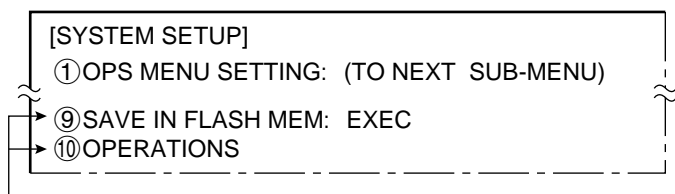

— Move the cursor to ⑨ SAVE IN FLASH MEM or ⑩ OPERATIONS menu line and press the SET key. The message below will appear on the upper part of the screen. Press the SET key at this point. All of the image data and data settings will be stored in the flash memory.

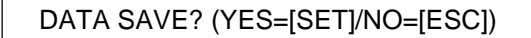

- We recommend that you save the data settings and reference images on a floppy diskette using the data backup tool.

#### (5) Storing the devices

- Do not put any object on top of any of the devices, or the device may malfunction.

#### (6) Maintenance

- Be careful not to get any dirt or stains on the CCD surface or camera lens. This may cause mis measurement.

## **Chapter 3 : Operation Examples**

This chapter explains how to operate each measurement program. Be sure you understand the general operation procedures described in this chapter.

| Item                                                                    | Page       |
|-------------------------------------------------------------------------|------------|
| 3-1 Area measurement by binary conversion                               | 3·2 to 7   |
| 3-2 Position measurement                                                | 3⋅8 to 14  |
| 3-3 Degree of match inspection for shape and size                       | 3.15 to 21 |
| 3-4 Distance measurement                                                | 3.22 to 30 |
| 3-5 Lead inspection                                                     | 3.31 to 37 |
| 3-6 Existence inspection by point measurement                           | 3.38 to 43 |
| 3-7 Position correction (example of point measurement)                  | 3.44       |
| 3-8 Use of numeric caluculations (example of shape and size inspection) | 3.45 to 49 |

#### [Preparation for operation]

#### (1) Connection

Before turning ON the power, connect the IV-S20 main housing, the camera, monitor, remote key pad and power supply (24 VDC). Connect the camera to the camera 1 connector (CAMERA 1) on the main housing.

See Chapter 6 "Installation Conditions and Method" for connecting procedures.

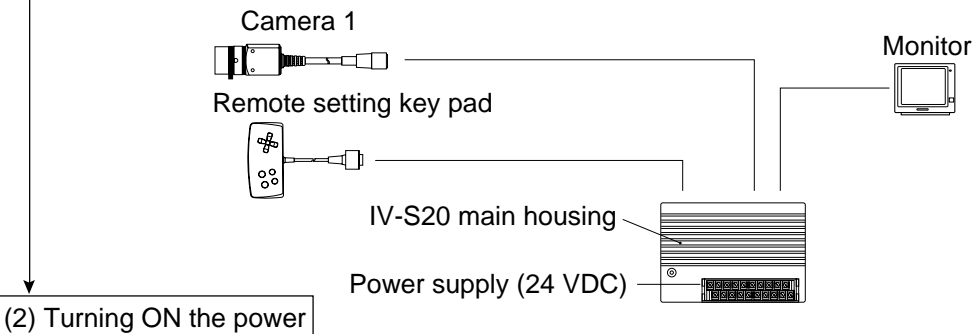

Turn ON the monitor and the 24 VDC power supply. The monitor displays the MAIN OPS MENU. (It does not show any images.)

#### [Procedure for complete initialization]

In sections 3-1 to 3-6, the programs are discussed in their initial configuration.

Before starting any program, perform the following "total initialization" operation.

- 1. On the MAIN OPS MENU (see the following page), move the cursor to SET-SCRN item using the left and right keys, and press the SET key.
  - ➡Phe [SYSTEM SETUP] menu will appear.

|    | [SYSTEM SETUP]      |                         |
|----|---------------------|-------------------------|
|    | 1 OPS MENU SETTING  | (TO NEXT SUB-MENU)      |
|    | 2 OBJECT TYPE COND  | (TO NEXT SUB-MENU)      |
|    | ③I/O CONDITIONS     | (TO NEXT SUB-MENU)      |
|    | ④ ADJ. CAM POSITION | (TO NEXT SUB-MENU)      |
|    | 5 DISPLAY MODE      | JAPANESE <u>ENGLISH</u> |
|    | 6 RECEIVING PARMS   | EXEC                    |
|    | → ⑦INIT ALL PARMS   | EXEC                    |
| 2⁄ | 8 SELF DIAGNOSTICS  | EXEC                    |
|    | 9 SAVE IN FLASH MEM | EXEC                    |
|    | 10 OPERATIONS       |                         |
|    |                     |                         |

- 2. Move the cursor to **(7)**NIT ALL PARMS (total initialization) using the up and down keys, and press the SET key.
  - ⇒ The INITIALIZE DATA? message will be displayed on the upper area of the screen.
- 3. Press the SET key. ⊐ The system will be initialized.
- 4. Press the ESC key. ⊐The display will return to the MAIN OPS MENU without initialization.

## 3-1 Area measurement by binary conversion

An example of area measurement is given using the following object. The area will be measured by counting the number of pixels after binary conversion.

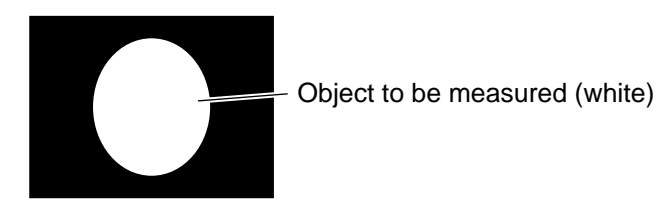

| (TYPE00)       F H CIALLC2N0         WEAS:       ms         MEASO CAM1 NO       VX.X         X0-6:       DDDDDD Y0-7:       DDDDDD BUSY:         MSR-CHNG       REG-CHNG PC-MONTR       SET-SCRN         MSR-CHNG       REG-CHNG PC-MONTR       SET-SCRN         MSR-CHNG       REG-CHNG PC-MONTR       SET-SCRN         MSR-CHNG       REG-CHNG PC-MONTR       SET-SCRN         MSR-CHNG       REG-CHNG PC-MONTR       SET-SCRN         MSR-CHNG       REG-CHNG PC-MONTR       SET-SCRN         MSR-CHNG       REG-CHNG PC-MONTR       SET-SCRN         MSR-CHNG       REG-CHNG PC-MONTR       SET-SCRN         MSR-CHNG       REG-CHNG PC-MONTR       SET-SCRN         MANL-TYP-CHG       1       1         1       (SYSTEM SETUP)       F C1 H         1       (Doperation on the [SYSTEM SETUP] menu       F C1 H         1       (Dops MENU SETTING (TO NEXT SUB-MENU)       SUB-MENU)         3       (DO CONDITIONS (TO NEXT SUB-MENU))       SUD AAN POSITION (TO NEXT SUB-MENU)         (DISPLAY MODE       JAPANESE       ENGLISH         (DiSPLAY MODE       JAPANESE       ENGLISH         (SAVE IN FLASH MEM EXEC       (SELF DIAGNOSTICS EXEC       SAVE IN FLASH MEM EXEC                                                                                                    |           | MAIN OPS MENU                                                                                                    |                                                                                                    |
|----------------------------------------------------------------------------------------------------|-----------|----------------------------------------------------------------------------------------------------|----------------------------------------------------------------------------------------------------|
| VX.X<br>MEAS: ms<br>MEAS: ms<br>MEAS: CAM1 NO<br>X0-6: [][]][][] Y0-7: [][]][][] BUSY:]<br>MSR-CHNG REG-CHNG PC-MONTR [SET-SCRN] MANL-TYP-CHG<br>1<br>1. Move the cursor to SET-SCRN item using the left and right keys, and press the SET ke<br>Coperation on the [SYSTEM SETUP] menu will be displayed.<br>Operation on the [SYSTEM SETUP] menu<br>[SYSTEM SETUP] F C1 H<br>1 OPS MENU SETTING (TO NEXT SUB-MENU)<br>2 ObjECT TYPE COND (TO NEXT SUB-MENU)<br>3 //O CONDITIONS (TO NEXT SUB-MENU)<br>4 ADJ. CAM POSITION (TO NEXT SUB-MENU)<br>3 //O CONDITIONS (TO NEXT SUB-MENU)<br>4 ADJ. CAM POSITION (TO NEXT SUB-MENU)<br>3 //O CONDITIONS (TO NEXT SUB-MENU)<br>3 //O CONDITIONS (TO NEXT SUB-MENU)<br>3 //O CONDITIONS (TO NEXT SUB-MENU)<br>3 //O CONDITIONS (TO NEXT SUB-MENU)<br>3 //O CONDITIONS (TO NEXT SUB-MENU)<br>3 //O CONDITIONS (TO NEXT SUB-MENU)<br>3 //O CONDITIONS (TO NEXT SUB-MENU)<br>3 //O CONDITIONS (TO NEXT SUB-MENU)<br>3 //O CONDITIONS (TO NEXT SUB-MENU)<br>4 //O CONDITIONS (TO NEXT SUB-MENU)<br>3 //O CONDITIONS (TO NEXT SUB-MENU)<br>3 //O CONDITIONS (TO NEXT SUB-MENU)<br>3 //O CONDITIONS (TO NEXT SUB-MENU)<br>3 //O CONDITIONS (TO NEXT SUB-MENU)<br>3 //O CONDITIONS (TO NEXT SUB-MENU)<br>4 //O CONDITIONS (TO NEXT SUB-MENU)<br>3 //O CONDITIONS (TO NEXT SUB-MENU)<br>4 //O CONDITIONS (TO NEXT SUB-MENU)<br>3 //O CONDITIONS (TO NEXT SUB-MENU)<br>4 //O CONDITIONS (TO NEXT SUB-MENU)<br>5 //O SUB-CONDITIONS (TO NEXT SUB-MENU)<br>5 //O SUB-CONDITIONS (TO NEXT SUB |           | (TYPE00)                                                                                                    | F H C1ALLC2NO                                                                                         |
| X0-6:<br>X0-6:<br>MSR-CHNG REG-CHNG PC-MONTR SET-SCRN MANL-TYP-CHG<br>1<br>1. Move the cursor to SET-SCRN item using the left and right keys, and press the SET keys, and press the SET keys, and press the SET VP] menu will be displayed.<br>Operation on the [SYSTEM SETUP] menu<br>(SYSTEM SETUP] F C1 H<br>1 OPS MENU SETTING (TO NEXT SUB-MENU)<br>2 OBJECT TYPE COND (TO NEXT SUB-MENU)<br>3 WO CONDITIONS (TO NEXT SUB-MENU)<br>3 WO CONDITIONS (TO NEXT SUB-MENU)<br>3 DISPLAY MODE JAPANESE ENGLISH<br>6 RECEIVING PARMS EXEC<br>7 INIT ALL PARMS EXEC<br>9 SAVE IN FLASH MEM EXEC<br>1 OPERATIONS                                                                                                    |           | MEAS. ms<br>MEAS0 CAM1 NO                                                                                                    | VX.X                                                                                                  |
| X0-6: DIDIC Y0-7: DUCE BUSY:<br>MSR-CHNG REG-CHNG PC-MONTR SET-SCRN MANL-TYP-CHG<br>1<br>1. Move the cursor to SET-SCRN item using the left and right keys, and press the SET keys<br>The [SYSTEM SETUP] menu will be displayed.<br>Operation on the [SYSTEM SETUP] menu<br>[SYSTEM SETUP] F C1 H<br>1 OPS MENU SETTING (TO NEXT SUB-MENU)<br>2 OBJECT TYPE COND (TO NEXT SUB-MENU)<br>3 I/O CONDITIONS (TO NEXT SUB-MENU)<br>3 I/O CONDITIONS (TO NEXT SUB-MENU)<br>3 I/O CONDITION (TO NEXT SUB-MENU)<br>3 DISPLAY MODE JAPANESE ENGLISH<br>6 RECEIVING PARMS EXEC<br>7 INIT ALL PARMS EXEC<br>9 SAVE IN FLASH MEM EXEC<br>1 OPERATIONS                                                                                                    |           |                                                                                                    |                                                                                                    |
| MSR-CHNG REG-CHNG PC-MONTR SET-SCRN MANL-TYP-CHG         1         1         1. Move the cursor to SET-SCRN item using the left and right keys, and press the SET keys, and press the SET keys, and press the SET with the set of the set of the se                                                                                                    |           | X0~6· ПППППП Y0~7· ППП                                                                                                    |                                                                                                    |
| 1<br>1. Move the cursor to SET-SCRN item using the left and right keys, and press the SET keys, the [SYSTEM SETUP] menu will be displayed.<br>Operation on the [SYSTEM SETUP] menu<br>[SYSTEM SETUP] F C1 H<br>1 OPS MENU SETTING (TO NEXT SUB-MENU)<br>2 OBJECT TYPE COND (TO NEXT SUB-MENU)<br>3 I/O CONDITIONS (TO NEXT SUB-MENU)<br>4 ADJ. CAM POSITION (TO NEXT SUB-MENU)<br>5 DISPLAY MODE JAPANESE ENGLISH<br>6 RECEIVING PARMS EXEC<br>7 INIT ALL PARMS EXEC<br>9 SAVE IN FLASH MEM EXEC<br>1 OPERATIONS                                                                                                    |           | MSR-CHNG REG-CHNG PC-MON                                                                                                    | TR SET-SCRN MANL-TYP-CHG                                                                              |
| 1. Move the cursor to SET-SCRN item using the left and right keys, and press the SET keys the [SYSTEM SETUP] menu will be displayed.<br>Operation on the [SYSTEM SETUP] menu<br>[SYSTEM SETUP] F C1 H<br>①OPS MENU SETTING (TO NEXT SUB-MENU)<br>②OBJECT TYPE COND (TO NEXT SUB-MENU)<br>③I/O CONDITIONS (TO NEXT SUB-MENU)<br>④ADJ. CAM POSITION (TO NEXT SUB-MENU)<br>⑤DISPLAY MODE JAPANESE ENGLISH<br>⑥RECEIVING PARMS EXEC<br>⑦INIT ALL PARMS EXEC<br>③SAVE IN FLASH MEM EXEC<br>①OPERATIONS                                                                                                    |           |                                                                                                    | 1                                                                                                    |
| Image: Comparison on the [SYSTEM SETUP]       F C1 H         Image: Comparison on the [SYSTEM SETUP]       F C1 H         Image: Comparison on the Comparison on the Comparison on th                                                                                                    | 1. M<br>너 | Aove the cursor to SET-SCRN i<br>次he [SYSTEM SETUP] menu                                                                                                    | item using the left and right keys, and press the SET will be displayed.                              |
| [SYSTEM SETUP]       F C1 H         ①OPS MENU SETTING (TO NEXT SUB-MENU)         ②OBJECT TYPE COND (TO NEXT SUB-MENU)         ③I/O CONDITIONS (TO NEXT SUB-MENU)         ④ADJ. CAM POSITION (TO NEXT SUB-MENU)         ⑤DISPLAY MODE       JAPANESE         ENGLISH         ⑥RECEIVING PARMS       EXEC         ⑦INIT ALL PARMS       EXEC         ⑧SAVE IN FLASH MEM EXEC       ⑨SAVE IN FLASH MEM EXEC         ⑩OPERATIONS                                                                                                    | Ope       | eration on the [SYSTEM SETUR                                                                                                    | pj menu                                                                                               |
|                                                                                                    | 1-        | [SYSTEM SETUP]<br>(1) OPS MENU SETTING (TO N<br>(2) OBJECT TYPE COND (TO N<br>(3) I/O CONDITIONS (TO N<br>(4) ADJ. CAM POSITION (TO N<br>(5) DISPLAY MODE JAPA<br>(6) RECEIVING PARMS EXEC<br>(7) INIT ALL PARMS EXEC<br>(8) SELF DIAGNOSTICS EXEC<br>(9) SAVE IN FLASH MEM EXEC<br>(10) OPERATIONS | F C1 H<br>IEXT SUB-MENU)<br>IEXT SUB-MENU)<br>IEXT SUB-MENU)<br>IEXT SUB-MENU)<br>NESE <u>ENGLISH</u> |
|                                                                                                    | d<br>d    | lown keys, and press the SET I<br>The [OBJECT TYPE COND]                                                                                                    | key.<br>menu will be displayed.                                                                       |
| down keys, and press the SET key.<br>⊂∕The [OBJECT TYPE COND] menu will be displayed.                                                                                                    |           |                                                                                                    |                                                                                                    |
| down keys, and press the SET key.<br>c, The [OBJECT TYPE COND] menu will be displayed.                                                                                                    |           |                                                                                                    |                                                                                                    |

| Continued from the preceding page                                                                                                    |
|----------------------------------------------------------------------------------------------------|
| (3) Operation on the [OBJECT TYPE COND] menu                                                                                                    |
| [OBJECT TYPE COND] F C1 H                                                                                                    |
| ①OBJECT TYPE NO. 00(0~15)                                                                                                    |
| ②EDIT <u>COPY(</u> ←OBJ TYPE00) INITIALIZE                                                                                                    |
| (3) TILE REGISTRATION (TO NEXT SUB-MENU)                                                                                                    |
| ⑤POS. ADJ.CAMERA1 NO ADJ. [REG. 0-1PNTSXY]                                                                                                    |
| 6 MEAS.0, CAMERA2 NO (TO NEXT SUB-MENU)                                                                                                    |
| (7) POS. ADJ.CAMERA2 NO ADJ. [REG. 0-1PNTSXY]                                                                                                    |
| OSELECT CAMERA ING NO CAMT CAMT CAMT&2                                                                                                    |
| MEASUREMENT 1 NO (TO NEXT SUB-MENU)                                                                                                    |
| 1 <sup>1</sup> (I)MEASUREMENT 2 NO (TO NEXT SUB-MENU)                                                                                                    |
| (2) MEASUREMENT 3 NO (TO NEXT SUB-MENU)                                                                                                    |
| (1) FINAL OUTPUT COND (TO NEXT SUB-MENU)                                                                                                    |
| (15)SYSTEM-IN/OUT (TO NEXT SUB-MENU)                                                                                                    |
|                                                                                                    |
|                                                                                                    |
| I. Move the cursor to UMEASUREMENT 1 and press the SET key. ↓ ⇒ The ITYPE00-MEAS11 (type: 00, measurement: 1) menu will be displayed.                                                                             |
| (4) Operation on the [TYPE00-MEAS1] menu                                                                                                    |
|                                                                                                    |
|                                                                                                    |
| 1 DST&AGL MES. (GRAY&EDGE GRAV)                                                                                                    |
| INSPECT-LEAD MEASR-BIN-AREA                                                                                                    |
| CNT-BIN-OBJ LABEL-BIN-OBJ                                                                                                    |
| POINT MEAS                                                                                                    |
| ③SELECT CAMERA <u>CAM1</u> CAM2                                                                                                    |
| (4)COPY EXEC←TYPE00-MEAS1-NO                                                                                                    |
| (5)INITIALIZATION EXEC                                                                                                    |
| 3 (7) EVALUATION COND (TO NEXT SUB-MENU)                                                                                                    |
| (8) NUMERIC CALC COND (TO NEXT SUB-MENU)                                                                                                    |
| OUTPUT CONDITIONS (TO NEXT SUB-MENU)                                                                                                    |
|                                                                                                    |
| <ol> <li>Move the cursor to (IMEAS SELECTION (select measurement) and press the SET key.</li> <li>Move the cursor to MEASR-BIN-AREA (area measurement by binary conversion) and press<br/>the SET key.</li> </ol> |
| 3. Move the cursor to @MEAS.PROG. COND (conditions of measurement program) and press the SET key.                                                                                                    |
| $\downarrow$ $\Box$ The [MEASURING COND] (measurement condition) menu will be displayed.                                                                                                    |
| (5) Operation on the [MEASURING COND] menu<br>1. Move the surrest to (DECST NO. (register number) and proce the SET (regi                                                                                         |
| 2. Move the cursor to VES, and press the SET key.                                                                                                    |
| z. Nove the cursor to res, and press the Ser key.<br>c}tem ②will be highlighted.                                                                                                    |
| 1 [MEASURING COND] (TYPE00-MEAS.1-MEAS-BIN-AREA) 2                                                                                                    |
| $\sim$ (DREGSTINO. 00(0~15) REG.NO <u>YES</u>                                                                                                    |
| 3 3UPPER MENU                                                                                                    |
| 3. Move the cursor to BINARY AREA COND (condition for measurement window) with the                                                                                                    |
| up and down keys, and press the SET key.                                                                                                    |
| displayed.                                                                                                    |
| Continued on the following page                                                                                                    |

3

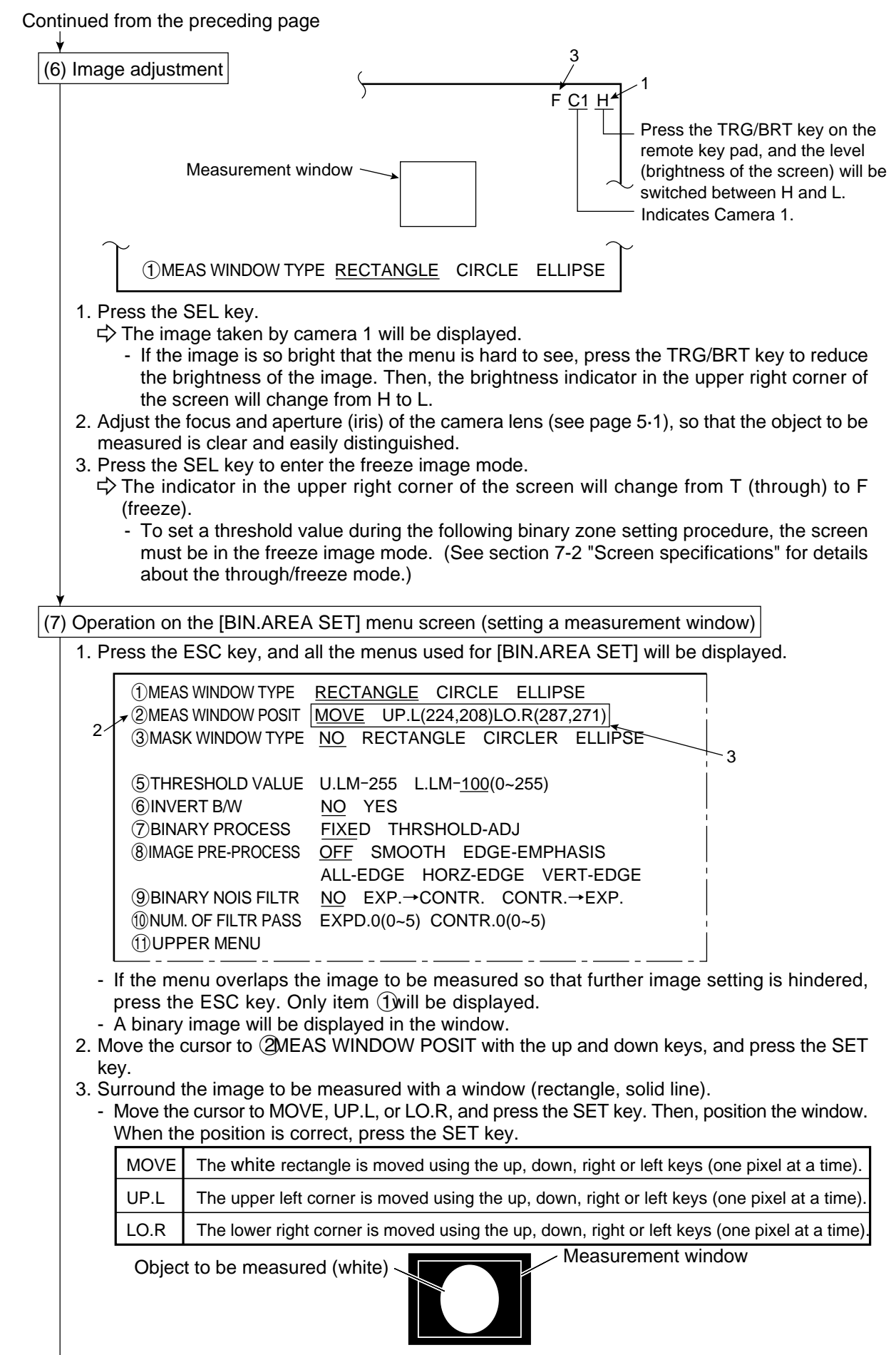

- After the window position has been defined, press the ESC key.

3

### Continued from the preceding page (8) Operation on the [BIN.AREA SET] menu screen (setting an image for binary conversion) 5 THRESHOLD VALUE U.LM-255 L.LM-100(0~255) 21 1. Move the cursor to (5THRESHOLD VALUE (threshold value) and press the SET key. 2. Move the cursor to L.LM (lower limit) with the left and right keys, and adjust the lower limit threshold value with the up and down keys. (Adjustment of threshold value) An example of adjustment is shown below, using a white object on a black background. When the dotted line in the window is converted to a binary image, if the lower limit is set higher, the black part in the binary image will become larger. If the lower limit is set lower, the white part will become larger. Increase and decrease the lower limit value, find the value at which the white part in the binary image starts growing and the value at which the black part starts growing. Then set the lower limit at the value halfway between these points. This will ensure reliable operation. The size of the white area changes White Black 255 depending on the threshold value setting. threshold As the value increases, the black part grows larger. Stable range \* limit White Lower As the value decreases, the white part grows larger. 0 Horizontal coordinate Inspection image of the dotted line Changing the lower limit threshold value If the stable range in the lower limit threshold value is less than 20, (actual measurement) measurement errors may occur. 3. After setting the lower limit, press the SET key. 4. Move the cursor to MUPPER MENU and press the SET key. ⇒ The screen will return to the [MEASURING COND] (measurement conditions) menu. 5. On the [MEASURING COND] menu, move the cursor to (3) UPPER MENU and press the SET key. ⇒ The screen will return to the [TYPE00-MEAS1] (type: 00, measurement: 1) menu.

Continued from the preceding page

(9) Setting the evaluation conditions and results output

1. On the [TYPE00-MEAS1] (type: 00, measurement: 1) menu, move the cursor to ⑦ EVALUATION COND (evaluation conditions) and press the SET key. ⇒ The [EVALUATION COND] menu will be displayed.

|    | [EVALUATION COND]          | (TYPE00-MEAS.1 | I-MEAS-B | IN-AREA) |
|----|----------------------------|----------------|----------|----------|
| ~  | $\mathbf{T}$ (1) REGST NO. | 00(0~15)       |          | [OUT]    |
| 24 | ▼②AREA                     | 000000~245760  | NO       |          |
| 3⁄ | ③MAKE A TEST RUN           | (SET KEY) 🔪    |          |          |
|    |                            |                |          | 5        |
| 6⁄ | <b></b>                    |                |          | !        |

- 2. Move the cursor to ①REGST NO. (register number) and press the SET key. Select the desired number, in this case 00, using the up and down keys, and press the SET key.
- 3. Move the cursor to O AREA (size) and press the SET key.
- 4. Move the cursor to the upper limit value with the left and right keys, and press the SET key.
  Select the digit you want to change with the left and right keys, and enter the value 002000 with the up and down keys.

(2)AREA 000000~002000

- After defining the upper limit, press the SET key.

- 5. Move the cursor to OUT (output) with the left and right keys.
- Select Y0 with the up and down keys, and press the SET key.

| [OUT] |  |
|-------|--|
| Y0    |  |

- After completing the settings, press the ESC key.

6. Move the cursor to **4UPPER** MENU and press the SET key.

⇒ The screen will return to the [TYPE00-MEAS1] (type :00, measurement: 1) menu.

(10) Returning to the MAIN OPS MENU

1. Press the ESC key. ⇒ The screen will return to the [OBJECT TYPE COND] (conditions of object type) menu. 2. Press the ESC key, again. ⇒ The screen will return to the [SYSTEM SETUP] menu. - Move the cursor to 9SAVE IN FLASH MEM (save data in flash memory) or 10 **OPERATIONS** and press the SET key.  $\Rightarrow$  The following message will be displayed on the upper part of the screen. DATA SAVE? (Do you want to save data ?) (YES=[SET]/NO=[ESC]) - Press the SET key.  $\Rightarrow$  The data saving operation will start, and the progress will be displayed on the bottom of the screen. SAVING REFERENCE IMAGE SYSTEM I/O  $\square$ MEAS CONDITIONS When the data has been saved in the IV-S20 flash memory, the display will change from "SAVING" to "SAVING COMPLETE" Note: - If the ESC key is pressed, the settings you entered will not be saved in the IV-S20 flash memory. In this case, if the power to the IV-S20 main housing is turned OFF, or if the type No. is changed, the settings will be deleted. 3. Press the ESC key.  $\Rightarrow$  The screen will return to the MAIN OPS MENU. - If the cursor was moved to OPERATIONS in step 2 above, the screen will automatically return to the MAIN OPS MENU.

Continued from the preceding page

(11) Measuring the area

Press the TRG/BRT key, and the size of the object in the image in the window will be displayed as a pixel count.

| (TYPE00)                    | F L C1ALLC2NO             | [Display of the measured result]                                 |
|-----------------------------|---------------------------|------------------------------------------------------------------|
|                             | VX.X                      | Final evaluation result (*1)                                     |
| MEAS1 CAM1 MEAS-BIN-AREA    |                           |                                                                  |
| REGST NO. 00(0~15)          |                           |                                                                  |
| AREA 001884 OK              |                           | <ul> <li>Area (pixel count) and<br/>evaluation result</li> </ul> |
| *2                          |                           |                                                                  |
| X0~6: 000000 Y0~7: 00000 BU | JSY:[]<br>RN MANL-TYP-CHG |                                                                  |

- \*1 The final evaluation result will be displayed as "OK" in the upper left corner of the screen when all of the items have been evaluated acceptable. If there is a single unacceptable item, "NG" will be displayed. When measuring an object area with the binary image, only the size of the object is measured. If the object meets to the conditions specified in step (9) (within the range between the upper and lower limit values), "OK" will be displayed.
- \*2 When the judgment result is OK, Y0 will be turned ON because we set it that way in step (9), and a filled box **I** will be displayed in the Y0 position at the bottom of the screen. (If the result is NG, an empty box ] will be displayed in the Y0 position at the bottom of the screen.)

## **3-2 Position measurement**

An example of the operation for measuring the deviation (from an absolute position) of a positioning mark is shown below.

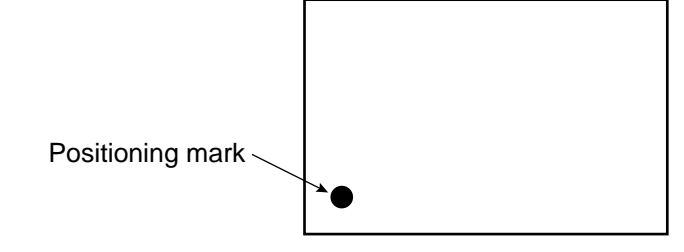

3

| MAIN OPS MENU                                                                                                    | J                                                                                                    |                                                                            |                               |
|----------------------------------------------------------------------------------------------------|----------------------------------------------------------------------------------------------------|----------------------------------------------------------------------------|-------------------------------|
| (TYPE00)<br>MEAS. ms<br>MEAS0 CAM1 NO                                                                                                    |                                                                                                    | F L C1ALLC                                                                 | 2NO<br>/X.X                   |
| X0~6: □□□□□□<br>MSR-CHNG REG-C<br>1. Move the cursor to S<br>ເ⇒ The [SYSTEM SI<br>Operation on the [SYS                                                                        | Y0~7: 00000000000000000000000000000000000                                                                                                    | BUSY:<br><u>CRN</u> MANL-TYP-CH<br>press the SET k<br>lisplayed.<br>F C1 H | g<br>ey.                      |
| 1 OPS MENU SE<br>2 OBJECT TYPE<br>3 I/O CONDITIO<br>4 ADJ. CAM POS<br>5 DISPLAY MOE<br>6 RECEIVING PA<br>7 INIT ALL PARI<br>8 SELF DIAGNOS<br>9 SAVE IN FLASI<br>10 OPERATIONS | TING (TO NEXT SUB<br>COND (TO NEXT SUB<br>NS (TO NEXT SUB<br>ITION (TO NEXT SUB<br>E JAPANESE <u>E</u><br>RMS EXEC<br>AS EXEC<br>STICS EXEC<br>HMEM EXEC | -MENU)<br>-MENU)<br>-MENU)<br>-MENU)<br>NGLISH                             |                               |
| 1. Move the cursor to<br>key.<br>ເ⊃ [OBJECT TYPE                                                                                                    | ②OBJECT TYPE CO                                                                                                    | OND (conditions displayed.                                                 | of object type) and press the |

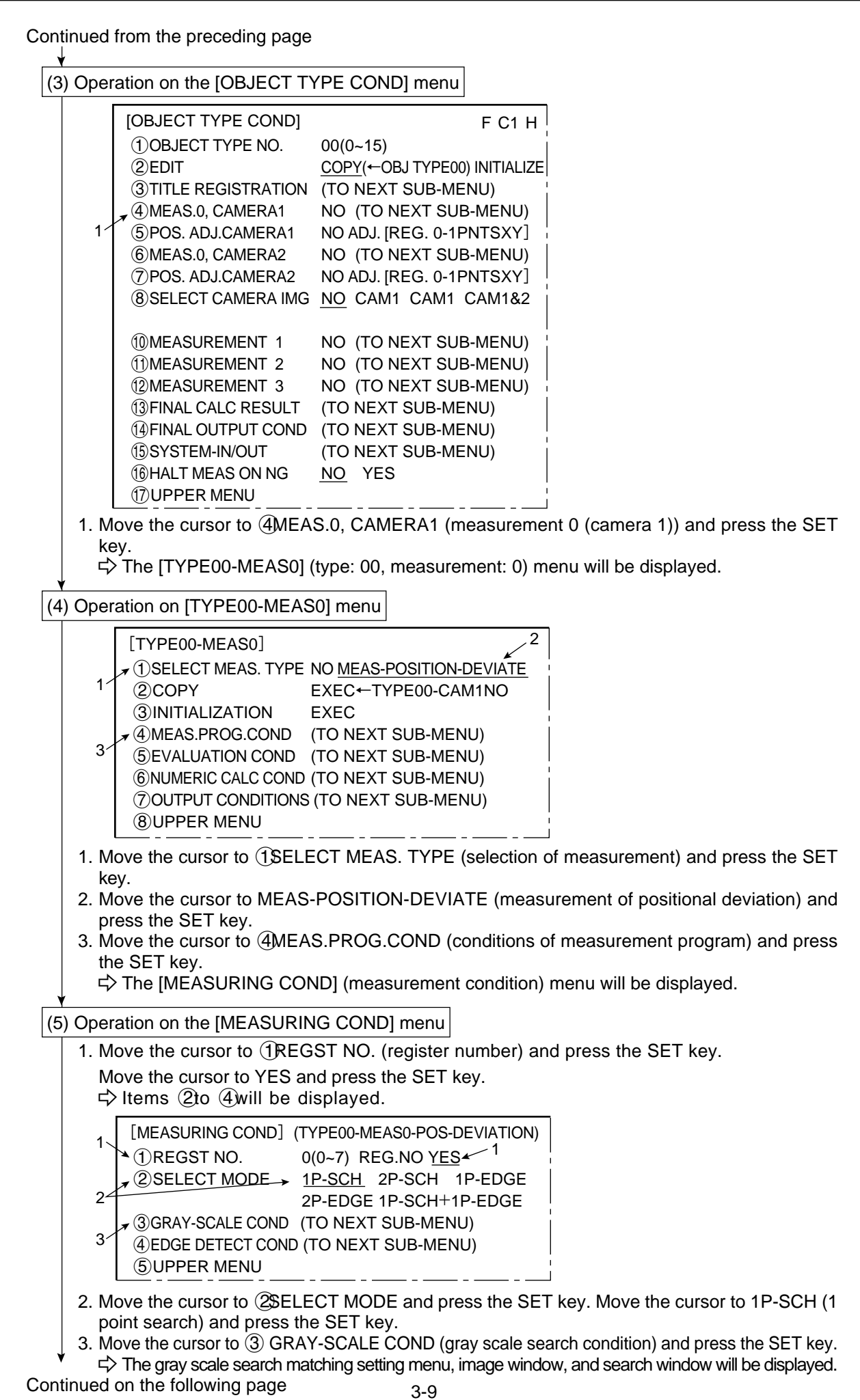

Continued from the preceding page

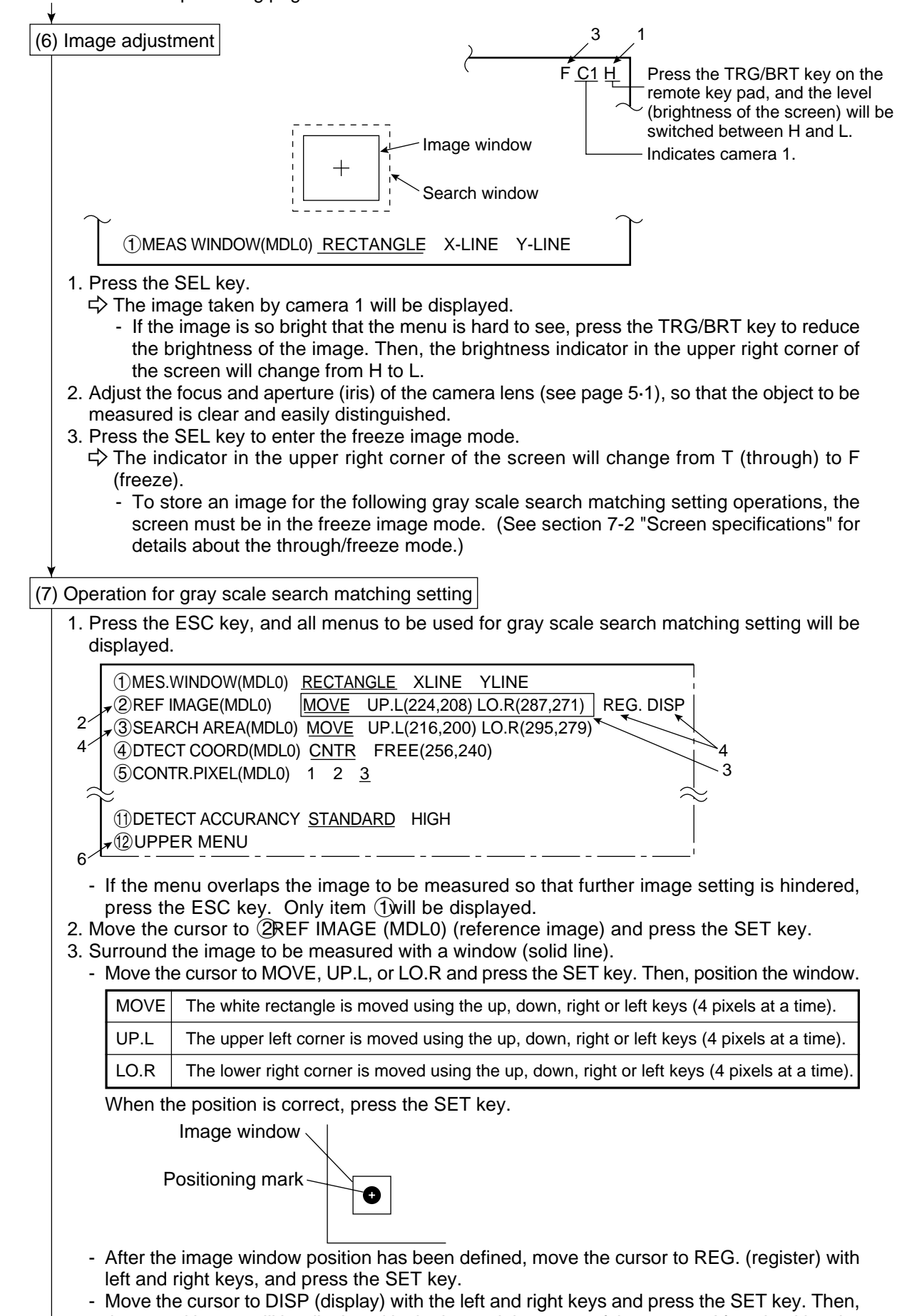

 Move the cursor to DISP (display) with the left and right keys and press the SET key. Then, the stored image will be displayed in the lower right corner of the screen. After checking the image, press the ESC key.

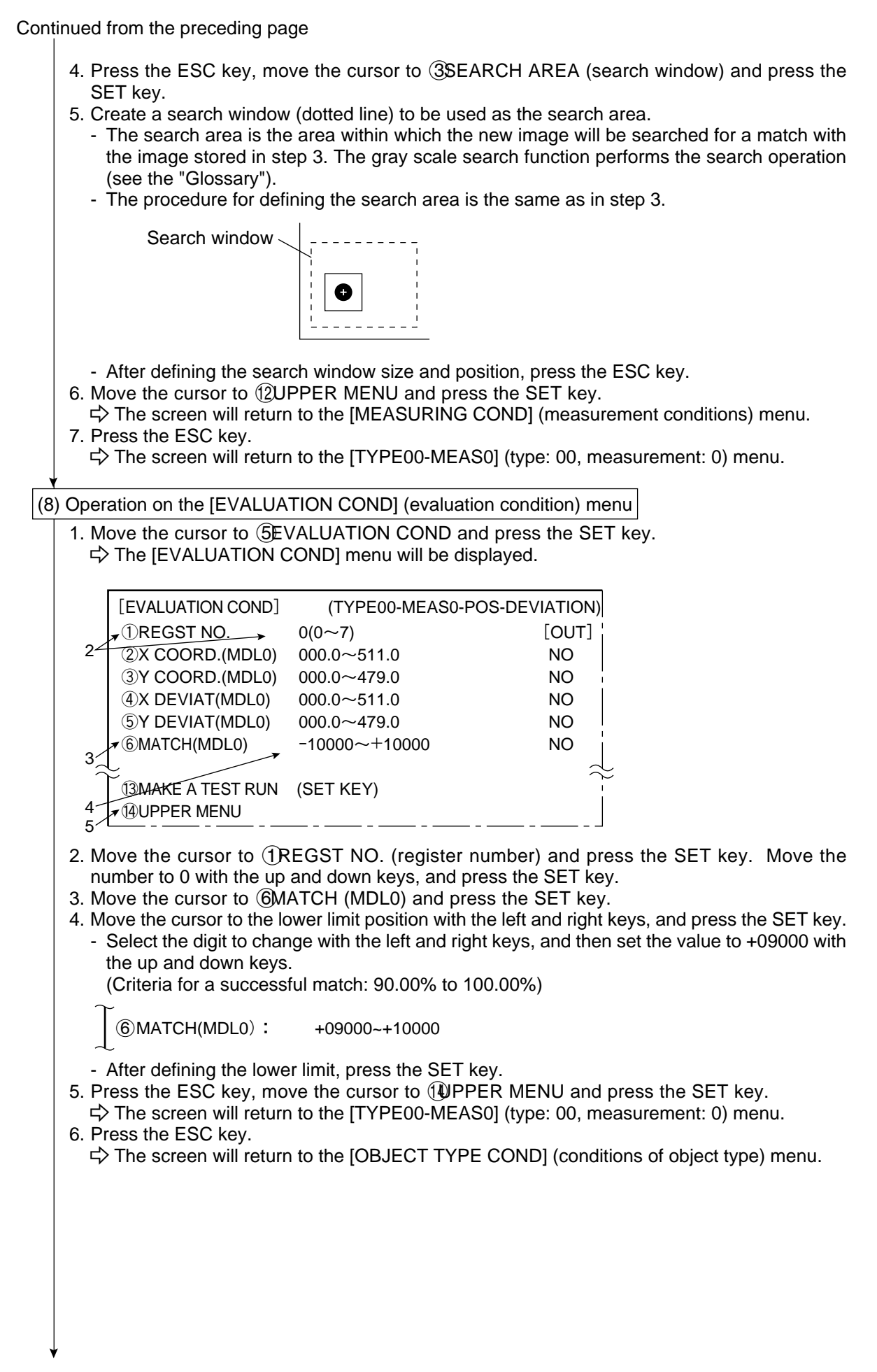

¥

Continued from the preceding page

(9) Setting the final evaluation output condition

- This setting is used to output the result of the final evaluation externally (see page 3-14).
- The final evaluation result is always output to the auxiliary relay C112. When the final evaluation result is OK, C112 is ON, and when the result is NG, it is OFF. The result of final evaluation can be externally output by using the auxiliary relay C112.
- On the [OBJECT TYPE COND] (conditions of object type) menu, move the cursor to FINAL OUTPUT COND (final output conditions) and press the SET key.
   ⇒ The RESULTS OUTPUT (final evaluation conditions) menu will be displayed.
  - 4 The RESULTS OUTPUT (linal evaluation conditions) menu will be displayed.
- 2. Move the cursor to (PAGE.NO. (register number) and press the SET key. Move the cursor to YES and press the SET key.
  - $\Rightarrow$  Items (2to (5)will be displayed.

| <ul> <li>3. Move the cursor to (2)SET POSITION (position to set) and press the SET key.</li> <li>3. Move the cursor to (2)SET POSITION (position to set) and press the SET key.</li> <li>4. Move the cursor to (3)NPUT SIGNAL and press the SET key.</li> <li>4. Move the cursor to (3)NPUT SIGNAL and press the SET key.</li> <li>4. Move the cursor to (3)NPUT SIGNAL and press the SET key.</li> <li>4. Move the cursor to (3)NPUT SIGNAL and press the SET key.</li> <li>4. Move the cursor to (3)NPUT SIGNAL and press the SET key.</li> <li>4. Move the cursor to (3)NPUT SIGNAL and press the SET key.</li> <li>4. Move the cursor to (3)NPUT SIGNAL and press the SET key.</li> <li>4. Move the cursor to (3)NPUT SIGNAL and press the SET key.</li> <li>4. Move the cursor to (3)NPUT SIGNAL and press the SET key.</li> <li>4. Move the cursor to (3) the SET key.</li> <li>4. Move the cursor to (3) the SET key.</li> <li>4. Move the cursor to (3) the SET key.</li> <li>5. Select AUXRLY CO00 (0 to 127) with the left and right keys, change the setting to "C112" with the up and down keys, and press the SET key.</li> <li>5. A logic symbol will be displayed in the 0 column of INPUT 0. [PAGE0] 0 1 2 3 4 5 6 7 OUT INPUT 0. [PAGE0] 0 1 2 3 4 5 6 7 OUT</li> </ul> |   |
|----------------------------------------------------------------------------------------------------|---|
| <ul> <li>4 TMR TM0(0-7) CNT CN0(0'7)<br/>AN00(0'15) OUT Y00(0'15)</li> <li>④LOGICAL SYMBOL → L → L → DEL.</li> <li>⑤OUTPUT SIGNAL → OUT Y00(0'15) AUXRLY C000(0'127)<br/>TMR TM0(0'7) SET-VL000(000'999)<br/>CNT CN0(0'7) SET-VL000(000'999)<br/>DEL.</li> <li>⑥UPPER MENU</li> <li>[PAGE 0] 0 1 2 3 4 5 6 7 OUT<br/>INPUT0<br/>LOGIC</li> <li>INPUT1 → L → L → L → L → L → L → L → L → L →</li></ul>                                                                                                    |   |
| <ul> <li>④LOGICAL SYMBOL → → → → → → → → → → → → → → → → → → →</li></ul>                                                                                                    |   |
| <ul> <li>(5)OUTPUT SIGNAL → OUT Y00(0°15) AUXRLY C000(0°127)<br/>TMR TM0(0°7) SET-VL000(000°999)<br/>CNT CN0(0°7) SET-VL000(000°999)<br/>DEL.</li> <li>(6) UPPER MENU</li> <li>(7) PAGE 0] 0 1 2 3 4 5 6 7 OUT<br/>INPUT0<br/>LOGIC</li> <li>INPUT1<br/>LOGIC</li> <li>3 Move the cursor to (2SET POSITION (position to set) and press the SET key.</li> <li>A logic symbol will be displayed in the 0 column of INPUT 0.<br/>[PAGE0] 0 1 2 3 4 5 6 7 OUT</li> </ul>                                                                                                    |   |
| <ul> <li>6 (©UPPER MENU</li> <li>6 (©UPPER MENU</li> <li>[PAGE 0] 0 1 2 3 4 5 6 7 OUT</li> <li>INPUT0</li> <li>LOGIC</li> <li>INPUT1</li> <li>LOGIC 3</li> <li>INPUT2</li> <li>LOGIC</li> <li>3. Move the cursor to (2SET POSITION (position to set) and press the SET key.</li> <li>Move the cursor to the 0th column of INPUT 0 for logic setting using the up, down, left and right keys, and press the SET key.</li> <li>4. Move the cursor to (3)NPUT SIGNAL and press the SET key.</li> <li>Select AUXRLY C000 (0 to 127) with the left and right keys, change the setting to "C112" with the up and down keys, and press the SET key.</li> <li>F A logic symbol will be displayed in the 0 column of INPUT 0.</li> <li>[PAGE0] 0 1 2 3 4 5 6 7 OUT INPUT 0.</li> </ul>                                                                                                    |   |
| <ul> <li>6 [PAGE 0] 0 1 2 3 4 5 6 7 OUT<br/>INPUT0<br/>LOGIC<br/>INPUT1<br/>LOGIC 3<br/>INPUT2<br/>LOGIC</li> <li>3. Move the cursor to ②SET POSITION (position to set) and press the SET key.</li> <li>Move the cursor to the 0th column of INPUT 0 for logic setting using the up, down, left and right keys, and press the SET key.</li> <li>4. Move the cursor to ③NPUT SIGNAL and press the SET key.</li> <li>Select AUXRLY C000 (0 to 127) with the left and right keys, change the setting to "C112" with the up and down keys, and press the SET key.</li> <li>Gelect AUXRLY C000 (0 to 127) with the left and right keys, change the setting to "C112" with the up and down keys, and press the SET key.</li> <li>Gelect AUXRLY C000 (0 to 127) with the left and right keys, change the setting to "C112" with the up and down keys, and press the SET key.</li> <li>Gelect 0 1 2 3 4 5 6 7 OUT [PAGE0] 0 1 2 3 4 5 6 7 OUT</li> </ul>                                                                                                    |   |
| <ul> <li>LOGIC<br/>INPUT1<br/>LOGIC 3<br/>INPUT2<br/>LOGIC</li> <li>3. Move the cursor to ②SET POSITION (position to set) and press the SET key.</li> <li>3. Move the cursor to ②SET POSITION (position to set) and press the SET key.</li> <li>Move the cursor to the 0th column of INPUT 0 for logic setting using the up, down, left and right keys, and press the SET key.</li> <li>4. Move the cursor to ③NPUT SIGNAL and press the SET key.</li> <li>Select AUXRLY C000 (0 to 127) with the left and right keys, change the setting to "C112" with the up and down keys, and press the SET key.</li> <li>⇒ A logic symbol will be displayed in the 0 column of INPUT 0.<br/>[PAGE0] 0 1 2 3 4 5 6 7 OUT<br/>INPUT0 C112</li> </ul>                                                                                                    |   |
| <ul> <li>INPUT1<br/>LOGIC</li> <li>INPUT2<br/>LOGIC</li> <li>INPUT3<br/>LOGIC</li> <li>3. Move the cursor to ②SET POSITION (position to set) and press the SET key.</li> <li>Move the cursor to the 0th column of INPUT 0 for logic setting using the up, down, left and right keys, and press the SET key.</li> <li>4. Move the cursor to ③NPUT SIGNAL and press the SET key.</li> <li>Select AUXRLY C000 (0 to 127) with the left and right keys, change the setting to "C112" with the up and down keys, and press the SET key.</li> <li>IPAGE0] 0 1 2 3 4 5 6 7 OUT INPUT0 C112</li> </ul>                                                                                                    |   |
| <ul> <li>INPUT2<br/>LOGIC</li> <li>INPUT3<br/>LOGIC</li> <li>3. Move the cursor to ②SET POSITION (position to set) and press the SET key.</li> <li>Move the cursor to the 0th column of INPUT 0 for logic setting using the up, down, left and right keys, and press the SET key.</li> <li>4. Move the cursor to ③NPUT SIGNAL and press the SET key.</li> <li>Select AUXRLY C000 (0 to 127) with the left and right keys, change the setting to "C112" with the up and down keys, and press the SET key.</li> <li>Select symbol will be displayed in the 0 column of INPUT 0.</li> <li>[PAGE0] 0 1 2 3 4 5 6 7 OUT INPUT0 C112</li> </ul>                                                                                                    |   |
| <ul> <li>LOGIC<br/>INPUT3<br/>LOGIC</li> <li>3. Move the cursor to ②SET POSITION (position to set) and press the SET key.</li> <li>Move the cursor to the 0th column of INPUT 0 for logic setting using the up, down, left and right keys, and press the SET key.</li> <li>4. Move the cursor to ③NPUT SIGNAL and press the SET key.</li> <li>Select AUXRLY C000 (0 to 127) with the left and right keys, change the setting to "C112" with the up and down keys, and press the SET key.</li> <li>□ Select symbol will be displayed in the 0 column of INPUT 0.</li> <li>[PAGE0] 0 1 2 3 4 5 6 7 OUT INPUT0 C112</li> </ul>                                                                                                    |   |
| <ul> <li>INPUT3<br/>LOGIC</li> <li>3. Move the cursor to ②SET POSITION (position to set) and press the SET key.</li> <li>Move the cursor to the 0th column of INPUT 0 for logic setting using the up, down, left and right keys, and press the SET key.</li> <li>4. Move the cursor to ③NPUT SIGNAL and press the SET key.</li> <li>Select AUXRLY C000 (0 to 127) with the left and right keys, change the setting to "C112" with the up and down keys, and press the SET key.</li> <li>¬&gt; A logic symbol will be displayed in the 0 column of INPUT 0.</li> <li>[PAGE0] 0 1 2 3 4 5 6 7 OUT INPUT0 C112</li> </ul>                                                                                                    |   |
| <ul> <li>3. Move the cursor to ②SET POSITION (position to set) and press the SET key.</li> <li>Move the cursor to the 0th column of INPUT 0 for logic setting using the up, down, left and right keys, and press the SET key.</li> <li>4. Move the cursor to ③NPUT SIGNAL and press the SET key.</li> <li>Select AUXRLY C000 (0 to 127) with the left and right keys, change the setting to "C112" with the up and down keys, and press the SET key.</li> <li>¬ A logic symbol will be displayed in the 0 column of INPUT 0.</li> <li>[PAGE0] 0 1 2 3 4 5 6 7 OUT INPUT0 C112</li> </ul>                                                                                                    |   |
| [PAGE0] 0 1 2 3 4 5 6 7 OUT<br>INPUT0 C112                                                                                                    | I |
|                                                                                                    |   |
| <ul> <li>5. Move the cursor to 50UTPUT SIGNAL and press the SET key.</li> <li>Select OUT.Y00 (0 to 15) with the left and right keys. Specify Y00 with the up and dowr keys, and press the SET key.</li> <li>⇒ A symbol indicating an output coil for INPUT 0 will be displayed.</li> </ul>                                                                                                    | ١ |
| $ \begin{array}{cccccccccccccccccccccccccccccccccccc$                                                                                                    |   |
| 6. Move the cursor to <sup>6</sup> UPPER MENU and press the SET key.<br>⇒ The screen will return to the [OBJECT TYPE COND] (conditions of object type) menu.                                                                                                    |   |

3

| Continued from the preceding page                                                                                                    |  |  |  |  |  |
|----------------------------------------------------------------------------------------------------|--|--|--|--|--|
| (10) Returning to the MAIN OPS MENU                                                                                                    |  |  |  |  |  |
| 1. Press the ESC key.                                                                                                    |  |  |  |  |  |
| <ul> <li>⇒ The screen will return to the [SYSTEM SETUP] menu.</li> <li>Move the cursor to (9SAVE IN FLASH MEM (save data in flash memory) or (10<br/>OPERATIONS with the up and down keys, and press the SET key.</li> <li>⇒ The following message will be displayed on the upper part of the screen.</li> </ul> |  |  |  |  |  |
| DATA SAVE? (Do you want to save data ?) (YES=[MOVE]/NO=[ESC])                                                                                                    |  |  |  |  |  |
| <ul> <li>Press the SET key.</li> <li>⇒ The data saving operation will start, and the progress will be displayed on the bottom of the screen.</li> </ul>                                                                                                    |  |  |  |  |  |
| SAVING<br>REFERENCE IMAGE SYSTEM I/O MEAS CONDITIONS                                                                                                    |  |  |  |  |  |
| When the data has been saved in the IV-S20 flash memory, the display will change from "SAVING" to "SAVING COMPLETE."                                                                                                    |  |  |  |  |  |
| <ul> <li>Note:</li> <li>If the ESC key is pressed, the settings you entered will not be saved in the IV-S20 flash memory. In this case, if the power to the IV-S20 main housing is turned OFF, or if the type No. is changed, the settings will be deleted.</li> </ul>                                           |  |  |  |  |  |
| 2 Press the ESC key                                                                                                    |  |  |  |  |  |
| <ul> <li>The screen will return to the MAIN OPS MENU.</li> <li>If the cursor was moved to ①OPERATIONS in step 1 above, the screen will automatically return to the MAIN OPS MENU.</li> </ul>                                                                                                    |  |  |  |  |  |
|                                                                                                    |  |  |  |  |  |
|                                                                                                    |  |  |  |  |  |
|                                                                                                    |  |  |  |  |  |
|                                                                                                    |  |  |  |  |  |
|                                                                                                    |  |  |  |  |  |
|                                                                                                    |  |  |  |  |  |
|                                                                                                    |  |  |  |  |  |
|                                                                                                    |  |  |  |  |  |
|                                                                                                    |  |  |  |  |  |
|                                                                                                    |  |  |  |  |  |
|                                                                                                    |  |  |  |  |  |

Continued on the following page

Continued from the preceding page

(11) Measuring the positional deviation

Press the TRG/BRT key, and the result of measuring the positional deviation (absolute position) from the stored positioning mark image will be displayed.

| (TYPE00)                                                                                                    | F H C1ALLC2NO                     | [Display of measured result]                                                                                                    |
|----------------------------------------------------------------------------------------------------|-----------------------------------|----------------------------------------------------------------------------------------------------|
| OK<br>MEAS. XXXXXms<br>MEAS0 CAM1 POS-DEVIATION                                                                                                    |                                   | <ul> <li>Final evaluation result (*1)</li> <li>Measuring time</li> </ul>                                                                                                    |
| REGST NO.0(0~7)<br>X COORD.(MDL0)X= 379.0 OK<br>Y COORD.(MDL0)Y= 214.0 OK<br>X DEVIAT(MDL0) X= -001.0 OK<br>Y DEVIAT(MDL0) Y= +000.00K<br>MATCH (MDL0) +09735 OK < | Search window<br>Positioning mark | <ul> <li>Center coordinates of new image window, and judgment result</li> <li>Deviation of the new object in the window and final evaluation</li> <li>Degree of match (*2)</li> </ul> |
| X0~6: []]]]]]] Y0~7: []]]]]]]<br>MSR-CHNG REG-CHNG PG-MONTR                                                                                                    | DUSY:<br>SET-SCRN MANL-TYP-CHG    |                                                                                                    |
| *3                                                                                                    |                                   |                                                                                                    |

- \*1 The final evaluation result will be displayed as "OK" in the upper left corner of the screen when all of the items have been evaluated acceptable. If there is a single unacceptable item, "NG" will be displayed.
- \*2 "MATCH:+09735" means that the degree of match (percentage of pixels that match) between pixels in the new image and the stored image is 97.35%.
  - [The acceptance and rejection criteria based on the degree of match]

In order to evaluate acceptability based on the degree of match, first an image of a good specimen is stored for reference. Then, an image of defective specimen is compared for degree of match. Finally an image of another good specimen is compared. These comparisons establish the degree of match to be used for setting the limits used for working comparisons.

For example, the degree of match for a non-defective object is 90% or more and that for a defective object is 70% or less, then the threshold value for degree of match can be set to approx. 85%. This allows the evaluation acceptability to be made.

\*3 When the final evaluation result is OK, Y0 is turned ON, and a filled box is displayed. (When the result is NG, an empty box [] is displayed.) When the auxiliary relay C112 is turned ON, Y0 is turned ON according to the condition set in step (9) for final evaluation output.

### 3-3 Degree of match inspection for shape and size

Below is an example of an operation to determine the degree of match of the images 0 and 1, and the coordinates of the detection points with respect to the following object.

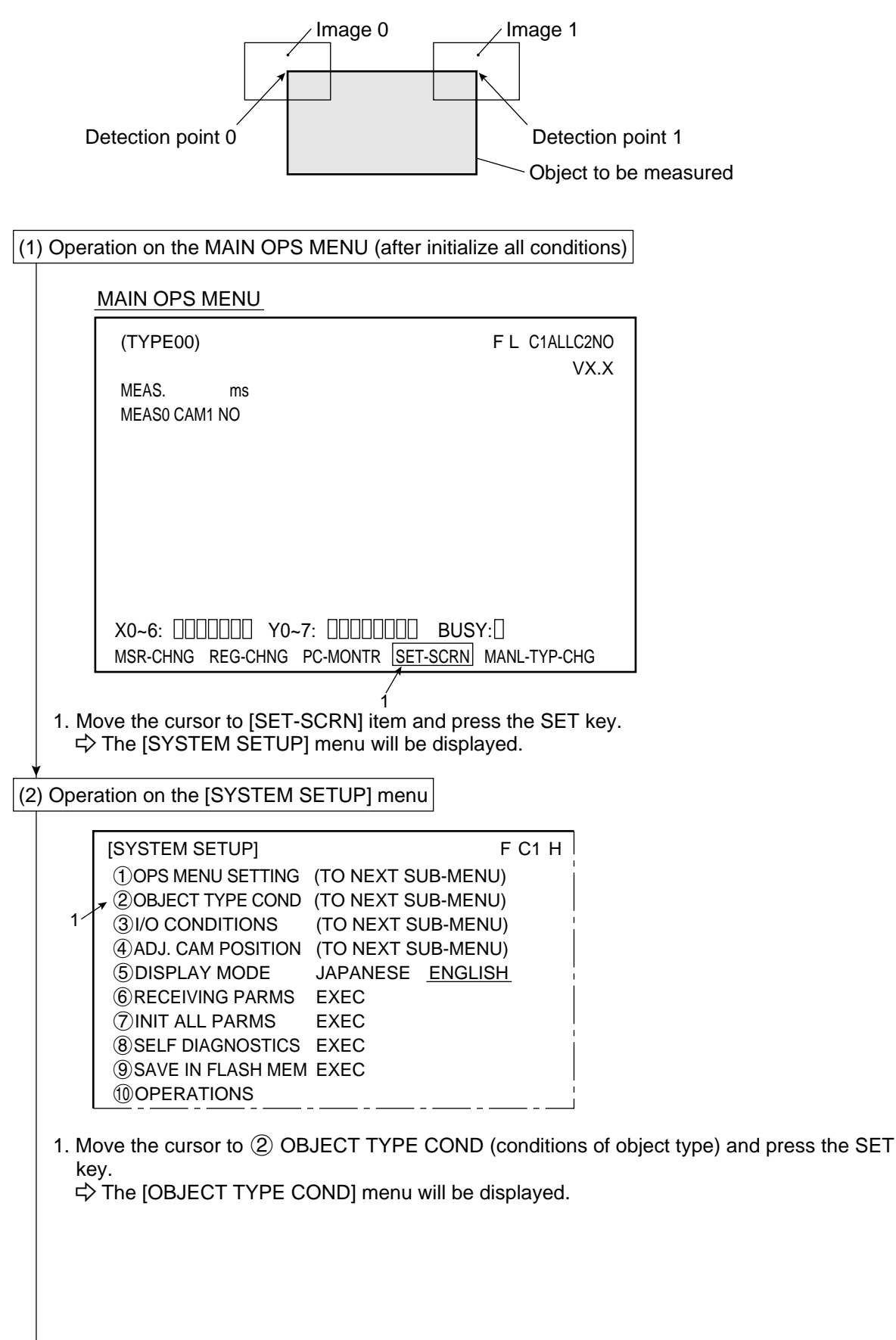
(3) Operation on the [OBJECT TYPE COND] (conditions of object type) menu

| <u> </u> |           |                         |                                      |                                      |
|----------|-----------|-------------------------|--------------------------------------|--------------------------------------|
|          |           | [OBJECT TYPE COND]      | F C1 H                               |                                      |
|          |           | 1 OBJECT TYPE NO.       | 00(0~15)                             |                                      |
|          |           | 2 EDIT                  | <u>COPY</u> (←OBJ TYPE00) INITIALIZE |                                      |
|          |           | 3 TITLE REGISTRATION    | I (TO NEXT SUB-MENU)                 |                                      |
|          |           | (4)MEAS.0, CAMERA1      | NO (TO NEXT SUB-MENU)                |                                      |
|          |           | (5)POS. ADJ.CAMERA1     | NO ADJ. [REG. 0-1PNTSXY]             |                                      |
|          |           | (6)MEAS.0, CAMERA2      | NO (IO NEXI SUB-MENU)                |                                      |
|          |           | (/)POS. ADJ.CAMERA2     | NO ADJ. [REG. 0-1PNISXY]             |                                      |
|          |           | 8)SELECT CAMERA IMO     | MO CAMI CAMI CAMI&2                  |                                      |
|          |           | 1 MEASUREMENT 1         | NO (TO NEXT SUB-MENU)                |                                      |
|          | 11        | 1 MEASUREMENT 2         | NO (TO NEXT SUB-MENU)                |                                      |
|          |           | 12 MEASUREMENT 3        | NO (TO NEXT SUB-MENU)                |                                      |
|          |           | 13 FINAL CALC RESULT    | (TO NEXT SUB-MENU)                   |                                      |
|          |           |                         | (TO NEXT SUB-MENU)                   |                                      |
|          |           | 15SYSTEM-IN/OUT         | (TO NEXT SUB-MENU)                   |                                      |
|          |           |                         | NO YES                               |                                      |
|          |           |                         |                                      | i                                    |
| (4)      | ) Oper    | The [TYPE00-MEAS1]      | (type: 00, measurement: 1) m         | e SET Key.<br>enu will be displayed. |
|          | [         |                         |                                      | !                                    |
|          |           |                         |                                      | <u> </u>                             |
|          | 1/        |                         | ST&AGL MES. (GRAY&EDGE GRAV          |                                      |
|          |           | IN                      | SPECT-LEAD MEASR-BIN-AREA            | /1<br>                               |
|          |           | C                       | NT-BIN-OBJ LABEL-BIN-OBJ             |                                      |
|          |           | PC                      | DINT MEAS                            | 1                                    |
|          |           |                         |                                      |                                      |
|          |           |                         | (EC - TYPE00 - MEAS1 - NO)           |                                      |
|          |           | (5) INITIAL IZATION EX  | (FC                                  |                                      |
|          |           | → ⑥ MEAS.PROG. COND (T  | O NEXT SUB-MENU)                     | 1                                    |
|          | 3⁄        | (7)EVALUATION COND (T   | O NEXT SUB-MENU)                     |                                      |
|          |           | 8 NUMERIC CALC COND (T  | O NEXT SUB-MENU)                     | 1                                    |
|          |           | 9 OUTPUT CONDITIONS (T  | O NEXT SUB-MENU)                     |                                      |
|          |           | 10 UPPER MENU           |                                      | 1                                    |
|          | 1. M      | ove the cursor to ① M   | EAS SELECTION (selection of          | f measurement) and press the SE      |
|          | ke<br>2 M | eyo the ourser to CLIEC |                                      | of motoh increation) and proce th    |
|          | ∠. IVI    | ove the cursor to CHEC  | K-DEG-OF-IVIAI CH (degree            | or match inspection) and press tr    |

SET key. 3. Move the cursor to (6) MEAS.PROG. COND (conditions of measurement program) and press the SET key.

⇒ The [MEASURING COND] (measurement condition) menu will be displayed.

3

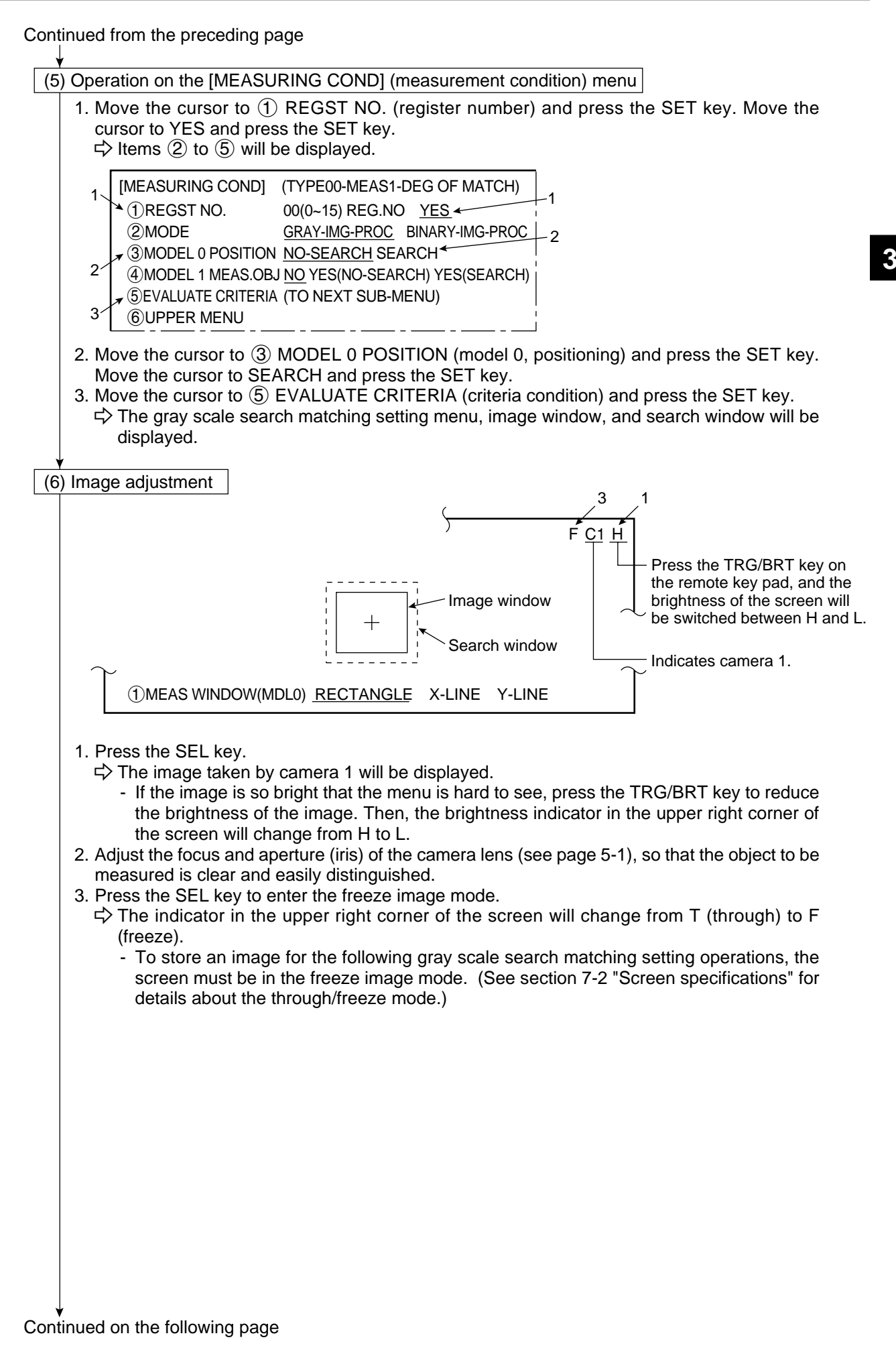

(7) Operation for the gray scale search matching setting (setting the reference image 0)

1. Press the ESC key, and all menus to be used for setting the gray scale search conditions will be displayed.

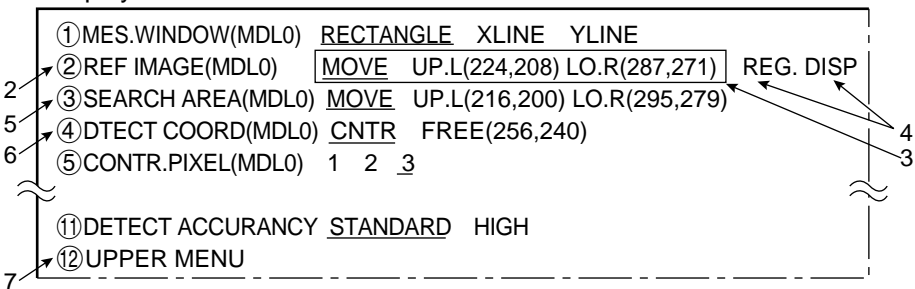

- If the menu overlaps the image to be measured, so that further image setting is hindered, press the ESC key. Only item (1) will be displayed.
- 2. Move the cursor to 2 REF IMAGE (MDL0) (reference image) with the up and down keys, and press the SET key.
- 3. Create an image window (solid line) for use as the reference image.
  - Move the cursor to MOVE, UP.L or LO.R with the left and right keys, and press the SET key. Then, position the window.

| MOVE                                                                                 | The white rectangle is moved using the up, down, right or left keys (4 pixels at a time).    |  |  |  |  |
|--------------------------------------------------------------------------------------|----------------------------------------------------------------------------------------------|--|--|--|--|
| UP.L The upper left corner is moved using the up, down, right or left keys (4 pixels |                                                                                              |  |  |  |  |
| LO.R                                                                                 | The lower right corner is moved using the up, down, right or left keys (4 pixels at a time). |  |  |  |  |
| When the position is correct, press the SET key.                                     |                                                                                              |  |  |  |  |

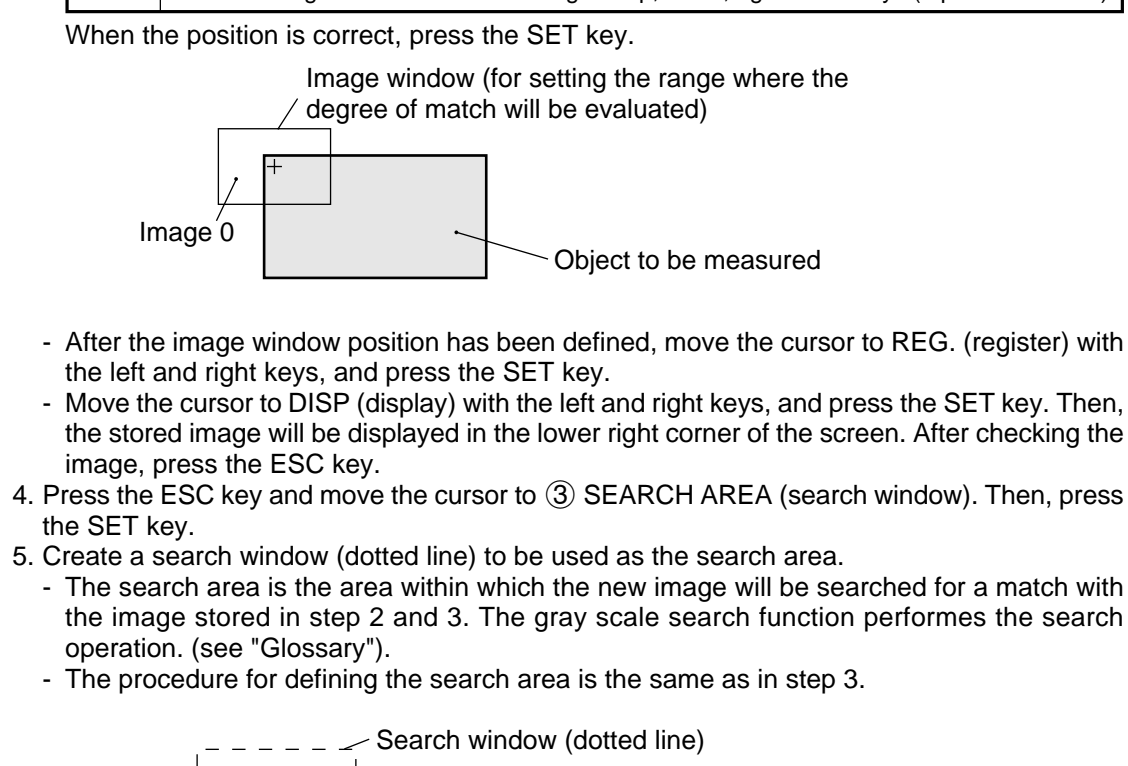

- 4. Press the ESC key and move the cursor to ③ SEARCH AREA (search window). Then, press
  - The search area is the area within which the new image will be searched for a match with the image stored in step 2 and 3. The gray scale search function performes the search

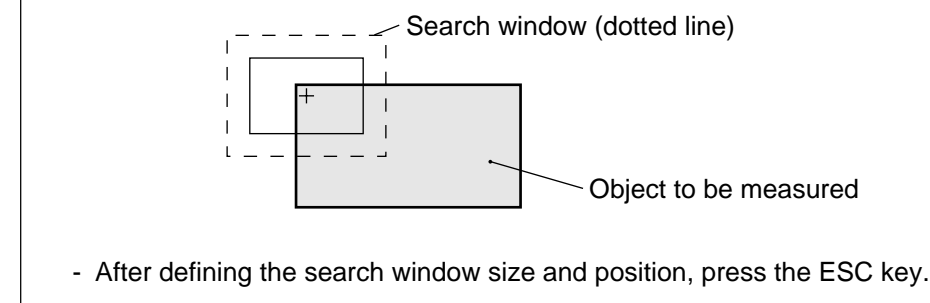

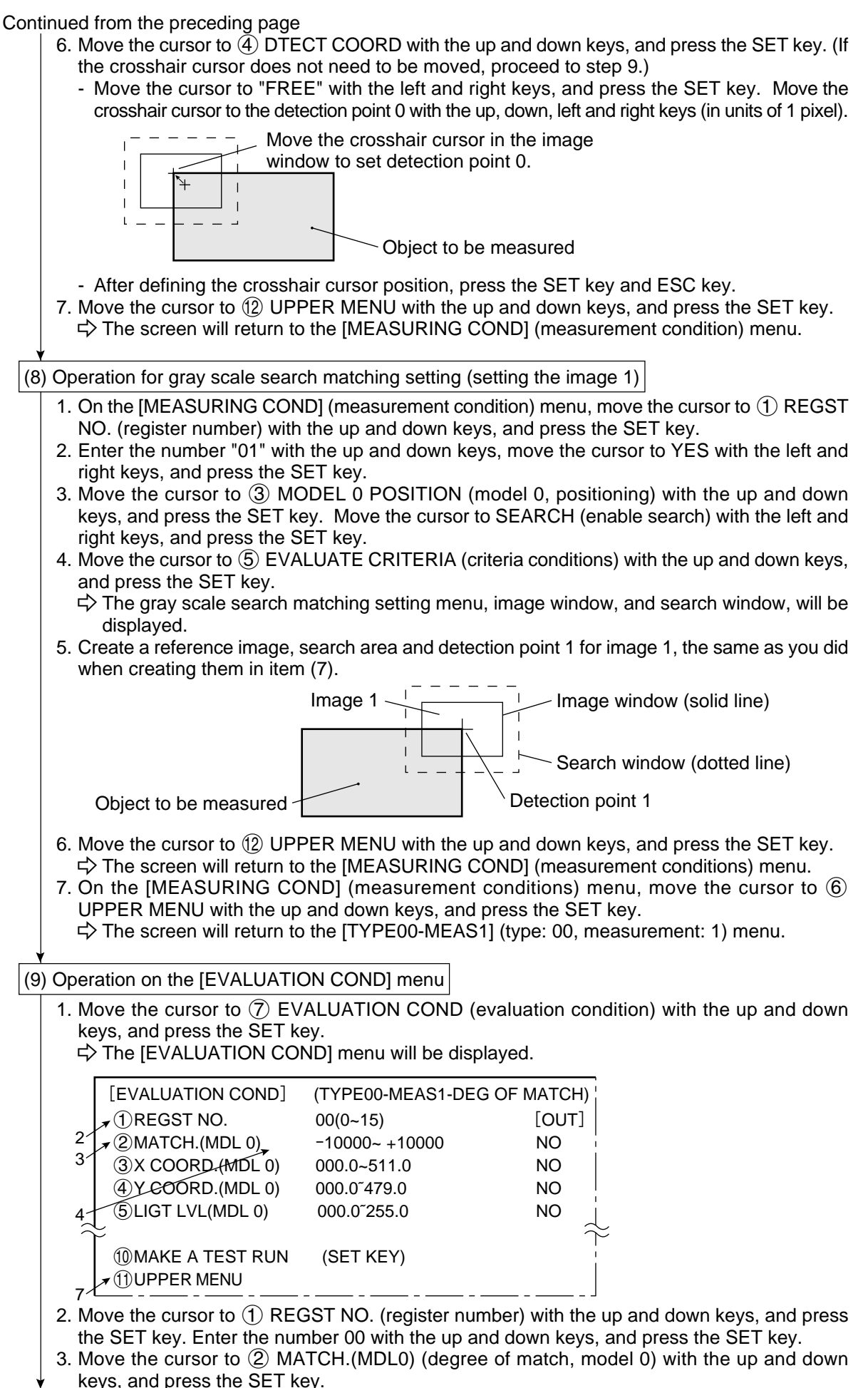

#### **Operation Examples (Degree of match inspection)**

Continued from the preceding page

- 4. Move the cursor to the lower limit position with the left and right keys, and press the SET key.
  - Select a digit with the left and right keys, and then set the value to +09000 with the up and down keys. (Criteria for a successful match: 90.00% to 100.00%)

(2) MATCH (MDL 0) +09000~+10000

- After defining the lower limit, press the SET key and ESC key.
- 5. Move the cursor to ① REGST NO. (register number) with the up and down keys, and press the SET key. Enter the number "01" with the up and down keys, and press the SET key.
- 6. Move the criteria for a successful match (90.00% to 100.00%) for registration No.01, the same as you did in steps 3 and 4.
- 7. Move the cursor to ① UPPER MENU with the up and down keys, and press the SET key.
   ⇒ The screen will return to the [TYPE00-MEAS1] (type: 00, measurement: 1) menu.
   8. Press the ESC key.
  - ⇒ The screen will return to the [OBJECT TYPE COND] (conditions of object type) menu.

#### (10) Setting the final evaluation output condition

- This setting is used to output the result of the final evaluation externally (see the following page).
- The final evaluation result is always output to the auxiliary relay C112. When the final evaluation result is OK, C112 is ON, and when the result is NG, it is OFF. The result of final evaluation can be externally output by using the auxiliary relay C112.
- The setting procedures are the same as described in item (9) in section 3-2 "Position measurement."

| [PAGE0] | 0    | 1 | 2 | 3 | 4 | 5 | 6 | 7 | OUT        |
|---------|------|---|---|---|---|---|---|---|------------|
| INPUT0  | C112 |   |   |   |   |   |   |   | Y00        |
| LOGIC   |      | — | — | — | — | — | — | — | $\bigcirc$ |

#### (11) Returning to the MAIN OPS MENU

- 1. Press the ESC key.
  - $\Rightarrow$  The screen will return to the [SYSTEM SETUP] menu.
    - Move the cursor to (9) SAVE IN FLASH MEM (save data in flash memory) or (10) OPERATIONS with the up and down keys, and press the SET key.
      - $\Rightarrow$  The following message will be displayed on the upper part of the screen.

DATA SAVE? (Do you want to save the data ?) (YES=[MOVE]/NO=[ESC])

- Press the SET key.
  - ⇒ The data saving operation will start, and the progress will be displayed on the bottom of the screen.

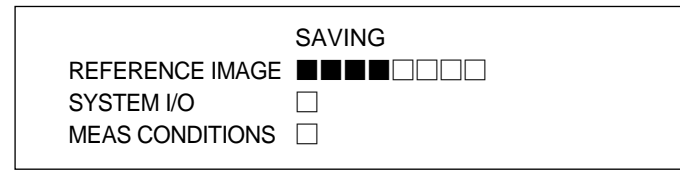

When the data has been saved in the IV-S20 flash memory, the display will change from "SAVING" to "SAVING COMPLETE"

Note:

 If the ESC key is pressed, the settings you entered will not be saved in the IV-S20 flash memory. In this case, if the power to the IV-S20 main husing is turned OFF, or if the type No. is changed, the settings will be deleted.

- 2. Press the ESC key.
  - ⇒ The screen will return to the MAIN OPS MENU.
    - If the cursor was moved to (1) OPERATIONS in step 1, the screen will automatically return to the MAIN OPS MENU.

(12) Degree of match inspection

Press the TRG/BRT key, and the inspection result for image 0 (registration No. 00) will be displayed.

|                             | F L C1ALLC2NO<br>VX.X | [Display of inspection result]                                           |
|-----------------------------|-----------------------|--------------------------------------------------------------------------|
| MEAS. XXXXXms <             |                       | <ul> <li>Final evaluation result (*2)</li> <li>Measuring time</li> </ul> |
| MEAS1 CAM1 DEG OF MATCH     |                       | Desistration No.                                                         |
| MATCH (MDL 0) + 09735 OK    |                       |                                                                          |
| Y COORD. (MDL 0) X=090.0 OK |                       | detection point                                                          |
|                             |                       |                                                                          |
|                             |                       |                                                                          |
|                             |                       |                                                                          |
| X0~6: Y0~7:                 | SUSY:                 |                                                                          |
| *1 *4                       |                       | I                                                                        |

\*1 Move the cursor to "REG-CHNG" (registration change) with the left and right keys, and press the up or down key. The result of evaluating image 1 (registration No. 01) will be displayed.

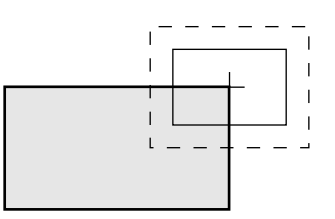

- \*2 The final evaluation result will be displayed as "OK" in the upper left corner of the screen when all of the items have been evaluated as acceptable. If there is a single unacceptable item, "NG" will be displayed.
- \*3 "MATCH:+09735" means that the degree of match (percentage of pixels that match) between an object image and the reference image is 97.35%.

#### [The acceptance and rejection criteria based on the degree of match]

In order to evaluate acceptability based on the degree of match, first an image of a good specimen is stored for reference. Then, an image of defective specimen is compared for degree of match. Finally an image of another good specimen is compared. These comparisons establish the degree of match to be used for setting the limits used for working comparisons.

For example, the degree of match for a non-defective object is 90% or more and that for a defective object is 70% or less, then the threshold value for degree of match can be set to approx. 85%. This allows the evaluation acceptability to be made.

\*4 When the final evaluation result is OK, Y0 is turned ON, and a filled box I is displayed. (When the result is NG, an empty box ] is displayed.) When the auxiliary relay C112 is turned ON, Y0 is turned ON according to the condition set in step (10) for final evaluation output.

## **3-4 Distance measurement**

Below is an example of the operation for determining the length L of a target object.

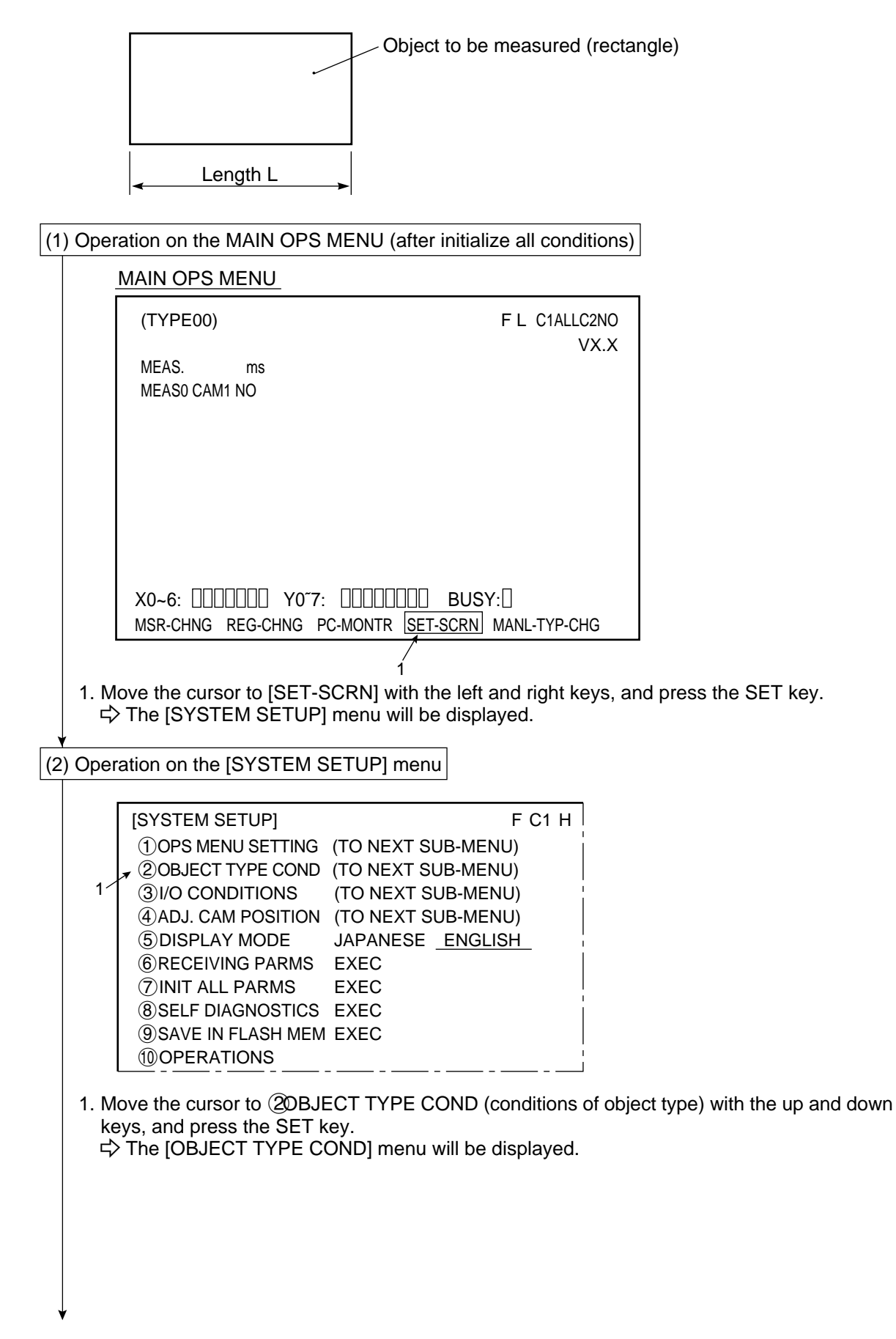

3

| (3) Op         | [OBJECT TYPE COND]                                                                                                    | YPE COND] (conditions of c                                                                                                    | biect type) menu                                                                                                    |
|----------------|----------------------------------------------------------------------------------------------------|----------------------------------------------------------------------------------------------------|----------------------------------------------------------------------------------------------------|
|                |                                                                                                    |                                                                                                    |                                                                                                    |
|                |                                                                                                    | F C1 H                                                                                                    | 1                                                                                                    |
|                | <ul> <li>②EDIT</li> <li>③TITLE REGISTRATION</li> <li>④MEAS.0. CAMERA1</li> </ul>                                                                                                    | <u>COPY</u> (←OBJ TYPE00) INITIALIZE<br>(TO NEXT SUB-MENU)<br>NO (TO NEXT SUB-MENU)                                                                           |                                                                                                    |
|                | <ul> <li>⑤POS. ADJ.CAMERA1</li> <li>⑥MEAS.0, CAMERA2</li> <li>⑦POS. ADJ.CAMERA2</li> </ul>                                                                                                    | NO ADJ. [REG. 0-1PNTSXY]<br>NO (TO NEXT SUB-MENU)<br>NO ADJ. [REG. 0-1PNTSXY]                                                                                 |                                                                                                    |
|                | ®SELECT CAMERA IMG                                                                                                    | NO CAM1 CAM1 CAM1&2                                                                                                    |                                                                                                    |
| 1              | ①MEASUREMENT 1①MEASUREMENT 2②MEASUREMENT 3③FINAL CALC RESULT④FINAL OUTPUT COND⑤SYSTEM-IN/OUT                                                                                                    | NO (TO NEXT SUB-MENU)<br>NO (TO NEXT SUB-MENU)<br>NO (TO NEXT SUB-MENU)<br>(TO NEXT SUB-MENU)<br>(TO NEXT SUB-MENU)<br>(TO NEXT SUB-MENU)                     |                                                                                                    |
|                | 16 HALT MEAS ON NG<br>17) UPPER MENU                                                                                                    | <u>NO</u> YES                                                                                                    |                                                                                                    |
| 1.             | Move the cursor to<br>→ The [TYPE00-MEAS1]                                                                                                    | SUREMENT 1 with the up ar<br>(type: 00, measurement: 1)                                                                                                    | down keys, and press the SET key<br>menu will be displayed.                                                                                                   |
| (4) Op         | peration on the [TYPE00-M                                                                                                    | EAS1] menu                                                                                                    |                                                                                                    |
| 1              | [TYPE00-MEAS1]<br>(1)MEAS SELECTION NO<br>DSTA<br>INSP<br>CNT<br>POIN                                                                                                    | CHECK-DEG-OF-MATCH<br>AGL MES. ( <u>GRAY&amp;EDGE</u> GRAV)<br>ECT-LEAD MEASR-BIN-AREA<br>-BIN-OBJ LABEL-BIN-OBJ<br>NT MEAS                                   | 2                                                                                                    |
| 3              | <ul> <li>③SELECT CAMERA CAM</li> <li>④COPY EXE</li> <li>⑤INITIALIZATION EXE</li> <li>⑥MEAS.PROG. COND (TO</li> <li>⑦EVALUATION COND (TO</li> <li>⑧NUMERIC CALC COND (TO</li> <li>⑨OUTPUT CONDITIONS (TO</li> <li>⑪UPPER MENU</li> </ul> | I1 CAM2<br>C←TYPE00-MEAS1-NO<br>C<br>NEXT SUB-MENU)<br>NEXT SUB-MENU)<br>NEXT SUB-MENU)<br>NEXT SUB-MENU)                                                     |                                                                                                    |
| 1.<br>2.<br>3. | Move the cursor to ①MEA<br>and press the SET key.<br>Move the cursor to DST&A<br>scale and adge) with the lo<br>Move the cursor to ⑥MES<br>and down keys, and press                                                                     | S SELECTION (select meas<br>GL MES. (GRAY&EDGE) (c<br>eft and right keys, and press<br>S.PRG.COND (conditions o<br>the SET key.<br>ND] (measurement conditior | surement) with the up and down keys<br>listance and angle measurement, gra<br>the SET key.<br>f measurement program) with the u<br>n) menu will be displayed. |

### (5) Operation on [MEASURING COND] menu

1. Move the cursor to (1)\$TART POINT NO. (starting point number) with the up and down keys, and press the SET key. Enter the number "00," set the cursor to YES with the left and right keys, and press the SET key.  $\Rightarrow$  Items (2to (6) will be displayed.

[MEASURING COND] (TYPE00-MEAS1-DST.&ANGL MEAS) 1. (1) START POINT NO. 00(0~15) REG.NO YES (2) START POINT MODE GRAY-SEARH EDGE-DETECT (3) START POINT COND (TO NEXT SUB-MENU) 2 2 3 (4) AUX.CONDITIONS (TO NEXT SUB-MENU) (5) DSTANCE COND (TO NEXT SUB-MENU) (6) ANGLE CONDITIONS (TO NEXT SUB-MENU) **⑦UPPER MENU** 

- 2. Move the cursor to (2START POINT MODE (starting point mode) with the up and down keys, and press the SET key. Move the cursor to GRAY-SEARH (gray scale search) with the left and right keys, and press the SET key.
- 3. Move the cursor to (3) START POINT COND (start point conditions) with the up and down keys, and press the SET key.
  - ⇒ The gray scale search matching setting menu, image window, and search window will be displayed.

(6) Image adjustment

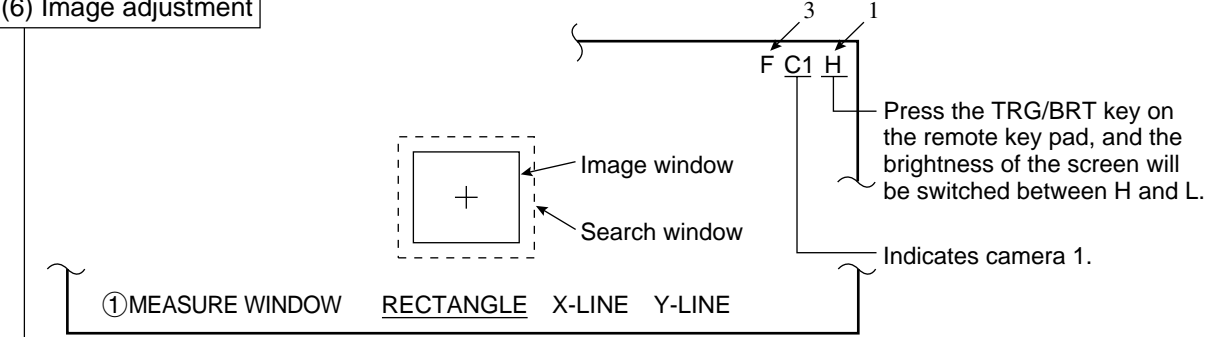

- 1. Press the SEL key.
  - $\Rightarrow$  The image taken by camera 1 will be displayed.
    - If the image is so bright that the menu is hard to see, press the TRG/BRT key to reduce the brightness of the image. Then, the brightness indicator in the upper right corner of the screen will change from H to L.
- 2. Adjust the focus and aperture (iris) of the camera lens (see page 5-1), so that the object to be measured is clear and easily distinguished.
- 3. Press the SEL key to enter the freeze image mode.
  - ⇒ The indicator in the upper right corner of the screen will change from T (through) to F (freeze).
    - To store an image for the following gray scale search matching setting operations, the screen must be in the freeze image mode. (See section 7-2 "Screen specifications" for details about the through/freeze mode.)

Continued on the following page

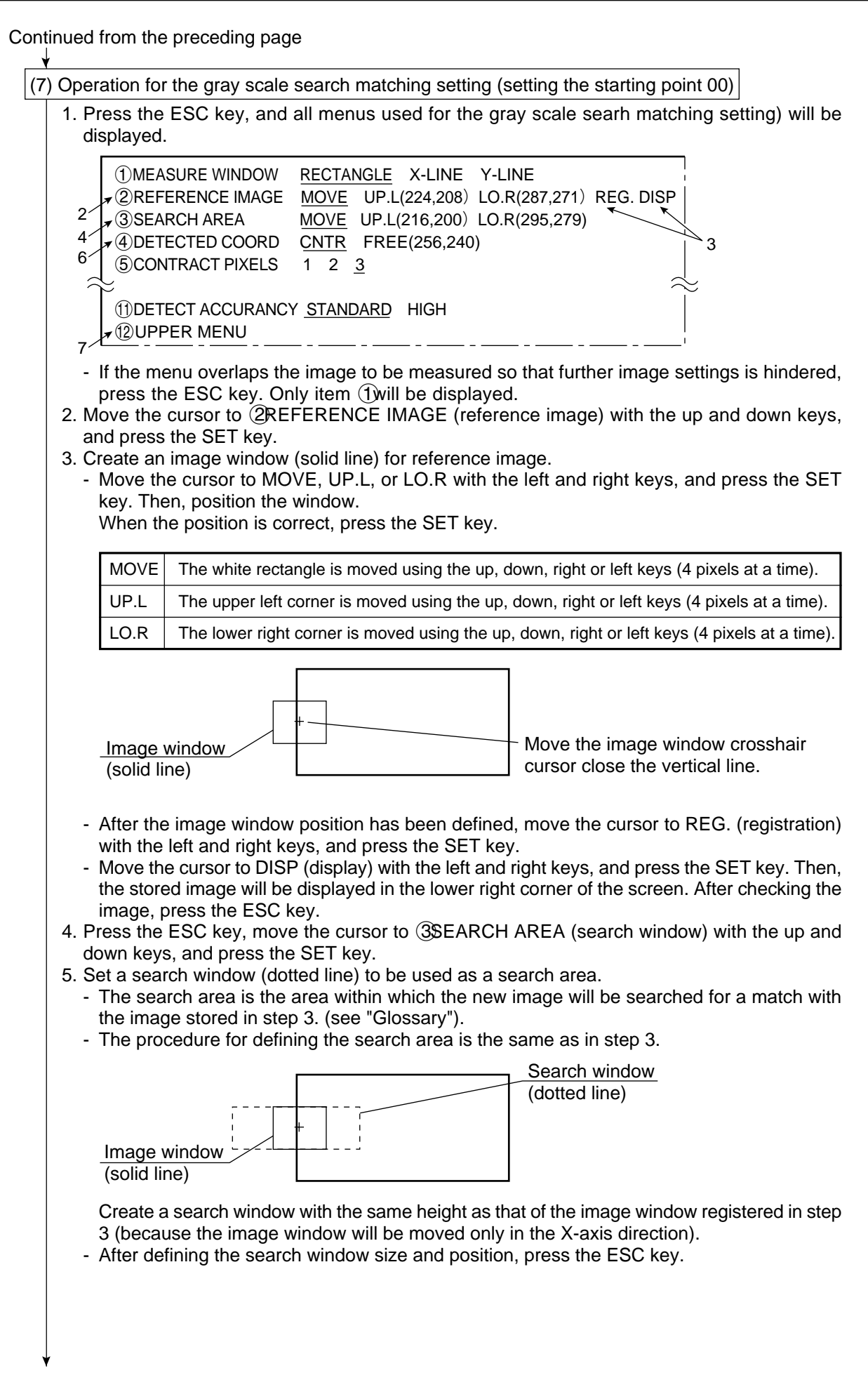

- 6. Move the cursor to ④DETECTED COORD (position to detect) with the up and down keys, and press the SET key. (If the crosshair cursor does not need to be moved, proceed to step 7.)
  - Move the cursor to FREE with the left and right keys, and press the SET key. Move the crosshair cursor to detection point 0 with the up, down, left and right keys (in units of 1 pixel).

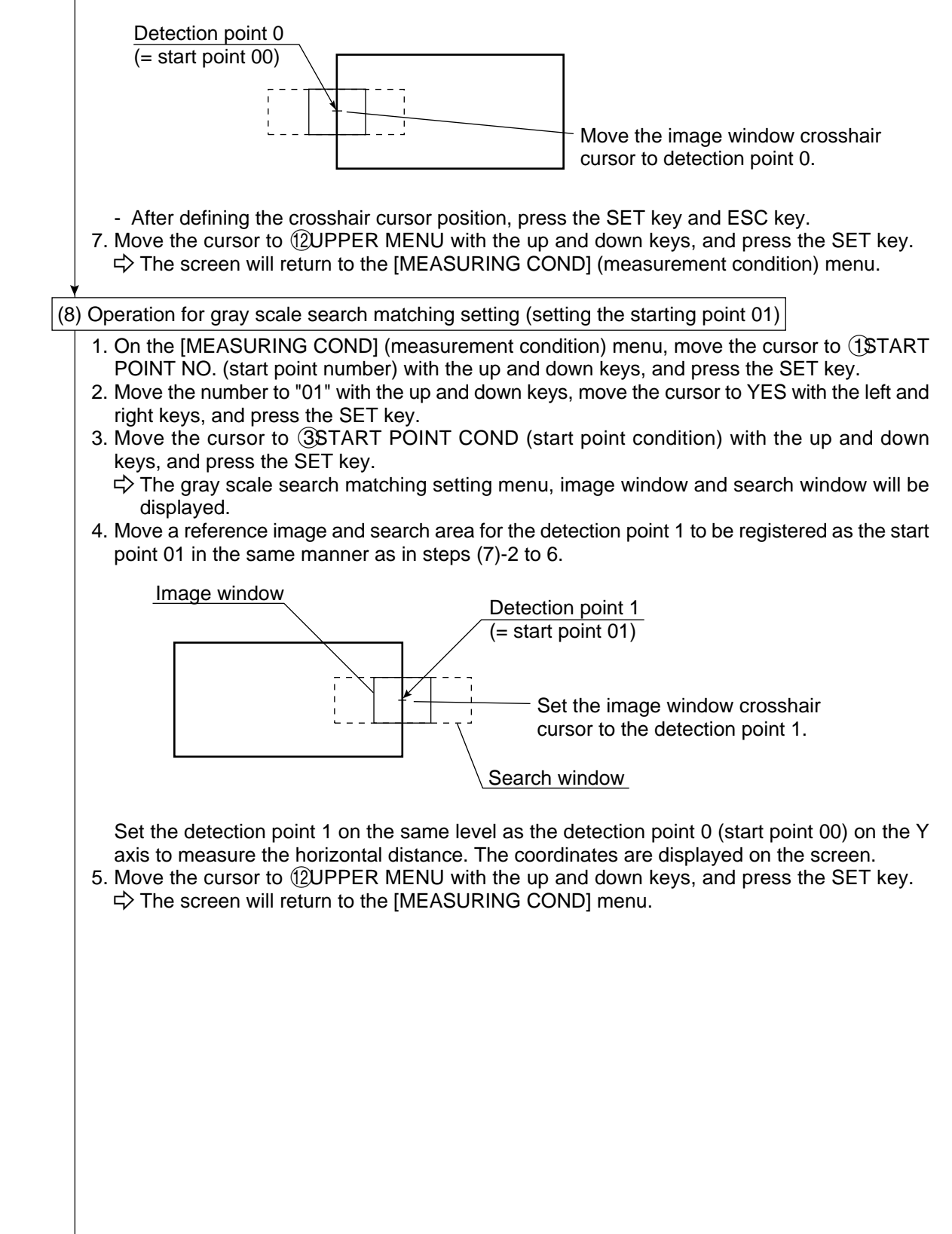

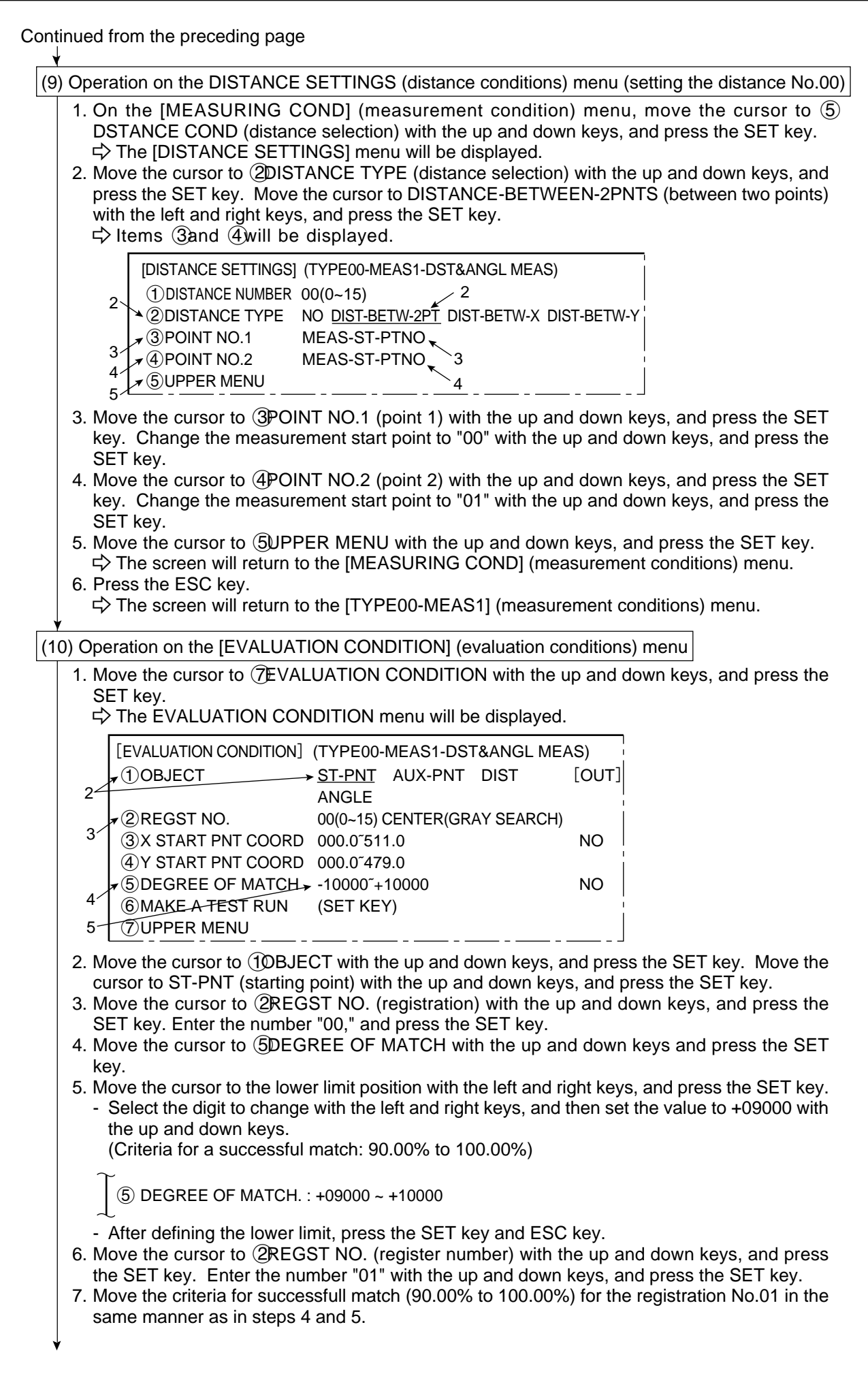

8. Move the cursor to (10BJECT with the up and down keys, and press the SET key. Move the cursor to DIST (display) with the left and right keys, and press the SET key. [EVALUATION COND] (TYPE00-MEAS1-DST&ANGL MEAS) ST-PNT AUX-PNT DIST (1)OBJECT [OUT] 8 ANGLE 2 REGST NO 00(0~15) DIST-BETWEEN-2PT 9 3 DISTANCE >000.0~702.0.OPIXEL NO 10 11 (6) MAKE A TEST RUN (SET KEY) 7 UPPER MENU 12 9. Move the cursor to (2REGST NO. (register number) with the up and down keys, and press the SET key. Enter the number "00," and press the SET key. 10. Move the cursor to ③DISTANCE (distance selection) with the up and down keys, and press the SET key. 11. Move the cursor to the lower limit or upper limit, and press the SET key. - Select the digits with the left and right keys, and enter the value 280.0 to 300.0 with the up and down keys. (Criteria for distance judgement: 280.0 to 300.0 pixels) ③DISTANCE: 280.0~300.0.OPIXEL - After defining the lower and upper limits, press the SET key and ESC key. 12. Move the cursor to OUPPER MENU with the up and down keys, and press the SET key. ⇒ The screen will return to the [TYPE00-MEAS1] (type: 00, measurement: 1) menu. 13. Press the ESC key. ⇒ The screen will return to the [OBJECT TYPE COND] (conditions of object type) menu. (11) Setting the final evaluation output condition This setting is used to output the result of the final evaluation externally (see page 3-30). - The final evaluation result is always output to the auxiliary relay C112. When the final evaluation result is OK, C112 is ON, and when the result is NG, it is OFF. The result of final evaluation can be externally output by using the auxiliary relay C112. The setting procedures are the same as described in item (9) in section 3-2 "Position measurement." [PAGE0] OUT 0 1 2 3 4 5 6 7 INPUT0 Y00 C112  $\dashv \vdash$ LOGIC

3

| Continued from the preceding page                                                                                                    |  |  |  |  |  |  |  |  |
|----------------------------------------------------------------------------------------------------|--|--|--|--|--|--|--|--|
| (12) Returning to the MAIN OPS MENU<br>1. Press the ESC key.                                                                                                    |  |  |  |  |  |  |  |  |
| <ul> <li>⇒ The screen will return to the [SYSTEM SETUP] menu.</li> <li>- Move the cursor to (9SAVE IN FLASH MEM (save data in flash memory) or (10)<br/>OPERATIONS with the up and down keys, and press the SET key.</li> <li>⇒ The following message will be displayed on the upper part of the screen.</li> </ul> |  |  |  |  |  |  |  |  |
| DATA SAVE? (Do you want to save data ?) (YES=[MOVE]/NO=[ESC])                                                                                                    |  |  |  |  |  |  |  |  |
| <ul> <li>Press the SET key.</li> <li>⇒ The data saving operation will start, and the progress will be displayed on the bottom of the screen.</li> </ul>                                                                                                    |  |  |  |  |  |  |  |  |
| SAVING<br>REFERENCE IMAGE SYSTEM I/O MEAS CONDITIONS                                                                                                    |  |  |  |  |  |  |  |  |
| When the data has been saved in the IV-S20 flash memory, the display will change from "SAVING" to "SAVING COMPLETE."                                                                                                    |  |  |  |  |  |  |  |  |
| <ul> <li>Note:</li> <li>If the ESC key is pressed, the settings you entered will not be saved in the IV-S20 flash memory. In this case, if the power to the IV-S20 main housing is turned OFF, or if the type No. is changed, the settings will be deleted.</li> </ul>                                              |  |  |  |  |  |  |  |  |
| 2. Press the ESC key.<br>☆ The screen will return to the [MAIN OPS NENU].<br>• If the cursor is moved to ⑩ OPERATIONS in step 1 above, the screen will automatically<br>return to the MAIN OPS MENU.                                                                                                    |  |  |  |  |  |  |  |  |
|                                                                                                    |  |  |  |  |  |  |  |  |

♥ Continued on the following page

### (13) Measuring the distance

Press the TRG/BRT key, and the distance between the specified detection point 0 (start point 00) and detection point 1 (start point 01) and the coordinates of these points will be displayed in pixel.

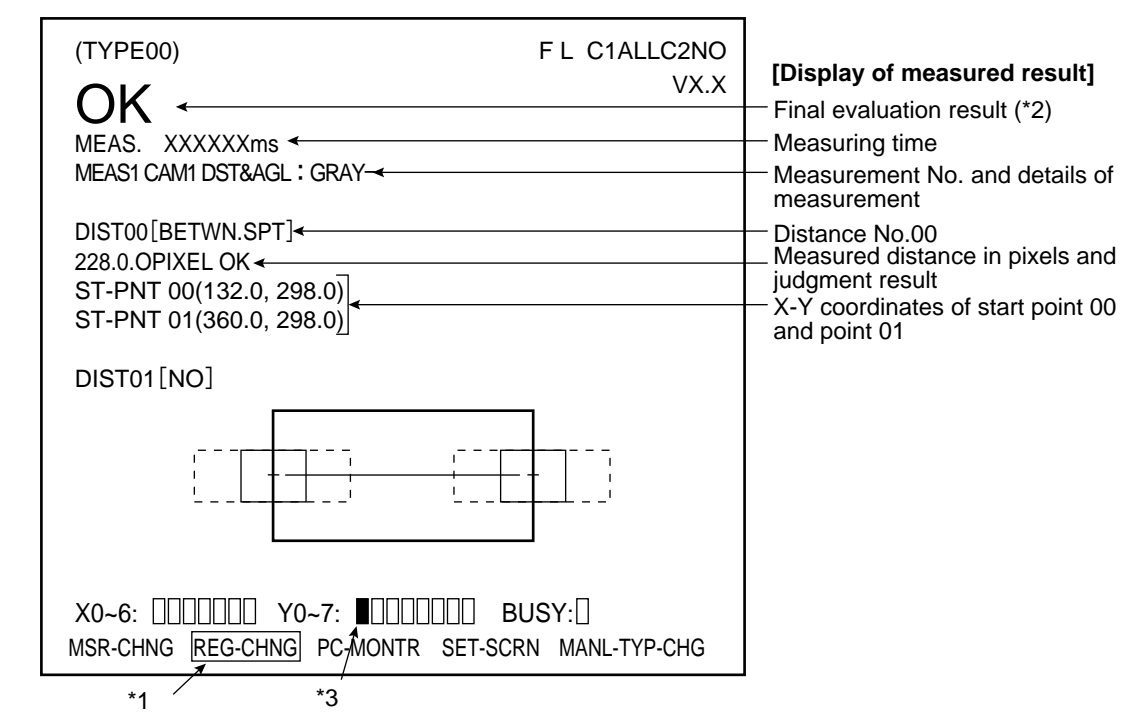

\*1 Move the cursor to REG-CHNG (registration change) with the left and right keys, and press the up or down key. The coordinates of the start point 00 and point 01 and the degree of match with the reference image will be displayed.

| MEAS. XXXXXXms<br>MEAS1 CAM1 DST&AGL: GRAY                                                                    |                                                                                               |
|----------------------------------------------------------------------------------------------------|-----------------------------------------------------------------------------------------------|
| ST-PT00 [GRAY SEARCH] <del>&lt;</del><br>(132.0, 298.0) OK <del>&lt;</del><br>MATCH +09944 OK <del>&lt;</del> | Start point No. 00     Coordinates of start point 00     Degree of match with reference image |
| ST-PT 01[GRAY SEARCH]                                                                                         | Start point No. 01<br>Coordinates of start point 01<br>Degree of match with reference image   |
|                                                                                                    |                                                                                               |
| $\downarrow$                                                                                                  | $\downarrow$                                                                                  |

- MATCH:+09944 means that the degree of match (percentage of pixels that match) measurement image and the reference image is 99.44%.
- \*2 The final evaluation result will be displayed as "OK" in the upper left corner of the screen when all of the items have been evaluated as acceptable. If there is a single unacceptable item, "NG" will be displayed.
- \*3 When the final evaluation result is OK, Y0 is turned ON, and a filled box I is displayed. (When the result is NG, an empty box ] is displayed.) When the auxiliary relay C112 is turned ON, Y0 is turned ON according to the condition set in step (11) for final evaluation output.

# 3-5 Lead inspection

An example of the operations used to inspect IC lead pitches is given below.

| (1) Operat             | Lead pitch<br>Lead length<br>IC<br>Line to be in<br>tion on the MAIN OPS MENU (after initialize all co                                                                                                    | nspected<br>onditions)                               |
|------------------------|----------------------------------------------------------------------------------------------------|------------------------------------------------------|
| N                      | MAIN OPS MENU                                                                                                    |                                                      |
|                        | (TYPE00) FL C1<br>MESR. ms<br>MESR0 CAM1 NO                                                                                                    | IALLC2NO<br>VX.X                                     |
| 1. Mov<br>⇒ T          | X0~6: []]]]]]] Y0 <sup></sup> 7: []]]]]]]] BUSY:[]<br>MSR-CHNG REG-CHNG PC-MONTR <u>SET-SCRN</u> MANL-TY<br>1<br>ve the cursor to [SET-SCRN] with the right and let<br>The [SYSTEM SETUP] menu will be displayed.                                                  | <sup>/P-CHG</sup><br>ft keys, and press the SET key. |
| (2) Operat             | tion on the [SYSTEM SETUP] menu                                                                                                    |                                                      |
| 1-                     | [SYSTEM SETUP]F C1①OPS MENU SETTING(TO NEXT SUB-MENU)②OBJECT TYPE COND(TO NEXT SUB-MENU)③I/O CONDITIONS(TO NEXT SUB-MENU)④ADJ. CAM POSITION(TO NEXT SUB-MENU)⑤DISPLAY MODEJAPANESE ENGLISH⑥RECEIVING PARMSEXEC⑦INIT ALL PARMSEXEC⑧SAVE IN FLASH MEMEXEC⑩OPERATIONS | H                                                    |
| 1. Mov<br>keys<br>⊏> T | ve the cursor to ② OBJECT TYPE COND (conditions), and press the SET key.<br>The [OBJECT TYPE COND] menu will be displayed                                                                                                    | ons of object type) with the up and down<br>ed.      |

۷

Continued from the preceding page

(3) Operation on the [OBJECT TYPE COND] (conditions of object type) menu

|   | [OBJECT TYPE COND]          | F C1 H                               |  |  |  |  |
|---|-----------------------------|--------------------------------------|--|--|--|--|
|   | 1 OBJECT TYPE NO.           | 00(0~15)                             |  |  |  |  |
|   | 2 EDIT                      | <u>COPY</u> (←OBJ TYPE00) INITIALIZE |  |  |  |  |
|   | <b>③</b> TITLE REGISTRATION | (TO NEXT SUB-MENU)                   |  |  |  |  |
|   | ④MEAS.0, CAMERA1            | NO (TO NEXT SUB-MENU)                |  |  |  |  |
|   | 5 POS. ADJ.CAMERA1          | NO ADJ. [REG. 0-1PNTSXY]             |  |  |  |  |
|   | ⑥MEAS.0, CAMERA2            | NO (TO NEXT SUB-MENU)                |  |  |  |  |
|   | 7 POS. ADJ.CAMERA2          | NO ADJ. [REG. 0-1PNTSXY]             |  |  |  |  |
|   | ⑧SELECT CAMERA IMG          | NO CAM1 CAM1 CAM1&2                  |  |  |  |  |
|   | 」<br>①MEASUREMENT 1         | NO (TO NEXT SUB-MENU)                |  |  |  |  |
| 1 | 1)MEASUREMENT 2             | NO (TO NEXT SUB-MENU)                |  |  |  |  |
|   | 12 MEASUREMENT 3            | NO (TO NEXT SUB-MENU)                |  |  |  |  |
|   | <b>13 FINAL CALC RESULT</b> | (TO NEXT SUB-MENU)                   |  |  |  |  |
|   | 14 FINAL OUTPUT COND        | (TO NEXT SUB-MENU)                   |  |  |  |  |
|   | (5)SYSTEM-IN/OUT            | (TO NEXT SUB-MENU)                   |  |  |  |  |
|   | 16 HALT MEAS ON NG          | NO YES                               |  |  |  |  |
|   | 1 UPPER MENU                | 1                                    |  |  |  |  |

1. Move the cursor to ① MEASUREMENT 1 with the up and down keys, and press the SET key. ⇒ The [TYPE00-MEAS1] (type: 00, measurement: 1) menu will be displayed.

(4) Operation on the [TYPE00-MEAS1] menu

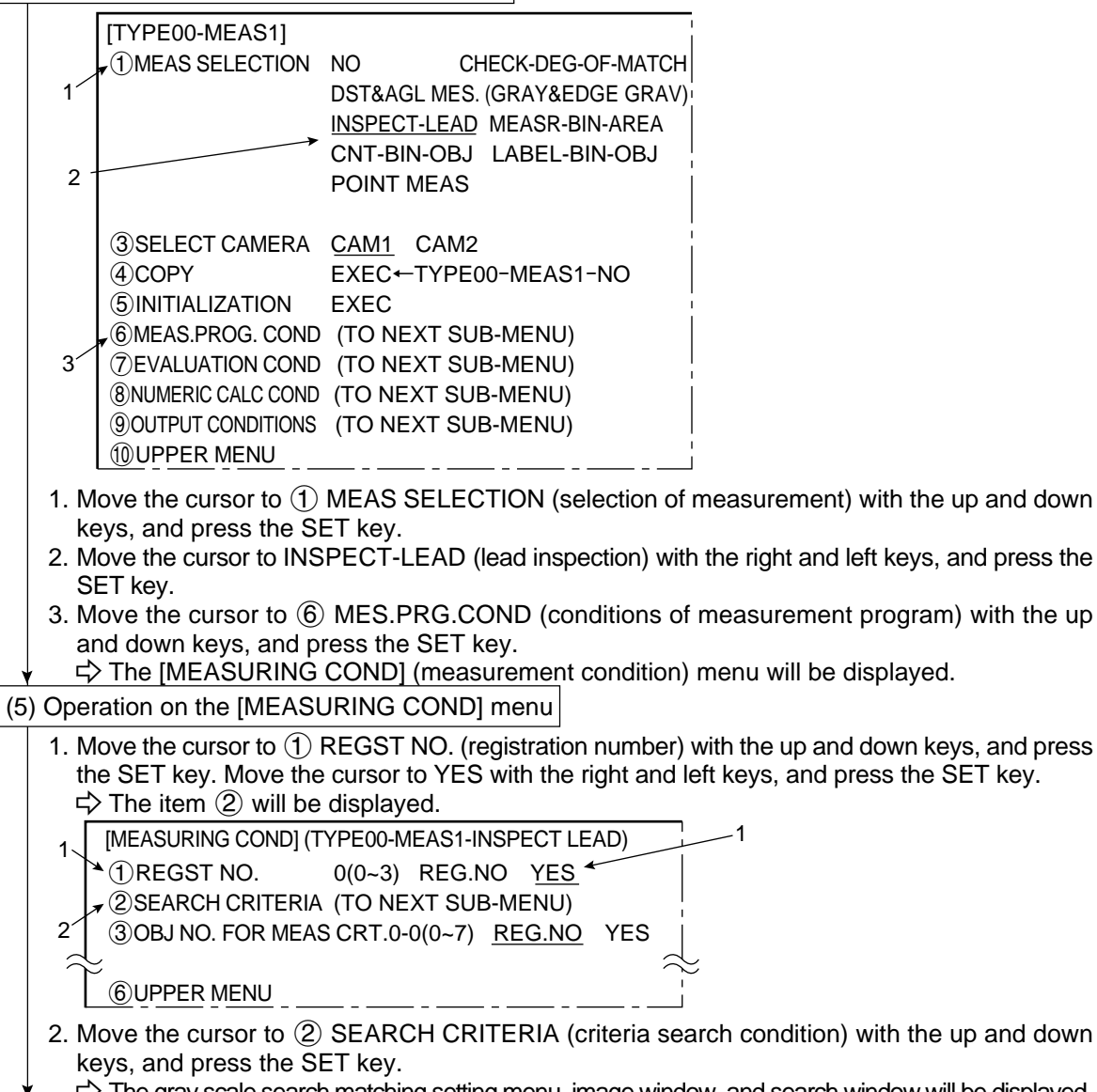

✓ C→ The gray scale search matching setting menu, image window, and search window will be displayed.
 Continued on the following page 3-32

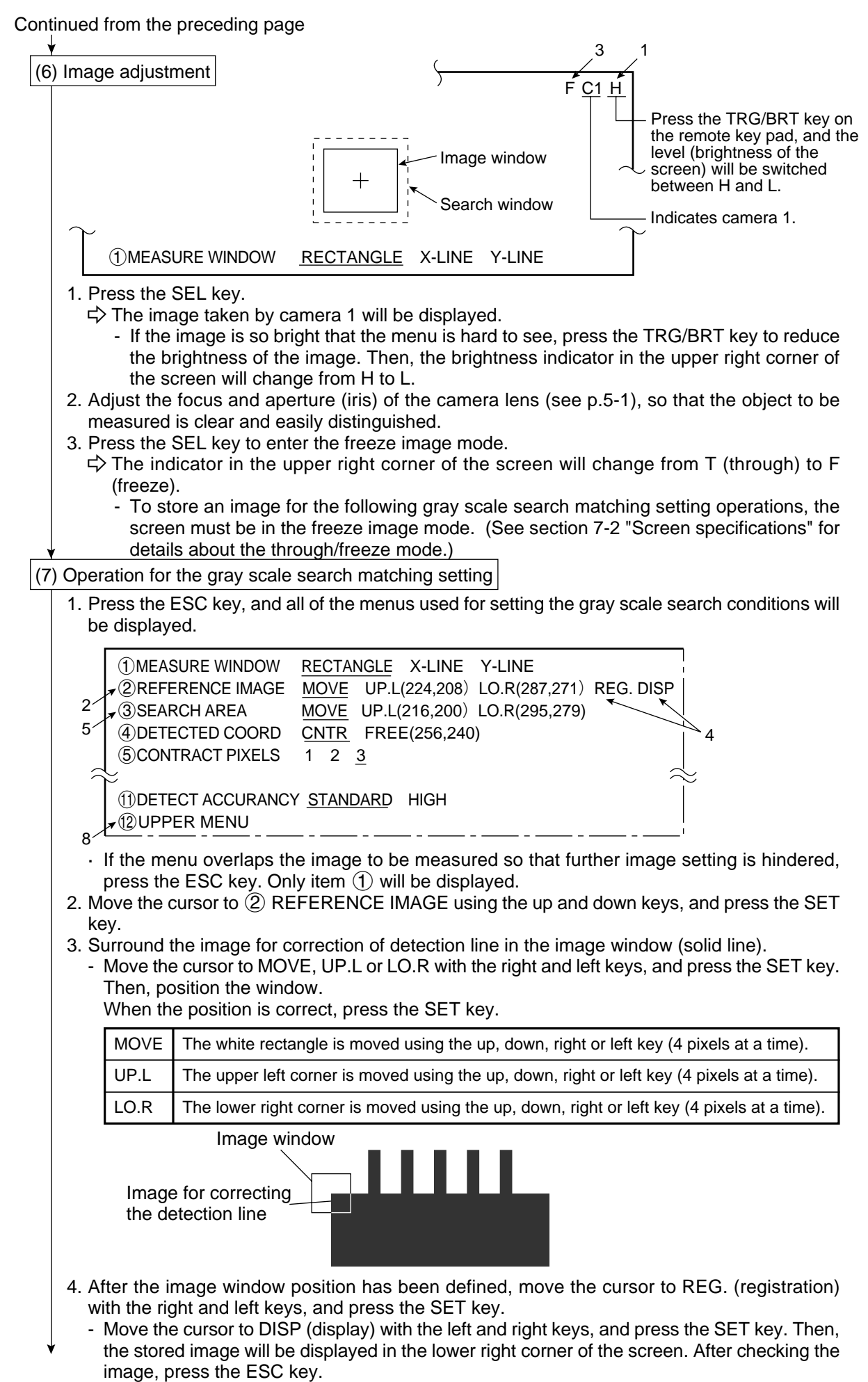

- 5. Press the ESC key, move the cursor to ③ SEARCH AREA (search window) with the up and down keys, and press the SET key.
- 6. Create a search window (dotted line) to be used as the search area.
  - The search area is the area within which the new image will be searched for a match with the image stored in step 3. The gray scale search function performs the search operation (see "Glossary").
  - The procedure for defining the search area is the same as in step 3.

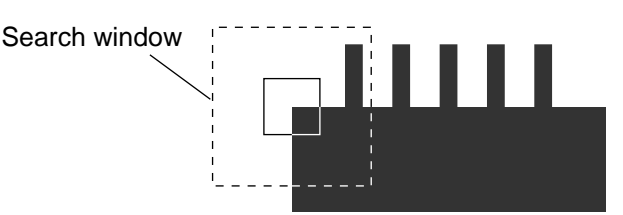

- 7. After defining the search window size and position, press the ESC key.
- 8. Move the cursor to (12) UPPER MENU with the up and down keys, and press the SET key. ⇒ The screen will return to the [MEASURING COND] (measurement condition) menu.
- 9. On the [MEASURING COND] menu, move the cursor to ③ OBJ NO.FOR MEAS with the up and down keys, and press the SET key. Move the cursor to "YES" with the right and left keys, and press the SET key.

 $\Rightarrow$  The items (4) and (5) will be displayed.

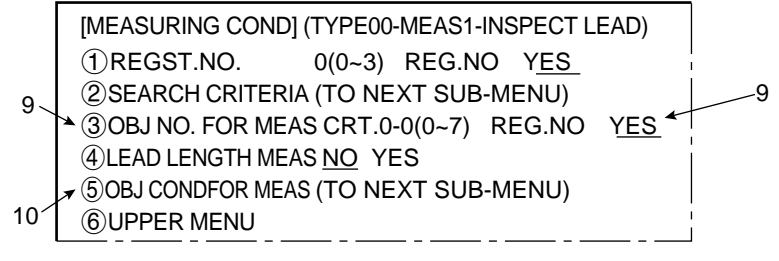

10. Move the cursor to (5) OBJ CONDFOR MEAS (object conditions) with the up and down keys, and press the SET key.

 $\Rightarrow$  The object condition setting menu and a horizontal line will be displayed.

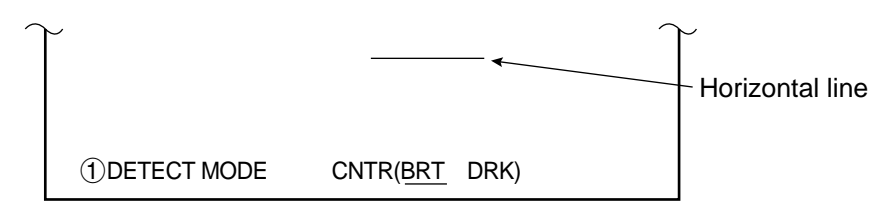

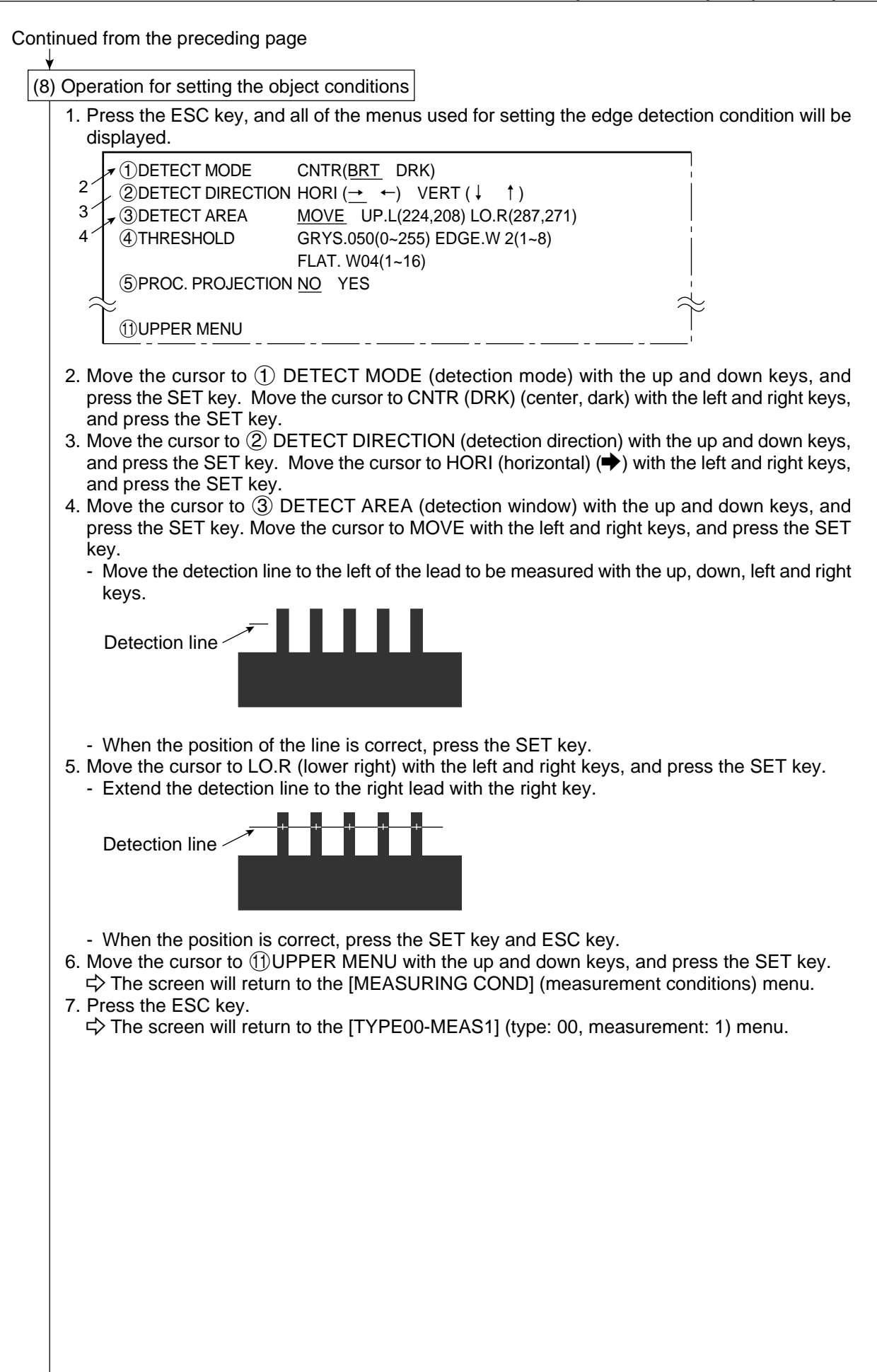

(9) Operation on the [EVALUATION CONDITION] (evaluation condition) menu

1. Move the cursor to ⑦ EVALUATION CONDITION with the up and down keys, and press the SET key.

⇒ The [EVALUATION CONDITION] menu will be displayed.

|    |                                             | (TYPE00-MEAS 1-INSPECT |       |
|----|---------------------------------------------|------------------------|-------|
|    | $\pi (1) \text{REGST NO.} \rightarrow 0(0)$ | )~3)                   | [OUT] |
| 2∠ | ②X COORD 00                                 | 0.0~511.0              | NO    |
|    | ③Y COORD 00                                 | 0.0~479.0              | NO    |
|    | ★ ④MATCH→ -10                               | 0000~ +10000           | NO    |
| 3  | 5 MEAS OBJ CR                               | RT.0-0(0~7)            |       |
| 4  | ★⑥NUMBER →00                                | 0~128                  | NO    |
| 5∠ | ⑦DISTANCE 00                                | 0.0~702.0              | NO    |
|    |                                             |                        |       |
|    |                                             |                        |       |
|    |                                             |                        |       |
|    | 9 MAKE A TEST RUN (SI                       | ET KEY)                |       |
| 6/ | ▼ 10 UPPER MENU                             |                        |       |

- Move the cursor to ① REGST NO. (registration number) with the up and down keys, and press the SET key. Enter the number "0" with the up and down keys, and press the SET key.
   Move the cursor to ④ MATCH (degree of match) with the up and down keys, and press the
- SET key.
- 4. Move the cursor to the lower limit position with the right and left keys, and press the SET key.
  Select a digit with the right and left keys, and then set the value to +09000 with the up and down keys.

(Criteria for successful match: 90.00% to 100.00%)

④MATCH : +09000~ +10000

- After defining the lower limit, press the SET key and ESC key.
- 5. Move the cursor to (6) NUMBER with the up and down keys, and press the SET key.
  - Move the cursor to the lower limit position with the right and left keys, and enter the value to "005" with the up and down keys.
  - Move the cursor to the upper limit position with the right and left keys, and enter the value to "005" with the up and down keys.

⑥NUMBER:005~005

- After defining the lower and upper limit, press the SET key.
- 6. Move the cursor to ① UPPER MENU with the up and down keys, and press the SET key. ⇒ The screen will return to the [TYPE00-MEAS1] (type: 00, measurement: 1) menu.
- 7. Press the ESC key.
  - ⇒ The screen will return to the [OBJECT TYPE COND] (conditions of object type) menu.

(10) Setting the final evaluation output condition

- This setting is used to output the result of the final evaluation externally (see the following page).
- The final evaluation result is always output to the auxiliary relay C112. When the final evaluation result is OK, C112 is ON, and when the result is NG, it is OFF. The result of final evaluation can be externally output by using the auxiliary relay C112.
- The setting procedures are the same as described in item (9) in section 3-2 "Position measurement."

| [PAGE0] | 0    | 1 | 2 | 3 | 4 | 5 | 6 | 7 | OUT        |
|---------|------|---|---|---|---|---|---|---|------------|
| INPUT0  | C112 |   |   |   |   |   |   |   | Y00        |
| LOGIC   |      |   |   | — |   |   |   | — | $\bigcirc$ |
|         |      |   |   |   |   |   |   |   |            |

| Continued from the preceding page                                                                                                    |                                                                                                    |  |  |  |  |  |  |  |
|----------------------------------------------------------------------------------------------------|----------------------------------------------------------------------------------------------------|--|--|--|--|--|--|--|
| (11) Returning to the MAIN OPS MENU                                                                                                    |                                                                                                    |  |  |  |  |  |  |  |
| <ul> <li>1. Press the ESC key.</li> <li>⇒ The screen will return to the [SYSTEM SETUP] menu.</li> <li>- Move the cursor to ⑨ SAVE IN FLASH MEM (save of OPERATIONS with the up and down keys, and press the c⇒ The following message will be displayed on the upper</li> </ul>                                                                                                    | data in flash memory) or ⑪<br>SET key.<br>part of the screen.                                                                                                    |  |  |  |  |  |  |  |
| DATA SAVE? (Do you want to save data ?) (YES=[MOVE]/NO=[ESC])                                                                                                    |                                                                                                    |  |  |  |  |  |  |  |
| <ul> <li>Press the SET key.</li> <li>⇒ The data saving operation will start, and the progress will be displayed on the bottom of the screen.</li> </ul>                                                                                                    |                                                                                                    |  |  |  |  |  |  |  |
| SAVING<br>REFERENCE IMAGE                                                                                                    |                                                                                                    |  |  |  |  |  |  |  |
| When the data has been saved in the IV-S20 flash mem<br>"SAVING" to "SAVING COMPLETE."                                                                                                    | nory, the display will change from                                                                                                    |  |  |  |  |  |  |  |
| <ul> <li>Note:</li> <li>If the ESC key is pressed, the settings you entered w flash memory. In this case, if the power to the IV-S20 n if the type No. is changed, the settings will be deleted</li> </ul>                                                                                                    | vill not be saved in the IV-S20<br>nain housing is turned OFF, or                                                                                                    |  |  |  |  |  |  |  |
| <ul> <li>2. Press the ESC key.</li> <li>⇒ The screen will return to the MAIN OPS MENU.</li> <li>- If the cursor was moved to ① OPERATIONS in step automatically return to the MAIN OPS MENU.</li> <li>(12) Inspecting the lead</li> <li>Press the TRG/BRT key, and the number of leads, lead pitches center coordinates and the degree of match with the reference im</li> </ul>                                                                                                    | (11) above, the screen will<br>s (max. and min. distances), the<br>nage will be displayed.                                                                                                    |  |  |  |  |  |  |  |
| (TYPE00) F H C1ALLC2NO<br>OK                                                                                                    | <b>[Display of inspection result]</b><br>— Final evaluation result (*1)<br>— Measuring time                                                                                                    |  |  |  |  |  |  |  |
| REGST NO. 0(0~3)         X COORD 202.0       OK         Y COORD 281.0       OK         MATCH       +09957 OK         MEAS OBJ 0-0(0~7)       NUMBER 005         NUMBER 005       OK         DISTANCE 040.0       OK         039.0       Image: Comparison of the second second s | <ul> <li>Center coordinates of reference<br/>image and judgment results</li> <li>Degree of match with the<br/>reference image</li> <li>Number of leads</li> <li>Lead pitches</li> <li>[Upper: Max. distance (pixel count)]</li> <li>Lower: Min. distance (pixel count)]</li> </ul> |  |  |  |  |  |  |  |
| X0~6: UUUUUU Y0~7: UUUUUUU BUSY:<br>MSR-CHNG REG-CHNG PC-MONTR SET-SCRN MANL-TYP-CHG                                                                                                    | per left corner of the serses when                                                                                                    |  |  |  |  |  |  |  |

all of the items have been evaluated acceptable. If there is a single unacceptable item, "NG" will be displayed.

\*2 When the final evaluation result is OK, Y0 is turned ON, and a filled box I is displayed. (When the result is NG, an empty box [] is displayed.) When the auxiliary relay C112 is turned ON, Y0 is turned ON according to the condition set in step (10) for final evaluation output. 3-37

## 3-6 Existence inspection by point measurement

Shown below is an example of an operation for checking the existence of an object by detecting whether the points are white or not.

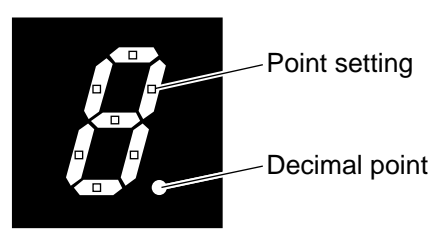

(7-segment display)

(1) Operation on the MAIN OPS MENU (after initialize all conditions)

| (TYPE00)                                                            | F L C1ALLC2NO           |
|---------------------------------------------------------------------|-------------------------|
| MEAS. ms<br>MEAS0 CAM1 NO                                           | VX.X                    |
|                                                                     |                         |
|                                                                     |                         |
| X0~6: DDDDDD Y0~7: DDDDDDD BL<br>MSR-CHNG REG-CHNG PC-MONTR SET-SCR | ISY:]<br>N MANL-TYP-CHG |

1. Move the cursor to [SET-SCRN] with the left and right keys, and press the SET key. ⇒ The [SYSTEM SETUP] menu will be displayed.

1

(2) Operation on the [SYSTEM SETUP] menu

|    | ISYSTEM SETUPI        | E C1 H             |
|----|-----------------------|--------------------|
|    |                       | (TO NEXT SUB-MENU) |
|    | 2 OBJECT TYPE COND    | (TO NEXT SUB-MENU) |
| 1⁄ | ③I/O CONDITIONS       | (TO NEXT SUB-MENU) |
|    | (4) ADJ. CAM POSITION | (TO NEXT SUB-MENU) |
|    | <b>⑤DISPLAY MODE</b>  | JAPANESE ENGLISH   |
|    | 6 RECEIVING PARMS     | EXEC               |
|    | ⑦INIT ALL PARMS       | EXEC               |
|    | ⑧SELF DIAGNOSTICS     | EXEC               |
|    | 9SAVE IN FLASH MEM    | EXEC               |
|    |                       |                    |

Move the cursor to ② OBJECT TYPE COND (condition of object type) with the up and down keys, and press the SET key.
 ⇒ The [OBJECT TYPE COND] menu will be displayed.

Continued on the following page

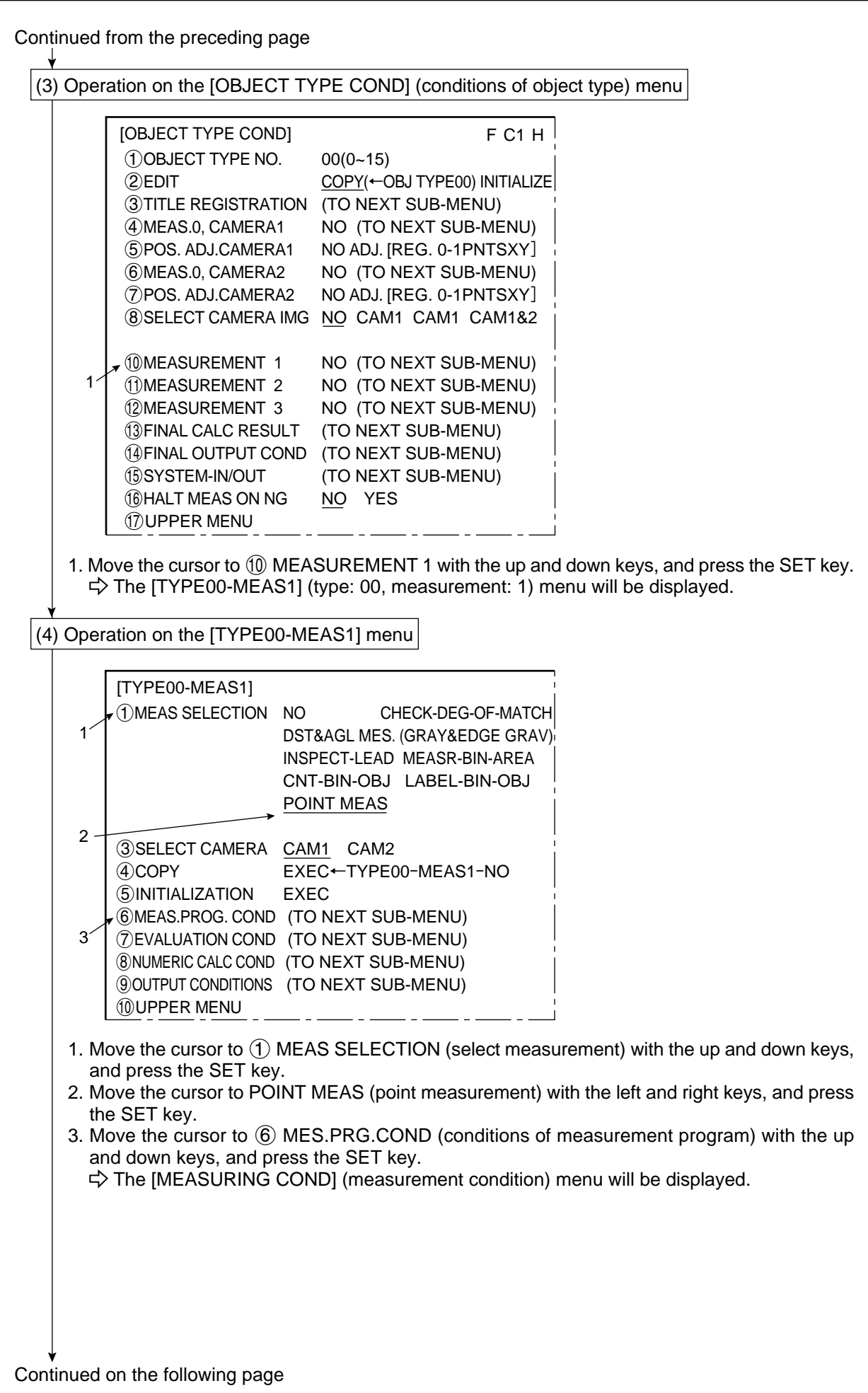

3-39

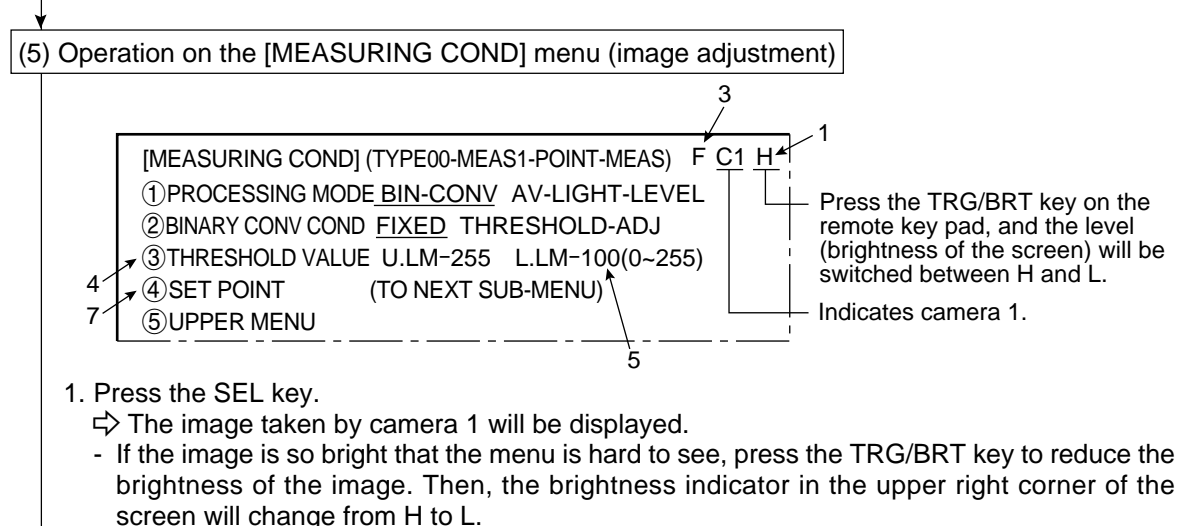

- Adjust the focus and aperture (iris) opening of the camera lens (see page 5-1), so that the object to be measured is clear and easily destinguished.
- 3. Press the SEL key to enter the freeze image mode.
  - ➡ The indicator in the upper right corner of the screen will change from T (through) to F (freeze).
    - To store a threshold value in the following step, the screen must enter the free image mode. (See section 7-2 "Screen specifications" for the through/freeze mode.)
- 4. Move the cursor to ③ THRESHOLD VALUE (threshold value) with the up and down keys, and press the SET key.
  - $\Rightarrow$  An binary image of the reference object will be displayed.
- 5. Move the cursor to the lower limit with the left and right keys, and adjust the lower limit threshold value with the up and down keys.

#### (Adjustment of threshold)

An example of adjustment is shown below, using a white object on a black background. When the dotted line in the window is converted to a binary image, if the lower limit is set higher, the black part in the binary image will become larger. If the lower limit is set lower, the white part will become larger. Increase and decrease the lower limit value, find the value at which the white part in the binary image starts growing and the value at which the black part starts growing. Then set the lower limit at the value halfway between these points. This will ensure reliable operation.

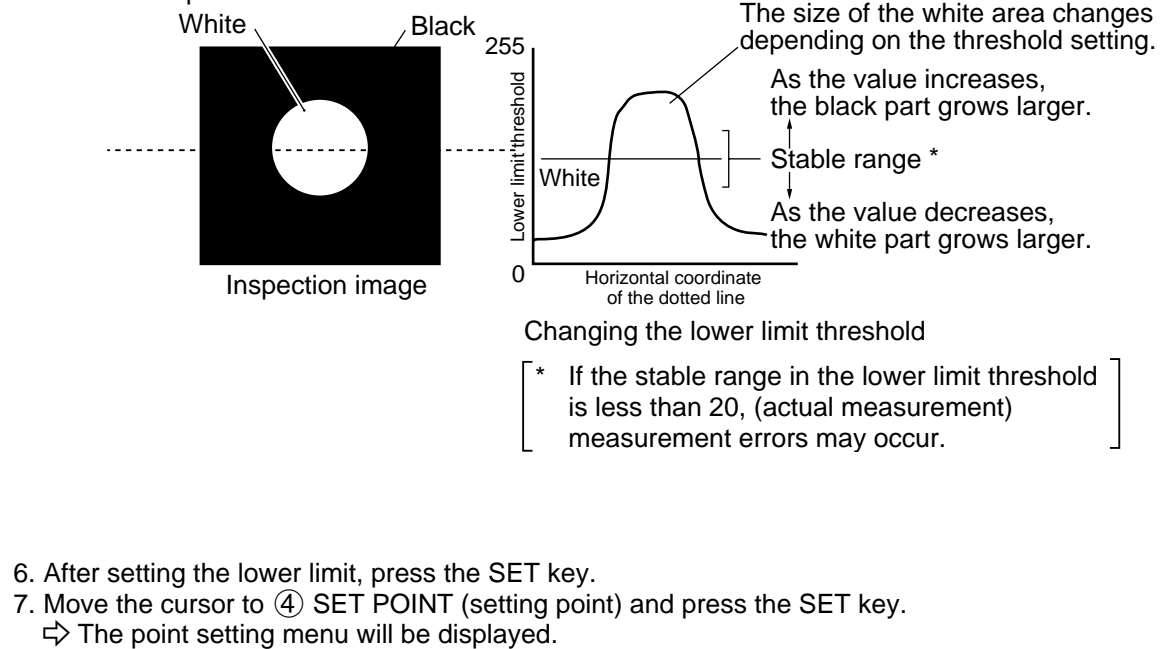

Continued on the following page

3

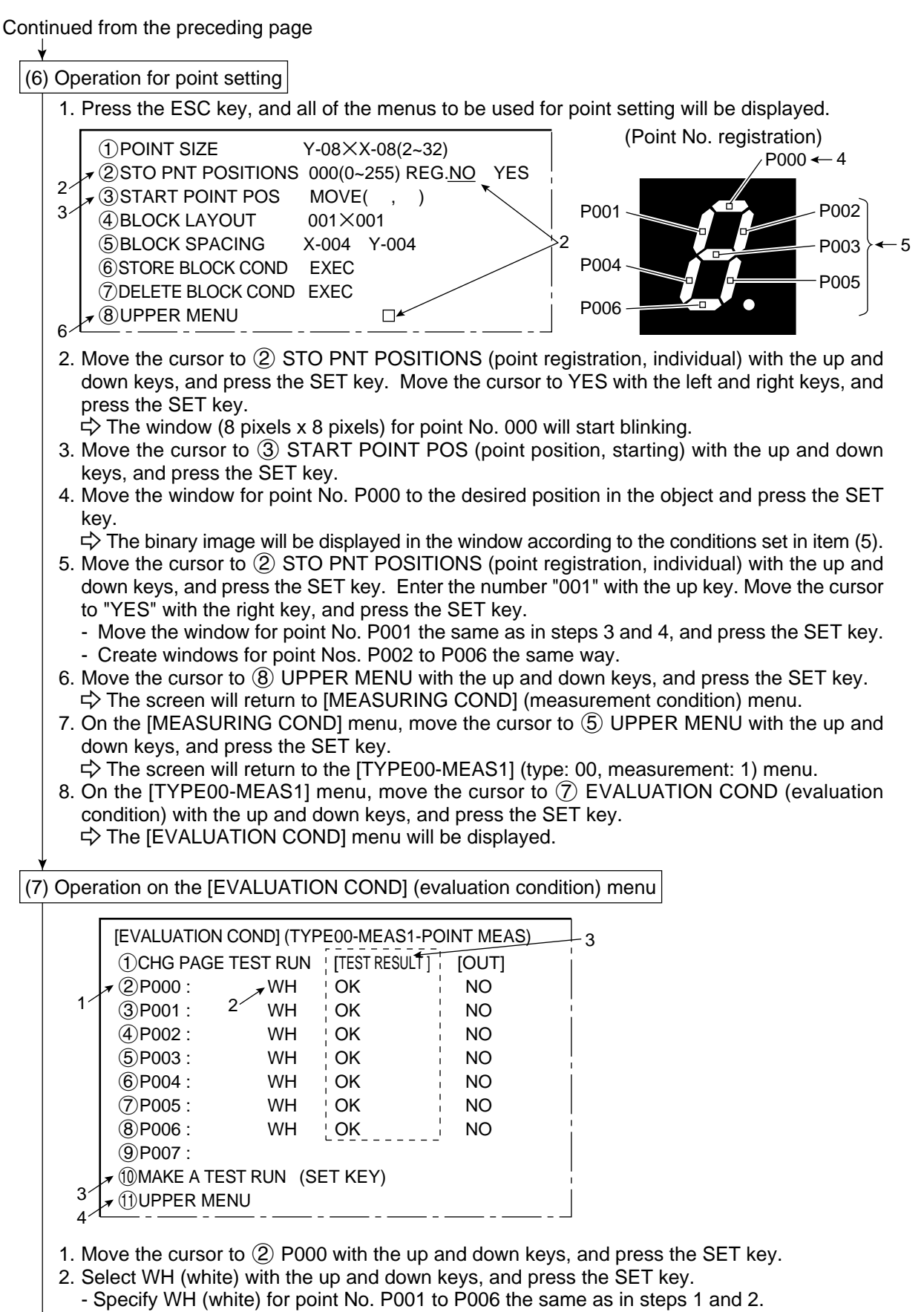

- In this operation, the images (binary images) in the windows at point No. P000 to P006 are checked to see if they are white or black. If they are all white, the program can decide that the object exists.
- 3. Move the cursor to 1 MAKE A TEST RUN with the up and down keys, and press the SET key. A test will be executed, and the test result (OK/NG) will be displayed.

- 4. Move the cursor to (1) UPPER MENU with the up and down keys, and press the SET key. ⇒ The screen will return to the [TYPE00-MEAS1] (type: 00, measurement: 1) menu.
- 5. Press the ESC key. ⇒ The screen will return to the [OBJECT TYPE COND] (conditions of object type) menu.

### (8) Setting the final evaluation output condition

- This setting is used to output the result of the final evaluation externally (see the following page). - The final evaluation result is always output to the auxiliary relay C112. When the final evaluation result is OK. C112 is ON, and when the result is NG, it is OFF. The result of final evaluation can be externally output by using the auxiliary relay C112.
- The setting procedures are the same as described in item (9) in section 3-2 "position measurement."

| [PAGE0] | 0    | 1 | 2 | 3 | 4 | 5 | 6 | 7 | OUT        |
|---------|------|---|---|---|---|---|---|---|------------|
| INPUT0  | C112 |   |   |   |   |   |   |   | Y00        |
| LOGIC   |      |   | — | — |   | — | — | — | $\bigcirc$ |

## (9) Returning to the MAIN OPS MENU

1. Press the ESC key.

- ⇒ The screen will return to the [SYSTEM SETUP] menu.
- Move the cursor to (9) SAVE IN FLASH MEM (save data in flash memory) or (10)OPERATIONS with the up and down keys, and press the SET key.

 $\Rightarrow$  The following message will be displayed on the upper corner of the screen.

DATA SAVE? (Do you want to save data ?) (YES=[MOVE]/NO=[ESC])

- Press the SET key.
  - $\Rightarrow$  The data saving operation will start, and the progress will be displayed on the bottom of the screen.

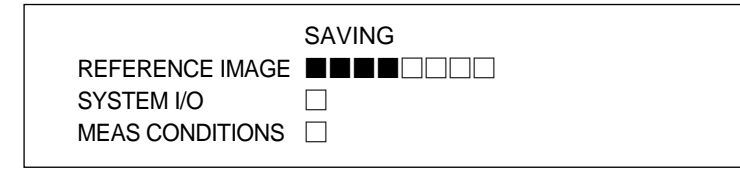

When the data has been saved in the IV-S20 flash memory, the display will change from "SAVING" to "SAVING COMPLETE."

#### Note:

 If the ESC key is pressed, the settings you entered will not be saved in the IV-S20 flash memory. In this case, if the power to the IV-S20 main housing is turned OFF, or if the type No. is changed, the settings will be deleted.

#### 2. Press the ESC key.

 $\Rightarrow$  The screen will return to the MAIN OPS MENU.

- If the cursor was moved to (1) OPERATIONS in step 1, the screen will automatically return to the [MAIN OPS MENU].

(10) Existence inspection

Press the TRG/BRT key, and "OK" or "NG" will be displayed to indicate the result of the evaluation of the color (white or black according to the setting in step (7)-2) at each point from P000 to P006.

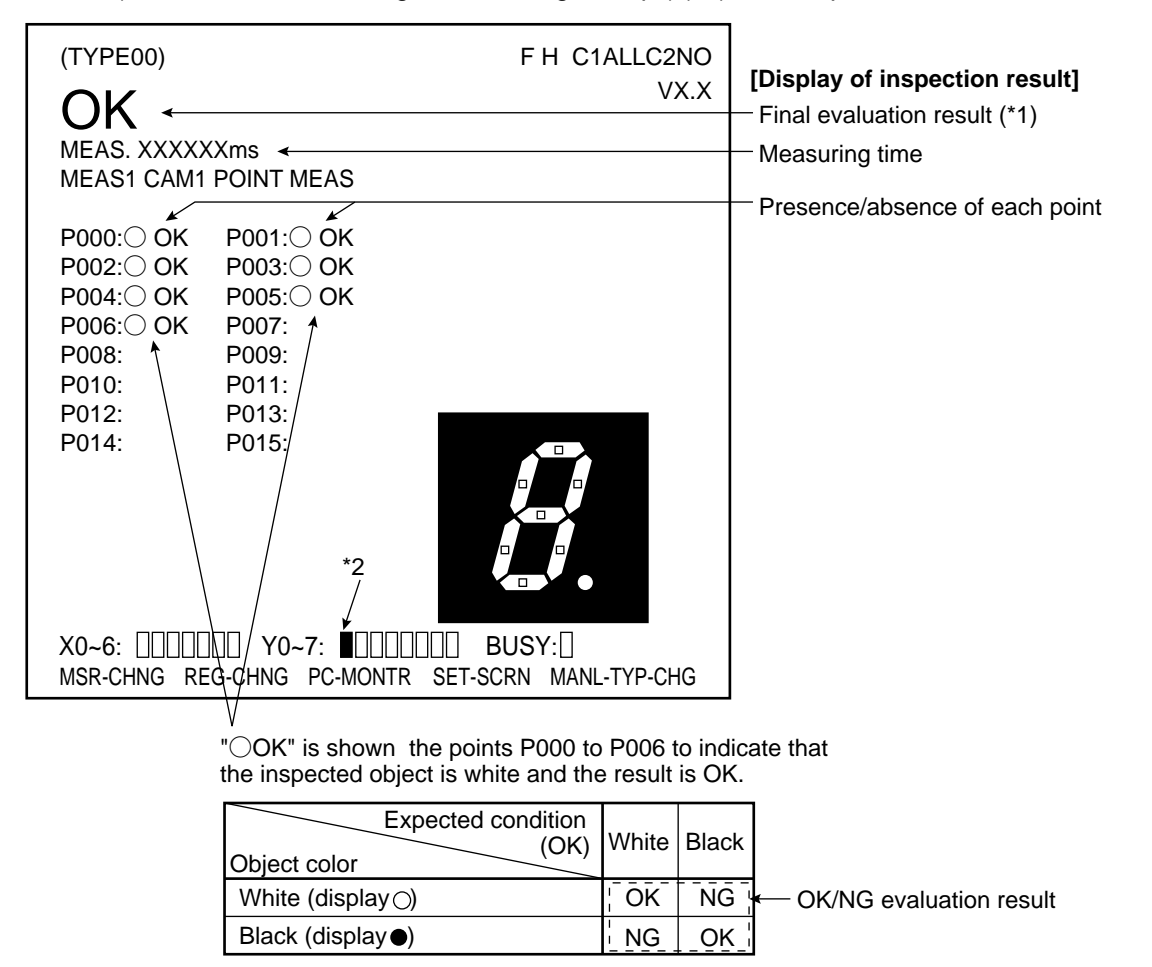

- \*1 The result of the final evaluation will be displayed as "OK" in the upper left corner of the screen when all of the points have been judged acceptable. If a single point has been judged unacceptable, "NG" will be displayed.
- \*2 When the final evaluation result is OK, Y0 is turned ON, and a filled box **I** is displayed. (When the result is NG, an empty box [] is displayed.) When the auxiliary relay C112 is turned ON, Y0 is turned ON according to the condition set in step (8) for final evaluation output.

## 3-7 Position correction (example of point measurement)

In the setting example shown in section 3-6 "Existence inspection by point measurement," points were set on the segment of number display (the object to be measured), and the each of the points was checked for the correct condition.

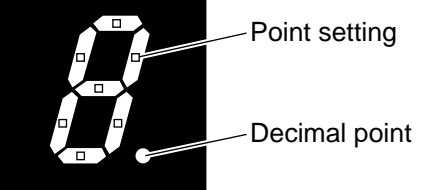

However, the object to be measured is not always located exactly at the preset points. To deal with this problem, use the position correction function. Then, the preset coordinates of the points are corrected according to positional deviation of the actual object, and the measurement can be carried out correctly.

(1) Set the points using item (1) to (10) in section 3-6 "Existence inspection by point measurement" ↓

(2) Using the decimal point in a 7-segment display as a positioning mark

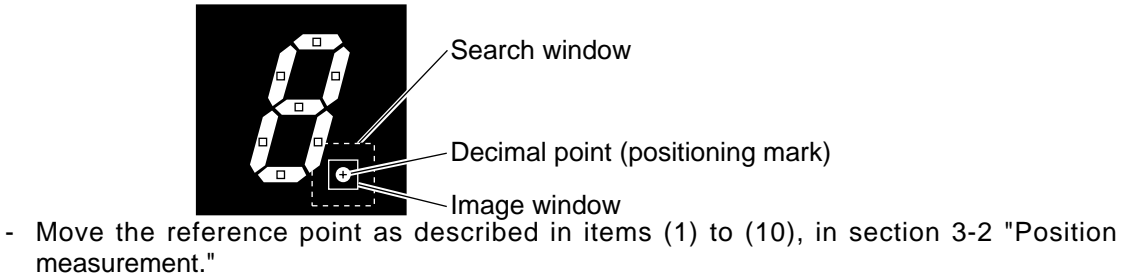

After the setting, move the cursor to [SET-SCRN] on the MAIN OPS MENU, and press the SET key.

➡ The [SYSTEM SETUP] menu will be displayed. Move the cursor to ②DBJECT TYPE COND (conditions of object type) and press the SET key.

⇒ The [OBJECT TYPE COND] menu will be displayed.

(3) Operation on the [OBJECT TYPE COND] (conditions of object type) menu

|    | [OBJECT TYPE COND]               | F C1 H                               |   |
|----|----------------------------------|--------------------------------------|---|
|    | 1 OBJECT TYPE NO.                | 00(0~15)                             |   |
|    | 2 EDIT                           | <u>COPY</u> (←OBJ TYPE00) INITIALIZE |   |
|    | ③TITLE REGISTRATION              | (TO NEXT SUB-MENU)                   |   |
|    | ④MEAS.0, CAMERA1                 | NO (TO NEXT SUB-MENU)                |   |
|    | , ⑤ POS. ADJ.CAMERA1             | NO ADJ. [REG. 0-1PNTSXY]             |   |
| 11 | ⑥MEAS.0, CAMERA2                 | NO (TO NEXT SUB-MENU)                | - |
|    | ⑦POS. ADJ.CAMERA2                | NO ADJ. [REG. 0-1PNTSXY]             |   |
|    | 8 SELECT CAMERA IMG              | NO CAM1 CAM1 CAM1&2                  |   |
|    |                                  |                                      |   |
|    | 1 MEASUREMENT 1                  | NO (TO NEXT SUB-MENU)                |   |
|    | 1 MEASUREMENT 2                  | NO (TO NEXT SUB-MENU)                |   |
|    | 12 MEASUREMENT 3                 | NO (TO NEXT SUB-MENU)                |   |
|    | <sup>(3)</sup> FINAL CALC RESULT | (TO NEXT SUB-MENU)                   |   |
|    | 14 FINAL OUTPUT COND             | (TO NEXT SUB-MENU)                   |   |
|    | 15SYSTEM-IN/OUT                  | (TO NEXT SUB-MENU)                   |   |
|    | 16 HALT MEAS ON NG               | NO YES                               |   |
|    | 17 UPPER MENU                    | i                                    |   |

- 1. Move the cursor to (SPOS. ADJ.CAMERA1 (position correction) with the up and down keys, and press the SET key.
- 2. Move the cursor to REG.0-1PNTSXY (registration: 0-1, first point: XY) with the right, left, up and down keys, and press the SET key. (Correction of X-Y coordinates).
- 3. Move the cursor to ⑦ UPPER MENU with the up and down keys, and press the SET key. ⇒ The [SYSTEM SETUP] menu will be displayed. Move the cursor to ⑦ DPERATIONS with
  - the up and down keys, and press the SET key.
  - ⇒ The MAIN OPS MENU will be displayed.

This completes the settings for position correction using a deviation measurement. Run the program, and the preset point coordinates will be moved according to the actual position of the decimal point. Then the point inspection will be conducted.

## 3-8 Use of numeric calculations (example of shape and size inspection)

Shown below is an example of the operation for evaluating and outputting the differences in the X-Y coordinates between the points in images 1 and 2, based on the result of numeric calculations. This example uses the example from section 3-3 "Degree of match inspection for shape and size."

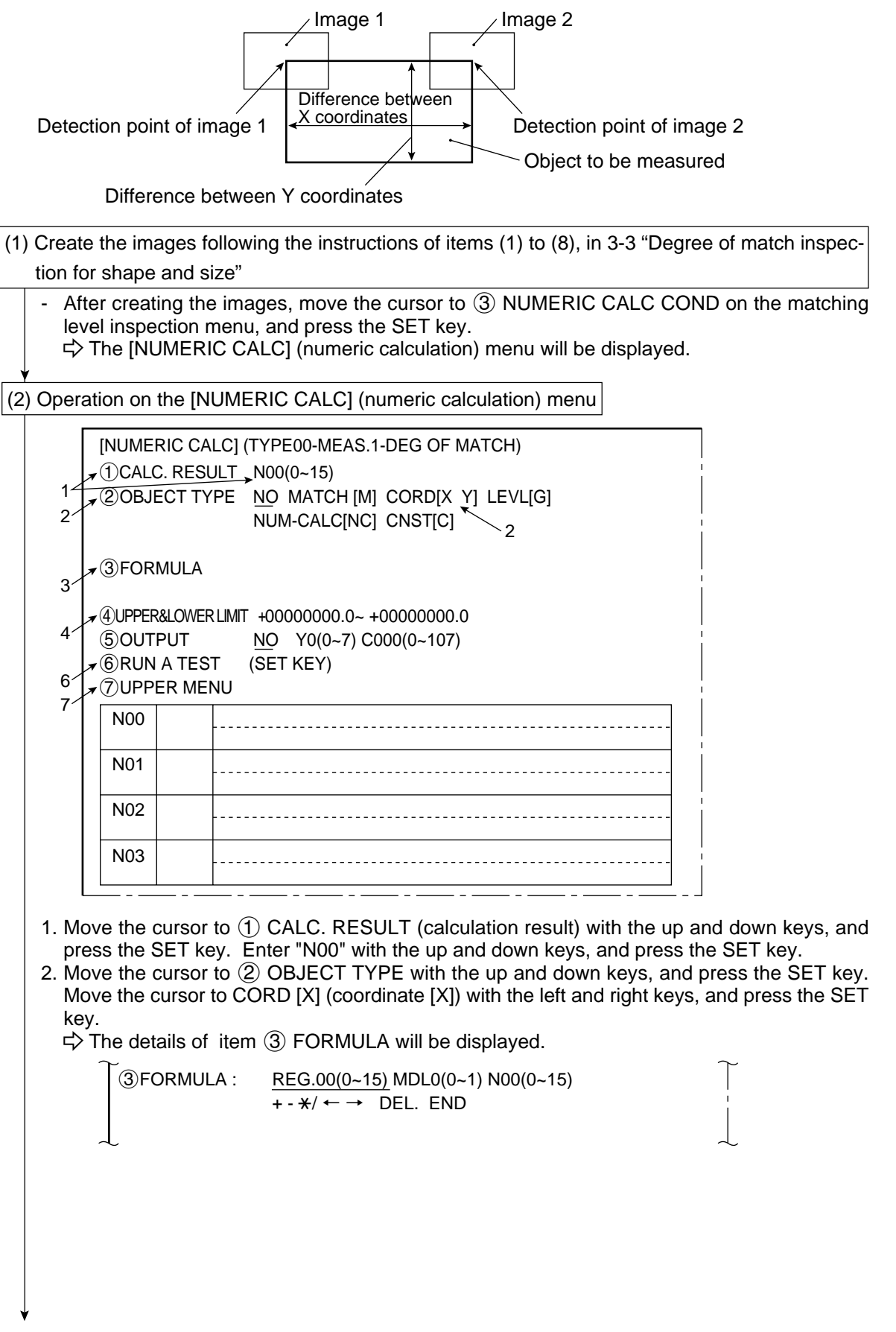

- 3. Move the cursor to ③ FORMULA with the up and down keys, and press the SET key.
  - Move the cursor to REG.00 (0 ~ 15) with the left and right keys, and enter "01" with the up and down keys.
  - Move the cursor to MDL0 (0 ~ 1) with the left and right keys, enter "0" with the up and down keys, and press the SET key.

 $\Rightarrow$  01X0 will be displayed in the formula field.

| <ul> <li>+0000000.0-+0000000.0</li> <li>01X0 means model registration No.01 (image 1), and X coordinate of the detection point and model.</li> <li>Move the cursor to "-" with the left and right keys, and press the SET key.</li> <li>A dash - will be displayed in the formula field.</li> <li>Move the cursor to REG.01 (0 ~1) and press the SET key.</li> <li>00X0 will be displayed in the formula field.</li> <li>Move the cursor to NLD (0 ~ 1) and press the SET key.</li> <li>00X0 will be displayed in the formula field.</li> <li>Nove the cursor to MDL0 (0 ~ 1) and press the SET key.</li> <li>00X0 will be displayed in the formula field.</li> <li>Nove the cursor to MOLO (0 ~ 1) and press the SET key.</li> <li>00X0 means registration No.00 (image 0), X coordinate of the detection point and model.</li> <li>Press the ESC key.</li> <li>Move the cursor to () UPPER&amp;LOWER LIMIT with the up and down keys, and press the SET key.</li> <li>Move the cursor to the upper limit with the left and right keys, and press the SET key. Select a digit with the left and right keys. Enter the number +0160.0 with the up and down keys, and press the SET key.</li> <li>() UPPER&amp;LOWER LIMIT : +0000000.0- +00000160.0</li> <li>() UPPER&amp;LOWER LIMIT : +00000140.0- +00000160.0</li> <li>() UPPER&amp;LOWER LIMIT : +00000140.0- +00000160.0</li> <li>() UPPER&amp;LOWER LIMIT : +00000140.0- +00000160.0</li> <li>() UPPER&amp;LOWER LIMIT : +00000140.0- +00000160.0</li> <li>() UPPER&amp;LOWER LIMIT : +00000140.0- +00000160.0</li> <li>() UPPER&amp;LOWER LIMIT : +00000140.0- +00000160.0</li> <li>() UPPER&amp;LOWER LIMIT : +00000140.0- +00000160.0</li> <li>() UPPER&amp;LOWER LIMIT : +00000140.0- +00000160.0</li> <li>() UPPER&amp;LOWER LIMIT : +00000140.0- +00000160.0</li> <li>() UPPER&amp;LOWER LIMIT : +00000140.0- +00000160.0</li> <li>() UPPER&amp;LOWER LIMIT : +00000140.0- +00000160.0</li> <li>() Lower limit</li> <li>Press the ESC key.</li> <li>() A cont of 0 CALC.RESULT with the up an</li></ul>                                                 |  |  |  |  |  |  |  |
|----------------------------------------------------------------------------------------------------|--|--|--|--|--|--|--|
| <ul> <li>01X0 means model registration No.01 (image 1), and X coordinate of the detection point and model.</li> <li>Move the cursor to "-" with the left and right keys, and press the SET key.</li> <li>A dash - will be displayed in the formula field.</li> <li>Move the cursor to REG.01 (0 ~15) and enter "00."</li> <li>Move the cursor to NDL0 (0 ~ 1) and press the SET key.</li> <li>O0X0 will be displayed in the formula field.</li> <li>Noo [X] 01X0 -00X0.</li> <li>+0000000.0 ~ +0000000.0</li> <li>O0X0 means registration No.00 (image 0), X coordinate of the detection point and model.</li> <li>Press the ESC key.</li> <li>Move the cursor to (4) UPPER&amp;LOWER LIMIT with the up and down keys, and press the SET key.</li> <li>Move the cursor to the upper limit with the left and right keys, and press the SET key.</li> <li>Move the cursor to the lower limit with the left and right keys, and press the SET key.</li> <li>(4) UPPER&amp;LOWER LIMIT : +0000000.0 - +00000160.0</li> <li>(4) UPPER&amp;LOWER LIMIT : +00000140.0 - +00000160.0</li> <li>(4) UPPER&amp;LOWER LIMIT : +00000140.0 - +00000160.0</li> <li>(4) UPPER&amp;LOWER LIMIT : +00000140.0 - +00000160.0</li> <li>(5) Move the cursor to the lower limit with the left and right keys, and press the SET key. Select a digit with the left and right keys. Enter the number +0140.0 with the up and down keys, and press the SET key.</li> <li>(4) UPPER&amp;LOWER LIMIT : +00000140.0 - +00000160.0</li> <li>(5) Move the cursor to (1) CALC.RESULT with the up and down keys, and press the SET key.</li> <li>5. Move the cursor to (1) CALC.RESULT with the up and down keys, and press the SET key.</li> <li>5. Move the cursor to (2) CALC.RESULT with the up and down keys, and press the SET key.</li> <li>A described in steps 2 to 4, enter 01Y0-00Y0 in the formula field, and enter +0000009.0 to +00000095.0 in the upper and lower limit fields.</li> </ul>                                                                                                    |  |  |  |  |  |  |  |
| <ul> <li>Move the cursor to "-" with the left and right keys, and press the SET key.<br/>⇒ A dash - will be displayed in the formula field.</li> <li>Move the cursor to MDL0 (0 ~ 15) and enter "00."</li> <li>Move the cursor to MDL0 (0 ~ 1) and press the SET key.</li> <li>⇒ 00X0 will be displayed in the formula field.</li> <li>Nov [X] 01X0 - 00X0<br/>+0000000.0 ~ +0000000.0</li> <li>00X0 means registration No.00 (image 0), X coordinate of the detection point and model.</li> <li>Press the ESC key.</li> <li>Move the cursor to (4) UPPER&amp;LOWER LIMIT with the up and down keys, and press the SET key.</li> <li>Move the cursor to the upper limit with the left and right keys, and press the SET key.</li> <li>Move the cursor to the upper limit with the left and right keys, and press the SET key. Select a digit with the left and right keys. Enter the number +0160.0 with the up and down keys, and press the SET key.</li> <li>④ UPPER&amp;LOWER LIMIT : +00000100.0 - +00000160.0<br/>① Upper limit • Move the cursor to the lower limit with the left and right keys, and press the SET key. Select a digit with the left and right keys. Enter the number +0140.0 with the up and down keys, and press the SET key. ④ UPPER&amp;LOWER LIMIT : +00000140.0 - +00000160.0<br/>① UPPER&amp;LOWER LIMIT : +00000140.0 - +00000160.0<br/>② UPPER&amp;LOWER LIMIT : +00000140.0 - +00000160.0<br/>③ UPPER&amp;LOWER LIMIT : +00000140.0 - +00000160.0<br/>③ UPPER&amp;LOWER LIMIT : +00000140.0 - +00000160.0<br/>③ UPPER&amp;LOWER LIMIT : +00000140.0 - +00000160.0<br/>⑤ Ave the cursor to ① CALC.RESULT with the up and down keys, and press the SET key. Enter "N01" and press the SET key. 6. Move the cursor to ① CALC.RESULT with the up and down keys, and press the SET key. Enter "N01" and press the SET key. • As described in steps 2 to 4, enter 01Y0-00Y0 in the formula field, and enter +000000.00 to +00000090.0 to +00000090.0 in the upper and lower limit fields. • Nove the cursor to ① Wove</li></ul>                                                          |  |  |  |  |  |  |  |
| <ul> <li>A dash - will be displayed in the formula field.</li> <li>Move the cursor to REG.01 (0 ~ 1) and press the SET key.</li> <li>○ 00X0 will be displayed in the formula field.</li> <li>No0 [X] 01X0 - 00X0<br/>+0000000.0 ~ +0000000.0</li> <li>00X0 means registration No.00 (image 0), X coordinate of the detection point and model.</li> <li>Press the ESC key.</li> <li>Move the cursor to ④ UPPER&amp;LOWER LIMIT with the up and down keys, and press the SET key.</li> <li>Move the cursor to the upper limit with the left and right keys, and press the SET key.</li> <li>Move the cursor to the upper limit with the left and right keys, and press the SET key.</li> <li>Move the cursor to the lower limit with the left and right keys, and press the SET key.</li> <li>④ UPPER&amp;LOWER LIMIT : +0000000.0 ~ +00000160.0<br/><ul> <li>Upper limit</li> </ul> </li> <li>Move the cursor to the lower limit with the left and right keys, and press the SET key. Select a digit with the left and right keys. Enter the number +0160.0 with the up and down keys, and press the SET key.</li> <li>④ UPPER&amp;LOWER LIMIT : +00000140.0 ~ +00000160.0<br/><ul> <li>Upper limit</li> </ul> </li> <li>Move the cursor to the lower limit with the left and right keys, and press the SET key. Select a digit with the left and right keys. Enter the number +0140.0 with the up and down keys, and press the SET key.</li> <li>④ UPPER&amp;LOWER LIMIT : +00000140.0 ~ +00000160.0<br/><ul> <li>Lower limit</li> </ul> </li> <li>Press the ESC key.</li> <li>+0000140.0 to +00000160.0 will be displayed in the upper and lower limit fields.</li> </ul> <li>5. Move the cursor to ① CALC.RESULT with the up and down keys, and press the SET key. Enter "N01" and press the SET key.</li> <li>A described in steps 2 to 4, enter 0170-0070 in the formula field, and enter +00000090.0 to +000000905.0 in the upper and lower limit fields.</li>                                                                                                    |  |  |  |  |  |  |  |
| <ul> <li>Move the cursor to MDL0 (0 ~ 1) and press the SET key.</li> <li>○ 00X0 will be displayed in the formula field.</li> <li>NO0 [X] 01X0 - 00X0<br/>+0000000.0 ~ +0000000.0</li> <li>O0X0 means registration No.00 (image 0), X coordinate of the detection point and model.</li> <li>Press the ESC key.</li> <li>Move the cursor to ④ UPPER&amp;LOWER LIMIT with the up and down keys, and press the SET key.</li> <li>Move the cursor to the upper limit with the left and right keys, and press the SET key. Select a digit with the left and right keys. Enter the number +0160.0 with the up and down keys, and press the SET key.</li> <li>④ UPPER&amp;LOWER LIMIT : +0000000.0~ +00000160.0<br/><ul> <li>Upper limit</li> </ul> </li> <li>Move the cursor to the lower limit with the left and right keys, and press the SET key. Select a digit with the left and right keys. Enter the number +0140.0 with the up and down keys, and press the SET key.</li> <li>④ UPPER&amp;LOWER LIMIT : +0000140.0~ +00000160.0<br/><ul> <li>Upper limit</li> </ul> </li> <li>Move the cursor to the lower limit with the left and right keys, and press the SET key. Select a digit with the left and right keys. Enter the number +0140.0 with the up and down keys, and press the SET key.</li> <li>④ UPPER&amp;LOWER LIMIT : +00000140.0~ +00000160.0<br/><ul> <li>Lower limit</li> </ul> </li> <li>Press the ESC key.</li> <li>+00000140.0 to +00000160.0 will be displayed in the upper and lower limit fields.</li> </ul> <li>Move the cursor to ① CALC.RESULT with the up and down keys, and press the SET key. Enter "N01" and press the SET key.</li> <li>As described in steps 2 to 4, enter 01Y0-00Y0 in the formula field, and enter +00000090.0 to +00000095.0 in the upper and lower limit fields.</li>                                                                                                    |  |  |  |  |  |  |  |
| <ul> <li>Could be displayed in the formula field.</li> <li>No0 [X] 01X0 - 00X0<br/>+0000000.0 ~ +0000000.0</li> <li>00X0 means registration No.00 (image 0), X coordinate of the detection point and model.</li> <li>Press the ESC key.</li> <li>4. Move the cursor to ④ UPPER&amp;LOWER LIMIT with the up and down keys, and press the SET key.</li> <li>Move the cursor to the upper limit with the left and right keys, and press the SET key. Select a digit with the left and right keys. Enter the number +0160.0 with the up and down keys, and press the SET key.</li> <li>④ UPPER&amp;LOWER LIMIT : +0000000.0~ +00000160.0<br/>Upper limit</li> <li>Move the cursor to the lower limit with the left and right keys, and press the SET key. Select a digit with the left and right keys. Enter the number +0140.0 with the up and down keys, and press the SET key.</li> <li>④ UPPER&amp;LOWER LIMIT : +00000140.0~ +00000160.0<br/>Upper limit</li> <li>Move the cursor to the lower limit with the left and right keys, and press the SET key. Select a digit with the left and right keys. Enter the number +0140.0 with the up and down keys, and press the SET key.</li> <li>④ UPPER&amp;LOWER LIMIT : +00000140.0~ +00000160.0<br/>Lower limit</li> <li>Press the ESC key.</li> <li>♦ +00000140.0 to +00000160.0 will be displayed in the upper and lower limit fields.</li> <li>Move the cursor to ① CALC.RESULT with the up and down keys, and press the SET key. Enter "N01" and press the SET key.</li> <li>A described in steps 2 to 4, enter 01Y0-00Y0 in the formula field, and enter +00000090.0 to +00000095.0 in the upper and lower limit fields.</li> </ul>                                                                                                    |  |  |  |  |  |  |  |
| N00       [X]       01X0 - 00X0<br>+0000000.0 ~ +0000000.0         00X0 means registration No.00 (image 0), X coordinate of the detection point and model.         • Press the ESC key.         4. Move the cursor to ④ UPPER&LOWER LIMIT with the up and down keys, and press the SET key.         • Move the cursor to the upper limit with the left and right keys, and press the SET key. Select a digit with the left and right keys. Enter the number +0160.0 with the up and down keys, and press the SET key.         ④ UPPER&LOWER LIMIT : +0000000.0~ +00000160.0         ● UPPER&LOWER LIMIT : +00000140.0~ +00000160.0         ● UPPER&LOWER LIMIT : +00000140.0~ +00000160.0         ● UPPER&LOWER LIMIT : +00000140.0~ +00000160.0         ● UPPER&LOWER LIMIT : +00000140.0~ +00000160.0         ● UPPER&LOWER LIMIT : +00000140.0~ +00000160.0         ● UPPER&LOWER LIMIT : +00000140.0~ +00000160.0         ● UPPER&LOWER LIMIT : +00000140.0~ +00000160.0         ● UPPER&LOWER LIMIT : +00000140.0~ +00000160.0         ● UPPER&LOWER LIMIT : +00000140.0~ +00000160.0         ● UPPER&LOWER LIMIT : +00000140.0~ +00000160.0         ● Lower limit         • Press the ESC key.         ● +000000140.0 to +00000160.0 will be displayed in the upper and lower limit fields.         5. Move the cursor to ① CALC.RESULT with the up and down keys, and press the SET key.         Enter "NO1" and press the SET key.         • As described in steps 2 to 4, enter 01Y0-00Y0                                                                                                    |  |  |  |  |  |  |  |
| <ul> <li>00000000.0 ~ +0000000.0 ~ +0000000.0</li> <li>0000000.0 ~ +00000000.0 ~ +00000000.0</li> <li>Press the ESC key.</li> <li>4. Move the cursor to ④ UPPER&amp;LOWER LIMIT with the up and down keys, and press the SET key.</li> <li>Move the cursor to the upper limit with the left and right keys, and press the SET key. Select a digit with the left and right keys. Enter the number +0160.0 with the up and down keys, and press the SET key.</li> <li>④ UPPER&amp;LOWER LIMIT : +0000000.0~ +00000160.0 Upper limit</li> <li>Move the cursor to the lower limit with the left and right keys, and press the SET key. Select a digit with the left and right keys. Enter the number +0140.0 with the up and down keys, and press the SET key.</li> <li>▲ UPPER&amp;LOWER LIMIT : +00000140.0~ +00000160.0 Upper limit</li> <li>Move the cursor to the lower limit with the left and right keys, and press the SET key. Select a digit with the left and right keys. Enter the number +0140.0 with the up and down keys, and press the SET key.</li> <li>▲ UPPER&amp;LOWER LIMIT : +00000140.0~ +00000160.0 Lower limit</li> <li>Press the ESC key.</li> <li>★ +00000140.0 to +00000160.0 will be displayed in the upper and lower limit fields.</li> <li>Move the cursor to ① CALC.RESULT with the up and down keys, and press the SET key. Enter "N01" and press the SET key.</li> <li>A s described in steps 2 to 4, enter 01Y0-00Y0 in the formula field, and enter +00000090.0 to +00000090.0 in the upper and lower limit fields.</li> </ul>                                                                                                    |  |  |  |  |  |  |  |
| <ul> <li>00X0 means registration No.00 (image 0), X coordinate of the detection point and model.</li> <li>Press the ESC key.</li> <li>4. Move the cursor to ④ UPPER&amp;LOWER LIMIT with the up and down keys, and press the SET key.</li> <li>Move the cursor to the upper limit with the left and right keys, and press the SET key. Select a digit with the left and right keys. Enter the number +0160.0 with the up and down keys, and press the SET key.</li> <li>          ④ UPPER&amp;LOWER LIMIT : +0000000.0~ +00000160.0         ⑤ Upper limit  </li> <li>Move the cursor to the lower limit with the left and right keys, and press the SET key. Select a digit with the left and right keys. Enter the number +0140.0 with the up and down keys, and press the SET key. Select a digit with the left and right keys. Enter the number +0140.0 with the up and down keys, and press the SET key.  </li> <li>Move the cursor to the lower limit with the left and right keys, and press the SET key. Select a digit with the left and right keys. Enter the number +0140.0 with the up and down keys, and press the SET key.  </li> <li>          ① ④ UPPER&amp;LOWER LIMIT : +00000140.0~ +00000160.0  </li> <li>          ① ④ UPPER&amp;LOWER LIMIT : +00000140.0~ +00000160.0  </li> <li>          ① ④ UPPER&amp;LOWER LIMIT : +00000140.0~ +00000160.0  </li> <li>          ① ● Lower limit  </li> <li>          Press the ESC key.  </li> <li>          ① ● OPPER&amp;LOWER LIMIT : +00000140.0~ +00000160.0  </li> <li>          Lower limit  </li> <li>          Press the ESC key.  </li> <li>          Press the ESC key.  </li> <li>          Press the ESC key.  </li> <li>          Press the Cursor to ① CALC.RESULT with the up and down keys, and press the SET key.  </li> <li>          Enter "N01" and press the SET key.  </li> <li>          As described in steps 2 to 4, enter 01Y0-00Y0 in the formula field, and enter +00000090.0 to +00000095</li></ul>                                                                                                    |  |  |  |  |  |  |  |
| <ul> <li>4. Move the cursor to ④ UPPER&amp;LOWER LIMIT with the up and down keys, and press the SET key.</li> <li>Move the cursor to the upper limit with the left and right keys, and press the SET key. Select a digit with the left and right keys. Enter the number +0160.0 with the up and down keys, and press the SET key.</li> <li>④ UPPER&amp;LOWER LIMIT : +0000000.0~ +0000160.0<br/>Upper limit</li> <li>Move the cursor to the lower limit with the left and right keys, and press the SET key. Select a digit with the left and right keys. Enter the number +0140.0 with the up and down keys, and press the SET key.</li> <li>▲ UPPER&amp;LOWER LIMIT : +0000140.0~ +0000160.0<br/>▲ UPPER&amp;LOWER LIMIT : +0000140.0~ +0000160.0<br/>▲ Lower limit</li> <li>Press the ESC key.</li> <li>◆ +00000140.0 to +00000160.0 will be displayed in the upper and lower limit fields.</li> <li>Move the cursor to ① CALC.RESULT with the up and down keys, and press the SET key.</li> <li>▲ A described in steps 2 to 4, enter 01Y0-00Y0 in the formula field, and enter +00000090.0 to +00000095.0 in the upper and lower limit fields.</li> </ul>                                                                                                    |  |  |  |  |  |  |  |
| <ul> <li>key.</li> <li>Move the cursor to the upper limit with the left and right keys, and press the SET key. Select a digit with the left and right keys. Enter the number +0160.0 with the up and down keys, and press the SET key.</li> <li> <ul> <li>④UPPER&amp;LOWER LIMIT : +0000000.0~ +00000160.0</li> <li>Upper limit</li> </ul> </li> <li>Move the cursor to the lower limit with the left and right keys, and press the SET key. Select a digit with the left and right keys. Enter the number +0140.0 with the up and down keys, and press the SET key.</li> <li> <ul> <li>④UPPER&amp;LOWER LIMIT : +00000140.0~ +00000160.0</li> <li>▲ UPPER&amp;LOWER LIMIT : +00000140.0~ +00000160.0</li> <li>▲ Secribed in the upper and lower limit fields.</li> </ul> </li> <li>5. Move the cursor to ① CALC.RESULT with the up and down keys, and press the SET key. Enter "N01" and press the SET key.</li> <li>As described in steps 2 to 4, enter 01Y0-00Y0 in the formula field, and enter +00000090.0 to +00000095.0 in the upper and lower limit fields.</li> </ul>                                                                                                    |  |  |  |  |  |  |  |
| <ul> <li>Move the cursor to the upper limit with the left and right keys, and press the SET key.<br/><ul> <li> <ul> <li>() UPPER&amp;LOWER LIMIT : +0000000.0~ +00000160.0</li> <li>() Upper limit</li> </ul> </li> <li>Move the cursor to the lower limit with the left and right keys, and press the SET key. Select a digit with the left and right keys. Enter the number +0140.0 with the up and down keys, and press the SET key.</li> <li>() UPPER&amp;LOWER LIMIT : +00000140.0~ +00000160.0</li> <li>() UPPER&amp;LOWER LIMIT : +00000140.0~ +00000160.0</li> <li>() UPPER&amp;LOWER LIMIT : +00000140.0~ +00000160.0</li> <li>() Lower limit</li> <li>Press the ESC key.</li> <li>() +00000140.0 to +00000160.0 will be displayed in the upper and lower limit fields.</li> </ul> </li> <li>5. Move the cursor to () CALC.RESULT with the up and down keys, and press the SET key. Enter "N01" and press the SET key.</li> <li>() As described in steps 2 to 4, enter 01Y0-00Y0 in the formula field, and enter +00000090.0 to +00000095.0 in the upper and lower limit fields.</li> </ul>                                                                                                    |  |  |  |  |  |  |  |
| <ul> <li>④ UPPER&amp;LOWER LIMIT : +0000000.0~ +00000160.0<br/>Upper limit</li> <li>Move the cursor to the lower limit with the left and right keys, and press the SET key. Select a digit with the left and right keys. Enter the number +0140.0 with the up and down keys, and press the SET key.</li> <li>④ UPPER&amp;LOWER LIMIT : +00000140.0~ +00000160.0<br/>Lower limit</li> <li>Press the ESC key.</li> <li>↔ +00000140.0 to +00000160.0 will be displayed in the upper and lower limit fields.</li> <li>Move the cursor to ① CALC.RESULT with the up and down keys, and press the SET key.</li> <li>As described in steps 2 to 4, enter 01Y0-00Y0 in the formula field, and enter +00000090.0 to +00000095.0 in the upper and lower limit fields.</li> </ul>                                                                                                    |  |  |  |  |  |  |  |
| <ul> <li>Upper limit</li> <li>Move the cursor to the lower limit with the left and right keys, and press the SET key. Select a digit with the left and right keys. Enter the number +0140.0 with the up and down keys, and press the SET key.</li> <li></li></ul>                                                                                                    |  |  |  |  |  |  |  |
| <ul> <li>Move the cursor to the lower limit with the left and right keys, and press the SET key. Select a digit with the left and right keys. Enter the number +0140.0 with the up and down keys, and press the SET key.</li> <li> <b>(4)</b> UPPER&amp;LOWER LIMIT : +00000140.0~ +00000160.0 <b>(2)</b> Lower limit </li> <li>Press the ESC key.</li> <li>+00000140.0 to +00000160.0 will be displayed in the upper and lower limit fields.</li> <li>5. Move the cursor to ① CALC.RESULT with the up and down keys, and press the SET key. Enter "N01" and press the SET key. As described in steps 2 to 4, enter 01Y0-00Y0 in the formula field, and enter +0000090.0 to +0000095.0 in the upper and lower limit fields. </li> </ul>                                                                                                    |  |  |  |  |  |  |  |
| <ul> <li>a digit with the left and right keys. Enter the number +0140.0 with the up and down keys, and press the SET key.</li> <li>▲ UPPER&amp;LOWER LIMIT : +00000140.0~ +00000160.0</li> <li>▲ Lower limit</li> <li>Press the ESC key.</li> <li>⇒ +00000140.0 to +00000160.0 will be displayed in the upper and lower limit fields.</li> <li>5. Move the cursor to ① CALC.RESULT with the up and down keys, and press the SET key.</li> <li>Enter "N01" and press the SET key.</li> <li>As described in steps 2 to 4, enter 01Y0-00Y0 in the formula field, and enter +00000090.0 to +00000095.0 in the upper and lower limit fields.</li> </ul>                                                                                                    |  |  |  |  |  |  |  |
| <ul> <li>④ UPPER&amp;LOWER LIMIT : +00000140.0~ +00000160.0</li> <li>▲ Lower limit</li> <li>Press the ESC key.</li> <li>⇒ +00000140.0 to +00000160.0 will be displayed in the upper and lower limit fields.</li> <li>5. Move the cursor to ① CALC.RESULT with the up and down keys, and press the SET key.</li> <li>Enter "N01" and press the SET key.</li> <li>As described in steps 2 to 4, enter 01Y0-00Y0 in the formula field, and enter +00000090.0 to +00000095.0 in the upper and lower limit fields.</li> </ul>                                                                                                    |  |  |  |  |  |  |  |
| <ul> <li>Lower limit</li> <li>Press the ESC key.</li> <li>⇒ +00000140.0 to +00000160.0 will be displayed in the upper and lower limit fields.</li> <li>5. Move the cursor to ① CALC.RESULT with the up and down keys, and press the SET key.<br/>Enter "N01" and press the SET key.</li> <li>As described in steps 2 to 4, enter 01Y0-00Y0 in the formula field, and enter +00000090.0 to +00000095.0 in the upper and lower limit fields.</li> </ul>                                                                                                    |  |  |  |  |  |  |  |
| <ul> <li>Press the ESC key.</li> <li>⇒ +00000140.0 to +00000160.0 will be displayed in the upper and lower limit fields.</li> <li>5. Move the cursor to ① CALC.RESULT with the up and down keys, and press the SET key.</li> <li>Enter "N01" and press the SET key.</li> <li>As described in steps 2 to 4, enter 01Y0-00Y0 in the formula field, and enter +00000090.0 to +00000095.0 in the upper and lower limit fields.</li> </ul>                                                                                                    |  |  |  |  |  |  |  |
| <ul> <li>⇒ +00000140.0 to +00000160.0 will be displayed in the upper and lower limit fields.</li> <li>5. Move the cursor to ① CALC.RESULT with the up and down keys, and press the SET key.<br/>Enter "N01" and press the SET key.</li> <li>As described in steps 2 to 4, enter 01Y0-00Y0 in the formula field, and enter +00000090.0 to +00000095.0 in the upper and lower limit fields.</li> </ul>                                                                                                    |  |  |  |  |  |  |  |
| <ul> <li>As described in steps 2 to 4, enter 01Y0-00Y0 in the formula field, and enter +00000090.0 to +00000095.0 in the upper and lower limit fields.</li> </ul>                                                                                                    |  |  |  |  |  |  |  |
| to +00000095.0 in the upper and lower limit fields.                                                                                                    |  |  |  |  |  |  |  |
|                                                                                                    |  |  |  |  |  |  |  |
| N00   [X]  01X0 - 00X0                                                                                                    |  |  |  |  |  |  |  |
| +00000140.0~ +00000160.0                                                                                                    |  |  |  |  |  |  |  |
| N01 [Y] $01Y0 - 00Y0$<br>+00000090.0~ +00000095.0                                                                                                    |  |  |  |  |  |  |  |
|                                                                                                    |  |  |  |  |  |  |  |
| <ul> <li>Move the cursor to 6 RUN A LEST with the up and down keys, and press the SET key.</li> <li>Press the SET key once more. Then, the settings will be stored, and the test will be executed.</li> </ul>                                                                                                    |  |  |  |  |  |  |  |
| ¬     ¬     ¬     The results of the evaluation (OK/NG) based on the calculation formulas will be     ¬     ¬     ¬     ¬     ¬     ¬     ¬     ¬     ¬     ¬     ¬     ¬     ¬     ¬     ¬     ¬     ¬     ¬     ¬     ¬     ¬     ¬     ¬     ¬     ¬     ¬     ¬     ¬     ¬     ¬     ¬     ¬     ¬     ¬     ¬     ¬     ¬     ¬     ¬     ¬     ¬     ¬     ¬     ¬     ¬     ¬     ¬     ¬     ¬     ¬     ¬     ¬     ¬     ¬     ¬     ¬     ¬     ¬     ¬     ¬     ¬     ¬     ¬     ¬     ¬     ¬     ¬     ¬     ¬     ¬     ¬     ¬     ¬     ¬     ¬     ¬     ¬     ¬     ¬     ¬     ¬     ¬     ¬     ¬     ¬     ¬     ¬     ¬     ¬     ¬     ¬     ¬     ¬     ¬     ¬     ¬     ¬     ¬     ¬     ¬     ¬     ¬     ¬     ¬     ¬     ¬     ¬     ¬     ¬     ¬     ¬     ¬     ¬     ¬     ¬     ¬     ¬     ¬     ¬     ¬     ¬     ¬     ¬     ¬     ¬     ¬     ¬     ¬     ¬     ¬     ¬     ¬     ¬     ¬     ¬     ¬     ¬     ¬     ¬     ¬     ¬     ¬     ¬     ¬     ¬     ¬     ¬     ¬     ¬     ¬     ¬     ¬     ¬     ¬     ¬     ¬     ¬     ¬     ¬     ¬     ¬     ¬     ¬     ¬     ¬     ¬     ¬     ¬     ¬     ¬     ¬     ¬     ¬     ¬     ¬     ¬     ¬     ¬     ¬     ¬     ¬     ¬     ¬     ¬     ¬     ¬     ¬     ¬     ¬     ¬     ¬     ¬     ¬     ¬     ¬     ¬     ¬     ¬     ¬     ¬     ¬     ¬     ¬     ¬     ¬     ¬     ¬     ¬     ¬     ¬     ¬     ¬     ¬     ¬     ¬     ¬     ¬     ¬     ¬     ¬     ¬     ¬     ¬     ¬     ¬     ¬     ¬     ¬     ¬     ¬     ¬     ¬     ¬     ¬     ¬     ¬     ¬     ¬     ¬     ¬     ¬     ¬     ¬     ¬     ¬     ¬     ¬     ¬     ¬     ¬     ¬     ¬     ¬     ¬     ¬     ¬     ¬     ¬     ¬     ¬     ¬     ¬     ¬     ¬     ¬     ¬     ¬     ¬     ¬     ¬     ¬     ¬     ¬     ¬     ¬     ¬     ¬     ¬     ¬     ¬     ¬     ¬     ¬     ¬     ¬     ¬     ¬     ¬     ¬     ¬     ¬     ¬     ¬     ¬     ¬     ¬     ¬     ¬     ¬     ¬     ¬     ¬     ¬     ¬     ¬     ¬     ¬     ¬     ¬     ¬     ¬     ¬     ¬     ¬     ¬     ¬     ¬     ¬     ¬     ¬     ¬     ¬     ¬ |  |  |  |  |  |  |  |
| displayed.                                                                                                    |  |  |  |  |  |  |  |
| N00 [X] 01X0 - 00X0                                                                                                    |  |  |  |  |  |  |  |
| +00000140.0~+00000160.0 +00000147.0 OK                                                                                                    |  |  |  |  |  |  |  |
| +00000090.0~ +0000095.0 +00000091.0 OK                                                                                                    |  |  |  |  |  |  |  |
|                                                                                                    |  |  |  |  |  |  |  |
| OK: When the test result based on the formula is within the specified range NG: When the test result based on the formula is out of the specified range                                                                                                    |  |  |  |  |  |  |  |

7. Move the cursor to ⑦ UPPER MENU with the up and down keys, and press the SET key. ⇒ The [TYPE00-MEAS1] menu will be displayed.

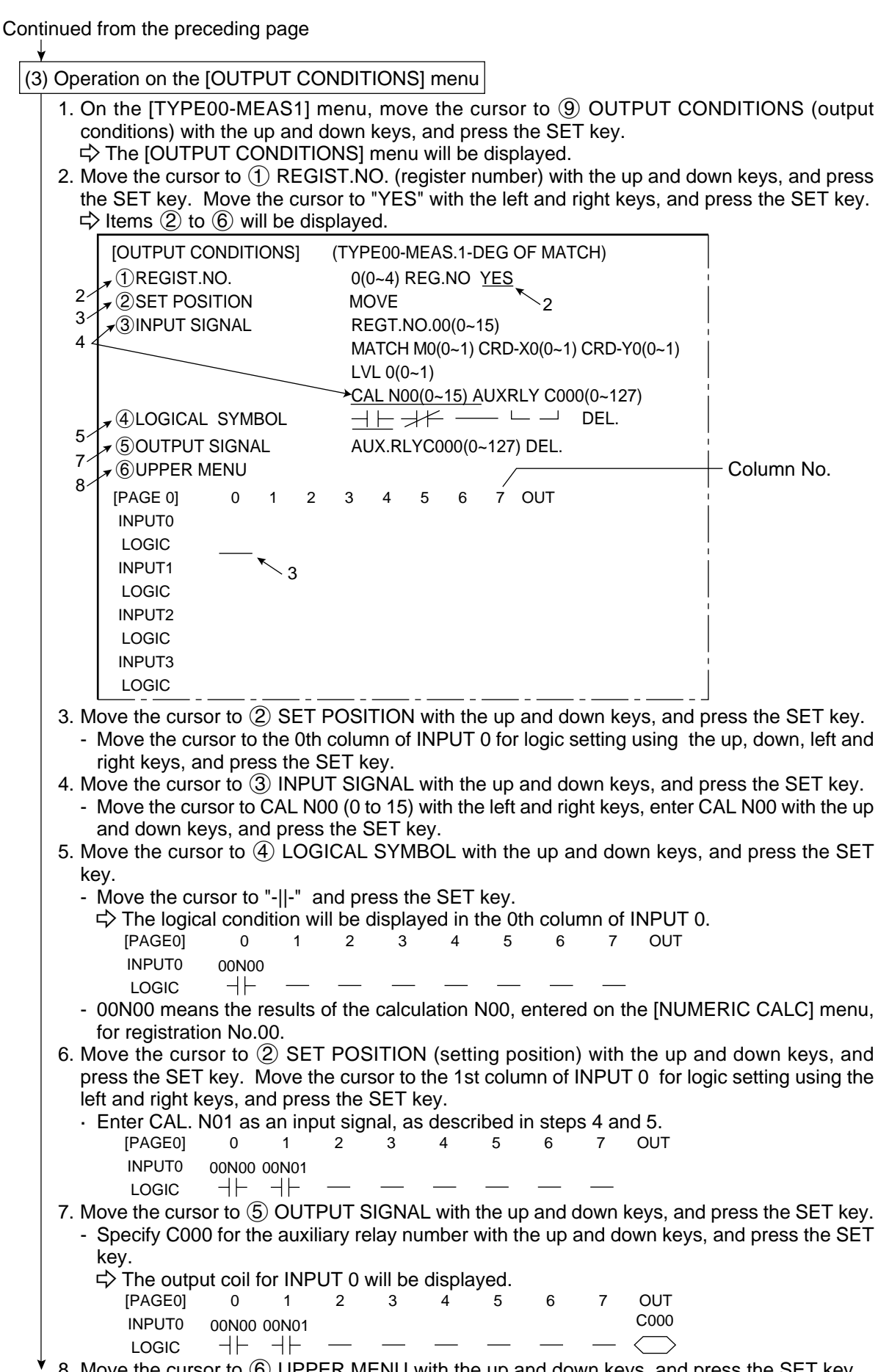

▼ 8. Move the cursor to ⑥ UPPER MENU with the up and down keys, and press the SET key.
 ⇒ The screen will return to the [OBJECT TYPE COND] (conditions of object type) menu.
 Continued on the following page

(4) Operation for item, (4) RESULTS OUTPUT (final output conditions), on the [OBJECT TYPE COND] menu 1. On the [OBJECT TYPE COND] menu, move the cursor to (1) RESULTS OUTPUT with the up and down keys, and press the SET key. ⇒ The RESULTS OUTPUT (final evaluation output condition) menu will be displayed. 2. Move the cursor to (1) PAGE NO, with the up and down keys, and press the SET key. Move the cursor to "YES" with the left and right keys, and press the SET key.  $\Rightarrow$  Items (2) to (5) will be displayed. [RESULTS OUTPUT] TYPE(00) 2 0(0~7) REG.NO <u>YES</u>\* (1) PAGE NO. **(2)SET POSITION** MOVE 3 AUXRLY C000(0~127) EXT-INP X0(0~6) **3** INPUT SIGNAL Δ TMR TM0(0~7) CNT CN0(0~7) AN00(0~15) OUT Y00(0~15) (4) LOGICAL SYMBOL  $\dashv \vdash \dashv \nvDash \frown \dashv$ DEL. **(5)OUTPUT SIGNAL** OUTY00(0~15) AUXRLY C 000(0~127) 5 TMR TM0(0~7) SET-VL000(000~999) CNT CN0(0~7) SET-VL 000(000~999) DEL. **(6) UPPER MENU** 6 [PAGE 0] 0 1 2 3 4 5 6 7 OUT INPUT0 LOGIC INPUT1 LOGIC INPUT2 LOGIC INPUT3 LOGIC 3. Move the cursor to (2) SET POSITION with the up and down keys, and press the SET key. - Move the cursor to the 0th column of INPUT 0 for logic setting using the up, down, left and right keys, and press the SET key. 4. Move the cursor to ③ INPUT SIGNAL with the up and down keys, and press the SET key. - Move the cursor to AUXRLY C000 (0 ~ 127) (auxiliary relay C000) with the left and right keys, specify C000 with the up and down keys, and press the SET key.  $\Rightarrow$  The logic symbol will be displayed in the 0th column of INPUT 0. 0 1 2 3 4 5 6 7 OUT [PAGE0] INPUT0 C000 LOGIC 5. Move the cursor to (5) OUTPUT SIGNAL with the up and down keys, and press the SET key. - Select "OUTY00(0 to 15)" with the left and right keys, enter "00" with the up and down keys, and press the SET key.  $\Rightarrow$  The output coil for INPUT 0 will be displayed. 3 4 5 6 7 [PAGE0] 0 OUT 2 Y00 INPUT0 C000 LOGIC |+|6. Move the cursor to (6) UPPER MENU with the up and down keys, and press the SET key. ⇒ The screen will return to the [OBJECT TYPE COND] menu.

♦

(5) Returning to the MAIN OPS MENU

1. Press the ESC key.

⇒ The [SYSTEM SETUP] menu will be displayed.

2. Move the cursor to (9) SAVE IN FLASH MEM (save data in flash memory) or (10) OPERATIONS with the up and down keys, and press the SET key. Press the SET key once more.

⇒ The set data will be saved in the IV-S20 flash memory, and the screen will return to the MAIN OPS MENU.

(6) Degree of match inspection

Press the TRG/BRT key, and the difference in the X-Y coordinates of the detection points in images 1 and 2 will be calculated. The results will be evaluated and output.

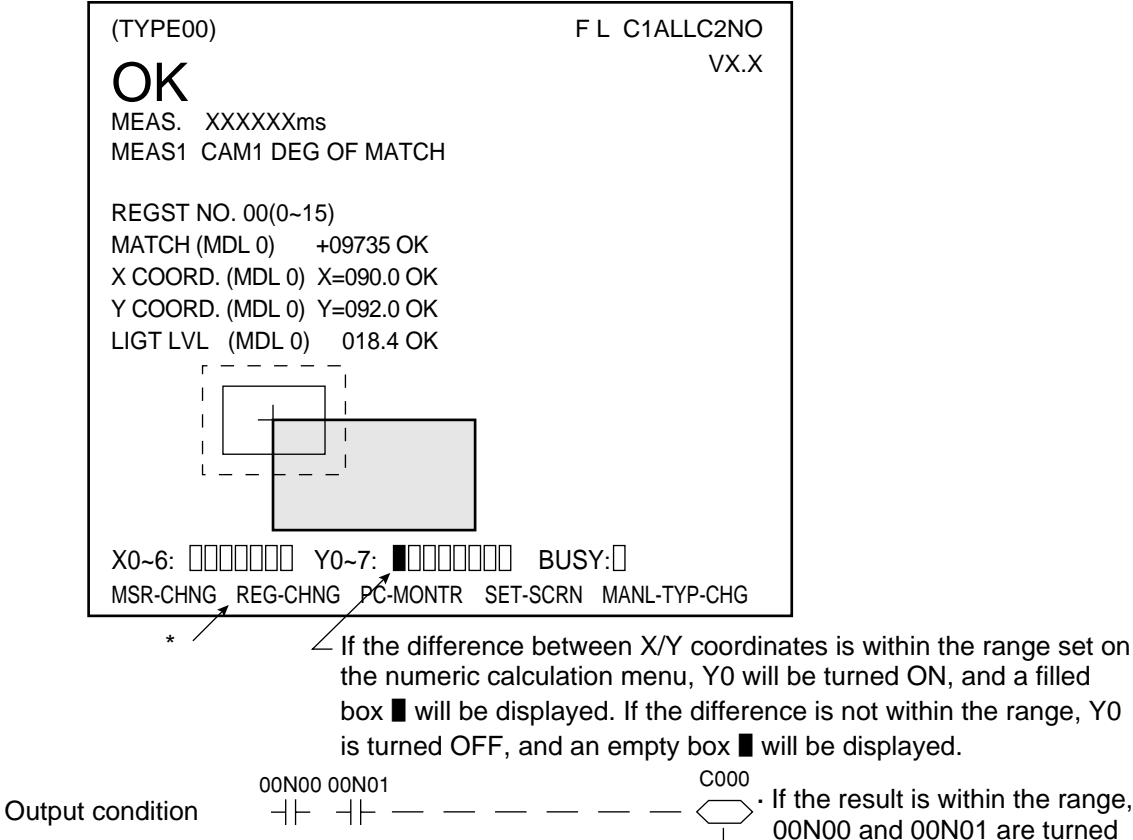

C000

Final output condition  $-\mid$ 

If the result is within the range, 00N00 and 00N01 are turned ON (OK), the auxiliary relay C000 will be turned ON, and output Y00 will be turned ON.

\* Move the cursor to REG-CHNG (registration change), and press the up or down key. Then, the results of the numeric calculation will be displayed.

#### **Chapter 4: System Configuration** 4-1 Basic system configuration (1) IV-S20L16 (2) IV-S20C1 camera lens camera body \_ n\_ \_\_n\_ (5) Camera angle bracket Monitor (1) (9) IV-S30C1 camera IV-60LD LED lighting equipment (1) IV-S20HC3 camera conversion cable IV-09MT, IV-10MT etc. Lens (commercially (commercially (IV-S30C2 micro camera 7 With either an EIA or NTSC compatible video input terminals \*1 The cable length can be extended using the IV-S20EC2 (2 m) or IV-S20EC4 (4 m). (6) Conversion General purpose connector Personal serial I/F computer \*2 \*2 Parameter setting support software IV-S30SP can be used by IBM PC/AT. Computer link Programmable controller (7) Monitor cable (2 m long) (4) IV-S20 main 00 housing 00 (8) Housing bracket 3 Remote key pad $\odot$ Power supply (24 VDC) - Programmable controller Input/output - Limit switch Parallel I/F - Warning lamp, etc.

- The IV-S20 series includes the IV-S20, IV-S20N, IV-S20M, IV-S20C1, IV-S30C1/C2, IV-S20L16, and IV-S20EC2/EC4. Configurations varies with each model (see the following page). Place your order according to your system configuration.
  - Ex.: When two cameras are connected (the IV-S20L16 lense is used), 1 set each of the IV-S20, IV-S20C1 and IV-S20L16 are needed.
- Up to two cameras can be connected to the IV-S20 main housing (camera 1 and camera 2). However, it is possible to connect only one camera. In this case, the camera must be connected in the camera 1 position.
- The numbers in circles correspond to the component numbers shown on the following page.

## Product configuration

The product configurations of IV-S20, IV-S20N, IV-S20M etc., are listed below. (The numbers in circles correspond to the component numbers shown in the previous page.)

| Model (type) | Components                                                                                                    |  |  |  |  |  |
|--------------|----------------------------------------------------------------------------------------------------|--|--|--|--|--|
|              | <ul> <li>IV-S20 main housing (④) 1 set</li> <li>Camera body (②: IV-S20C1) 1 set</li> </ul>                                                                                                    |  |  |  |  |  |
| IV-S20       | <ul> <li>Accessories</li> <li>Camera lens (①: IV-S20L16) 1 pc.</li> <li>Remote key pad (③) 1 pc.</li> <li>Camera angle bracket (⑤) 1 pc.</li> <li>Housing bracket (⑧) 2 pcs.</li> <li>Monitor cable (⑦) 1 pc.</li> <li>Conversion connector (⑥)1 pc.</li> <li>D-sub connector 1 pc.</li> <li>(9-pin D-sub, male, rock screw M2.6 : communication connector for the IV-S20 main housing)</li> <li>Screw (M 3 x 6, for securing angle bracket) 6 pcs.</li> <li>Instruction manual 1 set</li> </ul> |  |  |  |  |  |
|              | <ul> <li>IV-S20 main housing (④) 1 set</li> <li>Camera body (②: IV-S20C1) 1 set</li> </ul>                                                                                                    |  |  |  |  |  |
| IV-S20N      | <ul> <li>Remote key pad (③) 1 set.</li> <li>Camera angle bracket (⑤) 1 pc.</li> <li>Housing bracket (⑧) 2 pcs.</li> <li>Monitor cable (⑦) 1 pc.</li> <li>Conversion connector (⑥) 1 pc.</li> <li>D-sub connector 1 pc.</li> <li>(9-pin D-sub, male, rock screw M2.6 : communication connector for the IV-S20 main housing)</li> <li>Screw (M 3 x 6, for securing angle bracket) 6 pcs.</li> <li>Instruction manual 1 set</li> </ul>                                                              |  |  |  |  |  |
|              | · IV-S20 main housing (④) 1 set                                                                                                    |  |  |  |  |  |
| IV-S20M      | <ul> <li>Housing bracket (<sup>®</sup>) 2 pcs.</li> <li>Monitor cable (<sup>¬</sup>) 1 pc.</li> <li>Conversion connector (<sup>6</sup>) 1 pc.</li> <li>D-sub connector 1 pc.</li> <li>(9-pin D-sub, male, rock screw M2.6 : communication connector for the IV-S20 main housing)</li> <li>Screw (M 3 x 6, for securing angle bracket) 6 pcs.</li> <li>Instruction manual 1 set</li> </ul>                                                                                                    |  |  |  |  |  |
|              | · Camera body (2) 1 set                                                                                                    |  |  |  |  |  |
| IV-S20C1     | Access- · Camera angle bracket 1 pc.<br>• Screw (M 3 x 6, for securing angle bracket) 2 pcs.                                                                                                    |  |  |  |  |  |
|              | · Camera (9) 1 set                                                                                                    |  |  |  |  |  |
| IV-S30C1     | Access-<br>ories · Camera angle bracket 1 pc.<br>· Screw (M 3 x 6, for securing angle bracket) 2 pcs.                                                                                                    |  |  |  |  |  |
|              | · Micro camera (10) 1 set                                                                                                    |  |  |  |  |  |
| IV-S30C2     | <ul> <li>Camera angle bracket 1 pc.</li> <li>Camera head angle bracket 1 pc.</li> <li>Screw (M 3 x 6) 3 pcs.</li> <li>Instruction manual 1 set</li> </ul>                                                                                                    |  |  |  |  |  |
| Model (type)                      |                                                                | Components                                                                                                    |  |  |  |  |  |
|-----------------------------------|----------------------------------------------------------------|----------------------------------------------------------------------------------------------------|--|--|--|--|--|
| IV-S20L16                         | Camera                                                         | lens (①) 1 pc.                                                                                                    |  |  |  |  |  |
| IV-S20EC2                         | Extensio                                                       | n camera cable (2 m) 1 pc.                                                                                                    |  |  |  |  |  |
| IV-S20EC4                         | Extensio                                                       | n camera cable (4 m) 1 pc.                                                                                                    |  |  |  |  |  |
| IV-S20HC3                         | Camera                                                         | conversion cable (①: 3 m ) 1 pc.                                                                                                    |  |  |  |  |  |
|                                   | Monochr                                                        | ome monitor (9 type) 1 pc.                                                                                                    |  |  |  |  |  |
| IV-09MT *1                        | Access-<br>ory                                                 | Instruction manual 1 set                                                                                                    |  |  |  |  |  |
| IV-10MT<br>/10MTV<br>/10MTK<br>*2 | 1 LCD m<br>IV-10MT:<br>IV-10MT<br>IV-10MTI<br>Access-<br>ories | <ul> <li>onitor</li> <li>Pair chassis type</li> <li>V: With a mounting frame</li> <li>K: With a remote keypad integrating frame</li> <li>AC adapter (with the IV-10MT/10MTV/10MTK) 1 pc.</li> <li>Installation brackets (with the IV-10MTV/10MTK) 4 pcs.</li> <li>Cable (with the IV-10MTK) 1 pc.</li> <li>Instruction manual (with the IV-10MT/10MTV/10MTK) 1 set</li> </ul> |  |  |  |  |  |
|                                   | <ul> <li>LED lig</li> </ul>                                    | LED lighting equipment (main body ) 1 set                                                                                                    |  |  |  |  |  |
| IV-60LD *3                        | Access-<br>ories                                               | <ul> <li>Camera angle bracket 1 pc.</li> <li>Screw (M 3 x 6, for securing camera/angle bracket) 6 pcs.</li> <li>Instruction manual 1 set</li> </ul>                                                                                                    |  |  |  |  |  |
|                                   | <ul> <li>Param</li> </ul>                                      | eter setting support software for IV series (CD-ROM) 1 pc.                                                                                                    |  |  |  |  |  |
| IV-S30SP *4                       | Access-<br>ories                                               | <ul> <li>RS-232C communication cable (1.5 m) 1 pc.</li> <li>USB cable (3 m) 1 pc.</li> <li>User registration card 1 sheet</li> <li>Instruction manual 1 set</li> </ul>                                                                                                    |  |  |  |  |  |

\*1 An explanation of the monochrome monitor IV-09MT in detail is shown in page 16-6 of IV-09MT instruction manual.

\*2 An explanation of the LCD monitor IV-10MT/10MTV/10MTK in detail is shown in IV-10MT/10MTV/ 10MTK instruction manual.

\*3 An explanation of the LED lighting equipment IV-60LD in detail is shown in pages 6-2 and 16-7 of IV-60LD instruction manual.

\*4 An explanation of the parameter setting support software IV-S30SP in detail is shown in page 7-14 of IV-S30SP instruction manual.

# 4-2 System configuration examples

This section outlines the system configurations for measurement using an external trigger, such as measurement using a photo sensor, measurement using CCD trigger, and measurement triggered by a command from a personal computer.

See Chapter 11 "Setting the Input/Output Conditions" for the details about the settings.

# [1] System configuration example for measurement triggered by an external trigger, such as a photo sensor

# (1) When IV-S20 is used in a stand-alone mode

Purpose/application

Measurement is started by an external trigger (a photo sensor or proximity sensor), and the measurement result is output externally (warning lamp). The object type number is selected by an external switch.

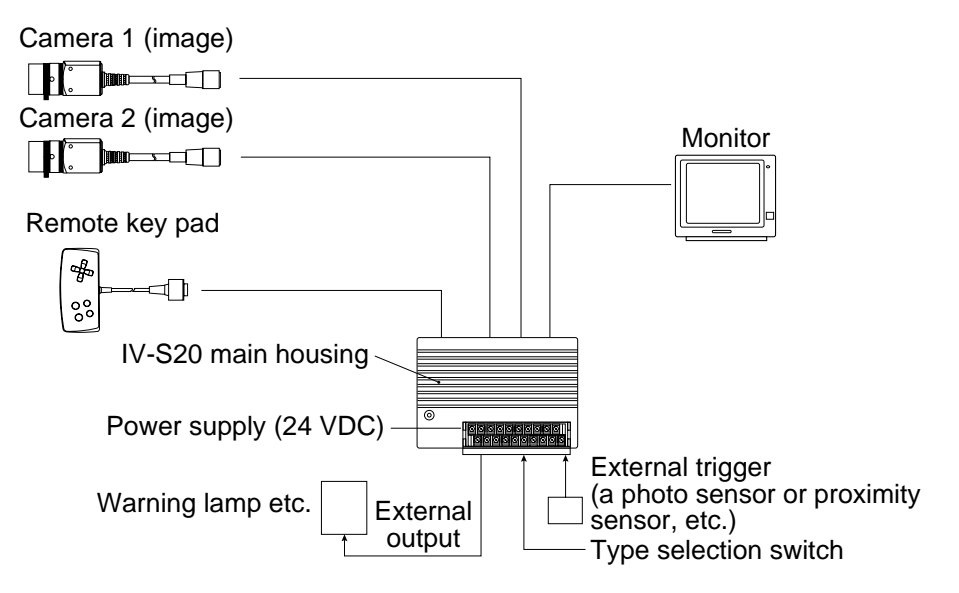

# (2) When a programmable controller is connected

### - Purpose/application

Measurement is started by an external trigger (a photo sensor or proximity sensor), and the measurement data is output to a programmable controller. The object type number is selected by the programmable controller.

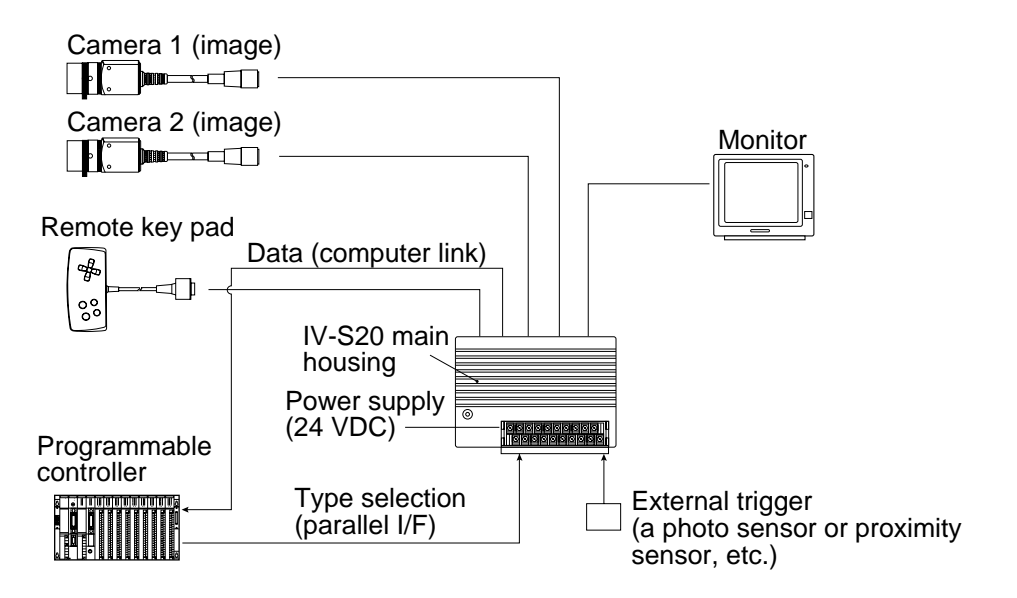

### (3) When a personal computer is connected

### - Purpose/application

Measurement is started by an external trigger (a photo sensor or proximity sensor etc.), and the measurement data is output to a personal computer. The object type number is selected by the personal computer.

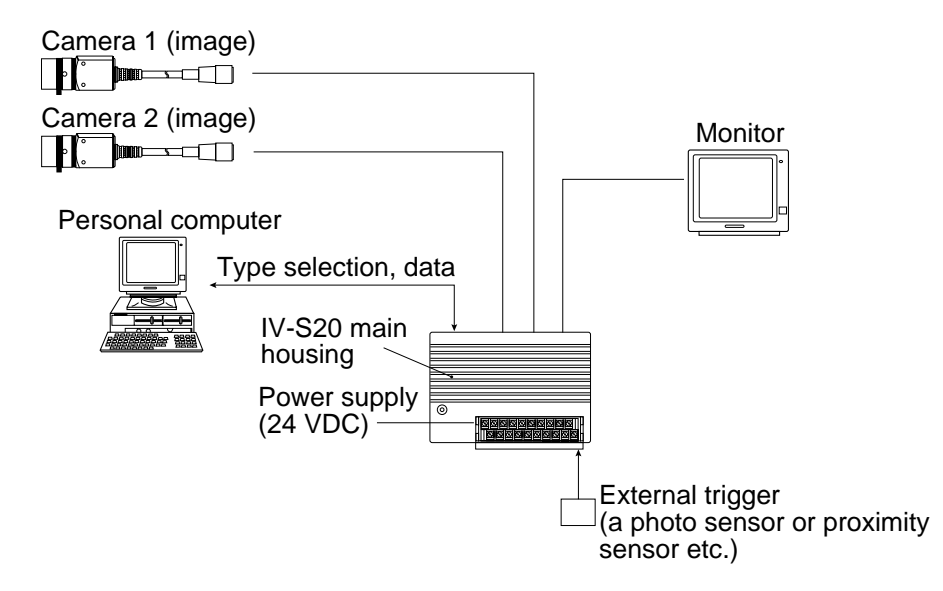

- [2] System configuration example for measurement triggered by the internal CCD sensor trigger. The internal CCD trigger can be used with camera 1, but with camera 2.
  - (1) When IV-S20 is used in a stand-alone mode

#### - Purpose/application

Measurement is started by a CCD trigger, and the measurement result is output externally (warning lamp etc.). In this case, sampling operation is automatically started.

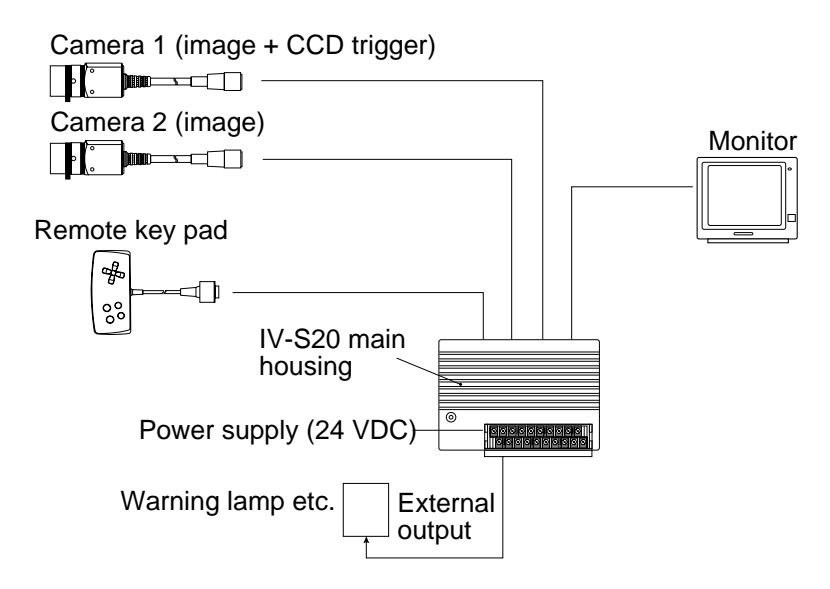

### (2) When a programmable controller is connected

### - Purpose/application

Measurement is started by a CCD trigger (sampling start input: a photo sensor etc.), and the measurement data is output to a programmable controller. The object type number is selected by the programmable controller.

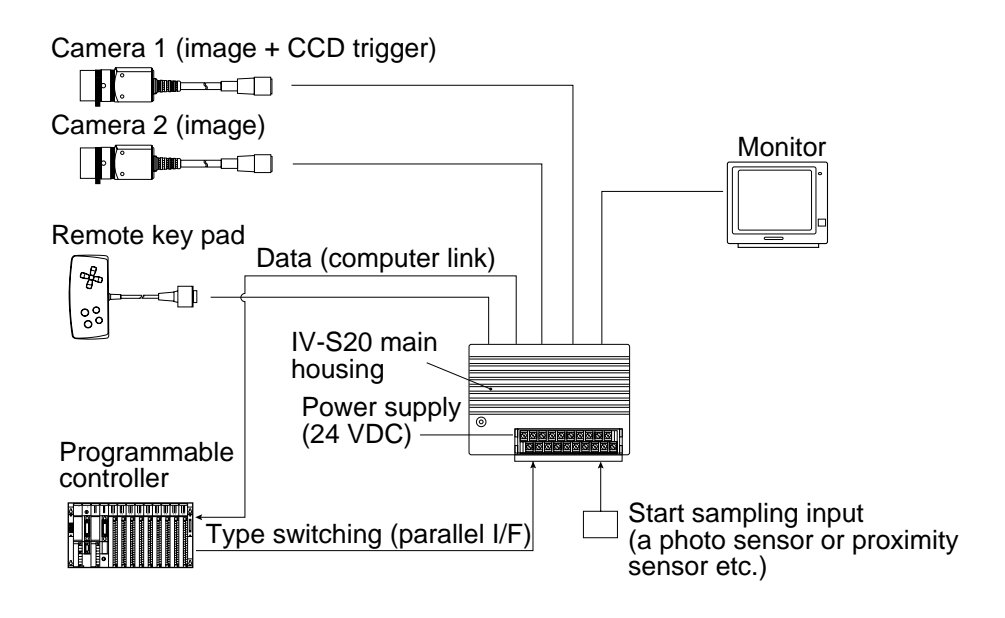

# (3) When a personal computer is connected - Purpose/application

Measurement is started by a CCD trigger (sampling start input: personal computer), and the measurement data is output to a personal computer. The object type number is selected by the personal computer.

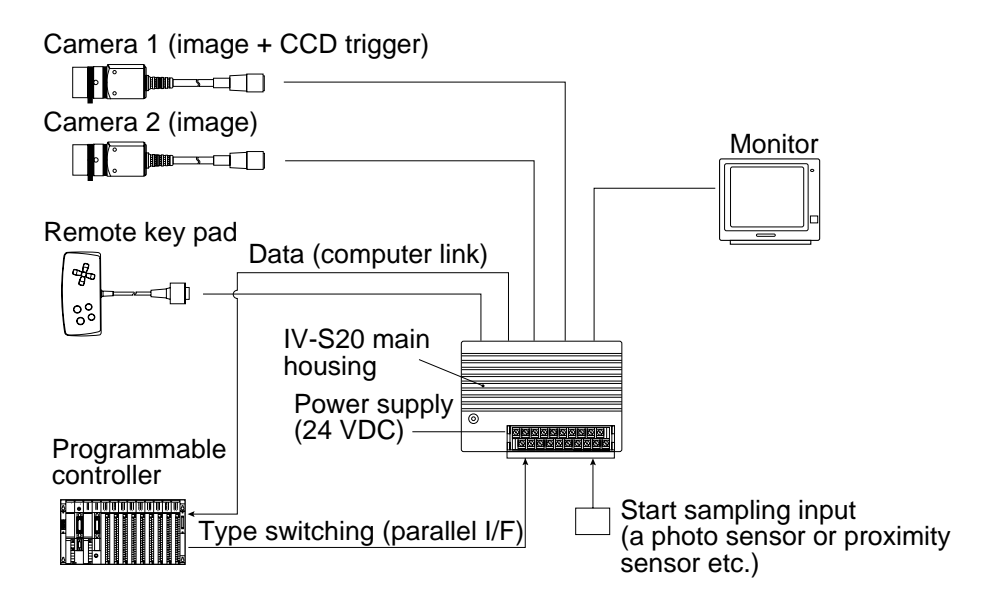

[3] System configuration example for measurement triggered by a command from a personal computer

### - Purpose/application

Measurement is started by a trigger from a personal computer, and the measurement data is output to the personal computer. The object type number is selected by the personal computer.

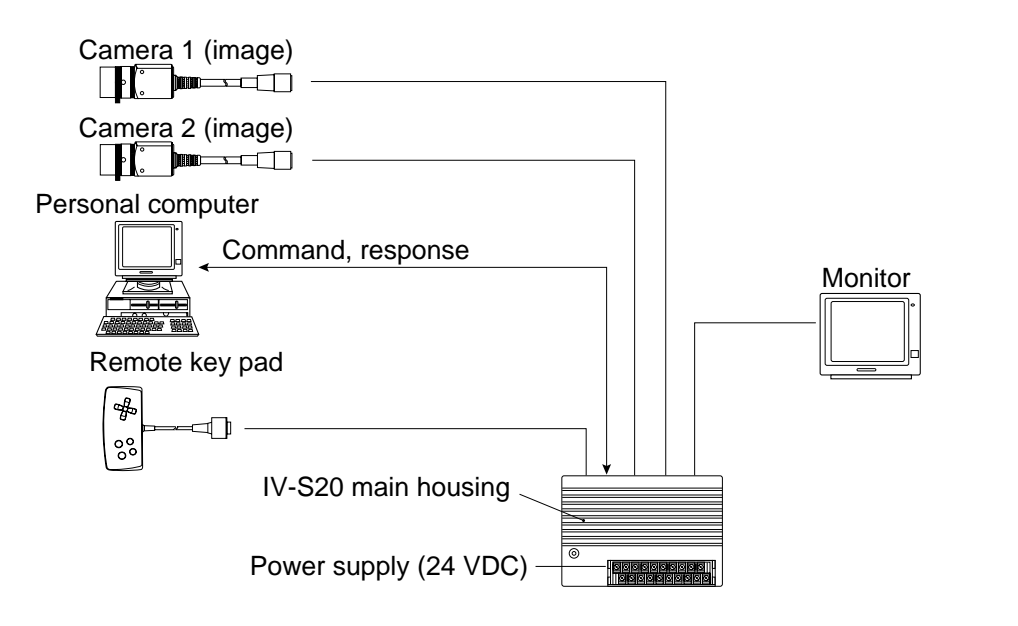

# **Chapter 5: Part Names and Functions**

This section describes the names and functions of the IV-S20 main housing, the camera (camera lens, camera body, and camera cable), and the remote key pad which comprise the IV-S20 system. See section 6-2 and 6-3 for details about the housing brackets, camera angle bracket, and conversion connector.

# 5-1 IV-S20 main housing

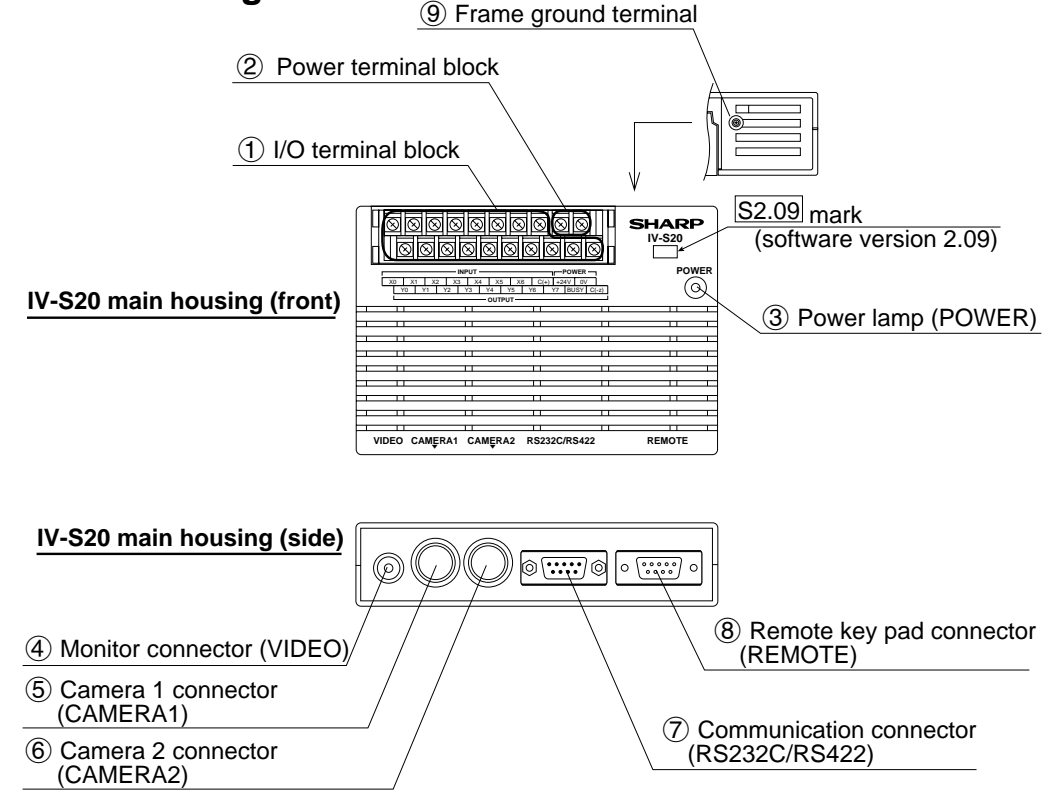

| $\sum$ | Name                                                                                | Function                                                                                                    |
|--------|-------------------------------------------------------------------------------------|----------------------------------------------------------------------------------------------------|
| 1      | I/O terminal block<br>[INPUT: X0 to X6, C (+)<br>_OUTPUT: Y0 to Y7, BUSY, C (—)]    | <ul> <li>The block has 7 input terminals and 9 output terminals.</li> <li>External devices are connected to these terminals for input and output (parallel I/F).</li> <li>➡ See page 6-14.</li> </ul> |
| 2      | Power terminal block<br>(POWER: +24V, 0V)                                           | Commercially available constant-voltage power supply (24 V DC $\pm$ 10%, 350 mA or more) is connected here.<br>See page 6-12.                                                                         |
| 3      | Power lamp (POWER)                                                                  | When the power is applied to the IV-S20 main housing, the green lamp will light.                                                                                                    |
| 4      | Monitor connector<br>(VIDEO)                                                        | A monitor is connected here.<br>- The monitor connector is an RCA jack.                                                                                                    |
| 5      | Camera 1 connector (CAMERA1)                                                        | The camera cable connector is connected here.<br>- The camera connected to the CAMERA 1 position is                                                                                                   |
| 6      | Camera 2 connector (CAMERA2)                                                        | camera 1, and the camera connected to the CAMERA 2 position is camera 2.                                                                                                    |
| 7      | Communication connector<br>(RS232C/RS422: 9-pin, D-sub,<br>female, rock screw M2.6) | This connector is used to connect a personal computer for communications (general purpose serial I/F) or to connect a programmable controller for a computer link.<br>➡ See page 6-16.                |
| 8      | Remote key pad connector<br>(REMOTE)                                                | The remote key pad connector is used to make selections from the menues on the screen (to set parameters). It is connected here.                                                                      |
| 9      | Frame ground terminal                                                               | Be sure to ground the housing frame ground terminal together with the frame ground of the constant-voltage power supply in accordance with class 3 grounding procedures. ➡ See page 6-12.             |

# 5-2 Camera section

# [1] Camera

(1) Camera body (IV-S20C1)

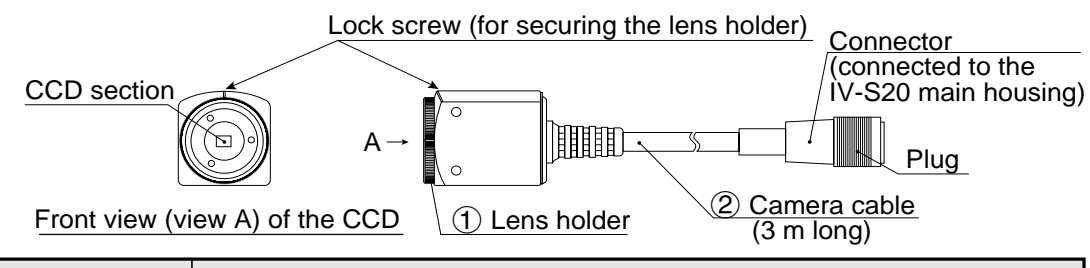

| $\setminus$ | Name         | Function                                                                                                    |  |  |  |  |  |  |  |  |
|-------------|--------------|----------------------------------------------------------------------------------------------------|--|--|--|--|--|--|--|--|
| 1           | Lens holder  | <ul> <li>The holder is used to make fine adjustment to the distance (back plane focus) between the CCD section and camera lens using a focus fixed lens. (The distance has been adjusted before shipment. Usually, it does not need to be adjusted.)</li> <li>To adjust it, loosen the upper lock screw, and turn the lens holder counter-clockwise. The maximum allowable distance is 1.5 mm.</li> </ul> |  |  |  |  |  |  |  |  |
| 2           | Camera cable | The cable is 3 m long.<br>- Extension camera cables (IV-S20EC2 : 2 m and IV-S20EC4 : 4 m) are available.                                                                                                    |  |  |  |  |  |  |  |  |

# (2) Camera (IV-S30C1)

Lock screw (for securing the lens holder)

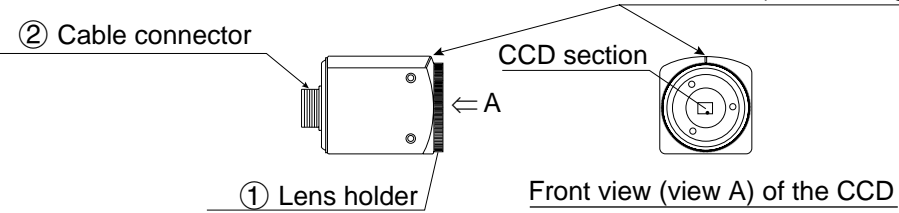

| $\sum$ | Name            | Function                                                                                                    |
|--------|-----------------|----------------------------------------------------------------------------------------------------|
| 1      | Lens holder     | <ul> <li>The holder is used to make fine adjustment to the distance (back plane focus) between the CCD section and camera lens using a focus fixed lens. (The distance has been adjusted before shipment. Usually, it does not need to be adjusted.)</li> <li>To adjust it, loosen the upper lock screw, and turn the lens holder counter-clockwise. The maximum allowable distance is 1.5 mm.</li> </ul> |
| 2      | Cable connector | Connect this connector to the camera conversion cable (IV-S20H3).                                                                                                    |

#### 

|   | Name        | Name Function                                                                                                    |  |  |  |  |  |  |  |  |
|---|-------------|----------------------------------------------------------------------------------------------------|--|--|--|--|--|--|--|--|
| 1 | Camera head | Install a lens (commercially available).<br>- The maximum outside diameter of the camera head is Ø17 mm. The<br>lens mount bracket is M15.5 x 0.5 mm. |  |  |  |  |  |  |  |  |
| 2 | Camera body | Connect the camera using the IV-S20H3 camera conversion cable.                                                                                        |  |  |  |  |  |  |  |  |

## [2] Camera lens : IV-S20L16

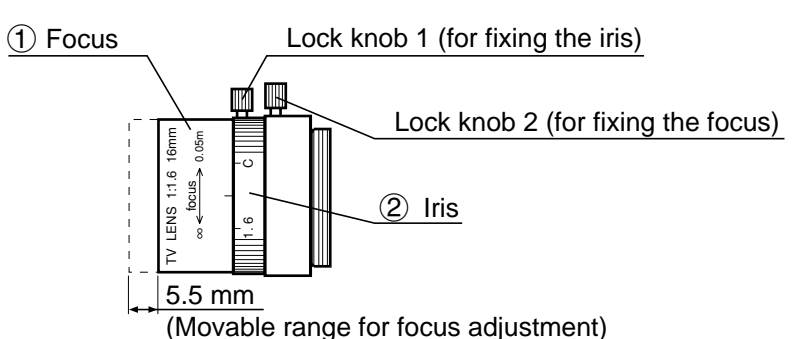

 
 Name
 Function

 ①
 Focus
 To focus an image. - The focal length (distance from an object) is 50 mm to infinity (from the front of lens).

 ②
 Iris
 To adjust the image brightness. - The iris aperture can be set from 1.6 to closed.

### [3] Camera conversion cable: IV-S20HC3

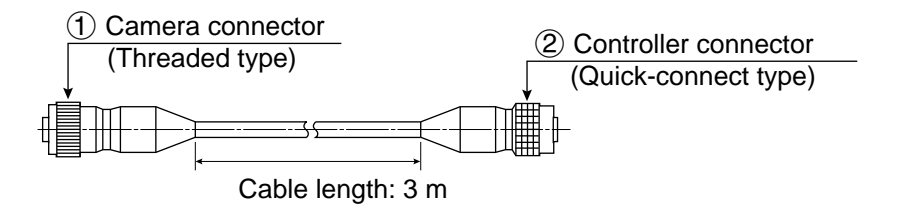

|   | Name                 | Function                                                                     |
|---|----------------------|------------------------------------------------------------------------------|
| 1 | Camera<br>connector  | Connect to a connector of camera cable (IV-S30C1/C2/C3/C4).                  |
| 2 | Controller connector | Connect to camera 1 connector or camera 2 connector of the IV-S20 main body. |

# 5-3 Remote key pad

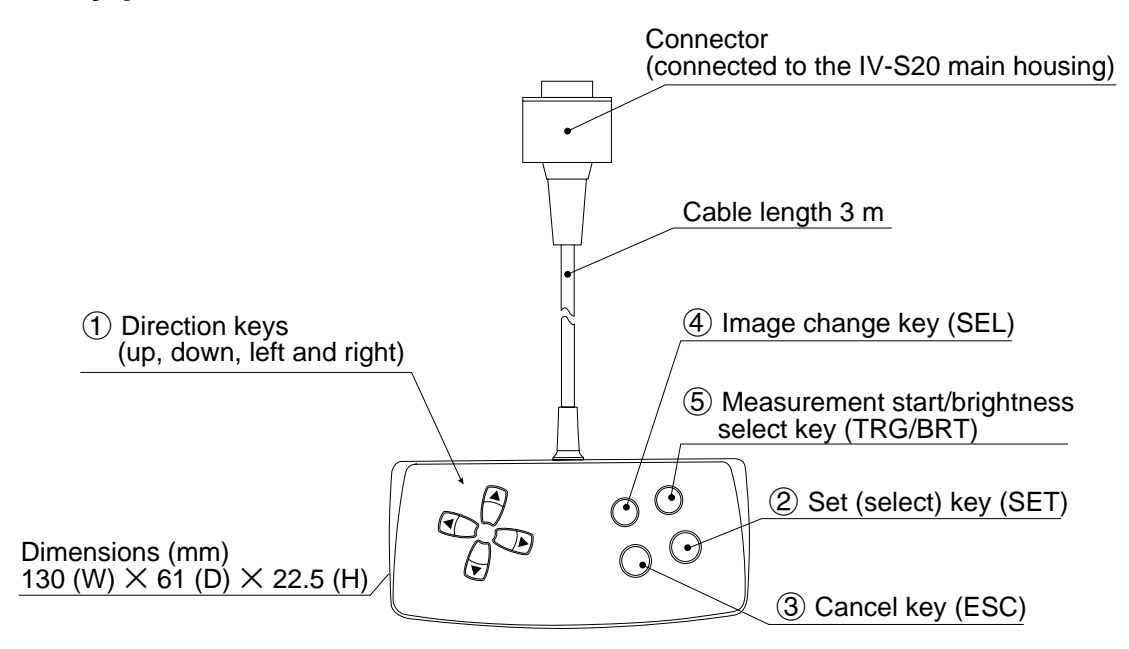

| $\setminus$ | Key name                  | Function                                                                                              | Contents        |  |  |  |
|-------------|---------------------------|----------------------------------------------------------------------------------------------------|-----------------|--|--|--|
|             | Direction keys            | Selecting an item on a menu screen                                                                    |                 |  |  |  |
|             | left and right)           | Setting a window                                                                                      |                 |  |  |  |
|             |                           | Setting a value                                                                                       |                 |  |  |  |
| 2           | Set (select) key<br>(SET) | Determine a highlighted item<br>Determine the setting value                                           |                 |  |  |  |
| 3           | Cancel key<br>(ESC)       | Returning a setting to its origi-<br>nal state before being changed<br>Returning to the previous menu | See section 7-9 |  |  |  |
| 4           | Image change<br>key (SEL) | Switching the image mode<br>between the through mode<br>and the freeze mode<br>(see page 7-8)         |                 |  |  |  |
|             | Measurement               | Start measurement input                                                                               |                 |  |  |  |
| 5           | select key<br>(TRG/BRT)   | Switching the brightness<br>level (H and L)                                                           |                 |  |  |  |

# **Chapter 6: Installation Conditions and Method**

# 6-1 Installation conditions

### [1] Lighting equipment

Lighting for the workpieces is an important factor in image processing. The lighting conditions affect the measurement results. Select the proper lighting equipment.

- Make sure there is uniform illumination of the whole measurement field where object images will be taken.
- Use flicker-free lighting equipment, such as a high frequency fluorescent lamps or halogen lamps.
- Consult us about the right lighting equipment for your application.

### [Backlighting]

Light should uniformly illuminate the field behind an object, so that the IV-S20 measure the object with it's shadow. Since the shadow picture will be converted to binary values, reliable measurements can be executed.

#### Example:

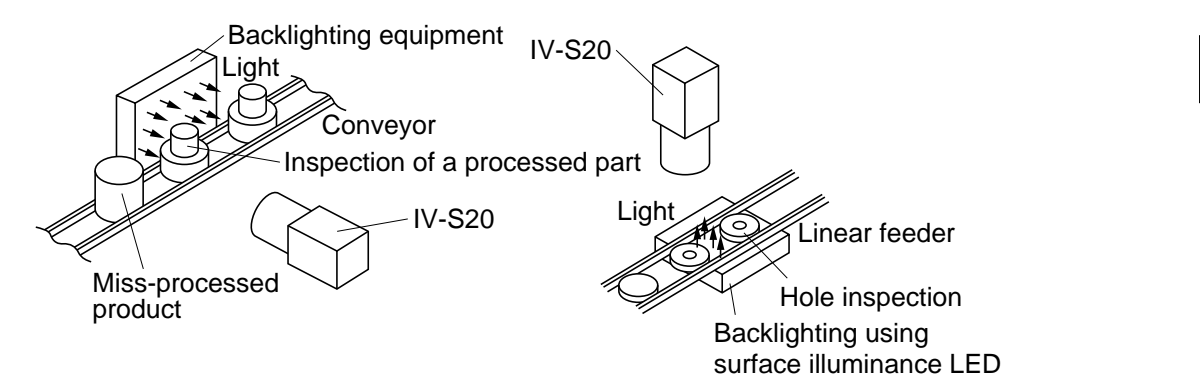

### [Reflective lighting]

A light shone on the front of an object with angle will be reflected, and the IV-S20 will pick up the reflected light. If too much light is reflected, such as from a metallic surface or similar materials, a proper image may not be obtained.

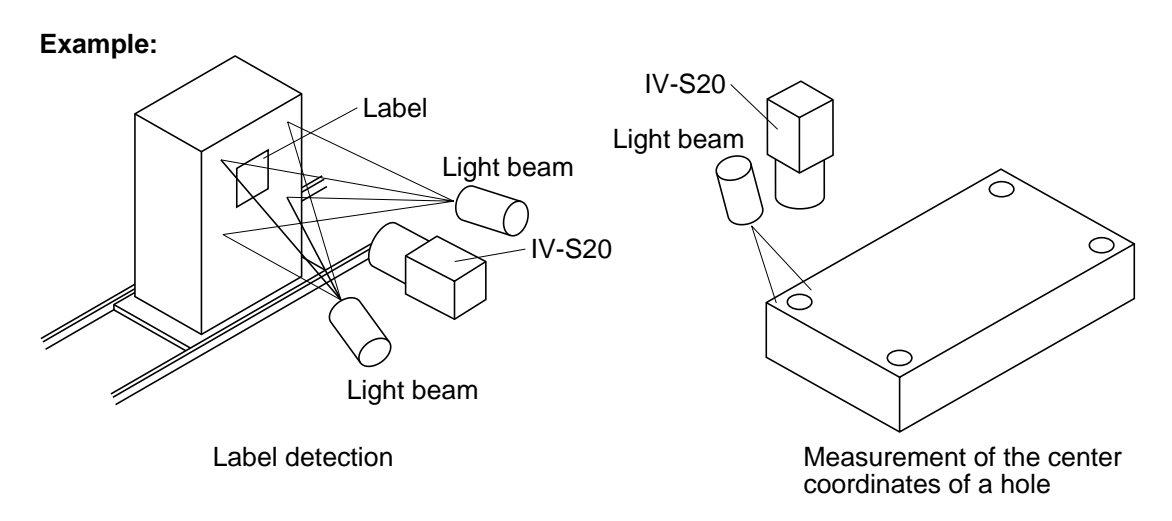

6-1

### ■ When using the IV-60LD

This paragraph describes how to use Sharp IV-60LD LED lighting equipment. For details about the installation and wiring of the IV-60LD, see the instruction manual.

The distance between the IV-60LD and an object (distance at which to install lighting equipment) should be approximately 150mm, and the lit area is approximately 50mm  $\times$  50mm.

If the lighting distance is reduced approximately 60mm, the lighting may be uneven.

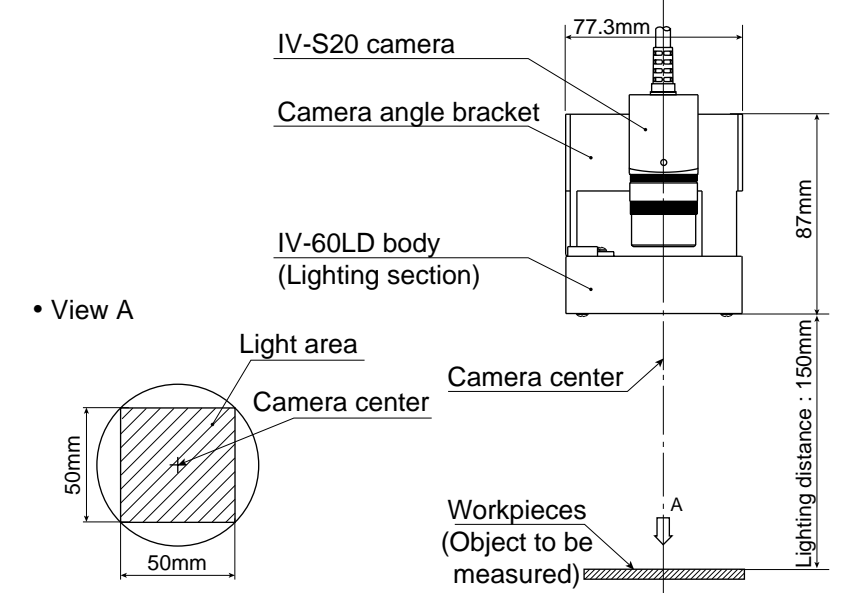

When the light is projected from above the object and if reflection off the object influences the image processing, try the following countermeasures.

(1) Tilt the camera center axis (within a range that does not affect the image processing) to move away from the light reflected from the object.

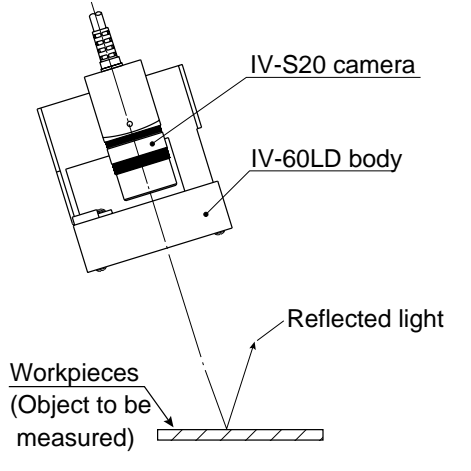

(2) Separate the camera from the lighting equipment. Install the IV-60LD lighting equipment so that it will shines from an angle that prevents creation of the reflection.

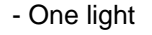

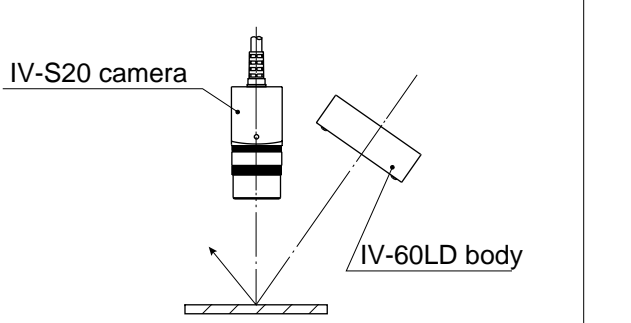

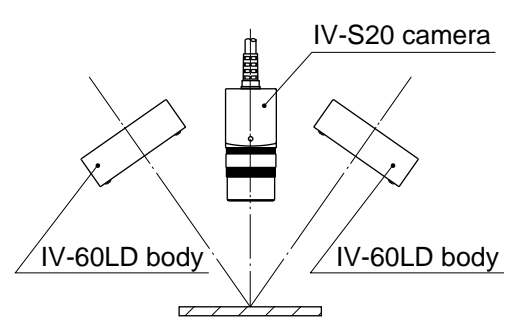

- Two lights

### [2] Illuminance and shutter speed

The illuminance provided by the lighting equipment and the shutter speed must be set within the proper range.

- The following graph shows the relation between illuminance and shutter speed for the IV-S20L16 camera lens (focal length 16 mm) with an aperture setting of f = 1.6. Determine the proper amount of illuminance and the correct shutter speed, by referring to this graph. Adjust the aperture as necessary.
- To measure a moving object, or to increase the image processing speed, set the shutter speed to 1/ 1000 sec. or 1/2000 sec. or faster. However, an extremely high shutter speed will require intense lighting, thereby increasing the cost.

Relation between illuminance and shutter speed [IV-S20L16 camera lens (focal length 16 mm) with an aperture setting of f = 1.6]

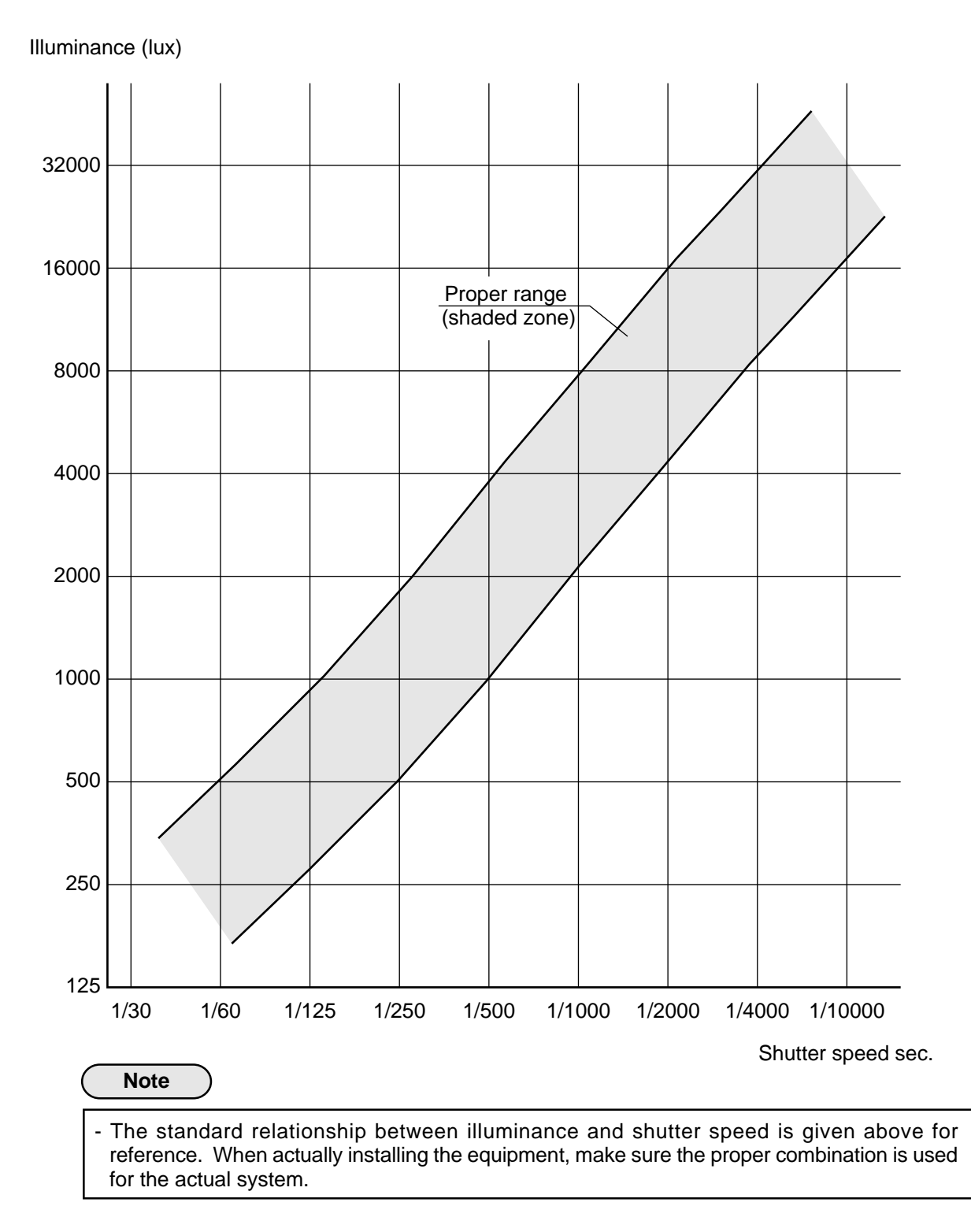

### [3] Optimum lens and resolution

The optimum lens for your system can be selected, based on the camera installation distance and the field of view (workpiece size).

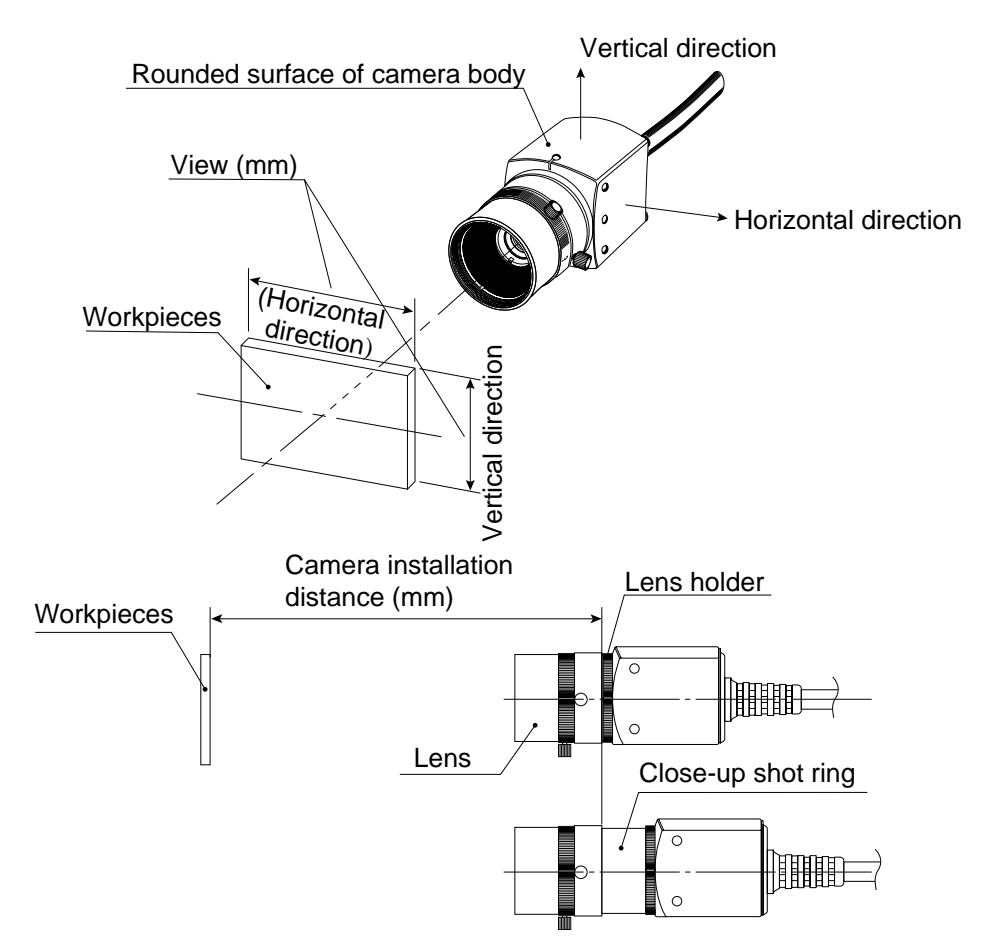

There is a relationships as shown on page 6-6 and 6-7, among the camera installation distance, the field of view (in the vertical/horizontal direction), the lens focal length f, the aperture setting, the focal length, and the resolution.

#### [Example]

When the camera installation distance is 500 mm and the field of view (in the horizontal direction) is 110 mm, the optimum lens can be selected as described in the following procedure. The required information is taken from the table on page 6-6.

|                               | <br>       |                 |                 |                 | _ |
|-------------------------------|------------|-----------------|-----------------|-----------------|---|
| Camera                        | <br>Lens f |                 |                 |                 |   |
| installa-<br>tion<br>distance | Vie<br>(mr | w<br>n)         | Focal<br>length | Reso-<br>lution |   |
| (mm)                          | Vertical   | Hori-<br>zontal | (mm)            | (µm)            |   |
|                               |            |                 |                 |                 | 2 |
| 450                           | <br>96.3   | 102.8           | 16.6            | 200.7           | 3 |
| 500                           | <br>107.4  | 114.6           | 16.5            | 223.9           |   |
| 600                           | <br>129.6  | 138.3           | 16.4            | 270.1           |   |
|                               | 1          |                 |                 |                 | 1 |

## (1) Selecting the lens focal length, and aperture (f - stp setting)

Follow the line for a camera installation distance of 500 mm for the view (in the horizontal direction) that is closest to 110 mm, which is 114.6 mm. A 114.6 mm field of view is shown in the column for a lens focal length, f, of 16 mm. Therefore, a lens with focal length of 16 mm is considered to be optimum.

## ② Considering the focal length

The actual focal length, 16.5 mm, is longer than the lens focal length, f = 16 mm, by 0.5 mm. However, if the camera installation distance of 500 mm is within the focal range (distance from an object) of the actual lens (f = 16 mm), you can use it.

- 1. The focus range of the IV-S20L16 camera lens (f = 16 mm) built into the IV-S20 is from 50 mm to infinity. Therefore, the camera installation distance of 500 mm is within the focal range, and the IV-S20L16 lens can be used.
- When another lens (with a focal range of 16 mm) is used, if its focal range exceeds 500 mm, install a commercially available C mount close-up shot ring. Use a ring that is 0.5 mm thick (16.5 - 16 = 0.5 mm).

### **③** Resolution

When the displayed image fills the whole monitor screen, and the view (in the horizontal direction) is 114.6 mm wide, the resolution is  $223.9 \,\mu$ m.

See "Glossary" for the diefinition of resolution.

### Notes

- The values shown in the tables on page 6-5 and 6-6 are only reference data for installation. These values may vary, according to the characteristics of lenses you are using. When using any lens, check the data using the actual equipment.
- If you want to use a camera lens other than the IV-S20L16, buy a lens with a C type lens base. (The IV-S20L16 has a C type lens base.)
- A lens with too short focal length (f = 4.2 mm or 8 mm) will distort the edges of the field of view.

The spectral sensitivity characteristics of the CCD element used in the CCD camera are listed below.

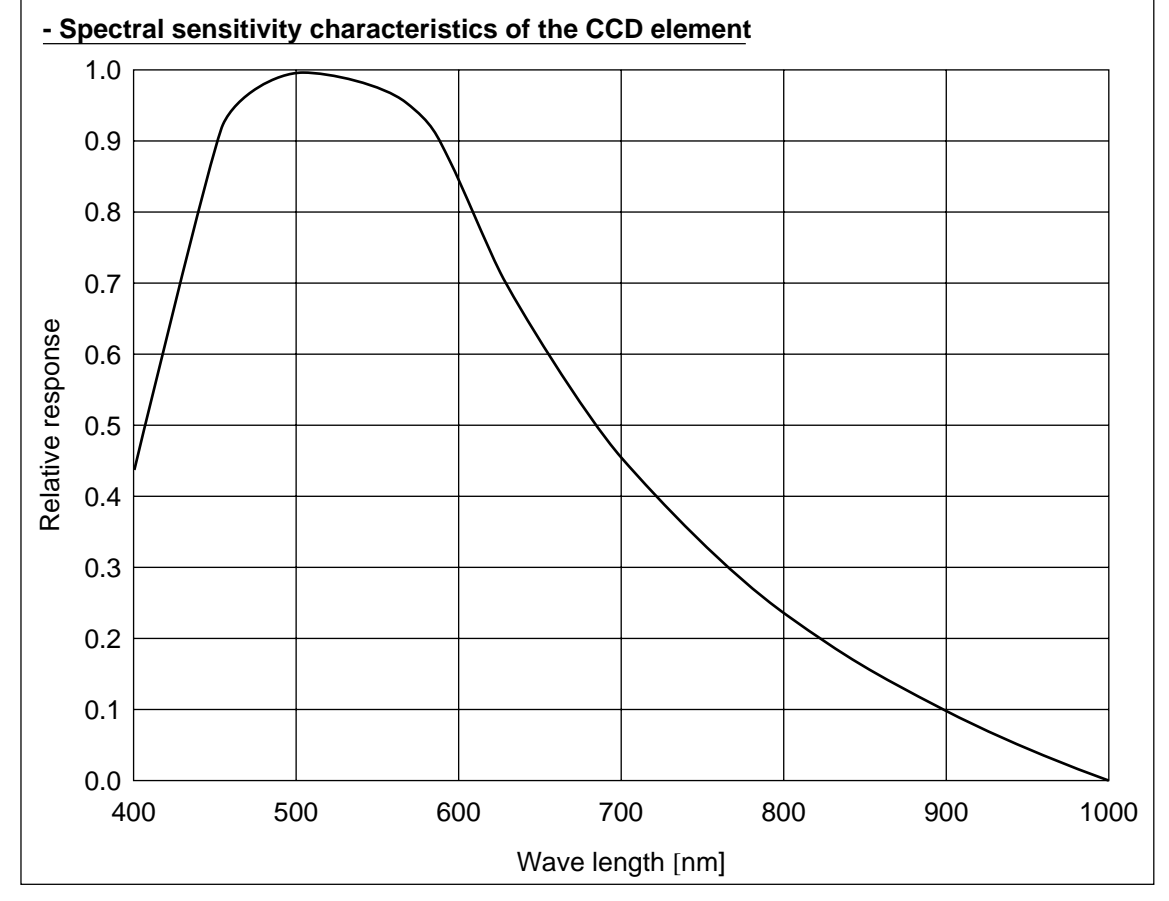

# Relation among the camera installation distance, the field of view, and the focal length

|                                |           |                          |                |           |           |                 |           | Long food longth f. 10mm |          |                 |            |                          |           |                 |            |           |       |       |       |      |       |       |       |      |       |
|--------------------------------|-----------|--------------------------|----------------|-----------|-----------|-----------------|-----------|--------------------------|----------|-----------------|------------|--------------------------|-----------|-----------------|------------|-----------|-------|-------|-------|------|-------|-------|-------|------|-------|
| Ê                              | Lens      | local len                | igth f=        | 4.2mm     | Lens      | focal ler       | 8mm       |                          |          |                 |            | Lens focal length f=25mm |           |                 |            |           |       |       |       |      |       |       |       |      |       |
| mera<br>tallation<br>tance (mr | Vie<br>(m | ew<br>nm)                | cal length     | esolution | Vie<br>(m | ew<br>m)        | cal lengt | esolution                | Vi<br>(n | ew<br>nm)       | cal length | esolution                | Vie<br>(m | ew<br>im)       | cal length | esolution |       |       |       |      |       |       |       |      |       |
| Car<br>inst<br>dist            | Vertical  | Hori-<br>zontal          | 준<br>(mm)      | α<br>(μm) | Vertical  | Hori-<br>zontal | 윤<br>(mm) | α<br>(μm)                | Vertical | Hori-<br>zontal | 윤<br>(mm)  | ά<br>(μm)                | Vertical  | Hori-<br>zontal | ي<br>(mm)  | Ω<br>(μm) |       |       |       |      |       |       |       |      |       |
| 55                             | 39.7      | 42.4                     | 4.9            | 82.8      | 14.2      | 15.2            | 10.0      | 29.6                     | _        | -               | —          | -                        | —         | —               | _          | -         |       |       |       |      |       |       |       |      |       |
| 60                             | 44.0      | 46.9                     | 4.8            | 91.6      | 16.4      | 17.5            | 9.7       | 34.2                     | 9.8      | 10.4            | 21.8       | 20.4                     | 5.0       | 5.3             | 42.9       | 10.4      |       |       |       |      |       |       |       |      |       |
| 70                             | 52.4      | 55.9                     | 4.7            | 109.2     | 20.9      | 22.3            | 9.4       | 43.5                     | 12.0     | 12.8            | 20.7       | 25.0                     | 6.4       | 6.8             | 38.9       | 13.3      |       |       |       |      |       |       |       |      |       |
| 80                             | 60.9      | 65.0                     | 4.7            | 126.9     | 25.3      | 27.0            | 9.1       | 52.7                     | 14.2     | 15.2            | 20.0       | 29.6                     | 7.8       | 8.3             | 36.4       | 16.3      |       |       |       |      |       |       |       |      |       |
| 90                             | 69.3      | 74.0                     | 4.6            | 144.5     | 29.7      | 31.7            | 9.0       | 62.0                     | 16.4     | 17.5            | 19.5       | 34.2                     | 9.2       | 9.9             | 34.6       | 19.2      |       |       |       |      |       |       |       |      |       |
| 100                            | 77.8      | 83.0                     | 4.6            | 162.1     | 34.2      | 36.5            | 8.8       | 71.2                     | 18.6     | 19.9            | 19.0       | 38.9                     | 10.7      | 11.4            | 33.3       | 22.2      |       |       |       |      |       |       |       |      |       |
| 120                            | 94.7      | 101.0                    | 4.5            | 197.3     | 43.1      | 45.9            | 8.7       | 89.7                     | 23.1     | 24.6            | 18.5       | 48.1                     | 13.5      | 14.4            | 31.6       | 28.1      |       |       |       |      |       |       |       |      |       |
| 140                            | 111.6     | 119.1                    | 4.5            | 232.6     | 51.9      | 55.4            | 8.5       | 108.2                    | 27.5     | 29.4            | 18.1       | 57.4                     | 16.3      | 17.4            | 30.4       | 34.0      |       |       |       |      |       |       |       |      |       |
| 160                            | 128.5     | 137.1                    | 4.4            | 267.8     | 60.8      | 64.9            | 8.5       | 126.7                    | 32.0     | 34.1            | 17.8       | 66.6                     | 19.2      | 20.5            | 29.6       | 40.0      |       |       |       |      |       |       |       |      |       |
| 180                            | 145.5     | 155.2                    | 4.4            | 303.1     | 69.7      | 74.4            | 8.4       | 145.2                    | 36.4     | 38.8            | 17.6       | 75.9                     | 22.0      | 23.5            | 29.0       | 45.9      |       |       |       |      |       |       |       |      |       |
| 200                            | 162.4     | 173.2                    | 4.4            | 338.3     | 78.6      | 83.8            | 8.4       | 163.7                    | 40.8     | 43.6            | 17.4       | 85.1                     | 24.9      | 26.5            | 28.6       | 51.8      |       |       |       |      |       |       |       |      |       |
| 250                            | 204.7     | 218.3                    | 4.3            | 426.4     | 100.8     | 107.5           | 8.3       | 210.0                    | 51.9     | 55.4            | 17.1       | 108.2                    | 32.0      | 34.1            | 27.8       | 66.6      |       |       |       |      |       |       |       |      |       |
| 300                            | 246.9     | 263.4                    | 4.3            | 514.5     | 123.0     | 131.2           | 8.2       | 256.2                    | 63.0     | 67.3            | 16.9       | 131.4                    | 39.1      | 41.7            | 27.3       | 81.4      |       |       |       |      |       |       |       |      |       |
| 350                            | 289.2     | 308.5                    | 4.3            | 602.6     | 145.2     | 154.9           | 8.2       | 302.5                    | 74.1     | 79.1            | 16.8       | 154.5                    | 46.2      | 49.3            | 26.9       | 96.2      |       |       |       |      |       |       |       |      |       |
| 400                            | 331.5     | 353.6                    | 4.3            | 690.7     | 167.4     | 178.6           | 8.2       | 348.7                    | 85.2     | 90.9            | 16.7       | 177.6                    | 53.3      | 56.8            | 26.7       | 111.0     |       |       |       |      |       |       |       |      |       |
| 450                            | 373.8     | 398.7                    | 4.3            | 778.8     | 189.6     | 202.2           | 8.1       | 395.0                    | 96.3     | 102.8           | 16.6       | 200.7                    | 60.4      | 64.4            | 26.5       | 125.8     |       |       |       |      |       |       |       |      |       |
| 500                            | 416.1     | 443.9                    | 4.3            | 866.9     | 211.8     | 225.9           | 8.1       | 441.2                    | 107.4    | 114.6           | 16.5       | 223.9                    | 67.5      | 72.0            | 26.3       | 140.6     |       |       |       |      |       |       |       |      |       |
| 600                            | 500.7     | 534.1                    | 4.3            | 1043.1    | 256.2     | 273.3           | 8.1       | 533.8                    | 129.6    | 138.3           | 16.4       | 270.1                    | 81.7      | 87.1            | 26.1       | 170.2     |       |       |       |      |       |       |       |      |       |
| 700                            | 585.2     | 624.3                    | 4.2            | 1219.3    | 300.6     | 320.6           | 8.1       | 626.3                    | 151.8    | 162.0           | 16.4       | 316.4                    | 95.9      | 102.3           | 25.9       | 199.8     |       |       |       |      |       |       |       |      |       |
| 800                            | 669.8     | 714.5                    | 4.2            | 1395.5    | 345.0     | 368.0           | 8.1       | 718.8                    | 174.0    | 185.7           | 16.3       | 362.6                    | 110.1     | 117.5           | 25.8       | 229.4     |       |       |       |      |       |       |       |      |       |
| 900                            | 754.4     | 4.4804.73.9894.93.5985.1 | 4.2            | 1571.7    | 389.4     | 415.4           | 8.1       | 811.3                    | 196.2    | 209.3           | 16.3       | 408.9                    | 124.3     | 132.6           | 25.7       | 259.0     |       |       |       |      |       |       |       |      |       |
| 1000                           | 838.9     |                          | 894.9<br>985.1 | 894.9     | 894.9     | 894.9           | 894.9     | 894.9                    | 894.9    | 894.9           | 894.9      | 4.2                      | 1747.9    | 433.8           | 462.7      | 8.1       | 903.8 | 218.4 | 233.0 | 16.3 | 455.1 | 138.5 | 147.8 | 25.6 | 288.6 |
| 1100                           | 923.5     |                          |                | 4.2       | 1924.1    | 478.2           | 510.1     | 8.1                      | 996.3    | 240.6           | 256.7      | 16.2                     | 501.4     | 152.7           | 162.9      | 25.6      | 318.2 |       |       |      |       |       |       |      |       |
| 1200                           | 1008.1    | 1075.4                   | 4.2            | 2100.3    | 522.6     | 557.5           | 8.1       | 1088.8                   | 262.8    | 280.4           | 16.2       | 547.6                    | 166.9     | 178.1           | 25.5       | 347.8     |       |       |       |      |       |       |       |      |       |
| 1300                           | 1092.7    | 1165.6                   | 4.2            | 2276.5    | 567.0     | 604.8           | 8.1       | 1181.3                   | 285.0    | 304.1           | 16.2       | 593.9                    | 181.2     | 193.2           | 25.5       | 377.4     |       |       |       |      |       |       |       |      |       |
| 1400                           | 1177.2    | 1255.8                   | 4.2            | 2452.7    | 611.4     | 652.2           | 8.0       | 1273.8                   | 307.2    | 327.7           | 16.2       | 640.1                    | 195.4     | 208.4           | 25.5       | 407.0     |       |       |       |      |       |       |       |      |       |
| 1500                           | 1261.8    | 1346.0                   | 4.2            | 2628.9    | 655.8     | 699.5           | 8.0       | 1366.3                   | 329.4    | 351.4           | 16.2       | 686.4                    | 209.6     | 223.6           | 25.4       | 436.6     |       |       |       |      |       |       |       |      |       |
| 1600                           | 1346.4    | 1436.2                   | 4.2            | 2805.1    | 700.2     | 746.9           | 8.0       | 1458.8                   | 351.6    | 375.1           | 16.2       | 732.6                    | 223.8     | 238.7           | 25.4       | 466.2     |       |       |       |      |       |       |       |      |       |
| 1700                           | 1430.9    | 1526.4                   | 4.2            | 2981.3    | 744.6     | 794.3           | 8.0       | 1551.3                   | 373.8    | 398.8           | 16.2       | 778.9                    | 238.0     | 253.9           | 25.4       | 495.8     |       |       |       |      |       |       |       |      |       |
| 1800                           | 1515.5    | 1616.6                   | 4.2            | 3157.5    | 789.0     | 841.6           | 8.0       | 1643.8                   | 396.0    | 422.5           | 16.1       | 825.1                    | 252.2     | 269.0           | 25.4       | 525.4     |       |       |       |      |       |       |       |      |       |
| 1900                           | 1600.1    | 1706.9                   | 4.2            | 3333.7    | 833.4     | 889.0           | 8.0       | 1736.3                   | 418.2    | 446.2           | 16.1       | 871.4                    | 266.4     | 284.2           | 25.3       | 555.0     |       |       |       |      |       |       |       |      |       |
| 2000                           | 1684.7    | 1797.1                   | 4.2            | 3509.9    | 877.8     | 936.4           | 8.0       | 1828.8                   | 440.4    | 469.8           | 16.1       | 917.6                    | 280.6     | 299.3           | 25.3       | 584.6     |       |       |       |      |       |       |       |      |       |
| 2500                           | 2107.5    | 2248.1                   | 4.2            | 4390.9    | 1099.8    | 1173.2          | 8.0       | 2291.3                   | 551.4    | 588.2           | 16.1       | 1148.9                   | 351.6     | 375.1           | 25.3       | 732.6     |       |       |       |      |       |       |       |      |       |
| 3000                           | 2530.4    | 2699.2                   | 4.2            | 5271.9    | 1321.8    | 1410.0          | 8.0       | 2753.9                   | 662.4    | 706.6           | 16.1       | 1380.2                   | 422.7     | 450.9           | 25.2       | 880.6     |       |       |       |      |       |       |       |      |       |
| 3500                           | 2953.2    | 3150.3                   | 4.2            | 6152.9    | 1543.8    | 1646.8          | 8.0       | 3216.4                   | 773.4    | 825.1           | 16.1       | 1611.4                   | 493.7     | 526.7           | 25.2       | 1028.7    |       |       |       |      |       |       |       |      |       |
| 4000                           | 3376.1    | 3601.4                   | 4.2            | 7033.9    | 1765.8    | 1883.6          | 8.0       | 3678.9                   | 884.4    | 943.5           | 16.1       | 1842.7                   | 564.8     | 602.5           | 25.2       | 1176.7    |       |       |       |      |       |       |       |      |       |
| 4500                           | 3798.9    | 4052.4                   | 4.2            | 7914.9    | 1987.8    | 2120.4          | 8.0       | 4141.4                   | 995.4    | 1061.9          | 16.1       | 2074.0                   | 635.8     | 678.2           | 25.1       | 1324.7    |       |       |       |      |       |       |       |      |       |
| 5000                           | 4221.8    | 4503.5                   | 4.2            | 8795.9    | 2209.8    | 2357.2          | 8.0       | 4604.0                   | 1106.4   | 1180.3          | 16.1       | 2305.2                   | 706.8     | 754.0           | 25.1       | 1472.7    |       |       |       |      |       |       |       |      |       |
| 5500                           | 4644.7    | 4954.6                   | 4.2            | 9676.9    | 2431.8    | 2594.0          | 8.0       | 5066.5                   | 1217.4   | 1298.7          | 16.0       | 2536.5                   | 777.9     | 829.8           | 25.1       | 1620.7    |       |       |       |      |       |       |       |      |       |
| 6000                           | 5067.5    | 5405.6                   | 4.2            | 10557.9   | 2653.8    | 2830.9          | 8.0       | 5529.0                   | 1328.4   | 1417.1          | 16.0       | 2767.7                   | 848.9     | 905.6           | 25.1       | 1768.7    |       |       |       |      |       |       |       |      |       |
| 6500                           | 5490.4    | 5856.7                   | 4.2            | 11438.9   | 2875.8    | 3067.7          | 8.0       | 5991.5                   | 1439.4   | 1535.5          | 16.0       | 2999.0                   | 920.0     | 981.4           | 25.1       | 1916.7    |       |       |       |      |       |       |       |      |       |
| 7000                           | 5913.2    | 6307.8                   | 4.2            | 12319.9   | 3097.8    | 3304.5          | 8.0       | 6454.1                   | 1550.4   | 1653.9          | 16.0       | 3230.3                   | 991.0     | 1057.1          | 25.1       | 2064.7    |       |       |       |      |       |       |       |      |       |
| 7500                           | 6336.1    | 6758.9                   | 4.2            | 13200.9   | 3319.8    | 3541.3          | 8.0       | 6916.6                   | 1661.4   | 1772.3          | 16.0       | 3461.5                   | 1062.0    | 1132.9          | 25.1       | 2212.7    |       |       |       |      |       |       |       |      |       |

| ion                       | Lens focal length f=35mm Lens focal length f=50mm Lens focal length f=7 |                 |                 |           |            |                 |                 |           |                |         | ′5mm            |           |
|---------------------------|-------------------------------------------------------------------------|-----------------|-----------------|-----------|------------|-----------------|-----------------|-----------|----------------|---------|-----------------|-----------|
| era installat<br>ice (mm) | Vie<br>(mr                                                              | w<br>m)         | Focal<br>length | esolution | Vie<br>(mi | w<br>m)         | Focal<br>length | esolution | Vie<br>(mi     | w<br>m) | Focal<br>length | esolution |
| Came<br>distar            | Vertical                                                                | Hori-<br>zontal | (mm)            | (μm)      | Vertical   | Hori-<br>zontal | (mm)            | (μm)      | Vertical Hori- |         | (mm)            | (μm)      |
| 55<br>60<br>70            |                                                                         | _               | _               | _         |            |                 |                 |           |                |         |                 |           |
| 80                        | 4.6                                                                     | 4.9             | 62.2            | 9.5       | -          | -               | _               | -         |                |         |                 |           |
| 90                        | 5.6                                                                     | 6.0             | 57.3            | 11.6      |            |                 |                 |           |                |         |                 |           |
| 100                       | 6.6                                                                     | 7.0             | 53.8            | 13.7      |            |                 |                 |           |                |         |                 |           |
| 120                       | 8.6                                                                     | 9.2             | 49.4            | 18.0      | 3.3        | 3.6             | 103.2           | 7.0       |                | _       | _               | _         |
| 140                       | 10.7                                                                    | 11.4            | 46.7            | 22.2      | 4.8        | 5.1             | 87.3            | 9.9       |                |         |                 |           |
| 160                       | 12.7                                                                    | 13.5            | 44.8            | 26.4      | 6.2        | 6.6             | 78.7            | 12.9      |                |         |                 |           |
| 180                       | 14.7                                                                    | 15.7            | 43.4            | 30.7      | 7.6        | 8.1             | 73.4            | 15.8      |                |         |                 |           |
| 200                       | 16.7                                                                    | 17.9            | 42.4            | 34.9      | 9.0        | 9.6             | 69.7            | 18.8      |                |         |                 |           |
| 250                       | 21.8                                                                    | 23.3            | 40.7            | 45.5      | 12.6       | 13.4            | 64.1            | 26.2      |                |         |                 |           |
| 300                       | 26.9                                                                    | 28.7            | 39.6            | 56.0      | 16.1       | 17.2            | 61.0            | 33.6      | 8.8            | 9.3     | 105.4           | 18.3      |
| 350                       | 32.0                                                                    | 34.1            | 38.9            | 66.6      | 19.7       | 21.0            | 59.0            | 41.0      | 11.1           | 11.9    | 98.9            | 23.2      |
| 400                       | 37.0                                                                    | 39.5            | 38.4            | 77.2      | 23.2       | 24.8            | 57.6            | 48.4      | 13.5           | 14.4    | 94.7            | 28.1      |
| 450                       | 42.1                                                                    | 44.9            | 38.0            | 87.7      | 26.8       | 28.6            | 56.6            | 55.8      | 15.9           | 16.9    | 91.8            | 33.1      |
| 500                       | 47.2                                                                    | 50.3            | 37.6            | 98.3      | 30.3       | 32.4            | 55.9            | 63.2      | 18.2           | 19.5    | 89.6            | 38.0      |
| 600                       | 57.3                                                                    | 61.2            | 37.2            | 119.5     | 37.4       | 39.9            | 54.7            | 78.0      | 23.0           | 24.5    | 86.6            | 47.9      |
| 700                       | 67.5                                                                    | 72.0            | 36.8            | 140.6     | 44.5       | 47.5            | 54.0            | 92.8      | 27.7           | 29.6    | 84.6            | 57.7      |
| 800                       | 77.6                                                                    | 82.8            | 36.6            | 161.8     | 51.6       | 55.1            | 53.4            | 107.6     | 32.4           | 34.6    | 83.2            | 67.6      |
| 900                       | 87.8                                                                    | 93.6            | 36.4            | 182.9     | 58.8       | 62.7            | 53.0            | 122.4 3   | 37.2           | 39.7    | 82.2            | 77.5      |
| 1000                      | 97.9                                                                    | 104.5           | 36.3            | 204.0     | 65.9       | 70.2            | 52.7            | 137.2     | 41.9           | 44.7    | 81.4            | 87.3      |
| 1100                      | 108.1                                                                   | 115.3           | 36.2            | 225.2     | 73.0       | 77.8            | 52.4            | 152.0     | 46.6           | 49.8    | 80.7            | 97.2      |
| 1200                      | 118.2                                                                   | 126.1           | 36.1            | 246.3     | 80.1       | 85.4            | 52.2            | 166.8     | 51.4           | 54.8    | 80.2            | 107.1     |
| 1300                      | 128.4                                                                   | 136.9           | 36.0            | 267.5     | 87.2       | 93.0            | 52.0            | 181.6     | 56.1           | 59.9    | 79.7            | 116.9     |
| 1400                      | 138.5                                                                   | 147.8           | 35.9            | 288.6     | 94.3       | 100.6           | 51.9            | 196.4     | 60.9           | 64.9    | 79.4            | 126.8     |
| 1500                      | 148.7                                                                   | 158.6           | 35.8            | 309.8     | 101.4      | 108.1           | 51.8            | 211.2     | 65.6           | 70.0    | 79.1            | 136.7     |
| 1600                      | 158.8                                                                   | 169.4           | 35.8            | 330.9     | 108.5      | 115.7           | 51.6            | 226.0     | 70.3           | 75.0    | 78.8            | 146.5     |
| 1700                      | 169.0                                                                   | 180.2           | 35.7            | 352.0     | 115.6      | 123.3           | 51.5            | 240.8     | 75.1           | 80.1    | 78.5            | 156.4     |
| 1800                      | 179.1                                                                   | 191.1           | 35.7            | 373.2     | 122.7      | 130.9           | 51.4            | 255.6     | 79.8           | 85.1    | 78.3            | 166.3     |
| 1900                      | 189.3                                                                   | 201.9           | 35.7            | 394.3     | 129.8      | 138.5           | 51.4            | 270.4     | 84.5           | 90.2    | 78.2            | 176.1     |
| 2000                      | 199.4                                                                   | 212.7           | 35.6            | 415.5     | 136.9      | 146.0           | 51.3            | 285.2     | 89.3           | 95.2    | 78.0            | 186.0     |
| 2500                      | 250.2                                                                   | 266.9           | 35.5            | 521.2     | 172.4      | 183.9           | 51.0            | 359.2     | 113.0          | 120.5   | 77.4            | 235.3     |
| 3000                      | 300.9                                                                   | 321.0           | 35.4            | 626.9     | 207.9      | 221.8           | 50.9            | 433.2     | 136.6          | 145.8   | 76.9            | 284.7     |
| 3500                      | 351.6                                                                   | 375.1           | 35.4            | 732.6     | 243.5      | 259.7           | 50.7            | 507.2     | 160.3          | 171.0   | 76.7            | 334.0     |
| 4000                      | 402.4                                                                   | 429.2           | 35.3            | 838.4     | 279.0      | 297.6           | 50.6            | 581.2     | 184.0          | 196.3   | 76.4            | 383.3     |
| 4500                      | 453.1                                                                   | 483.4           | 35.3            | 944.1     | 314.5      | 335.5           | 50.6            | 655.2     | 207.7          | 221.5   | 76.3            | 432.7     |
| 5000                      | 503.9                                                                   | 537.5           | 35.2            | 1049.8    | 350.0      | 373.4           | 50.5            | 729.2     | 231.4          | 246.8   | 76.2            | 482.0     |
| 5500                      | 554.6                                                                   | 591.6           | 35.2            | 1155.5    | 385.5      | 411.3           | 50.5            | 803.2     | 255.0          | 272.1   | 76.0            | 531.3     |
| 6000                      | 605.4                                                                   | 645.8           | 35.2            | 1261.2    | 421.1      | 449.1           | 50.4            | 877.2     | 278.7          | 297.3   | 76.0            | 580.7     |
| 6500                      | 656.1                                                                   | 699.9           | 35.2            | 1367.0    | 456.6      | 487.0           | 50.4            | 951.2     | 302.4          | 322.6   | 75.9            | 630.0     |
| 7000                      | 706.8                                                                   | 754.0           | 35.2            | 1472.7    | 492.1      | 524.9           | 50.4            | 1025.3    | 326.1          | 347.8   | 75.8            | 679.4     |
| 7500                      | 757.6                                                                   | 808.1           | 35.2            | 1578.4    | 527.6      | 562.8           | 50.3            | 1099.3    | 349.8          | 373.1   | 75.8            | 728.7     |

# 6-2 Connection, installation, and wiring of IV-S20 main housing

# [1] Connection

Connect the cameras (up to 2 cameras), remote key pad, and monitor to the IV-S20 main housing.

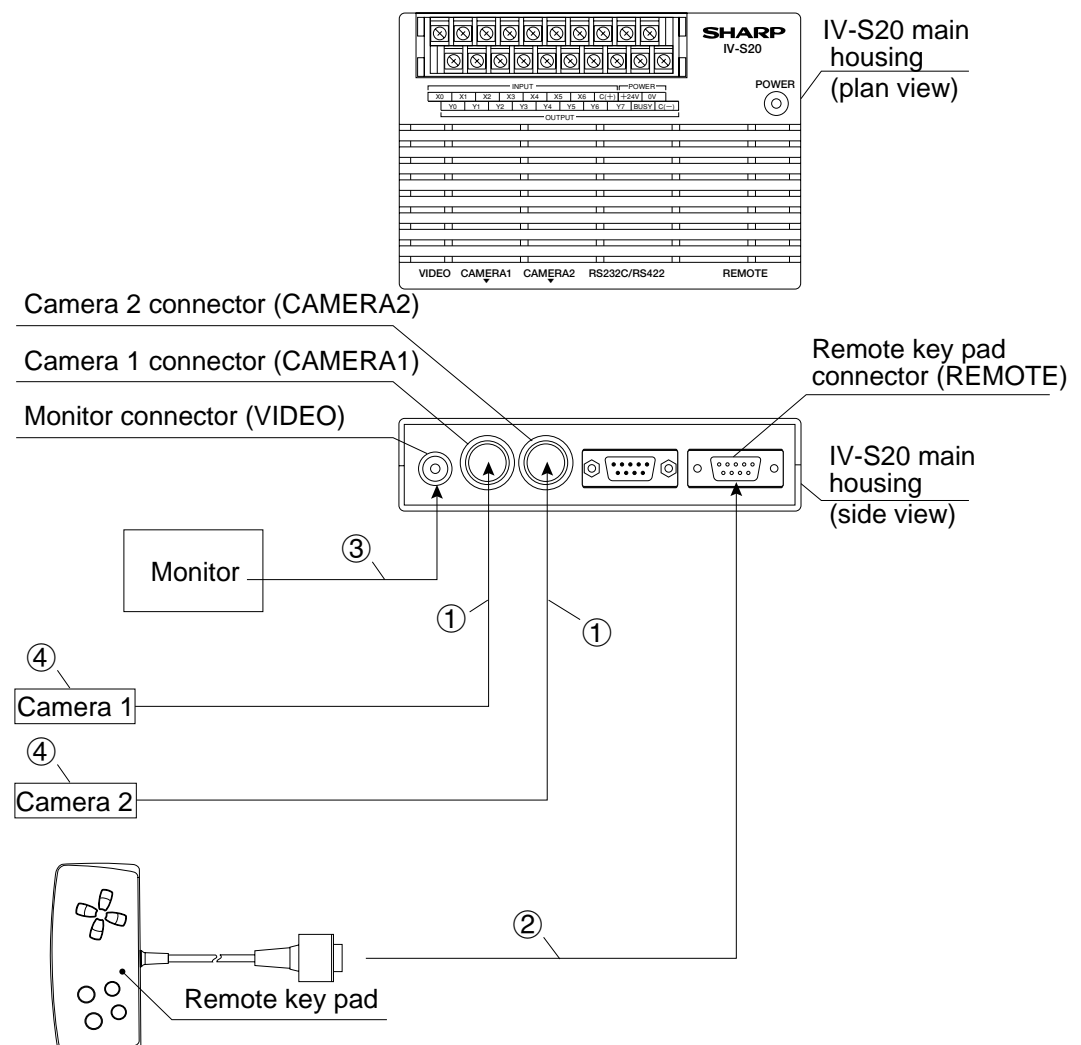

- Connect the camera cable connectors to the camera 1 (CAMERA1) and camera 2 (CAMERA2) connectors on the IV-S20 main housing. => See page 6-19, 6-23, and 6-27. Note: Only connect or disconnect the camera connectors while the power is OFF.
  - Push the convex side of the connector into the concave side of the mating connector. When the connector is all the way on, it clicks.
  - To disconnect the connector, hold the plug of the connector, and pull it straight out.
  - A camera connected to the camera 1 connector (CAMERA1) is treated as camera 1 by this system, and a camera connected to the camera 2 connector (CAMERA2) is treated as camera 2.

Note: You must have a camera connected to the camera 1 connector.

- The camera cable length is 3m. If you need a longer cable, order extension camera cable IV-S20EC2 (cable length 2m) or IV-S20EC4 (cable length 4m).

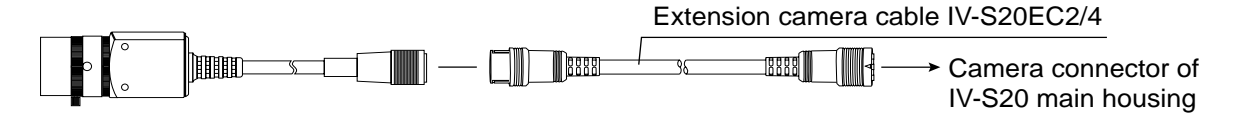

- (2) Plug the remote key pad connector into the connector (REMOTE) on the IV-S20 main housing.
- ③ Connect the monitor to the monitor connector (VIDEO: RCA jack) on the IV-S20 main housing using the monitor cable (supplied with the IV-S20, IV-S20N, and IV-S20M) and a conversion connector (supplied with IV-S20, IV-S20N, and IV-S20M). If the monitor has an RCA jack, the conversion connector is not required.
  - Use a monitor with either an EIA or NTSC compatible video input terminal.
  - Gently push the monitor connector straight in.

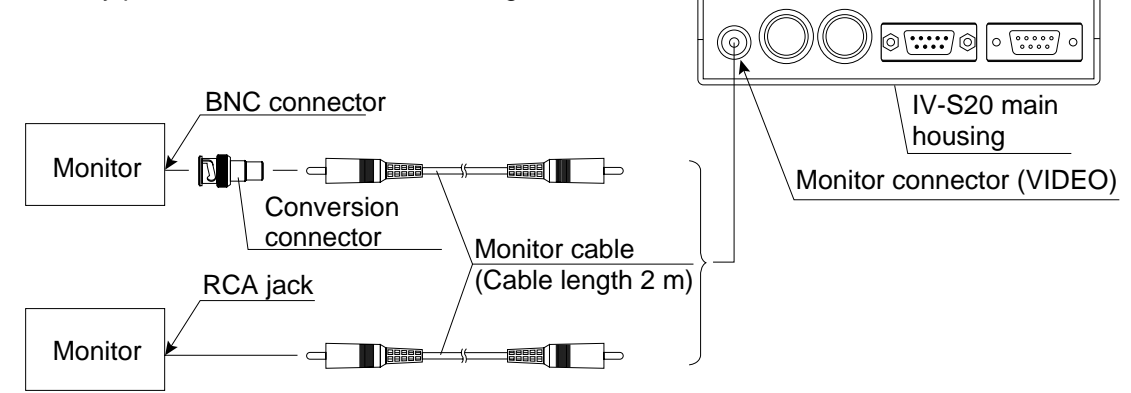

- If you need a monitor cable longer than 2 m, you can purchase a one at a video store.
- ④ For details about connecting and installing the camera, see page 6-19 and after.

### Leave enough space around the IV-S20

In order to connect camera cables, the remote key pad cable, monitor cable and D-sub connector to the IV-S20, the following space (min.) is required.

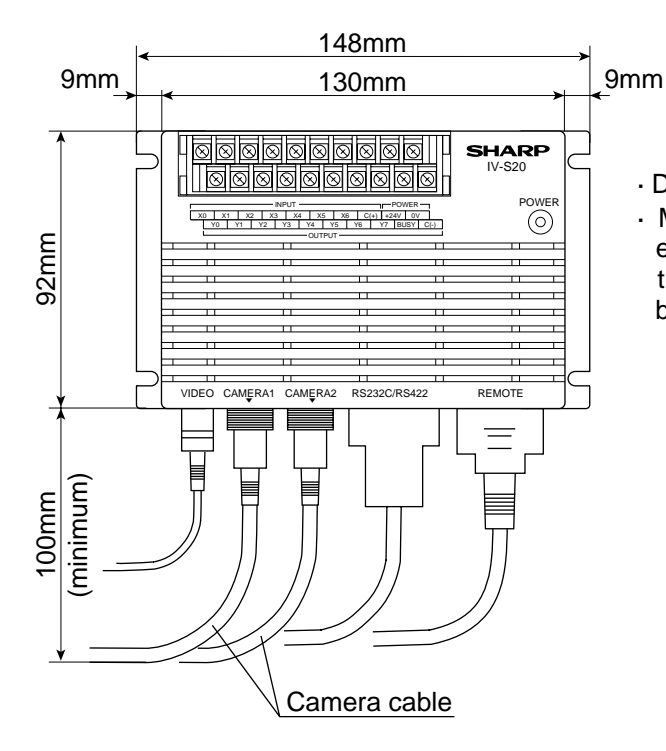

- · Do not bend the camera cables repeatedly.
- Make sure the installation location allows enough space for the input/output wires going to the I/O terminal block and the power terminal block on the IV-S20.

### [2] Installation

To install the IV-S20 main housing, secure the bottom of the housing on the mounting surface with the two main housing brackets (supplied with the IV-S20, IV-S20N.)

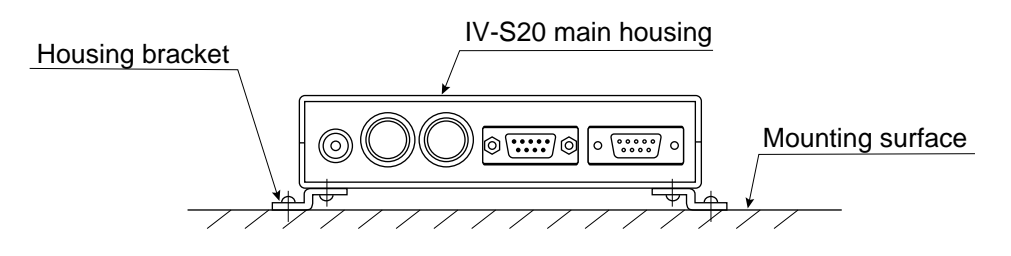

### Mounting procedure

 Attach the two housing brackets on the bottom of the IV-S20 main housing. Four screws (M 3 x 6) are supplied with the IV-S20, IV-S20N, and IV-S20M to attach the brackets.

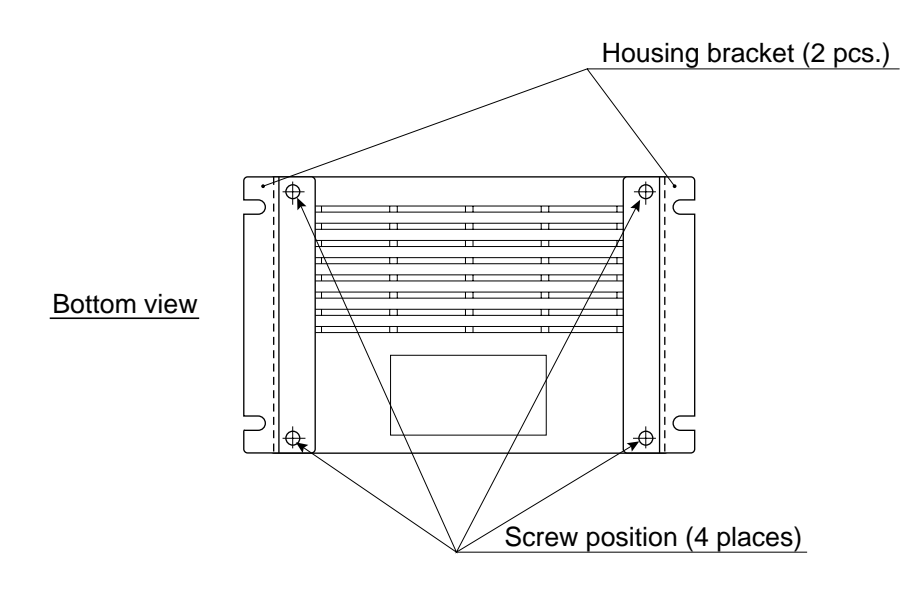

② Secure the housing on the mounting surface with the brackets.

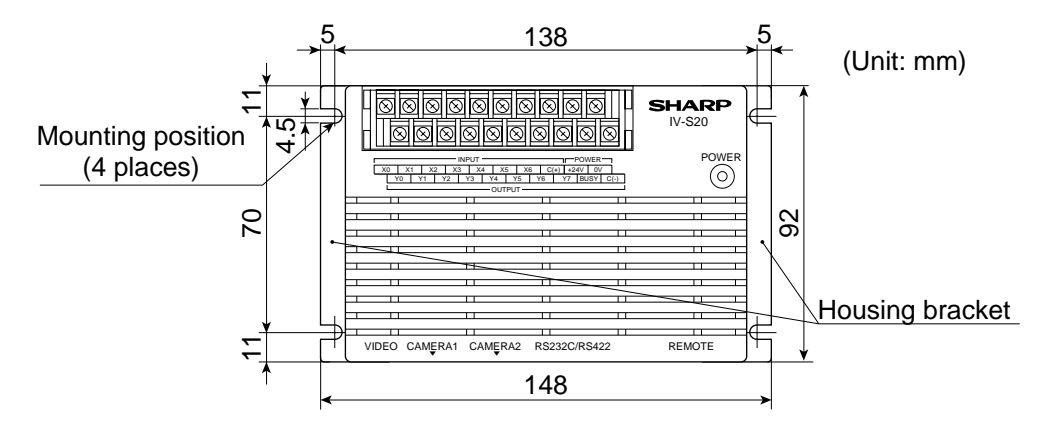

The external dimensions of the housing brackets and the IV-S20 main housing are shown on the following page.

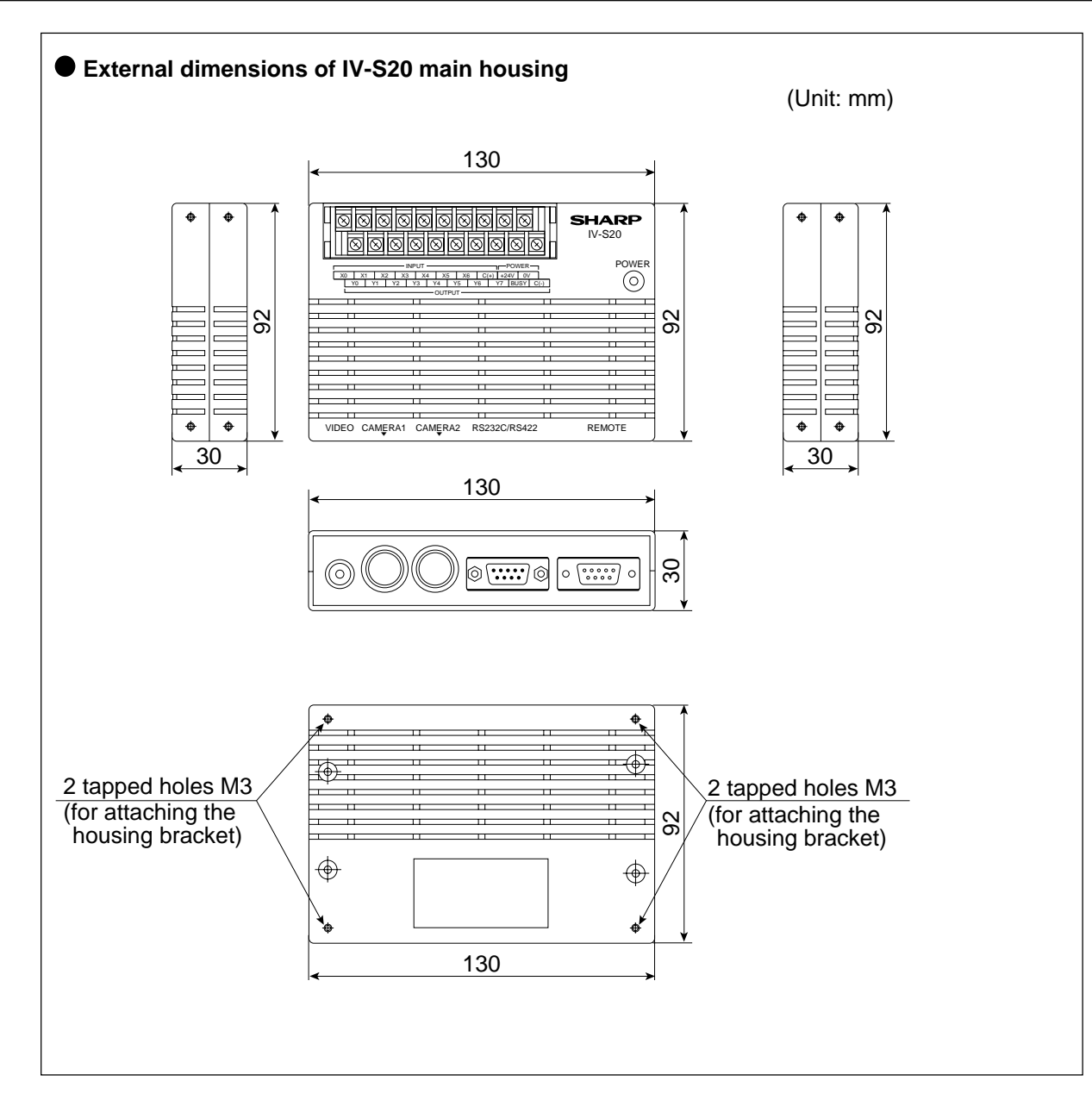

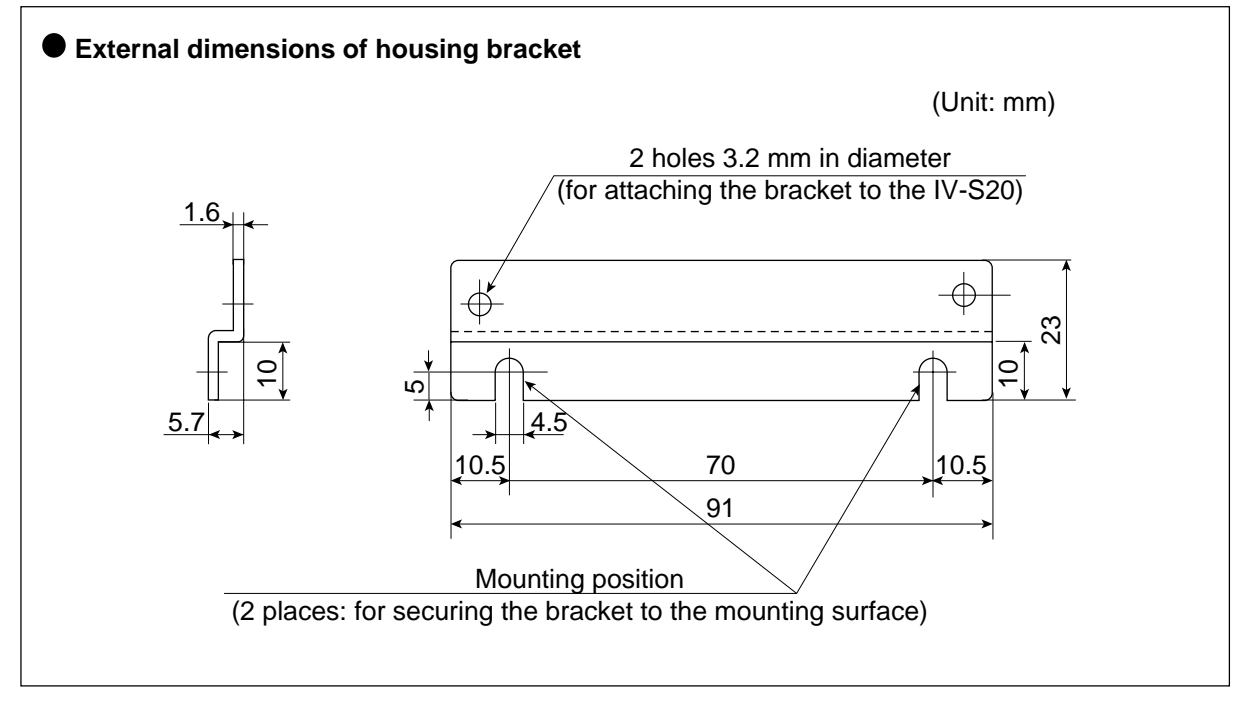

### [3] Connecting a power supply

Connect a commercially available constant-voltage power supply to the power terminals (POWER: +24 V, 0 V) on the IV-S20 main housing.

Use a 24 VDC  $\pm$  10%, 350 mA or more constant-voltage power supply.

- Use an individual power supply to supply power to the IV-S20 main housing. If the power supply is used to power other equipment, measurement errors may occur.
- Check the polarity of the power supply terminals, +24 V and 0 V. If power is supplied with the polarity inverted, the IV-S20 main housing may be damaged.
- Only connect or disconnect the camera cable and other equipment while the power is OFF.

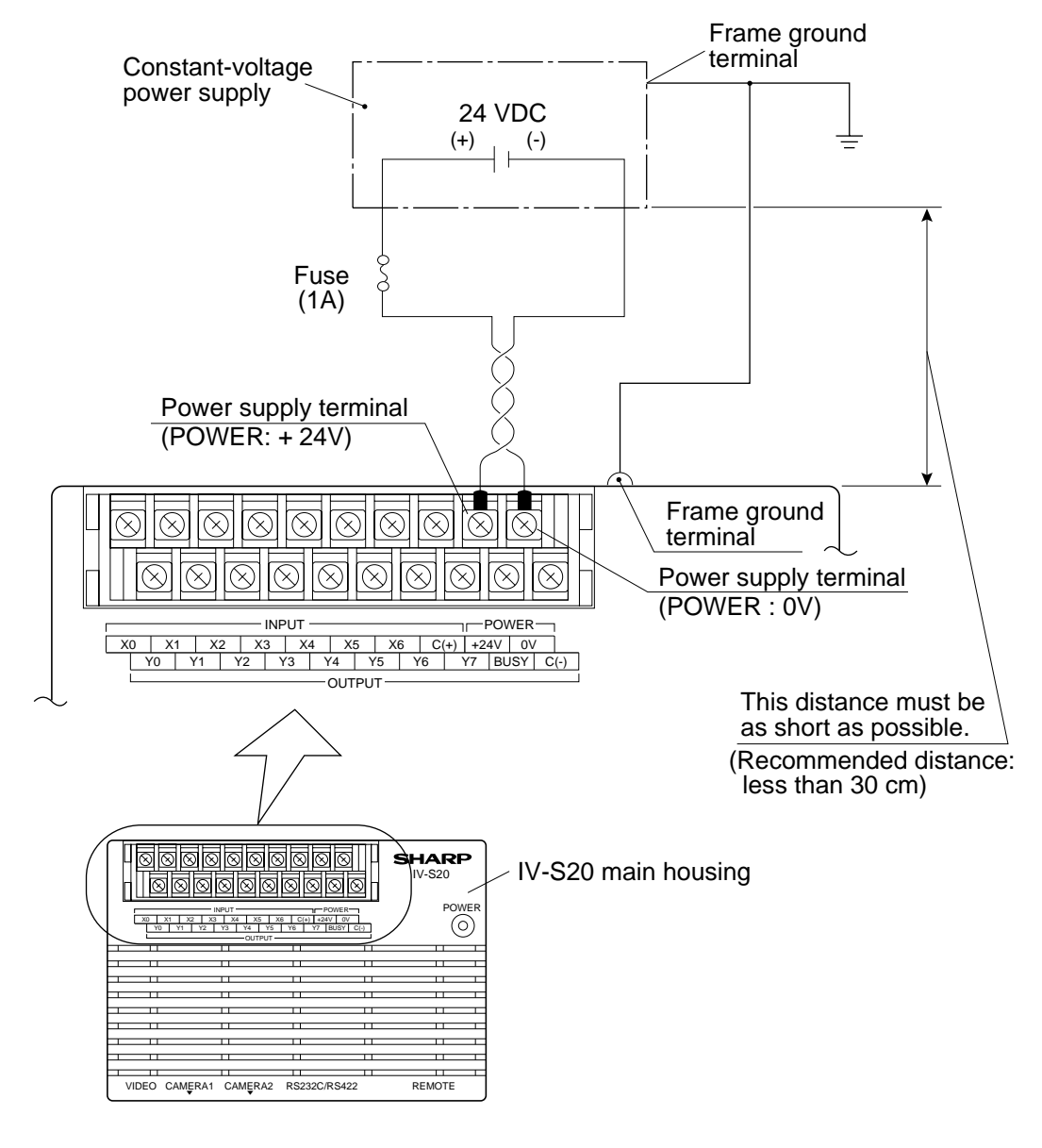

# Note

To improve the noise resistance of the constant-voltage power supply connected to the IV-S20 main housing, observe the following precautions.

- Ground the FG terminal of the constant-voltage power supply according to the class 3 grounding.
- The power line between the IV-S20 main housing and the constant-voltage power supply must be as short as possible. (Recommended distance: less than 30 cm)
   Do not run the power supply line near any noise generating sources, such as electric motor lines.
- Use twisted-pair wire for the power supply line.

# Note

The constant voltage power supply (24VDC) connected to the IV-S20 main housing should not be ground its positive terminal.

- If the positive terminal of the constant voltage power supply is grounded while using external equipment connected to the SG or FG terminals, the short circuit shown below will be created. This circuit will let a large current flow through the SG line inside the IV-S20, and may destroy the circuit, or cause smoke or a fire.

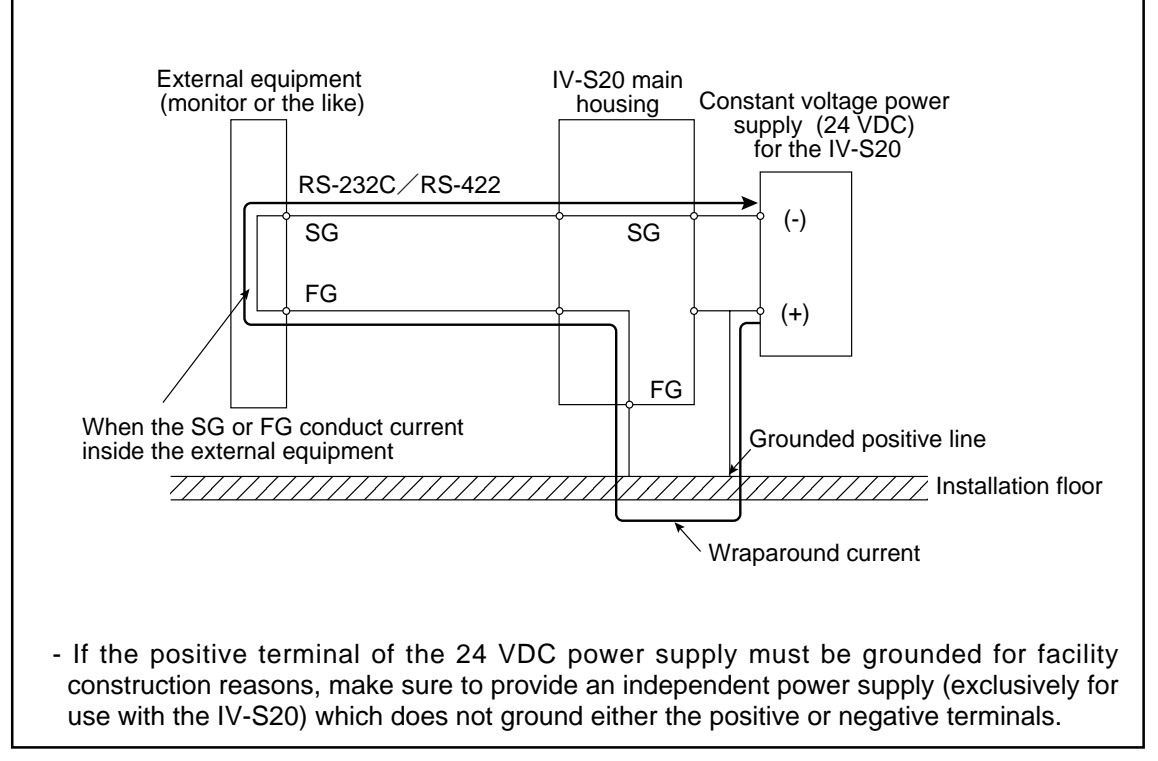

### [4] Connecting to the input/output terminals (parallel I/F)

7 input terminals and 9 output terminals are available on the input/output terminal block on the IV-S20 main housing.

The input terminal block has INPUT terminals X0 to X6 and C (+), and the output terminal block has OUTPUT terminals Y0 to Y7, BUSY and C (-).

### Input/output terminal block on the IV-S20 main housing

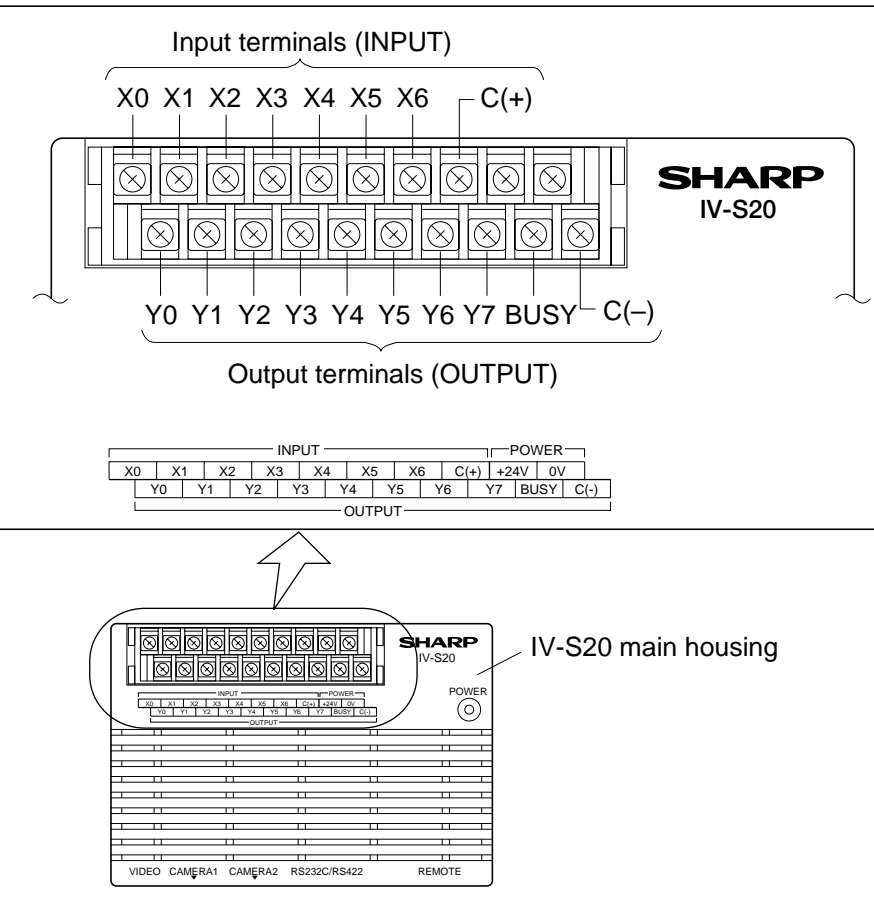

### (1) Input terminals (INPUT) X0 to X4

| YO    |    | - Measurement start input/output setting condition *1 🖒 External input              |                |       |         |        |                     |          |                  |        |         |            |          |             |
|-------|----|-------------------------------------------------------------------------------------|----------------|-------|---------|--------|---------------------|----------|------------------|--------|---------|------------|----------|-------------|
| ~0    |    | - Measurement start input/output setting condition *2 c> Measurement start input    |                |       |         |        |                     |          |                  |        |         |            |          |             |
|       |    | - Measurement start input/output setting condition *1 5 External input              |                |       |         |        |                     |          |                  |        |         |            |          |             |
|       |    | - Measurement start input/output setting condition *2 5 Object type input (0 to 15) |                |       |         |        |                     |          |                  |        |         |            |          |             |
|       |    |                                                                                     | Object type    | X4    | Х3      | X2     | X1                  |          | Object type      | X4     | X3      | X2         | X1       |             |
|       |    |                                                                                     | 0              | OFF   | OFF     | OFF    | OFF                 |          | 8                | ON     | OFF     | OFF        | OFF      |             |
| V4 44 |    |                                                                                     | 1              | OFF   | OFF     | OFF    | ON                  |          | 9                | ON     | OFF     | OFF        | ON       |             |
| X1 to | 4  |                                                                                     | 2              | OFF   | OFF     | ON     | OFF                 |          | 10               | ON     | OFF     | ON         | OFF      |             |
|       |    |                                                                                     | 3              | OFF   | OFF     | ON     | ON                  |          | 11               | ON     | OFF     | ON         | ON       |             |
|       |    |                                                                                     | 4              | OFF   | ON      | OFF    | OFF                 |          | 12               | ON     | ON      | OFF        | OFF      |             |
|       |    |                                                                                     | 5              | OFF   | ON      | OFF    | ON                  |          | 13               | ON     | ON      | OFF        | ON       |             |
|       |    |                                                                                     | 6              | OFF   | ON      | ON     | OFF                 |          | 14               | ON     | ON      | ON         | OFF      |             |
|       |    |                                                                                     | 7              | OFF   | ON      | ON     | ON                  |          | 15               | ON     | ON      | ON         | ON       |             |
|       |    |                                                                                     | Inp            | ut/ou | tput c  | condit | ion se              | et       | ting (See Cha    | pter   | 11.)    |            |          |             |
|       | Me | eas                                                                                 | surement start | inpu  | t I/F = | = Ger  | eral n              | )<br>) [ | urpose serial i  | nterf: | ace s   | ignal      |          |             |
| *1    | M  | 220                                                                                 | surement start | inpu  | t I/F - | - 001  | $\frac{1}{2}$ trian | 16       | 2r               |        |         | . <u>g</u> |          |             |
|       | CC | CD                                                                                  | sampling start | = Gei | neral   | purpo  | se sei              | ria      | al interface sig | nal or | auto    | detec      | t (edg   | e or level) |
| *0    | Me | eas                                                                                 | surement start | inpu  | t I/F = | = Para | allel               |          |                  |        |         |            |          |             |
| ~2    | Me | eas                                                                                 | surement start | inpu  | t I/F = | = CC[  | D trigg             | je       | er, CCD samp     | ling s | start = | = Para     | allel ir | nterface    |

# (2) Input terminals (INPUT) X5 and X6

| ¥5 | Parallel selection input<br>(External input/reference image registration etc. and | [When X5 and X6 are used to specify a measurement number |                               |     |     |  |  |  |
|----|-----------------------------------------------------------------------------------|----------------------------------------------------------|-------------------------------|-----|-----|--|--|--|
|    | Specify in item (5) PARALLEL INPUTX5 on the [I/O                                  |                                                          | Measurement<br>to be executed | X6  | X5  |  |  |  |
|    |                                                                                   |                                                          | Measurement 0                 | OFF | OFF |  |  |  |
|    | Parallel selection input                                                          |                                                          | Measurement 0&1               | OFF | ON  |  |  |  |
| X6 | number specification (upper bits))                                                |                                                          | Measurement 0&2               | ON  | OFF |  |  |  |
|    | Specify in item <sup>(6)</sup> PARALLEL INPUTX6 on the [I/O                       |                                                          | Measurement 0&3               | ON  | ON  |  |  |  |
|    | SETTINGS] menu.                                                                   |                                                          | (See page 11-1 and 11-2.)     |     |     |  |  |  |

# (3) Output terminals (OUTPUT) Y0 to Y7 and BUSY

| Y0<br>to Y7 | Result of logical calculation output<br>- Specify in item ④FINAL OUTPUT COND on the [OBJECT TYPE COND] menu.<br>=> See page 10-8 to 13.                                                                                                    |
|-------------|----------------------------------------------------------------------------------------------------|
| BUSY        | <ul> <li>When "BUSY" is active, this terminal outputs an ON signal while the IV-S20 is executing the measurement and opening the all set menu.</li> <li>When "READY" is active, this terminal outputs an ON signal while the IV-S20 is waiting for a trigger.</li> <li>To specify "BUSY" or "READY," go to item (7) OUTPUT STATUS in the "I/O SETTINGS" menu. Seetings =&gt; See page 11-1. Time chart, etc. =&gt; See page 11-4 to 11-15.</li> </ul> |

# (4) Input/output port

The input/output terminals are isolated by photocouplers, to prevent malfunctions due to noise. Use them within the rated range. The specifications of the input/output ports are listed below.

| Item          |                           | Rating                               |  |  |
|---------------|---------------------------|--------------------------------------|--|--|
|               | Rated input voltage       | 12/24 VDC                            |  |  |
| Input         | Input voltage range       | 10.5 to 26.4 VDC                     |  |  |
|               | Input voltage level       | ON: 10.5 V or less OFF: 5 V or more  |  |  |
|               | Input current level       | ON: 3 mA or less OFF: 1.5 mA or more |  |  |
|               | Input impedance           | 3.3 k ohm                            |  |  |
| Output        | Rated output voltage      | 12/24 VDC                            |  |  |
|               | Load voltage range        | 10.5 to 27 VDC                       |  |  |
|               | Rated max. output current | 20 mA DC                             |  |  |
| Output        | Output type               | NPN transistor, open collector       |  |  |
|               | ON voltage drop           | 1.2 V or less (20 mA)                |  |  |
|               | Isolation method          | Isolated by photocoupler             |  |  |
| Response time |                           | 1 ms or less (OFF to ON, ON to OFF)  |  |  |
| Wiring        | n to IV-S20 main housing  | Input Out                            |  |  |

## (5) Wiring to IV-S20 main housing

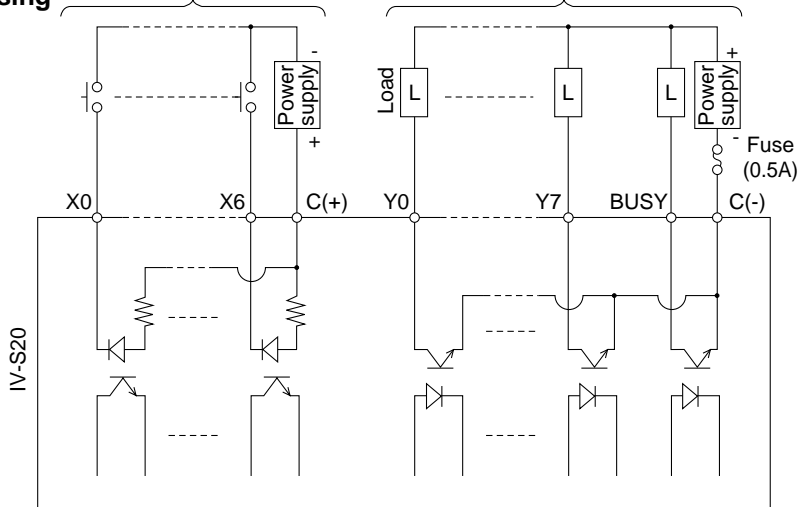

[5] Connection for communications with personal computer (general purpose serial I/F) Connect a personal computer to the communication connector (RS232C/RS422) on the IV-S20 main housing.

A 9-pin D-sub, male connector is included with the IV-S20, IV-S20N, and IV-S20M.

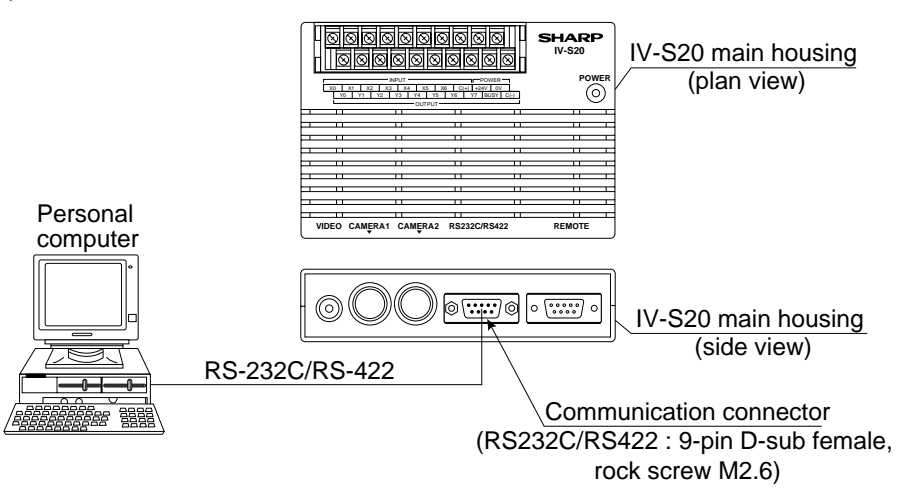

(1) When communicating through the RS-232C port - IV-S20 pin arrangement of the communication connector (for RS-232C)

| 5<br>(9-pin D-sub, female)<br>9<br>6 |         |                |                                                   |                |  |
|--------------------------------------|---------|----------------|---------------------------------------------------|----------------|--|
| Communication standard               | Pin No. | Signal<br>name | Details                                           | Direc-<br>tion |  |
|                                      | 2       | RD             | Received data<br>(personal computer 式〉IV-S20)     | Input          |  |
| RS-232C                              | 3       | SD             | Transmitted data<br>(IV-S20 ⊏> personal computer) | Output         |  |
|                                      | 5       | SG             | Signal ground                                     |                |  |
| Connector s                          | hield   | FG             | Frame ground                                      |                |  |

| Personal                     | computer                |                |            | _        |                        |                        |                                 |
|------------------------------|-------------------------|----------------|------------|----------|------------------------|------------------------|---------------------------------|
| DOS/V, IBM-PC<br>PC98 series |                         |                | _          | Cor      | nmunicatio<br>(RS232C/ | n connect<br>/RS422: 9 | or on the IV-S20<br>-pin D-sub) |
| 9-pin D-sub<br>Pin No.       | 25-pin D-sub<br>Pin No. | Signal<br>name |            |          | Pin No.                | Signal<br>name         | Function                        |
| Connector<br>case            | Connector case          | FG             | <u></u>    |          | Connector case         | FG                     | Frame ground                    |
| 3                            | 2                       | SD             |            |          | 2                      | RD                     | Received data                   |
| 2                            | 3                       | RD             |            |          | 3                      | SD                     | Transmitted data                |
| 5                            | 7                       | SG             |            |          | 5                      | SG                     | Signal ground                   |
| 7                            | 4                       | RS             | l-, č      |          |                        |                        |                                 |
| 8                            | 5                       | CS             |            |          |                        |                        |                                 |
| 6                            | 6                       | DSR            |            |          |                        |                        |                                 |
| 1                            | 8                       | CD             |            |          | 1                      | FL1                    | Memory protection               |
| 4                            | 20                      | DTR            |            |          | 6                      | FL2                    | Memory protection               |
|                              |                         |                | *(RS-232C) | <b>→</b> |                        |                        |                                 |

\*The maximum length of the communication cable depends on the communication speed.

| Communication speed (kbps) | Cable length | · |
|----------------------------|--------------|---|
| 9.6, 19.2                  | 15 m or less |   |
| 38.4, 57.6, 115.2          | 2 to 3 m     |   |

Conduct a communication test before using the devices for measurements.

## (2) When communicating through the RS-422

5

Specify the 4-wire or 2-wire RS-422 system on the [SERIAL COMM.] menu (see page 11-17).

| Communication Pin No. Signal Deta |   | Details | Direc-<br>tion                |          |  |
|-----------------------------------|---|---------|-------------------------------|----------|--|
|                                   | 4 | TA      | Transmitted data              | Quitouit |  |
| DS 422                            | 7 | TB      | (IV-S20 🖒 Personal computer)  | Output   |  |
| N3-422                            | 8 | RA      | Received data                 | loout    |  |
|                                   | 9 | RB      | (Personal computer ⊏> IV-S20) | input    |  |
| Connector field                   |   | FG      | Frame ground                  | _        |  |

### 1 4-wire system

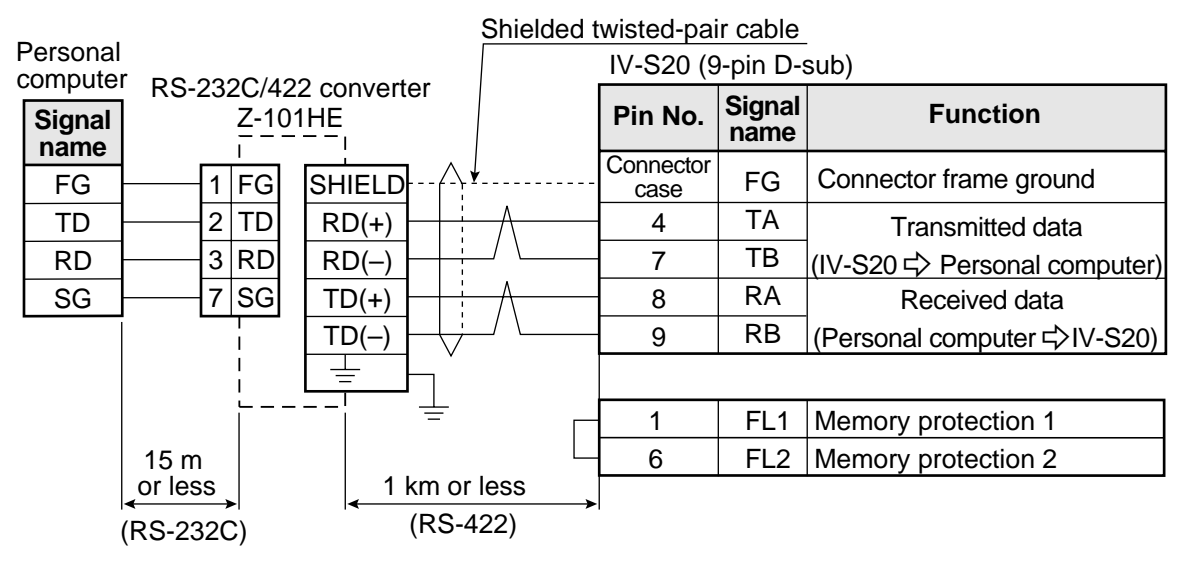

### 2 2-wire system

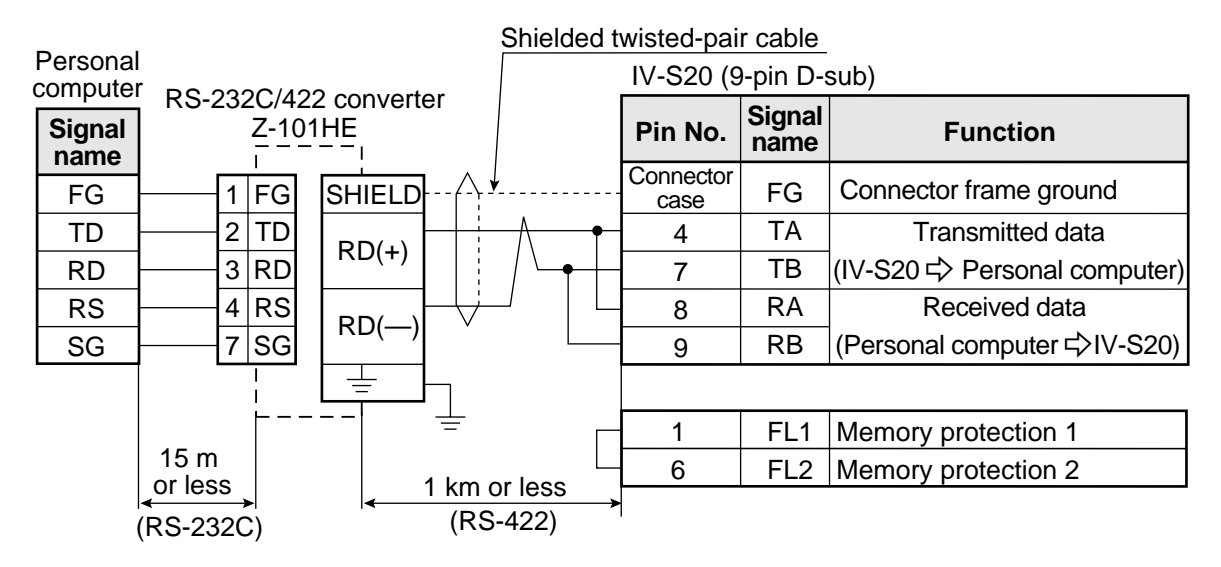

# [6] Connecting a programmable controller using the computer link function

Connect a programmable controller to the communication connector (RS232C/RS422) and the input/ output terminals on the IV-S20 main housing.

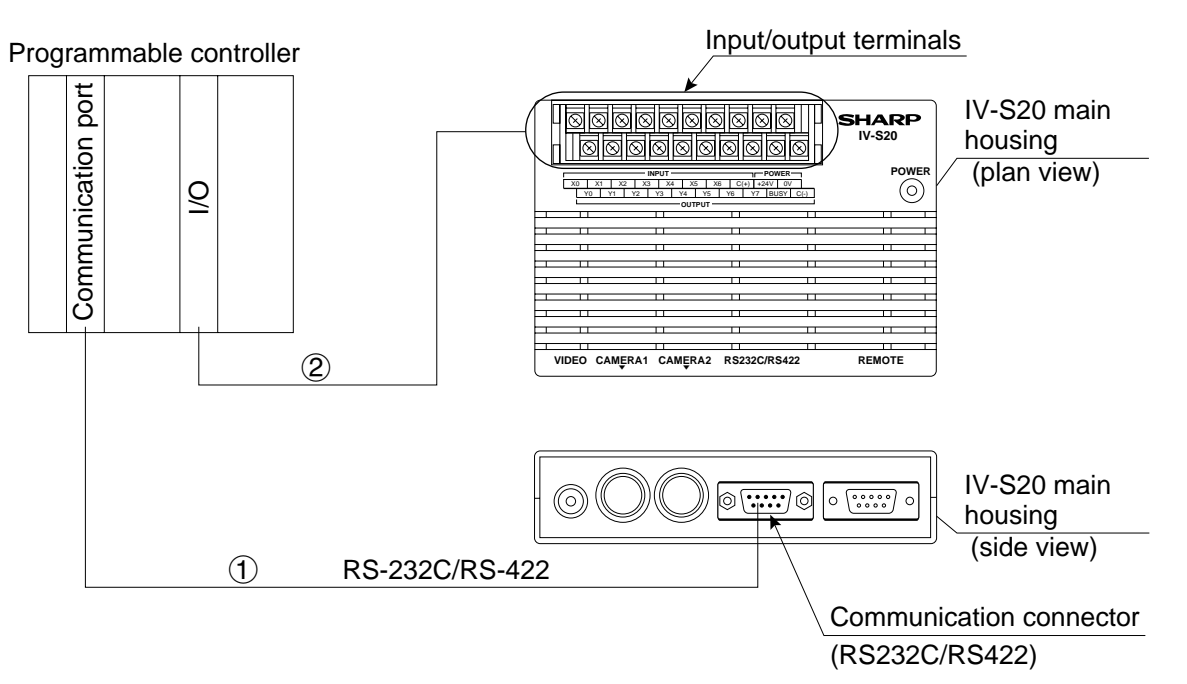

- (1) Connect the computer link connector (RS-232C/RS-411) of a programmable controller to the communication connector (RS232C/RS422: 9-pin D-sub, female) on the IV-S20 main housing.
  - See Chapter 14 "Computer Link" for details about the procedure for connecting to specific manufacturers' controllers.
  - (The pin arrangement of the communication connector on the IV-S20 main housing is shown on page 6-16 to 6-17.)
  - In the case of RS-232C, the maximum communication cable length depends on the communication speed.

| Communication speed | Cable length |
|---------------------|--------------|
| 9.6, 19.2           | 15 m or less |
| 38.4, 57.6, 115.2   | 2 to 3 m     |

Conduct a communication test before using the devices for measurements.

- (2) Connect the input/output terminals of the programmable controller to the input/output terminals on the IV-S20 main housing.
  - See item [4] "Connecting to the input/output terminals (parallel I/F)" for details about wiring procedure.

# 6-3 Connection and installation methods of camera (IV-S20C1, IV-S30C1/ C2)

# [1] Connecting and installation to the IV-S20C1

## (1) Connection

Connect the cameras (up to 2 cameras), remote key pad, and monitor to the IV-S20 main housing.

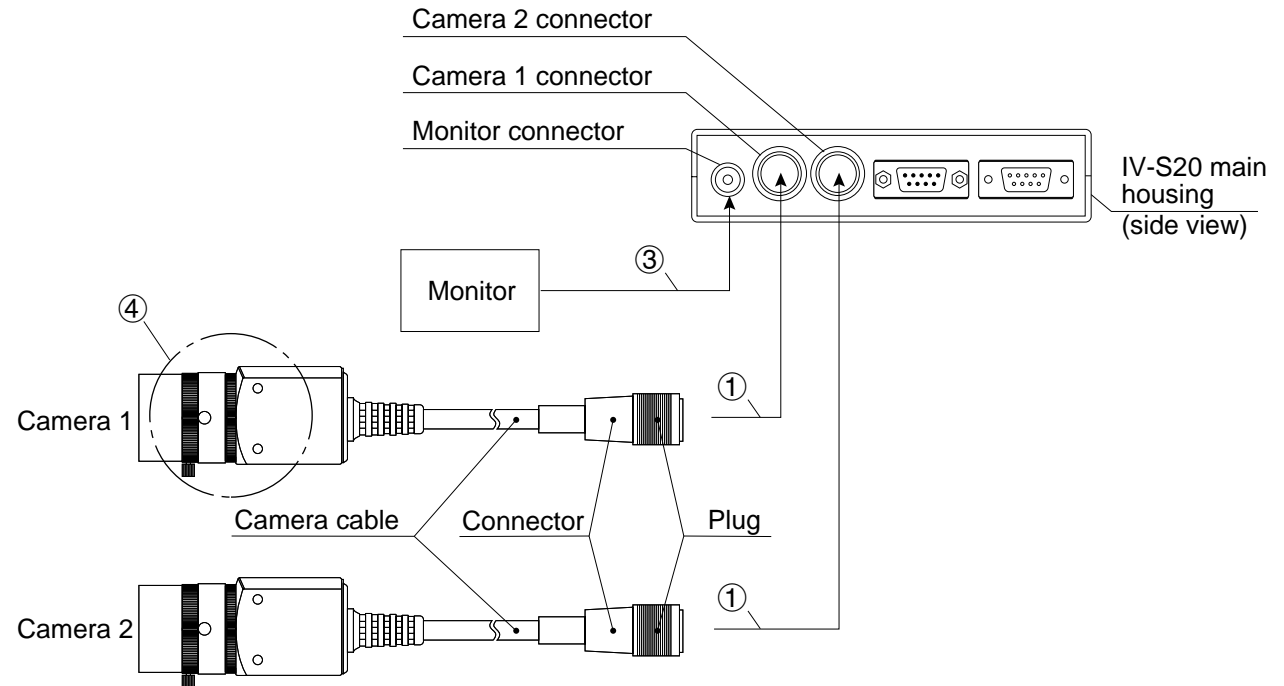

(1) Connect the camera cable connectors to the camera 1 (CAMERA1) and camera 2 (CAMERA2) connectors on the IV-S20 main housing.

Note: Only connect or disconnect the camera connectors while the power is OFF.

- Push the convex side of the connector into the concave side of the mating connector. When the connector is all the way on, it clicks.
- To disconnect the connector, hold the plug of the connector, and pull it straight out.
- A camera connected to the camera 1 connector (CAMERA1) is treated as camera 1 by this system, and a camera connected to the camera 2 connector (CAMERA2) is treated as camera 2.
- Note: You must have a camera connected to the camera 1 connector.
- The camera cable length is 3m. If you need a longer cable, order extension camera cable IV-S20EC2 (cable length 2m) or IV-S20EC4 (cable length 4m).

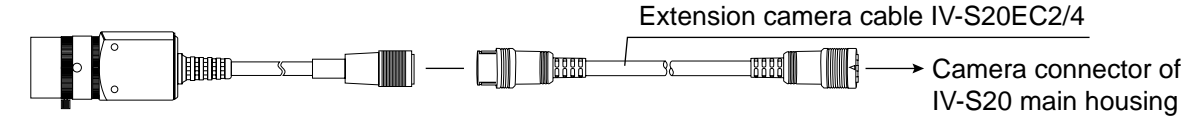

2 Screw and the IV-S20L16 camera lens on the lens holder of the camera body, and secure it in place.

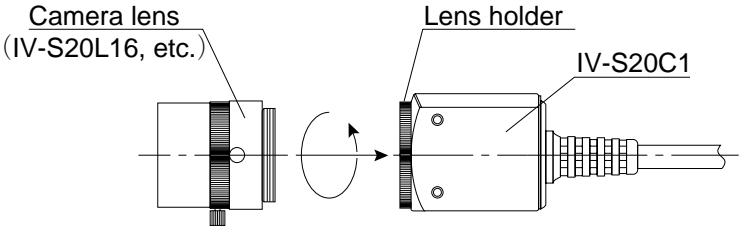

#### (2) Installing the camera body

Attach the IV-S20C1 camera body on the mounting surface with the camera angle bracket (supplied with the IV-S20, IV-S20N and IV-S20C1).

Installation example 1

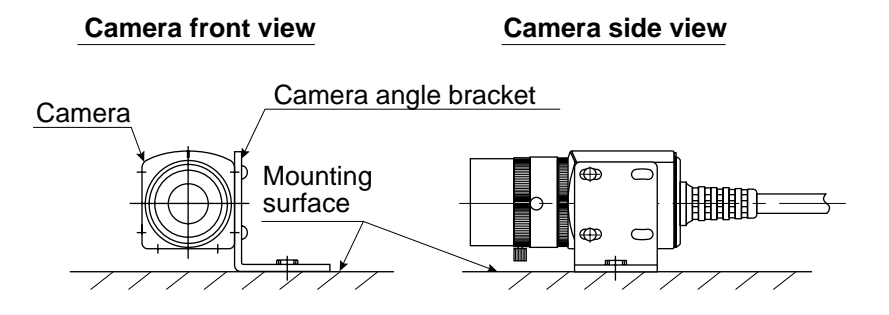

### · Installation example 2

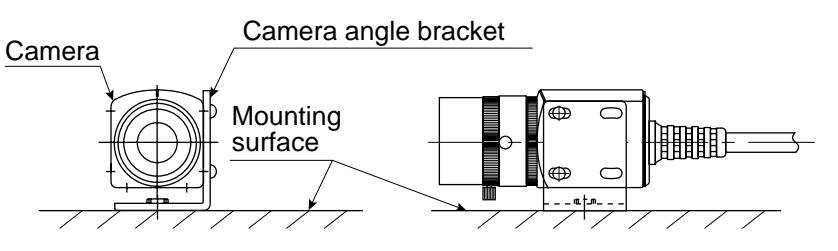

Installation example 3

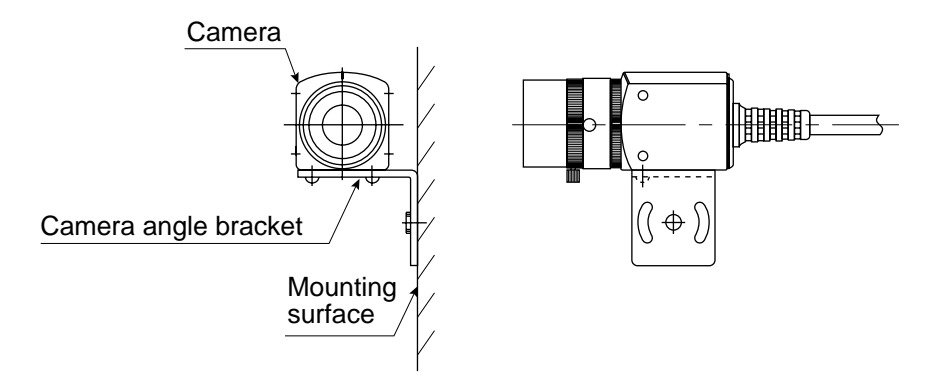

### Installation procedure

- (1) Attach the camera angle bracket to the tapped M3 hole on the camera body (20 mm mounting pitch: one of three holes). Two screws (M 3 x 6) are supplied with the IV-S20, IV-S20N and IV-S20C1 for attaching the angle.
- (2) Attach the camera controller angle to the mounting surface with the slotted holes 3.2 mm wide (20 mm mounting pitch) or 1/4-20 UNC threaded hole.

The external dimensions of the camera angle bracket , camera body, and extension camera cable are shown on the following page.

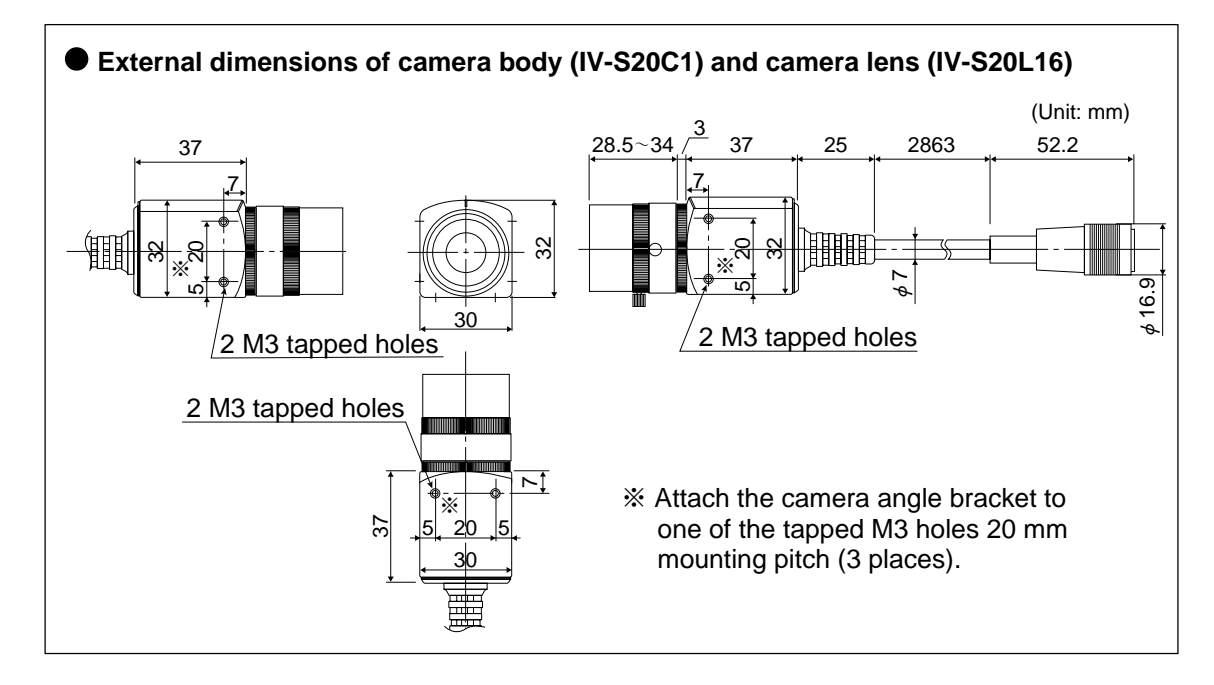

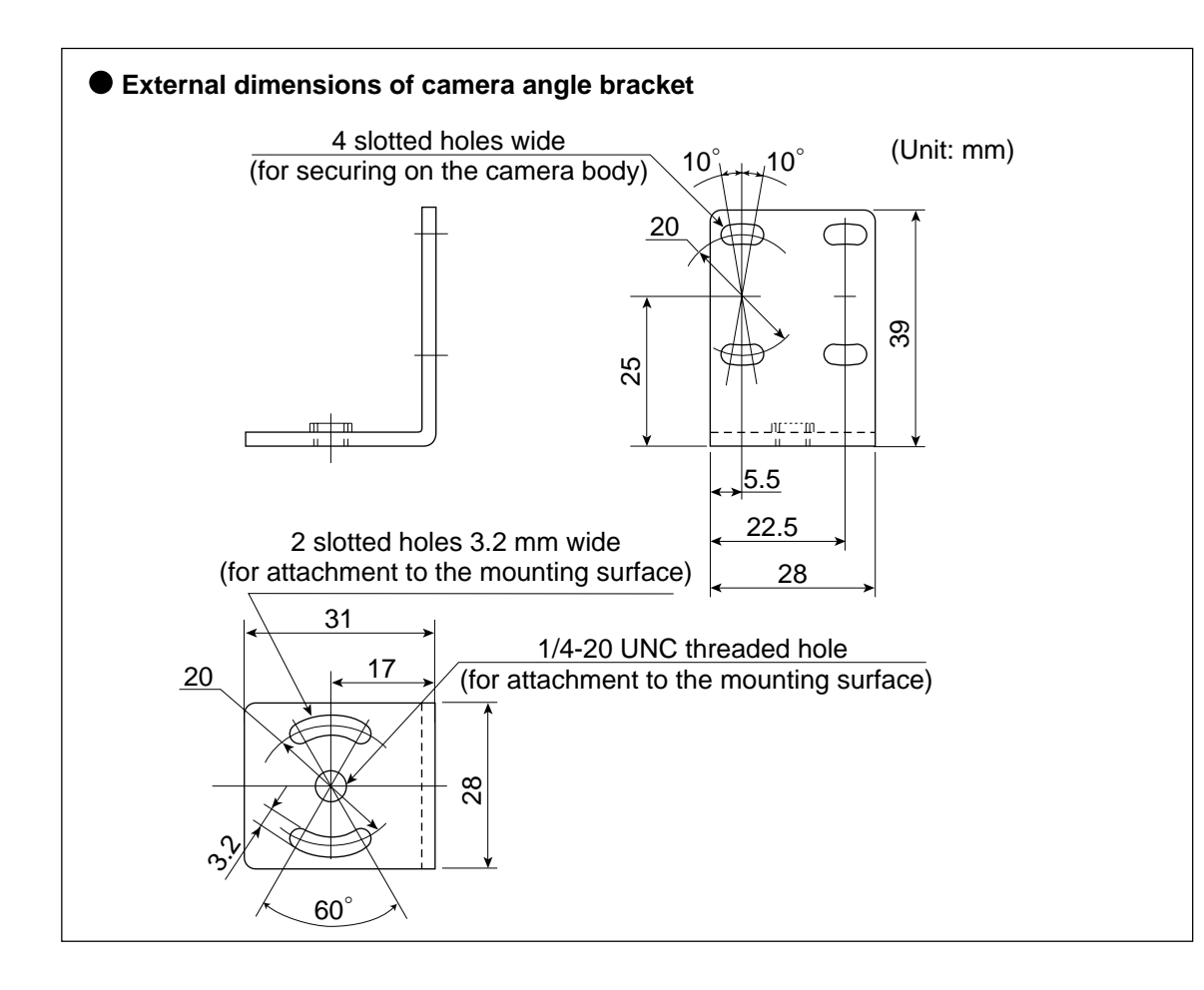

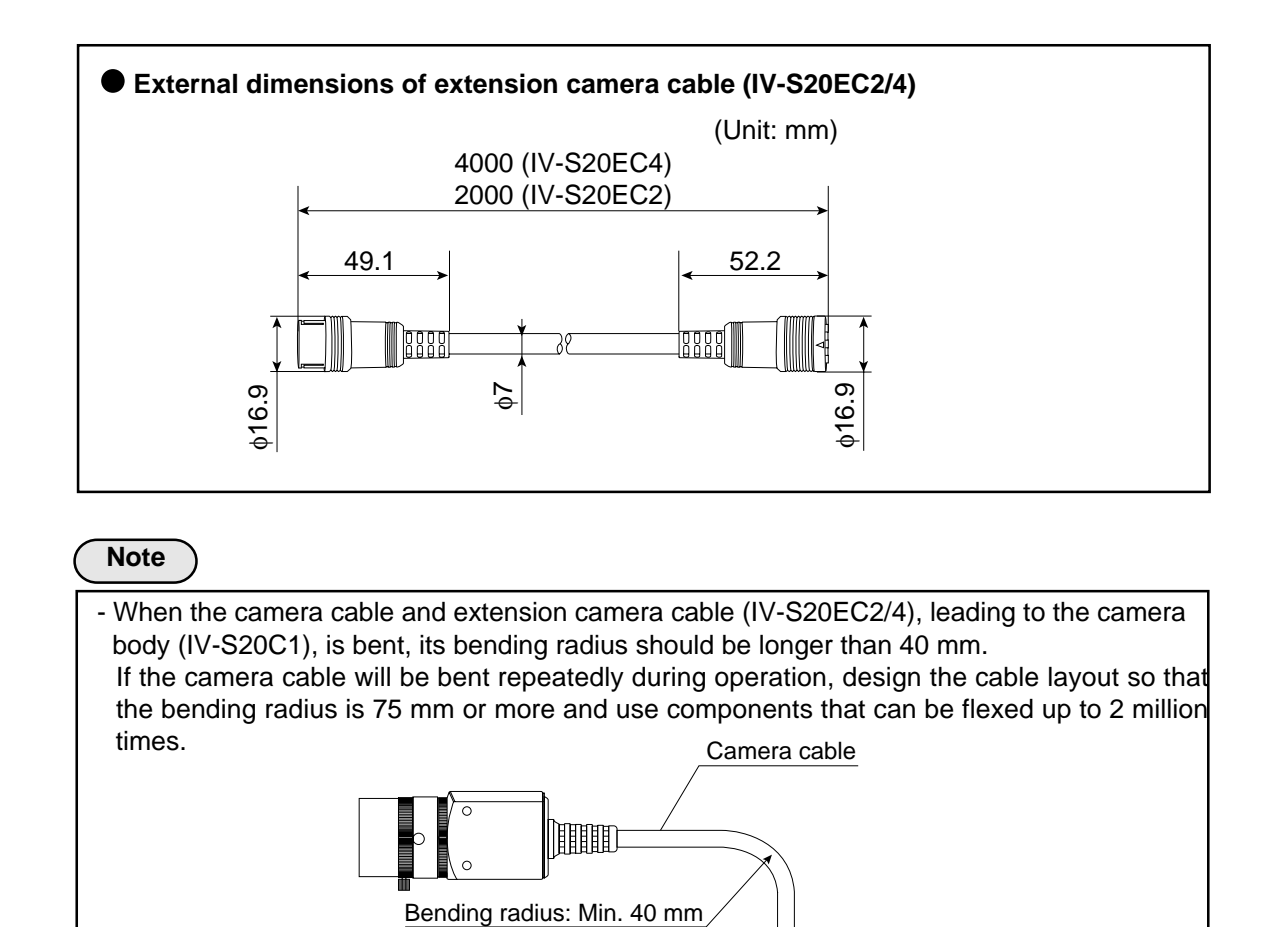

# [2] Installing and connecting the IV-S30C1

(1) Connections

Up to two IV-S30C1 cameras can be connected to the IV-S20 main housing using the IV-S20HC3 camera conversion cable.

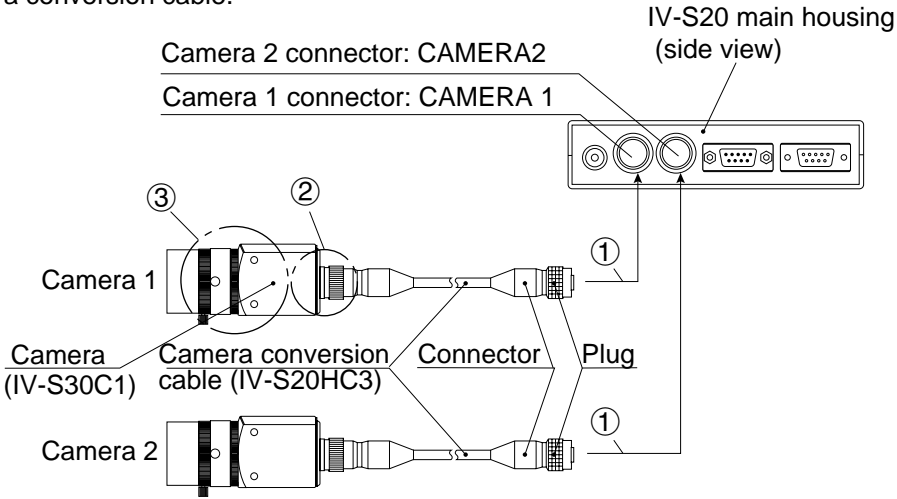

(1) Connect the IV-S20HC3 camera cable(s) to the CAMERA 1 and CAMERA 2 connectors on the IV-S20 main housing.

Note: Only connect or disconnect the camera connectors while the power is OFF.

- Push the convex side of the connector into the concave side of the mating connector. When the connector is all the way on, it clicks.
- To disconnect the connector, hold the plug of the connector, and pull it straight out.
- A camera connected to the camera 1 connector (CAMERA1) is treated as camera 1 by IV-S20 system, and a camera connected to the camera 2 connector (CAMERA2) is treated as camera 2.

Note: You must have a camera connected to the camera 1 connector.

- The IV-S20HC3 camera cable is 3m long. If you need a longer cable, order extension camera cable IV-S20EC2 (cable length 2m) or IV-S20EC4 (cable length 4m).

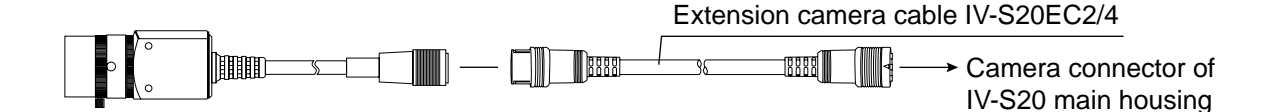

- (2) Plug the other end of the IV-S20HC3 camera conversion cable into the IV-S30C1, and tighten the securing ring on the plug housing.
- (3) Screw the IV-S20L16 camera lens (or similar) into the lens holder on the IV-S30C1until it is secure.

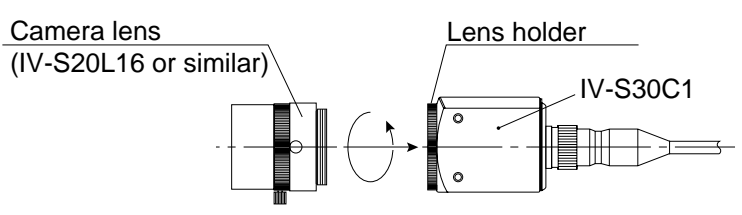

### (2) Installation

Attach the IV-S30C1 camera on the mounting surface with the camera angle bracket (supplied with the camera).

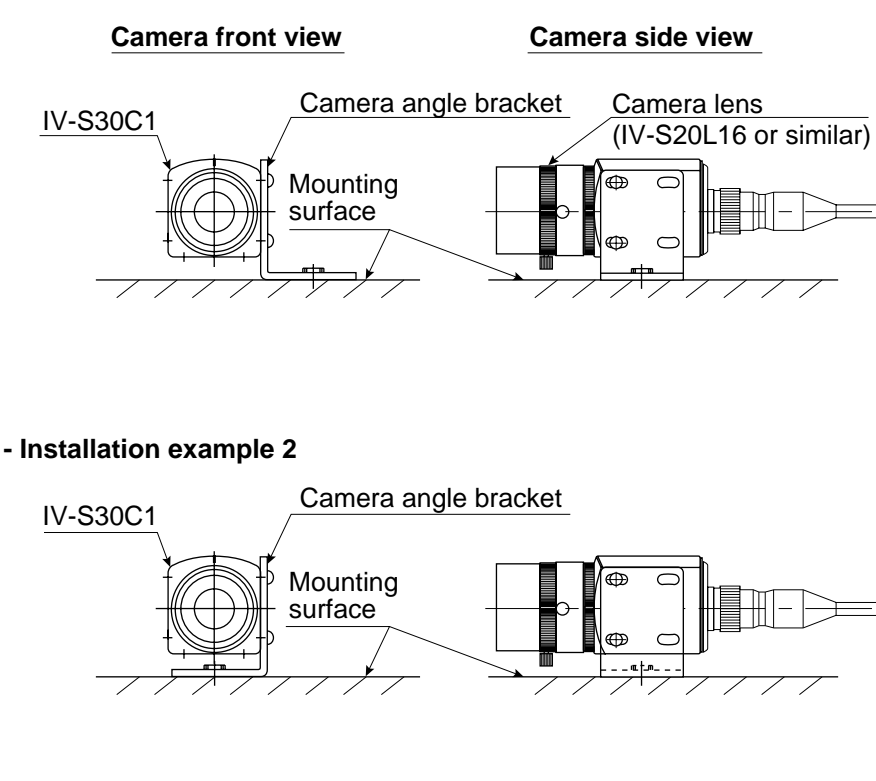

- Installation example 1

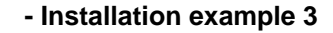

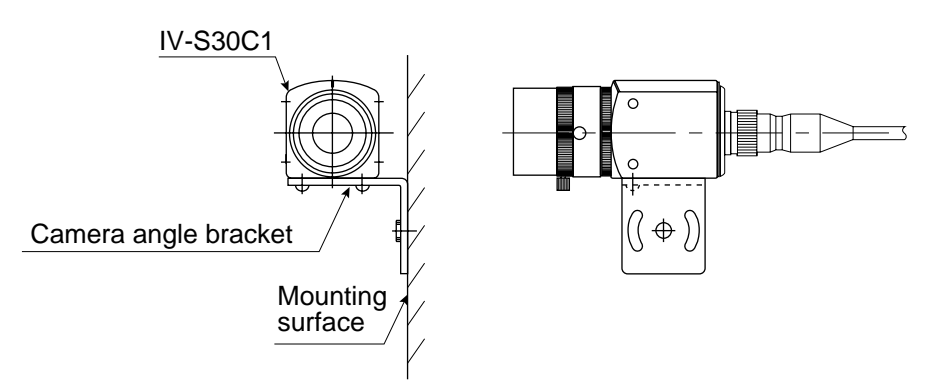

### Installation procedure

- (1) Attach the camera angle bracket to the tapped M3 hole on the camera body (20 mm mounting pitch: one of three holes). Two screws (M 3 x 6) are supplied with the camera for attaching the angle.
- 2 Attach the camera controller angle to the mounting surface with the slotted holes 3.2 mm wide (20 mm mounting pitch) or 1/4-20 UNC threaded hole.

The external dimensions of the camera angle bracket and camera body are shown on the following page.

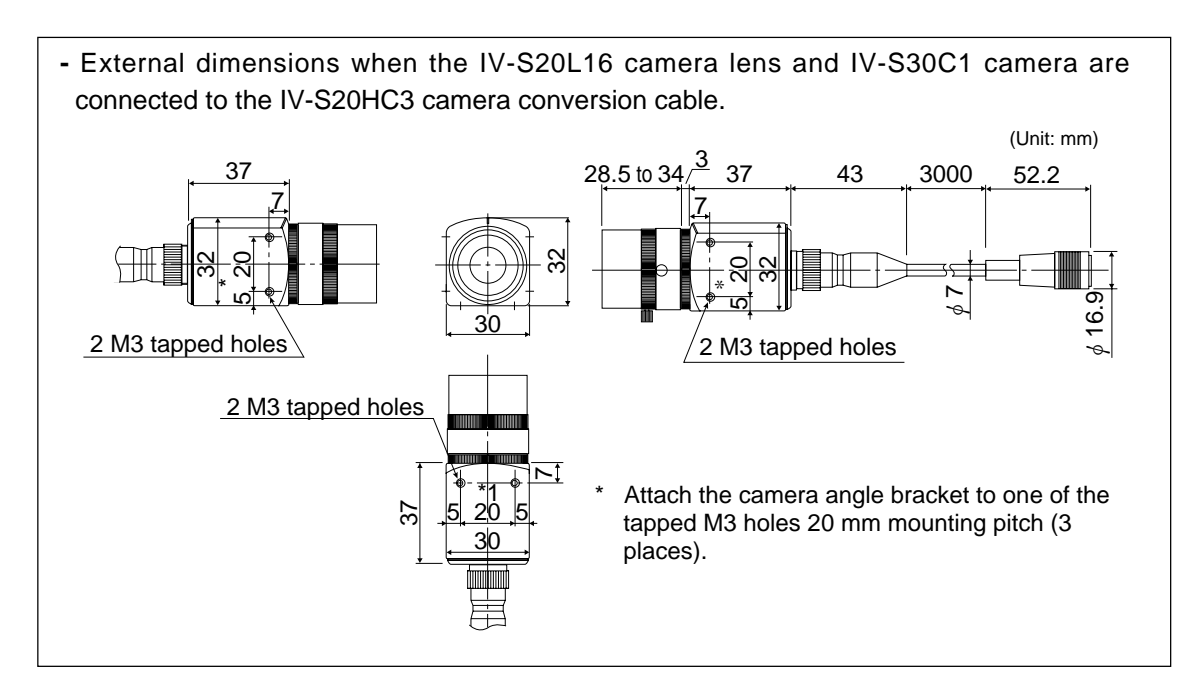

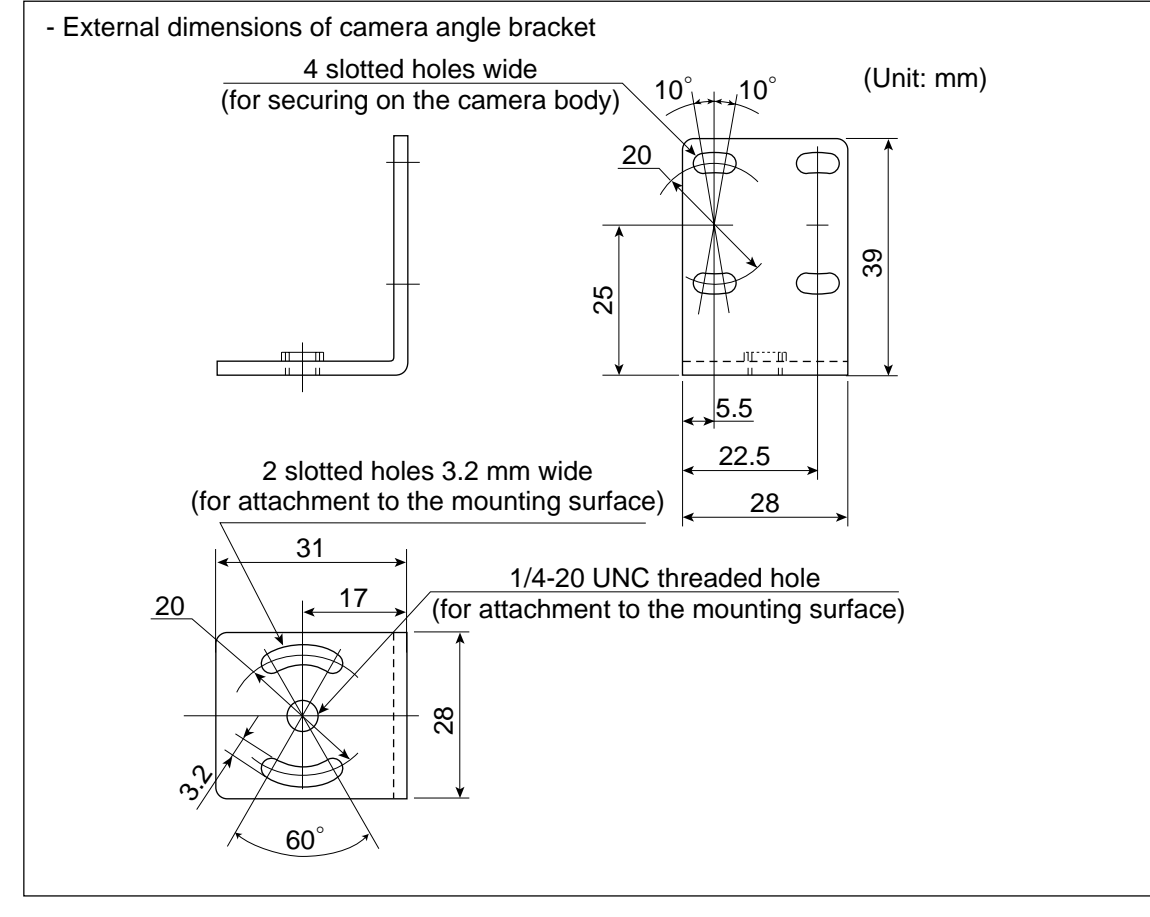

6

# Note

- When the IV-S20HC3 camera conversion cable is bent, its bending radius should be larger than 40 mm. If the IV-S20HC3 camera conversion cable will be bent repeatedly during operation, design the cable layout so that the bending radius is 75 mm or more and use components that can be flexed up to 2 million times.

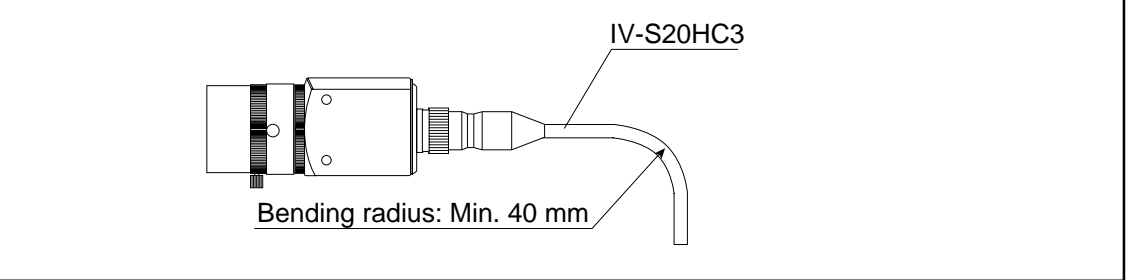
#### [3] Installing and connecting the IV-S30C2 (1) Connections

Up to two IV-S30C2 micro cameras can be connected to the IV-S20 main housing using the IV-S20HC3 camera conversion cables.

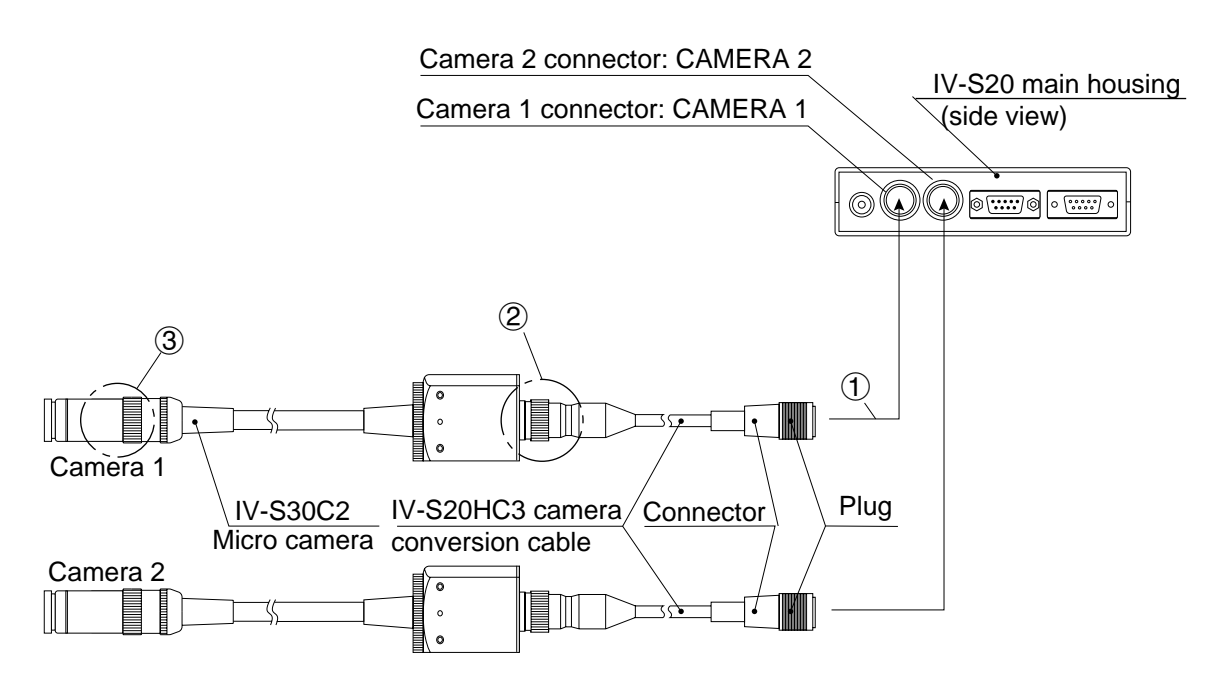

- (1) Connect the camera cable(s) to the CAMERA 1 and CAMERA 2 connectors on the controller. Note 1: Make sure to turn OFF the power before connecting or disconnecting the cameras.
  - To connect them, match the keyed portion of the connectors and press in. When they are firmly connected, you will hear a click.
  - To unplug a connector, hold the plug housing and pull it straight out.
  - Any camera plugged into the CAMERA 1 connector will be system camera 1 and any camera plugged into the CAMERA 2 connector will be system camera 2 in the IV-S20 system. Note 2: Make sure to connect a camera to CAMERA 1.
  - The camera cable is 3 m long. If you need a longer cable, purchase the IV-S20EC2 camera extension cable (2 m) or the IV-S20EC4 camera extension cable (4 m).
- (2) Plug the camera connector on the IV-S20HC3 camera conversion cable into the cable connector on the IV-S30C2 camera and screw it down to secure the connection.

③ Screw a commercially available lens into the camera head of the IV-S30C2.

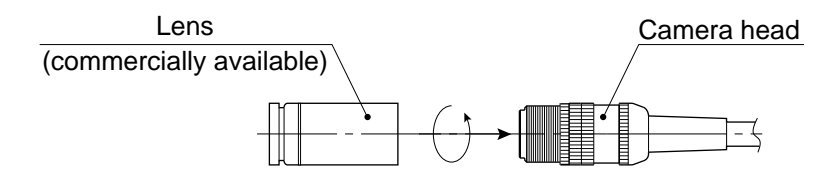

1. Screw the lens in until the camera image is focused.

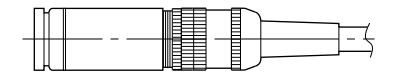

2. Secure the lens using the lens locking ring on the camera head

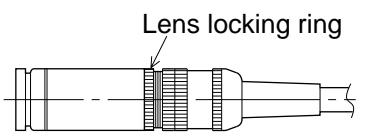

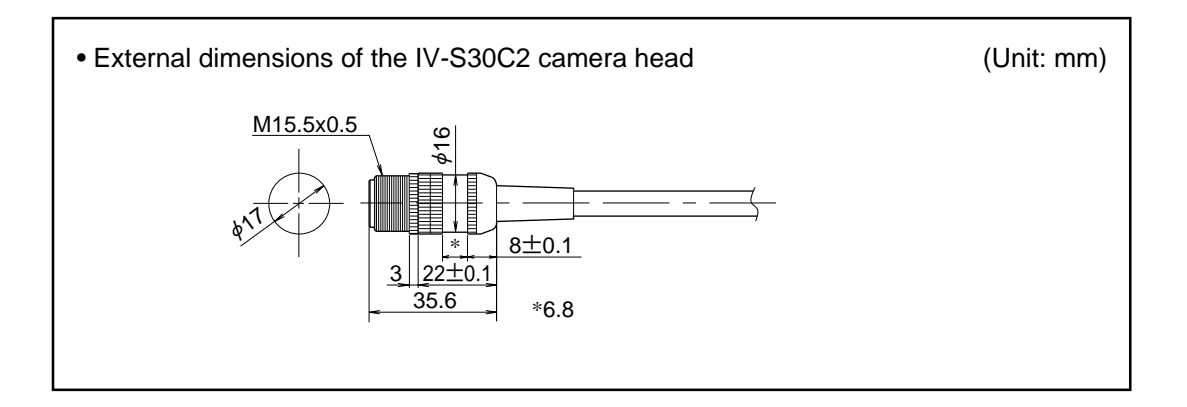

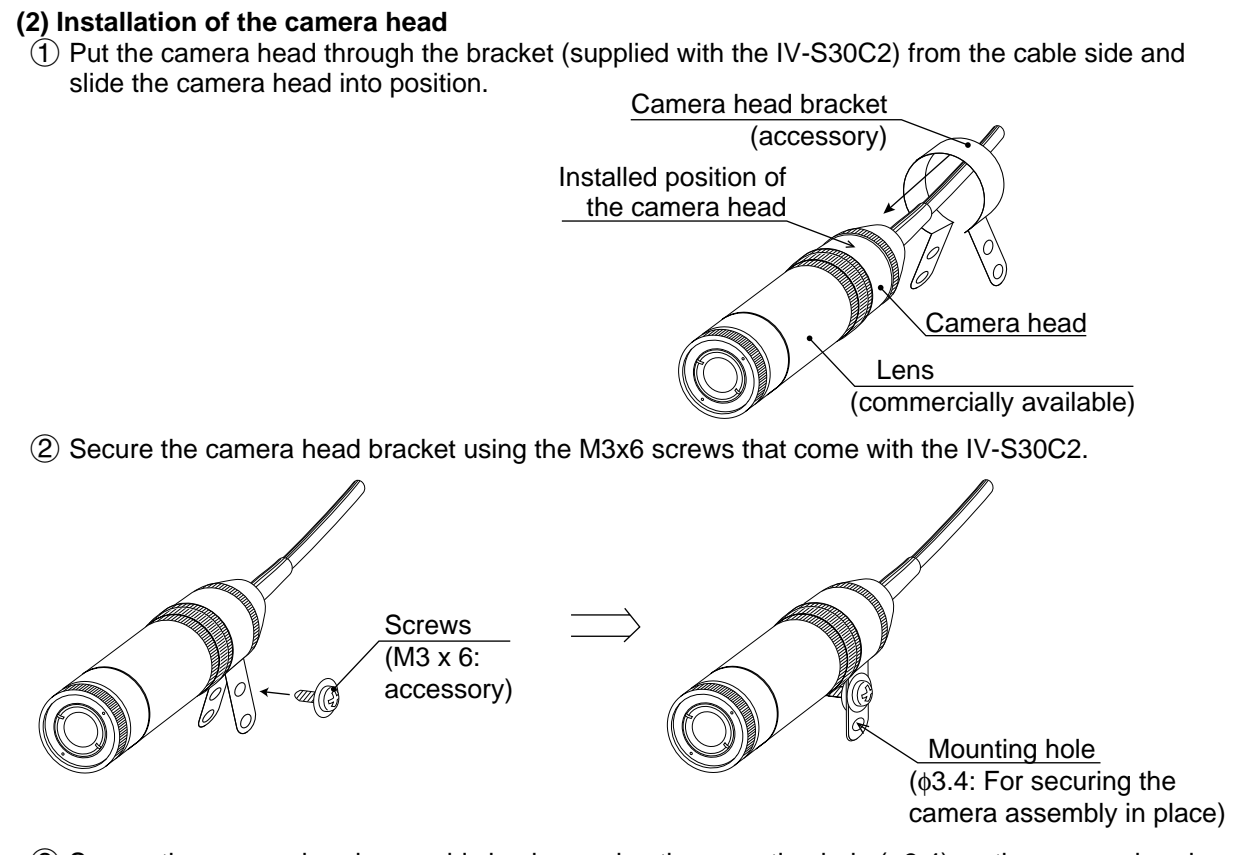

(3) Secure the camera head assembly in place using the mounting hole (ø3.4) on the camera head bracket.

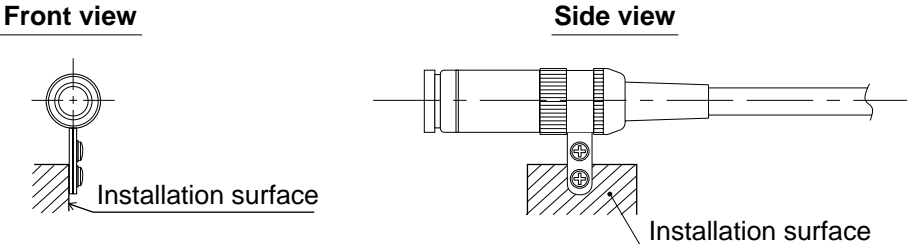

Note: The camera head bracket supplied with the camera is for simple installations and is not vibration-damping. To meet specific needs, the user may have to make a specialized bracket.

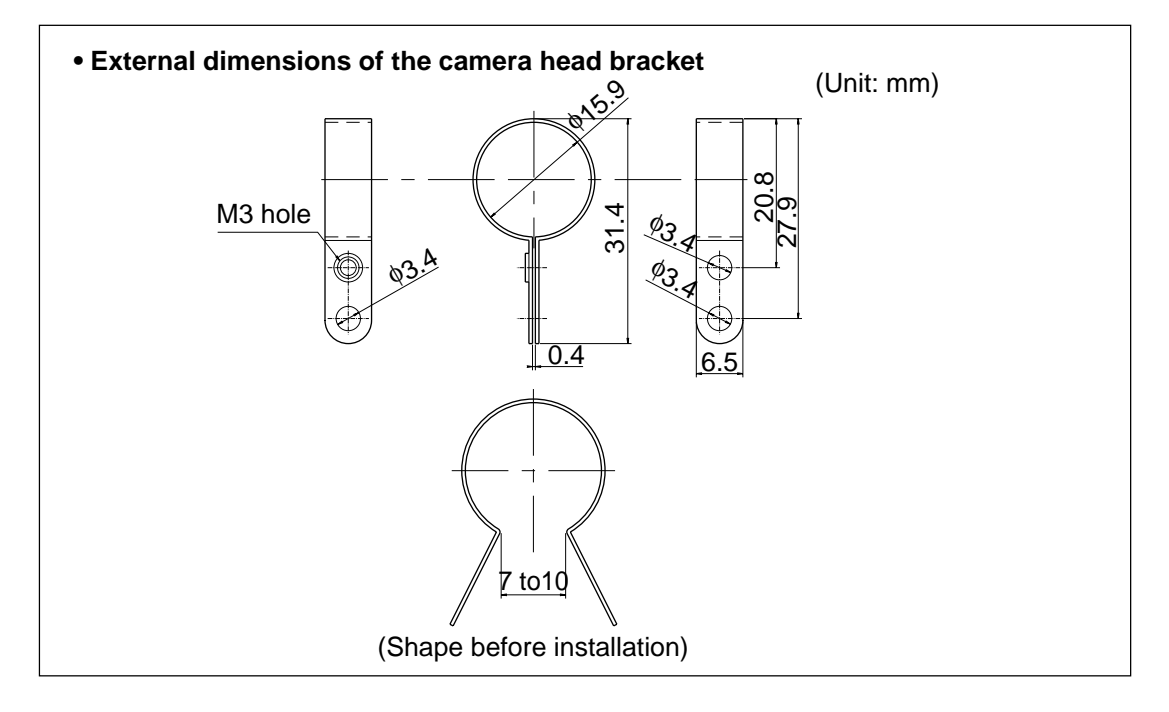

#### (3) Installation of the camera body

- (1) Attach the camera mounting bracket (comes with the IV-S30C2 to the three M3 tapped holes (spacing: 20 mm) on the camera body using the M3×6 installation screws that come with the IV-S30C2.
- (2) Secure the camera mounting bracket on the installation surface using a 3.2mm long, 20 mm difference screw or a 1/4-20 UNC screw hole.

#### [Installation example]

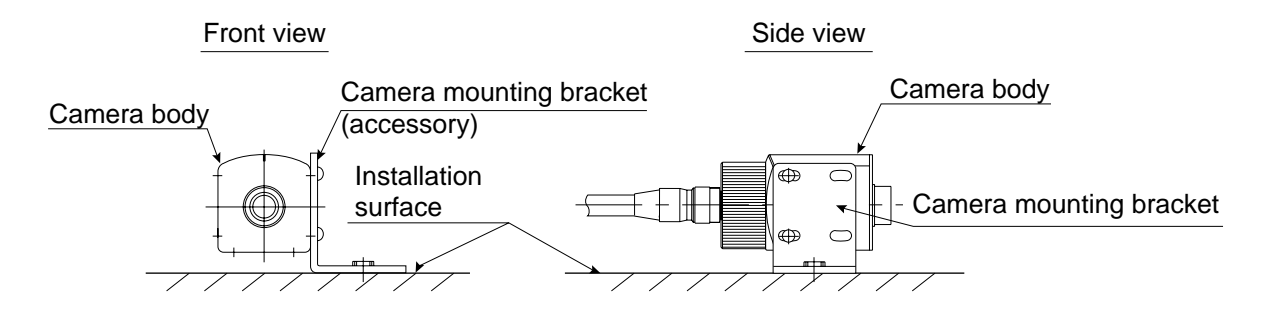

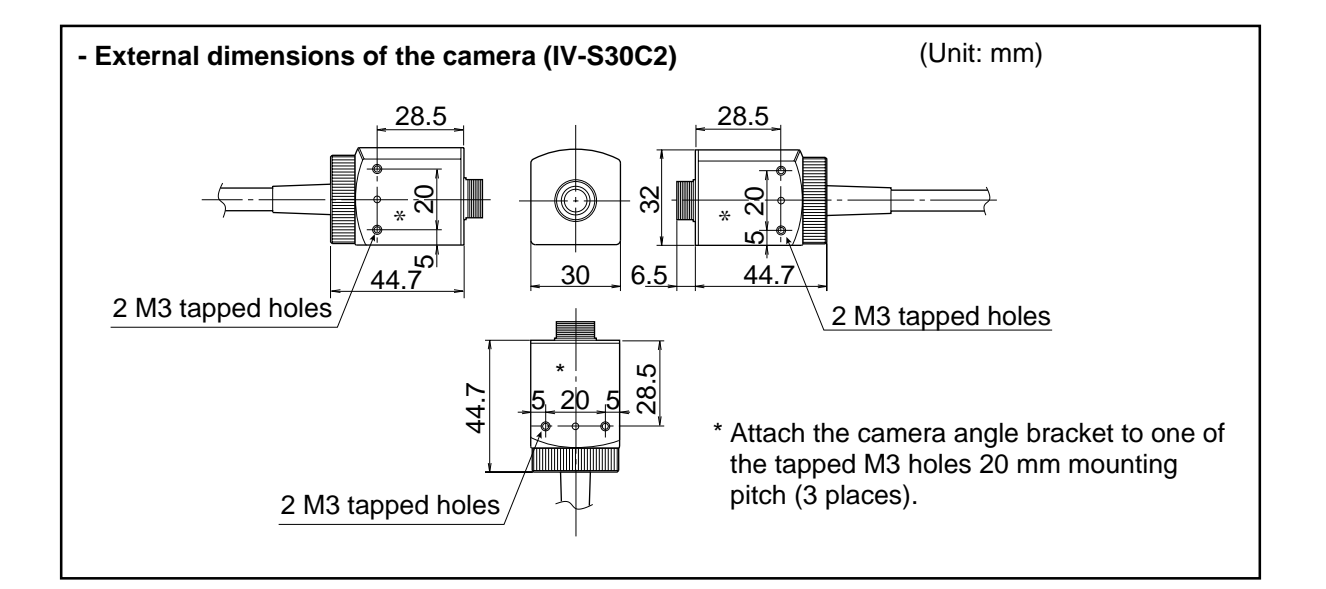

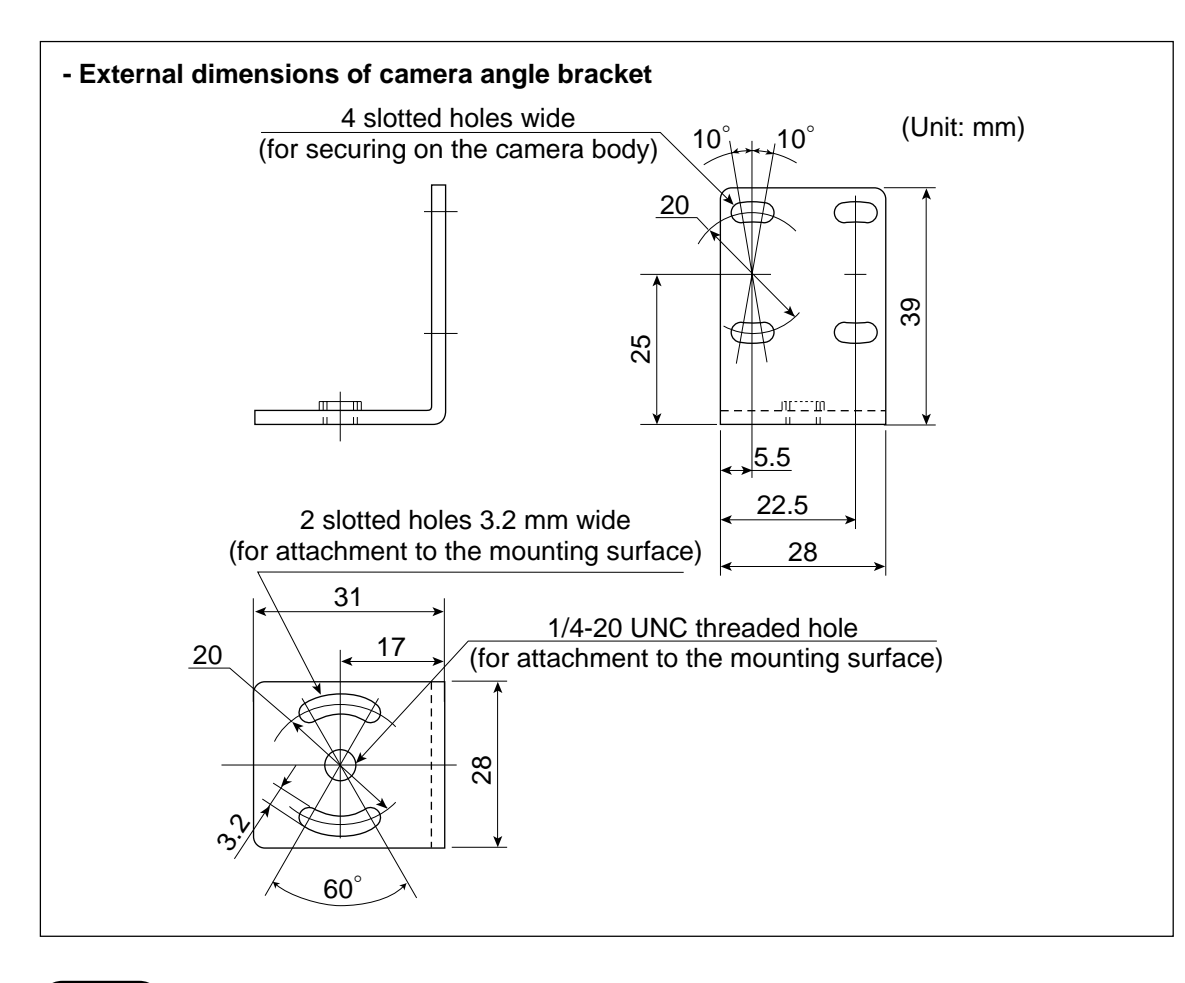

#### Note

- When the camera head cable is bent, its bending radius should be larger than 40 mm. If the camera cable will be bent repeatedly during operation, design the cable layout so that the bending radius is 75 mm or more and use components that can be flexed up to 2 million times.

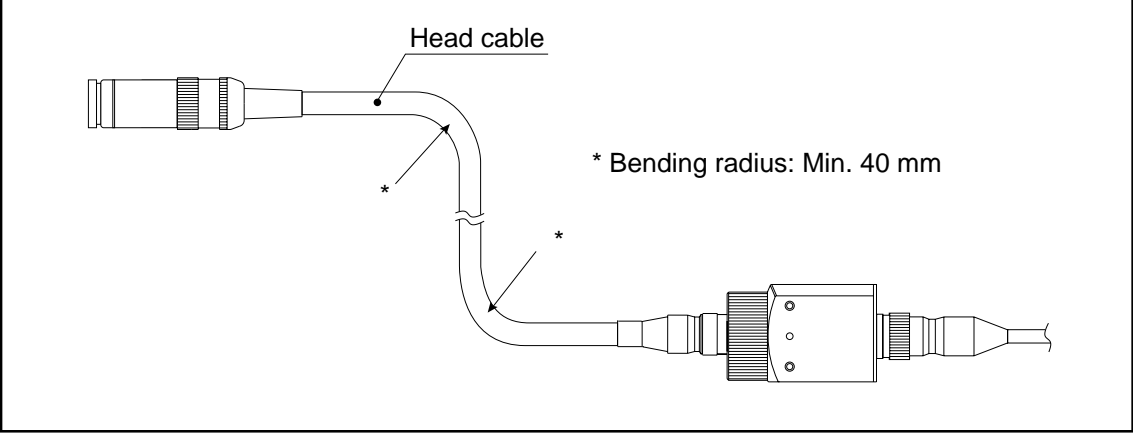

# **Chapter 7: Setting and Operating Outlines**

# **7-1 Setting and operating procedures** The setting and operating procedures are outlined below.

| <ul> <li>System design</li> <li>Measurement program (positional deviation<br/>measurement degree of match inspection, etc.)</li> </ul>                                                                                                    | (Ref. section)<br>1-2 Measurement programs                                                                                                    |
|----------------------------------------------------------------------------------------------------|----------------------------------------------------------------------------------------------------|
| Number of cameras, externally connected devices,<br>system components                                                                                                    | 4-1 Basic system configuration                                                                                                    |
| Input/output (measurement start input, result                                                                                                    | 4-2 System configuration examples                                                                                                    |
| <ul> <li>Lighting equipment, illumination, shutter speed, lens, e</li> </ul>                                                                                                    | Chapter 11 Input/Output Condi-<br>tions and Settings<br>tc 6-1 Installation conditions                                                                                                    |
| 2 Installation/assembly                                                                                                    |                                                                                                    |
| <ul> <li>Connection of cameras and monitor to the IV-S20 main housing</li> <li>Installation of the IV-S20 main housing and camera bo</li> <li>Connection of a power supply, input/output terminals and external devices</li> </ul>                                                                  | n        6-2 Connection and installation<br>methods         dy       -       6-3 Equipment connections                                                                                               |
| (3) Turning ON the power supply (the IV-S20 main hous                                                                                                    | sing and monitor)                                                                                                    |
|                                                                                                    |                                                                                                    |
| 4 Environment settings                                                                                                    | Chapter 7 Setting and Operating                                                                                                    |
| Input/output conditions related to external devices<br>(Communication conditions, shutter speed, lighting monitor, output monitor)                                                                                                    | Chapter 11 Input/Output Condi-<br>tions and Settings<br>Chapter 11 Input/Output Condi-<br>tions and Settings                                                                                         |
| 5 Setting the conditions for each object type                                                                                                    |                                                                                                    |
| Object type No. specification     Edit (copy and initialization)     Setting measurement program conditions     (measurement 0 to 3)     Setting positional correction "YES/NO"     Setting system total numerical calculations     Setting final output conditions     Setting system/input/output | See the setting procedures start-<br>ing on page 9.1.<br>Chapter 8 Run Menu Condi-<br>tions and Settings<br>Chapter 9 Setting the Condi-<br>tions for Each<br>Object Type<br>Chapter 10 PC Functions |
| 6 Other settings                                                                                                    |                                                                                                    |
| <ul> <li>Japanese/English display switching, all parameter receiving, total initialization, saving to flash memory, etc</li> <li>Operation</li> </ul>                                                                                                    | ei-] 12-1 Settings                                                                                                    |
|                                                                                                    | Chapter 15 Troubleshooting<br>(Chapters 3, 7 to<br>12, 13 and 14)                                                                                                    |
| 9 Maintenance                                                                                                    | Chapter 15 Troubleshooting                                                                                                    |

### 7-2 Screen specifications

#### [1] Operation (run) screen

- Supply power to the IV-S20 main housing, and the MAIN OPS MENU (startup screen) will be displayed on the monitor.
- Before applying the power, make sure that the power cable, monitor cable, camera cables, and remote key pad have been connected to the IV-S20 main housing.

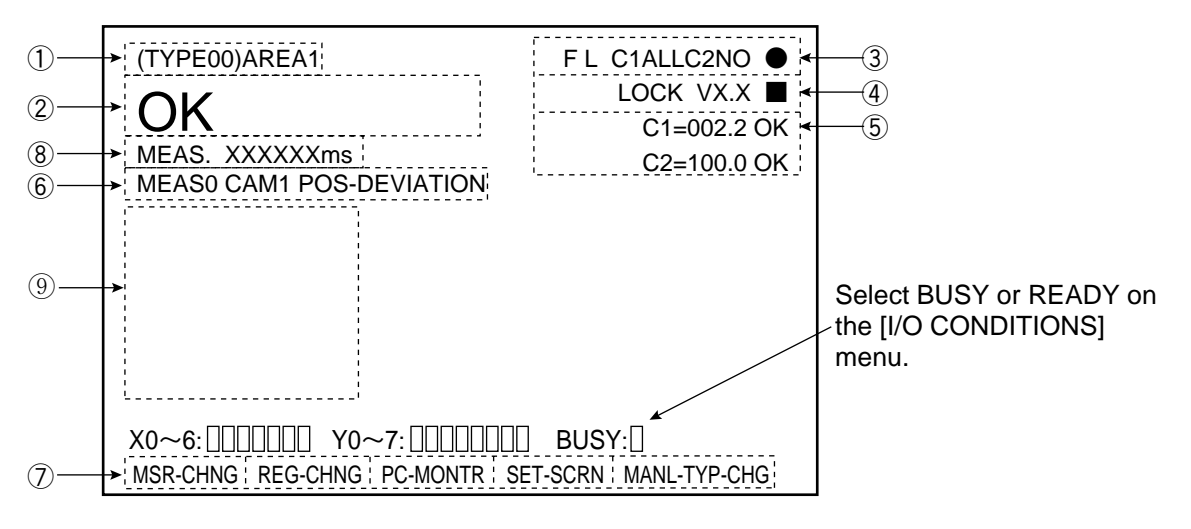

- 1 Object type No. (00 to 15) and the name assigned by the user for each object type
- ② Display of the results of the programmable output (auxiliary relay C116) If C116 has not been set, the results of C112 are output. (See page 10.7)

| Display            | Description                                                                                                    |  |
|--------------------|----------------------------------------------------------------------------------------------------|--|
| ОК                 | "OK" is displayed when all of the individual evaluation results are acceptable.                                                                   |  |
| NG                 | "NG" is displayed if any single evaluation result is unacceptable.                                                                                |  |
| (Error<br>message) | An error code and the measurement number that caused the error are displayed on the upper line. The error message is displayed on the lower line. |  |

- ③ FL C1 ALL C2NO
  - ☐ Operation status display: flashing = running, flashing = CCD trigger sampling

Output monitor status

Camera 1 (C1)/camera 2 (C2) = All/upper/middle/lower/none

Image brightness: H = Original brightness of captured image

- L = Brightness reduced to half that in the captured image
- Image display mode:  $F = Freeze \mod N = No$  camera input

#### ④ LOCK VX.X ■

Flashes during communications

-System program version number

-Run menu lock ("LOCK" is not displayed while the screen is unlocked.)

5 <u>C1</u>=<u>002.2 OK</u>

Average density during measurement, and judgment (OK/NG) Camera No. (C1 = camera 1, C2 = camera 2)

• This item is displayed when the illuminance monitor MONITOR LIGHT LVL on the [OBJECT TYPE I/O] menu has been set to "YES." (See page. 9.115.)

(6) Measurement No. (0 to 3), camera No. (1 or 2) and measurement program name

|--|

| Menu bar                                    | Description                                                                                                    |  |
|---------------------------------------------|----------------------------------------------------------------------------------------------------|--|
| MSR-CHNG<br>(measure-<br>ment change        | The display of evaluation results can be cycled through in the order of the measurement numbers using the up and down keys.<br>(Measurement 0 camera 1 $\rightarrow$ Measurement 0 camera 2 $\rightarrow$ Measurement 1 $\rightarrow$ Measurement 2 $\rightarrow$ Measurement 3)                                                                                                    |  |
| REG-CHNG<br>(registration<br>change)        | The display of the measurement results/numerical calculation results can be cycled through in the order of the registration numbers in the measurement program using the up and down keys.                                                                                                    |  |
| PC-MONTR<br>(PC monitor)                    | The PC monitor screen is displayed by pressing the SET key. → See section 10-5 "PC monitor screen."<br>(X input, Y input, auxiliary relay, timer/counter, final numerical calculation result)                                                                                                    |  |
| SET-SCRN<br>(setting<br>screen)             | Press the SET key, and the screen will change to the next [SYSTEM SETUP]<br>menu.<br>• When the screen is returned from the [SYSTEM SETUP] menu to the MAIN<br>OPS MENU, if CAPTURE AN IMAGE has been set to "NO," the image will not<br>be cleared.                                                                                                    |  |
| MANL-TYP<br>-CHG<br>(manual<br>type change) | <ul> <li>The object type number (00 to 15) can be changed using the up and dow keys.</li> <li>The object type number can be changed manually by setting the OBJ. NO.</li> <li>MANL MODE item to "YES." (See page 8-9)</li> <li>Every time the object type is changed, the image will be cleared. (However, the image will not be cleared when CAPTURE AN IMAGE has been set to "NO.")</li> </ul> |  |

8 The screen shows the measuring time determined by the following time

(from measurement start to measurement end).

| Actual measured time                                                                                                  |                                                                  |                                 |                 |      |
|----------------------------------------------------------------------------------------------------|------------------------------------------------------------------|---------------------------------|-----------------|------|
| (Only at changing type)                                                                                               |                                                                  |                                 |                 |      |
| Type change<br>timeCCD exposure timeCCD image<br>capture timeImage<br>processing timeMeasurement resu<br>display time |                                                                  |                                 |                 |      |
|                                                                                                    | < Input I/F =                                                    | = Monitor disp<br>with serial/C | lay measurement | time |
| <b>∢</b> In                                                                                                    | Input I/F = Monitor display measurement time with parallel input |                                 |                 |      |

To decrease the measuring time: 1. Increase the shutter speed (page 9.117),

- 2. Change the CCD image capture mode (CAPTURE AN IMAGE) to PARTIAL-IMAGE (see page 8-3), and
- 3. Set the result displays (MESSAGE DISPLAY and PATTERN DISPLAY) to "NO" (see page 8.4 and 8.5).

(9) Display the measured results for each mesurement program

- The IV-S20 can store the setting conditions\*. "Measured result screen" and "Image brightness: H/L" on the MAIN OPS MENU (operation screen) will be latched, even after reapplying the power.
  - \* To store the data, select (9) SAVE IN FLASH MEM, or (10) OPERATIONS, on the
  - [SYSTEM SETUP] menu.

#### [Image display area]

The size of the area (in pixels) where the image is displayed on the monitor is 512 (horizontal)  $\times$  480 (vertical).

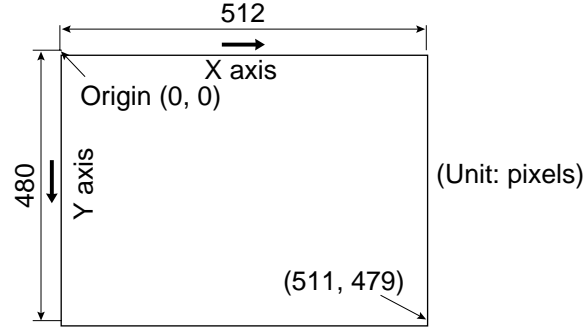

#### [2] Menu configuration

On the MAIN OPS MENU, move the cursor to SET-SCRN item on the menu bar at the bottom of the screen with the right and left keys, and press the SET key. Then, the [SYSTEM SETUP] menu will be displayed. Select an item, and the corresponding sub-menu will be displayed.

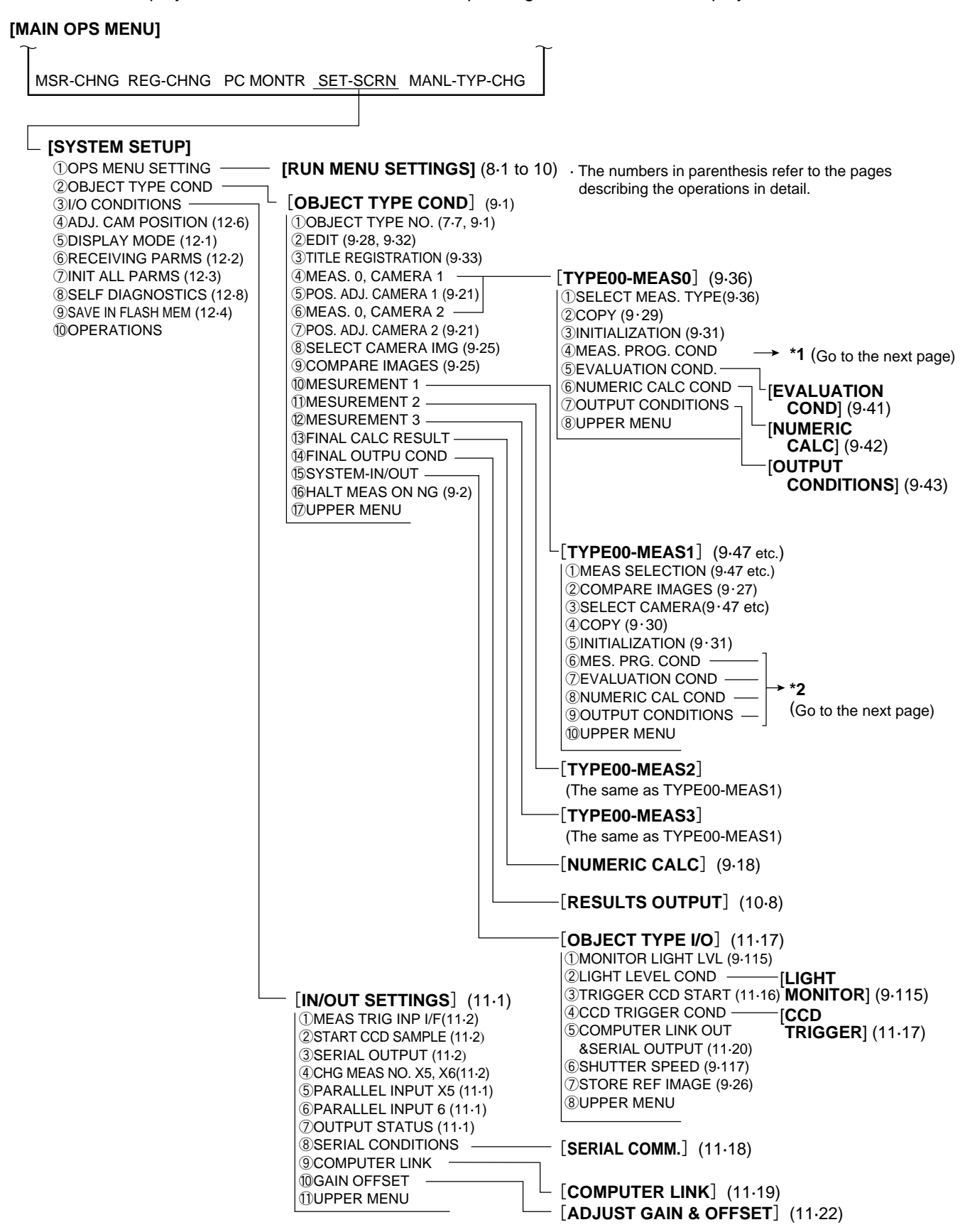

7

| (from the preceding page)                                                                             | <ul> <li>The numbers in parenthesis refer to the pages<br/>describing the operations in detail.</li> </ul>                                                                                                    |
|----------------------------------------------------------------------------------------------------|----------------------------------------------------------------------------------------------------|
| [MEASURING COND<br>①REGST NO.<br>②SELECT MODE<br>③GRAY-SCALE COND<br>④EDGE DETECT CONI<br>⑤UPPER MENU | י] (9⋅36)<br>                                                                                                    |
| (from the preceding page)                                                                             |                                                                                                    |
| MEAS SELECTION                                                                                        |                                                                                                    |
| → Degree of<br>match inspection                                                                       | [MEASURING COND] (9.47)          ① REGST NO.         ② MODE : GRAY-IMG-PROC BINRY-IMG-PROC         ③ MODEL 0 POSITION         ④ MODEL 1 MEAS. OBJ         ⑤ EVALUATE CRITERIA         ⑥ UPPER MENU         ✓ Gray scale search matching conditions><br>(9.48)         Mode: In binary conversion processing mode         < Binary image matching conditions>         [EVALUATION COND] (9.53)         ④ UPPUT CONDITIONS] (9.55)                                                                                                    |
| → Distance and –<br>angle measurement                                                                 | [MEASURING COND]<br>In GRAY & EDGE<br>[MEASURING COND] (9-59)<br>①START POINT NO.<br>②START POINT NO.<br>③START POINT COND<br>④AUX CONDITIONS<br>⑤DISTANCE COND.<br>⑥ANGLE CONDITIONS<br>⑦UPPER MENU<br>In label center of gravity<br>measurement mode<br>[MEASURING COND] (9-62)<br>①START POINT MODE<br>④AUX. CONDITIONS<br>③DISTANCE COND] (9-62)<br>①START POINT MODE<br>④AUX. CONDITIONS<br>④DISTANCE COND] (9-62)<br>①START POINT MODE<br>④AUX. CONDITIONS<br>④DISTANCE CONDITIONS<br>④DISTANCE COND] (9-62)<br>①START POINT MODE<br>④AUX. CONDITIONS<br>④AUX. CONDITIONS<br>④DISTANCE CONDITIONS<br>④AUX. CONDITIONS<br>④DISTANCE CONDITIONS<br>④AUX. CONDITIONS<br>④AUX. CONDITIONS<br>④DISTANCE CONDITIONS<br>④AUX. CONDITIONS<br>④DISTANCE CONDITIONS<br>④AUX. CONDITIONS<br>④AUX. CONDITIONS<br>④DISTANCE CONDITIONS<br>④AUX. CONDITIONS<br>④AUX. CONDI (AUX. CON |
|                                                                                                    | [NUMERIC CALC] (9.68)                                                                                                    |
|                                                                                                    |                                                                                                    |
|                                                                                                    |                                                                                                    |

Continued on the following page

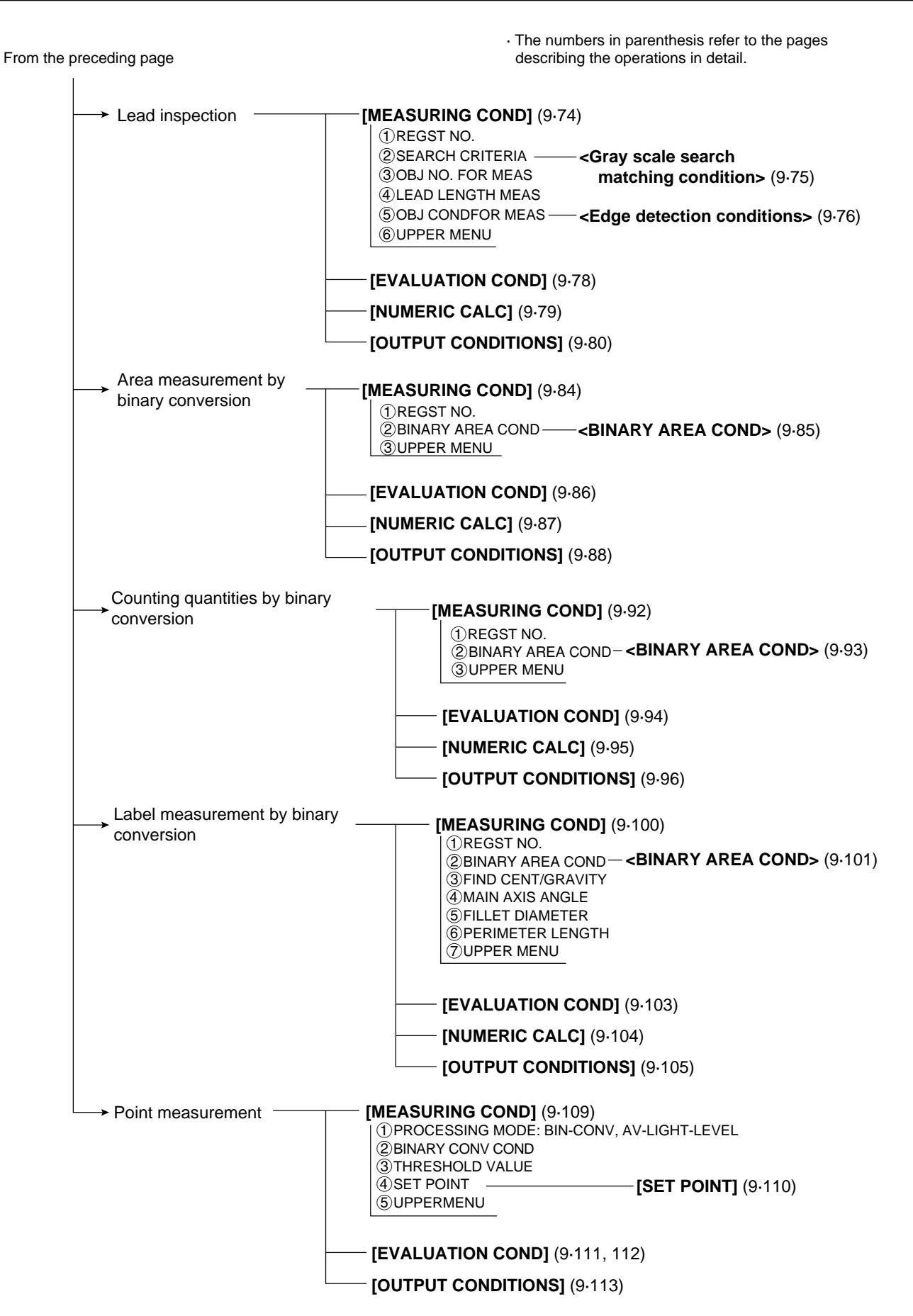

#### [3] Set condition configuration

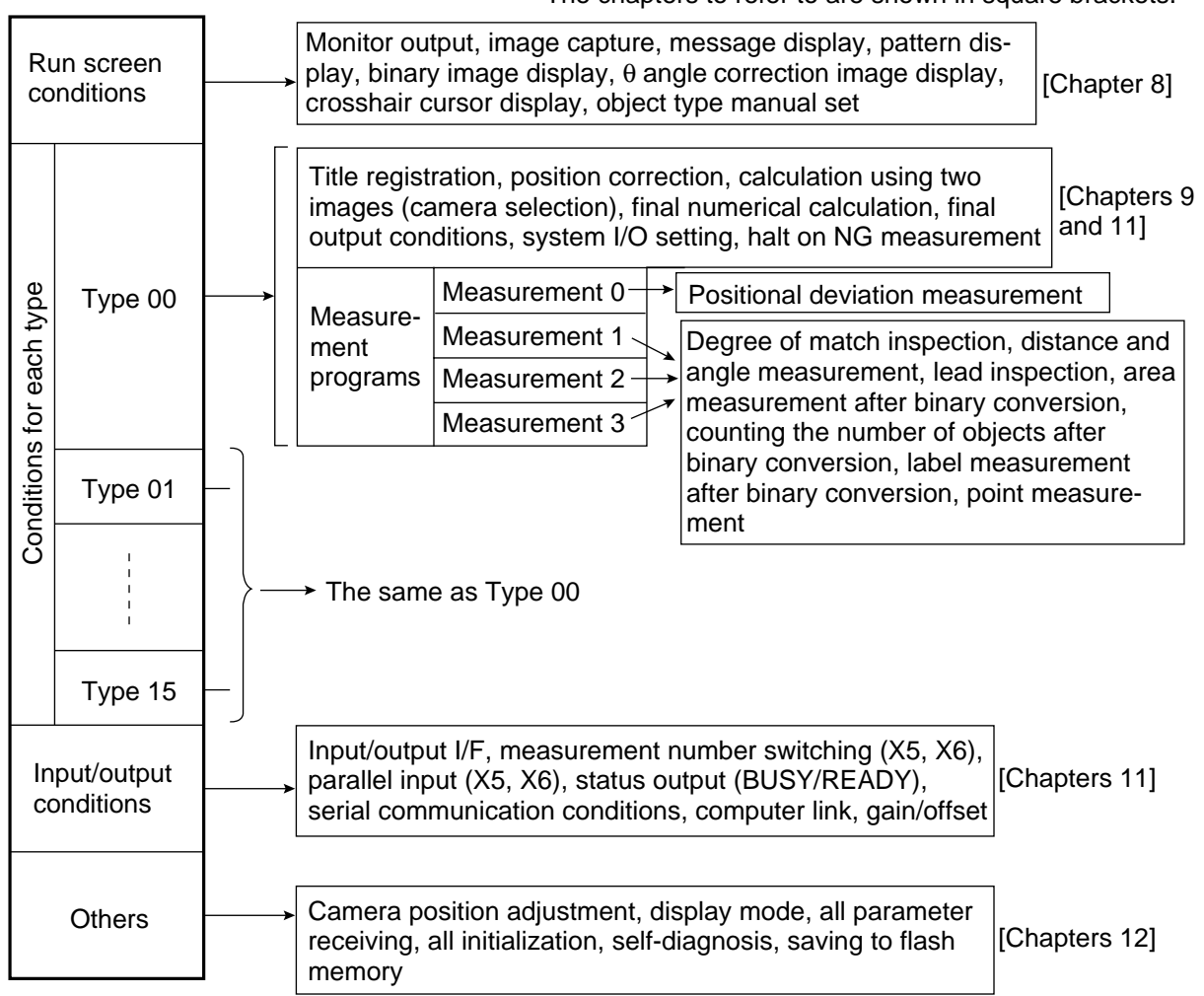

The chapters to refer to are shown in square brackets.

#### [4] Image display

#### (1) Image display modes

There are two image display modes, i.e. through (moving images) and freeze (still image).

| Display<br>mode | Description                                                                                                    |
|-----------------|----------------------------------------------------------------------------------------------------|
| Through         | <ul> <li>A single image taken by a camera is displayed.</li> <li>This mode is used for adjusting the camera focus, adjusting an image, and moving a workpiece during testing.</li> </ul>                                                                            |
| Freeze          | <ul> <li>When a measurement trigger is input, and an image is captured, the still image is displayed.</li> <li>This mode is used for setting measurement conditions, while looking at the still image, and for performing settings on the MAIN OPS MENU.</li> </ul> |

The operation (run) screen is only displayed in the FREEZE MODE, and the "ADJUST GAIN & OFFSET" screen is only displayed in the through mode.

#### - Status display

At the upper right of the screen, "T" is displayed in the through mode, and "F" is displayed in the freeze mode. (On the MAIN OPS MENU only, the word FREEZE is displayed.)

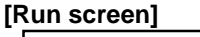

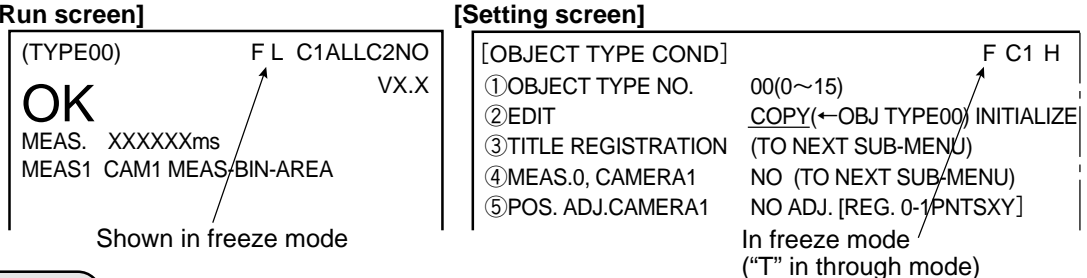

#### Notes

- To register a reference image for gray scale searches, and to test evaluation conditions If these operations are started in the through mode, the message CHANGE TO FREEZE MODE will be displayed. Before starting these operations, change to the image F (freeze display mode.)
- Displaying binary images

In the through mode, the image captured when the freeze mode is invoked while be displayed after binary conversion.

#### (2) Adjustment of image brightness

The image brightness can be adjusted on any setting screen (other than the run screen) output on the monitor.

- Purpose

This function is used when the image is so bright that the characters and pattern display are difficult to see.

#### - Status display

The brightness level, "H" or "L," is displayed in the upper right corner of the screen.

| Level<br>display | Description                                                                            |
|------------------|----------------------------------------------------------------------------------------|
| Н                | The image captured by the camera is displayed at the original brightness of the image. |
| L                | The image captured by the camera is displayed at half the brightness of the original.  |

#### - Examples of brightness displays

(At H level)

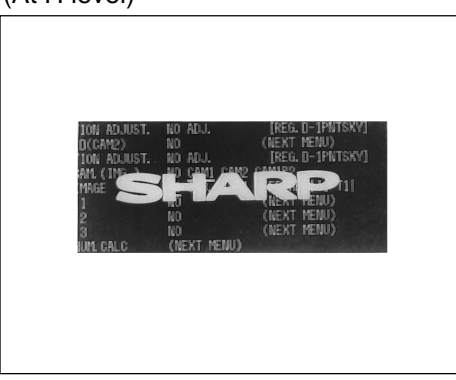

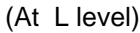

| n                     |                                |                                                                                                    |
|-----------------------|--------------------------------|----------------------------------------------------------------------------------------------------|
| for the second of     |                                |                                                                                                    |
| [TYPE.COND.]          |                                | жы г                                                                                                    |
| @TYPE NO.             | 00(0~15)                       |                                                                                                    |
| @ED1T                 | EXE. CPY(←TYPEDD) EXEC. INIT   |                                                                                                    |
| GREGISTER TITLE:      | (NEXT NENU)                    |                                                                                                    |
| (EMESR. D(CAM))       | NO (NEXT MENU)                 |                                                                                                    |
| GPOSITION ADJUST.     | NO ADJ. [REG. 0-1PWTSXY]       |                                                                                                    |
| <b>GMESR.</b> D(GAN2) | NO (NEXT MENU)                 |                                                                                                    |
| CPOSITION ADJUST.     | NO AÐJ. [REG. D- IPNTSKY]      |                                                                                                    |
| (ESEL. CAM ( 1ML -)   | NO CAMI GAM2 CAMIN2            |                                                                                                    |
| GEET. HINGE           | NO SUB, 11-TI LIFF. MISTEL (1) | e e e e e e e e e e e e e e e e e e e                                                                                                    |
| @MESR_ ;              | (NEXT YENU)                    | t de la companya de la companya de la |
| (DPESR. 2             | NO (NEXT MENU)                 |                                                                                                    |
| @YESR. 8              | NO (NEXT MENU)                 |                                                                                                    |
| GALL-AUM GALC         | (NEXT MENU)                    |                                                                                                    |
| @ALL-OUT-CND          | (NEXT MENU)                    |                                                                                                    |
| @6YSTEM-170           | (NEXT MENU)                    |                                                                                                    |
| <b>GRIG-NES, STOP</b> | NO YES                         |                                                                                                    |
| OPRIOR MERU           |                                |                                                                                                    |
|                       |                                |                                                                                                    |
|                       |                                |                                                                                                    |

## 7-3 Remote key pad specifications

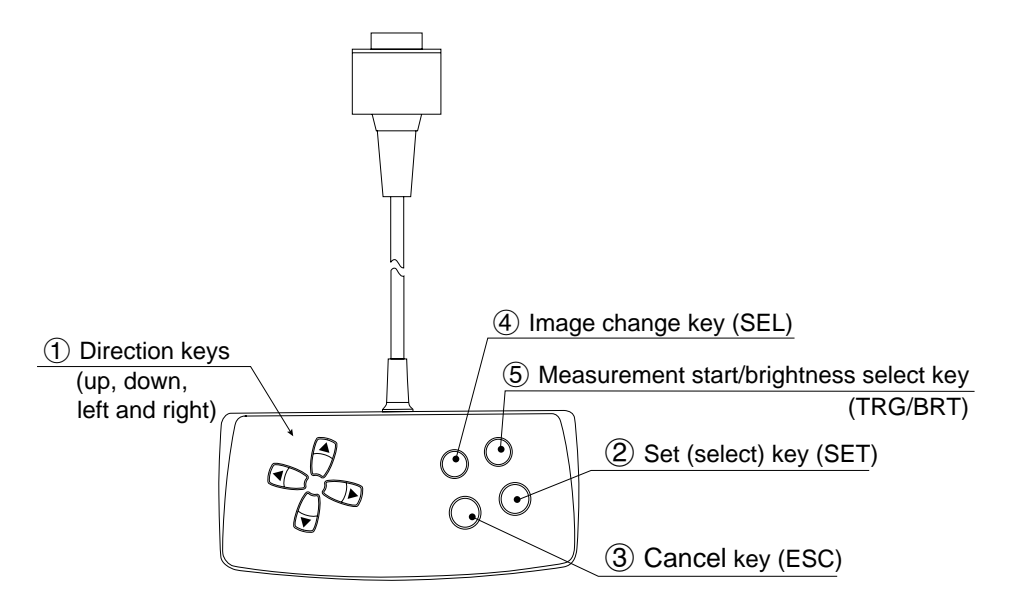

| $\searrow$ | Key name                                                   | Function                                                                   | Description                                                                                                    |
|------------|------------------------------------------------------------|----------------------------------------------------------------------------|----------------------------------------------------------------------------------------------------|
|            | *                                                          | Selecting an item on a menu screen                                         | Select an item with the up, down, left and right keys.                                                                                                    |
|            | Direction kove                                             | Setting a window                                                           | Set each coordinate.                                                                                                    |
| 1          | Urection keys<br>(up, down, left<br>and right)             | Setting a value                                                            | <ul> <li>Select a digit or an item with the left and right keys, and then specify a value with the up and down keys.</li> <li>Specify a value with the up, down, right and left keys.</li> </ul>                                                                                                    |
| 2          | Set (select) key                                           | Determine a highlighted item                                               |                                                                                                    |
|            | (SET)                                                      | Determine the setting value                                                |                                                                                                    |
| 3          | Cancel key<br>(ESC)                                        | Returning a setting to its original state before being changed             |                                                                                                    |
|            |                                                            | Returning to the previous menu                                             |                                                                                                    |
| 4          | Image change<br>key (SEL)                                  | Switching the image<br>mode between the<br>through mode and freeze<br>mode | Switch the image mode between through and<br>freeze on a setting screen. (See the preceding<br>page.) When the mode is switched from<br>through to freeze, a new image is captured.<br><b>Note:</b> The run screen is only displayed in the<br>freeze mode, and the "ADJUST GAIN &<br>OFFSET" screen is only displayed<br>in the through mode. |
|            | Measurement<br>start/brightness<br>select key<br>(TRG/BRT) | Start measurement input                                                    | Press this key on the run screen, and a new measurement is triggered.                                                                                                    |
| 5          |                                                            | Switching the brightness<br>level (H and L)                                | <ul> <li>Change the displayed image brightness. (See the preceding page.)</li> <li>Use this key when the image is so bright that characters are difficult to see.</li> <li>The brightness can be changed on any screen other than the run screen.</li> </ul>                                                                                   |

\* The direction keys have an auto-repeat function (holding them down is the same as pressing them repeatedly).

### 7-4 Operation flow

[1] Processing after power is turned ON and main loop processing

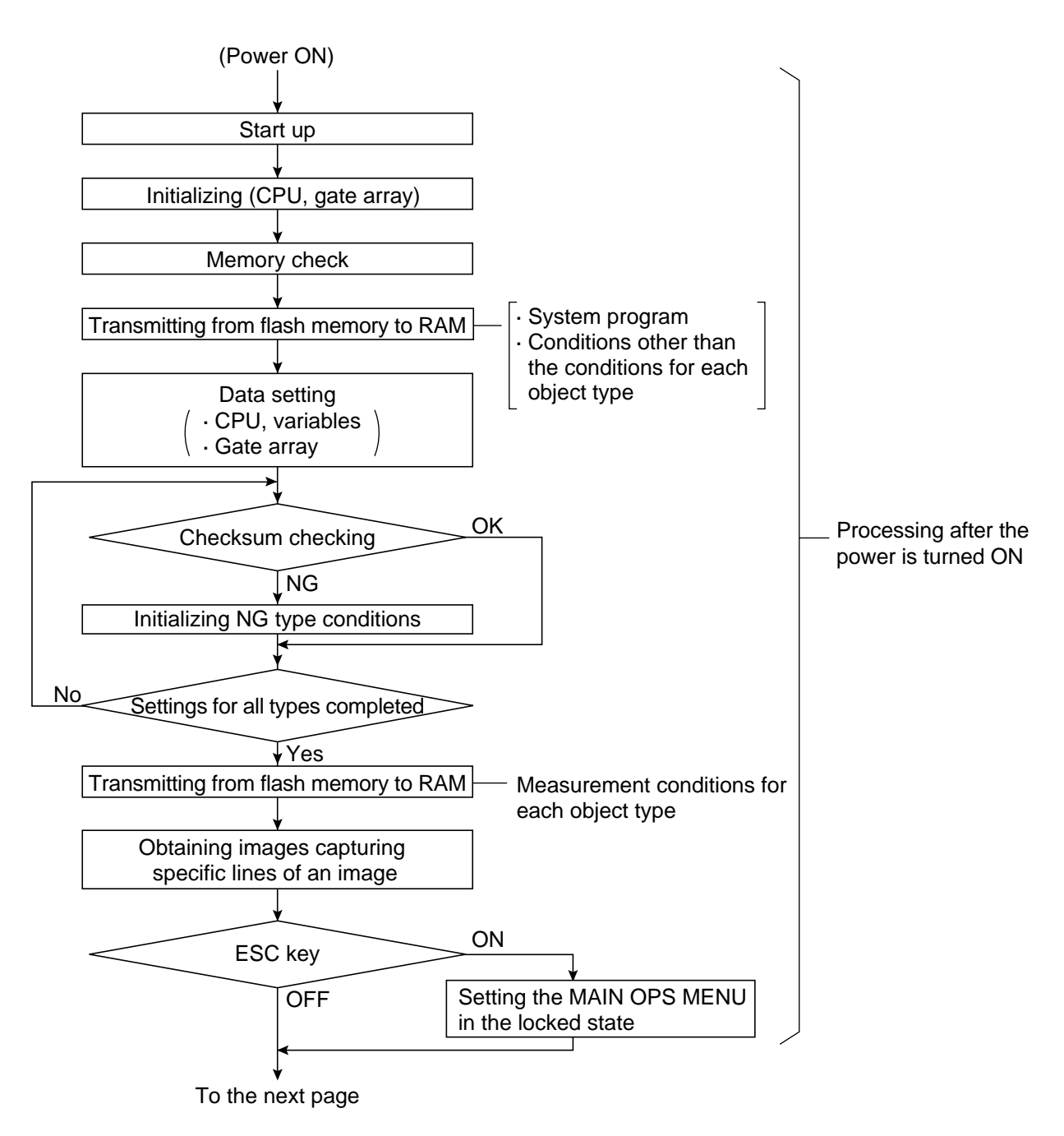

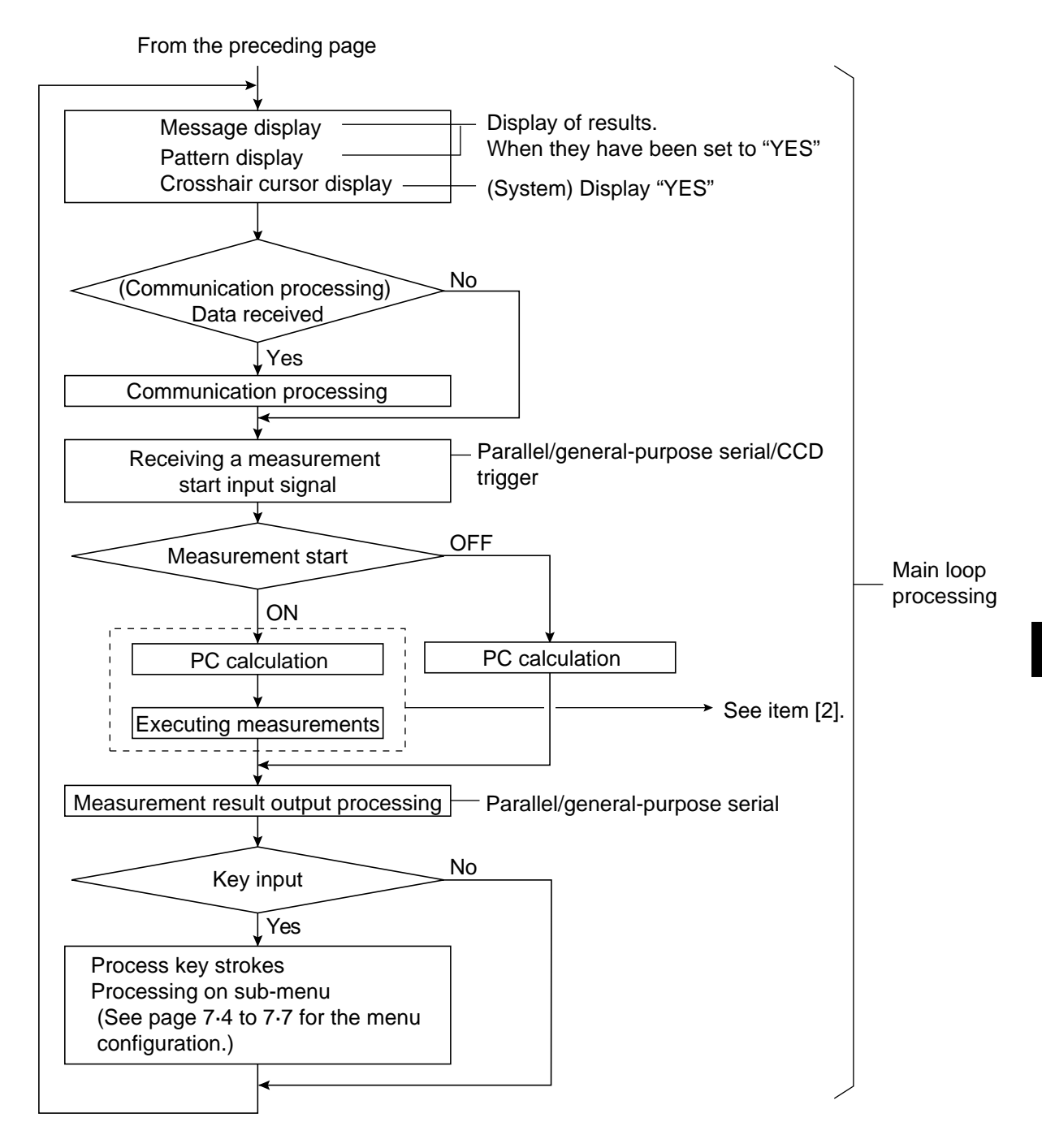

#### [2] Operation flow after a measurement start input signal is given

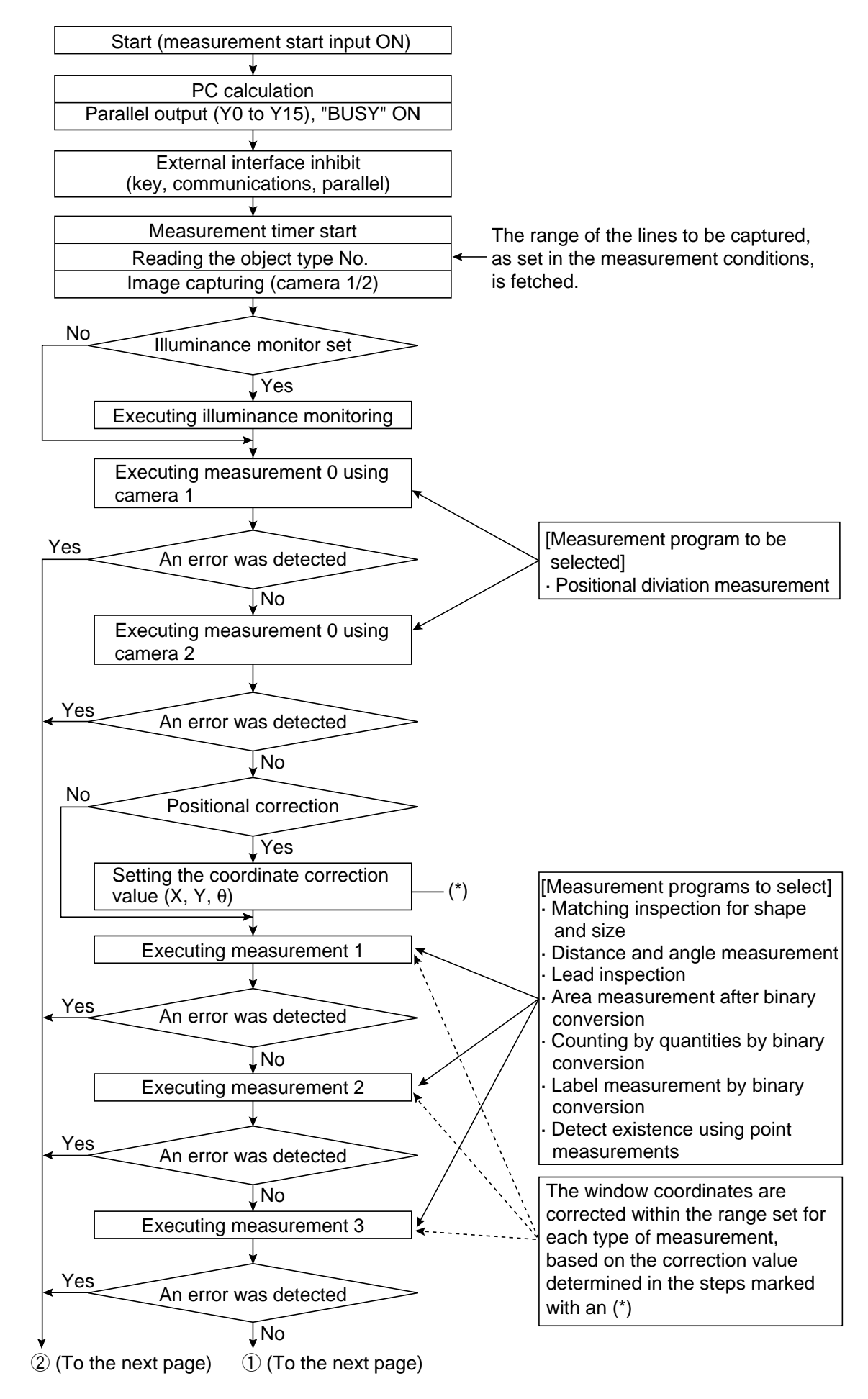

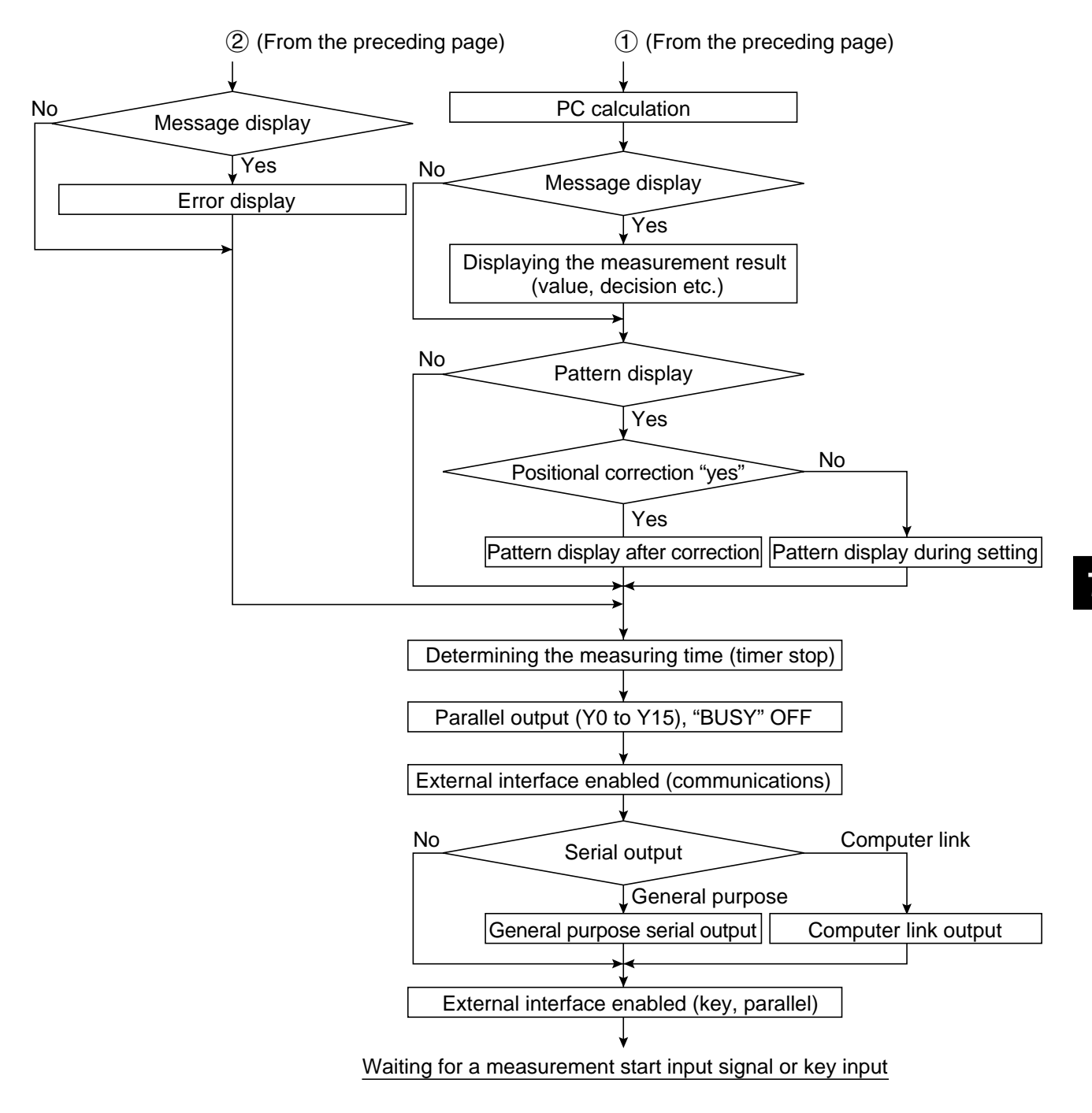

- If HALT MEAS ON NG (halt operation on NG measurement) has been set to "YES" (page 9-2), measurement will be interrupted at any point in the process if an NG measurement occurs the same as when an error occurs.

### 7-5 When using the IV-S30SP

The IV-S30SP is support software used to design the IV-S20/S30 system configuration. It will run on Windows 95,98, or NT 4.0 computers. You can easily set the various measuring conditions for the IV-S20 using your personal computer. It also facilitates the setting, uploading, and downloading the IV-S20 parameters, saves the displayed image and messages, and can test the commands, upgrade the software.

It can create and point documents such as the set of parameters, using the tools common of the Window environment.

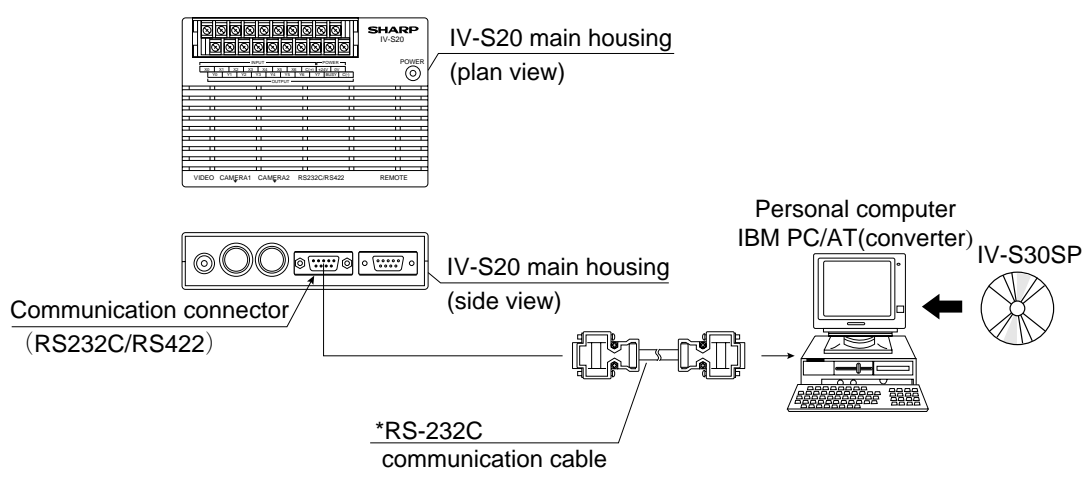

\* An RS-232C communication cable is an accessory that comes with the IV-S30SP.

- Cable length ----- 1.5m

- Connector ------ 9 pin D-sub male (IV-S20 side) + 9 pin D-sub female (personal computer side)

The IV-S30SP software can be used on any personal computer that has the operating environment described below :

| ltem              | Specifications                                                                       |  |
|-------------------|--------------------------------------------------------------------------------------|--|
| Personal computer | IBM PC/AT (compatible machine))                                                      |  |
| CPU               | Pentium 90MHz or more (Pentium 133MHz or more is recommended)                        |  |
| Operating system  | Vicrosoft Windows 95/98 Japanese version<br>Vicrosoft Windows NT4.0 Japanese version |  |
| Memory            | At least 32M-bytes RAM memory<br>(48M-bytes or more is recommended)                  |  |
| Hardware diskette | Vacant area of 30M bytes                                                             |  |
| Monitor           | SVGA or better monitor (resolution: 800 x 600 pixels, 256 colors minimum.)           |  |
| CD-ROM drive      | 1 set                                                                                |  |
| RS-232C port      | 1 port or more                                                                       |  |
| Mouse             | Microsoft Mouse or equivalent pointing device                                        |  |
| Printer           | A printer compatible with the Window95, 98, or NT environment.                       |  |
| USB port          | 1 port is recommended (supporting USB port only with Windows98)                      |  |

- Windows is a registered trade mark of the Microsoft Corporation, USA.

- Pentium is a registered trade mark of the Intel Corporation, USA.

For details about the IV-S30SP, see the IV-S30SP instruction manual.

# **Chapter 8: Run Menu Conditions and Settings**

#### [1] Output monitor

When two cameras have been connected to IV-S20, you can switch back and forth between the image from the cameras on one monitor. Also, the monitor screen can be divided into two parts to display the two images simultaneously.

#### - Purpose of the setting

To set the conditions in which an image captured during measurement will be displayed on the run menu.

- Output monitor switching

The monitor can be switched by two methods, i.e. key pressing or parallel input.

#### (1) Output monitor switching by key presses

To specify a monitor, select the (1) MONITOR OUTPUT and (2) CAMERA1&2 options you want on the [RUN MENU SETTINGS] menu.

On the MAIN OPS MENU, move the cursor to SET-SCRN item, and press the SET key

- $\Rightarrow$  On the [SYSTEM SETUP] menu, move the cursor to item (1) OPS MENU SETTING
  - and press the SET key.

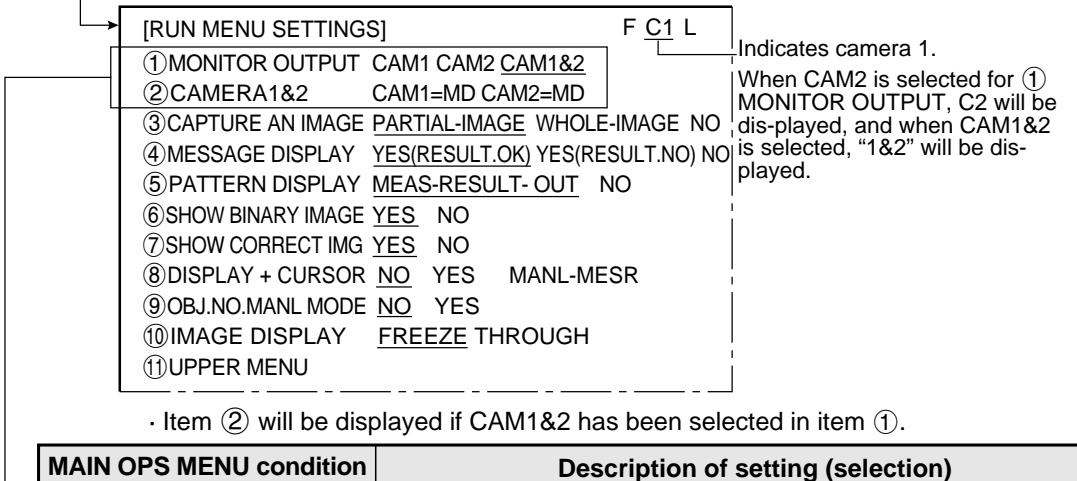

| MAIN OPS MENU condition | Description of setting (selection)                                                                                                    |
|-------------------------|----------------------------------------------------------------------------------------------------|
| (1) MONITOR OUTPUT      | Select the camera whose image will be displayed on the screen.<br>• If CAM1&2 is selected, the picture taken by camera 1 will be<br>displayed on the upper half of the screen, and the picture taken<br>by camera 2 will be displayed on the lower half of the screen. |
| 2 CAMERA1&2             | Each images taken by cameras 1 and 2 is divided into three parts, i.e. the upper, middle and lower parts. Select the part you want displayed on the screen. (When CAM1&2 has been specified in ① MONITOR OUTPUT.)                                                      |

#### [Operation procedure]

- 1. On the [RUN MENU SETTINGS] menu (shown above), move the cursor to item ① MONITOR OUTPUT with up and down keys, and press the SET key.
- 2. Move the cursor to CAM1, CAM2, or CAM1&2 with the left and right keys, and press the SET key. (If CAM1&2 is specified, continue with steps 3 and 4.)
- 3. Move the cursor to ② CAME1&2, with the up and down keys, and press the SET key.
- 4. Select CAM1 or CAM2 with the left and right keys, the select UP, MD or LO for each camera with the up and down keys, and press the SET key.

#### [Display examples on the MAIN OPS MENU]

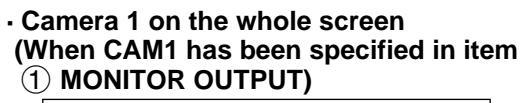

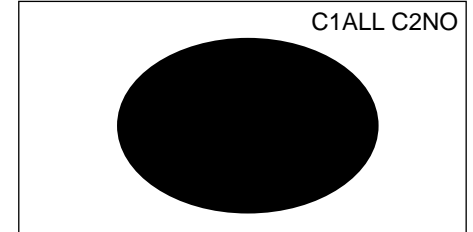

 Camera 2 on the whole screen (When CAM2 has been specified in item ① MONITOR OUTPUT)

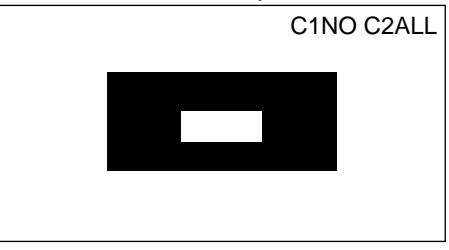

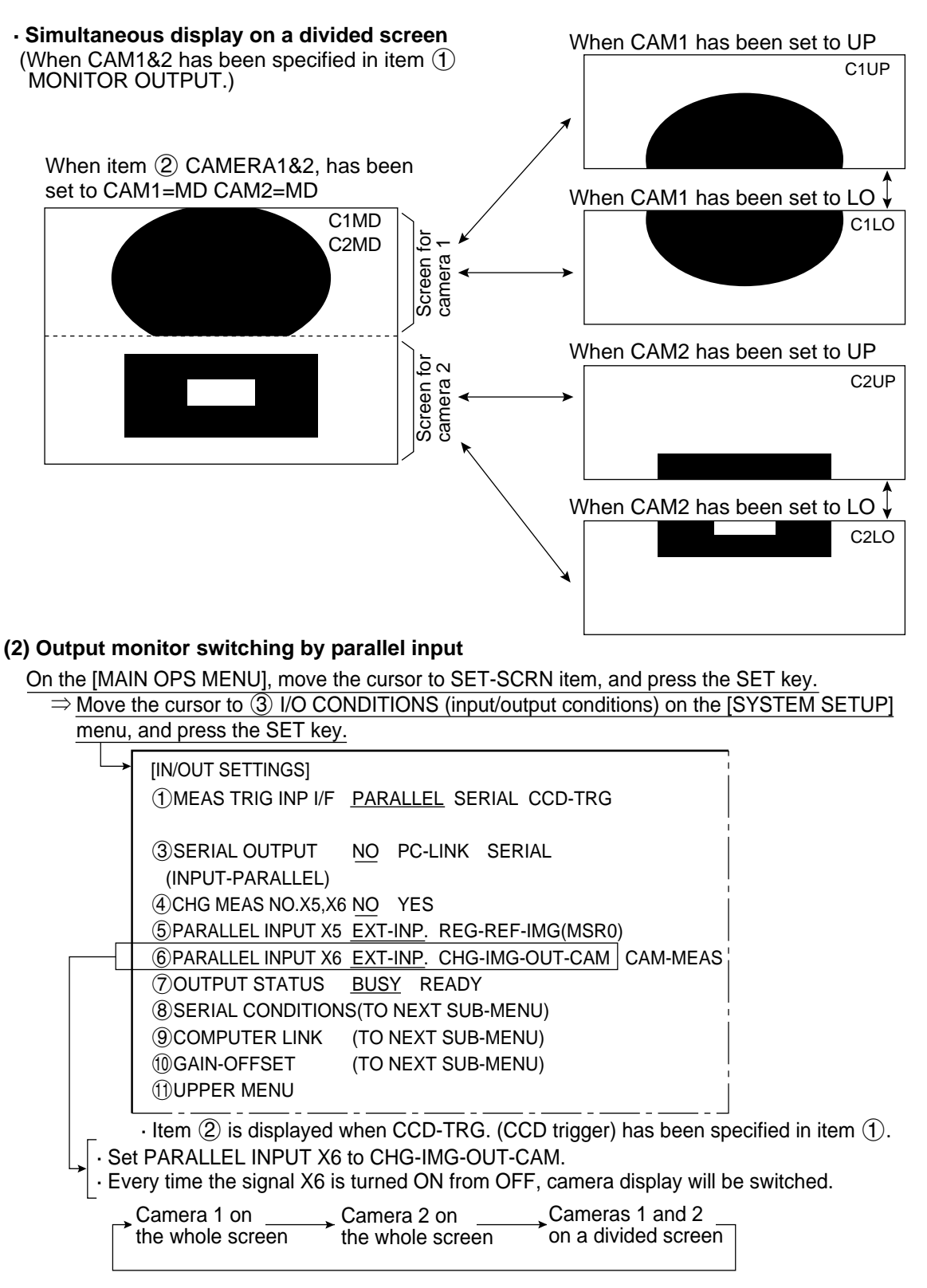

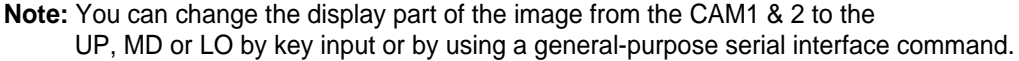

• An the example of the display on the MAIN OPS MENU is the same as that shown in Item (1) above "Output monitor switching by key input."

#### [2] Image capture

In item ③ CAPTURE AN IMAGE, on the [RUN MENU SETTINGS] menu, specify the range of lines which will be captured during operation.

On the MAIN OPS MENU, move the cursor to SET-SCRN item, and press the SET key.

⇔ Ch the [SYSTEM SETUP] menu, move the cursor to ① OPS MENU SETTING and

| press the SET key. |                                                      |  |  |
|--------------------|------------------------------------------------------|--|--|
|                    | [RUN MENU SETTINGS]                                  |  |  |
|                    | ①MONITOR OUTPUT CAM1 CAM2 CAM1&2                     |  |  |
| _                  | ②CAMERA1&2 CAM1=MD CAM2=MD                           |  |  |
|                    | ③CAPTURE AN IMAGE PARTIAL-IMAGE WHOLE-IMAGE NO       |  |  |
|                    | (4) MESSAGE DISPLAY YES(RESULT.OK) YES(RESULT.NO) NO |  |  |
|                    | ⑤PATTERN DISPLAY MEAS-RESULT- OUT NO                 |  |  |
|                    | 6 SHOW BINARY IMAGE YES NO                           |  |  |
|                    | ⑦SHOW CORRECT IMG YES NO                             |  |  |
|                    | ⑧DISPLAY + CURSOR NO YES MANL-MESR                   |  |  |
|                    | 90BJ.NO.MANL MODE NO YES                             |  |  |
|                    | 10 IMAGE DISPLAY FREEZE THROUGH                      |  |  |
|                    |                                                      |  |  |

| _ | <b>③ CAPTURE AN IMAGE</b>        | Description                                                                                                    |
|---|----------------------------------|----------------------------------------------------------------------------------------------------|
|   | PARTIAL-IMAGE<br>(partial image) | <ul> <li>An image of the specified lines, required for inspection or<br/>measurement, will be captured.</li> <li>The processing time is shorter than in the WHOLE-IMAGE mode.</li> </ul>                                                               |
|   | WHOLE-IMAGE<br>(whole image)     | <ul> <li>A whole image will be captured, irrespective of the window settings for inspection or measurement.</li> <li>This mode is used to monitor portions of an image outside the window set up for inspection or measurement.</li> </ul>             |
|   | NO<br>(no image)                 | <ul> <li>No image will be captured during operation. Measurements will be carried out with an image being displayed.</li> <li>This mode only used to carry out measurements on an image transmitted from a personal computer to the IV-S20.</li> </ul> |

#### [Operation procedure]

- 1. On the [RUN MENU SETTINGS] menu (shown above), move the cursor to item ③ CAPTURE AN IMAGE with the up and down keys, and press the SET key.
- 2. Move the cursor to PARTIAL-IMAGE, WHOLE-IMAGE or NO with the left and right keys, and press the SET key.

#### [Example of a comparison of the capture times]

If the number of lines required has been set to 120: When PARTIAL-IMAGE is specified: Approx. 8 ms

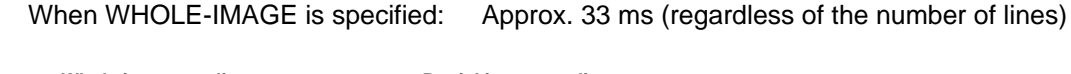

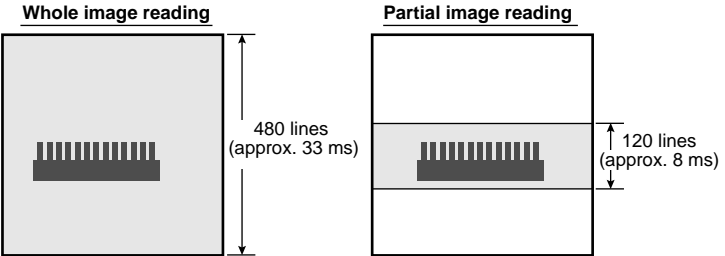

#### [3] Message display

Select "YES" or "NO" to display messages on the MAIN OPS MENU.

On the MAIN OPS MENU, move the cursor to SET-SCRN item, and press the SET key.

- ⇒ On the [SYSTEM SETUP] menu, move the cursor to item ① OPS MENU SETTING
  - and press the SET key.

|   | [RUN MENU SETTIN<br>① MONITOR OUTPUT<br>② CAMERA1&2<br>③ CAPTURE AN IMAGE<br>④ MESSAGE DISPLAY<br>⑤ PATTERN DISPLAY<br>⑥ SHOW BINARY IMAGE<br>⑦ SHOW CORRECT IMO<br>⑧ DISPLAY + CURSOF<br>⑨ OBJ.NO.MANL MODI<br>⑪ IMAGE DISPLAY | IGS]<br>CAM1 CAM2 <u>CAM1&amp;2</u><br>CAM1=MD CAM2=MD<br><u>PARTIAL-IMAGE</u> WHOLE-IMAGE NO<br><u>YES(RESULT.OK)</u> YES(RESULT.NO) NO<br><u>MEAS-RESULT-OUT</u> NO<br><u>YES</u> NO<br><u>A YES</u> NO<br><u>R NO</u> YES MANL-MESR<br><u>NO</u> YES<br>EREEZE THROUGH |
|---|----------------------------------------------------------------------------------------------------|----------------------------------------------------------------------------------------------------|
|   |                                                                                                    |                                                                                                    |
|   | (4) MESSAGE                                                                                                    | Description                                                                                                    |
| _ | DISPLAY                                                                                                    | Description                                                                                                    |
|   | YES (RESULT.OK)                                                                                                    | All data will be displayed.                                                                                                    |
|   | YES (RESULT.NO)                                                                                                    | Data other than the numerical result will not be displayed.                                                                                                    |
|   | NO                                                                                                    | No messages will be displayed.                                                                                                    |

Setting to "NO" reduces the processing time.

YES (RESULT.OK) > YES (RESULT.NO) < NO

#### [Operation procedure]

- 1. On the [RUN MENU SETTINGS] menu, move the cursor to item ④ MESSAGE DISPLAY with the up and down keys, and press the SET key.
- 2. Move the cursor to YES (RESULT.OK), YES (RESULT.NO) or NO with the left and right keys, and press the SET key.

#### [Display examples]

# • When the display mode has been set to YES (RESULT.OK)

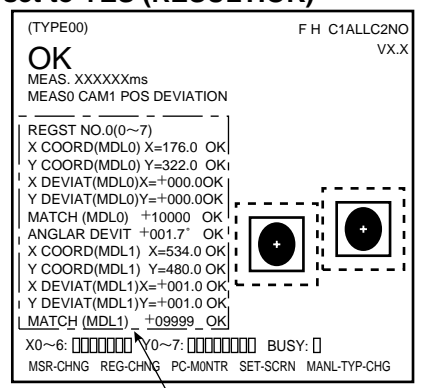

# .....

(TYPE00)

OK

X0~6: DDDDDD Y0~7: DDDDDDD BUSY: D MSR-CHNG REG-CHNG PC-MONTR SET-SCRN MANL-TYP-CHG

· When the display mode has been

F H C1ALLC2NO

VX.X

set to YES (RESULT.NO)

MEAS. XXXXXXms MEAS0 CAM1 POS DEVIATION

Press the SEL key to delete. • When the display mode has been set to NO

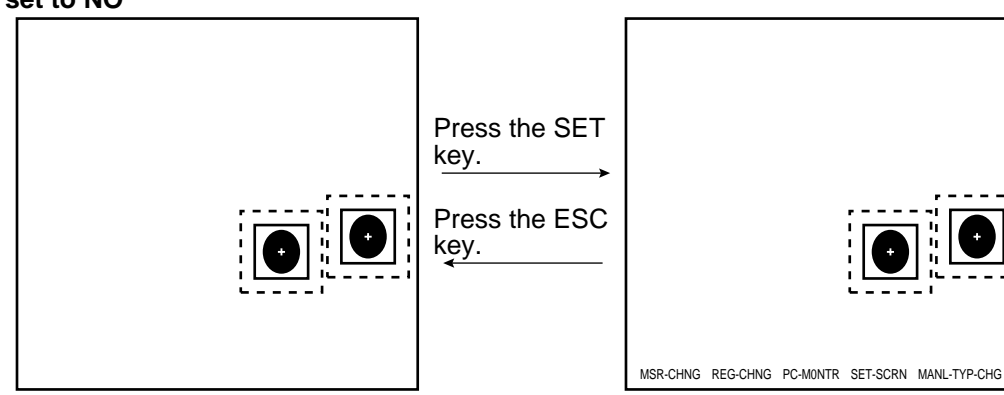

The menu bar will be displayed.

#### [4] Pattern display

Select MEAS-RESULT-OUT or NO, to determine whether to display (windows and other marking) over an image displayed on the MAIN OPS MENU.

On the MAIN OPS MENU, move the cursor to SET-SCRN item, and press the SET key.

Ch the [SYSTEM SETUP] menu, move the cursor to item ① OPS MENU SETTING and press the SET key.

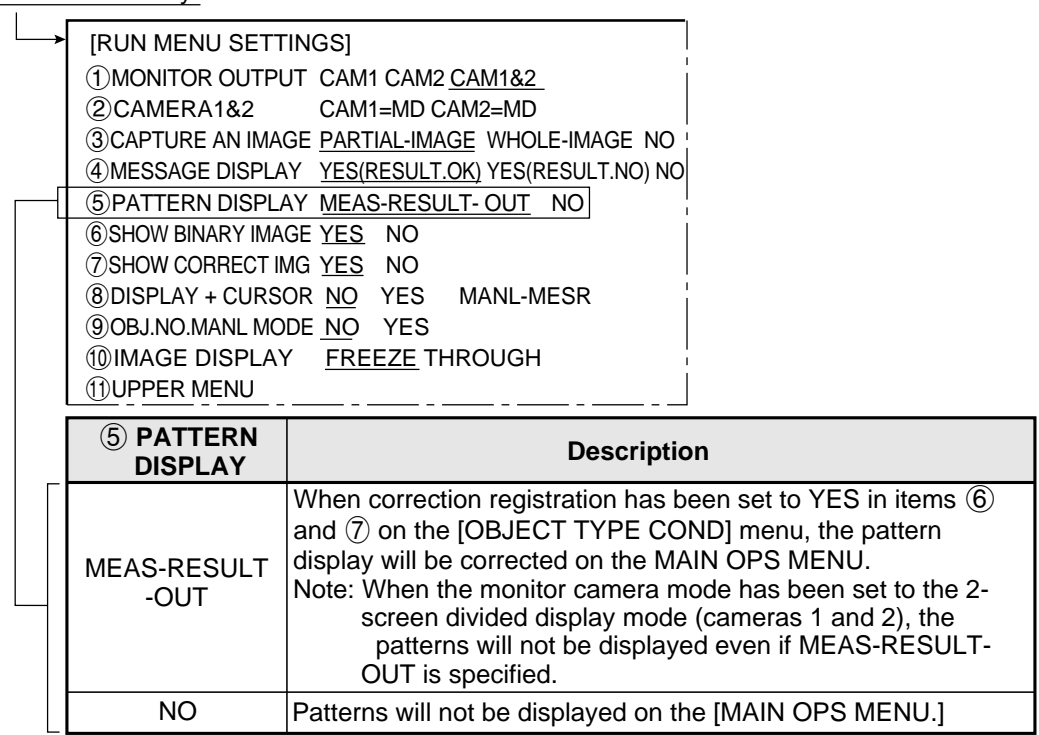

#### [Operation procedure]

- 1. On the [RUN MENU SETTINGS] menu, move the cursor to item (5) PATTERN DISPLAY, with the up and down keys, and press the SET key.
- 2. Move the cursor to MEAS-RESULT-OUT or NO with the right and left keys, and press the SET key.

#### [Display examples]

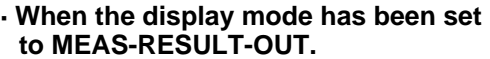

| (111 200)                    |                                       |
|------------------------------|---------------------------------------|
| OK                           | ۷۸.۸                                  |
|                              |                                       |
| MEASO CAM1 POS DEVIATION     |                                       |
|                              |                                       |
| REGST NO.0(0~7)              |                                       |
| X COORD(MDL0) X=176.0 OK     |                                       |
| Y COORD(MDL0) Y=322.0 OK     |                                       |
| X DEVIAT(MDL0) X=+000.0 OK   |                                       |
| Y DEVIAT(MDL0) Y=+000.0 OK _ | · · · · · · · · · · · · · · · · · · · |
| MATCH (MDL0) +10000 OK       |                                       |
| ANGL-DEV +001.7° OK          |                                       |
| X COORD(MDL1) X=534.0 OK I   |                                       |
| Y COORD(MDL1) Y=480.0 OK     |                                       |
| X DEVIAT(MDL1) X=+001.0 OK   |                                       |
| Y DEVIAT(MDL1) Y=+001.0 OK   |                                       |
| MATCH (MDL1) +09999 OK       |                                       |
|                              |                                       |
|                              |                                       |
| MSR-CHNG REG-CHNG PC-MONTR S | SET-SCRN MANL-TYP-CHG                 |

#### When the display mode has been set

| IO NO                                     |                                           |
|-------------------------------------------|-------------------------------------------|
| (TYPE00)                                  | FH C1ALLC2NO                              |
| OK                                        | VX.X                                      |
| MEAS. XXXXXXms                            |                                           |
| MEASU CAM1 POS DEVIATI                    | UN                                        |
| REGST NO.0(0~7)                           |                                           |
| X COORD(MDL0) X=176.0                     | OK                                        |
| Y COORD(MDL0) Y=322.0                     | ОК                                        |
| X DEVIAT(MDL0) X=+000.0                   | ОК                                        |
| Y DEVIAT(MDL0) Y=+000.0                   | ОК                                        |
| MATCH (MDL0) +10000                       | ОК                                        |
| ANGL-DEV +001.7°                          | ОК                                        |
| X COORD(MDL1) X=534.0                     | ОК                                        |
| Y COORD(MDL1) Y=480.0                     | OK                                        |
| X DEVIAT(MDL1) X=+001.0                   | ОК                                        |
| Y DEVIAT(MDL1) Y=+001.0                   | ОК                                        |
| MATCH (MDL1) +09999                       | OK                                        |
| X0~6: 00000000000000000000000000000000000 | DDDDD BUSY:D<br>NTR SET-SCRN MANL-TYP-CHG |

#### [5] Binary image display

Select "YES" or "NO" to display a binary image on the MAIN OPS MENU.

On the [MAIN OPS MENU,] move the cursor to SET-SCRN, and press the SET key.

 $\Rightarrow$  On the [SYSTEM SETUP] menu, move the cursor to item (1) OPS MENU

SETTING and press the SET key.

| OBJ.NO.MANL MODE <u>NO</u> YES     OBJINO.MANL MODE <u>NO</u> YES     OBJINO.MANL MODE <u>NO</u> YES     OBJINO.MANL MODE <u>NO</u> YES     OBJINO.MANL MODE <u>NO</u> YES |  |  |  |
|----------------------------------------------------------------------------------------------------|--|--|--|
| <ul> <li>⑨OBJ.NO.MANL MODE <u>NO</u> YES</li> <li>⑪IMAGE DISPLAY <u>FREEZE</u> THROUGH</li> </ul>                                                                          |  |  |  |
| 9 OBJ.NO.MANL MODE <u>NO</u> YES                                                                                                    |  |  |  |
| -                                                                                                    |  |  |  |
| ®DISPLAY + CURSOR NO YES MANL-MESR                                                                                                    |  |  |  |
| (7) SHOW CORRECT IMG YES NO                                                                                                    |  |  |  |
| 6 SHOW BINARY IMAGE YES NO                                                                                                    |  |  |  |
| (5) PATTERN DISPLAY MEAS-RESULT- OUT NO                                                                                                    |  |  |  |
| (4)MESSAGE DISPLAY YES(RESULT.OK) YES(RESULT.NO) NO                                                                                                    |  |  |  |
| (3) CAPTURE AN IMAGE PARTIAL-IMAGE WHOLE-IMAGE NO                                                                                                    |  |  |  |
| (2)CAMERA1&2 CAM1=MD CAM2=MD                                                                                                    |  |  |  |
| (1)MONITOR OUTPUT CAM1 CAM2 CAM1&2                                                                                                    |  |  |  |
| [RUN MENU SETTINGS]                                                                                                    |  |  |  |
|                                                                                                    |  |  |  |

|   | 6 SHOW BINARY<br>IMAGE | Description                                                                                                    |
|---|------------------------|----------------------------------------------------------------------------------------------------|
|   | YES                    | A binary image will be displayed on the MAIN OPS MENU.<br>Note: When the monitor camera mode has been set to the 2-<br>screen divided display mode (cameras 1 and 2), the<br>binary image will not be displayed even if "YES" is<br>selected. |
| _ | NO                     | A binary image will not be displayed on the MAIN OPS MENU.                                                                                                    |

#### [Operation procedure]

- 1. On the [RUN MENU SETTINGS] menu, move the cursor to item (6) SHOW BINARY IMAGE with the up and down keys, and press the SET key.
- 2. Move the cursor to YES or NO with the left and right keys, and press the SET key.

#### [Display examples]

• When the display mode has been set to YES

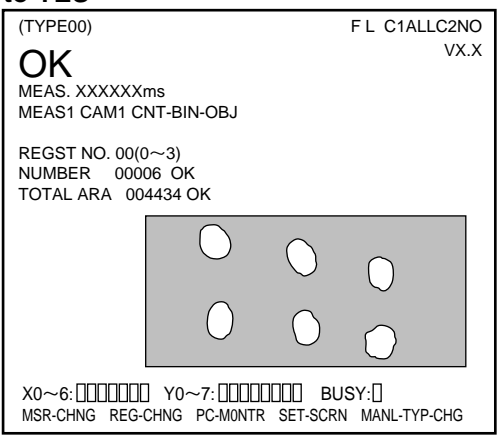

# When the display mode has been set to NO

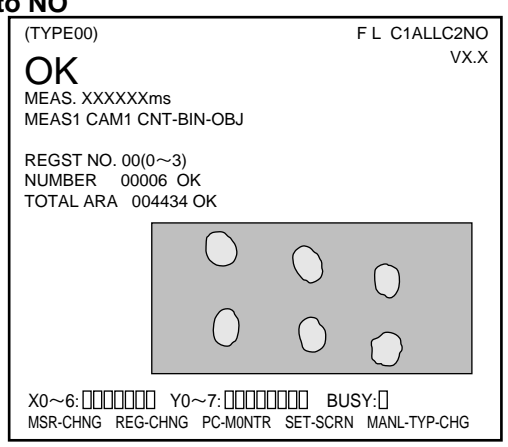

#### [6] $\boldsymbol{\theta}$ angle correction image display

Select "YES" or "NO" to display a  $\theta$  angle corrected image on the [MAIN OPS MENU.]

On the [MAIN OPS MENU,] move the cursor to SET-SCRN item, and press the SET key.

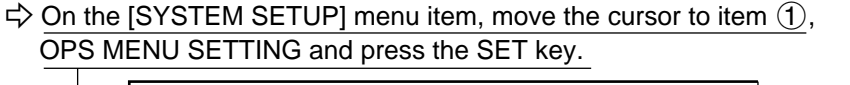

|    | [RUN MENU SETTI<br>1 MONITOR OUTPU<br>2 CAMERA1&2<br>3 CAPTURE AN IMA<br>4 MESSAGE DISPLA                                                            | NGS]<br>JT CAM1 CAM2 <u>CAM1&amp;2</u><br>CAM1=MD CAM2=MD<br>GE <u>PARTIAL-IMAGE</u> WHOLE-IMAGE NO<br>AY <u>YES(RESULT.OK)</u> YES(RESULT.NO) NO                                               |
|----|----------------------------------------------------------------------------------------------------|----------------------------------------------------------------------------------------------------|
| —[ | (5) PATTERN DISPL<br>(6) SHOW BINARY IMA<br>(7) SHOW CORRECT II<br>(8) DISPLAY + CURS<br>(9) OBJ.NO.MANL MO<br>(10) IMAGE DISPLAY<br>(11) UPPER MENU | AY       MEAS-RESULT-OUT       NO         GE       YES       NO         MG       YES       NO         OR       NO       YES         MDE       NO       YES         Y       FREEZE       THROUGH |
|    | ⑦SHOW<br>CORRECT IMG                                                                                                    | Description                                                                                                    |
|    | YES                                                                                                    | A $\theta$ angle corrected image will be displayed on the MAIN OPS MENU.                                                                                                    |
|    | NO                                                                                                    | A $\theta$ angle corrected image will not be displayed on the MAIN OPS MENU.                                                                                                    |

#### [Operation procedure]

- 1. On the [RUN MENU SETTINGS] menu, move the cursor to item ⑦ SHOW CORRECT IMG, with the up and down keys, and press the SET key.
- 2. Move the cursor to YES or NO with the left and right keys, and press the SET key.

#### [Display examples]

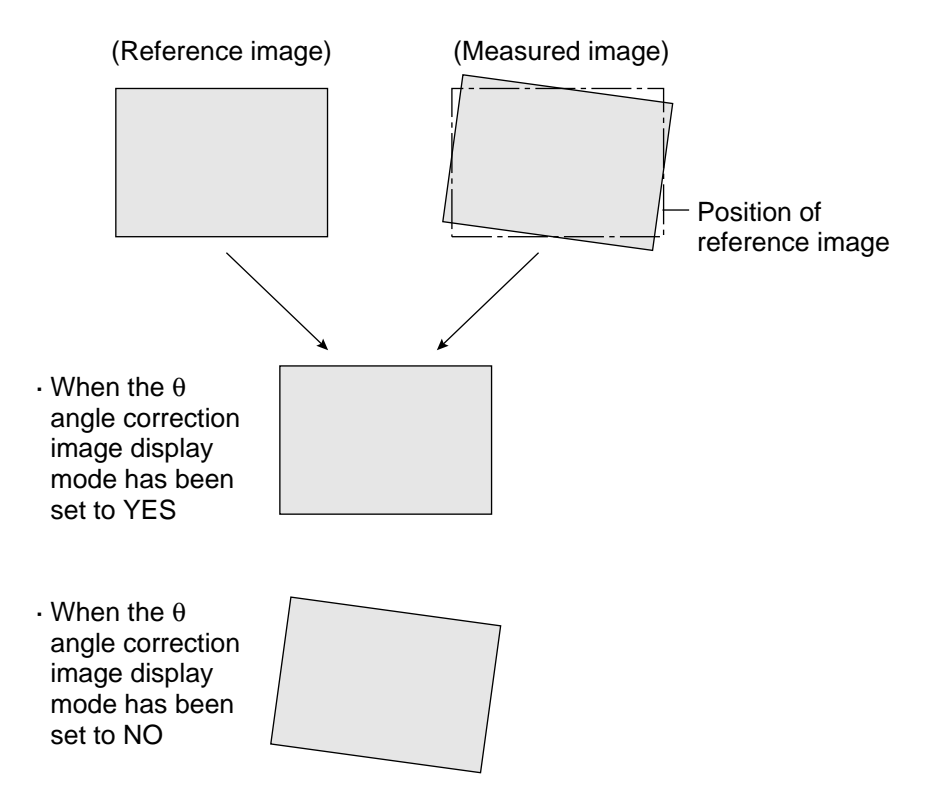

See "Positional correction" (page 9.20) for details about  $\theta$  angle correction.

#### [7] Crosshair cursor display

A crosshair cursor can be displayed at any point on the MAIN OPS MENU item and used to manually position a workpiece.

On the MAIN OPS MENU, move the cursor to SET-SCRN item, and press the SET key.

⇒On the [SYSTEM SETUP] menu, move the cursor to item (1) OPS MENU SETTING

and press the SET key.

| -> | [RUN MENU SETTINGS]                       |
|----|-------------------------------------------|
| (  | S CANTOR OUTFOIL CANT CAN Z CAN TAZ       |
|    | ⑦SHOW CORRECT IMG YES NO                  |
| —  | ⑧DISPLAY + CURSOR <u>NO</u> YES MANL-MESR |
|    | ③OBJ.NO.MANL MODE <u>NO</u> YES           |
|    | 10 IMAGE DISPLAY <u>FREEZE</u> THROUGH    |
|    | ①UPPER MENU                               |
|    |                                           |

|     | ⑧ DISPLAY<br>+CURSOR | Description                                                                                                    |
|-----|----------------------|----------------------------------------------------------------------------------------------------|
|     | YES                  | <ul> <li>A crosshair cursor can be displayed at any point on the<br/>MAIN OPS MENU.</li> <li>The initial coordinates of the crosshair cursor position are<br/>(255, 240).</li> </ul> |
| - [ | NO                   | A crosshair cursor will not be displayed on the MAIN OPS MENU.                                                                                                    |
|     | MANL-MESR            | The distance, X coordinate distance, and Y coordinate distance of the two points that were manually designated on the MAIN OPS MENU can be measured.                                 |

#### [Operation procedure]

- 1. On the [RUN MENU SETTINGS] menu, move the cursor to item (8) DISPLAY + CURSOR, with the up and down keys, and press the SET key.
- 2. Move the cursor to YES or NO with the left and right keys, and press the SET key. When the cursor has been set to YES, the crosshair cursor can be moved with the direction keys. After defining the position, press the SET key.

#### • When "YES" is selected

- 1. Move the crosshair cursor using the up/down and left/right keys.
- 2. When the position is correct, press the SET key.

#### When MANL-MESR

- 1. Return to the MAIN OPS MENU
- 2. Display [MANL-MESR] using the SEL key.

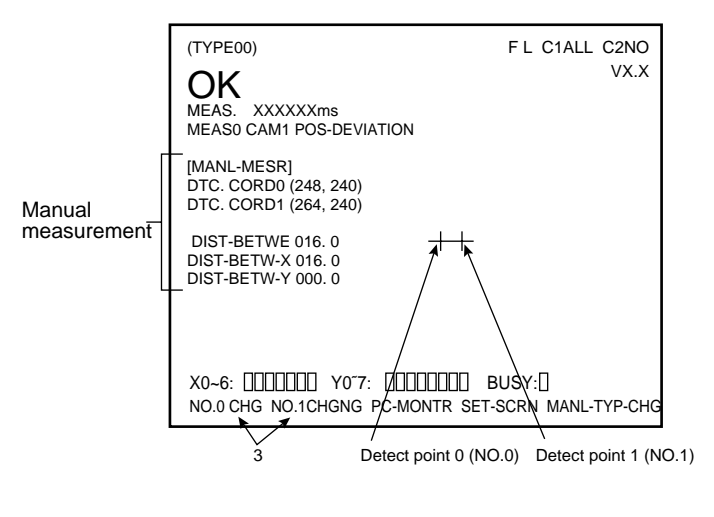

### - Automatically enter the initial values When measurement 1 is a distance and angle measurement, a degree of match inspection, or a lead inspection, the points for register numbers 0 and 1 are set automatically to the initial values for inspection points 0 and 1. [Output point for register 0 ]

- → Detect point 0 for manual measurement
- Output point for register 1
- → Detect point 1 for manual measurement

- 3. Select NO.0 CHG using the left and right keys
  - When NO.0 CHG is selected, you can move designated point 0. (When you select NO.1 CHG, you can move designated point 1.
- 4. Move designated point 0 using the up/down and left/right keys. When it reaches the desired position, press SEL to confirm the position.
- 5. Designate point 1 by repeating steps 2 to 4 above.
  - $\Rightarrow$  Now the distance between designated points 0 and 1, designated manually above, and X coordinate distance, and Y coordinate distance can be displayed.

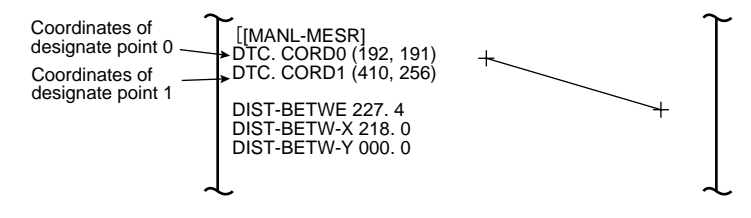

#### [8] Manually setting the object type

On the [MAIN OPS MENU], the object type (00 to 15) can be changed manually (using the remote key pad).

| [RUN MENU SETTI                    | NGS]                                                                                                    |  |
|------------------------------------|----------------------------------------------------------------------------------------------------|--|
| 1 MONITOR OUTPL                    | JT CAM1 CAM2 <u>CAM1&amp;2</u>                                                                                                    |  |
| ②CAMERA1&2                         | CAM1=MD CAM2=MD                                                                                                    |  |
| 3CAPTURE AN IMA                    | GE <u>PARTIAL-IMAGE</u> WHOLE-IMAGE NO                                                                                                    |  |
| (4) MESSAGE DISPLA                 | Y <u>YES(RESULT.OK)</u> YES(RESULT.NO) NO                                                                                                    |  |
| 5 PATTERN DISPLA                   | AY <u>MEAS-RESULT- OUT</u> NO                                                                                                    |  |
|                                    |                                                                                                    |  |
| ⑦SHOW CORRECT IMG YES NO           |                                                                                                    |  |
| ⑧DISPLAY + CURSOR NO YES MANL-MESR |                                                                                                    |  |
| <br>90BJ.NO.MANL MODE NO YES       |                                                                                                    |  |
| 10 IMAGE DISPLAY                   | / FREEZE THROUGH                                                                                                    |  |
| 1 UPPER MENU                       |                                                                                                    |  |
|                                    |                                                                                                    |  |
| (9) OBJ. NO.<br>MANL MODE          | Description                                                                                                    |  |
| YES                                | The type can be manually changed on the MAIN OPS MENU.<br>Note: If OBJ. NO. MANL MODE is set to YES, the type cannot<br>be changed with an external interface (parallel I/O or<br>general purpose serial IF). |  |
| NO                                 | The type cannot be manually changed on the MAIN OPS MENU                                                                                                    |  |

#### [Operation procedure]

- 1. On the [RUN MENU SETTINGS] menu, move the cursor to item (9) OBJ. NO. MANL MODE with the up and down keys, and press the SET key.
- 2. Move the cursor to YES or NO with the left and right keys, and press the SET key.

#### [Changing the object type on the MAIN OPS MENU]

- 1. Move the cursor to MANL-TYPE-CHG with the left and right keys.
- 2. Change the object type number (displayed in the uppermost area) with the up and down keys.

#### [9] Image display

Select the desired measurement image status (FREEZE or THROUGH) on the MAIN OPS MENU.

| [RUN MENU SETTIN     | GS]                                     |
|----------------------|-----------------------------------------|
| 1 MONITOR OUTPU      | T CAM1 CAM2 <u>CAM1&amp;2</u>           |
| 2CAMERA1&2           | CAM1=MD CAM2=MD                         |
| 3 CAPTURE AN IMAG    | E <u>PARTIAL-IMAGE</u> WHOLE-IMAGE NO   |
| (4) MESSAGE DISPLA   | Y YES(RESULT.OK) YES(RESULT.NO) NO      |
| 5 PATTERN DISPLA     | Y MEAS-RESULT- OUT NO                   |
| 6 SHOW BINARY IMAC   | GE Y <u>ES</u> NO                       |
| (7) SHOW CORRECT IN  | IG Y <u>ES</u> NO                       |
| 8 DISPLAY + CURSC    | DR <u>NO</u> YES MANL-MESR              |
| 9 OBJ.NO.MANL MOI    | DE <u>NO</u> YES                        |
| <br>10 IMAGE DISPLAY | FREEZE THROUGH                          |
|                      |                                         |
| 10 IMAGE DISPLAY     | Contents                                |
| FREEZE               | Measurements can be made on a frozen im |
| THROUGH              | Measurements can be made on a frozen im |
|                      |                                         |

#### [Operation procedure]

- 1. On the [RUN MENU SETTINGS] menu, move the cursor to item (1) IMAGE DISPLAY with the up and down keys, and press the SET key.
- 2. Move the cursor to FREEZE or THROUGH with the left and right keys, and press the SET key.

#### [10] Main operations menu lock

To prevent accidental changes to conditions you have set, the MAIN OPS MENU can be locked so that the screen cannot be changed to SET-SCRN. The operation is carried out on the [POWER ON SETTINGS] menu.

#### [Display procedure]

Follow the procedure described below when turning ON the power to the IV-S20 main housing, and the [POWER ON SETTINGS] menu will be displayed on the monitor.

- 1. Turn ON the power to the IV-S20 main housing, while holding down the ESC key.
- 2. Keep pressing the ESC key down for approx. 3 sec., after turning ON the power and the menu will be displayed.

|   |                  | Description      |  |  |
|---|------------------|------------------|--|--|
|   | 20PERATION       |                  |  |  |
| [ | 1 MAIN OPS MENU  |                  |  |  |
|   | [POWER ON SETTIN | WER ON SETTINGS] |  |  |

| <br>MENU | Description                                                    |
|----------|----------------------------------------------------------------|
| UNLOCK   | All of the operating conditions for the IV-S20 can be changed. |
| LOCK     | The MAIN OPS MENU is locked and<br>no change can be made.      |

#### [Operation procedure]

- 1. On the [POWER ON SETTINGS] menu, move the cursor to item ① MAIN OPS MENU with the up and down keys, and press the SET key.
- 2. Move the cursor to UNLOCK or LOCK with the left and right keys, and press the SET key.
- 3. Move the cursor to item ② OPERATION with the up and down keys, and press the SET key. Press the SET key once more.
  - $\Rightarrow$  The screan returns to the MAIN OPS MENU.

#### [Display when the MAIN OPS MENU is locked]

(TYPE00) AREA1

MEAS. XXXXXms MEAS0 CAM1 POS-DEVIATION F L C1ALLC2NO LOCK\_VX.X

"LOCK" will be displayed on the MAIN OPS MENU.

# Chapter 9 : Setting the Conditions for Each Object Type

### 9-1 Outline

The measuring conditions for each object type are set on the [OBJECT TYPE COND ] (conditions for object type) menu.

#### [Settings screen]

On the MAIN OPS MENU, move the cursor to SET-SCRN item, and press the SET key

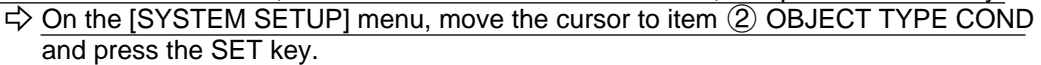

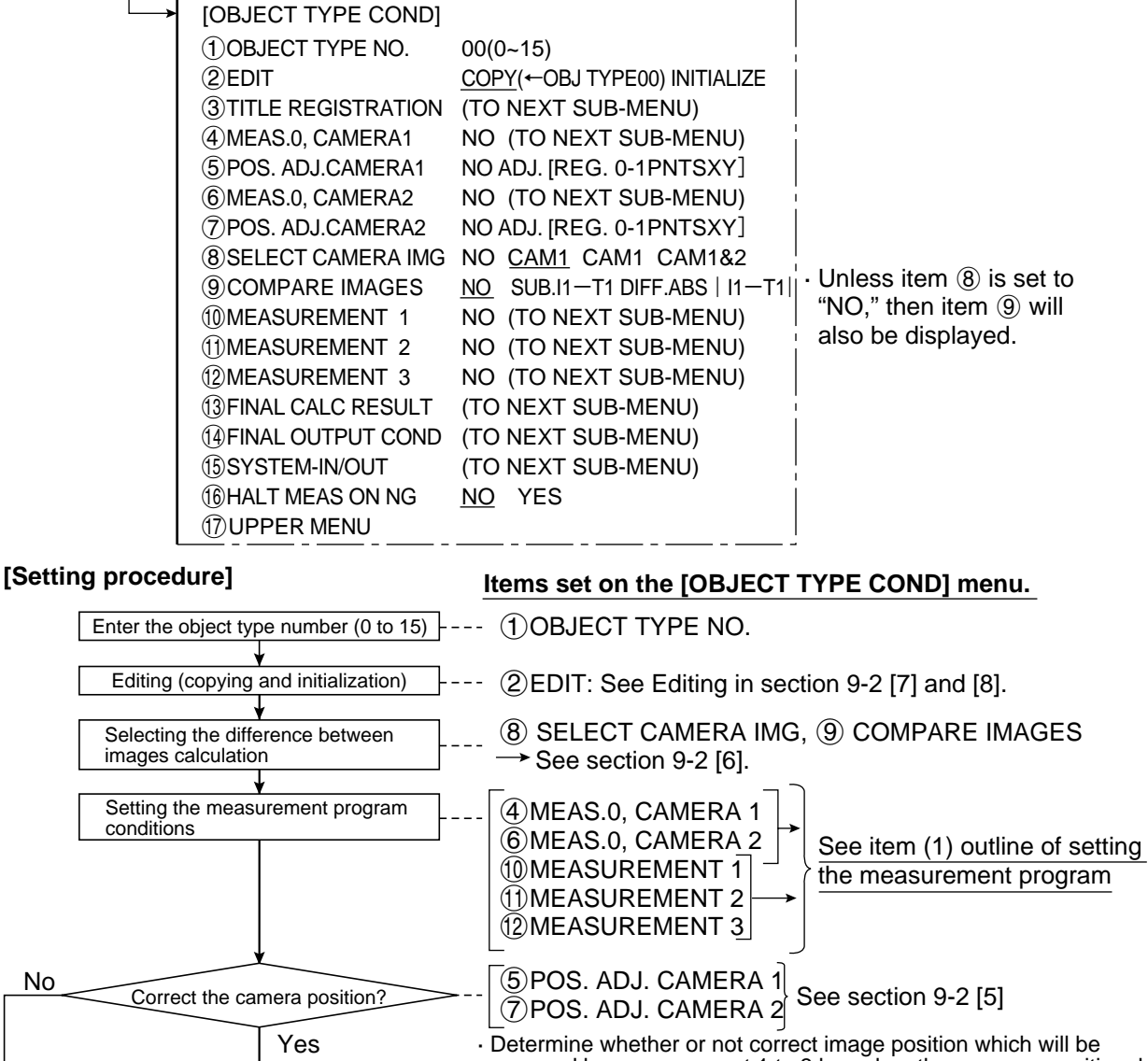

mesured by measurement 1 to 3 based on the measure positional deviation by the measurement 0.

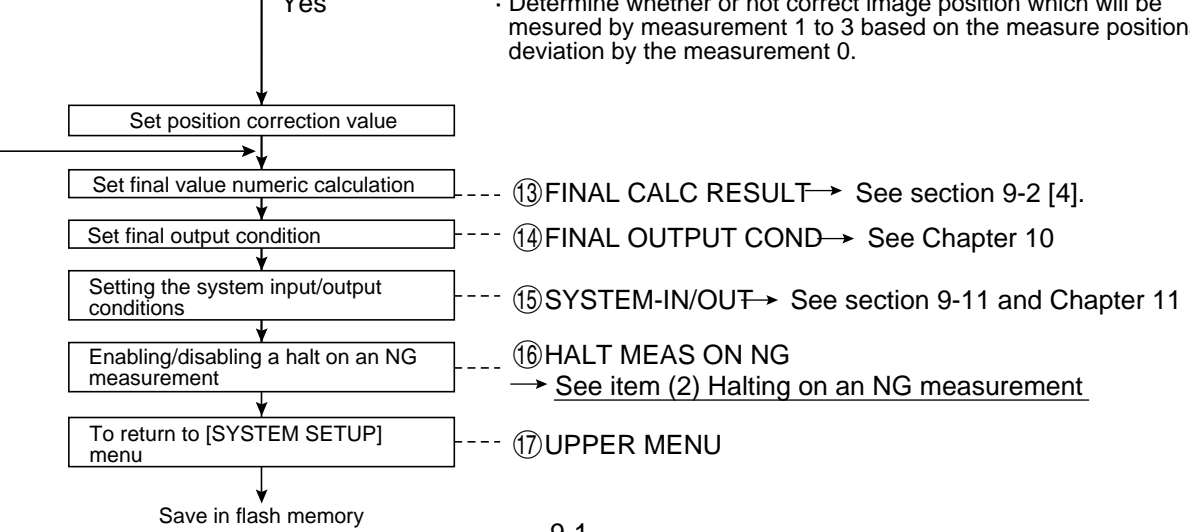

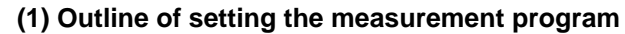

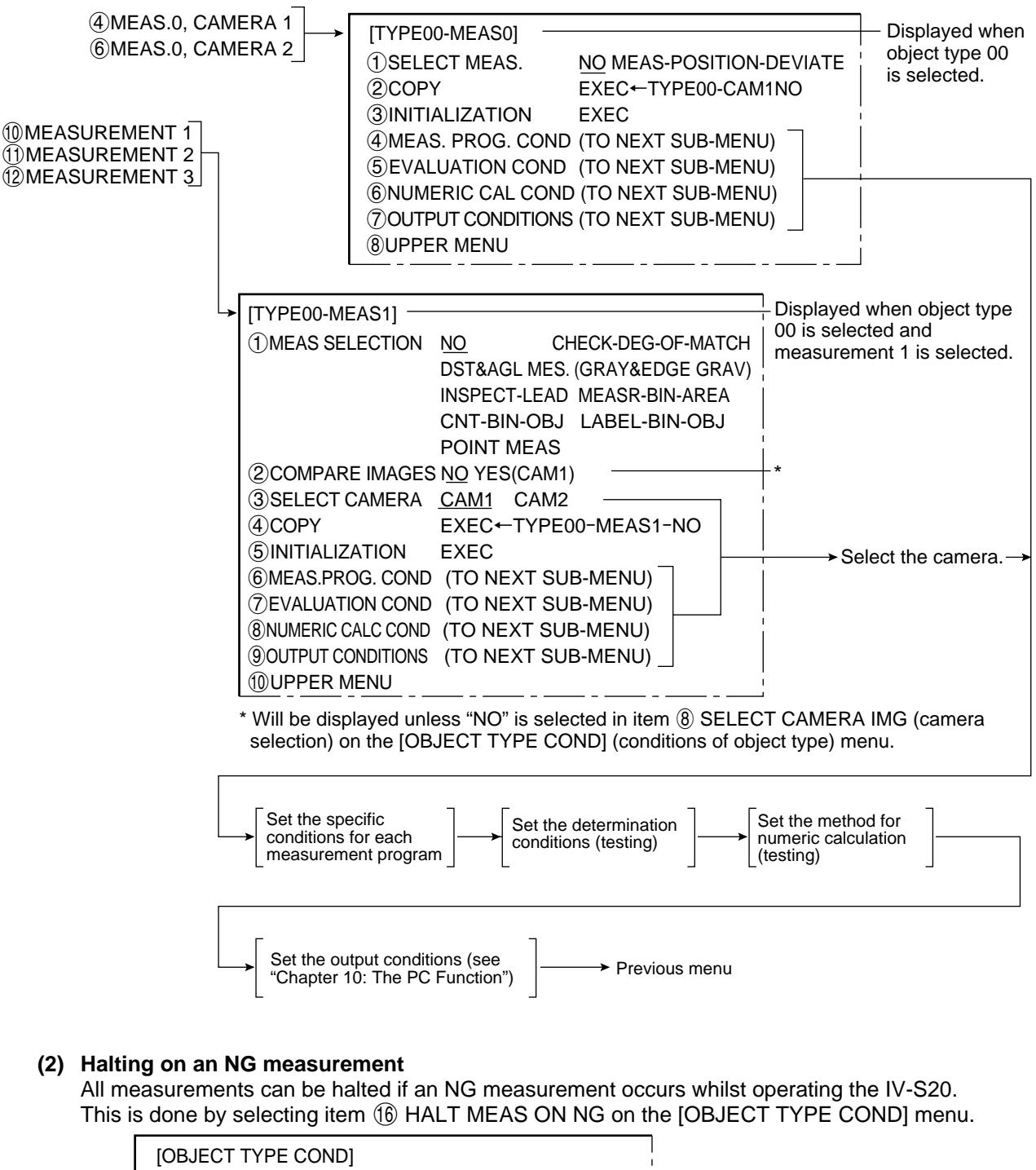

|                                                          | I                                                                                                    |  |
|----------------------------------------------------------|----------------------------------------------------------------------------------------------------|--|
| ()OBJECT TYPE NO. (                                      | 00(0 ~15)                                                                                                    |  |
|                                                          |                                                                                                    |  |
|                                                          |                                                                                                    |  |
|                                                          |                                                                                                    |  |
|                                                          |                                                                                                    |  |
|                                                          |                                                                                                    |  |
| (6) HALT MEAS ON NG<br>(Halting on an NG<br>measurement) | Description                                                                                                    |  |
| YES                                                      | Halt all measurements if an NG evaluation occurs.                                                                                                    |  |
|                                                          |                                                                                                    |  |
|                                                          | () OBJECT TYPE NO. ()     () OBJECT TYPE NO. ()     () SYSTEM-IN/OUT ()     () HALT MEAS ON NG ()     () UPPER MENU     () UPPER MENU     () () HALT MEAS ON NG () HALT MEAS ON NG |  |

### 9-2 Shared settings

#### [1] Window shape selection and settings

This section describes how to select and set the window shapes used for image processing (e.g. rectangular windows, horizontal or vertical line boundaries, round windows, and elliptical windows). This can be done using the up, down, left, and right setting keys on the remote key pad.

| A rectangular window                                           |                                                                                                    |  |
|----------------------------------------------------------------|----------------------------------------------------------------------------------------------------|--|
| Image processing used                                          | Measurement programs                                                                                                    |  |
| Reference image gray<br>scale search, binary<br>image matching | Positional deviation measurement (gray scale search), degree<br>of match inspection for shape and size, distance and angle<br>measurement (gray scale search/locating the center of<br>gravity), lead inspection           |  |
| Window containing a<br>binary image                            | Area measurement by binary conversion, counting quantities by binary conversion, identifying objects by binary conversion                                                                                                  |  |
| Gray scale search area detection                               | Positional deviation measurement (gray scale search), degree<br>of match inspection for shape and size, distance and angle<br>measurement (gray scale search), lead inspection (criteria<br>search).                       |  |
| Edge of an area detection                                      | Positional deviation measurement (edge), distance and angle measurement (edge).                                                                                                    |  |
| Binary image window<br>mask                                    | Distance and angle measurement (center of gravity), Area measurement by binary conversion, counting quantities by binary conversion, identifying objects by binary conversion                                              |  |
|                                                                | lar windowImage processing usedReference image gray<br>scale search, binary<br>image matchingWindow containing a<br>binary imageGray scale search area<br>detectionEdge of an area<br>detectionBinary image window<br>mask |  |

#### (1

#### [How to set a rectangular window]

The following items on the settings menu can be used to define the mask: move, upper left, lower right. Shown here is an example of how to define a solid-line rectangular window.

#### 1. Moving the mask

· Up key

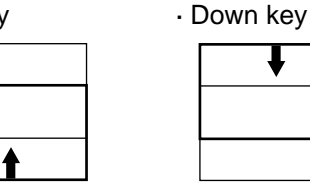

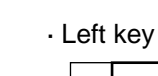

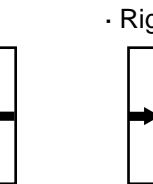

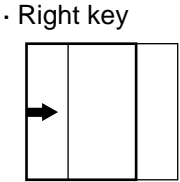

#### 2. Specifying the upper left corner

· Up key

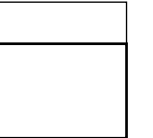

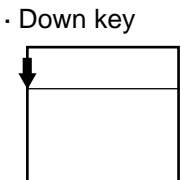

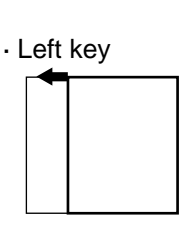

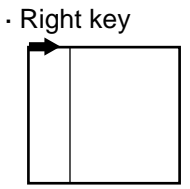

#### 3. Specifying the lower right corner

· Up key · Down key

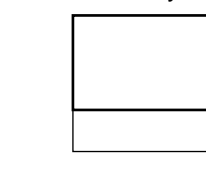

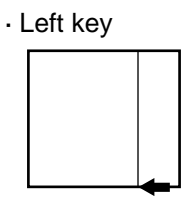

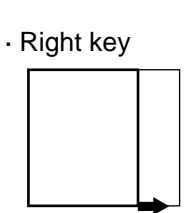

#### (2) Horizontal/vertical lines

| Line type    | Image processing used                  | Measurement programs                                                                                                    |
|--------------|----------------------------------------|----------------------------------------------------------------------------------------------------|
| Solid lines  | Gray scale search<br>(reference image) | Positional deviation measurement (gray scale search),<br>degree of match inspection for shape and size, distance and<br>angle measurement (gray scale search), lead inspection<br>(criteria search). |
|              | Edge of an area detection              | Lead inspection                                                                                                    |
| Dotted lines | Gray scale search line detection       | Positional deviation measurement (gray scale search),<br>degree of match inspection for shape and size, distance and<br>angle measurement (gray scale search), lead inspection<br>(criteria search). |

#### [How to set horizontal lines]

The following items on the settings menu can be used to define lines: move, starting point, ending point. Shown here is an example of how to define a solid line.

#### 1. Move

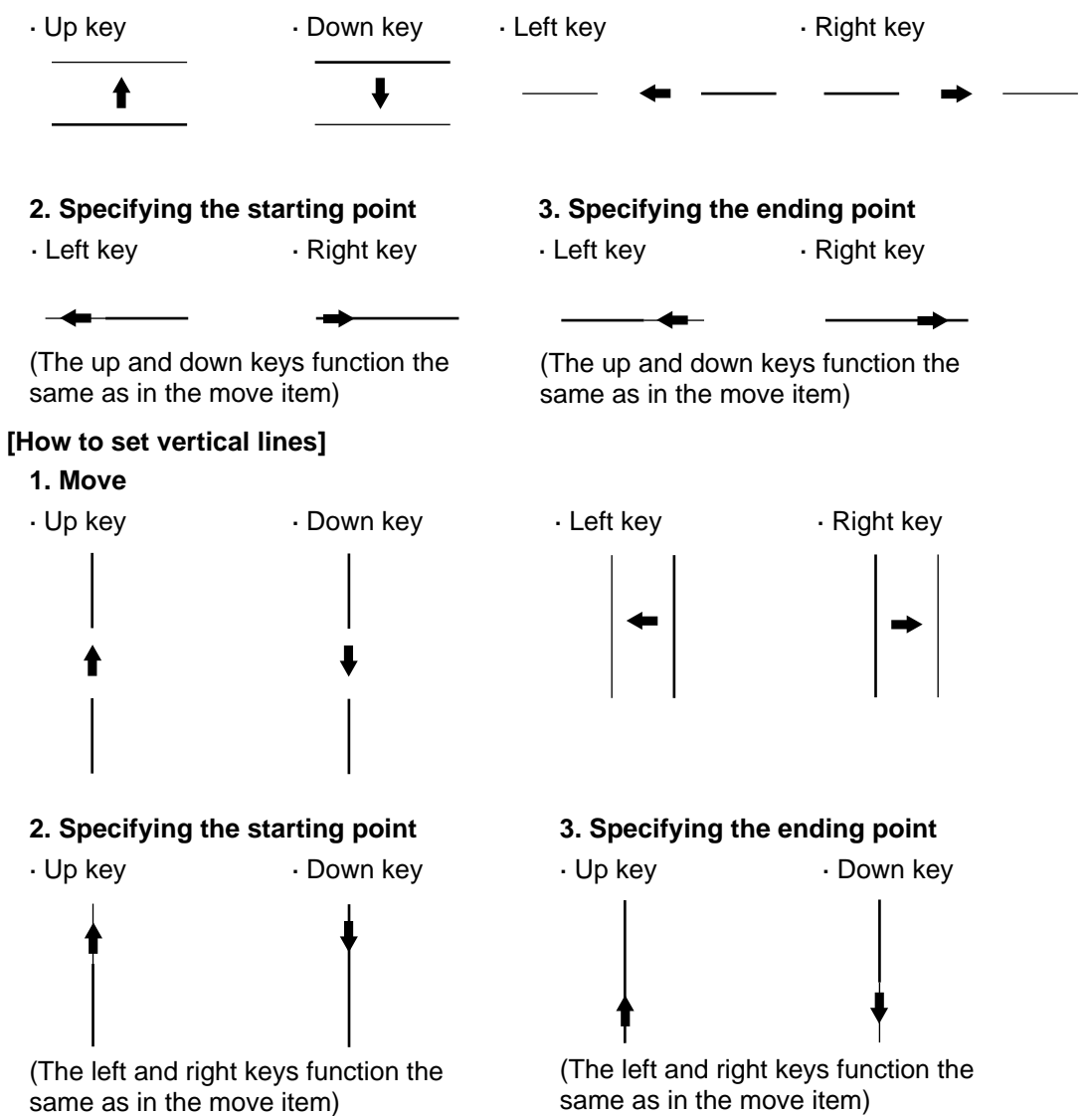

#### (3) Circle window

| Line type    | Image processing used               | Measurement programs                                                                                                    |
|--------------|-------------------------------------|----------------------------------------------------------------------------------------------------|
| Solid lines  | Window containing a<br>binary image | Distance and angle measurement (center of gravity), area<br>measurement by binary conversion, counting quantities by<br>binary conversion, identifying objects by binary conversion |
| Dotted lines | Binary image window<br>mask         | Distance and angle measurement (center of gravity), area<br>measurement by binary conversion, counting quantities by<br>binary conversion, identifying objects by binary conversion |

#### [How to set a circle window]

The following items on the settings menu can be used to define the circle window: center, radius. Shown here is an example of how to define a solid line round window.

#### 1. Specifying the center

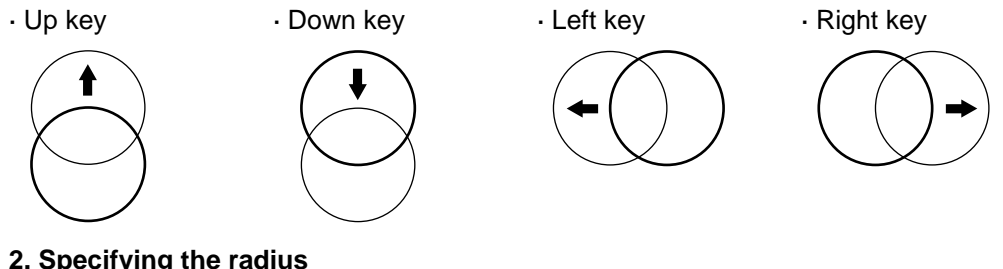

#### 2. Specifying the radius

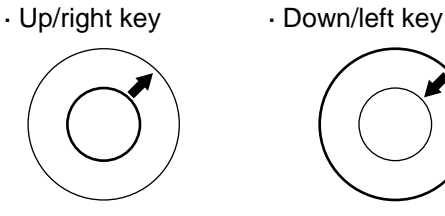

(4) Elliptical window

| Line type    | Image processing used            | Measurement programs                                                                                                    |
|--------------|----------------------------------|----------------------------------------------------------------------------------------------------|
| Solid lines  | Window containing a binary image | Distance and angle measurement (center of gravity), area measurement by binary conversion, counting quantities by binary conversion, identifying objects by binary conversion       |
| Dotted lines | Binary image window<br>mask      | Distance and angle measurement (center of gravity), area<br>measurement by binary conversion, counting quantities by<br>binary conversion, identifying objects by binary conversion |

#### [How to set an elliptical window]

The following items on the settings menu can be used to define the elliptical window: center, radius. Shown here is an example of how to define a solid line elliptical window.

#### 1. Specifying the center

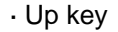

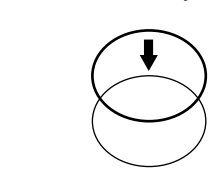

· Down key

· Left key

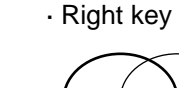

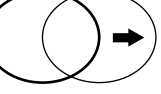

#### 2. Specifying the radius

· Up key

· Down key

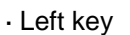

· Right key

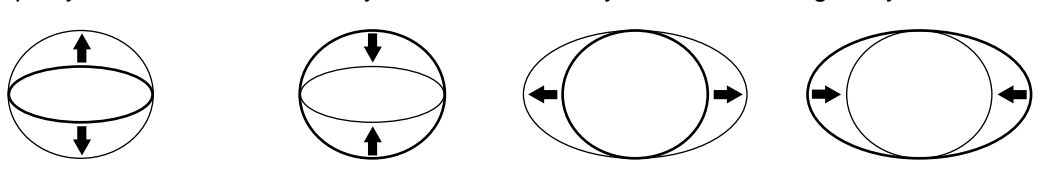

9-5

#### [2] Image settings

What follows is a description of how to use the image settings to control the measuring program.

#### (1) Gray scale processing (pixel contraction and detection precision)

#### [Settings menu screen]

 Positional deviation measurement (gray scale search)
 Degree of match inspection for shape and size (gray scale processing).

(5) CONTR. PIXEL (MDL 0) 1 2 <u>3</u> (10) CONTR. PIXEL (MDL 1) 1 <u>2</u> 3 (11) DETECT ACCURACY <u>STANDARD</u> HI-PRC

• Distance and angle measurement (gray scale search) Lead inspection (criteria search).

5CONTR. PIXEL(MDL0) 1 2 <u>3</u>

(1) DETECT ACCURACY STANDARD HI-PRC

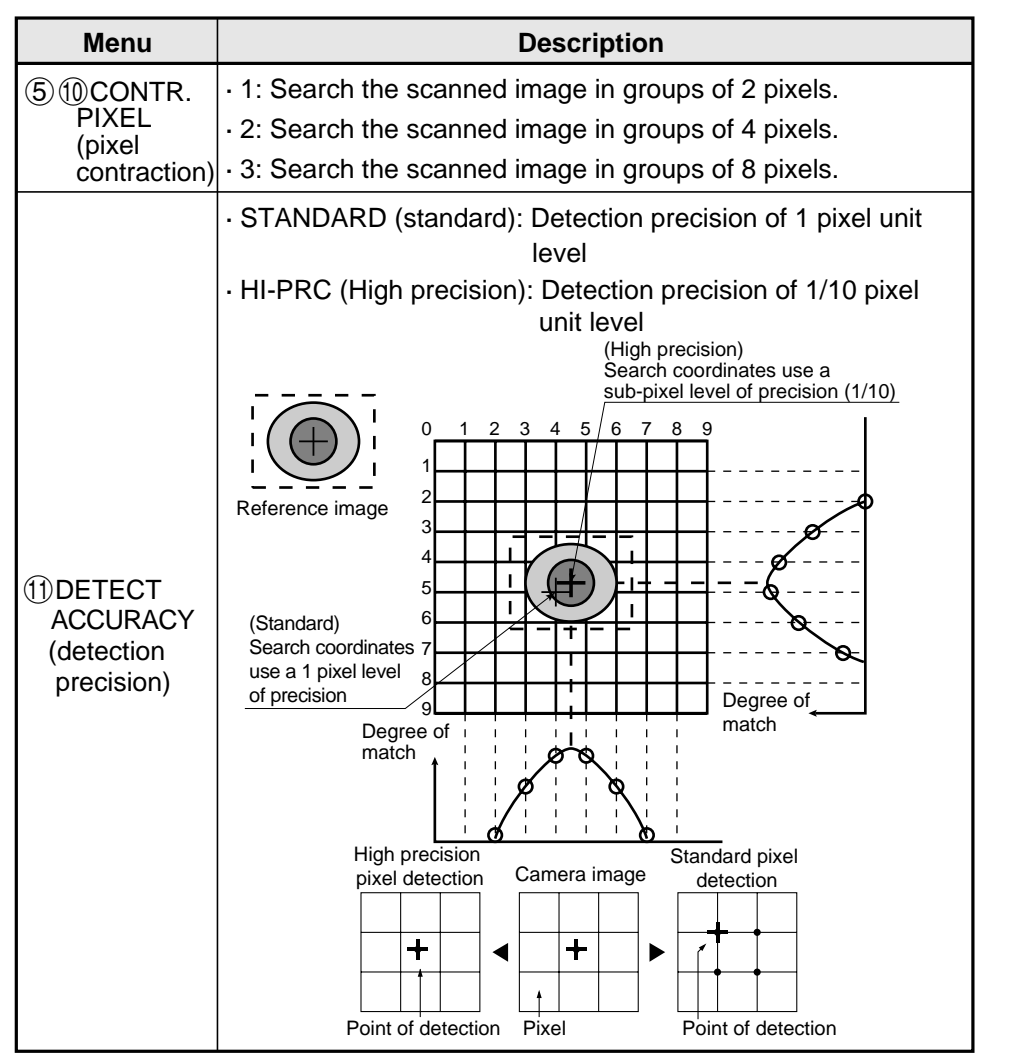

 $\cdot$  To increase the speed of your search, you must take into account the settings listed below.

- 1. When using the high precision setting, a smaller image should be used.
- 2. Reduce the size of the scanned image.
- 3. After considering what the maximum out of position dimension would be, make the search area as small as possible.
- 4. If the size of the object is larger than 8 pixels then set the pixel contraction to 3.

#### [Measurement programs which are affected by these settings]

Positional deviation measurement (gray scale search: page 9-37) Degree of match inspection for shape and size (gray scale processing: page 9-48) Distance and angle measurement (gray scale search: page 9-60) Lead inspection (criteria search: page 9-75)

#### (2) Threshold value setting

The IV-S20 treats the "areas darker than the lower limit value" or "brighter than the upper limit value" as "black." It treats that the areas between the upper limit value and lower limit value as "white." However, if the white-black reverse function is enabled, conversion to white/black will be reversed. Normally, if you want to use only one threshold value for binary conversion, set the upper limit value to "255." Then you only need to adjust the lower limit value to a threshold value that works for our application.

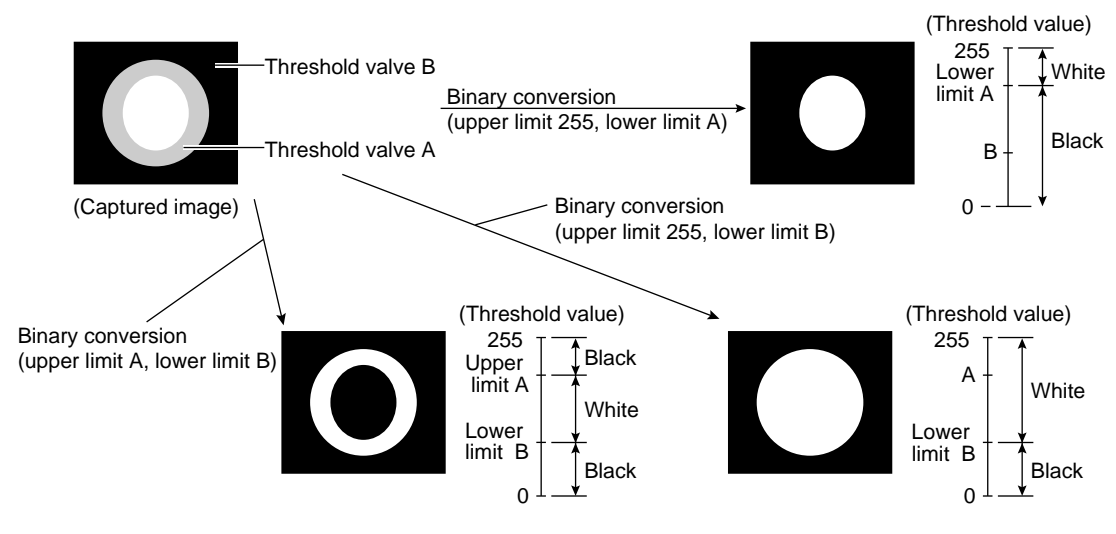

#### [Measurement programs which are affected by these settings]

Degree of match inspection for shape and size (binary conversion: page 9-51) Distance and angle measurement (center of gravity: page 9-62) Area measurement by binary conversion (page 9-85) Counting quantities by binary conversion (page 9-93) Identifying object by binary conversion (page 9-101) Point measurement (binary images: page 9-109)

#### (3) Setting window boundaries (enable/disable)

This function enables and disables the labeling (object identification) of binary images located that cross over the window frame boundary.

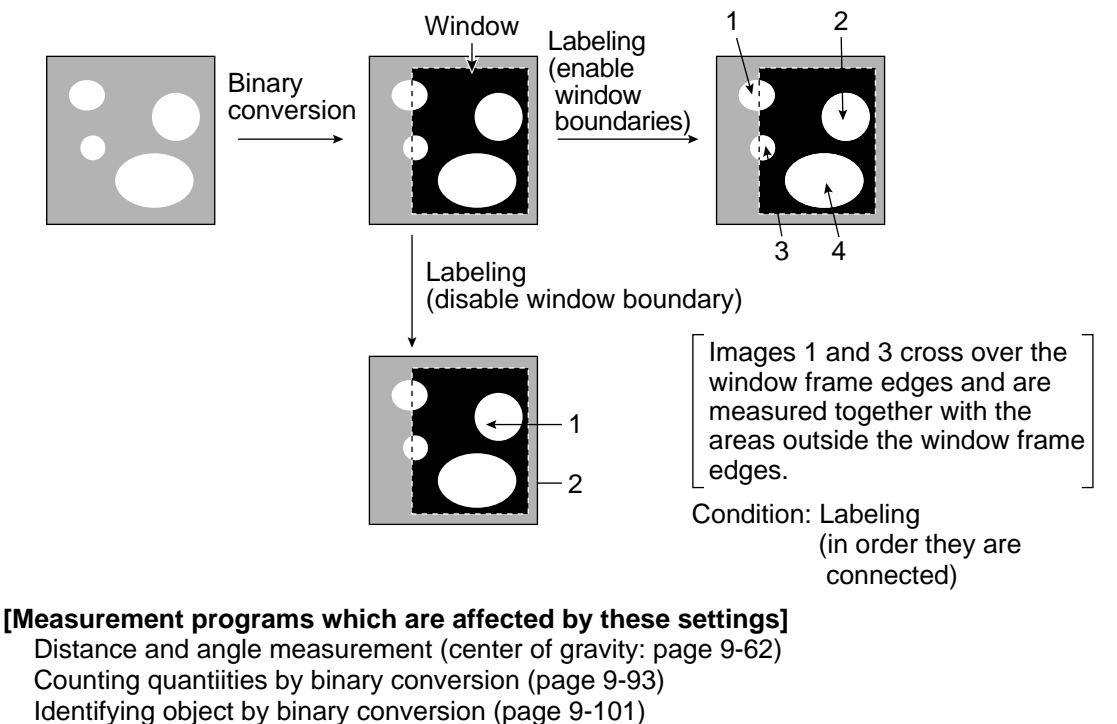

9-7
# (4) Object identification and numbering function, (labeling)

Object identification and numbering (labeling) is a process for locating separate object and assigning serial numbers (labels) one at a time in a binary image. By this process, multiple objects in the same binary image can be handled separately or as a group.

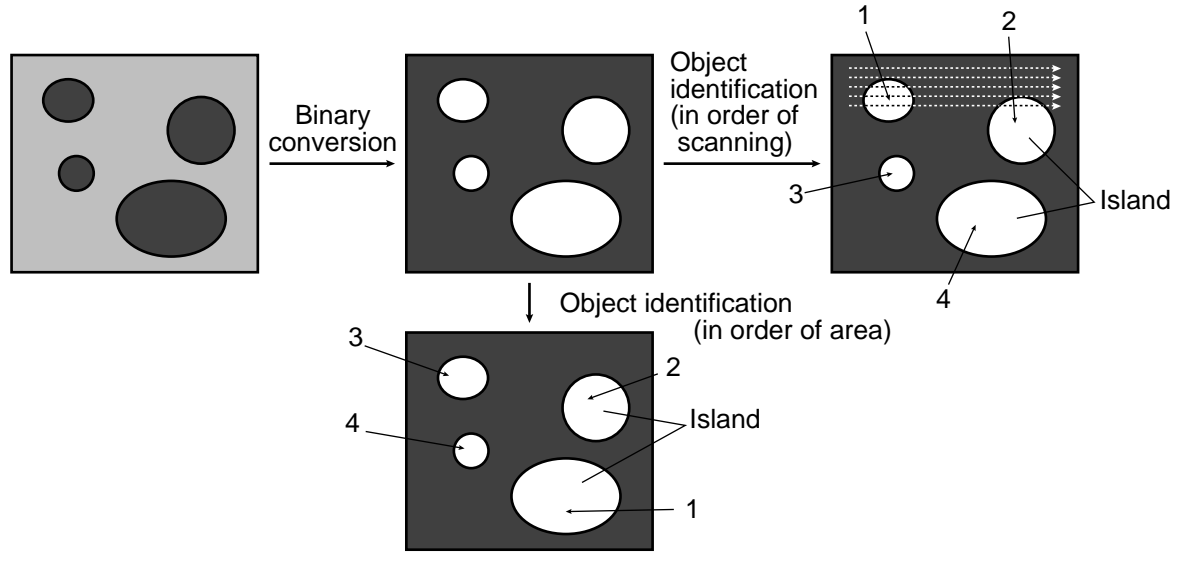

#### [Measurement programs which are affected by these settings]

Distance and angle measurement (center of gravity: page 9-62) Counting quantities by binary conversion (page 9-93) Identifying object by binary conversion (page 9-101)

#### (5) Binary processing (fixed/threshold value correction)

By setting THESHLD. ADJ (threshold adjustment function), the IV-S20 can cope with variations in lighting.

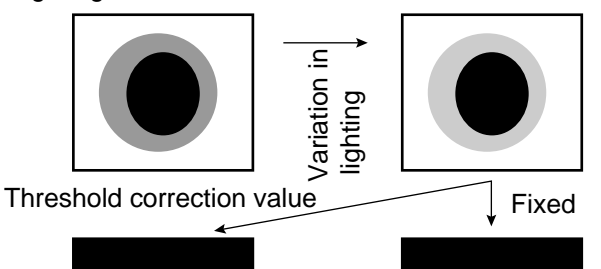

Note: In order to use the THESHLD.ADJ (threshold adjustment function), the monitor brightness functions must be selected to measure variations in lighting. If you don't select the monitor brightness function, a COMP. BIN: ILLM. MON. UNSET (correcting binary value: monitor illumination not selected) error will occur.

# Fails to convert the image due to a variation in lighting

Threshold correction using either VAR-DIFF (enter variations in lighting as value) and VAR-RATE (enter variations in lighting as a rate) can be selected the THRSHOLD-ADJ (the threshold adjustment function).

| Set (selection) item |                         | Details of correction                                                                                                    |
|----------------------|-------------------------|----------------------------------------------------------------------------------------------------|
| Threshold value      | Variation<br>difference | Correct the threshold value by adding the previously specified threshold value to the light level variation difference.<br>(Measured light level – reference light level) + specified threshold value |
| adjustment           | Variation<br>rate       | Correct the threshold value by multiplying the previously threshold value to the light level variation rate. (Measured light level ÷ reference light level) x specified threshold value               |

#### [Measurement programs which are affected by these settings]

Degee of match inspection for shape and size (binary conversion: page 9-51) Distance and angle measurement (center of gravity: page 9-62) Area measurement by binary conversion (page 9-85) Counting quantities by binary conversion (page 9-93) Identifying object by binary conversion (page 9-101) Point measurement (binary images: page 9-109)

9

#### (6) Pre-processing

Pre-processing includes various image manipulation processes that create more readable images by removing noise and distortion in the image data. And, by extracting or emphasizing certain image features, it is easier to evaluate or identify target objects by converting the images into standard patterns.

In the IV-S20, you can select from "smoothing," "edge emphasis," and "edge extraction (whole, horizontal, vertical)" pre-processing techniques

| ltem               | Contents                                                                                                    |
|--------------------|----------------------------------------------------------------------------------------------------|
| Smoothing          | <ul> <li>Display smooth images decreasing the noise.</li> <li>Use to eliminated surface flaws and unevenness in the reflected light caused by protrusions or dents.</li> </ul>                                                                                                    |
| Edge<br>emphasis   | <ul> <li>Display images with sharp boundaries between brighter and darker areas.</li> <li>Used to stabilize and create a binary outline of obscure objects.</li> </ul>                                                                                                    |
| Edge<br>extraction | <ul> <li>Display images after extracting and clarifying the boundaries between the brighter and darker areas.</li> <li>Used to measure objects with low contrast.</li> <li>Horizontal edge extraction: Display only the with horizontal boundaries o an object.</li> <li>Vertical edge extraction: Display only the vertical boundaries of an object.</li> </ul> |

#### [Example of an image]

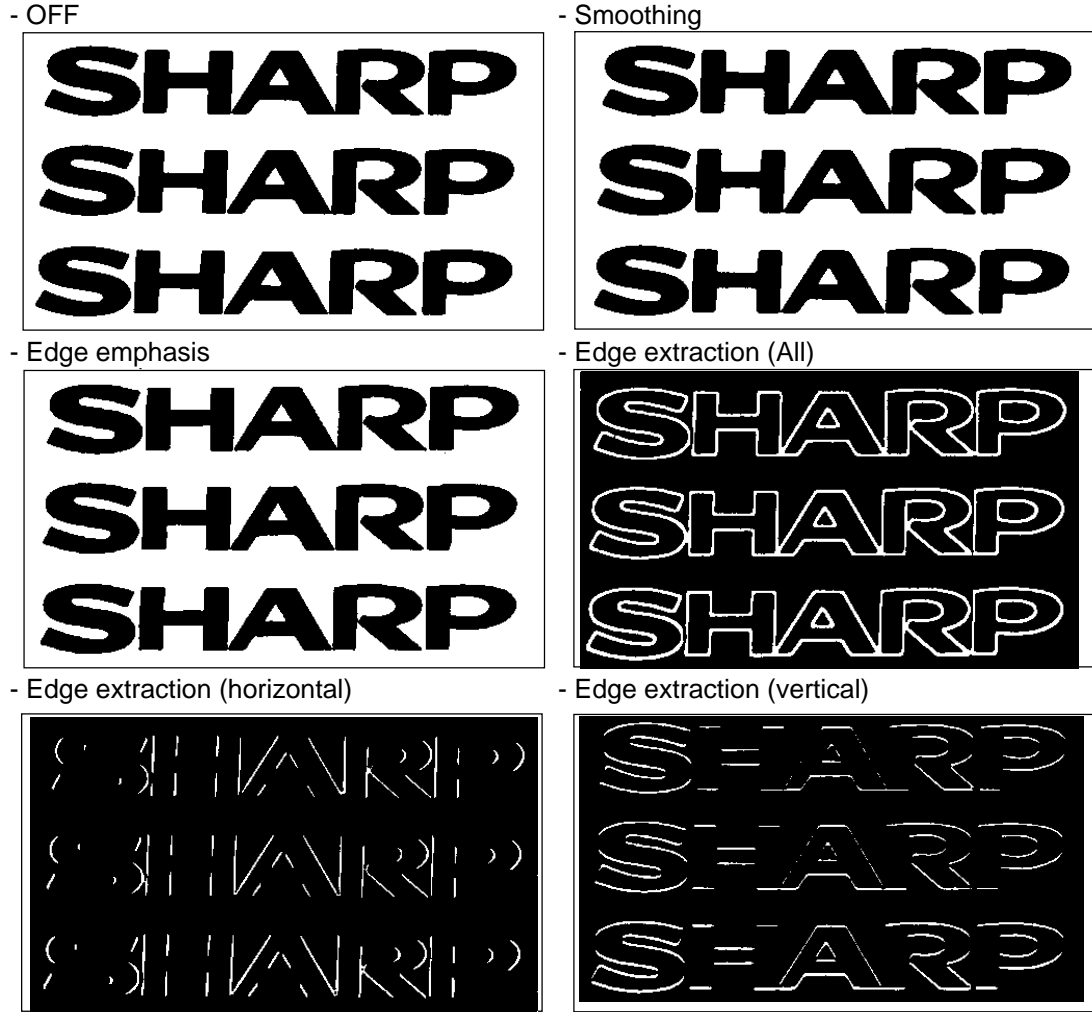

[Measurement programs which are affected by these settings] Distance and angle measurement (center of gravity: page 9-62) Area measurement by binary conversion (page 9-85) Counting quantities by binary conversion (page 9-93) Identifying object by binary conversion (page 9-101)

#### (7) The expansion/contraction method of eliminating noise in binary images

When converting an image to binary values, it is often the case that dots of noise will show up in the converted image. This noise may be eliminated during pre-processing by using the smoothing function. However, it can also be dealt with through the expansion/contraction noise elimination method.

-① Expansion

A single white dot, or small groups of white dots, in the middle of a black background can be eliminated from the image.

(2) Contraction

A single black dot, or small groups of black dots, in the middle of a white background can be eliminated from the image.

-① Expansion + contraction

When isolated dots of noise are eliminated by expansion, the areas enlarged by the expansion are returned to their original size by contracting them again.

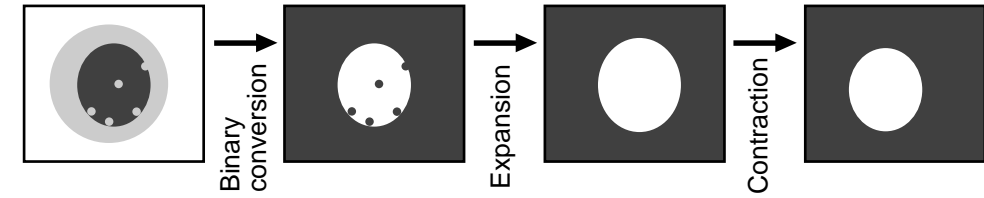

#### (2) Contraction $\Rightarrow$ expansion

When isolated white noise is eliminated by contraction, the areas shrunk by contraction are returned to their original size by expanding them again.

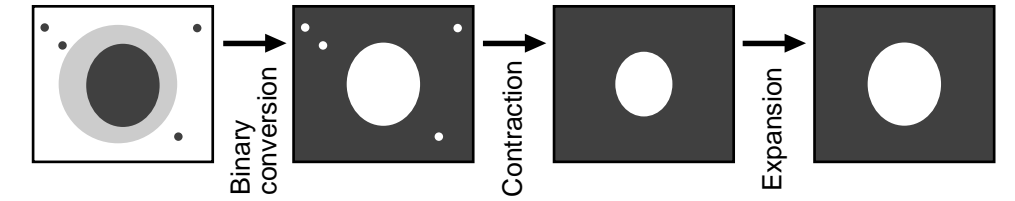

The IV-S20 has both "contraction → expansion" and "expansion → contraction" functions for eliminating binary noise.

- Number of times of expansion and number of times of contraction can be set independenly. When the number of contraction cycles is set to 0, and the number of expansion cycles is one or greater, then only the expansion function will be used.

On the other hand, if the number of expansion cycles is set to 0 and the number of contraction cycles is one or greater, then only the contraction function will be used.

#### [Measurement programs which are affected by these settings]

Degee of match inspection for shape and size (binary conversion: page 9-51) Distance and angle measurement (center of gravity: page 9-62) Area measurement by binary conversion (page 9-85) Counting quantities by binary conversion (page 9-93) Identifying object by binary conversion (page 9-101)

#### (8) Edge detection

The "edge" refers to the boundaries between the brighter (white) and darker (black) parts in an image. The "edge detection" function is used to detect this boundary by processing the image.

# [An example of detecting a point using the edge detection function and user specified criteria]

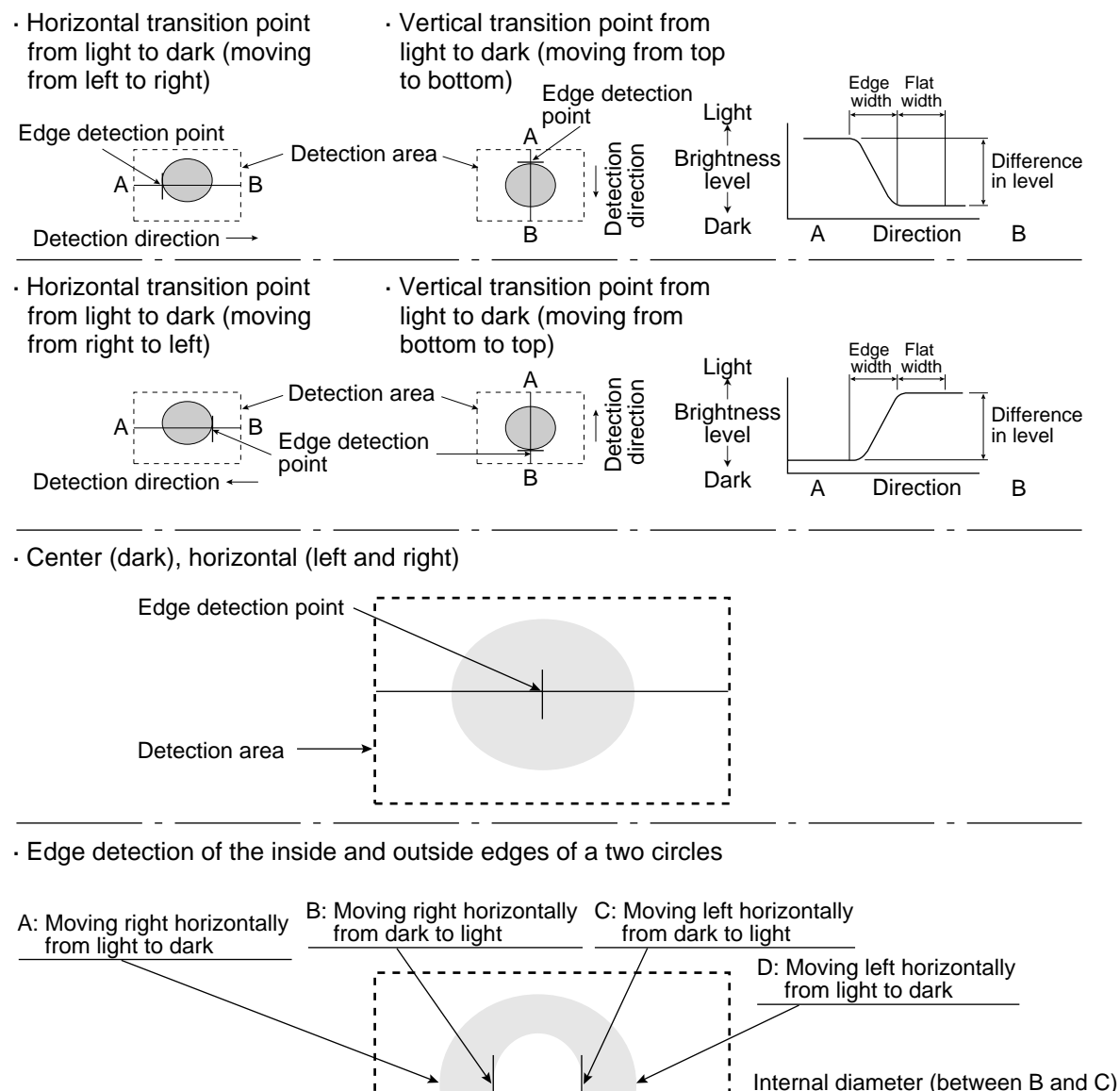

- The edge detection point coordinates are used as a reference point to detect an out of position condition.
- Edge detection in binary images is much quicker than in a gray scale search. However, the binary image detection process is less precise at detecting position.

#### [Measurement programs which are affected by these settings]

Detection area

Positional deviation measurement (edge detection: page 9-39), Distance and angle measurement (edge detection page 9-61) Lead inspection (edge detection: page 9-76).

External diameter (between A and D)

#### (9) Artifact processing

Artifact processing is a method of processing that eliminates the false detection of the edge of the target object when an artifact is in the line being scanned. This process can be used during edge detection. The real edge of the target object is detected by computing the average duration of the dark area in the scan line, which is much longer for a target object than for an artifact.

#### [Example of detection]

 An example of light to dark averaging (DETECT MODE:BRT → DRK) while scanning horizontally (DETECT DIR.:HORI →), with artifact processing (enabled) (PRC. PROJECT: YES).

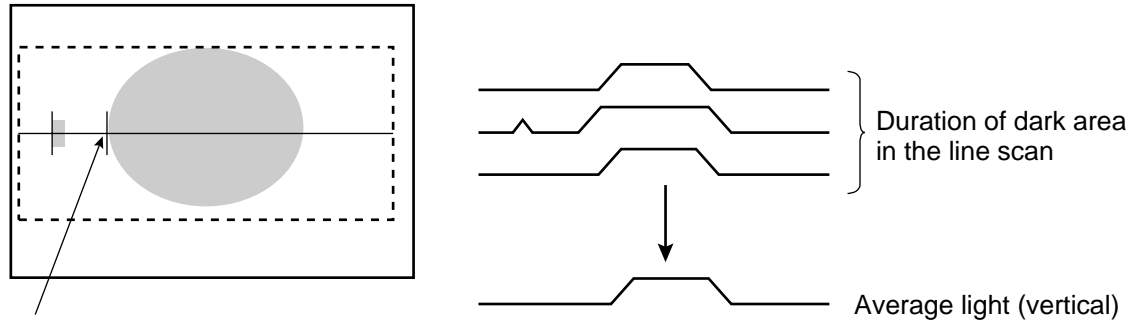

Edge detection point

(with artifact processing: enabled)

When artifact processing is disabled in the above example, the edge detection point changes.

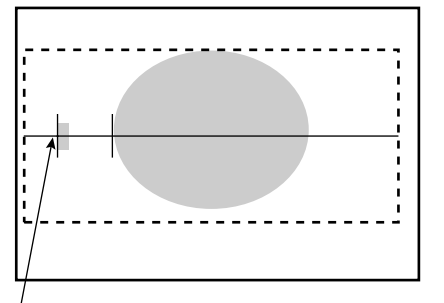

<sup>1</sup>Edge detection point (with artifact processing off)

#### [Measurement programs which are affected by these settings]

Positional deviation measurement (edge detection: page 9-39), Distance and angle measurement (edge detection, page 9-61) Lead inspection (edge detection: page 9-76).

# [3] Evaluation conditions

The setting details and procedures for setting the evaluation conditions are the same for all measurement programs.

In this section we explain the use of the [EVALUATION COND] (evaluation conditions) menu when counting quantities by binary conversion.

#### Evaluation conditions [EVALUATION COND] menu for counting quantities by binary conversion

| [EVALUATION COND] | (TYPE00-MEAS. | 1-CNT-BIN-OB  | J)  |       |
|-------------------|---------------|---------------|-----|-------|
| 1 REGST NO.       | 0(0~3)        | [TEST RESULT] |     | [OUT] |
| 2 NUMBER          | 00000~59999   | 00004         | ŌŔ  | NO    |
| 3 TOTAL AREA      | 000000~245760 | 002000        | _OK | NO 🔶  |
| ④ MAKE A TEST RUN | (SET KEY)     |               |     | '     |
| 5 UPPER MENU      |               |               |     |       |
|                   |               |               |     |       |

 Items in the regtangle are the same for each measuremet program. Using the up and down keys, you can set the output to NO (no output), Y0 to 7 (output on these relays), or C000 to C127 (output on these secondary relays), in the output area of the menu.

(If the test result returns OK, then the output is turned ON. If it is NG, then it is turned OFF).

When carrying out a test using item ④, MAKE A TEST RUN, on the menu, the resulting measurement values and the evaluation (OK or NG) will be displayed.

| Evaluation conditions                                   | Settings details                                                                                                    |
|---------------------------------------------------------|----------------------------------------------------------------------------------------------------|
| <ol> <li>REGST NO.<br/>(registration number)</li> </ol> | Set to 0 to 3 corresponds to the registration number item ① REGT.NO (registration number) on the measurement condition menu [MEASURING COND].                    |
| ② NUMBER<br>(number of objects)                         | Set the range for the number of objects which will produce an OK judgment.                                                                                       |
| ③ TOTAL AREA                                            | Set the range for the total surface area which will produce an OK judgment.                                                                                      |
| ④ MAKE A TEST RUN                                       | To carry out a MAKE A TEST RUN of the evaluation conditions, push the SET key. The results will be displayed. This will also record the details of the settings. |
| 5 UPPER MENU                                            | Return to the [TYPE00-MEAS 0 to 3] menu.                                                                                                    |

# [The setting procedure]

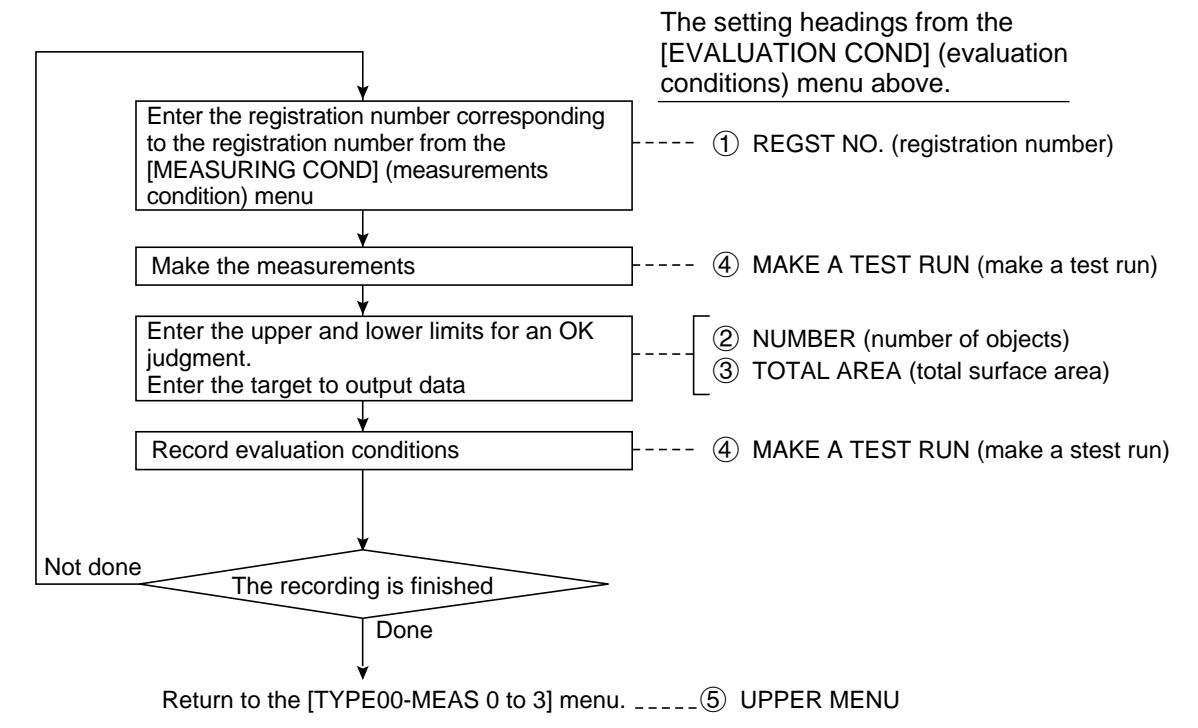

#### [4] Numerical calculations

Numeric calculation fuction of the IV-S20 consists of "numeric calculations," which is set individually for each measurement program, and "final numeric calculations," which are set according to object type. The N00 to N15 results of the calculations which are set individually for each measuring program may be used according to the ② OBJECT TYPE and ③ FORMULA (style) settings of the final numerical calculation.

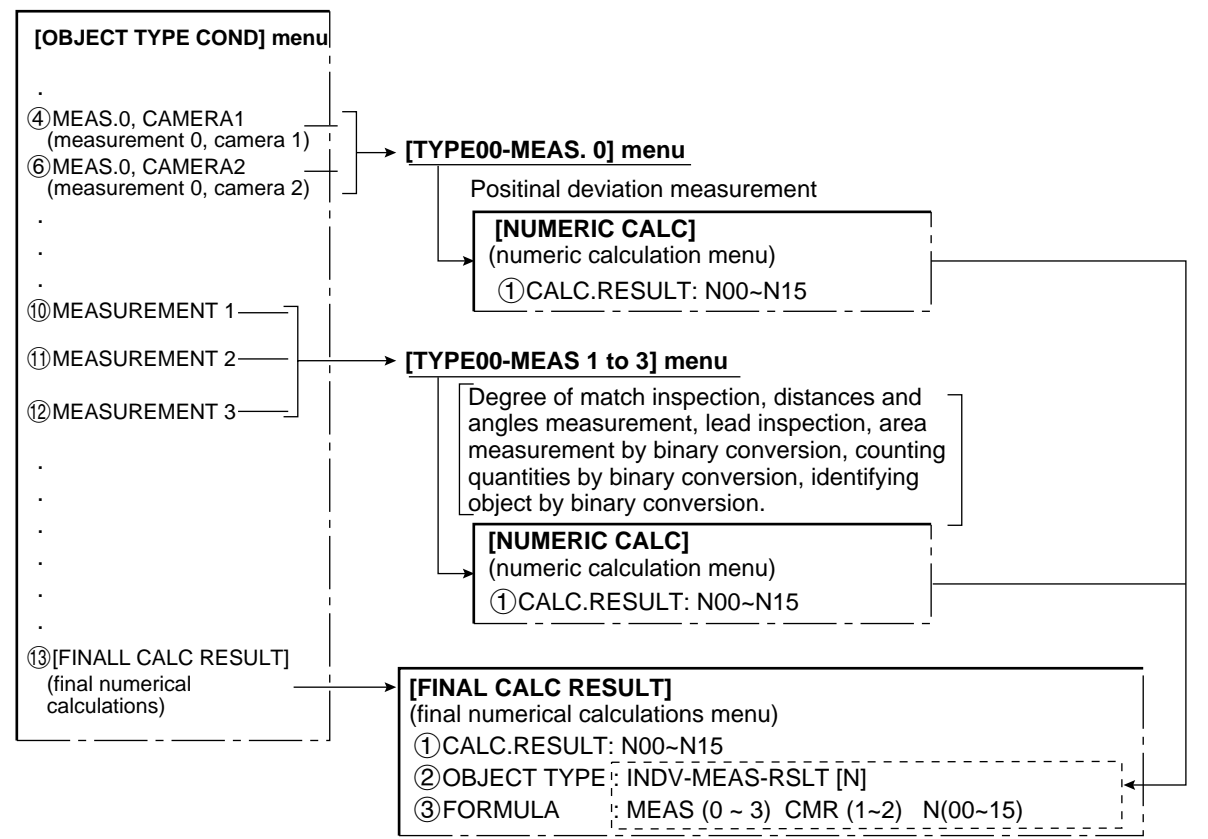

#### (1) The individual numerical calculations for each measuring program

The setting details and procedures for numerical calculations are the same for all measurement programs with the exception of the point measurement program. In this section we explain the use of the numerical calculations menu [NUMERIC CALC] for out of position measurements.

- The [NUMERIC CALC] (numerical calculations) menu for positional deviation measurement.

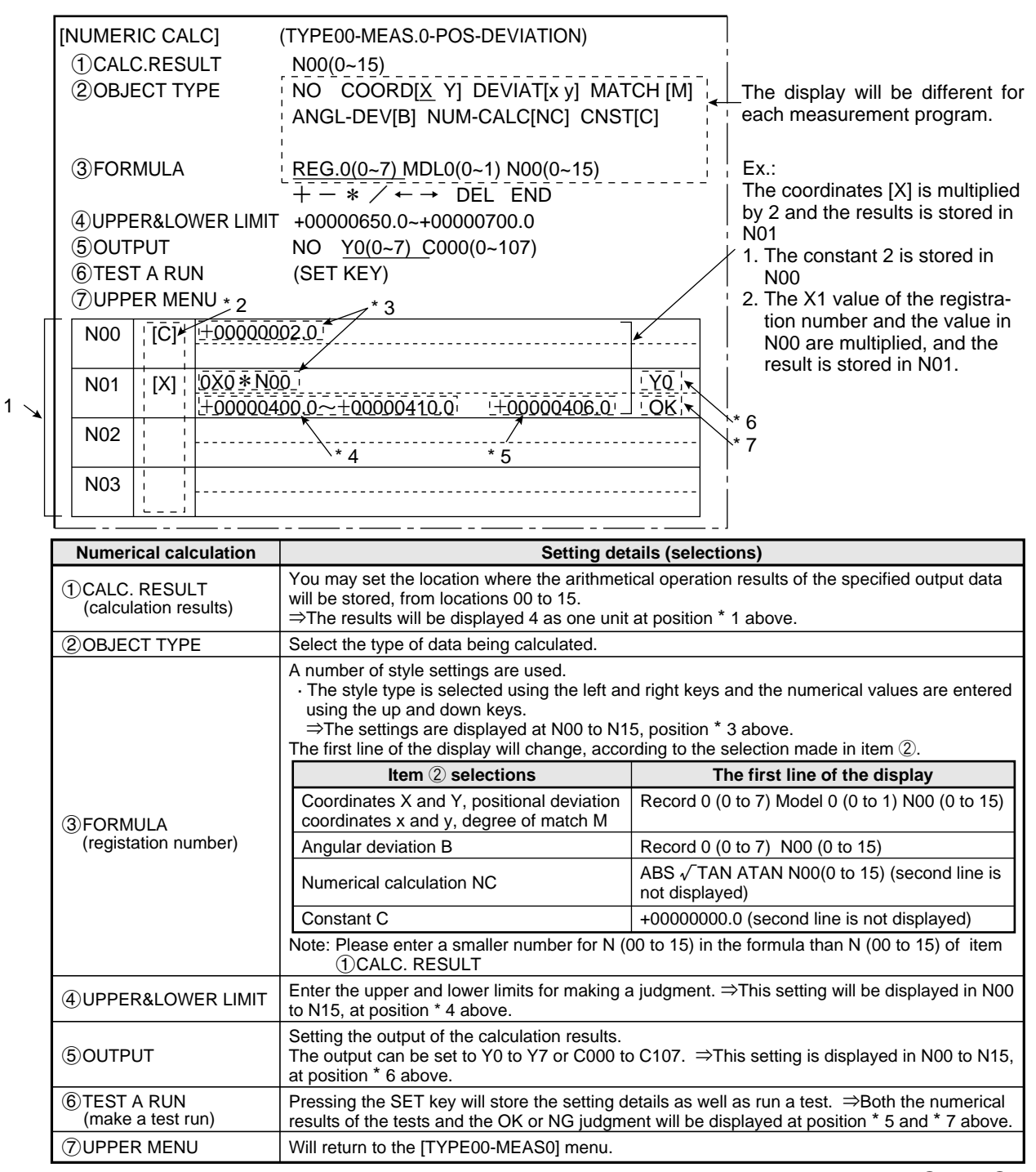

#### $\cdot$ The number of styles may be set as follows, depending on the selections made in items (2) and (3).

| 2 OBJECT TYPE            | Model 0                 | Model 1                 |
|--------------------------|-------------------------|-------------------------|
| Coordinates X/Y          | 0X0 to 7X0 / 0Y0 to 7Y0 | 0X1 to 7X1 / 0Y1 to 7Y1 |
| Coordinate deviation     | 0x0 to 7x0 / 0y0 to 7y0 | 0x1 to 7x1 / 0y1 to 7y1 |
| Degree of match M        | 0M0 to 7M0              | 0M1 to 7M1              |
| Angular deviation B      | 0B te                   | o 7B                    |
| Numerical calculation NC | ABS / √ / TAN /         | ATAN (00 to 15)         |
| Constant C               | -99999999.9 to          | o +999999999.9          |

The numbers from 0 to 7 in front of the characters are registration numbers.

#### [Setting procedure]

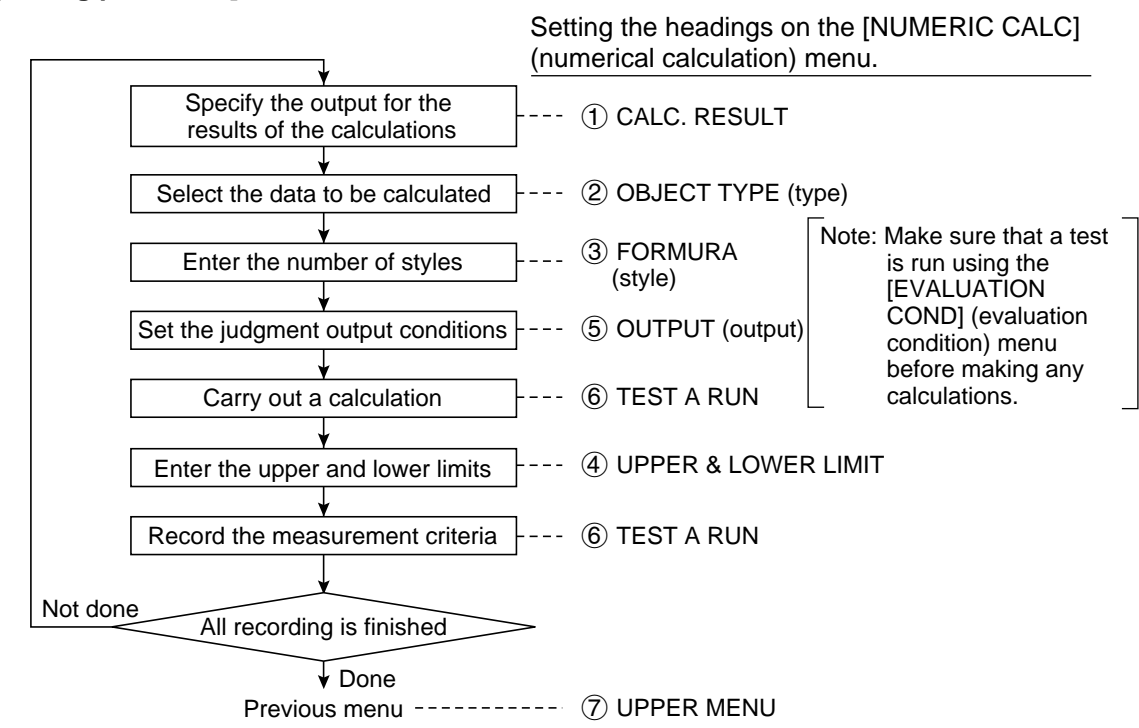

#### [Output error]

An error will be output if there are too many digits as well as if there is an attempt to divide by zero.

#### [Order of calculation]

The calculation results are produced in order, from N00 to N15.

#### [Parallel output based on the output conditions]

It is possible to use the parallel output for the evaluation results from the calculations by selecting the PC function in the output conditions (the general output conditions are taken from the output conditions set for each measurement program)

| <b>7</b> 1                 |                                            |                                                                                       | -                              |                                        |
|----------------------------|--------------------------------------------|---------------------------------------------------------------------------------------|--------------------------------|----------------------------------------|
|                            |                                            | Measurement function                                                                  | ons                            |                                        |
| Input types                | Positional deviation measurement           | Degree of match inspection<br>for shape and size                                      | Distance and angle measurement | Lead inspection                        |
| Degree of match            | Model 0: 0M0 to 7M0<br>Model 1: 0M1 to 7M1 | Model 0 (positioning):<br>0M0 to 15M0<br>Model 1 (object measurement):<br>0M0 to 15M1 | [Starting point]<br>00M to 15M | OM to 3M                               |
| Coordinate X               | Model 0: 0X0 to 7X0<br>Model 1: 0X1 to 7X1 | Model 0 (positioning):<br>0X0 to 15X0<br>Model 1 (object measurement):<br>0X0 to 15X1 | [Starting point]<br>00X to 15X | 0X to 3X                               |
| Coordinate Y               | Model 0: 0Y0 to 7Y0<br>Model 1: 0Y1 to 7Y1 | Model 0 (positioning):<br>0Y0 to 15Y0<br>Model 1 (object measurement):<br>0Y0 to 15Y1 | [Starting point]<br>00Y to 15Y | 0Y to 3Y                               |
| Coordinate deviation x     | Model 0: 0x0 to 7x0<br>Model 1: 0x1 to 7x1 |                                                                                       |                                |                                        |
| Coordinate<br>deviation y  | Model 0: 0y0 to 7y0<br>Model 1: 0y1 to 7y1 |                                                                                       |                                |                                        |
| Angular<br>deviation B     | 0B to 7B                                   |                                                                                       | 00B to 15B                     |                                        |
| Light level G              |                                            | Model 0 (positioning):<br>0G0 to 15G0<br>Model 1 (object measurement):<br>0G0 to 15G1 |                                |                                        |
| Auxiliary points HX        |                                            |                                                                                       | 00HX to 15HX                   |                                        |
| Auxiliary points HY        |                                            |                                                                                       | 00HY to 15HY                   |                                        |
| Number of objects K        |                                            |                                                                                       |                                | 0K0 to 0K7<br>3K0 to 3K7               |
| Distance D                 |                                            |                                                                                       | 00D to 15D                     |                                        |
| Maximum distance<br>MXD    |                                            |                                                                                       |                                | 0MXD0 to<br>0MXD7<br>3MXD0 to<br>3MXD7 |
| Minimum distance<br>MND    |                                            |                                                                                       |                                | 0MND0 to<br>0MND7<br>3MND0 to<br>3MND7 |
| Maximum lead<br>length MXL |                                            |                                                                                       |                                | 0MXL0 to<br>0MXL7<br>3MXL0 to<br>3MXL7 |
| Minimum lead<br>length MNL |                                            |                                                                                       |                                | 0MNL0 to<br>0MNL7<br>3MNL0 to<br>3MNL7 |
| Numerical calculation N    | N00 to N15                                 | N00 to N15                                                                            | N00 to N15                     | N00 to N15                             |

# [Types and number of styles of entered for each measurement program]

|                                            |                     | Measurement fu         | nctions                             |
|--------------------------------------------|---------------------|------------------------|-------------------------------------|
| Input types                                | Area measurement by | Counting quantities by | Label measurement                   |
|                                            | binary conversion   | binary conversion      | by binary conversion                |
| Total area A                               | 00A to 15A          | 0A to 3A               | 0A to 3A                            |
| Number of objects K                        |                     | 0K to 3K               | 0K to 3K                            |
| Area with each labeling R                  |                     |                        | 0R000 to 0R1273R000 to 3R127        |
| Center of gravity with each<br>labeling GX |                     |                        | 0GX000 to 0GX1273GX000 to 3GX127    |
| Center of gravity with each<br>labeling GY |                     |                        | 0GY000 to 0GY1273GY000 to<br>3GY127 |
| Main axis angle B with each labeling       |                     |                        | 0GB000 to 0GB1273GB000 to 3GB127    |
| Fellet diameter with each<br>labeling FX   |                     |                        | 0FX000 to 0FX1273FX000 to 3FX127    |
| Fellet diameter with each<br>labeling FY   |                     |                        | 0FY000 to 0FY1273FY000 to 3FY127    |
| Circumference with each<br>labeling CR     |                     |                        | 0CR000 to 0CR1273CR000 to 3CR127    |
| Numerical calculations N                   | N00 to N15          | N00 to N15             | N00 to N15                          |

# (2) Final numerical calculations

Final numerical calculations can be set at item 3 FINAL CALC RESULT on the conditions of object types menu [OBJECT TYPE COND].

The setting procedure, error output settings, calculation sequence and parallel output based on the output conditions are exactly the same as those used for item (1) individual numerical calculations for each measuring programs.

On the MAIN OPS MENU, move the cursor to SET-SCRN and press the SET key.

Son the [SYSTEM SETUP] menu, move the cursor to ②OBJECT TYPE COND (conditions of object type) and press the SET key.

⇒On the [OBJECT TYPE COND] menu, move the cursor to ③FINAL CALC RESULT (final numeric calculation) and press SET key.

| * | [NUMEF      |        | LC] (TYPE00)                             |                              |
|---|-------------|--------|------------------------------------------|------------------------------|
|   |             | C. RES | ULT AN00(0~15)                           | 1                            |
|   | 2)OBJE      | ECT TY | PE NO INDV-MEAS-RSLT[N] FINAL-RESULT[AN] |                              |
|   |             |        | NUM-CALC[NC] CNST[C]                     |                              |
|   |             |        |                                          |                              |
|   | (3)FOR      | MULA   | <u>MEAS0(0~3)</u> CMR1(1~2) N00(0~15)    | 1                            |
|   |             |        | $+-*/ \leftarrow \rightarrow $ DEL. END  |                              |
|   | (4) UPPER   | &LOWER | LIMIT +0000000.0~+0000000.0              |                              |
|   | (5)OUT      | PUT    | <u>NO</u> Y0(0~7) C000(0~107)            | , ⊢ Example:                 |
|   | 6 RUN       | A TES  | T (SET KEY)                              | [Results of the calculations |
|   | <b>⑦UPP</b> | ER MEI | NU                                       | for measurement 0, camera    |
|   | N00         | [N]    | 01N00+02N00+3N01 Y1                      | calculations for             |
|   |             |        | +00009800.0~ +00010000.0 +00009800.0 OK  | measurement 0, camera 2:     |
|   | N01         |        |                                          | N00] + [Results of the       |
|   |             |        |                                          | measurement 3: N011          |
|   | N02         |        |                                          |                              |
|   |             |        |                                          |                              |
|   | N03         |        |                                          | 1                            |
|   |             |        |                                          |                              |

• The display areas on the screen are in the same places as those for item (1) individual numerical calculations for each measuring program.

| Numerical calculation                 | Setting details                                                                                                    |                                                                          |  |  |
|---------------------------------------|----------------------------------------------------------------------------------------------------|--------------------------------------------------------------------------|--|--|
| ① CALC.RESULT                         | The location where the rule 4 calculation result of the specified output data is stored may be set from 00 to 15.                      |                                                                          |  |  |
| 2 OBJECT TYPE                         | Select the type of data being cald                                                                                                    | culated.                                                                 |  |  |
|                                       | A number of style settings are used.<br>The first line will change according to the selection made in item ②.                          |                                                                          |  |  |
|                                       | Selection of ②                                                                                                    | The first line of the display                                            |  |  |
|                                       | Calculation results for measurements [N]                                                                                               | Measurement 0 (0 to 3) camera 1 (1 to 2)<br>N00 (0 to 15)                |  |  |
| (3) FORMULA<br>(registaration number) | Final calculation results [AN]                                                                                                    | AN00 (0 to 15)                                                           |  |  |
|                                       | Numerical calculations [NC]                                                                                                    | ABS √ TAN ATAN AN00 (0 to 15)<br>(the second line will not be displayed) |  |  |
|                                       | Constant [C]                                                                                                    | +00000000.0<br>(the second line will not be displayed)                   |  |  |
|                                       | Note: Please use a smaller number for entering numbers at AN (00 to 15) than that ① CALC. RESULT (calculations results) AN (00 to 15). |                                                                          |  |  |
| ④ UPPER&LOWER LIMIT                   | Enter the upper and lower limits for making a decision.                                                                                |                                                                          |  |  |
| (5) OUTPUT                            | Setting the output of the calculation results.                                                                                         |                                                                          |  |  |
| ⑥ RUN A TEST                          | Pressing the SET key will record the setting details as well as run a test.                                                            |                                                                          |  |  |
| ⑦ UPPER MENU                          | This will return you to the [OBJECT TYPE COND] (conditions of object type)                                                             |                                                                          |  |  |

- Based on the settings at items 2 and 3, the number of styles may be entered as follows.

| 2 OBJECT TYPE                                        | Number of styles                                                              |
|------------------------------------------------------|-------------------------------------------------------------------------------|
|                                                      | 01N00 to 01N15 (Calculation result for measurement 0, camera 1:<br>N00 to 15) |
| INDV-MEAS-RSLT [N]<br>(Results of the calculations   | 02N00 to 02N15 (Calculation result for measurement 0, camera 2:<br>N00 to 15) |
| for measurements)                                    | 1N00 to 1N15 (Calculation result for measurement 1: N00 to 15)                |
|                                                      | 2N00 to 2N15 (Calculation result for measurement 2: N00 to 15)                |
|                                                      | 3N00 to 3N15 (Calculation result for measurement 3: N00 to 15)                |
| FINAL-RESULT [AN]<br>(Results of final calculations) | AN00 to AN15                                                                  |
| NUM-CALC [NC]<br>(Numerical calculations)            | ABS / √ / TAN / ATAN (00 to 15)                                               |
| CNST [C]<br>(Constant)                               | -99999999.9 to +99999999.9                                                    |

## [5] Position correction

Based on the positional deviation data measurement 0 (positional deviation measurement), the correction of the image coordinates is dealt with using measurements 1 to 3.

# (1) Correction details

The types of position correction available are: XY correction, angular correction (standard) and angular correction (high precision)

| Туре                                   | Details                                                                                                    |
|----------------------------------------|----------------------------------------------------------------------------------------------------|
| XY correction                          | <ul> <li>The position is adjusted according to the amount of deviation in X and Y at the first point (model 0) detected in measurement 0.</li> <li>There are three correction directions: X axis correction, Y axis correction and X and Y axis correction.</li> <li>X axis correctionAdjusted misalignment in the X axis</li> <li>Y axis correctionAdjusted misalignment in the Y axis</li> <li>X and Y axes correctionAdjusted misalignment in both the X and Y axes</li> </ul> |
| Angular correction (standard)          | The position is adjusted because of a detected angular deviation in rotation [2-point search/2-point edge/1-point search + 1-point edge] from measurement 0.                                                                                                    |
| Angular correction<br>(high precision) | The position is adjusted because of a detected angular deviation in<br>rotation [2-point search/2-point edge/1-point search + 1-point edge]<br>from measurement 0.<br>The high precision angular correction settings allows the IV-S20 to<br>display a very precisely corrected image. But, this selection lowers<br>rotation processing speed.                                                                                                    |

# [Example of a comparison between standard and high precision angular correction]

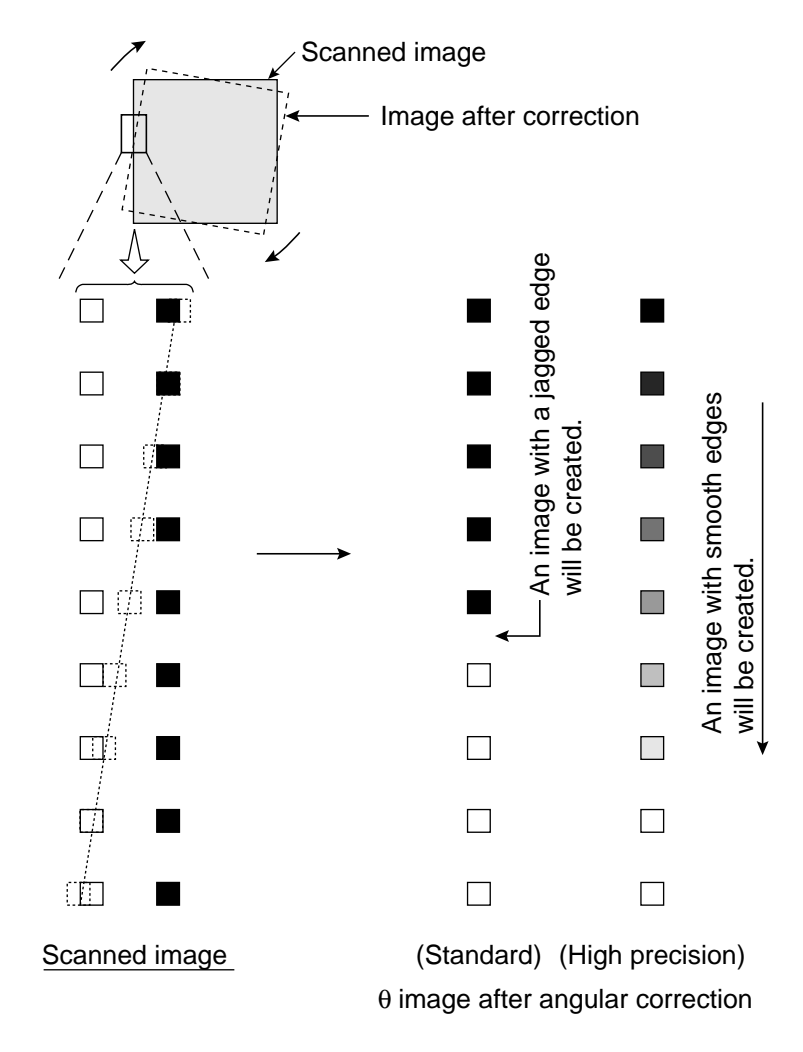

# (2) Operation setting details

Setting takes place at camera (1/2) in items (5) and (6) on the [OBJECT TYPE COND] (conditions of object type) menu.

On the MAIN OPS MENU, move the cursor to SET-SCRN item, and press the SET key.

⇒ On the [SYSTEM SETUP] menu, move the cursor to ② OBJECT TYPE COND (conditions of

object type) and press the SET key.

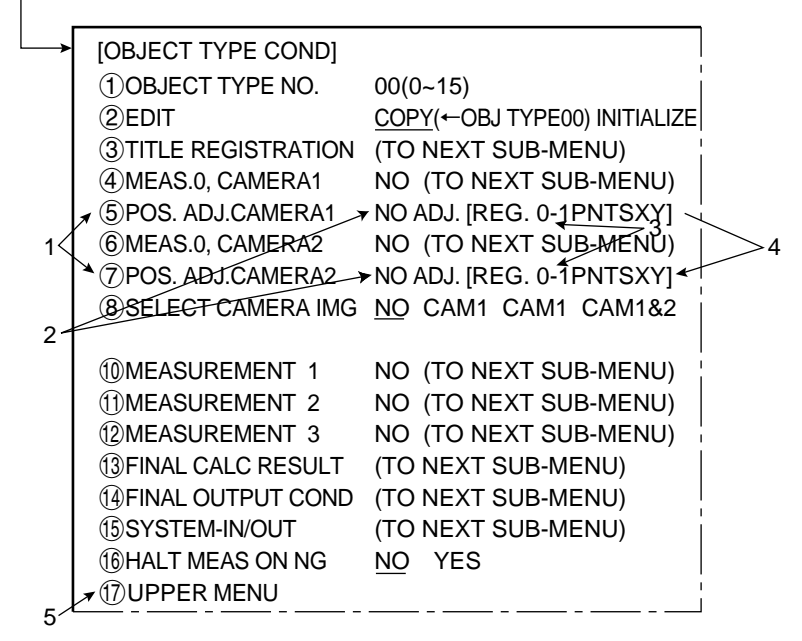

#### [Setting procedure]

- 1. Select item (5) POS. ADJ. CAMERA 1 for camera 1, or item (7) POS. ADJ. CAMERA 2 for camera 2, using the up and down keys.
- 2. Move the cursor to [NO ADJ.] (no adjustment) using the left and right keys. Then select either X and Y correction, angular correction (standard) or angular correction (high precision), using the up and down keys.
- Move the cursor to [REG. 0] (register 0) using the left and right keys and then select [0 to 7] using the up and down keys.
- Registration No. 0 to 7 correspond to register No.0 to 7 [MEASURING COND] (measurement condition) menu in positional deviation measurement.
- 4. In the case of an X and Y correction, move the cursor to 1PNTSXY (first X and Y point) using the left and right keys and then select XY or X or Y using the up and down keys.
  In the case of angular correction, it is unnecessary to perform step 4.
- 5. Press the SET key. Move the cursor to item (7) UPPER MENU and press the SET key.

This completes the settings for positional correction.

(3) Correction example

#### [Example of correcting the first X and Y point]

1. Amount of correction (X2-X1, Y2-Y1) specified by measurement 0 (positional deviation measurement)

Coordinates (X1, Y1) of object in the reference image (model 0)

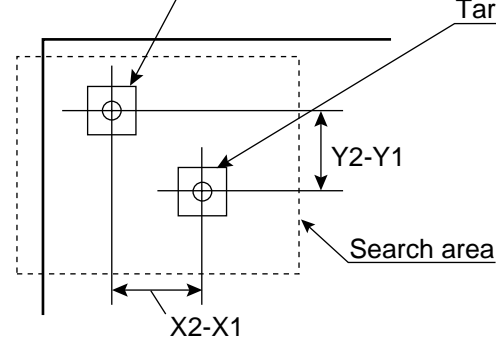

Target object coordinates (X2, Y2)

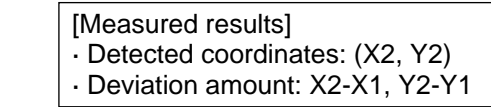

2. Measuring a point using measurement 1

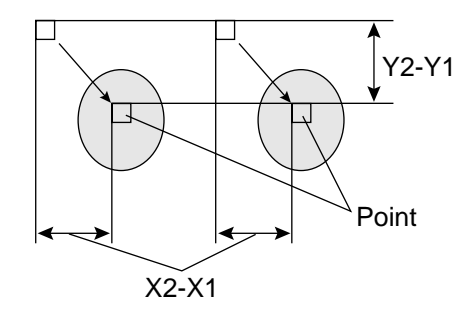

- If the first point is X, only the X position will be corrected. Likewise, if the first point is Y, only the Y position will be corrected.

# [Example of angular correction]

1. Detection of the amount of angular deviation (using measurement 0, 2 point search (positional deviation measurement).

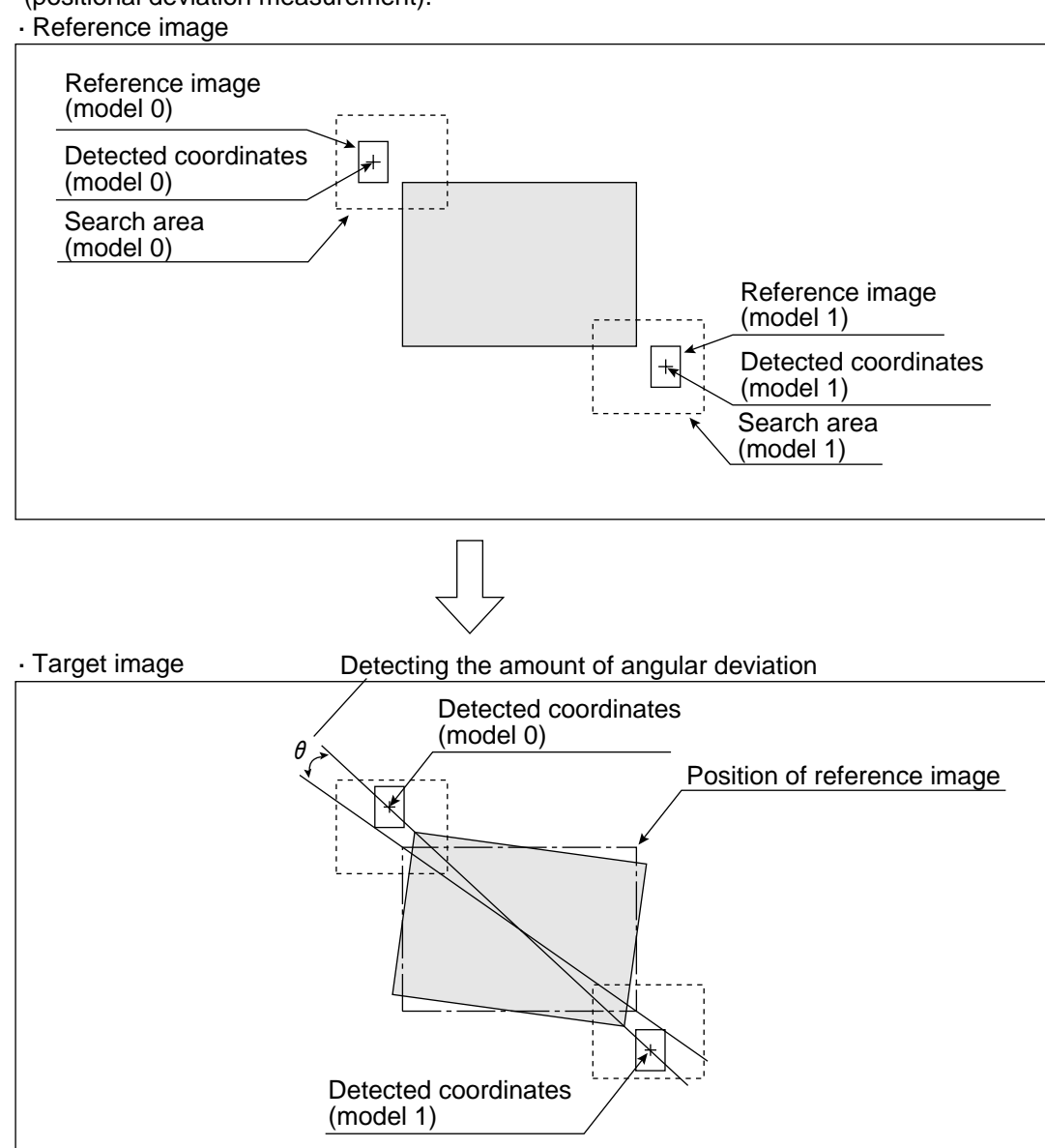

2. Performing measurement 1 (of distance and angle measurement) on an image that has been rotated around its center by the amount of angular diviation detected in step 1.

Image that has been rotated around its center in step 1

# [6] Comparative calculations between images

It is possible to run calculations on the differences between the images taken by camera 1 and camera 2, as well as on the differences between the current image and the already stored reference image.

# (1) Type of calculation

There are two types of calculation: subtraction and the absolute value of the differences.

| Subtraction                           | Light level in image 1 (0 to 255) - Light level in image 2 (0 to 255)<br>⇒ Light level after calculation<br>However, a result less than 0 will give a result of 0. |
|---------------------------------------|----------------------------------------------------------------------------------------------------|
| The absolute value of the differences | Light level in image 1 (0 to 255) - Light level in image 2 (0 to<br>255)                                                                                           |

[Example of comparative calculations between images]

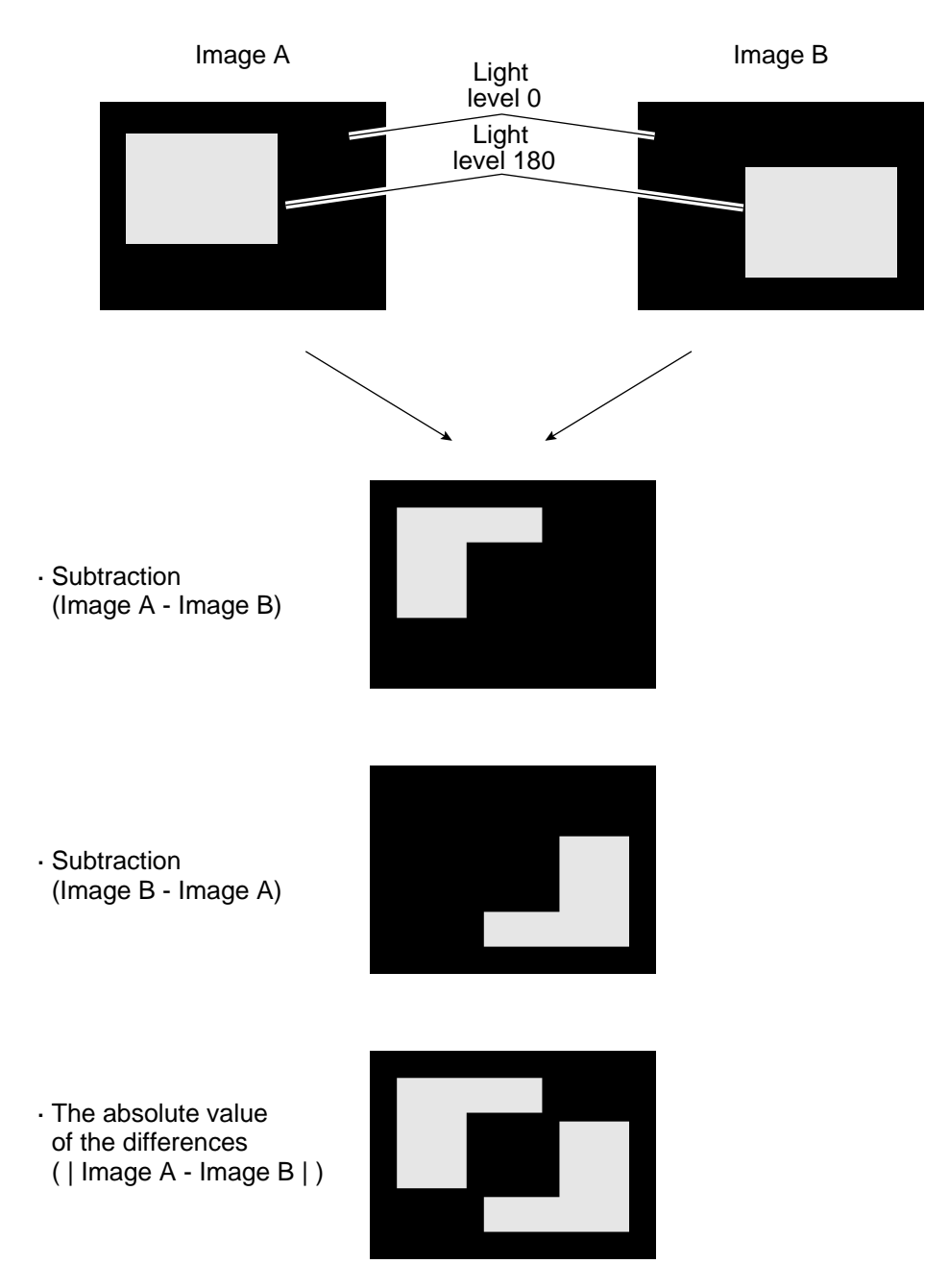

9

# (2) Setting details

On the MAIN OPS MENU, move the curson to SET-SCRN item, and press the SET key.

Ch the [SYSTEM SETUP] menu, move the cursor to ② OBJECT TYPE CND (conditions of object type) and press the SET key.

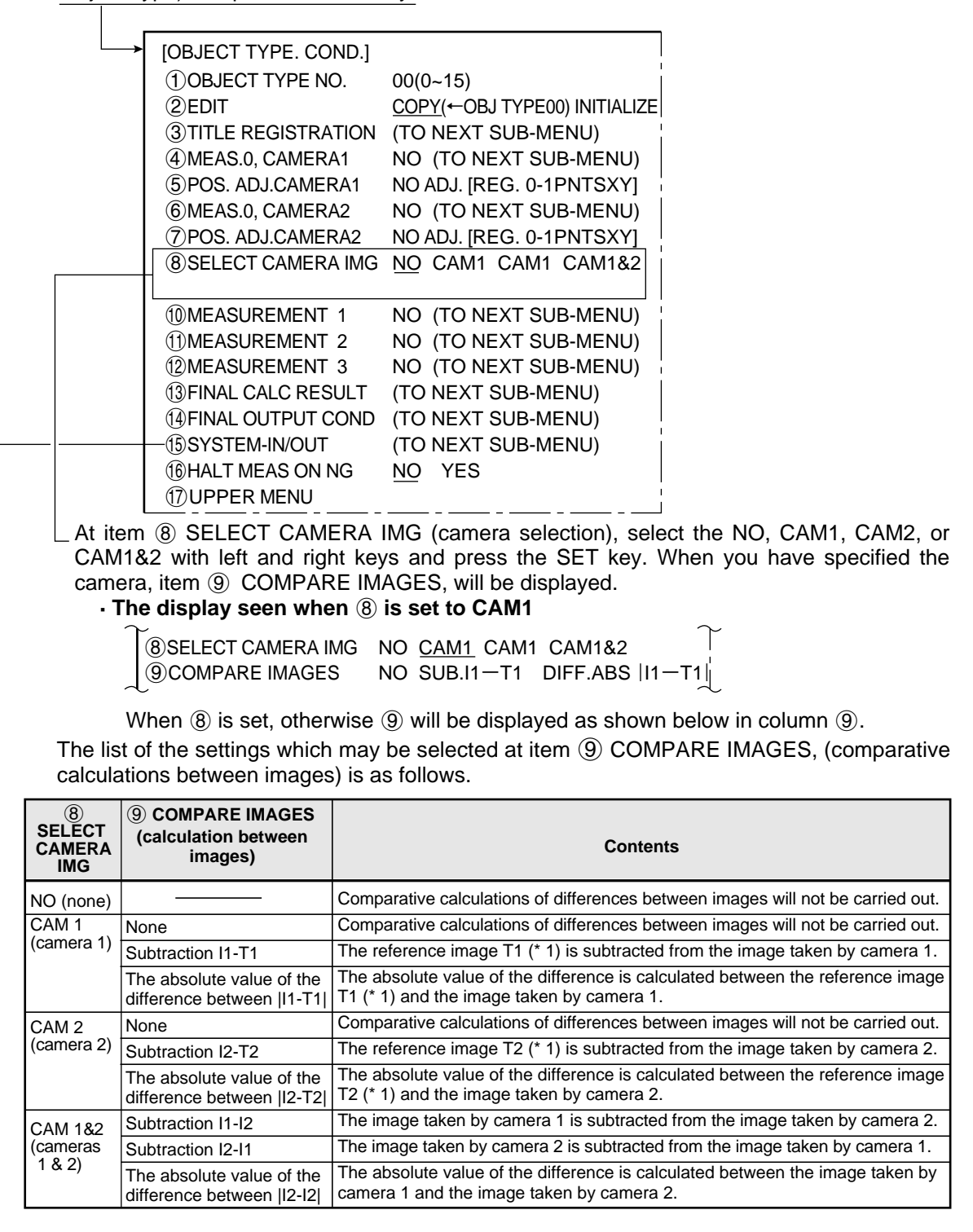

- \* 1 The reference images T1 and T2 may be set in item ⑦ STZORE REF IMAGE (reference images for comparison between images), which can be found on the [OBJECT TYPE I/O] menu. (see the next page)
- \* 2 The size of the areas covered by I1 and I2 (the images taken by cameras 1 and 2) may be set in item ⑦ SET IMAGE WINDOWS (setting areas for comparison between images) which can be found in the [OBJECT TYPE I/O] menu. (see the next page)

#### From the previous page

# After selecting item (5) SYSTEM-IN/OUT, on the [OBJECT TYPE COND] (conditions of object type) menu

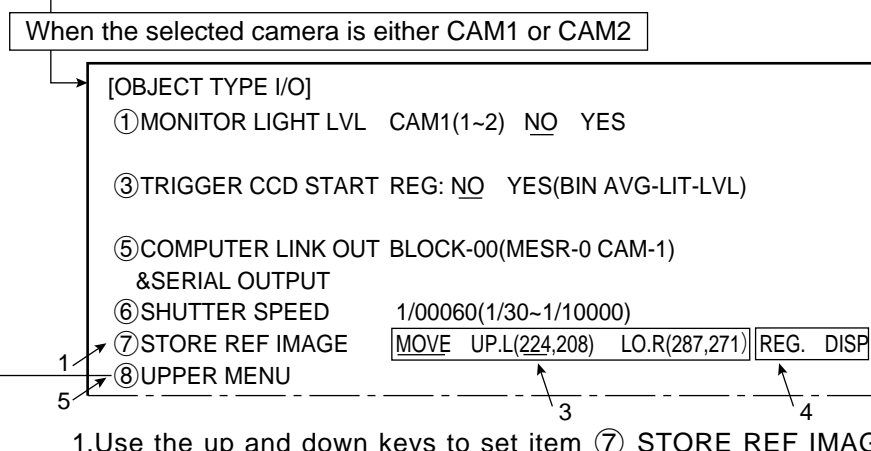

- 1.Use the up and down keys to set item ⑦ STORE REF IMAGE, (reference images for comparison between images) for comparison between images.
- 2.Display an image by pressing the SEL key. Then focus the lens and adjust the camera's iris to adjust the image.
  - After adjusting the image, press the SEL key to freeze the frame.
- 3. Creating the window for the reference image.
  - Select one of the following: MOVE, UP.L, or LO.R. Then adjust the window to suit your needs.
  - Decide on the position of the window for the reference image before every operation and then press the SET key.
- 4. When the position of the image window has been defined, record the selection by using the left and right keys to go to REG. (register). Then press SET key.
  - Using the left and right keys, go to DISP (display) and then press SET to display the image in the bottom right hand corner of the screen. When you have finished checking your selection, press the ESC key to exit.
- 5. After pressing the ESC key, move the cursor to item (8) UPPER MENU with up and down keys, and press the SET key.
  - ⇒ This will return you to the [OBJECT TYPE COND] (conditions of object type) menu.

When the selected camera is CAM 1&2

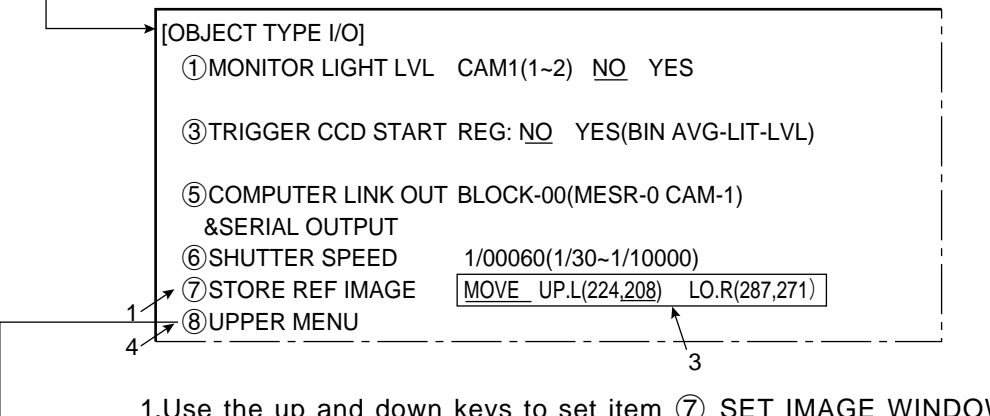

- 1.Use the up and down keys to set item  $\bigcirc$  SET IMAGE WINDOWS (area setting) for comparison between images.
- 2.Display an image by pressing the SEL key. Then focus the lens and adjust the camera's iris to adjust the image.
- 3.Select the area of the image to be used.
  - Select one of the following: MOVE/UP.L/LO.R and then define the area.
  - Define the position of the window to be used with the reference image and then press the SET key.  $\hfill \frown$
- 4.Press the ESC key, move the cursor to item (8) UPPER MENU with up and down keys, and press the SET key.

# From the previous page

Select item (1) MEASUREMENT 1, (1) MEASUREMENT 2 or (12) MEASUREMENT 3, on the [OBJECT TYPE COND] (conditions of object type) menu.

|    |                                                                                                    |                                                                                                    |                          | This indicates that the display is for object type                                                                                                    |
|----|----------------------------------------------------------------------------------------------------|----------------------------------------------------------------------------------------------------|--------------------------|----------------------------------------------------------------------------------------------------|
|    | [TYPE00-MEAS1] ←                                                                                                    |                                                                                                    |                          | _ mis indicates that the display is for object type<br>00 and measurement 1                                                                                                   |
|    | (1) MEAS SELECTION                                                                                                    | NO CHECK-DEG-OF-MA                                                                                                    | тсн                      | of and measurement 1.                                                                                                    |
|    |                                                                                                    | DST&AGL MES. (GRAY&EDGE GF<br>INSPECT-LEAD <u>MEASR-BIN-ARE</u><br>CNT-BIN-OBJ LABEL-BIN-OB                                                                                    | RAV)¦<br><u>A</u> ∢<br>J | This indicates that the selected measurement<br>program is the MEASR-BIN-AREA (area meas-<br>urement by binary coversion).                                                    |
| 2- | COMPARE IMAGES     SELECT CAMERA     COPY     SINITIALIZATION     MEAS.PROG. COND     PEVALUATION COND     NUMERIC CALC COND     OUTPUT CONDITIONS     UPPER MENU | POINT MEAS<br>POINT MEAS<br>SNO YES(CAM1)<br>CAM1 CAM2<br>EXEC←TYPE00-MEAS1-NO<br>EXEC<br>(TO NEXT SUB-MENU)<br>(TO NEXT SUB-MENU)<br>(TO NEXT SUB-MENU)<br>(TO NEXT SUB-MENU) |                          | This refers to the camera which has been select-<br>ed in item (8) SELECT CAMERA IMG (camera<br>- selection), on the [OBJECT TYPE COND] (con-<br>dition of object type) menu. |

1. Using the up and down keys, select item ② COMPARE IMAGES (calculation between images).

2. Select "YES" (enable calculation) using the left and right keys.

➡ This will display the results of the comparative calculations between images. Then, item ③ SELECT CAMERA will disappear.

With this the settings concerning comparative calculations between images are complete.

9

# [7] Copying (editing)

When there are many common parameters between measurement programs or object types, it is most efficient to access those existing sets of parameters in order to copy and then modify them.

- There are two types of copy functions on the IV-S20: Copying between object types and copying between measurement programs.

#### (1) Copying between object types

The parameters of a previously specified object type are copied into another object type, after which they can be modified.

The source of the copy

The target of the copy

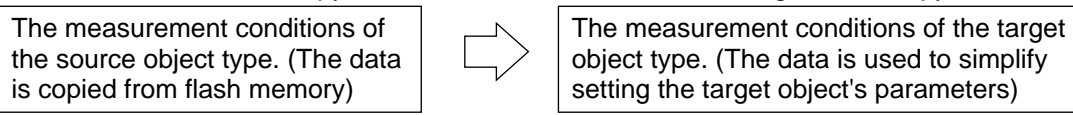

#### [Operation procedure]

On the MAIN OPS MENU, move the cursor to SET-SCRN item, and press the SET key.

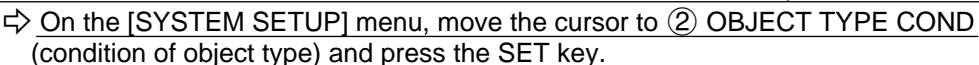

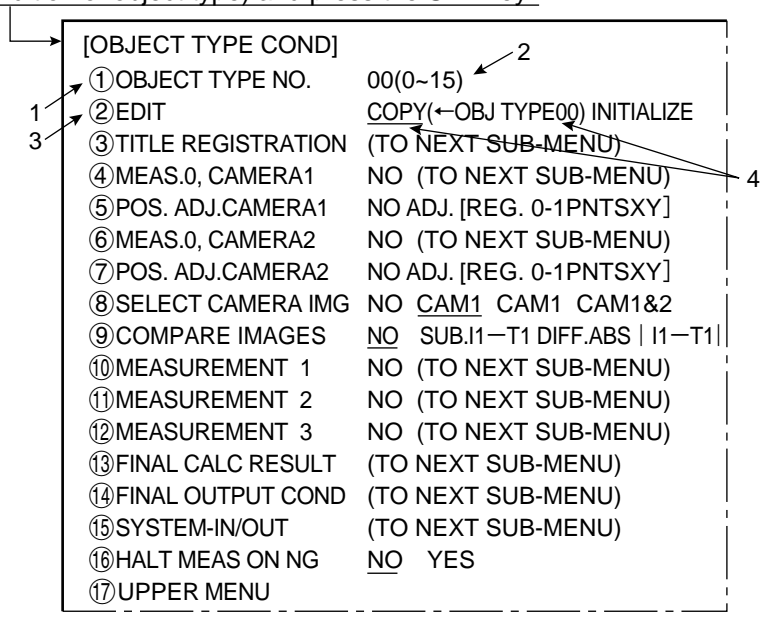

• Item (9) COMPARE IMAGES (calculation between images) will be displayed unless item (8) SELECT CAMERA IMG is set to NO.

- 1. Select item (1) OBJECT TYPE NO., using the up and down keys and press SET key.
- 2. Using the up and down keys, enter the object type number (00 to 15) for the target of the copy.
- 3. Select item (2) EDIT, using the up and down keys and press SET key.
- 4. Move the cursor to COPY (copying) using the left and right keys and enter the object type number (00 to 15) for the source of the copy using the up and down keys. When the number has been selected, press SET key.
  - While something is being copied, the message [COPYING] will appear at the top of the screen. This message will disappear when the copying is complete.

# (Notes)

- Do not disconnect the power while the IV-S20 is copying.
- Once data has been corrupted it will be necessary to start after initializing the setting, all over again. Unless this is done it will not be possible to restart the machine.
- The reference images used for the gray scale seach function are not copied with the operation above. Make sure reset them.

## (2) Copying between measurement programs

Copying a specific measuring program's settings from on object type number to another.

The source of the copy

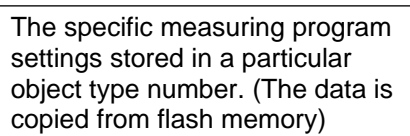

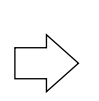

The target of the copy

The settings for the same measuring program in a different object type number. (The data is used to simplify setting the target object's parameters)

#### [The procedure for copying measurement program 0]

- Example: Copying the (object type number 00, measurement 0, program settings: for positional deviation measurements) into the settings for (object type number 01, measurement 0, program setting no).

On the MAIN OPS MENU, move the cursor to SET-SCRN item, and press the SET key.

- ☆ On the [SYSTEM SETUP] menu, move the cursor to ② OBJECT TYPE COND (conditions of object type) and pess the SET key.
  - ➡ On the [OBJECT TYPE COND] (conditions for object type) menu, set item ① OBJECT TYPE NO. (object type number) to 01 and select item ④ MEAS.0, CAMERA1.

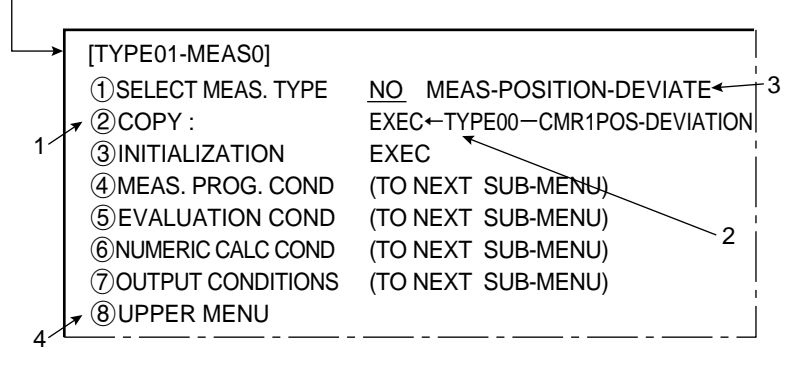

- 1.Select item (2) COPY using the up and down keys and press SET key.
- 2.Enter the object type number (00 to 15) for the source copy using the up and down keys. The name of the measurement program for this object type number will also be displayed. When the number has been entered, press the SET key.
- 3.Once the measurement program has been copied, the underlined entry at item ① SELECT MEAS.TYPE (select measurement) will now be MEAS-POSITION-DEVIATE (positional deviation measurement) whereas NO was previously underlined.
- 4.Move the cursor to item ⑧ UPPER MENU, and press SET key twice. ⇒ This will return you to the [OBJECT TYPE COND] menu.

#### Note )

- When processing item ② COPY, by itself, the IV-S20 will not copy to the flash memory. To save the copied settings in flash memory go to item ③ SAVE IN FLASH MEM, or item ① OPERATIONS, which are both found on the [SYSTEM SETUP] menu.

#### [The procedure for copying measurement programs 1 to 3]

- Example: Copying the settings from object type 00, measurement 2 (lead inspection), into object type 01, measurement 1 (degree of match inspection).

On the MAIN OPS MENU, move the cursor to SET-SCRN item, and press the SET key.

- ⇔ On the [SYSTEM SETUP] menu, move the cursor to ② OBJECT TYPE COND (conditions of object type) and press the SET key.
  - Ch the [OBJECT TYPE COND] menu, set item ① OBJECT TYPE NO. (object type number) to 01 and select ⑪ MEASUREMENT 1.

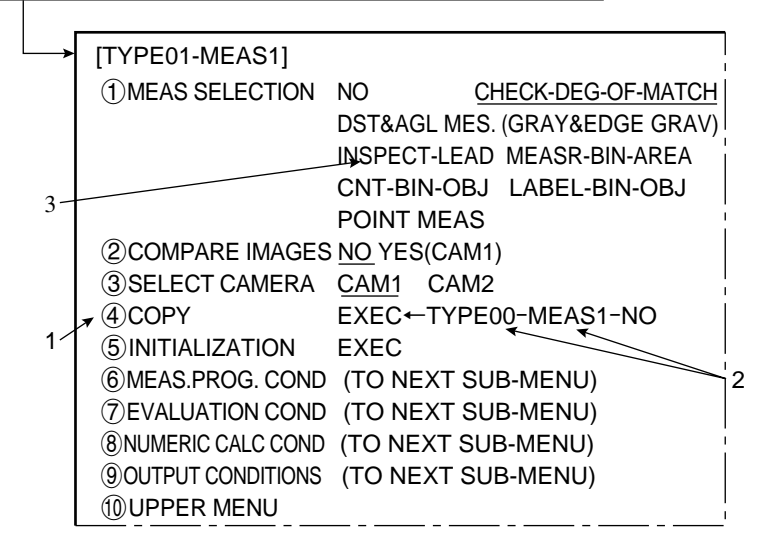

1.Select item ④ COPY, using the up and down keys and press SET.

- 2.Select TYPE00 or MEAS1 with the left and right keys. Next enter the object type number (00 to 15) and the measurement program number 1 to 3 for the source of the copy, using the up and down keys (the name of the measurement program for the source of the copy will also be displayed). When the numbers have been entered, press the SET key.
  - It is possible to copy a new measurement program choice to the same object type number (i.e. specify another measurement program during the copying process). The target object type number will be the same as originally specified. The only change is the target measurement program number where the copy will be placed.
- 3.Once the measurement program has been copied, INSPECT-LEAD (lead inspection) will now be underlined, whereas CHECK-DEG-OF-MATCH (degree of match inspection) is previously the underlined entry at item ①.
- 4. Move the cursor to item (8) UPPER MENU, and press SET key.

⇒ This will return you to the [OBJECT TYPE COND] (conditions of object type) menu.

# Note

When processing item ④ COPY, by itself, the IV-S20 will not copy to the flash memory.
 To save the copied settings in flash memory go to item ⑨ SAVE IN FLASH MEM, or item 
 ① OPERATIONS, which are both found on the [SYSTEM SETUP] menu.

# [8] Editing after initialization

When you first start to set all of the parameters, we recommend that you initialize the conditions first. The contents required to initialize are as follows.

- All of the conditions
- ⇒ See 12-1 [3] Total initialization - Measurement conditions of each measurement program  $\Rightarrow$  (1)
- Measurement conditions of each type number ----- 🖒 (2)

(1) Initialize measurement conditions for each measurement program number The IV-S20 will always start up with the measuring program for an object type which has been specified and stored in the memory (RAM). If the measurement 0 program was specified, then a

- camera number will also have been specified.
  - Any measurement conditions stored in flash memory will remain as they were before initialization.

#### [Operation procedure for measurement program 0]

This example shows the initialization of object type 01, measurement 0, camera 1: measurement of positional deviation.

On the MAIN OPS MENU, move the cursor to SET-SCRN item, and press the SET key.

- ⇒ On the [SYSTEM SETUP] menu, move the cursor to ② OBJECT TYPE COND (conditions of object type) and press the SET key.
  - ⇒ On the conditions for object types menu [OBJECT TYPE COND], set item ①OBJECT TYPE NO. (object type number) to 01 and select item ④ MEAS.0, CAMERA 1

| -> | [TYPE00-MEAS0]            |                               |
|----|---------------------------|-------------------------------|
|    | ①SELECT MEAS. TYPE        | NO MEAS-POSITION-DEVIATE      |
|    | 2 COPY :                  | EXEC←TYPE00-CMR1POS-DEVIATION |
|    | ⋆ ③INITIALIZATION         | EXEC                          |
| 1  | ④MEAS. PROG. COND         | (TO NEXT_SUB-MENU)            |
|    | <b>⑤EVALUATION COND</b>   | (TO NEXT_SUB-MENU)            |
|    | 6 NUMERIC CALC COND       | (TO NEXT_SUB-MENU)            |
|    | <b>⑦OUTPUT CONDITIONS</b> | (TO NEXT SUB-MENU)            |
|    | <b>(8) UPPER MENU</b>     | -                             |
|    |                           |                               |

- 1.Select item ③ INITIALIZATION, using the up and down keys and press the SET key.
- 2. When the SET key is pressed, the initialization will begin.

#### [Operation procedure for measurement programs 1 to 3]

- This is an example of the initialization of object type 02, measurement 1.

- On the MAIN OPS MENU, move the cursor to SET-SCRN, and press the SET key.
  - ⇒ On the [SYSTEM SETUP] menu, move the cursor to ② OBJECT TYPE COND and
    - press the SET key.
    - $\Rightarrow$  On the [OBJECT TYPE COND] (conditions for object type) menu, set item (1) OBJECT TYPE NO. to 02 and select (1) MEASUREMENT 1.

|   | [TYPE00-MEAS1]             |                 |                          |
|---|----------------------------|-----------------|--------------------------|
|   | (1) MEAS SELECTION         | NO              | CHECK-DEG-OF-MATCH       |
|   |                            | DST&AG          | SL MES. (GRAY&EDGE GRAV) |
|   |                            | INSPEC          | T-LEAD MEASR-BIN-AREA    |
|   |                            | CNT-BI          | N-OBJ LABEL-BIN-OBJ      |
|   |                            | POINT I         | MEAS                     |
|   | 2 COMPARE IMAGES           | S <u>NO</u> YES | 6(CAM1)                  |
|   | ③SELECT CAMERA             | CAM1            | CAM2                     |
|   | (4) COPY                   | EXEC←           | -TYPE00-MEAS1-NO         |
|   | ▼ (5) INITIALIZATION       | EXEC            |                          |
| 1 | 6 MEAS.PROG. COND          | (TO NE          | XT SUB-MENU)             |
|   | 7 EVALUATION COND          | (TO NE          | XT SUB-MENU)             |
|   | 8 NUMERIC CALC COND        | (TO NE          | XT SUB-MENU)             |
|   | <b>9</b> OUTPUT CONDITIONS | (TO NE          | XT SUB-MENU)             |
|   | 10 UPPER MENU              |                 |                          |

1.Select item (5) INITIALIZATION (initialize), using the up and down keys and press SET key.

2. When the SET key is pressed, the initialization will begin.

#### (2) Initialize measurement condition of each type

The measurement conditions for a specified object type (data for the object type you are in the process of entering) will be initialized.

# [Operation procedure]

On the MAIN OPS MENU, move the cursor to SET-SCRN item, and press the SET key.

 □ → On the [SYSTEM SETUP] menu, move the cursor to ② OBJECT TYPE COND (condition of object type) and press the SET key.

|    | [OBJECT TYPE COND]   | 2                             |  |
|----|----------------------|-------------------------------|--|
|    | TOBJECT TYPE NO.     | 00(0~15)                      |  |
| 1  | ▼ ②EDIT              | COPY(←OBJ TYPE00) INITIALIZE  |  |
| 3⁄ | ③TITLE REGISTRATION  | (TO NEXT SUB-MENU)            |  |
|    | ④MEAS.0, CAMERA1     | NO (TO NEXT SUB-MENU)         |  |
|    | 5 POS. ADJ.CAMERA1   | NO ADJ. [REG. 0-1PNTSXY]      |  |
|    | ⑥MEAS.0, CAMERA2     | NO (TO NEXT SUB-MENU)         |  |
|    | ⑦POS. ADJ.CAMERA2    | NO ADJ. [REG. 0-1PNTSXY]      |  |
|    | 8 SELECT CAMERA IMG  | NO CAM1 CAM1 CAM1&2           |  |
|    | 9 COMPARE IMAGES     | NO SUB.I1-T1 DIFF.ABS   I1-T1 |  |
|    | 10MEASUREMENT 1      | NO (TO NEXT SUB-MENU)         |  |
|    | 1 MEASUREMENT 2      | NO (TO NEXT SUB-MENU)         |  |
|    | 12 MEASUREMENT 3     | NO (TO NEXT SUB-MENU)         |  |
|    | 13 FINAL CALC RESULT | (TO NEXT SUB-MENU)            |  |
|    | 14 FINAL OUTPUT COND | (TO NEXT SUB-MENU)            |  |
|    | 15SYSTEM-IN/OUT      | (TO NEXT SUB-MENU)            |  |
|    | 16 HALT MEAS ON NG   | NO YES                        |  |
|    | 17 UPPER MENU        |                               |  |

• Item (9) COMPARE IMAGES, will be displayed unless item (8) SELECT CAMERA IMG, is set to NO.

- 1.Select item ① OBJECT TYPE NO. (object type number) using the up and down keys and press SET key.
- 2. Select the object type number (00 to 15) to be initialized using the up and down keys.
- 3. Select item (2) EDIT, using the up and down keys and press SET key.
- 4. Select EXEC.INIT (start initialization) using the up and down keys and press SET key.
  - ⇒ While the initialization is in progress, the message "Initialization of data is in progress" will appear at the top of the screen. When the initialization is complete, this message will disappear.

# Note

- Do not disconnect the power while IV-S20 is initializing.

The set data other than currently initializing may be corrupted. Unless all of the data is initialized it will not be possible to restart the machine (i.e. partial initialization is not possible).

# [9] Title registration

A title for a object type number can be entered and saved when the object type number is displayed on the screen.

# [Purpose]

The title is used to make it easier to control the details of the settings for the object type.

# [Title characters]

A maximum of 16 letters and symbols may be entered.

# [Operation method]

On the MAIN OPS MENU, move the cursor to SET-SCRN, and press the SET key.

⇒ On the [SYSTEM SETUP] menu, move the cursor to ② OBJECT TYPE COND (conditions of object type) and press the SET key.

☐ [OBJECT TYPE COND] menu, move the cursor to ③ TITLE REGISTRATION and press the SET key.

| (TITLE REGIST.] TYPE(00) A B C D E F GS T U V W X Y0 1 2 3 4 5 6 7= | H I J K L M N O P Q R<br>7 Z<br>8 9<br>9<br>ND           | Indicates that object type 00 is selected set. |
|---------------------------------------------------------------------|----------------------------------------------------------|------------------------------------------------|
| TITLE REGIST. TYPE                                                  | Setting of                                               | details                                        |
| A to Z                                                              |                                                          |                                                |
| 0 to 9                                                              | These characters and sy                                  | mbols are used to                              |
| = to >                                                              |                                                          |                                                |
| SP (space bar)                                                      | This is used to make spa                                 | aces                                           |
| ← →                                                                 | These are used to move                                   | e the cursor                                   |
| DEL. (delete)                                                       | This is used to delete the right of the cursor           | e character to the                             |
| END                                                                 | This key is used to return<br>(conditions of object type | to the [TYPE.COND.]<br>e) menu.                |

The title that has been entered will be displayed in the top left corner of the run menu screen.

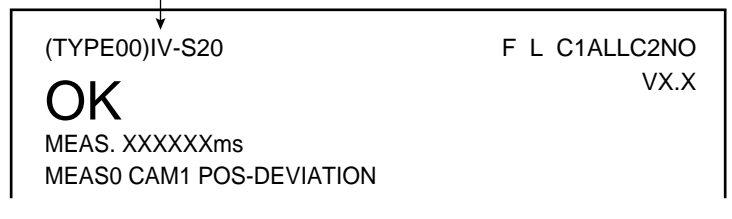

# 9-3 Positional deviation and absolute position measurement

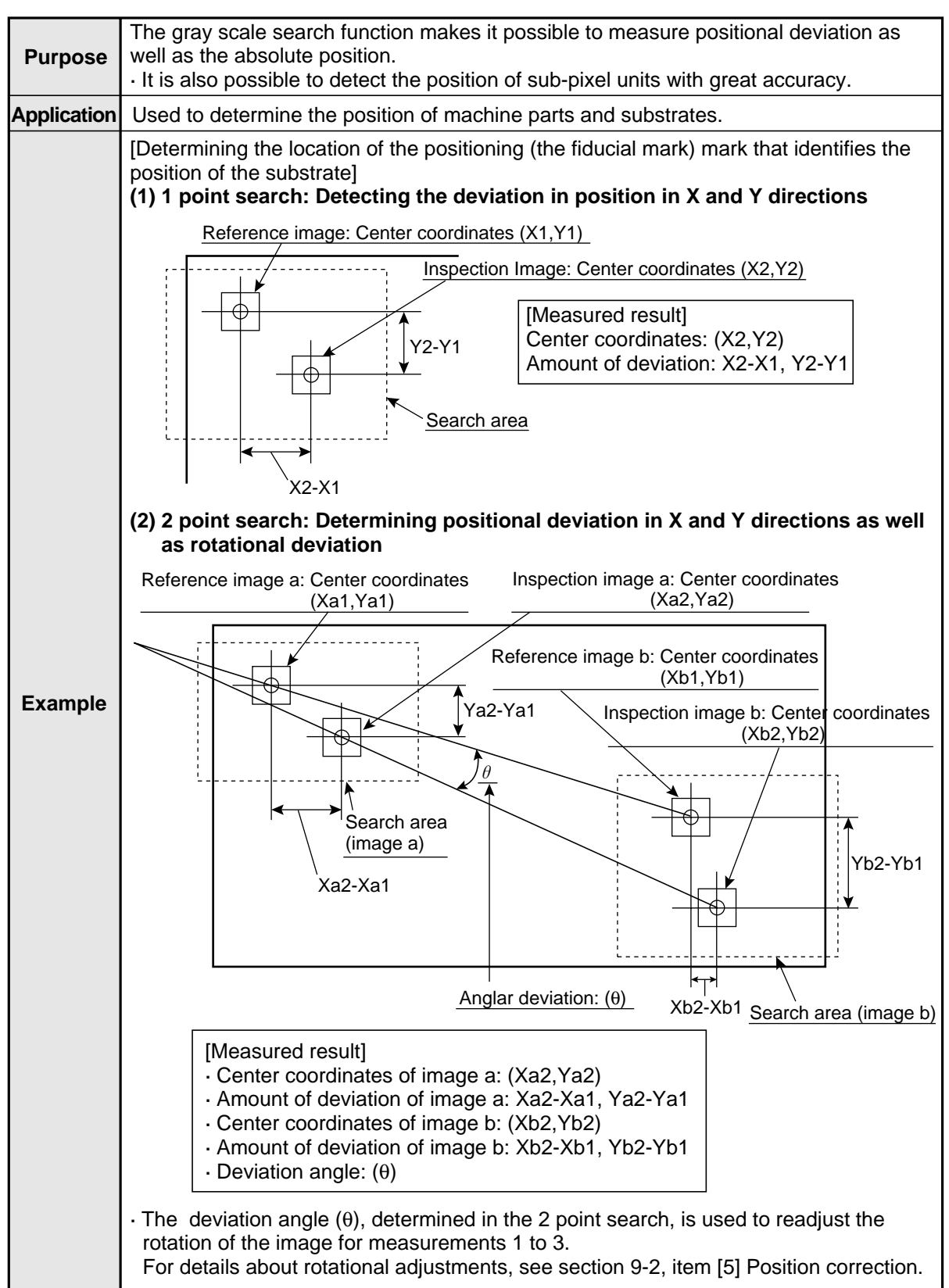

[1] Setting sequence

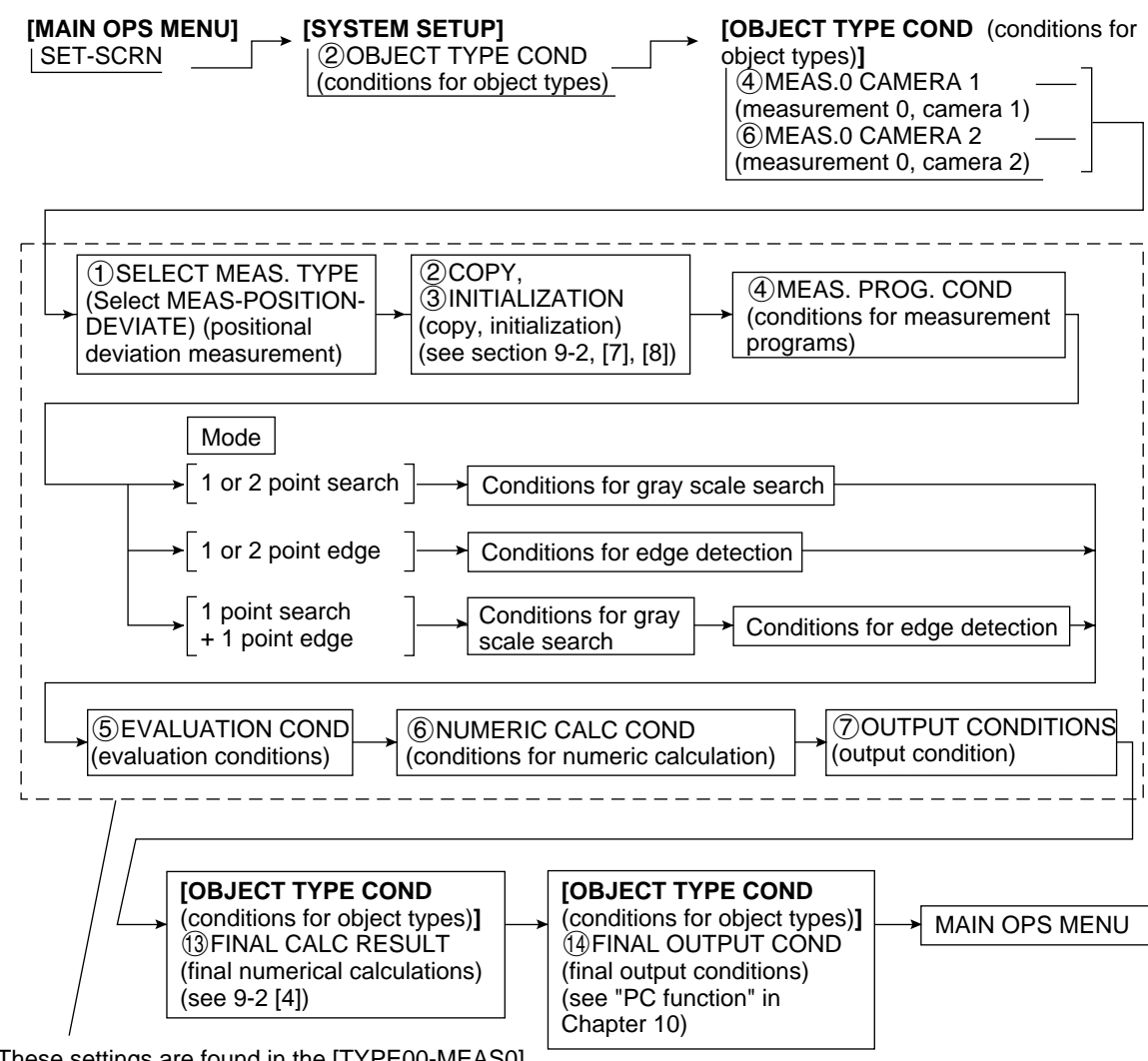

These settings are found in the [TYPE00-MEAS0] (object type - measurement 0) menu 9

#### [2] Setting details

An explanation of item ④ MEAS. PROG. COND (conditions for measurement programs) from the TYPE00-MEAS0 (object type - measurement 0) menu.

On the MAIN OPS MENU item, move the cursor to SET-SCRN item, and press the SET key.

⇒On the [SYSTEM SETUP] menu, move the cursor to ② OBJECT TYPE COND and press the SET key.

Select item ④ MEAS.0, CAMERA 1 (measurement 0, camera 1), or ⑥ MEAS.0, CAMERA 2 (measurement 0, camera 2), on the [OBJECT TYPE COND] (conditions for object types) menu.

| (TYPE00-MEAS0)<br>() SELECT MEAS. 1<br>() COPY :<br>() INITIALIZATION<br>() MEAS. PROG. C<br>() EVALUATION C<br>() NUMERIC CALC (<br>() OUTPUT CONDI<br>() UPPER MENU<br>· Select MEAS-PO<br>() SELECT MEA<br>Select item () MEAS. PROG. C                                                                                                    | Indicates that the object type         TYPE       NO       MEAS-POSITION-DEVIATE         EXEC       00 is selected.         N       EXEC         COND       (TO NEXT SUB-MENU)         COND       (TO NEXT SUB-MENU)         COND       (TO NEXT SUB-MENU)         COND       (TO NEXT SUB-MENU)         COND       (TO NEXT SUB-MENU)         COND       (TO NEXT SUB-MENU)         COND       (TO NEXT SUB-MENU)         SITION-DEVIATE (measuring positional deviation) on the         AS.TYPE line.         OND (conditions for measurement program)                                                                                                    |  |  |  |  |
|----------------------------------------------------------------------------------------------------|----------------------------------------------------------------------------------------------------|--|--|--|--|
| Image: Image: |                                                                                                    |  |  |  |  |
| Measurement conditions                                                                                                    | Setting details                                                                                                    |  |  |  |  |
| measurement conultions                                                                                                    | Setting details                                                                                                    |  |  |  |  |
| 1)REGST NO.<br>(registration number)                                                                                                    | Setting details           First enter the REGST NO. (registration number) from 0 to 7, then chose YES or NO, depending on whether you wish to record that selection.                                                                                                    |  |  |  |  |
| <ul> <li>①REGST NO.<br/>(registration number)</li> <li>②SELECT MODE</li> </ul>                                                                                                    | Setting details         First enter the REGST NO. (registration number) from 0 to 7, then chose YES or NO, depending on whether you wish to record that selection.         Select a mode.         • Enter a mode for each registration number.         When only a gray scale search is being used: 1-point search/2-point search         When only edge detection is being used: 1-point edge/2-point edge         When edge detection is being used with a gray scale search: 1-point edge         . When using edge detection, try to limit variations in the brightness at the perimeter of the workpieces by manipulating things like the lighting.                                                                                                    |  |  |  |  |
| ①REGST NO.<br>(registration number)         ②SELECT MODE         ③GRAY-SCALE COND<br>(conditions for a gray<br>scale search)                                                                                                    | Setting details         First enter the REGST NO. (registration number) from 0 to 7, then chose YES or NO, depending on whether you wish to record that selection.         Select a mode.         • Enter a mode for each registration number.         When only a gray scale search is being used: 1-point search/2-point search         When only edge detection is being used: 1-point edge/2-point edge         When edge detection is being used with a gray scale search: 1-point edge         • When using edge detection, try to limit variations in the brightness at the perimeter of the workpieces by manipulating things like the lighting.         Set the conditions for a gray scale search in the next menu.                                                                                        |  |  |  |  |
| ①REGST NO.<br>(registration number)         ②SELECT MODE         ③GRAY-SCALE COND<br>(conditions for a gray<br>scale search)         ④EDGE DETECT COND<br>(condi-tions for edge<br>detection)                                                                                                    | Setting details         First enter the REGST NO. (registration number) from 0 to 7, then chose YES or NO, depending on whether you wish to record that selection.         Select a mode.         • Enter a mode for each registration number.         When only a gray scale search is being used: 1-point search/2-point search         When only edge detection is being used: 1-point edge/2-point edge         When edge detection is being used with a gray scale search: 1-point edge         • When using edge detection, try to limit variations in the brightness at the perimeter of the workpieces by manipulating things like the lighting.         Set the conditions for a gray scale search in the next menu.                                                                                        |  |  |  |  |
| <ul> <li>①REGST NO.<br/>(registration number)</li> <li>②SELECT MODE</li> <li>③GRAY-SCALE COND<br/>(conditions for a gray<br/>scale search)</li> <li>④EDGE DETECT COND<br/>(condi-tions for edge<br/>detection)</li> <li>⑤UPPER MENU</li> </ul>                                                                                                    | Setting details         First enter the REGST NO. (registration number) from 0 to 7, then chose YES or NO, depending on whether you wish to record that selection.         Select a mode.         • Enter a mode for each registration number.         When only a gray scale search is being used: 1-point search/2-point search         When only edge detection is being used: 1-point edge/2-point edge         When edge detection is being used with a gray scale search: 1-point edge         • When using edge detection, try to limit variations in the brightness at the perimeter of the workpieces by manipulating things like the lighting.         Set the conditions for a gray scale search in the next menu.         This will return you to the [TYPE00-MEAS0] (object type - measurement 0) menu. |  |  |  |  |

Go to page 9.39.

When you specify a 1P-SCH (1-point search), a 2P-SCH (2-point search), or a 1P-SCH+1P-EDGE (1-point search + 1-point edge) in item ② SELECT MODE, be sure to select item select item ③ GRAY-SCALE COND (gray scale search conditions).

#### Continued from the previous page

Specify a 1P-SCH (1-point search), a 2P-SCH (2-point search), or a 1P-SCH+1P-EDGE (1-point search + 1-point edge) in item ② SELECT MODE. Then select item ③ GRAY-SCALE COND (gray scale search

| 1 MEAS WINDOW(MDL0)       RECTANGLE         2 REF IMAGE(MODEL0)       MOVE       UP.L         3 SEARCH AREA(MDL0)       MOVE       UP.L         4 DTECT COORD(MDL0)       CNTR       FREE         5 CONTR. PIXEL(MDL0)       1       2       3         6 MEAS WINDOW(MDL1)       RECTANGLE       7       7         7 REF IMAGE(MODEL1)       MOVE       UP.L       8         9 DTECT COORD(MDL1)       MOVE       UP.L       9         9 DTECT COORD(MDL1)       CNTR       FREE       1         10 DTECT ACCURANCY       STANDARD       -1       2         11 DETECT ACCURANCY       STANDARD       -1       2         • You can switch between displaying a by using the ESC key.       -1       -1       -1 | X-LINE Y-LINE<br>(224,208) LO.R(287,271) REG.<br>(216,200) LO.R(295,279)<br>E(256,240)<br>X-LINE Y-LINE<br>(224,208) LO.R(287,271) REG.<br>(224,512)LO.R(287,512)<br>E(256,240)<br>HI-PRC                                                                                                    | DISP<br>These items in the dotted<br>line are only displayed<br>DISP when 2-point search is<br>selected. |  |
|----------------------------------------------------------------------------------------------------|----------------------------------------------------------------------------------------------------|----------------------------------------------------------------------------------------------------|--|
| Menu                                                                                                    | Set                                                                                                    | ting details                                                                                             |  |
| ①MEAS WINDOW(MDL0)<br>(measurement window)                                                                                                    | Select the measurement w                                                                                                    | vindow shape for model 0.                                                                                |  |
| (2) REF IMAGE(MODEL 0)                                                                                                    | Record a reference image for model 0<br>• The upper left or lower right area of the screen specified<br>above will change according the setting in item ① MEAS<br>WINDOW(MDL0).                                                                                                    |                                                                                                    |  |
| (reference images)                                                                                                    | item (1)                                                                                                    | lower right areas of the screen.                                                                         |  |
|                                                                                                    | RECTANGLE (rectangle)                                                                                                    | Upper left, lower right.                                                                                 |  |
|                                                                                                    | X-LINE (horizontal line)<br>Y-LINE (vertical line)                                                                                                    | Starting point, end point                                                                                |  |
| ③SEARCH AREA(MDL0)<br>(search area)                                                                                                    | Set the search area for model 0.                                                                                                    |                                                                                                    |  |
| (DTECT COORD(MDL0)     (detection coordinates)                                                                                                    | <ul> <li>Set the position of the cursor inside the measurement window for model 0.</li> <li>If FREE is selected, then the position of the cursor is optional.</li> </ul>                                                                                                    |                                                                                                    |  |
| ⑤CONTR. PIXEL(MDL0)<br>(pixel contraction)                                                                                                    | <ul> <li>Select number of pixel contractions for model 0.</li> <li>⇒ See page 9.6 gray scale processing using shared settings.</li> <li>When either X-LINE (horizontal line) or Y-LINE (vertical line) are selected in item ① MEAS WINDOW(MDL0), you can select only 1 or 2 in item ⑤.</li> </ul> |                                                                                                    |  |
| <pre>⑥MEAS WINDOW(MDL1)<br/>(measurement window)</pre>                                                                                                    |                                                                                                    |                                                                                                    |  |
| ⑦REF IMAGE(MODEL1)<br>(reference images)                                                                                                    |                                                                                                    |                                                                                                    |  |
| ⑧SEARCH AREA(MDL1)                                                                                                    | Set these items for model (5) above.                                                                                                    | 1 just the same way as item $\textcircled{1}$ to                                                         |  |
| <pre>⑨DTECT COORD(MDL1)<br/>(detection coordinates)</pre>                                                                                                    |                                                                                                    |                                                                                                    |  |
| (1)CONTR. PIXEL(MDL1)<br>(pixel contraction)                                                                                                    |                                                                                                    |                                                                                                    |  |
| (1) DETECT ACCURACY<br>(accuracy of detection)                                                                                                    | Set the level of detection p<br>⇔See page 9.6 gray scale                                                                                                    | precision for models 0 and 1.                                                                            |  |
| 12 UPPER MENU                                                                                                    | This will return you to the r (measurement conditions)                                                                                                    | nenu [MEASURING COND]<br>menu.                                                                           |  |

Continued from the previous page

Specify a 1P-SCH (1-point search), a 2P-SCH (2-point search), or a 1P-SCH+1P-EDGE (1-point search + 1-point edge)

#### [The setting sequence for the gray scale search conditions]

#### • This is the sequence of events when a 1-point search or a 1-point search + 1-point edge is selected.

| (1)MEAS WINDOW (MDL0)<br>(measurement window)   | (2) REF IMAGE (MODEL0)<br>(reference images) | → ③SEARCH AREA (MDL0)                                    |      |
|-------------------------------------------------|----------------------------------------------|----------------------------------------------------------|------|
| (DTECT COORD (MDL0)     (detection coordinates) | SCONTR. PIXEL (MDL0)<br>(pixel contraction)  | (1) DETECT ACCURANCY<br>(accuracy of detection) → ①UPPER | MENU |

#### This is the sequence of events when a 2-point search is selected.

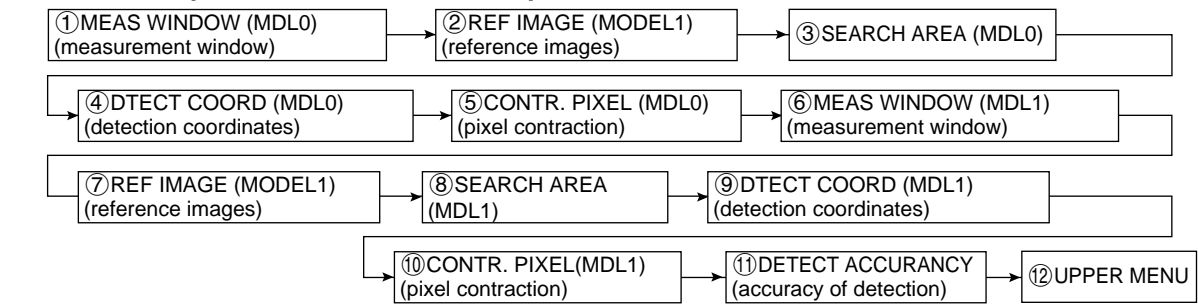

#### [Information about the recording of a reference image]

In order to record a reference image it is necessary to use the freeze frame.

#### The specifications for the windows are as follows.

#### In the case of a rectangular window

|                 | Line type   | Movement          | Size              | Minimum          | Maximum                   |
|-----------------|-------------|-------------------|-------------------|------------------|---------------------------|
| Reference image | Solid line  | Units of 4 pixels | Units of 4 pixels | 32 x 32 (pixels) | X xY (X x Y=65536 pixels) |
| Search area     | Dotted line | Units of 4 pixels | Units of 4 pixels | 32 x 32 (pixels) | 512 x 480 pixels          |

#### · In the case of a horizontal line

|                 | Line type   | Movement                                     | Length     | Minimum length | Maximum length |
|-----------------|-------------|----------------------------------------------|------------|----------------|----------------|
| Reference image | Solid line  | In a horizontal direction: units of 4 pixels | Units of 4 | 9 pivolo       | E10 pixele     |
| Search area     | Dotted line | In a vertical direction: units of 1 pixel    | pixels     | o pixeis       | 512 pixels     |

#### · In the case of a vertical line

|                 | Line type   | Movement                                    | Length     | Minimum length | Maximum length |
|-----------------|-------------|---------------------------------------------|------------|----------------|----------------|
| Reference image | Solid line  | In a horizontal direction: units of 1 pixel | Units of 4 | 9 pivolo       | 490 pixele     |
| Search area     | Dotted line | In a vertical direction: units of 4 pixels  | pixels     |                | 400 pixels     |

When using either a horizontal or vertical line, please bear the following in mind. The length of the reference image must be less than that of the search area.

#### [An example of recording]

This example is of a 2-point search in a rectangular measurement window.

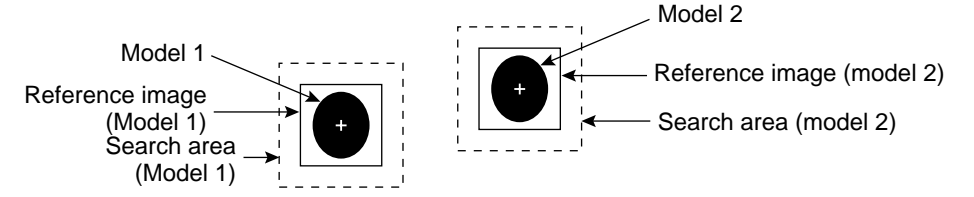

#### • For an example of a horizontal or vertical line measurement window, see page 9.50.

#### Returns you to the [MEASURING COND]

|        | If you specified a 1P-SCH (1-point search) or a 2P-SCH (2-point search), select item (5) UPPER MENU.                       | Go to page 9⋅41  |
|--------|----------------------------------------------------------------------------------------------------|------------------|
| If you | u specified a 1P-SCH + 1P-EDGE (1-point search + 1-point edge),<br>t item (4) EDGE DETECT COND (edge detection conditions) | Continued on the |

Continued from the previous page, or from page 9-36: When you specified a 1P-EDGE (1-point edge), 2P-EDGE (2-point edge) or 1P-SCH + 1P-EDGE (1-point search + 1-point edge)

| ∟ | (1) DETECT MODE(MDL0) <u>CHANGE</u> DRK→BRT BRT→DRK CNTR(BRT DRK)<br>(2) DETECT DIR.(MDL0) HORI (→ ←) VERT (↓ ↑) |                           |
|---|----------------------------------------------------------------------------------------------------|---------------------------|
|   | ③DETECT AREA(MDL0) <u>MOVE</u> UP.L(224,208) LO.R(287,271)                                                       |                           |
|   | ④THRESHOLD(MODEL0)GRYS.LO050(0~255) EDGE.W (1~8)                                                                 |                           |
|   | FLAT.W04(1~16)                                                                                                   |                           |
|   | ⑤PRC.PROJECT(MDL0) NO YES                                                                                        | These items in the dotted |
|   | É (Î) Î Î Î Î Î Î Î Î Î Î Î Î Î Î Î Î Î Î                                                                        | line are only displayed   |
|   | ⑦DETECT DIR.(MDL1) HORI (→ ←) VERT (↓ ↑)                                                                         | when 2-point edge is      |
|   | 8DETECT AREA(MDL1) MOVE UP.L(224,208) LO.R(287,271)                                                              | selected.                 |
|   | (9)THRESHOLD(MODEL1)GRYS.000(0~255) EDGE.W (1~8)                                                                 |                           |
|   | FLAT.W04(1~16)                                                                                                   |                           |
|   | <pre>(1) PRC. PROJECT(MDL1) NO YES</pre>                                                                         |                           |
|   | <pre>①REG REF COORD SET KEY (,)(,)</pre>                                                                         |                           |
|   | - 12 UPPER MENU                                                                                                  |                           |
|   |                                                                                                    |                           |

• You can switch between displaying all of the headings together and displaying each one separately by using the ESC key.

| Menu                                                            | Setting details                                                                                                    |  |  |  |  |
|-----------------------------------------------------------------|----------------------------------------------------------------------------------------------------|--|--|--|--|
| ①DETECT MODE (MDL0)<br>(detection mode)                         | Select the detection mode for model 0.<br>(Point of change: or, From dark to light: From<br>light to dark: Centering (light or dark center))                                                           |  |  |  |  |
| ②DETECT DIR. (MDL0)<br>(detection direction)                    | Select the direction in which detection will take place for model 0.                                                                                                    |  |  |  |  |
| ③DETECT AREA (MDL0)<br>(area of detection)                      | <ul> <li>Set up a dotted line rectangular perimeter around the search area for model 0.</li> <li>In order to increase the speed of the searches, make the length of Y as small as possible.</li> </ul> |  |  |  |  |
| (4) THRESHOLD (MODEL0)<br>(threshold values)                    | Set the width of the edge (1 to 8) and the flat (1 to 16), as well as the difference in the light level (0 to 255).                                                                                    |  |  |  |  |
| 5 PRC. PROJECT (MDL0)<br>(artifact processing)                  | Select whether to employ artifact processing in model 0 or not.<br>⇒See page 9.12, artifact processing.                                                                                                |  |  |  |  |
| 6 DETECT MODE (MDL1)<br>(detection mode)                        |                                                                                                    |  |  |  |  |
| <ul><li>⑦DETECT DIR. (MDL1)<br/>(detection direction)</li></ul> |                                                                                                    |  |  |  |  |
| ③DETECT AREA (MDL1)<br>(area of detection)                      | Set these items for model 1 just the same way as item $(1)$ to $(5)$ above.                                                                                                    |  |  |  |  |
| (9) THRESHOLD (MODEL1)<br>(threshold values)                    |                                                                                                    |  |  |  |  |
| ①PRC. PROJECT (MDL1)<br>(artifact processing)                   |                                                                                                    |  |  |  |  |
| 1 REG REF COORD (register reference coodinates)                 | Register a coordinate, which is used as the reference point for edge detection.                                                                                                    |  |  |  |  |
| 12 UPPER MENU                                                   | This will return you to the [MEASURING COND] (measurement condition) menu.                                                                                                    |  |  |  |  |

• For more information about the settings for edge detection see page 9.11, Edge detection, in shared settings.

Continued from the previous page

# [Procedure for setting the conditions for edge detection]

- When you specify a 1P-EDGE (1-point edge) or a 1P-SCH + 1P-EDGE (1-point search + 1-point edge).

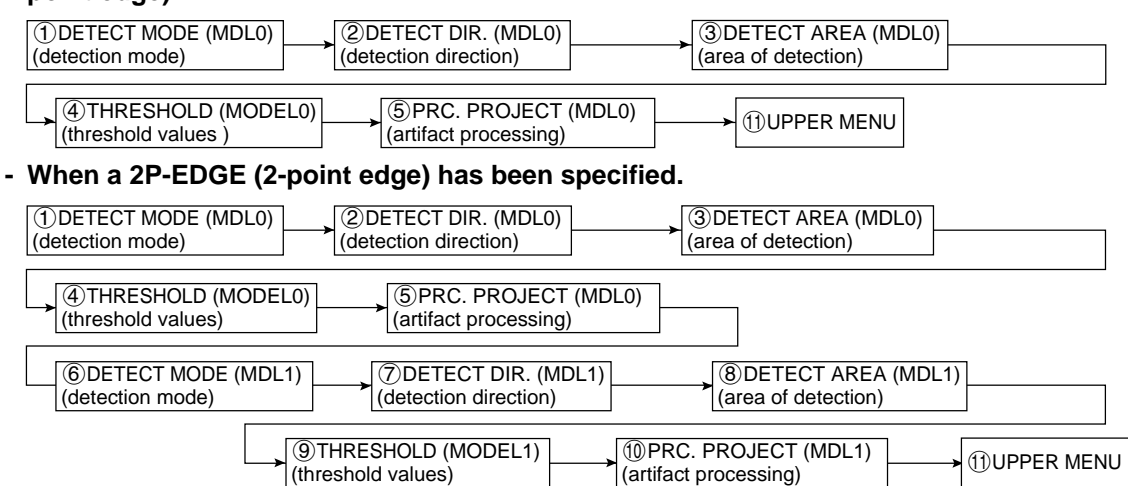

#### [Information about the settings for edge detection]

In order to record a reference image it is necessary to freeze the frame.

#### - Specifications for the area of detection

| Line type   | Movement         | Size             | Minimum      | Maximum          |  |  |
|-------------|------------------|------------------|--------------|------------------|--|--|
| Dotted line | Units of 1 pixel | Units of 1 pixel | 0 x 0 pixels | 512 x 480 pixels |  |  |

# [Example of an edge detection point in detection mode, shown with different directions of detection.]

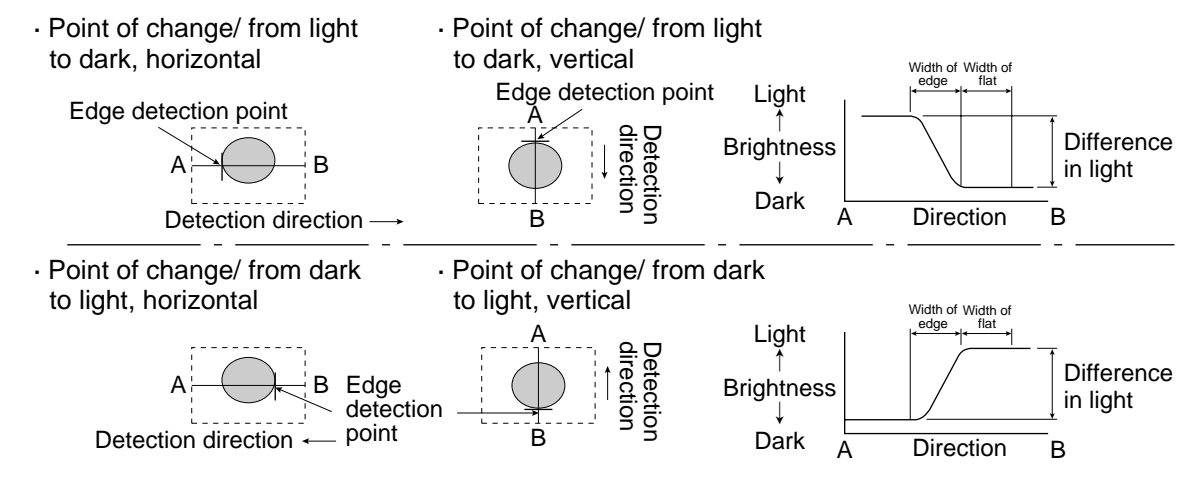

- The edge detection point is used as a reference coordinates when the positional deviation is detected.
- Compared with a gray scale search, the edge detection is quicker but the position detection is less accurate.

Return to the [MEASURING COND] (measurement conditions) menu and select item (5) UPPER MENU.

From page 9.38: When you specify a 1P-SCH (1-point search) or a 2P-SCH (2-point search)

From the previous page: When you specify a 1P-EDGE (1-point edge), 2P-EDGE (2-point edge) or a 1P-SCH + 1P-EDGE (1-point search + 1-point edge) for the MODE.

Select item (5) EVALUATION COND (evaluation conditions), on the [TYPE00-MEAS0] menu.

| ①REGST NO.         0(0~7)         [T           ②X COORD.(MDL0)         000.0~511.0         ③Y COORD.(MDL0)         000.0~479.0           ④X DEVIAT(MDL0)         000.0~511.0         ⑤Y DEVIAT(MDL0)         000.0~479.0           ⑥MATCH (MDL0)         000.0~479.0         ⑥MATCH (MDL0)         -10000~+10000+           ⑦ANGULAR DEVIT         -180.0~+180.0         ⑧X COORD.(MDL1)         000.0~511.0           ⑨Y COORD.(MDL1)         000.0~511.0         ⑨Y COORD.(MDL1)         000.0~479.0           ⑩X DEVIAT(MDL1)         000.0~479.0         ⑩X DEVIAT(MDL1)         000.0~479.0           ⑩X DEVIAT(MDL1)         000.0~479.0         ⑩X DEVIAT(MDL1)         000.0~479.0           ⑩X DEVIAT(MDL1)         000.0~479.0         ⑩X DEVIAT(MDL1)         000.0~479.0           ⑩X DEVIAT(MDL1)         000.0~479.0         ⑩X DEVIAT(MDL1)         000.0~479.0           ⑩X DEVIAT(MDL1)         000.0~479.0         ⑩X DEVIAT(MDL1)         000.0~479.0           ⑩X DEVIAT(MDL1)         -10000~+10000+         ⑩X DEVIAT(MDL1)         -10000~+10000+           ⑩X DEVIAT(MDL1)         -10000~+10000+         ⑩X DEVIAT(MDL1)         -10000~+10000+           ⑩X DEVIAT(MDL1)         -10000~+10000+         ⑩X DEVIAT(MDL1)         -10000~+10000+           ⑩X DEVIAT(MDL1)         -10000~+10000+ | EST RESULT]       [OUT]         X=000.0       OK         Y=000.0       OK         Y       NO         Y=000.0       OK         Y       NO         Y       NO         Y       NO         Y       NO         Y       NO         Y       NO         Y       NO         Y       NO         Y       Y         Y       Y     < |  |  |  |  |  |
|----------------------------------------------------------------------------------------------------|----------------------------------------------------------------------------------------------------|--|--|--|--|--|
| Item ⑥ MATCH (MDL0), is disp<br>2P-SCH (2-point search) or a 1P-S<br>Item ⑫ MATCH (MDL1), is display                                                                                                    | blayed when you specify a 1P-SCH (1-point search),<br>SCH + 1P-EDGE (1-point search + 1-point edge).<br>yed when a 2P-SCH (2-point search) is specified.                                                                                                    |  |  |  |  |  |
| Evaluation condition                                                                                                    | Setting details                                                                                                    |  |  |  |  |  |
| ①REGST NO. (registration number)                                                                                                    | Enter any number from 0 to 7.                                                                                                    |  |  |  |  |  |
| ②X COORD. (MDL0)<br>(X coordinates)                                                                                                    | Enter the range of $X^*$ coordinates for model 0 which will produce an OK decision.                                                                                                    |  |  |  |  |  |
| ③Y COORD. (MDL0)<br>(Y coordinates)                                                                                                    | Enter the range of Y* coordinates for model 0 which will produce an OK decision.                                                                                                    |  |  |  |  |  |
| ④ X DEVIAT (MDL0)<br>(range of X deviation)                                                                                                    | Enter the maximum amount of difference in the X direction in model<br>0 which will still produce an OK decision.                                                                                                    |  |  |  |  |  |
| ⑤Y DEVIAT (MDL0)<br>(range of Y deviation)                                                                                                    | Enter the maximum amount of difference in the Y direction in model 0 which will still produce an OK decision.                                                                                                    |  |  |  |  |  |
| ⑥MATCH (MDL0)<br>(degree of match with the reference image)                                                                                                    | Enter the percentage of pixels that must match the reference image for model 0 which will still produce an OK decision.                                                                                                    |  |  |  |  |  |
| <ul><li>ANGULAR DEVIT<br/>(angular deviation)</li></ul>                                                                                                    | Set the amount of angular displacement for models 0 and 1 that will still produce an OK decision.                                                                                                    |  |  |  |  |  |
| <ul> <li>⑧X COORD. (MDL1) (X coordinates)</li> <li>⑨Y COORD. (MDL1) (Y coordinates)</li> </ul>                                                                                                    | Set these items for model 1 just the same way as item ② to ⑥ above.                                                                                                    |  |  |  |  |  |
| ①X DEVIAT (MDL1)<br>(range of X deviation)         ②Y DEVIAT (MDL1)<br>(range of Y deviation)         ③MATCH (MDL1)<br>(degree of match with the reference image)                                                                                                    | Set these items for model 1 just the same way as item $\textcircled{2}$ to $\textcircled{6}$ above.                                                                                                    |  |  |  |  |  |
| ①X DEVIAT (MDL1)<br>(range of X deviation)         ②Y DEVIAT (MDL1)<br>(range of Y deviation)         ③MATCH (MDL1)<br>(degree of match with the reference image)         ④MAKE A TEST RUN                                                                                                    | Set these items for model 1 just the same way as item 2 to 6 above.<br>Pressing the SET key will test the evaluation condition, display the test results.                                                                                                    |  |  |  |  |  |
| ①X DEVIAT (MDL1)<br>(range of X deviation)         ②Y DEVIAT (MDL1)<br>(range of Y deviation)         ③MATCH (MDL1)<br>(degree of match with the reference image)         ④MAKE A TEST RUN         ⑤UPPER MENU                                                                                                    | Set these items for model 1 just the same way as item 2 to 6 above. Pressing the SET key will test the evaluation condition, display the test results. This will return you to the [TYPE-MEAS0] menu.                                                                                                    |  |  |  |  |  |
| <ul> <li>1) X DEVIAT (MDL1)<br/>(range of X deviation)</li> <li>2) Y DEVIAT (MDL1)<br/>(range of Y deviation)</li> <li>3) MATCH (MDL1)<br/>(degree of match with the reference image)</li> <li>4) MAKE A TEST RUN</li> <li>5) UPPER MENU</li> <li>* The X and Y coordinates com<br/>image or from the point at wh</li> <li>• Verify your settings by testing the u<br/>This can be done using item (3) MA</li> <li>• For more information about evaluation</li> </ul>                                                                                                    | Set these items for model 1 just the same way as item 2 to 6 above.<br>Pressing the SET key will test the evaluation condition, display the test results.<br>This will return you to the [TYPE-MEAS0] menu.<br>ne from either the point of detection in the reference<br>hich the edge was detected in the target image.<br>pper and lower limits for decisions that you have set.<br>AKE A TEST RUN (make a test run).<br>ion condition, see section 9-2 [3] Evaluation conditions.                                                                                                    |  |  |  |  |  |

Continued from the previous page

| Nume                                        | erical c                                  | alculation                                                                                                    | Setting details   |
|---------------------------------------------|-------------------------------------------|----------------------------------------------------------------------------------------------------|-------------------|
| N03                                         |                                           |                                                                                                    |                   |
| N02                                         |                                           |                                                                                                    |                   |
| N01                                         | [M]                                       | N00*0M1<br>+00065000.0~+00070000.0 +00064000.0                                                                                                    | Y1<br>NG          |
| N00                                         | [X]                                       | 0X0+0X1<br>+00000650.0~+00000700.0 +00000660.0                                                                                                    | Y0<br>OK          |
| 3 FOR<br>4 UPPE<br>5 OUT<br>6 TES<br>-7 UPP | IMULA<br>ER&LO\<br>PUT<br>T A RU<br>ER ME | $\frac{\text{REG.0(0~7)}}{+ - */ \leftarrow \rightarrow} \text{ DEL END}$ WER LIMIT +00000650.0~+00000700.0<br>NO $\underline{Y0(0~7)}$ C000(0~107)<br>N (SET KEY)<br>NU |                   |
| [NUMER<br>①CAL(<br>②OBJI                    | RIC CAI<br>C.RESU<br>ECT TY               | LC] (TYPE00-MEAS.0-POS-DEVIATION)<br>JLT N00(0~15)<br>'PE NO COORD[X Y] DEVIAT[x y] M.<br>ANGL-DEV[B] NUM-CALC[NC] CN                                                    | ATCH [M]<br>ST[C] |

| Numerical calculation                 | Setting details                                                                                                   |                                                                                                    |  |  |  |  |
|---------------------------------------|----------------------------------------------------------------------------------------------------|----------------------------------------------------------------------------------------------------|--|--|--|--|
| 1 CALC.RESULT<br>(calculation result) | Set the recording and display of the result specified output data at any value from 0                             | Its from arithmetical operation for 00 to 15.                                                                          |  |  |  |  |
| ②OBJECT TYPE (type)                   | Select the type of data being calculated.                                                                         |                                                                                                    |  |  |  |  |
|                                       | A number of formula settings are used.<br>The first line will change according to the selection made in item ②.   |                                                                                                    |  |  |  |  |
|                                       | Selection of ②                                                                                                    | The first line of the display                                                                                          |  |  |  |  |
|                                       | The coordinates [XY], the deviation<br>coordinates [xy], and the degree of<br>match with the reference image. [M] | Record 0 (0 to 7) Model (0 to 1)<br>N00 (0 to 15)                                                                      |  |  |  |  |
| (3)FORMULA                            | Angular deviation [B]                                                                                             | Record 0 (0 to 7) N00 (0 to 15)                                                                                        |  |  |  |  |
|                                       | Numerical calculations [NC]                                                                                       | ABS $$ TAN ATAN N00 (0 to 15) (the second line will not be displayed)                                                  |  |  |  |  |
|                                       | Constant [C]                                                                                                    | +00000000.0 (the second line will not be displayed)                                                                    |  |  |  |  |
|                                       | Note: Please use a smaller number for the than that used for ① CALC. RES                                          | ease use a smaller number for the number of formulas at N (00 to 15) an that used for $(1)$ CALC. RESULT N (00 to 15). |  |  |  |  |
| ④UPPER&LOWER LIMIT                    | Set the upper and lower limits for decisions.                                                                     |                                                                                                    |  |  |  |  |
| 5 OUTPUT                              | Set the output conditions for the results of calculations.                                                        |                                                                                                    |  |  |  |  |
| ⑥TEST A RUN<br>(make a test run)      | Pressing the SET key will record the set                                                                          | ing details as well as run a test.                                                                                     |  |  |  |  |
| ⑦UPPER MENU                           | Returns you to the [TYPE00-MEAS0] menu.                                                                           |                                                                                                    |  |  |  |  |

 $\cdot$  The number of formulas which can be set are dictated by the selections made in items (2) and (3) as follows.

| 2 OBJECT TYPE            | Model 0                    | Model 1               |  |  |  |
|--------------------------|----------------------------|-----------------------|--|--|--|
| Coordinates X/Y          | 0X0 to 7X0/0Y0 to 7Y0      | 0X1 to 7X1/0Y1 to 7Y1 |  |  |  |
| Coordinate deviation x/y | 0x0 to 7x0/0y0 to 7y0      | 0x1 to 7x1/0y1 to 7y1 |  |  |  |
| Degree of match M        | 0M0 to 7M0                 | 0M0 to 7M0            |  |  |  |
| Angular deviation B      | 0B to 7B                   |                       |  |  |  |
| Numerical calculation NC | ABS/√/TAN/ATAN (00 to 15)  |                       |  |  |  |
| Constant C               | -99999999.9 to +99999999.9 |                       |  |  |  |

The numbers ranging from 0 to 7 in front of the characters are registration numbers.

 $\cdot$  For more information on numerical calculations see section 9-2 [4] Numerical calculations.

Note: You must run a test using item (6) TEST A RUN, before making any calculations.

Return to the [TYPE00-MEAS0] menu and select item ⑦ OUTPUT CONDITIONS (output condition).

Continued from the previous page

| <b>*</b> | [OUTPUT C<br>①PAGE N<br>②SET POS<br>③INPUT S                                        | ]      | (TYPE00-MEAS.0-POS-DEVIATION)<br>0(0~4) REG.NO <u>YES</u><br>MOVE<br><u>REGT.NO.00(0~7)</u><br>MATCH M0(0~1) CRD.X0(0~1) CRD.Y0(0~1)<br>DEVIAT-x0(0~1) DEVIAT-y0(0~1) AGL-DV B<br>CAL N00(0~15) AUXRLY C000(0~127) |   |                         |     |    | ~1)<br>B |   |     |     |  |  |
|----------|-------------------------------------------------------------------------------------|--------|----------------------------------------------------------------------------------------------------|---|-------------------------|-----|----|----------|---|-----|-----|--|--|
|          | (4)LOGIC S                                                                          | SYMBOI | _                                                                                                    |   |                         | _ 7 | H- |          |   |     | DEL |  |  |
|          | 5OUTPUT SIGNAL                                                                      |        |                                                                                                    |   | AUX.RLYC000(0~127) DEL. |     |    |          |   |     |     |  |  |
|          | [PAGE0]<br>INPUT0<br>LOGIC<br>INPUT1<br>LOGIC<br>INPUT2<br>LOGIC<br>INPUT3<br>LOGIC | 0      | 1                                                                                                    | 2 | 3                       | 4   | 5  | 6        | 7 | OUT |     |  |  |

 $\cdot$  The input signals which may be set depend on the selection made at item 3 as follows.

| <b>③INPUT SIGNAL</b>     | Model 0               | Model 1               |  |  |  |
|--------------------------|-----------------------|-----------------------|--|--|--|
| Degree of match M        | 0M0 to 7M0            | 0M1 to 7M1            |  |  |  |
| Coordinates X/Y          | 0X0 to 7X0/0Y0 to 7Y0 | 0X1 to 7X1/0Y1 to 7Y1 |  |  |  |
| Coordinate deviation x/y | 0x0 to 7x0/0y0 to 7y0 | 0x1 to 7x1/0y1 to 7y1 |  |  |  |
| Angular deviation B      | 0B to 7B              |                       |  |  |  |
| Calculation N            | N00 to N15            |                       |  |  |  |
| Auxiliary relay C        | C000 to C127          |                       |  |  |  |

The numbers ranging from 0 to 7 in front of the characters are registration numbers.

 $\cdot$  For more information on output conditions, see the "PC Function" in Chapter 10.

Return to the MAIN OPS MENU
Pressing the TRG/BRT key will display the results of a positional deviation measurement for the new image that you have recorded.

Shown below is the display when a 2 point search has been specified.

| [Display of the measured<br>results]<br>Final evaluation result<br>Measuring time                                                                                                    | (TYPE00) F H C1A<br>→ OK<br>→ MEAS. XXXXXms<br>MEAS0 CAM1 POS-DEVIATION                                                                                                    | LLC2NO<br>VX.X          |
|----------------------------------------------------------------------------------------------------|----------------------------------------------------------------------------------------------------|-------------------------|
| Registration number<br>Detection coordinates in the<br>reference image for model 0<br>Amount of deviation from<br>the reference image for model 0<br>Degree of match with the<br>reference image for model 0<br>Only displayed for a 2 point search -<br>Detection coordinates in the<br>reference image for model 1<br>Amount of deviation from<br>the reference image for model 1<br>Degree of match with the<br>reference image for model 1 | <ul> <li>REGST NO. 0(0~7)</li> <li>X COORD.(MDL0) X=176.0 OK</li> <li>Y COORD.(MDL0) Y=322.0 OK</li> <li>X DEVIAT (MDL0) X=+000.0 OK</li> <li>Y DEVIAT (MDL0) Y=+000.0 OK</li> <li>ANGULAR DEVIT +001.7 OK</li> <li>ANGULAR DEVIT +001.7 OK</li> <li>X COORD.(MDL1) X=534.0 OK</li> <li>Y COORD.(MDL1) Y=480.0 OK</li> <li>X DEVIAT (MDL1) Y=+001.0 OK</li> <li>X DEVIAT (MDL1) Y=+001.0 OK</li> <li>MATCH (MDL1) Y=+001.0 OK</li> <li>X MATCH (MDL1) Y=+001.0 OK</li> <li>X DEVIAT (MDL1) Y=+001.0 OK</li> <li>MATCH (MDL1) Y0~7: □□□□□□□ BUSY:□</li> <li>MSR-CHNG_REG-CHNG PC-MONTR SET-SCRN MANL-TY</li> </ul> | Model 1<br>+<br>Model 0 |

- By moving the cursor to REG-CHNG (change registration), and pressing the up key, it is possible to see the measurement results for different registration numbers and numerical calculations. This is done by scrolling through them in this order: registration numbers  $0 \rightarrow 1 \rightarrow 2 \rightarrow 3...7$ . These are followed by the results of the numerical calculations N00 to N15. The measurements screen also has this feature. Pressing the down key in these situations will scroll back through the results in the opposite order.
- Unregistered numbers will be skipped.
  - When there are no recorded numbers (other than those currently on display) or if no measurement has actually been carried out, then it will not be possible to scroll through the data.
  - $\cdot$  The displays for other modes are as follows.

#### (1-point search)

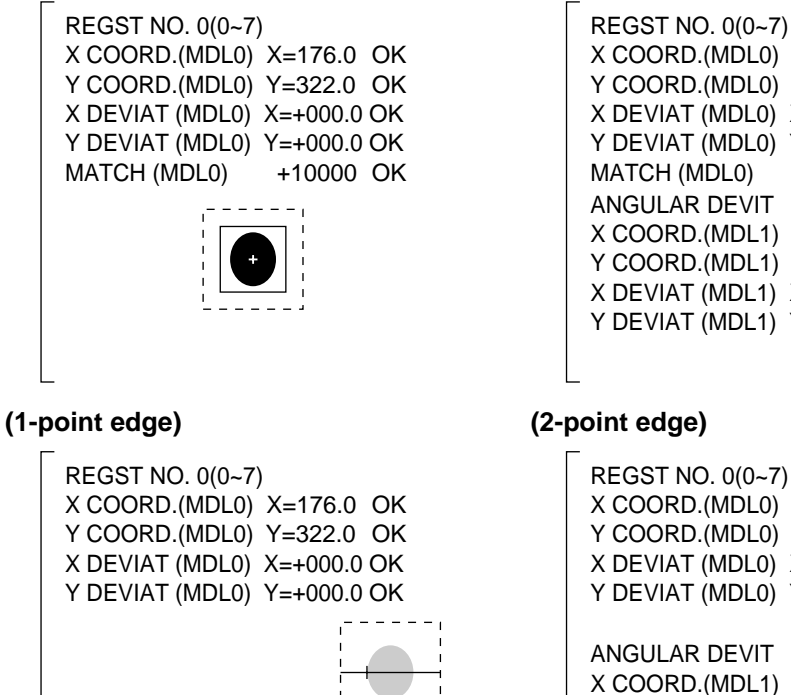

#### (1-point search + 1-point edge)

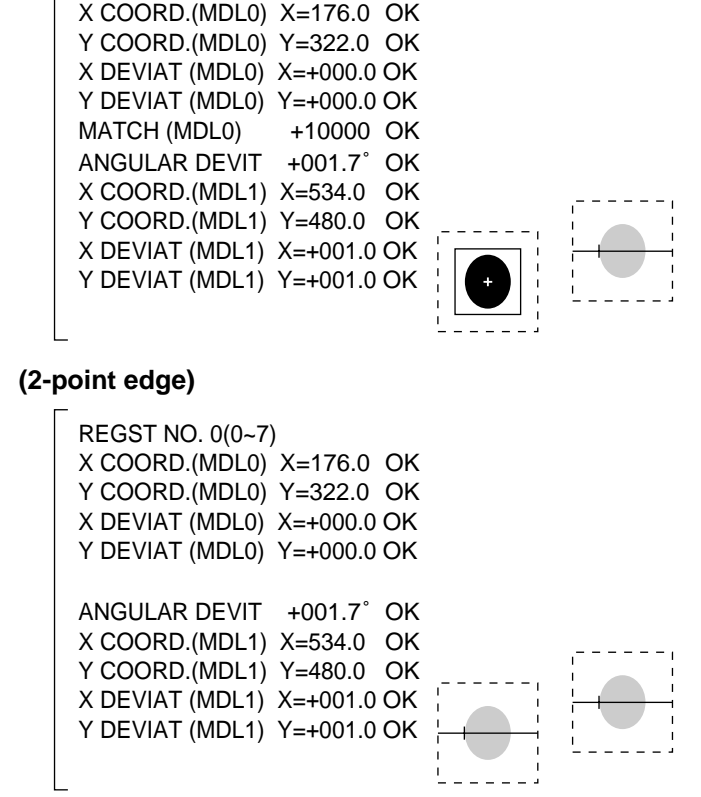

## 9-4 Degree of match inspection for shape and size

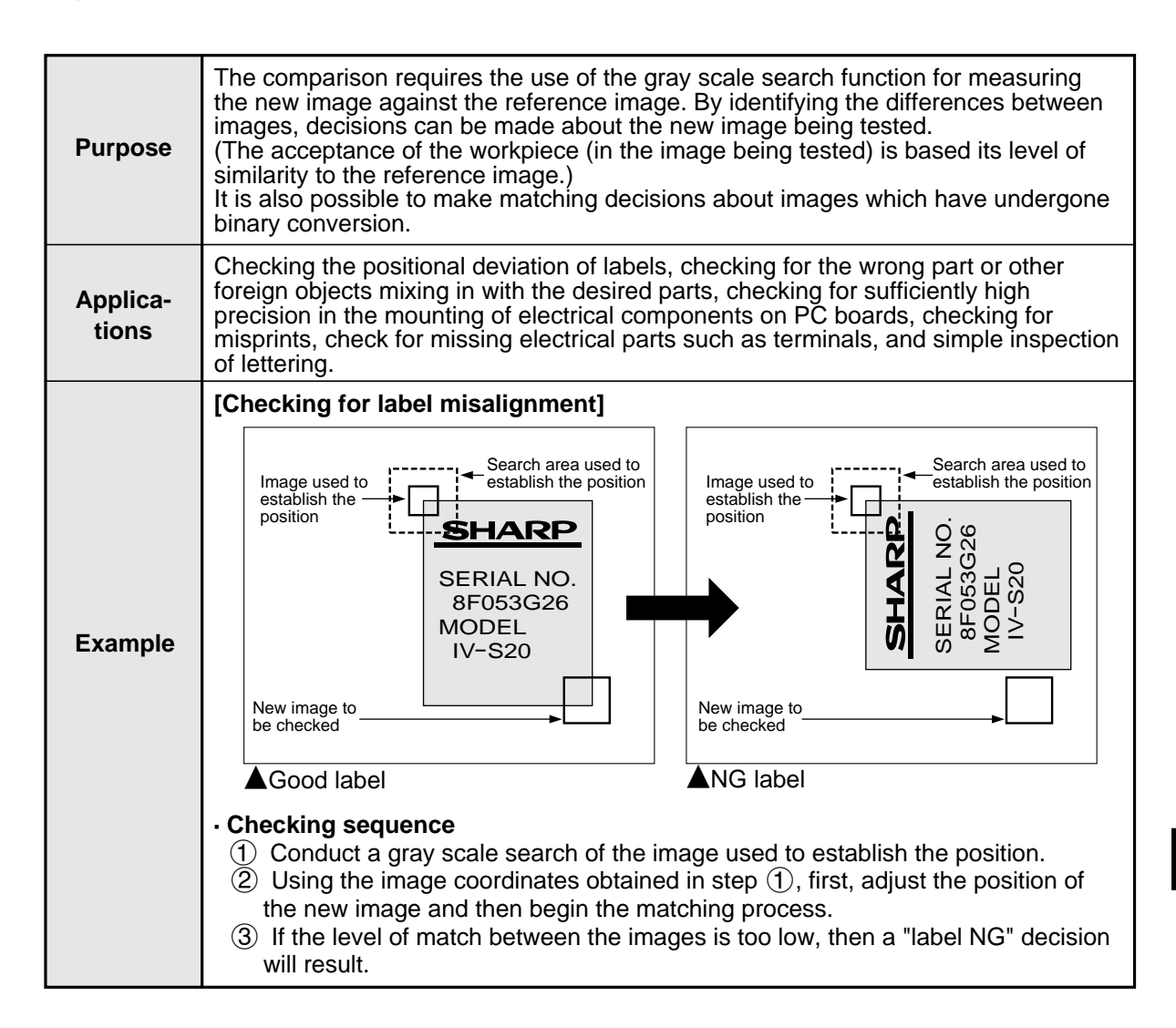

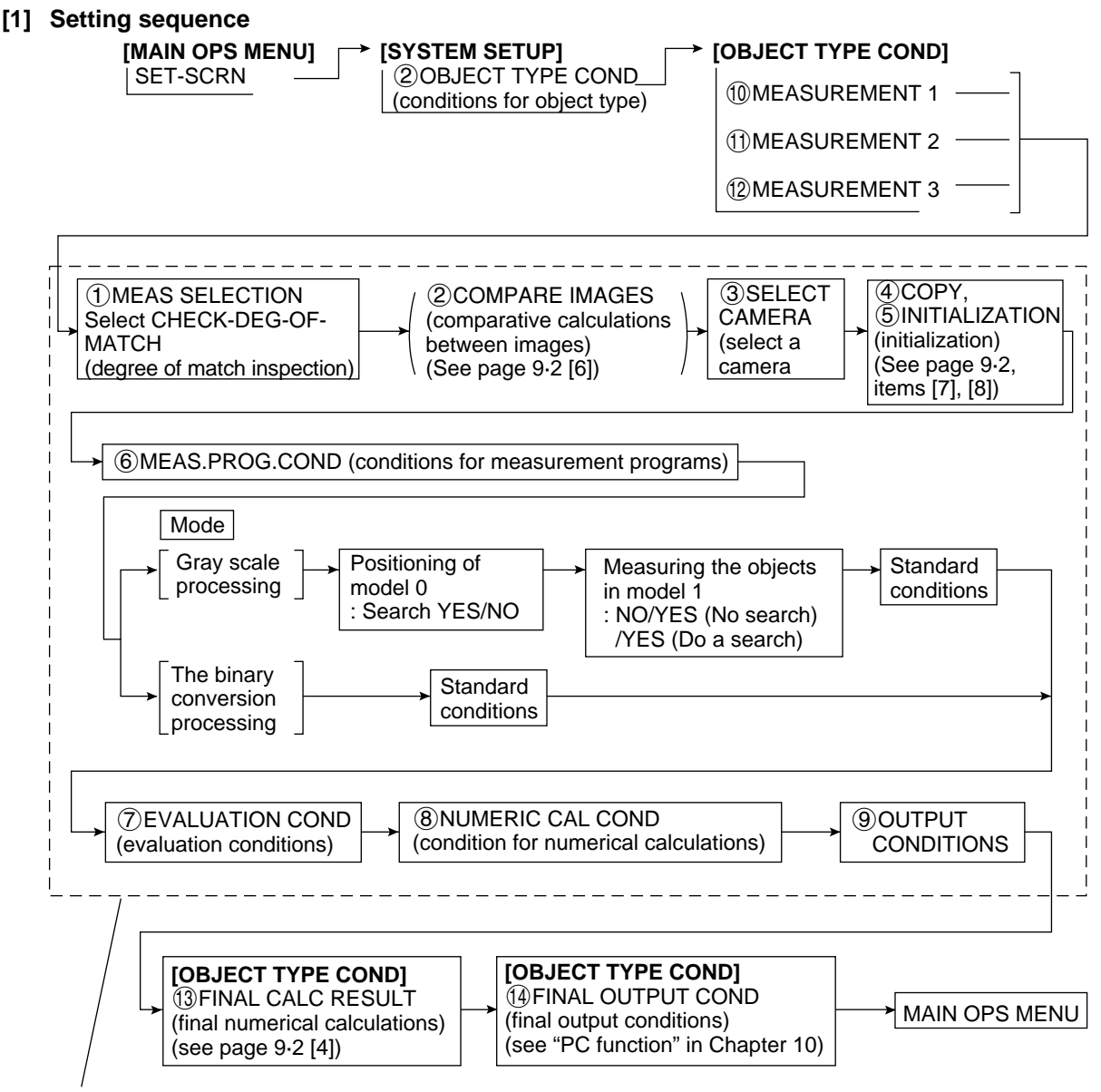

These settings are found in the [TYPE00-MEAS1 to 3] menu.

#### [2] Setting details

An explanation of item (6) MEAS. PROG. COND (conditions for measurement programs) from the [TYPE00-MEAS1 to 3] (object type measurement).

On the MAIN OPS MENU move the cursor to SET-SCRN item, and press SET key.

⇒On the [SYSTEM SETUP] menu item, move the cursor to ② OBJECT TYPE COND (condition of object type) and press the SET key.

⇒Select item <sup>(1)</sup> MEASUREMENT 1, <sup>(1)</sup> MEASUREMENT 2, or <sup>(1)</sup> MEASUREMENT 3 on the [OBJECT TYPE COND] (conditions for object types) menu.

| (TYPE00-MEAS1) –<br>() MEAS SELECTION<br>(2) COMPARE IMAGE<br>(3) SELECT CAMERA<br>(4) COPY<br>(5) INITIALIZATION<br>(6) MEAS.PROG. CON<br>(7) EVALUATION CON                                               | N NO <u>CHECK-DEG-OF-MATCH</u><br>DST&AGL MES. (GRAY&EDGE GRAV)<br>INSPECT-LEAD MEASR-BIN-AREA<br>CNT-BIN-OBJ LABEL-BIN-OBJ<br>POINT MEAS<br>ES <u>NO</u> YES(CAM1)<br>A <u>CAM1</u> CAM2<br>EXEC←TYPE00-MEAS1-NO<br>EXEC<br>ID (TO NEXT SUB-MENU)<br>ID (TO NEXT SUB-MENU) | <ul> <li>This is how the line looks<br/>when the object type is set to<br/>00 and the selected measure-<br/>ment is 1.</li> </ul> |
|----------------------------------------------------------------------------------------------------|----------------------------------------------------------------------------------------------------|----------------------------------------------------------------------------------------------------|
| (8) NUMERIC CALC CON     (9) OUTPUT CONDITION     (10) UPPER MENU     To colorit the CUEC                                                                                                    | ID (TO NEXT SUB-MENU)<br>S (TO NEXT SUB-MENU)                                                                                                    |                                                                                                    |
| 1 MEAS SELECTI<br>1 MEAS SELECTI<br>- Item ② COMPARE<br>CAMERA IMG (selection)<br>Select item ⑥ MEAS. PROG. COM                                                                                             | ON.<br>IMAGES will be displayed unless NO i<br>ect camera one of two images), which is<br>ND (condition for measurement proc                                                                                                    | s selected in item (8) SELECT<br>s in the [OBJECT TYPE COND] menu.<br>grams).                                                     |
| → [MEASURING COND] (TYPE00-ME<br>① REGST NO. 00(0~15)<br>② MODE <u>GRAY-IMG-F</u><br>③ MODEL0 POSITION <u>NO-SEAR</u>                                                                                       | EAS.1-DEG OF MATCH)     [MEASURING C       REG.NO     YES       PROC     ① REGST NO.       PROC     ② MODE       CH     SEARCH                                                                                                    | OND] (TYPE00-MEAS.1-DEG OF MATCH)<br>00(0~15) REG.NO <u>YES</u><br>GRAY-IMG-PROC <u>BINRY-IMG-PROC</u>                            |
|                                                                                                    | SEARCH) YES(SEARCH)<br>SUB-MENU)<br>SUB-MENU)<br>SEVALUATE CF<br>SUB-MENU                                                                                                    | RITERIA (TO NEXT SUB-MENU)                                                                                                    |
| <ul> <li>Ine display will look like the MODE, is set to GRAY-IMG-processing)</li> <li>Items ② to ⑤ will be displated However, if BINRY-IMG-PR</li> <li>④ will not be displayed (and fighted set)</li> </ul> | PROC (gray scale MODE, is set to<br>processing)<br>ayed if item (1) REGST NO. (registr<br>OC (binary processing) is selected<br>d so can not be set).                                                                                                    | ation) is set to YES.<br>in item ②, then items ③ and                                                                              |
| Measurement conditions                                                                                                    | Setting d                                                                                                    | etails                                                                                                    |
| ①REGST NO.<br>(registration number)                                                                                                    | First select the REGST NO. (registration YES or NO, depending on whether you v                                                                                                    | number) from 0 to 15, then chose vish to record that selection.                                                                   |
| 2)MODE                                                                                                    | Select either GRAY-IMG-PROC(gray sca<br>PROC (binary processing).                                                                                                    | ale processing) or BINRY-IMG-                                                                                                    |
| ③MODEL 0 POSITION<br>(positioning)                                                                                                    | When the GRAY-IMG-PROC( (gray scal<br>selected, then NO-SEARCH or SEARCH<br>MODEL 0 POSITION (positioning of mod                                                                                                    | e processing) mode has been<br>I (search) must be selected for the<br>del 0).                                                     |
| (4) MODEL 1 MEAS. OBJ<br>(object to be measured)                                                                                                    | When the GRAY-IMG-PROC (gray scale<br>selected, then NO, YES (NO-SEARCH)<br>existance of an object, search/do not sea<br>MODEL 1 MEAS. OBJ (object to be mea                                                                                                    | e processing) mode has been<br>or YES (SEARCH) (existance/non<br>arch) must be selected for the<br>isured in model 1).            |
| (5) EVALUATE CRITERIA<br>(criteria condition)                                                                                                    | Criteria conditions are set in the next me                                                                                                    | nu.                                                                                                    |
| 6 UPPER MENU                                                                                                    | This will return you to [TYPE00.MEAS1 t                                                                                                    | io 3].                                                                                                    |
| [Settings sequence]<br>- This is the sequence for gr                                                                                                    | ay scale processing                                                                                                    |                                                                                                    |
| (registration number)                                                                                                    | set for gray scale processing) (position                                                                                                    | ning of model 0)                                                                                                    |
| (€) (€) (€) (€) (€) (€) (€) (€) (€) (€)                                                                                                    | EAS. OBJ(object to be measured) -> (5)EV                                                                                                    | ALUATE CRITERIA (criteria conditions)                                                                                             |
| - This is the sequence for bi                                                                                                    | nary processing                                                                                                    |                                                                                                    |
| 1 REGST NO. (registration numb                                                                                                    | er > 2 MODE (set for binary processing)                                                                                                    |                                                                                                    |

5 EVALUATE CRITERIA (criteria conditions)

Select item (5) EVALUATE CRITERIA (criteria conditions) This is how the display looks when the To see how the display looks when the BINRY-GRAY-IMG-PROC (gray scale processing) IMG-PROC (binary processing) mode is selected. mode is selected. Go to page 9.51. (1)MEAS WINDOW(MDL0) RECTANGLE X-LINE Y-LINE (2) REF IMAGE(MODEL0) MOVE UP.L(224,208) LO.R(287,271) REG. DISP These entries are displayed ③SEARCH AREA(MDL0) MOVE UP.L(216,200) LO.R(295,279) ← when SEARCH (search yes) is selected for model 0. (4) DTECT COORD(MDL0) <u>CNTR</u> FREE(256,240) (5)CONTR. PIXEL(MDL0) 1 2 <u>3</u>← These entries are displayed when YES (NO-SEARCH) (6)MEAS WINDOW(MDL1) RECTANGLE X-LINE Y-LINE ← (yes-search no) or YES (7) REF IMAGE(MODEL1) MOVE UP.L(224,208) LO.R(287,271) REG. DISP (SEARCH) (yes-search yes) (8) SEARCH AREA(MDL1) MOVE UP.L(224,512)LO.R(287,512) ◄ is selected for model 1. ⑨DTECT COORD(MDL1) <u>CNTR</u> FREE(256,240) ◄ This is displayed when YES (1) CONTR. PIXEL(MDL1) 1 2 3 🔸 (SEARCH) (yes-search yes) (1) DETECT ACCURANCY STANDARD HI-PRC is selected for model 1. -12 UPPER MENU · You can switch between displaying all of the headings together and displaying each one separately, using the ESC key. Menu Setting details (1)MEAS WINDOW(MDL0) Select the measurement window shape for model 0 (positioning). (measurement window) Record a reference image for model 0 · The upper left or lower right area of the screen specified above will change according the setting in item ①. The selection The display in the upper left, lower right areas of the screen. at item (1) (2) REF IMAGE(MODEL0) (reference images) RECTANGLE(rectangle) Upper left, lower right. X-LINE (horizontal line) Starting point, end point Y-LINE (vertical line) If model 0 is set to SEARCH (search), then enter the search area. ③SEARCH AREA(MDL0) (search area) Set the position of the cursor inside the measurement window for ④DTECT COORD(MDL0) (detection coordinates) model 0. If FREE is selected, then the position of cursor is optional. If model 0 is set to SEARCH (search yes), then enter the pixel contraction level. ⑤CONTR. PIXEL(MDL0)  $\Rightarrow$ See (page 9.6) gray scale processing, in shared settings. (pixel contraction) · When either X-LINE (horizontal line) or Y-LINE(vertical line) are selected in item (1), you can select only 1 or 2 in item (5). (6) MEAS WINDOW(MDL1) (measurement window) (7)REF IMAGE(MODEL1) (reference image) The settings for these are the same for model 1 as they are for model (8) SEARCH AREA(MDL1) 0, numbers (1) to (5). (search area) (9) DTECT COORD(MDL1) (detection coordinates) ①CONTR. PIXEL(MDL1) (pixel contraction)

12 UPPER MENU

**1DETECT ACCURANCY** 

(accuracy of detection)

conditions) menu.

Set the level of detection precision for models 0 and 1.

See page 9⋅6 "Gray scale processing" in shared settings. This will return you to the [MEASURING COND] (measurement Continued from the previous page: When the GRAY-IMG-PROC (gray scale processing mode) is selected.

| 1 MEAS WINDOW                                                                                                    | (MDL0)                                                                                                    | 2 REF IMAGE(N                                                                                                    |                                                                                                    | (4) DTECT CC                                                                                                    | ORD(N                                  | NDL0)                                                          |                                                                                         |
|----------------------------------------------------------------------------------------------------|----------------------------------------------------------------------------------------------------|----------------------------------------------------------------------------------------------------|----------------------------------------------------------------------------------------------------|----------------------------------------------------------------------------------------------------|----------------------------------------|----------------------------------------------------------------|-----------------------------------------------------------------------------------------|
| (measurement wind                                                                                                    | ow)                                                                                                    | (reference image                                                                                                    | )                                                                                                    | (detection coo                                                                                                    | ordinate                               | S)                                                             |                                                                                         |
|                                                                                                    |                                                                                                    |                                                                                                    |                                                                                                    | ETECT ACCU                                                                                                    |                                        | ′ <b>→</b> 12∪                                                 | PPER MENU                                                                               |
| This is the sec                                                                                                    | wence to                                                                                                    | follow when mod                                                                                                    | lel 0 (nositio                                                                                                    | nina) is se                                                                                                    | t to S                                 |                                                                | (search)                                                                                |
| model 1 (objec                                                                                                    | t to be me                                                                                                    | easured) is set to                                                                                                    | NO                                                                                                    | iiiig) is se                                                                                                    |                                        |                                                                |                                                                                         |
| ①MEAS WINDOW                                                                                                    | (MDL0)                                                                                                    | 2REF IMAGE(M                                                                                                    | ODEL0)                                                                                                    | (3)SEARCH A                                                                                                    | RFA (N                                 |                                                                |                                                                                         |
| (measurement wind                                                                                                    | low)                                                                                                    | (reference image)                                                                                                    |                                                                                                    |                                                                                                    |                                        |                                                                |                                                                                         |
|                                                                                                    | RD(MDL0)                                                                                                    | 5CONTR. PIXE                                                                                                    | EL(MDL0)                                                                                                    |                                                                                                    |                                        | CY → 12L                                                       | JPPER MENL                                                                              |
|                                                                                                    | nales)                                                                                                    |                                                                                                    | lol 0 (nositio                                                                                                    |                                                                                                    |                                        |                                                                | (soarch)                                                                                |
| model 1 (object                                                                                                    | t to be me                                                                                                    | easured) is set to                                                                                                    | YES (NO-SE                                                                                                    | ARCH) (do                                                                                                    | not s                                  | search)                                                        | (Search)                                                                                |
| 1 MEAS WINDOW                                                                                                    | (MDL0)                                                                                                    | 2 REF IMAGE(M                                                                                                    | ODEL0)                                                                                                    |                                                                                                    |                                        |                                                                |                                                                                         |
| (measurement wind                                                                                                    | low)                                                                                                    | (reference image                                                                                                    | )                                                                                                    | - 33EARCI                                                                                                    |                                        |                                                                |                                                                                         |
| (4) DTECT COO                                                                                                    | RD(MDL0)                                                                                                    | 5CONTR. PI                                                                                                    | XEL(MDL0)                                                                                                    | 6 MEAS W                                                                                                    | /INDOV                                 | V(MDL1)                                                        |                                                                                         |
| (detection coord                                                                                                    | inates)                                                                                                    | (pixel contract                                                                                                    | ion)                                                                                                    | (measurem                                                                                                    | ent win                                | dow)                                                           |                                                                                         |
|                                                                                                    | /ODEL1)                                                                                                    | 9DTECT COORD(MI                                                                                                    |                                                                                                    | TECT ACCUR                                                                                                    | ANCY                                   |                                                                | PER MENU                                                                                |
| (reference image                                                                                                    | 35)                                                                                                    |                                                                                                    |                                                                                                    | racy of detection                                                                                                    | on)                                    |                                                                |                                                                                         |
| 7 REF IMAGE(N                                                                                                    |                                                                                                    | → ⑧SEARCH AREA (M                                                                                                    | MDL1)                                                                                                    | TECT COORD                                                                                                    | (MDL1)                                 | )                                                              |                                                                                         |
| (reference image                                                                                                    |                                                                                                    |                                                                                                    |                                                                                                    |                                                                                                    | (03)                                   |                                                                |                                                                                         |
|                                                                                                    |                                                                                                    | (10) CONTR. PIXEL(N<br>(pixel contraction)                                                                                                    |                                                                                                    | DETECT ACCL<br>curacy of detect                                                                                                  | JRANC`<br>ction)                       | Y  → 12 L                                                      | JPPER MENL                                                                              |
| nformation abo                                                                                                    | ut the rec                                                                                                    | ording of a refere                                                                                                    | nce imagel                                                                                                    |                                                                                                    |                                        |                                                                |                                                                                         |
| order to record                                                                                                    | a reference                                                                                                    | e image it is neces                                                                                                    | sary to use the                                                                                                    | ne freeze fra                                                                                                    | ame.                                   |                                                                |                                                                                         |
| he specifications                                                                                                    | s for the wi                                                                                                    | ndows are as follo                                                                                                    | NS                                                                                                    |                                                                                                    |                                        |                                                                |                                                                                         |
| In the area of                                                                                                    | rootonau                                                                                                    | lor window                                                                                                    |                                                                                                    |                                                                                                    |                                        |                                                                |                                                                                         |
| In the case of a                                                                                                    | a rectangu                                                                                                    | ılar window                                                                                                    |                                                                                                    |                                                                                                    |                                        |                                                                |                                                                                         |
| In the case of a                                                                                                    | Line type                                                                                                    | Ilar window Movement                                                                                                    | Size                                                                                                    | Minimur                                                                                                    | m                                      | N                                                              | laximum                                                                                 |
| In the case of a                                                                                                    | Line type<br>Solid line                                                                                                    | Movement<br>Units of 4 pixels                                                                                                    | Size<br>Units of 4 pixels                                                                                                    | Minimur<br>s 32 X 32 (pi                                                                                                    | m<br>xels)                             | N<br>X X Y (X X                                                | laximum<br>X Y=65536 p                                                                  |
| In the case of a<br>Reference image<br>Search area                                                                                              | Line type<br>Solid line<br>Dotted line                                                                                                    | Movement       Units of 4 pixels       Units of 4 pixels                                                                                                    | Size<br>Units of 4 pixels<br>Units of 4 pixels                                                                                                    | Minimur<br>s 32 x 32 (pi<br>s 32 x 32 (pi                                                                                        | m<br>xels)<br>xels)                    | N<br>X x Y (X x<br>512 x 480                                   | laximum<br>X Y=65536 p<br>pixels                                                        |
| In the case of a<br>Reference image<br>Search area<br>In the case of a                                                                          | Line type<br>Solid line<br>Dotted line                                                                                                    | Ilar window Movement Units of 4 pixels Units of 4 pixels al line                                                                                             | Size<br>Units of 4 pixels<br>Units of 4 pixels                                                                                                    | Minimur<br>s 32 X 32 (pi:<br>s 32 X 32 (pi:                                                                                      | m<br>xels)<br>xels)                    | N<br>X X Y (X X<br>512 X 480                                   | laximum<br>Y=65536 p<br>pixels                                                          |
| In the case of a<br>Reference image<br>Search area<br>In the case of a                                                                          | A rectangu<br>Line type<br>Solid line<br>Dotted line<br>A horizont                                                                        | Ilar window Movement Units of 4 pixels Units of 4 pixels al line Movem                                                                                       | Size<br>Units of 4 pixels<br>Units of 4 pixels<br>ent                                                                                                    | Minimur<br>s 32 X 32 (pi<br>s 32 X 32 (pi<br>s Length                                                                            | m<br>xels)<br>xels)<br>Minim           | M<br>X X Y (X X<br>512 X 480                                   | faximum<br>3 Y=65536 p<br>pixels                                                        |
| In the case of a<br>Reference image<br>Search area<br>In the case of a<br>Reference image                                                       | A rectangu<br>Line type<br>Solid line<br>Dotted line<br>A horizont<br>Line type<br>Solid line                                             | Ilar window Movement Units of 4 pixels Units of 4 pixels al line Movem                                                                                       | Size<br>Units of 4 pixels<br>Units of 4 pixels<br>ent                                                                                                    | Minimur<br>s 32 X 32 (pi<br>s 32 X 32 (pi<br>s 32 X 32 (pi                                                                       | m<br>xels)<br>xels)                    | M<br>X X Y (X X<br>512 X 480                                   | faximum<br>Y=65536 p<br>pixels<br>Maximum                                               |
| In the case of a<br>Reference image<br>Search area<br>In the case of a<br>Reference image<br>Search area                                        | A rectangu<br>Line type<br>Solid line<br>Dotted line<br>A horizont<br>Line type<br>Solid line<br>Dotted line                              | Ilar window Movement Units of 4 pixels Units of 4 pixels Units of 4 pixels In a horizontal direction In a vertical direction: u                              | Size<br>Units of 4 pixels<br>Units of 4 pixels<br>ent<br>: units of 4 pixels<br>nits of 1 pixel                                                                 | Minimur<br>s 32 X 32 (pi<br>s 32 X 32 (pi<br>s 22 X 32 (pi<br>b<br>Length<br>s Units of 4<br>pixels                              | m<br>xels)<br>xels)<br>Minim<br>8 pixe | N<br>X x Y (X x<br>512 x 480<br>num length                     | faximum<br>Y=65536 p<br>pixels<br>Maximum<br>512 pixels                                 |
| In the case of a<br>Reference image<br>Search area<br>In the case of a<br>Reference image<br>Search area                                        | A rectangu<br>Line type<br>Solid line<br>Dotted line<br>A horizont<br>Line type<br>Solid line<br>Dotted line                              | Ilar window Movement Units of 4 pixels Units of 4 pixels Units of 4 pixels al line Movem In a horizontal direction In a vertical direction: u ine            | Size<br>Units of 4 pixels<br>Units of 4 pixels<br>ent<br>: units of 4 pixels<br>nits of 1 pixel                                                                 | Minimur<br>s 32 X 32 (pi<br>s 32 X 32 (pi<br>s Length<br>s Units of 4<br>pixels                                                  | m<br>xels)<br>xels)<br>Minim<br>8 pixe | N<br>X x Y (X x<br>512 x 480<br>num length                     | faximum<br>Y=65536 p<br>pixels<br>Maximum<br>512 pixels                                 |
| In the case of a<br>Reference image<br>Search area<br>In the case of a<br>Reference image<br>Search area<br>In the case of a                    | A rectangu<br>Line type<br>Solid line<br>Dotted line<br>A horizont<br>Line type<br>Solid line<br>Dotted line<br>A vertical l              | Ilar window Movement Units of 4 pixels Units of 4 pixels Units of 4 pixels al line Movem In a horizontal directior In a vertical direction: u ine Movem      | Size<br>Units of 4 pixels<br>Units of 4 pixels<br>ont<br>a: units of 4 pixels<br>nits of 1 pixel                                                                | Minimur<br>s 32 X 32 (pi<br>s 32 X 32 (pi<br>s 32 X 32 (pi<br>Length<br>s Units of 4<br>pixels                                   | m<br>xels)<br>Xels)<br>Minim<br>8 pixe | M<br>X X Y (X X<br>512 X 480<br>num length<br>Is               | faximum<br>Y=65536 p<br>pixels<br>Maximum I<br>512 pixels                               |
| In the case of a<br>Reference image<br>Search area<br>In the case of a<br>Reference image<br>Search area<br>In the case of a                    | A rectangu<br>Line type<br>Solid line<br>Dotted line<br>A horizont<br>Line type<br>Solid line<br>Dotted line<br>A vertical I<br>Line type | Ilar window Movement Units of 4 pixels Units of 4 pixels Units of 4 pixels al line Movem In a horizontal direction In a vertical direction: u ine Movem      | Size<br>Units of 4 pixels<br>Units of 4 pixels<br>ent<br>: units of 4 pixels<br>nits of 1 pixel<br>ent                                                          | Minimur<br>s 32 X 32 (pi<br>s 32 X 32 (pi<br>Length<br>s Units of 4<br>pixels                                                    | m<br>xels)<br>xels)<br>Minim<br>8 pixe | N<br>X X Y (X X<br>512 X 480<br>num length<br>Is               | Aximum<br>X=65536 p<br>pixels<br>Maximum I<br>512 pixels<br>Maximum I                   |
| In the case of a<br>Reference image<br>Search area<br>In the case of a<br>Reference image<br>Search area<br>In the case of a<br>Reference image | A rectangu<br>Line type<br>Solid line<br>Dotted line<br>A horizont<br>Line type<br>Solid line<br>Dotted line<br>Line type<br>Solid line   | Ilar window Movement Units of 4 pixels Units of 4 pixels Units of 4 pixels al line Movem In a horizontal direction: u ine Movem In a horizontal direction: u | Size<br>Units of 4 pixels<br>Units of 4 pixels<br>Units of 4 pixels<br>ent<br>a: units of 4 pixels<br>ent<br>a: units of 1 pixel<br>ent<br>a: units of 1 pixels | Minimur<br>s 32 X 32 (pi<br>s 32 X 32 (pi<br>s 32 X 32 (pi<br>s Units of 4<br>pixels<br>Length<br>Length<br>Units of 4<br>pixels | m<br>xels)<br>Xels)<br>Minim<br>8 pixe | N<br>X x Y (X x<br>512 x 480<br>num length<br>Is<br>num length | 1aximum<br>X = 65536 pi<br>pixels<br>Maximum I<br>512 pixels<br>Maximum I<br>480 pixels |

When using either a horizontal or a vertical line, please bear the following in mind. The length of the reference image must be less than that of the search area.

Continued from the previous page: When the GRAY-IMG-PROC (gray scale processing mode) is selected.

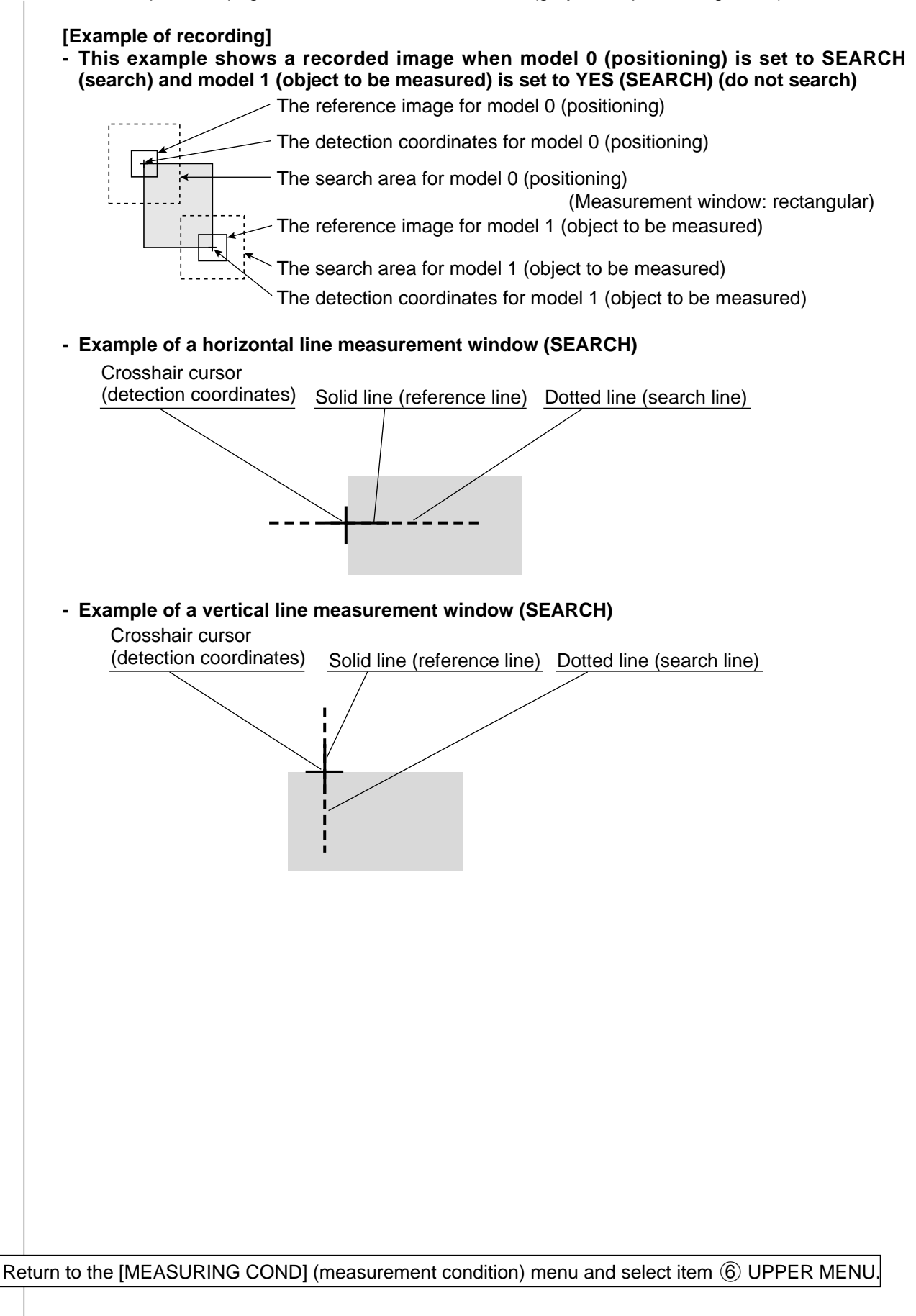

| (1) REFERENCE IMAGE MOVE     (2) DETECTED COORD CNTR     (3) THRESHOLD VALUE U.LM-     (4) INVERT B/W NO                                                                                       | UP.L(224,208) LO.R(287,271) REG. DISP<br>FREE(255,240)<br>-255 L.LM— <u>10</u> 0(0~255)<br>YES                                                                                                    |
|----------------------------------------------------------------------------------------------------|----------------------------------------------------------------------------------------------------|
| <ul> <li>(9) BINARY PROCESS FIXED</li> <li>(10) IMAGE PRE-PROCESS OFF<br/>ALL-E</li> <li>(11) BINARY NOIS FILTR NO E</li> <li>(12) NUM. OF FILTR PASS EXPD</li> <li>(13) UPPER MENU</li> </ul> | O THRSHOLD-ADJ (VAR-DIFF VAR-RATE)<br>SMOOTH EDGE-EMPHASIS<br>DGE HORZ-EDGE VERT-EDGE<br>EXPD.→CONTR. CONTR.→EXPD.<br>.0(0~5) CONTR0(0~5)                                                                                                    |
| <ul> <li>You can switch between dis<br/>using the ESC key.</li> </ul>                                                                                                    | splaying all of the headings together and displaying each one sep                                                                                                    |
| Menu                                                                                                    | Setting details                                                                                                    |
| ①REFERENCE IMAGE                                                                                                    | Record a reference image.                                                                                                    |
| ②DETECTED COORD<br>(detection coordinates)                                                                                                    | Set the position of the cursor inside the measurement window.<br>• If FREE is selected, then position of cursor is optional.                                                                                                    |
| ③THRESHOLD VALUE                                                                                                    | Set the upper and lower limits for binary conversion within the r<br>of 0 to 255.<br>▷See page 9.7 "Setting threshold values", in "Shared settings"                                                                                                    |
| ④INVERT B/W<br>(black and white<br>inversion)                                                                                                    | <ul> <li>Set the inversion of black and white in the image to YES or NO</li> <li>Selecting NO means that the white area is measured after the image has been converted to binary values.</li> <li>Selecting YES means that the black area will be measured after image has been converted to binary values.</li> </ul> |
| (9) BINARY PROCESS<br>(the binary conversion<br>process)                                                                                                    | Select either fixed or threshold value correction as the binary conversion processing method. (VAR-DIFF or VAR-RATE).                                                                                                    |
| IMAGE PRE-PROCESS<br>(image pre-processing)                                                                                                    | Select a method for pre-processing the image data.<br>⇒See page 9.9, "Pre-processing" in "Shared settings"                                                                                                    |
| (1) BINARY NOIS FILTR<br>(eliminating binary<br>noise)                                                                                                    | Select a method for eliminating binary noise.<br>⇒See page 9.10, "Methods for eliminating noise from binary im<br>expansion/contraction" and, "Eliminating binary noise", in "Sh<br>settings"                                                                                                    |
| 12 NUM. OF FILTR PASS<br>(the number of binary<br>noise elimination<br>processing)                                                                                                    | Separately set the number of cycles that the expansion and contraction binary noise elimination processes will be repeated 5).                                                                                                    |
| (3)UPPER MENU                                                                                                    | This will return you to the [MEASURING COND] (measurement                                                                                                    |

Continued from page 9.48: When the BINRY-IMG-PROC (binary processing mode) is selected.

Continued from the previous page: When the BINRY-IMG-PROC (binary processing mode) is selected.

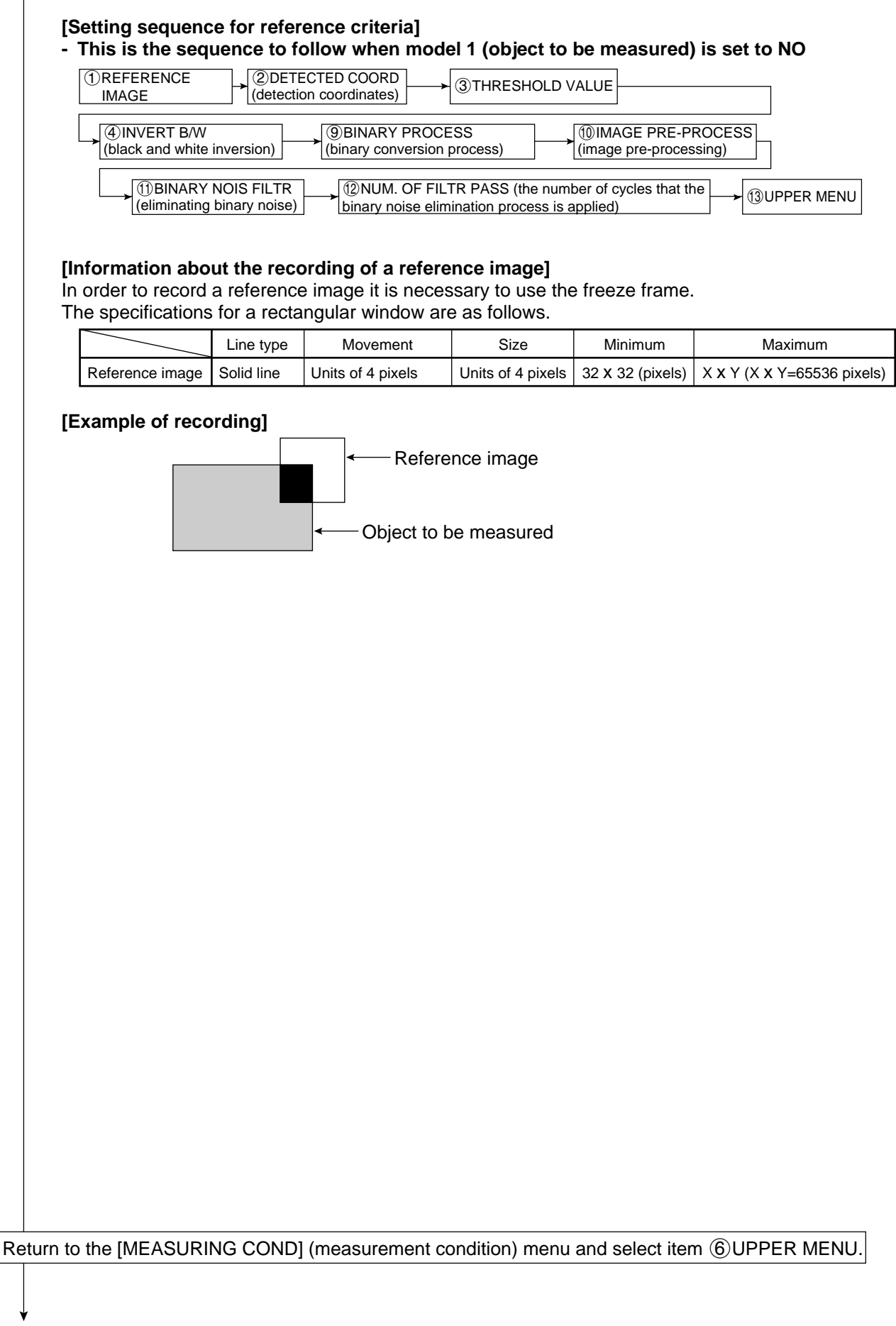

Continued from page 9.50: When the GRAY-IMG-PROC (gray scale processing mode) is selected.

Continued from the previous page: When the binary processing mode is selected.

Select item ⑦ EVALUATION COND (evaluation conditions), from the [TYPE00-MEAS1 to 3] menu

| Separately using the ESC key.           Evaluation condition           ①REGST NO.(registration number)         Ent |                                                                            |
|----------------------------------------------------------------------------------------------------|----------------------------------------------------------------------------|
| ①REGST NO.(registration number) Ent                                                                                | Setting details                                                            |
|                                                                                                    | Setting details                                                            |
| ②MATCH (MDL0) (degree of match with<br>the reference image) that                                                   | at will still produce an OK decision.                                      |
| ③X COORD.(MDL0) Set<br>(X coordinates) dec                                                                         | et the range of X(*) coordinates for model 0 that will produce a cision.   |
| (Y COORD.(MDL0)<br>(Y coordinates) Set                                                                             | t the range of Y(*) coordinates for model 0 that will produce a cision.    |
| (5)LIGT LVL (MDL0)<br>(light level)                                                                                |                                                                            |
| 6 MATCH (MDL1) (degree of match with the reference image)                                                          | at these items for model 1 just the same way as item @ to E                |
| ⑦X COORD.(MDL1) (X coordinates)                                                                                    | a these items for model i just the same way as item (2) to (3)<br>hove.    |
| (8) Y COORD.(MDL1) (Y coordinates)                                                                                 |                                                                            |
| ,                                                                                                    |                                                                            |
| ③LIGT LVL (MDL1) (light level)                                                                                     |                                                                            |
| SLIGT LVL (MDL1) (light level)     MAKE A TEST RUN     Pre                                                         | essing the SET key will test the evaluation condition, display the test re |

Return to the [TYPE00-MEAS1 to 3] and select item (8) NUMERIC CALC COND (conditions for numerical calculations)

From the previous page

| [NUMEI                                        | RIC CA  | LC] (TYPE00-MEAS.1-DEG OF MATCH)                               |          |
|-----------------------------------------------|---------|----------------------------------------------------------------|----------|
|                                               | C. RES  | ULT N00(0~15)                                                  |          |
| 20BJ                                          | ΕСΤ Τ\  | PE NO MATCH [M] CORD[X Y] LEVL[G]                              |          |
|                                               |         | NUM-CALC[NC] CNST[C]                                           |          |
| ③FOR                                          | MULA    | <u>REG.00(0~15)</u> MDL0(0~1) N00(0~15)                        |          |
|                                               |         | +-*/←→ DEL END                                                 |          |
| (4)UPPEF                                      | R&LOWEF | RLIMIT +0000000.0~ +00000000.0                                 |          |
| (5)OUT                                        | PUT     | <u>NO</u> Y0(0~7) C000(0~107)                                  |          |
|                                               |         |                                                                |          |
| ORUN                                          |         | ST (SETRET)                                                    |          |
|                                               | PER ME  | ENU                                                            |          |
| (6) R UN<br>-(7) UPF                          |         | ENU<br>00M0                                                    | Y0       |
| -⑦UPF                                         | PER ME  | ENU<br>00M0<br>+00009800.0~ +00010000.0 +00009800.0            | Y0<br>OK |
| © RUN<br>-⑦UPF<br>N00<br>N01                  | PER ME  | INU<br>INU<br>00M0<br>+00009800.0~ +00010000.0 +00009800.0<br> | Y0<br>OK |
| (6) ROIN<br>(7) UPF<br>(N00<br>(N01)<br>(N02) | PER ME  | INU<br>INU<br>00M0<br>+00009800.0~ +00010000.0 +00009800.0     | Y0<br>OK |

| Numerical calculation                | Setting                                                                                                    | details                                                               |  |  |  |  |
|--------------------------------------|----------------------------------------------------------------------------------------------------|-----------------------------------------------------------------------|--|--|--|--|
| ①CALC.RESULT<br>(calculation result) | Set the specified output data for recording and displaying the results of arithmetical operation to any value from 00 to 15. |                                                                       |  |  |  |  |
| ②OBJECT TYPE(type)                   | Select the type of data being calculated.                                                                                    |                                                                       |  |  |  |  |
|                                      | A number of formula settings are used.<br>The first line will change according to the                                        | selection made in item $\textcircled{2}$ .                            |  |  |  |  |
|                                      | Selection of ②                                                                                                    | The first line of the display                                         |  |  |  |  |
| ③FORMULA                             | Coordinates [XY], the degree of match with the reference image [M] and the level of light [G].                               | Record 00 (0 to 15) model (0 to 1)<br>N00 (0 to 15)                   |  |  |  |  |
|                                      | Numerical calculations [NC]                                                                                                  | ABS $$ TAN ATAN N00 (0 to 15) (the second line will not be displayed) |  |  |  |  |
|                                      | Constant [C]                                                                                                    | +00000000.0 (the second line will not be displayed)                   |  |  |  |  |
|                                      | Note: Please use a smaller number for the than that used for ① CALC. RESU                                                    | ne number of formulas at N (00 to 15)<br>JLT N (00 to 15).            |  |  |  |  |
| ④UPPER&LOWER LIMIT                   | Set the upper and lower limits for decisions.                                                                                |                                                                       |  |  |  |  |
| 5OUTPUT                              | Set the output conditions for the results of                                                                                 | of calculations.                                                      |  |  |  |  |
| ⑥RUN A TEST<br>(make a test run)     | Pressing the SET key will record the sett                                                                                    | ing details as well as run a test.                                    |  |  |  |  |
| (7)UPPER MENU                        | Returns you to the TYPE00-MEAS1 to 3                                                                                         | ] menu.                                                               |  |  |  |  |

 $\cdot$  The number of formulas which can be set are dictated by the selections made in items (2) and (3) as follows.

| 2 OBJECT TYPE            | Model 0                    | Model 1                   |  |
|--------------------------|----------------------------|---------------------------|--|
| Coordinates X/Y          | 00X0 to 15X0/00Y0 to 15Y0  | 00X1 to 15X1/00Y1 to 15Y1 |  |
| Degree of match M        | 00M0 to 15M0               | 00M1 to 15M1              |  |
| Light level G            | 00G0 to 15G0               | 00G1 to 15G1              |  |
| Numerical calculation NC | ABS/√/TAN/ATAN (00 to 15)  |                           |  |
| Constant C               | -99999999.9 to +99999999.9 |                           |  |

The numbers ranging from 00 to 15 in front of the characters are registration numbers. • For more information on numerical calculations see (section 9-2 [4] Numerical calculations). Note: You must run a test using item ⑥ RUN A TEST before making any calculations.

Return to the [TYPE00-MEAS1 to 3] and select item (9) OUTPUT CONDITIONS (output condition)

| _ |                                                                    |       |   |   |                         |                             |                                                 |                                                       |                                       |                                                  |               |                    |   |
|---|--------------------------------------------------------------------|-------|---|---|-------------------------|-----------------------------|-------------------------------------------------|-------------------------------------------------------|---------------------------------------|--------------------------------------------------|---------------|--------------------|---|
| → | [OUTPUT CONDITIONS]<br>①PAGE NO.<br>②SET POSITION<br>③INPUT SIGNAL |       |   |   |                         | (*<br>C<br>M<br>F<br>N<br>L | TYPE<br>)(0~4<br>MOVE<br>REGT<br>MATCH<br>LVL C | :00-M<br>) REC<br>:<br>:<br>.NO.(<br>1.M0((<br>\$0(0~ | IEAS<br>G.NC<br>00(0<br>)~1) (<br>-1) | S.1-DEG (<br>) Y <u>ES</u><br>~15)_<br>CRD-X0(0~ | DF M<br>1) CR | ATCH)<br>D-Y0(0~1) |   |
|   |                                                                    | SAMBC | м |   |                         | C                           |                                                 | UUU(U                                                 | ~15                                   |                                                  |               | 0(0~127)<br>DEI    | 1 |
|   |                                                                    |       |   |   |                         | -                           |                                                 |                                                       |                                       |                                                  |               |                    |   |
|   | 5 OUTPUT SIGNAL                                                    |       |   | A | AUX.RLYC000(0~127) DEL. |                             |                                                 |                                                       |                                       |                                                  |               |                    |   |
| 1 | -@UPPER I                                                          | MENU  |   |   |                         |                             |                                                 |                                                       |                                       |                                                  |               |                    |   |
|   | [PAGE0]                                                            | 0     | 1 | 2 | 3                       | 4                           | 5                                               | 6                                                     | 7                                     | OUT                                              |               |                    | i |
|   | INPUT0                                                             |       |   |   |                         |                             |                                                 |                                                       |                                       |                                                  |               |                    |   |
|   | LOGIC                                                              |       |   |   |                         |                             |                                                 |                                                       |                                       |                                                  |               |                    |   |
|   | INPUT1                                                             |       |   |   |                         |                             |                                                 |                                                       |                                       |                                                  |               |                    |   |
|   | LOGIC                                                              |       |   |   |                         |                             |                                                 |                                                       |                                       |                                                  |               |                    |   |
|   | INPUT2                                                             |       |   |   |                         |                             |                                                 |                                                       |                                       |                                                  |               |                    |   |
|   | LOGIC                                                              |       |   |   |                         |                             |                                                 |                                                       |                                       |                                                  |               |                    |   |
|   | INPUT3                                                             |       |   |   |                         |                             |                                                 |                                                       |                                       |                                                  |               |                    |   |
|   | LOGIC                                                              |       |   |   |                         |                             |                                                 |                                                       |                                       |                                                  |               |                    |   |
| Ľ |                                                                    |       |   |   |                         |                             |                                                 |                                                       |                                       |                                                  |               |                    |   |

 $\cdot$  The input signals which may be set depend on the selection made at item (3) as follows.

| <b>③INPUT SIGNAL</b> | Model 0                   | Model 1                   |
|----------------------|---------------------------|---------------------------|
| Degree of match M    | 00M0 to 15M0              | 00M1 to 15M1              |
| Coordinates X/Y      | 00X0 to 15X0/00Y0 to 15Y0 | 00X1 to 15X1/00Y1 to 15Y1 |
| Light level G        | 00G to 15G                | 00G to 15G                |
| Calculation N        | N00 to N15                |                           |
| Auxiliary relay C    | C000 to C127              |                           |

The numbers ranging from 00 to 15 in front of the characters are registration numbers.

• For more information on output conditions see "the PC Function", in Chapter 10.

Return to the MAIN OPS MENU

Pressing the TRG/BRT key will run a check by starting a manual measurement. Shown below is an example of how the display will look when the gray scale search mode has been selected and both models 0 and 1 have been set to (Search YES).

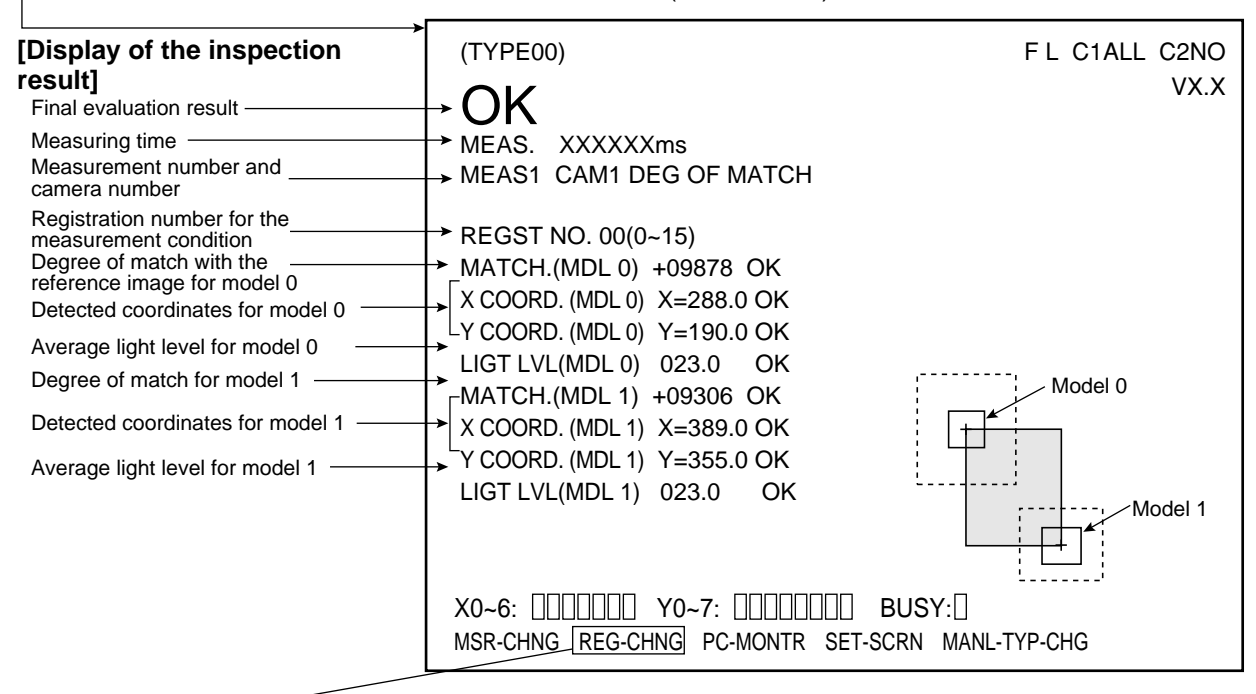

- By moving the cursor to REG-CHNG (change registration) and pressing the up key, you can see the measurement results for different registration numbers and numerical calculations. This is done by scrolling through them in the following order: Registration numbers 00→01→02,...,15,00.... These are followed by the results of the numerical calculations N00 to N15. The measurements screen also has this feature. Pressing the down key in these situations will scroll back through the results in the opposite order.
- · Unregistered numbers will be skipped.
- When there are no recorded numbers (other than those currently on display) or if no measurement has actually been carried out, then it will not be possible to switch back and forth between data.

## 9-5 Distance and angle measurement

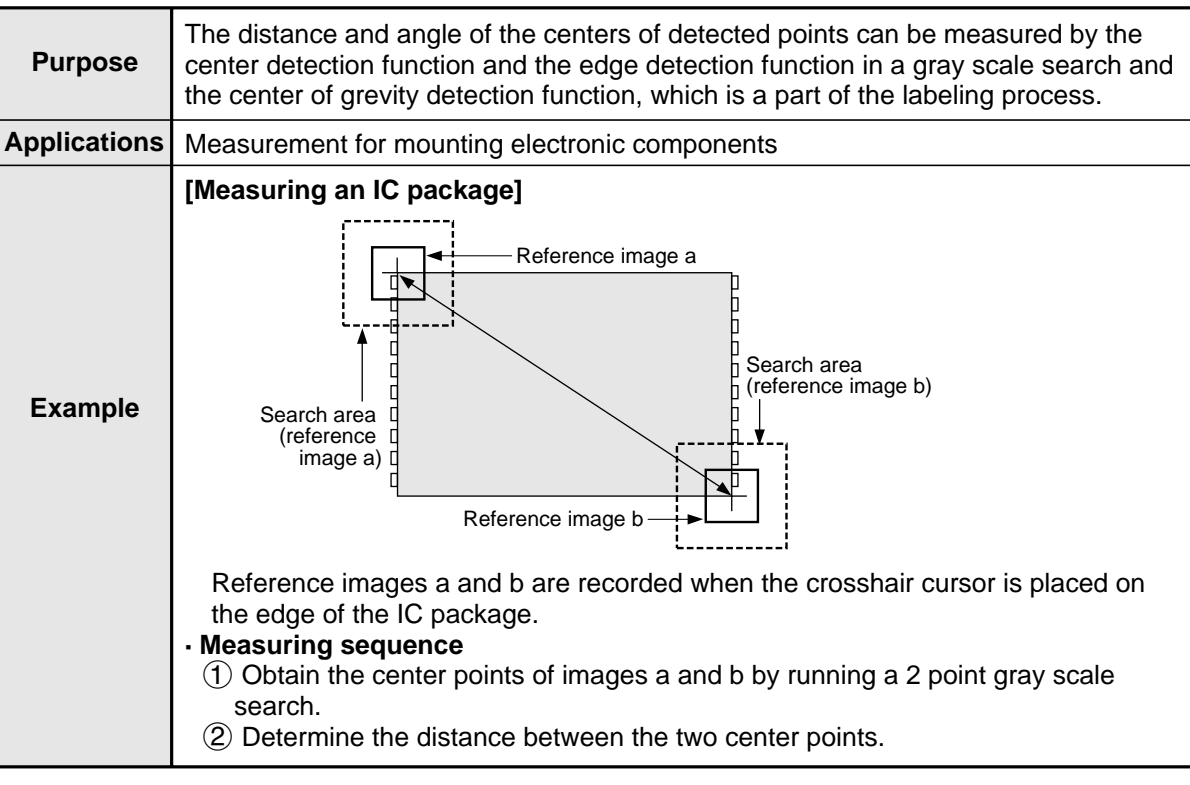

• For details about measuring the distance, X coordinate distance, and Y coordinate distance of two manually designated points, see the MANL-MESR (manual measurement) section for the crosshair cursor display (page 8-8).

9

[1] Setting sequence

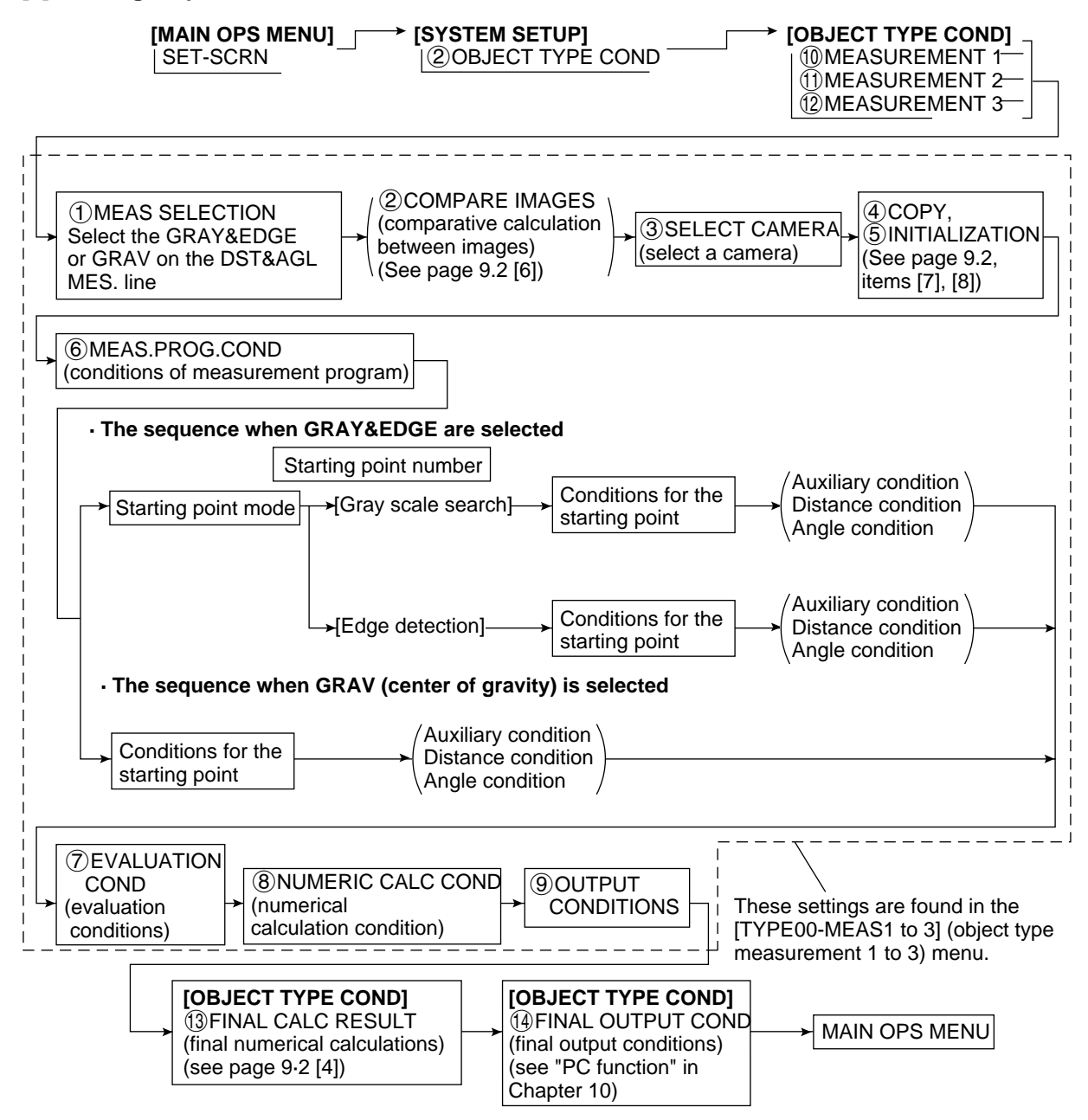

#### [2] Setting details

An explanation of item (6) MEAS.PROG.COND (conditions for measurement programs) from the [TYPE00-MEAS1 to 3] menu.

On the MAIN OPS MENU, move the cursor to SET-SCRN, and press SET key.

⇒<u>On the [SYSTEM SETUP], move the cursor to item (2) OBJECT TYPE COND and press SET key</u>. ⇒Select item (1) MEASUREMENT 1, (1) MEASUREMENT 2 or (12) MEASUREMENT 3 on the

[OBJECT TYPE COND] (conditions for object types) menu.

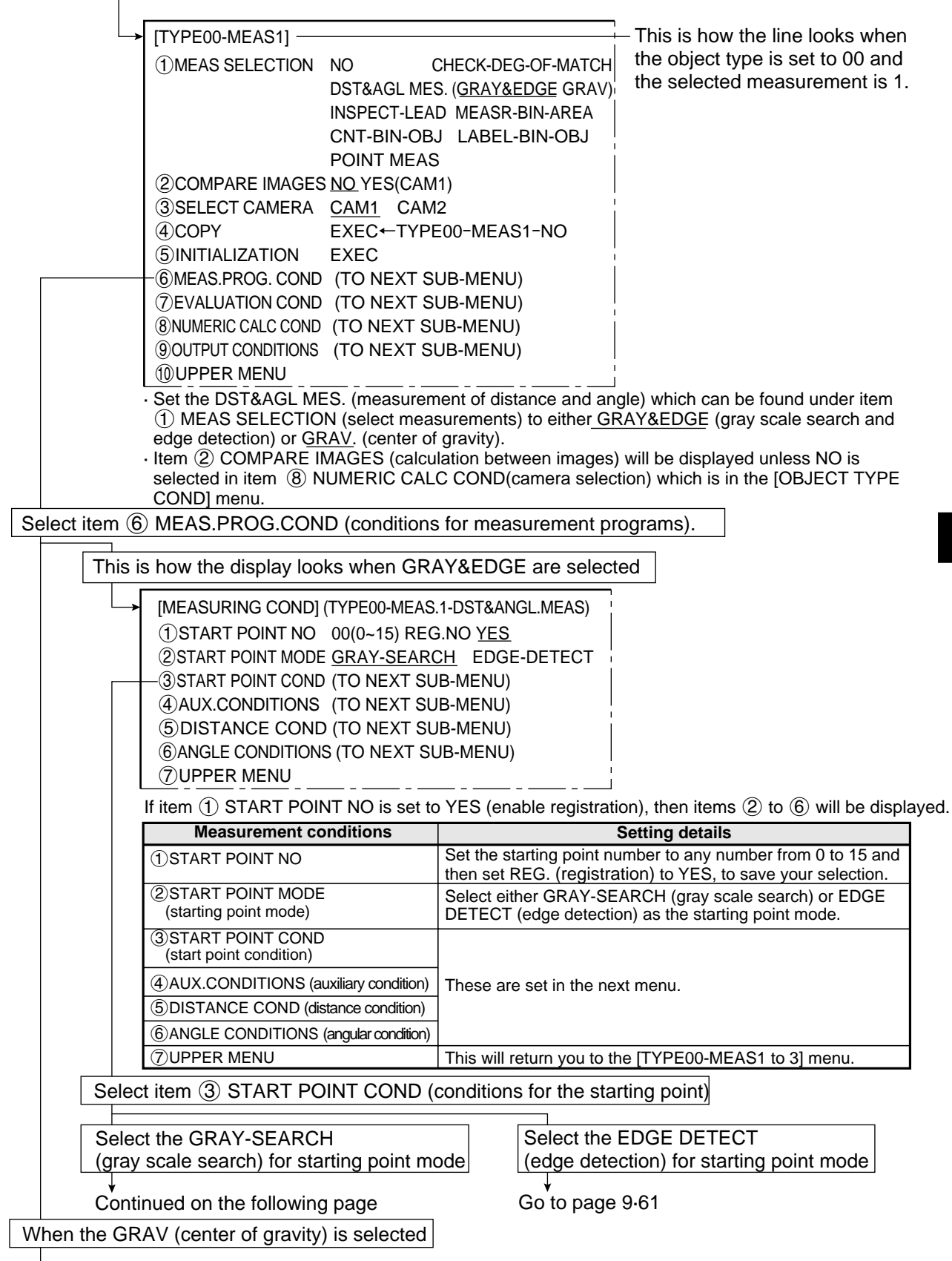

From the previous page: When the GRAY-SEARCH (gray scale search) starting point mode is selected as the START POINT COND (starting point condition).

| <ul> <li>1 MEAS WINDOW REG</li> <li>2 REF IMAGE MQ</li> <li>3 SEARCH AREA MQ</li> <li>4 DTECT COORD CN</li> <li>5 CONTR. PIXEL 1</li> <li>1 DETECT ACCURANCY ST</li> </ul> | CTANGLE       X-LINE       Y-LINE         VE       ↓UP.L(224,208) LO.R(287,271) REG. DISP         VE       ↓UP.L(216,200) LO.R(295,279) +         TR       FREE(256,240)         2       _3         ANDARD       HI-PRC                                     | This is how the display looks<br>when the ①MEASURE<br>WINDOW (measurement<br>window) is a RECTANGLE<br>(rectangle). |  |
|----------------------------------------------------------------------------------------------------|----------------------------------------------------------------------------------------------------|----------------------------------------------------------------------------------------------------|--|
| You can switch between displa<br>ESC key.                                                                                                    | lying all the headings together and displaying e                                                                                                    | each one separately using the                                                                                       |  |
| Menu                                                                                                    | Setting detai                                                                                                    | ls                                                                                                    |  |
| ①MEASURE WINDOW<br>(measurement window)                                                                                                    | Select the shape of the measurement window.                                                                                                    |                                                                                                    |  |
| ②REFERENCE IMAGE                                                                                                    | Record a reference image and then set the search area.<br>· If X-LINE (horizontal line) or Y-LINE (vertical line) are selected, then                                                                                                    |                                                                                                    |  |
| ③SEARCH AREA                                                                                                    | the UP.L (upper left) and LO.R ( lower right) choices in the screen above will be ST-PNT (starting point) and E-PNT (end point).                                                                                                    |                                                                                                    |  |
| (detection coordinates)                                                                                                    | Set the position of the cursor inside the measurement window.<br>• If FREE is selected, then the cursor may be positioned as desired.                                                                                                    |                                                                                                    |  |
| 5 CONTRACT PIXELS<br>(pixel contraction)                                                                                                    | <ul> <li>Set the number of pixel contractions.</li> <li>⇒ See page 9.6 gray scale processing using shared settings.</li> <li>• When either a X-LINE (horizontal) or a Y-LINE (vertical) are selected in item ①, the choices here will be 1 or 2.</li> </ul> |                                                                                                    |  |
| (1) DETECT ACCURANCY<br>(artifact processing)                                                                                                    | Select the level of precision used for dete<br>⇒See page 9.6 gray scale processing us                                                                                                    | ection.<br>sing shared setting.                                                                                     |  |
| 12 UPPER MENU                                                                                                    | This will return you to the [MEASURING                                                                                                    | COND] menu.                                                                                                    |  |

#### [The setting sequence of the starting point conditions in a gray scale search.]

| 1 MEASURE WINDOW | ②REFFERENCE IMAGE | → ③SEARCH | AREA |
|------------------|-------------------|-----------|------|
|                  |                   |           |      |

#### [Information about the recording of a reference image]

In order to record a reference image it is necessary to freeze the frame.

The specifications for the windows are as follows.

#### · In the case of a rectangular window

|                 | Line type   | Movement          | Size              | Minimum                | Maximum                                |
|-----------------|-------------|-------------------|-------------------|------------------------|----------------------------------------|
| Reference image | Solid line  | Units of 4 pixels | Units of 4 pixels | 32 $	imes$ 32 (pixels) | X $	imes$ Y (X $	imes$ Y=65536 pixels) |
| Search area     | Dotted line | Units of 4 pixels | Units of 4 pixels | 32 $	imes$ 32 (pixels) | 512 $	imes$ 480 pixels                 |

#### · In the case of a horizontal line

|                 | Line type   | Movement                                     | Length     | Minimum length | Maximum length |
|-----------------|-------------|----------------------------------------------|------------|----------------|----------------|
| Reference image | Solid line  | In a horizontal direction: units of 4 pixels | Units of 4 | 0 minute       | 540 minute     |
| Search area     | Dotted line | In a vertical direction: units of 1 pixel    | pixels     | 8 pixels       | 512 pixels     |

#### · In the case of a vertical line

|                 | Line type   | Movement                                    | Length     | Minimum length | Maximum length |
|-----------------|-------------|---------------------------------------------|------------|----------------|----------------|
| Reference image | Solid line  | In a horizontal direction: units of 1 pixel | Units of 4 |                |                |
| Search area     | Dotted line | In a vertical direction: units of 4 pixels  | pixels     | 8 pixeis       | 480 pixels     |

When either a horizontal or a vertical line is selected please bear the following in mind. The reference image must be shorter than the search area.

Return to the [MEASURING COND] (measurement condition) menu and select item ④ AUX.CONDITIONS (auxiliary condition). Continued from page 9-59: When the EDGE-DETECT (edge detection) starting point mode is selected as the START POINT COND (starting point conditions).

|                                                                                                    | ENU                                                                                                    |                                                                                                    |
|----------------------------------------------------------------------------------------------------|----------------------------------------------------------------------------------------------------|----------------------------------------------------------------------------------------------------|
| You can swi<br>using the ES                                                                                                    | tch between c<br>SC key.                                                                                                    | displaying all the headings together and displaying each one separa                                                                                                    |
| Ме                                                                                                    | nu                                                                                                    | Setting details                                                                                                    |
| 1 DETECT<br>(detection                                                                                                    | MODE<br>mode)                                                                                                    | (Change point; Dark to light ;, Light to dark ;<br>Center (light or dark center))                                                                                                    |
| 2 DETECT I<br>(detection                                                                                                    | DIRECTION direction)                                                                                                    | Select the detection direction.                                                                                                    |
| ③DETECT<br>(area of de                                                                                                    | AREA<br>etection)                                                                                                    | <ul> <li>Draw a dotted-line rectangle around the search area.</li> <li>In order to enhance detection performance, make dimension Y a as possible.</li> </ul>                                                                                                    |
| ④THRESH<br>(threshold                                                                                                    | OLD VALUE<br>values)                                                                                                    | Set the width of the edge (1 to 8) and the flat (1 to 16) as well as the difference in the light level (0 to 255).                                                                                                    |
| 5 PROC. Pr<br>(artifact pr                                                                                                    | ROJECTION ocessing)                                                                                                    | Select whether to employ artifact processing or not.<br>For more information about artifact processing see page 9.12, "<br>processing" using shared settings.                                                                                                    |
|                                                                                                    | IENU                                                                                                    | This will return you to the [MEASURING COND] menu.                                                                                                    |
| For more inf<br>shared settin<br>Setting sequ                                                                                                    | ormation abounds.                                                                                                    | ut the setting for edge detection see page 9.11, "Edge detection", ir starting point conditions of edge detection]                                                                                                    |
| For more inf<br>shared settin<br>Setting sequent<br>(1)DETE<br>(1)DETE<br>(1) | ormation about the second a reference of the second a reference of the  | ut the setting for edge detection see page 9.11, "Edge detection", ir<br>starting point conditions of edge detection]<br>②DETECT DIRECTION ③DETECT AREA<br>/ALUE ⑤ PROC. PRJECTION ① ①UPPER MENU<br>g the starting point conditions of edge detection]<br>ence image it is necessary to freeze the frame.                                                                                                    |
| For more inf<br>shared settin<br>Setting sequent<br>(1)DETE<br>(1)DETE<br>(1) | ormation abounds.                                                                                                    | ut the setting for edge detection see page 9.11, "Edge detection", ir<br>starting point conditions of edge detection]<br>②DETECT DIRECTION → ③DETECT AREA<br>/ALUE → ⑤PROC. PRJECTION → ①UPPER MENU<br>g the starting point conditions of edge detection]<br>ence image it is necessary to freeze the frame.<br>area of detection.                                                                                                    |
| For more inf<br>shared settin<br>Setting sequent<br>(1)DETE<br>(1)DETE<br>(1) | ormation abounds.<br>Jence of the second the second a reference of the second a reference of a reference of the second a reference of the second a re | ut the setting for edge detection see page 9.11, "Edge detection", ir         starting point conditions of edge detection]         ②DETECT DIRECTION       → ③DETECT AREA         /ALUE       → ⑤PROC. PRJECTION       → ①UPPER MENU         g the starting point conditions of edge detection]       ence image it is necessary to freeze the frame.         area of detection.       Size       Minimum         Units of 1 pixel       0×0 pixels       512×480 pixels |

Continued from page 9.59: Setting the DST & AGL MES. (measurement of distance and angle) for GRAV. (center of gravity operations).

| → [MEASURING COND] (TYPE00-M<br>① START POINT COND (TC<br>② AUX.CONDITIONS (TC<br>③ DISTANCE CONDITIONS (TC<br>④ ANGLE CONDITIONS (TC<br>⑤ UPPER MENU<br>⑤ UPPER MENU<br>Select item ① START POINT CO                                                                                                    | IEAS.1-DST&ANGL MEAS)<br>O NEXT SUB-MENU)<br>O NEXT SUB-MENU)<br>O NEXT SUB-MENU)<br>O NEXT SUB-MENU)<br>                                                                                                    |                                                                                                    |  |  |
|----------------------------------------------------------------------------------------------------|----------------------------------------------------------------------------------------------------|----------------------------------------------------------------------------------------------------|--|--|
|                                                                                                    | ND (starting point conditions)                                                                                                    | 7                                                                                                    |  |  |
| <ul> <li>①MEAS WINDOW TYPE RECTA</li> <li>②MEAS WINDOW POSIT, MOVE</li> <li>③MASK WINDOW POSIT, MOVE</li> <li>③MASK WINDOW POSIT, MOVE</li> <li>⑤THRESHOLD VALUE U.LM—</li> <li>⑥INVERT B/W NO YI</li> <li>⑦ BINARY PROCESS FIXED</li> <li>⑧ BOUNDARY PROCESS VALD</li> <li>⑨ LABEL ORDER SACN-(</li> <li>⑩ IMAGE PRE-PROCESS OFF SALL-ED</li> <li>① BINARY NOIS FILTR NO EX</li> <li>② NUM. OF FILTR PASS EXPD.(</li> <li>③ AREA FILTER 000000</li> <li>④ UPPER MENU</li> </ul>                                                                                                    | NGLE CIRCLE ELLIPSE<br>UP.L(224,208) LO.R(287,271)<br>ECTANGLE CIRCLE ELLIPSE<br>UP.L(224,208) LO.R(287,271)<br>255 L.LM—100(0~255)<br>ES<br>THRSHOLD-ADJ (VAR-DIFF VAR-RATE)<br>INVLD<br>ORDER SIZE-ORDER<br>SMOOTH EDGE-EMPHASIS<br>OGE HORZ-EDGE VERT-EDGE<br>XP.→CONTR. CONTR.→EXP.<br>0(0~5) CONTR0(0~5)<br>PIXEL LOWER LIMIT                                                                                                    | This is how the display looks<br>when item ① MEAS WINDOW<br>TYPE is set to RECTANGLE.<br>This is how the display looks<br>when item ③ MASK<br>WINDOW TYPE, is set to<br>RECTANGLE.                                                                                                    |  |  |
| <ul> <li>Item ④ will be displayed u</li> </ul>                                                                                                    | unless item $(\mathfrak{3})$ is set to NO.                                                                                                    |                                                                                                    |  |  |
| Menu                                                                                                    | Setting detai                                                                                                    | ls                                                                                                    |  |  |
| () MEAS WINDOW TYPE<br>(measurement window)                                                                                                    | (MEAS WINDOW TYPE Select measurement window type: RECTANGLE (rectangular), CIRCL                                                                                                    |                                                                                                    |  |  |
|                                                                                                    | (circular) of ELLIPSE (elliptical).                                                                                                    |                                                                                                    |  |  |
| <ul> <li>(Indecision and the second second seco</li></ul> | <ul> <li>Set the size and position of the window in us</li> <li>If circle or ellipse is selected in item ①, the set are the center and diameter.</li> </ul>                                                                                                    | nits of 1 pixel.<br>en the two variables you must                                                                                                    |  |  |
| <ul> <li>(Inclusion of the formation of the formation</li></ul> | <ul> <li>Set the size and position of the window in ut</li> <li>If circle or ellipse is selected in item ①, the set are the center and diameter.</li> <li>Decide whether a mask window will be emp (rectangular, round or elliptical).</li> <li>A mask window exists inside the boundary and screens out those parts of the image whether a mask window state of the image whether a mask window exists.</li> </ul>                                                                                                    | nits of 1 pixel.<br>en the two variables you must<br>loyed and if so which type<br>r of the measurement window<br>hich are not needed for the                                                                                                    |  |  |
| <ul> <li>(Inclusion of the formation of the formation</li></ul> | <ul> <li>Set the size and position of the window in ut</li> <li>If circle or ellipse is selected in item ①, the set are the center and diameter.</li> <li>Decide whether a mask window will be emp (rectangular, round or elliptical).</li> <li>A mask window exists inside the boundary and screens out those parts of the image whether a mask window is set the size and position of the mask window line) using units of 1 pixel.</li> <li>If a circle or an ellipse is selected in item ①</li> <li>The mask window can be set exceeding the mask window can be set exceeding the</li></ul> | nits of 1 pixel.<br>en the two variables you must<br>loyed and if so which type<br>of the measurement window<br>nich are not needed for the<br>w (which is drawn with a dotted<br>t), then the two variables you<br>he measurement window.                                                                                                    |  |  |
| <ul> <li>(Independent of the formation of the formation of the formati</li></ul> | <ul> <li>Set the size and position of the window in ui.</li> <li>If circle or ellipse is selected in item ①, the set are the center and diameter.</li> <li>Decide whether a mask window will be emp (rectangular, round or elliptical).</li> <li>A mask window exists inside the boundary and screens out those parts of the image whether a mask window exists inside the boundary and screens out those parts of the image whether a mask window exists inside the boundary and screens out those parts of the image whether a mask window exists inside the boundary and screens out those parts of the image whether and screens out those parts of the image whether a mask window exists inside the boundary and screens out those parts of the image whether and screens out those parts of the image whether and screens out the screens out those parts of the image whether and screens out the screens out the screens out the screens out the screens out the screens out the screens out the screens out the screens out the screens out th</li></ul> | nits of 1 pixel.<br>en the two variables you must<br>loyed and if so which type<br>of the measurement window<br>nich are not needed for the<br>w (which is drawn with a dotted<br>the measurement window.<br>hversion, within the range of 0 to<br>m shared settings.                                                                                                    |  |  |
| <ul> <li>(INGREAS WINDOW POSIT<br/>(measurement window<br/>position)</li> <li>(3) MASK WINDOW TYPE</li> <li>(4) MASK WINDOW POSIT<br/>(mask window position)</li> <li>(5) THRESHOLD VALUE</li> <li>(6) INVERT B/W<br/>(black and white inversion)</li> </ul>                                                                                                    | <ul> <li>Set the size and position of the window in ut.</li> <li>If circle or ellipse is selected in item ①, the set are the center and diameter.</li> <li>Decide whether a mask window will be emp (rectangular, round or elliptical).</li> <li>A mask window exists inside the boundary and screens out those parts of the image will measurement process.</li> <li>Set the size and position of the mask window line) using units of 1 pixel.</li> <li>If a circle or an ellipse is selected in item ①</li> <li>The mask window can be set exceeding the Set the upper and lower limits for binary cor 255.</li> <li>See page 9.7, Setting threshold values, in Set the inversion of black and white in the ir.</li> <li>NO means the white area will be measured converted to binary values.</li> <li>YES means the black area will be measured converted to binary values.</li> </ul>                                                                                                    | nits of 1 pixel.<br>en the two variables you must<br>loyed and if so which type<br>r of the measurement window<br>hich are not needed for the<br>w (which is drawn with a dotted<br>d), then the two variables you<br>he measurement window.<br>hversion, within the range of 0 to<br>a shared settings.<br>mage to YES or NO.<br>d after the image has been<br>ed after the image has been                                                                                                    |  |  |
| <ul> <li>(Indecession integration)</li> <li>(Provide a subscription integration)</li> <li>(Provide a subscription)</li> <li>(Provide a subscriptin)</li> <li>(Provide a subscriptin)</li> <li>(Provide</li></ul>                                                                                                    | <ul> <li>Set the size and position of the window in ut.</li> <li>If circle or ellipse is selected in item ①, the set are the center and diameter.</li> <li>Decide whether a mask window will be emp (rectangular, round or elliptical).</li> <li>A mask window exists inside the boundary and screens out those parts of the image will measurement process.</li> <li>Set the size and position of the mask window line) using units of 1 pixel.</li> <li>If a circle or an ellipse is selected in item ① the mask window can be set exceeding the Set the upper and lower limits for binary cor 255.</li> <li>See page 9.7, Setting threshold values, in Set the inversion of black and white in the ir onverted to binary values.</li> <li>YES means the black area will be measured converted to binary values.</li> <li>Select either fixed or threshold value correct processing method. (VAR-DIFF or VAR-RAC conversion in shared settings on page 9.8.</li> </ul>                                                                                                    | nits of 1 pixel.<br>en the two variables you must<br>loyed and if so which type<br>of the measurement window<br>hich are not needed for the<br>w (which is drawn with a dotted<br>d), then the two variables you<br><u>ne measurement window.</u><br>hversion, within the range of 0 to<br><u>n shared settings.</u><br>mage to YES or NO.<br>d after the image has been<br>ed after the image has been<br>tion as the binary conversion<br>TE).⊏> See methods for binary                            |  |  |
| <ul> <li>(Indeeds WINDOW POSIT<br/>(measurement window<br/>position)</li> <li>(3) MASK WINDOW TYPE</li> <li>(4) MASK WINDOW POSIT<br/>(mask window position)</li> <li>(5) THRESHOLD VALUE</li> <li>(6) INVERT B/W<br/>(black and white inversion)</li> <li>(7) BINARY PROCESS<br/>(binary conversion process)</li> <li>(8) BOUNDARY PROCESS<br/>(boundary processing)</li> </ul>                                                                                                    | <ul> <li>Set the size and position of the window in ui.</li> <li>If circle or ellipse is selected in item ①, the set are the center and diameter.</li> <li>Decide whether a mask window will be emp (rectangular, round or elliptical).</li> <li>A mask window exists inside the boundary and screens out those parts of the image whether and screens out those parts of the image whether and screens out those parts of the image whether and screens out those parts of the image whether and screens out those parts of the image whether and screens out those parts of the image whether and screens out those parts of the image whether and screens out those parts of the image whether and screens out those parts of the image whether and screens out those parts of the image whether and screens out those parts of the image whether and screens out those parts of the image whether and screens out those parts of the image whether are the center and diameter.</li> <li>If a circle or an ellipse is selected in item ① must set are the center and diameter.</li> <li>The mask window can be set exceeding the Set the upper and lower limits for binary cor 255.</li> <li>See page 9.7, Setting threshold values, in Set the inversion of black and white in the ir .</li> <li>NO means the white area will be measured converted to binary values.</li> <li>YES means the black area will be measured converted to binary values.</li> <li>Select either fixed or threshold value correct processing method. (VAR-DIFF or VAR-RAC conversion in shared settings on page 9.8.</li> <li>Enable or disable boundary processing.</li> <li>See setting the window boundary in shared</li> </ul>                                                                                                    | nits of 1 pixel.<br>en the two variables you must<br>loyed and if so which type<br>of the measurement window<br>nich are not needed for the<br>w (which is drawn with a dotted<br>①, then the two variables you<br><u>ne measurement window.</u><br>nversion, within the range of 0 to<br><u>n shared settings.</u><br>mage to YES or NO.<br>d after the image has been<br>ed after the image has been<br>tion as the binary conversion<br>TE).⊏>See methods for binary                              |  |  |
| <ul> <li>(Indecession in the only indecess)</li> <li>(Indecession in the only indecess)</li> <li>(Indecession in the only indecession)</li> <li>(Indecession indecession)</li> <li>(Indecession)</li> <li>(Indecessio</li></ul>                                                                                                    | <ul> <li>Set the size and position of the window in ut.</li> <li>If circle or ellipse is selected in item ①, the set are the center and diameter.</li> <li>Decide whether a mask window will be emp (rectangular, round or elliptical).</li> <li>A mask window exists inside the boundary and screens out those parts of the image whether and screens out those parts of the image whether and screens out those parts of the image whether and screens out those parts of the image whether and screens out those parts of the image whether and screens out those parts of the image whether and screens out those parts of the image whether and screens out those parts of the image whether and screens out those parts of the image whether and screens out those parts of the image whether and screens out those parts of the image whether and screens out those parts of the image whether and screens out those parts of the image whether are the center and diameter.</li> <li>The mask window can be set exceeding the Set the upper and lower limits for binary cor 255.</li> <li>See page 9.7, Setting threshold values, in Set the inversion of black and white in the ir the inversion of black and white in the ir the inversion of black area will be measured converted to binary values.</li> <li>YES means the black area will be measured converted to binary values.</li> <li>Select either fixed or threshold value correct processing method. (VAR-DIFF or VAR-RA conversion in shared settings on page 9.8.</li> <li>Enable or disable boundary processing.</li> <li>Select the labeling order.</li> <li>Select the labeling order.</li> <li>Select the labeling order.</li> </ul>                                                                                                    | nits of 1 pixel.<br>en the two variables you must<br>loyed and if so which type<br>of the measurement window<br>hich are not needed for the<br>w (which is drawn with a dotted<br>①, then the two variables you<br><u>ne measurement window.</u><br>hversion, within the range of 0 to<br><u>n shared settings.</u><br>mage to YES or NO.<br>d after the image has been<br>ed after the image has been<br>tion as the binary conversion<br>TE).⊑> See methods for binary<br>ed settings on page 9.7. |  |  |

Continued from the previous page: Setting the DST &AGL MES. (measurement of distance and angle) for GRAV.(center of gravity operations).

| (1) BINARY NOIS FILTR<br>(eliminating binary noise)            | Select a method for eliminating binary noise.<br>⇒See methods for eliminating noise from binary images,<br>expansion/contraction and eliminating binary noise in shared settings on<br>page 9.10.                                                                                                    |  |  |
|----------------------------------------------------------------|----------------------------------------------------------------------------------------------------|--|--|
| ②NUM. OF FILTR PASS<br>(number of noise<br>elimination cycles) | Set the number of times that the elimination of binary noise process is carried out (0 to 5). Set separately for expansion and contraction cycles.                                                                                                    |  |  |
| ③AREA FILTER                                                   | After object identification, the area filter is a function used to identify small islands whose area is less than a specified amount. It eliminates them from the object which is being measured.<br>• Set the maximum number of pixels. Areas with fewer pixels will be ignored.<br>Enter any number from 0 to 245760. |  |  |
| UPPER MENU                                                     | This will return you to the [MEASURING COND] menu.                                                                                                    |  |  |

#### [Information about the window settings]

- In order to set a window it is necessary to freeze the frame.
- First freeze the frame. Then operate the camera normally. Finally, freeze the frame again. The first frozen image that was taken will be converted to binary values and this will be the final binary image.

The second frozen image that was taken may also be converted to a binary image by repeating steps (1) to (3) above.

#### [Example of recording]

Measurement window-

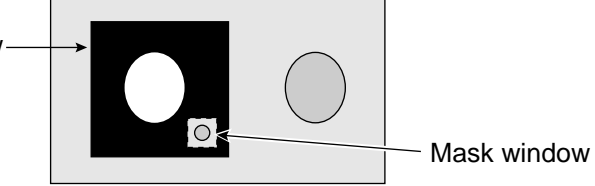

- The binary image will be the contents of the measurement window, after the portion excluded by the mask window has been removed.

Return to the [MEASURING COND] (measurement condition) menu and select item ② AUX CONDITIONS (auxiliary condition).

Continued from pages 9-60, 9-61 and 9-63: GRAY & EDGE, GRAV.

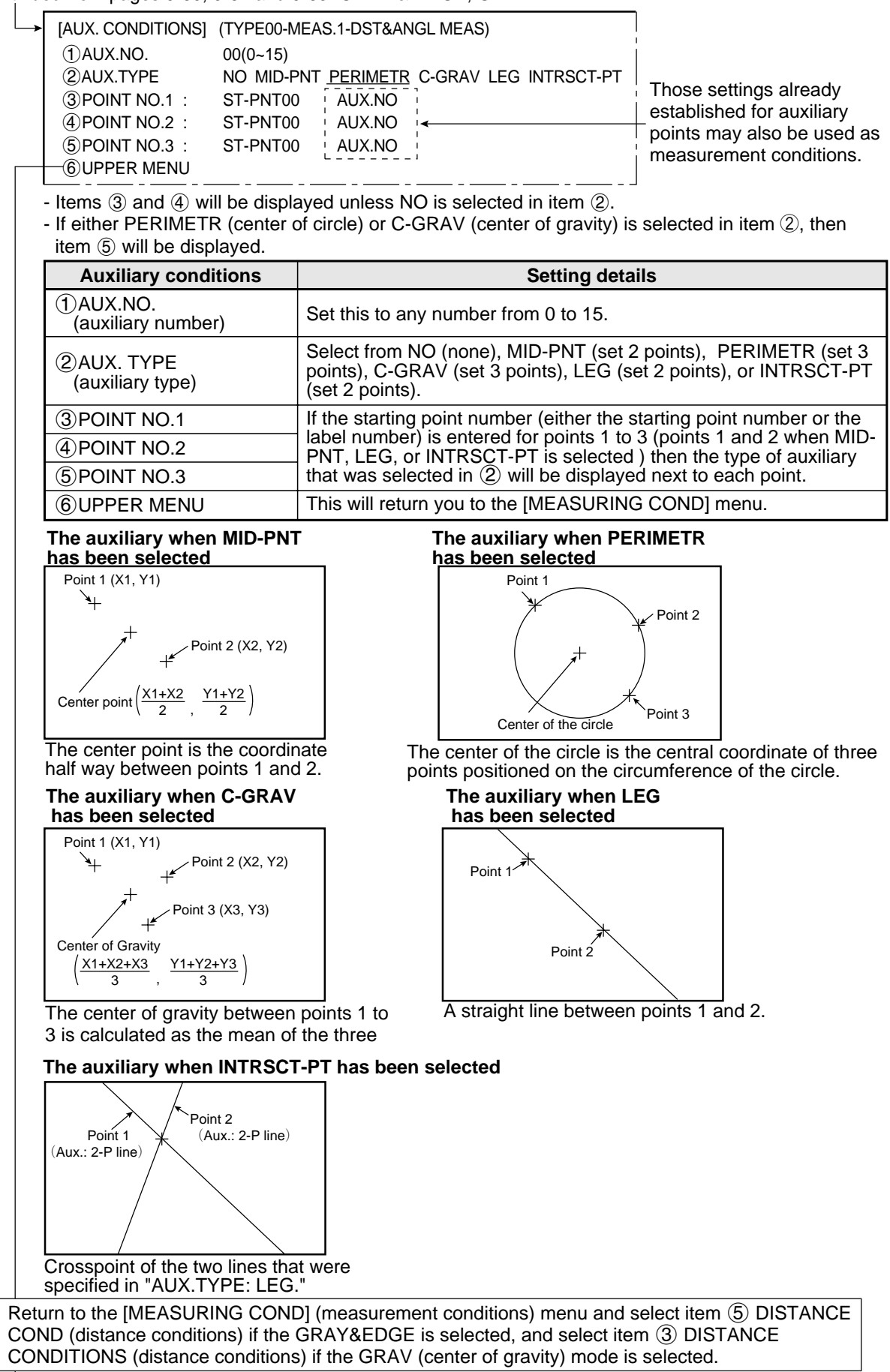

Continued from the previous page: GRAY&EDGE, GRAV.

| ③POINT NO.1 : ST-<br>④POINT NO.2 : ST-<br>⑤UPPER MENU                                                                                                    | PNT00 AUX.NO<br>PNT00 AUX.NO                                                                                                    |
|----------------------------------------------------------------------------------------------------|----------------------------------------------------------------------------------------------------|
| lf auxi<br>condit                                                                                                    | liary point settings have been made in the [AUX.CONDITIONS] (auxilia ion) menu, then they may be used for the measurement conditions here                                                                                                    |
| Items (3) and (4) will be                                                                                                    | displayed if except NO is selected in item $\textcircled{2}$ .                                                                                                    |
| Distance settings                                                                                                    | Setting details                                                                                                    |
| 1) DISTANCE NUMBER<br>(distance selection)                                                                                                    | Set this to any number from 0 to 15.                                                                                                    |
| ②DISTANCE TYPE                                                                                                    | Set the distance type to be the distance between two points, distance between X coordinates, or distance between Y coordinates.                                                                                                    |
| ③POINT NO.1                                                                                                    | Enter the number (either the starting point number) or the auxiliary                                                                                                    |
| ④POINT NO.2                                                                                                    | points, that was specified in item (2).                                                                                                    |
| (5) UPPER MENU                                                                                                    | This will return you to the [MEASURING COND] menu.                                                                                                    |
| The distance type whe<br>points has been selec                                                                                                    | en distance between two<br>ted<br>distance between 2 points<br>$(\sqrt{(X2-X1)^2+(Y2-Y1)^2})$                                                                                                    |
| The distance type whe<br>points has been selec                                                                                                    | en distance between two<br>ted<br>distance between 2 points<br>$(\sqrt{(X2-X1)^2+(Y2-Y1)^2})$<br>(X2, Y2)                                                                                                    |
| The distance type whe<br>points has been selec<br>The<br>Point 1 (X1, Y1)<br>Point 2<br>The distance type whe<br>coordinates has been                                                                                 | en distance between two<br>ted<br>distance between 2 points<br>$(\sqrt{(X2-X1)^2+(Y2-Y1)^2})$<br>(X2, Y2)<br>en distance between X<br>selected                                                                                                    |
| The distance type whe<br>points has been selec<br>The<br>Point 1 (X1, Y1)<br>Point 2<br>The distance type whe<br>coordinates has been                                                                                 | en distance between two<br>ted<br>distance between 2 points<br>$(\sqrt{(X2-X1)^2+(Y2-Y1)^2})$<br>(X2, Y2)<br>en distance between X<br>selected<br>me distance between X<br>bordinates ( X2-X1 )                                                       |
| The distance type whe<br>points has been selec<br>The distance type whe<br>coordinates has been<br>Point 1 (X1, Y1)<br>Point 2<br>The distance type whe<br>coordinates has been                                       | ten distance between two<br>ted<br>distance between 2 points<br>$(\sqrt{(X2-X1)^2+(Y2-Y1)^2})$<br>(X2, Y2)<br>ten distance between X<br>selected<br>he distance between X<br>bordinates ( X2-X1 )<br>2 (X2, Y2)                                       |
| The distance type whe<br>points has been selec<br>The<br>Point 1 (X1, Y1)<br>Point 2<br>The distance type whe<br>coordinates has been<br>Point 1 (X1, Y1)<br>Point 2<br>The distance type whe<br>coordinates has been | en distance between two<br>ted<br>distance between 2 points<br>$(\sqrt{(X2-X1)^2+(Y2-Y1)^2})$<br>(X2, Y2)<br>en distance between X<br>selected<br>he distance between X<br>bordinates ( $ X2-X1 $ )<br>2(X2, Y2)<br>en distance between Y<br>selected |

Return to the [MEASURING COND] (measurement conditions) menu and select item (6) ANGLE CONDITIONS if the GRAY&EDGE is selected, and select item (4) ANGLE CONDITIONS if the GRAV (center of gravity) mode is selected.

Continued from the previous page: GRAY&EDGE, GRAV.

| → [ANGLE SETTINGS] (T<br>① ANGLE NO. 00((<br>② ANGLE TYPE NO<br>③ POINT NO.1 : ST-<br>④ POINT NO.2 : ST-<br>⑤ POINT NO.3 : ST-<br>⑥ UPPER MENU<br>Items ③ and ④ will b<br>If 3PT-ANGL (3 point a | (PE00-MEAS.1-DST&ANGL MEAS)       If auxiliary point settings have been made in the [AUX.CONDITIONS]         (auxiliary condition)       (auxiliary condition)         (auxiliary condition)       (auxiliary condition)         (auxiliary |  |  |  |
|----------------------------------------------------------------------------------------------------|----------------------------------------------------------------------------------------------------|--|--|--|
| Angle settings                                                                                                    | Setting details                                                                                                    |  |  |  |
| 1 ANGLE NO.                                                                                                    | Set the angle number to any number from 0 to 15                                                                                                    |  |  |  |
| ②ANGLE TYPE                                                                                                    | Select either a 3-point angle (3 points of data are required) or a 2-point angle (horizontal and vertical).                                                                                                    |  |  |  |
| ③POINT NO.1                                                                                                    |                                                                                                    |  |  |  |
| ④POINT NO.2                                                                                                    | Enter the starting point number for the angle type to be measured, as specified in item $(2)$                                                                                                    |  |  |  |
| <b>⑤POINT NO.3</b>                                                                                                    |                                                                                                    |  |  |  |
| <b>6</b> UPPER MENU                                                                                                    | This will return you to the [MEASURING COND] menu.                                                                                                    |  |  |  |

#### Angle: When a 3 point angle is specified

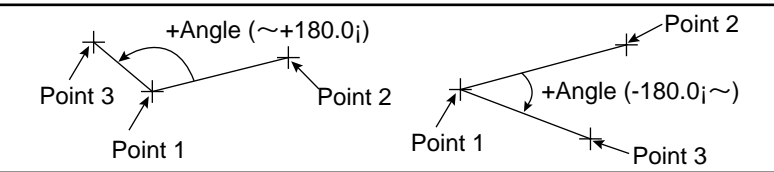

Point 1 is the point of intersection of the two lines. Relative to the line between points 1 and 2, the line between points 1 and 3 will be said to be at a positive angle if the angle is measured in a counterclockwise direction, and it will be at a negative angle if it is measured in a clockwise direction.

# Angle: When a 2-point (horizontal) angle is specified

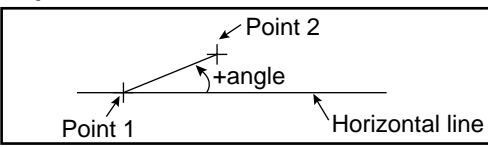

Relative to the horizontal line, the line from point 2 that intersects point 1 will be said to at a positive angle if the angle is measured in a counterclockwise direction and at a negative angle if it is measured in a clockwise direction.

# Angle: When a 2-point (vertical) angle is specified

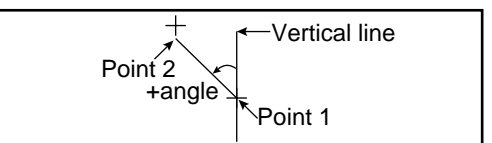

Relative to the vertical line, the line from point 2 that intersects point 1 will be said to at a positive angle if the angle is measured in a counterclockwise direction and at a negative angle if it is measured in a clockwise direction.

Return to the [MEASURING COND] (measurement conditions) menu and select item ⑦ UPPER MENU

| [EVALUATION COND]         (T           ①OBJECT :         ST-PNT           ANGLE         ②REGST NO.         00(0~15                    | YPE00-MEAS.1-DST&ANGL MEAS)       Alternatively, EDGE DETECT (to of the edge) or GRAVITY (label center of gravity) may also be displayed here.         AUX DIST [TEST RESULT] [OUT]       Image: Comparison of the edge or GRAVITY (label center of gravity) may also be displayed here.                     |
|----------------------------------------------------------------------------------------------------|----------------------------------------------------------------------------------------------------|
| ④X START PNT COORD 000.0~<br>④Y START PNT COORD 000.0~<br>⑤DEGREE OF MATCH -10000<br>⑥MAKE A TEST RUN (SE <sup></sup><br>-⑦UPPER MENU | 511.0       X=285.0       OK       NO;         479.0       Y=250.0       OK       NO;         +10000       +09800       OK       NO;         FKEY)                                                                                                    |
| Evaluation conditions                                                                                                    | Setting details                                                                                                    |
|                                                                                                    | Select the object for evaluation.                                                                                                    |
| ②REGST NO.<br>(registration number)                                                                                                   | Set this at any number from 0 to 15.                                                                                                    |
| <ul><li>3</li><li>4</li><li>5</li></ul>                                                                                               | Enter the ranges that will produce an OK decision.<br>The titles of items 3 to 5 will change, according to the settings in item<br>①. The example above shows the display when ①OBJECT: ST-PNT<br>(starting point) has been selected. See below for the displays when<br>other object settings are selected. |
| ⑥MAKE A TEST RUN                                                                                                    | Pressing the SET key will test the evaluation condition, display the test results.                                                                                                    |
| ⑦UPPER MENU                                                                                                    | This will return you to the [TYPE00-MEAS1 to 3] menu.                                                                                                    |
| (3) AUX. X COORD 00<br>(4) AUX. Y COORD 00                                                                                            | (disabled) may also be displayed here.                                                                                                    |
|                                                                                                    | T-PNT AUX <u>DIST</u>                                                                                                    |
| (2) REGST NO. 00<br>(3) DISTANCE 00                                                                                                   | IGLE<br>(0~15) [DIST-BETW-2PT] ← DIST-BETW-X, DIST -BETW-Y, NO may also be<br>0.0~702.0 PIXEL                                                                                                    |
| ①OBJECT: When ANGL                                                                                                    | E is selected                                                                                                    |
| ①OBJECT :         ST           ②REGST NO.         00           ③ANGLE         -12                                                     | T-PNT AUX DIST<br><u>NGLE</u><br>(0~15) <u>3</u> PT-ANGL, ← 2PT-ANGL(HORI) (2 point horizontal),<br>2PT-ANGL(VERT) (2 point vertical) or NO (disable<br>may also be displayed here.                                                                                                    |
| <ul> <li>Check your selection by the selection be the done using it</li> <li>For more information about</li> </ul>                    | testing the upper and lower limits for the evaluation that you have set.<br>tem (6) MAKE A TEST RUN.<br>but evaluation conditions see section 9-2 [3] Evaluation conditions .                                                                                                    |
| - For more information abo                                                                                                    | but evaluation conditions see section 9-2 [3] Evaluation conditions .                                                                                                    |

Continued from the previous page: GRAY&EDGE, GRAV.

| <ul> <li>► [NUM</li> <li>①CA</li> <li>②OI</li> </ul> | 1ERI(<br>ALC.<br>BJEC       | C CALO<br>RESUL<br>CT TYP      | C] (TYPE00-MEAS.1-DST&ANGL MEAS)<br>.T N00(0~15)<br>E NO MATCH[M] CORD[X Y] AUX[HX HY]<br>DIST[D] ANGL[B] NUM-CALC[NC] CNST[C]      |          |
|------------------------------------------------------|-----------------------------|--------------------------------|----------------------------------------------------------------------------------------------------|----------|
| 3F0<br>4UP<br>501<br>6R1                             | DRM<br>PER&<br>UTPI<br>UN A | ULA<br>LOWER L<br>JT<br>. TEST | <u>REG.00(0~15)</u> N00(0~15)<br>+ - */ ← → DEL. END<br>.MIT +00000000.0~ +00000000.0<br><u>NO</u> Y0(0~7) C000(0~107)<br>(SET KEY) |          |
| 7)UF                                                 | PPEF                        | R MEN                          | U                                                                                                    |          |
| N                                                    | 100                         | [D]                            | 00D<br>+00000350.0~ +00000355.0 +00000352.0                                                                                         | Y0<br>OK |
| N                                                    | 101                         |                                |                                                                                                    |          |
| N                                                    | 102                         |                                |                                                                                                    |          |
| N                                                    | 103                         |                                |                                                                                                    |          |
|                                                      |                             |                                |                                                                                                    |          |

| Numerical calculation                          | Setting                                                                                                    | details                                                              |  |  |  |
|------------------------------------------------|----------------------------------------------------------------------------------------------------|----------------------------------------------------------------------|--|--|--|
| 1 CALC.RESULT<br>(calculation result)          | Set the recording and display the results specified output data at any value from 0                                          | from arithmetical operation for<br>0 to 15.                          |  |  |  |
| ②OBJECT TYPE (type)                            | Select the type of data being calculated.                                                                                    |                                                                      |  |  |  |
|                                                | A number of formula settings are used.<br>The first line will change according to the selection made in item ②.              |                                                                      |  |  |  |
|                                                | Selection of ②                                                                                                    | The first line of the display                                        |  |  |  |
|                                                | The degree of match with the reference<br>image [M] coordinates [XY], auxiliary<br>[HX, HY], distance [D] and angle [B].     | Record 00 (0 to 15) N00 (0 to 15)                                    |  |  |  |
|                                                | Numerical calculations [NC]                                                                                                  | ABS $$ TAN ATAN N0 (0 to 15) (the second line will not be displayed) |  |  |  |
|                                                | Constant [C]                                                                                                    | +00000000.0 (the second line will not be displayed)                  |  |  |  |
|                                                | Note: Please use a smaller number for the number of formulas at N (00 to 15) than that used for ① CALC. RESULT N (00 to 15). |                                                                      |  |  |  |
| (UPPER&LOWER LIMIT<br>(upper and lower limits) | Set the upper and lower limits for decisions.                                                                                |                                                                      |  |  |  |
| (5) OUTPUT                                     | Set the output conditions for the results of calculations.                                                                   |                                                                      |  |  |  |
| ⑥RUN A TEST<br>(make a test run)               | Pressing the SET key will record the setting details as well as run a test.                                                  |                                                                      |  |  |  |
| <b>⑦UPPER MENU</b>                             | Returns you to the [TYPE00-MEAS1 to 3                                                                                        | ] menu.                                                              |  |  |  |

- The number of formulas which can be set are dictated by the selections made in items (2) and (3) as follows.

| 2 OBJECT TYPE              | Number of formulas         |
|----------------------------|----------------------------|
| Degree of match [M]        | 00M to 15M                 |
| Coordinates [X][Y]         | 00X to 15X/00Y to 15Y      |
| Auxiliary [HX/HY]          | 00HX to 15Hx/00HY to 15HY  |
| Distance [D]               | 00D to 15D                 |
| Angle [B]                  | 00B to 15B                 |
| Numerical calculation [NC] | ABS/√/TAN/ATAN (00 to 15)  |
| Constant [C]               | -99999999.9 to +99999999.9 |

The numbers ranging from 00 to 15 in front of the characters are registration numbers. - For more information on numerical calculations see section 9-2 [4] Numerical calculations . Note: You must run a test using item (6) RUN A TEST before making any calculations.

Return to the [TYPE00-MEAS1 to 3] and select item (9) OUTPUT CONDITIONS (output condition)

Continued from the previous page: GRAY&EDGE, GRAV.

| <b>→</b> | [OUTPUT COND<br>①PAGE NO.<br>②SET POSITI<br>③INPUT SIGN | ITIONS<br>ON<br>IAL | 6] (TYF<br>0(0<br>MO<br><u>MA</u><br>ST- | PE00-<br>~4) R<br>VE<br><u>TCH</u><br>.PT S | MEA:<br>EG.N<br><u>M00((</u><br>00(0~1) | S.0-D<br>O <u>YI</u><br>0~15)<br>/15) <i>A</i> | ST&/<br><u>ES</u><br>(_ AGI | ANG<br>L B0<br>H00( | L MEAS<br>0(0~15)<br>0~15) | )  |       |
|----------|---------------------------------------------------------|---------------------|------------------------------------------|---------------------------------------------|-----------------------------------------|------------------------------------------------|-----------------------------|---------------------|----------------------------|----|-------|
|          |                                                         |                     | CA                                       |                                             | 0~1!                                    | 5)<br>5) AU                                    | XRI                         | Y CC                | 00(0~12                    | 7) |       |
|          | ④LOGICAL S                                              | YMBOI               |                                          | F -                                         | ₩.                                      |                                                |                             |                     | DEL.                       | ., |       |
|          | 5 OUTPUT SI                                             | GNAL                | AU                                       | X.RL                                        | /C00                                    | 0(0~1                                          | 27) C                       | DEL.                |                            |    |       |
|          |                                                         | NU                  |                                          |                                             |                                         | _                                              |                             | _                   | <u></u>                    |    |       |
|          | [PAGE0]                                                 | 0                   | 12                                       | 3                                           | 4                                       | 5                                              | 6                           | 7                   | 001                        |    |       |
|          |                                                         |                     |                                          |                                             |                                         |                                                |                             |                     |                            |    |       |
|          |                                                         |                     |                                          |                                             |                                         |                                                |                             |                     |                            |    |       |
|          |                                                         |                     |                                          |                                             |                                         |                                                |                             |                     |                            |    |       |
|          |                                                         |                     |                                          |                                             |                                         |                                                |                             |                     |                            |    |       |
|          |                                                         |                     |                                          |                                             |                                         |                                                |                             |                     |                            |    |       |
|          | INPUT3                                                  |                     |                                          |                                             |                                         |                                                |                             |                     |                            |    |       |
|          | LOGIC                                                   |                     |                                          |                                             |                                         |                                                |                             |                     |                            |    | <br>_ |
|          |                                                         |                     |                                          |                                             |                                         |                                                |                             |                     |                            |    |       |

- The input signals which may be set depend on the selection made at item 3 as follows.

| Selection of ③    | Input signals |
|-------------------|---------------|
| Degree of match M | 00M to 15M    |
| Angle B           | 00B to 15B    |
| Starting point S  | 00S to 15S    |
| Auxiliary point H | 00H to 15H    |
| Distance D        | 00D to 15D    |
| Calculation N     | N00 to N15    |
| Secondary relay C | C000 to C127  |

The numbers ranging from 00 to 15 in front of the characters are registration numbers.

- For more information on output conditions see the PC Function in Chapter 10.

Return to the MAIN OPS MENU

Pressing the TRG/BRT key will run a measurement of distance and angle after manually measuring the starting point.

Below is an example of the results display for a distance measurement.

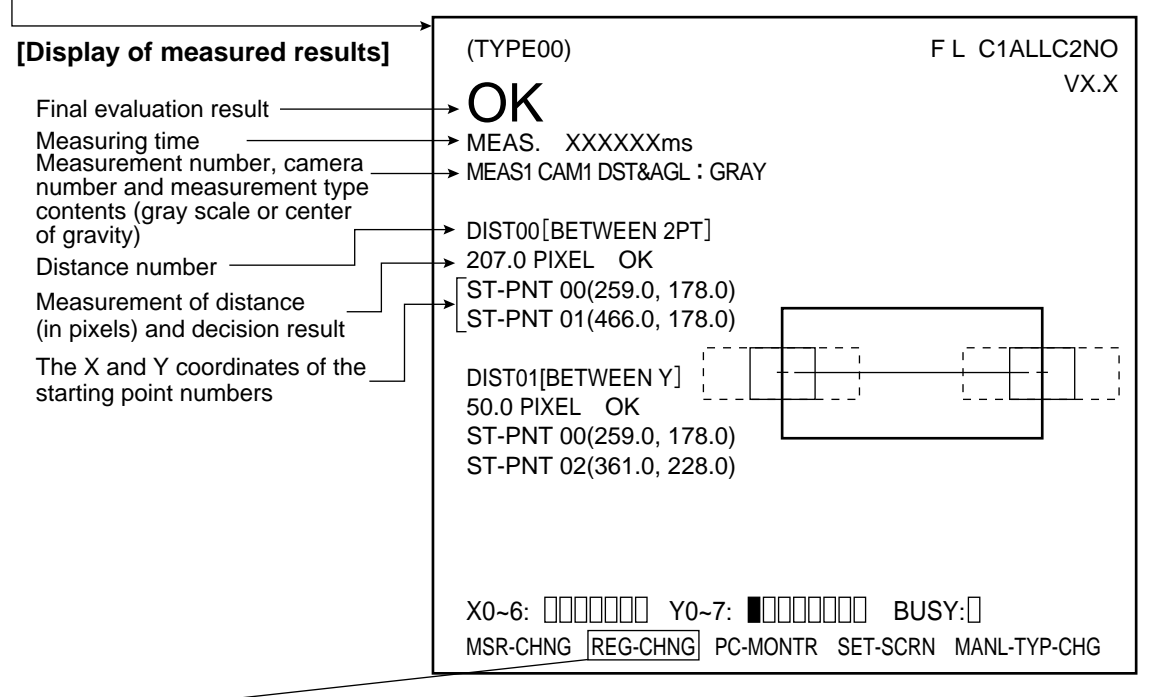

- By moving the cursor to REG-CHNG (change registration) and pressing the up key, it is possible to see the measurement results corresponding to other types of data which may be scrolled through in this order: distance number (00 to 15), angle number (00 to 15), starting point number (00 to 15), auxiliary point number (00 to 15) and then returning again to distance number (which is the type of data currently on the display in the illustration above). Pressing the down key in these situations will scroll backwards in the opposite order.
- · Unregistered numbers will be skipped.
- When there are no recorded numbers (other than those currently on display), or if no measurement has actually been carried out, then it will not be possible to switch back and forth between data.
- · The following are some examples of other displays.

| NGL00[3PT-ANGL]<br>88.2° OK                                                         |
|-------------------------------------------------------------------------------------|
| T-PNT00(259.0, 178.0)<br>T-PNT01(466.0, 178.0)<br>T-PNT02(361.0, 228.0)             |
| NGL01[2PT-ANGL(HORI)]<br>03.5° OK<br>T-PNT00(259.0, 178.0)<br>T-PNT02(361.0, 228.0) |
|                                                                                     |

#### Example of the display of angle results

### Example of the display of starting point results

|                                                                                                    | M                                                                    |
|----------------------------------------------------------------------------------------------------|----------------------------------------------------------------------|
| Starting point number [mode] —<br>Coordinates for starting points —<br>and results of decision               | → ST-PNT00 [GRAY SEARCH]<br>→ (132.0, 298.0) OK<br>→ MATCH +09944 OK |
| Match with the reference image<br>(This is how the display looks<br>when the gray scale mode is<br>selected) | ST-PNT01 [GRAY SEARCH]<br>(360.0, 298.0) OK<br>MATCH +09949 OK       |

## Example of the display of auxiliary results

| Auxiliary number<br>[type of auxiliary operation] –<br>Coordinates for auxiliary –<br>and results of decision | → AUX00 [MID-PNT]<br>→ (362.5, 178.0) OK<br>_ ST-PT00(259.0, 178.0)                                                                                                    |
|----------------------------------------------------------------------------------------------------|----------------------------------------------------------------------------------------------------|
| Starting point number<br>(X and Y coordinates)                                                                | ST-PT01(466.0, 178.0)         AUX01 [PERIMETER]         (362.5, 095.9)       OK         ST-PT00(259.0, 178.0)         ST-PT01(466.0, 178.0)         ST-PT02(361.0, 228.0) |

## 9-6 Lead inspection

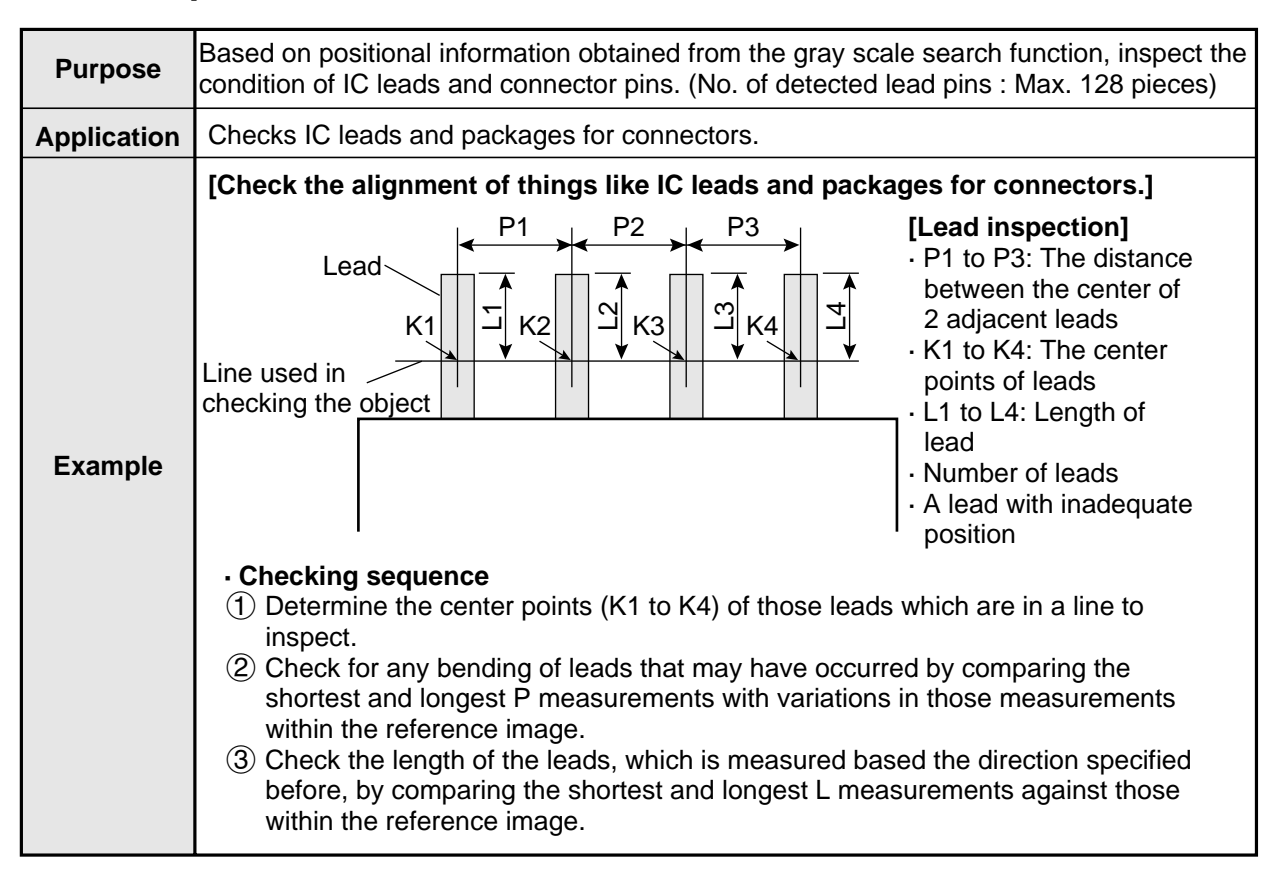

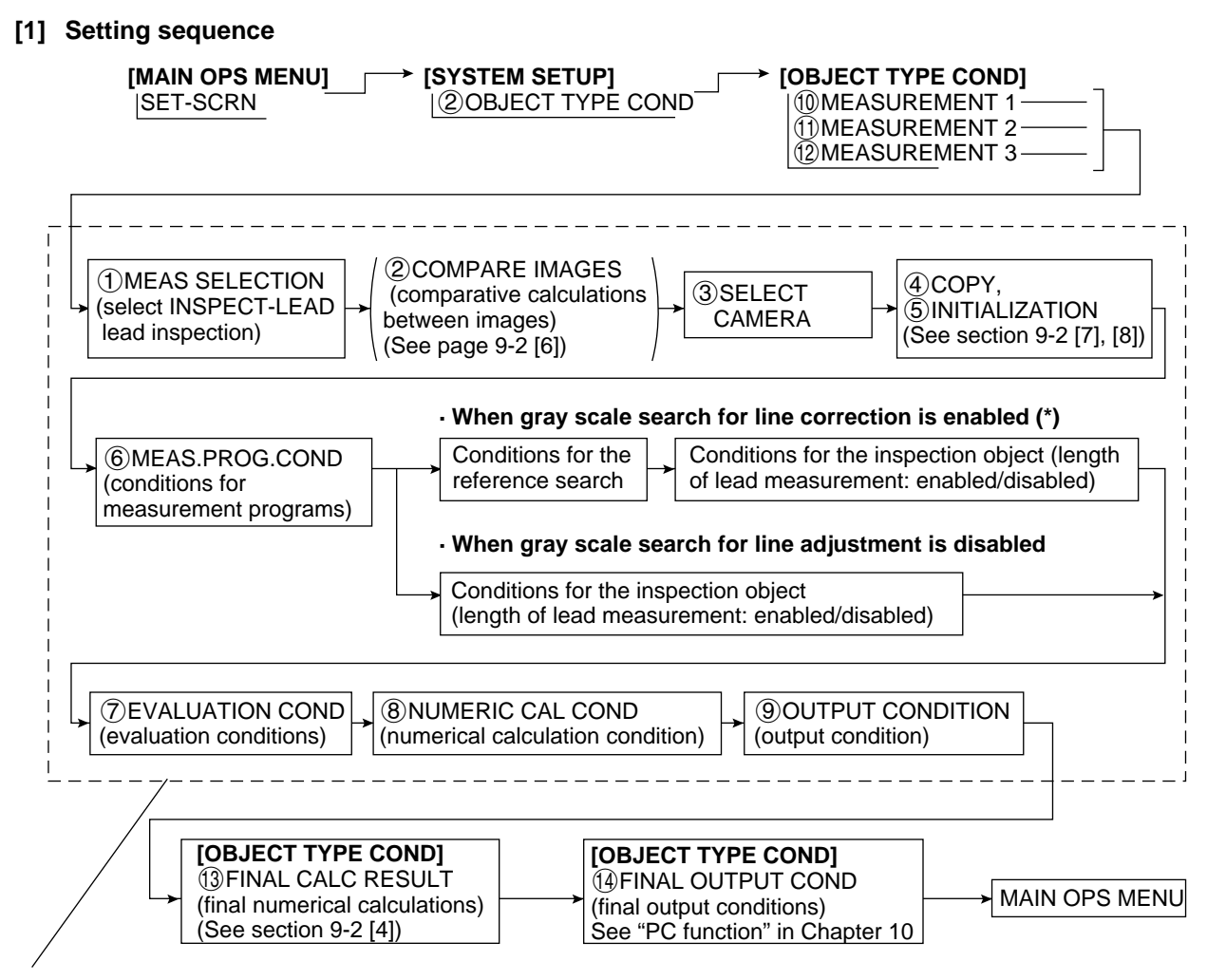

These settings are found in the [TYPE00-MEAS1 to 3] (object type measurement 1 to 3 ) menu.

\* Gray scale search for line correction/enabled means that the position of the line will be adjusted according to positional deviation detected in a gray scale search.

#### [2] Setting details

An explanation of item (6) MEAS.PROG.COND (condition for measurement programs) from the [TYPE-MEAS1 to 3] menu.

On the MAIN OPS MENU, move the cursor to SET-SCRN, and press SET key.

Con the [SYSTEM SETUP] menu, move the cursor to ② OBJECT TYPE COND (conditions of objrct type) and press SET key.

Select item 1 MEASUREMENT 1 1 MEASUREMENT 2, or 2 MEASUREMENT 3 on the [OBJECT TYPE COND] menu.

|                                                                                                    |                                                                                                    | This is how the line looks                                                                                                    |
|----------------------------------------------------------------------------------------------------|----------------------------------------------------------------------------------------------------|----------------------------------------------------------------------------------------------------|
|                                                                                                    |                                                                                                    | when the object type is                                                                                                    |
|                                                                                                    | DST&AGL MES (GRAY&EDGE GRAV)                                                                                                    | set to 00 and the selected                                                                                                    |
|                                                                                                    | INSPECT-LEAD MEASE-BIN-AREA                                                                                                    | measurement is 1.                                                                                                    |
|                                                                                                    | CNT-BIN-OB L LABEL-BIN-OB L                                                                                                    |                                                                                                    |
|                                                                                                    | POINT MEAS                                                                                                    |                                                                                                    |
| 2 COMPARE IMA                                                                                                    | GES NO YES(CAM1)                                                                                                    |                                                                                                    |
| 3 SELECT CAME                                                                                                    | $\frac{100}{100} = \frac{100}{100} = $ |                                                                                                    |
|                                                                                                    | EXEC←TYPE00-MEAS1-NO                                                                                                    |                                                                                                    |
|                                                                                                    |                                                                                                    |                                                                                                    |
| 6 MEAS PROG. CO                                                                                                    |                                                                                                    |                                                                                                    |
|                                                                                                    | OND (TO NEXT SUB-MENU)                                                                                                    |                                                                                                    |
|                                                                                                    | OND (TO NEXT SUB-MENU)                                                                                                    |                                                                                                    |
|                                                                                                    | NS (TO NEXT SUB-MENU)                                                                                                    |                                                                                                    |
|                                                                                                    |                                                                                                    |                                                                                                    |
| - Select INSPEC                                                                                                    | LEAD (lead inspection) in item (1)                                                                                                    |                                                                                                    |
| - Item (2) will be                                                                                                    | displayed unless NO is selected in ite                                                                                                    | m (8) SELECT CAMERA                                                                                                    |
| IMG (camera se                                                                                                    | ection) which is in the [OBJECT TY]                                                                                                    | PE CONDI menu.                                                                                                    |
| Select item (6) MEAS PROG C                                                                                                    | OND (conditions for measurement p                                                                                                    | rograms)                                                                                                    |
|                                                                                                    |                                                                                                    | ogiano).                                                                                                    |
|                                                                                                    | E00-MEAS.1-INSPECT LEAD)                                                                                                    |                                                                                                    |
| ①REGST NO. 0(0~                                                                                                    | 3) REG.NO <u>YES</u>                                                                                                    |                                                                                                    |
| 2 SEARCH CRITERIA (TO                                                                                                    | NEXT SUB-MENU)                                                                                                    |                                                                                                    |
|                                                                                                    | 0 0(0 7) DEC NO VES                                                                                                    |                                                                                                    |
| 3 OBJ NO. FOR MEAS CRI                                                                                                    | 10-0(0~7) REG.NO <u>TES</u>                                                                                                    |                                                                                                    |
| ④LEAD LENGTH MEAS NO                                                                                                    | YES                                                                                                    |                                                                                                    |
| ④UEAD LENGTH MEAS <u>NO</u><br>⑤OBJ CONDFOR MEAS (TO                                                                                                    | YES<br>NEXT SUB-MENU)                                                                                                    |                                                                                                    |
| (3) OBJ NO. FOR MEAS CRT<br>(4) LEAD LENGTH MEAS NO<br>(5) OBJ CONDFOR MEAS (TO<br>(6) UPPER MENU                                                                                                    | YES<br>NEXT SUB-MENU)                                                                                                    |                                                                                                    |
| (3) OBJ NO. FOR MEAS CRT     (4) LEAD LENGTH MEAS <u>NO</u> (5) OBJ CONDFOR MEAS (TO     (6) UPPER MENU     (7)     (6) UPPER MENU     (7)     (7)     (7)                                                                                                    | YES<br>NEXT SUB-MENU)                                                                                                    | er), then item ② will be displayed.                                                                                                    |
| (3) OBJ NO. FOR MEAS CRT     (4) LEAD LENGTH MEAS <u>NO</u> (5) OBJ CONDFOR MEAS (TO     (6) UPPER MENU     - If YES is specified in item     - If YES is specified in item                                                                                                    | YES<br>NEXT SUB-MENU)<br>n ① REGST NO. (registration numbers)<br>③ OBJ NO. FOR MEAS (object numbers)                                                                                                    | er), then item ② will be displayed.<br>er), then items ④ and ⑤ will be                                                                                                    |
| (3) OBJ NO. FOR MEAS CRT     (4) LEAD LENGTH MEAS <u>NO</u> (5) OBJ CONDFOR MEAS (TO     (6) UPPER MENU     (6) UPPER MENU     (15) IS specified in item     (15) IS specified in item     (15) IS specified in item                                                                                                    | YES<br>NEXT SUB-MENU)<br>n 1 REGST NO. (registration number<br>3 OBJ NO. FOR MEAS (object number                                                                                                    | er), then item ② will be displayed.<br>er), then items ④ and ⑤ will be                                                                                                    |
| (3) OBJ NO. FOR MEAS CRT     (4) LEAD LENGTH MEAS <u>NO</u> (5) OBJ CONDFOR MEAS (TO     (6) UPPER MENU     - If YES is specified in item     displayed.     Measurement conditions                                                                                                    | YES<br>NEXT SUB-MENU)<br>(1) REGST NO. (registration number<br>(3) OBJ NO. FOR MEAS (object number<br>Setting deta                                                                                                    | er), then item ② will be displayed.<br>er), then items ④ and ⑤ will be<br><b>ils</b>                                                                                                    |
| (3) OBJ NO. FOR MEAS CRT     (4) LEAD LENGTH MEAS <u>NO</u> (5) OBJ CONDFOR MEAS (TO     (6) UPPER MENU     (1) PECST NO. (registration                                                                                                    | YES<br>NEXT SUB-MENU)<br>n (1) REGST NO. (registration number<br>3) OBJ NO. FOR MEAS (object number<br>Setting deta<br>Enter number 0 to 3, and select NO or Yearstration                                                                                                    | er), then item ② will be displayed.<br>er), then items ④ and ⑤ will be<br><b>ils</b><br>YES (disable/enable) of                                                                                                    |
| (3) OBJ NO. FOR MEAS CRT     (4) LEAD LENGTH MEAS <u>NO</u> (5) OBJ CONDFOR MEAS (TO     (6) UPPER MENU     - If YES is specified in item     displayed.     (1) REGST NO. (registration     number)                                                                                                    | YES<br>NEXT SUB-MENU)<br>(1) REGST NO. (registration number<br>(3) OBJ NO. FOR MEAS (object number<br>(1) Setting deta<br>Enter number 0 to 3, and select NO or<br>registration<br>- If you want to enable the gray scale set                                                                                                    | er), then item ② will be displayed.<br>er), then items ④ and ⑤ will be<br><b>ils</b><br>YES (disable/enable) of<br>earch for line correction.                                                                                                    |
| (3) OBJ NO. FOR MEAS CRT     (4) LEAD LENGTH MEAS <u>NO</u> (5) OBJ CONDFOR MEAS (TO     (6) UPPER MENU     - If YES is specified in item     displayed.     (1) REGST NO. (registration number)                                                                                                    | YES<br>YES<br>NEXT SUB-MENU)<br>(1) REGST NO. (registration number<br>(3) OBJ NO. FOR MEAS (object number<br>(1) Setting deta<br>Enter number 0 to 3, and select NO or<br>registration<br>- If you want to enable the gray scale se<br>select YES in this line.                                                                                                    | er), then item ② will be displayed.<br>er), then items ④ and ⑤ will be<br>ills<br>YES (disable/enable) of<br>earch for line correction,                                                                                                    |
| (3) OBJ NO. FOR MEAS CRT     (4) LEAD LENGTH MEAS <u>NO</u> (5) OBJ CONDFOR MEAS (TO     (6) UPPER MENU     - If YES is specified in item     displayed.     (1) REGST NO. (registration     number)     (2) SEARCH CRITERIA                                                                                                    | YES<br>NEXT SUB-MENU)<br>(a) OBJ NO. FOR MEAS (object number<br>(b) Setting deta<br>Enter number 0 to 3, and select NO or 1<br>registration<br>- If you want to enable the gray scale select YES in this line.<br>Set gray scale match, which will be refer                                                                                                    | er), then item ② will be displayed.<br>er), then items ④ and ⑤ will be<br>ills<br>YES (disable/enable) of<br>earch for line correction,<br>rence search conditions, in                                                                                                    |
| (3) OBJ NO. FOR MEAS CRT     (4) LEAD LENGTH MEAS <u>NO</u> (5) OBJ CONDFOR MEAS (TO     (6) UPPER MENU     (1 YES is specified in item     displayed.     (1 REGST NO. (registration     number)     (2) SEARCH CRITERIA     (criteria search     conditions)                                                                                                    | YES<br>YES<br>NEXT SUB-MENU)<br>(a) OBJ NO. FOR MEAS (object number<br>(b) Setting deta<br>Enter number 0 to 3, and select NO or<br>registration<br>- If you want to enable the gray scale se<br>select YES in this line.<br>Set gray scale match, which will be refet<br>the next menu<br>- This setting is enabled when YES is a                                                                                                    | er), then item ② will be displayed.<br>er), then items ④ and ⑤ will be<br>ills<br>YES (disable/enable) of<br>earch for line correction,<br>rence search conditions, in                                                                                                    |
| (3) OBJ NO. FOR MEAS CRT     (4) LEAD LENGTH MEAS <u>NO</u> (5) OBJ CONDFOR MEAS (TO     (6) UPPER MENU     (1 YES is specified in item     displayed.     (1 REGST NO. (registration     number)     (2) SEARCH CRITERIA     (criteria search     conditions)     (3) OB LNO FOR MEAS (ID                                                                                                    | YES<br>NEXT SUB-MENU)<br>(1) REGST NO. (registration number<br>(3) OBJ NO. FOR MEAS (object number<br>(b) Setting deta<br>Enter number 0 to 3, and select NO or<br>registration<br>- If you want to enable the gray scale set<br>select YES in this line.<br>Set gray scale match, which will be refet<br>the next menu<br>- This setting is enabled when YES is s<br>Enter number 0 to 7 correspond to the                                                                                                    | er), then item ② will be displayed.<br>er), then items ④ and ⑤ will be<br>ils<br>YES (disable/enable) of<br>earch for line correction,<br>rence search conditions, in<br>elected in item ① above.                                                                                                    |
| <ul> <li>(3) OBJ NO. FOR MEAS CRT</li> <li>(4) LEAD LENGTH MEAS NO</li> <li>(5) OBJ CONDFOR MEAS (TO</li> <li>(6) UPPER MENU</li> <li>If YES is specified in item of displayed.</li> </ul> Measurement conditions <ul> <li>(1) REGST NO. (registration number)</li> <li>(2) SEARCH CRITERIA (criteria search conditions)</li> <li>(3) OBJ NO.FOR MEAS (ID number for object to be</li> </ul>                                                                                                    | YES<br>NEXT SUB-MENU)<br>n (1) REGST NO. (registration number<br>3) OBJ NO. FOR MEAS (object number<br>Enter number 0 to 3, and select NO or 1<br>registration<br>- If you want to enable the gray scale set<br>select YES in this line.<br>Set gray scale match, which will be refet<br>the next menu<br>- This setting is enabled when YES is s<br>Enter number 0 to 7 correspond to the of<br>select NO or YES (enable/disable) registered                                                                                                    | er), then item ② will be displayed.<br>er), then items ④ and ⑤ will be<br>ills<br>YES (disable/enable) of<br>earch for line correction,<br>rence search conditions, in<br>elected in item ① above.<br>object to be measured, and<br>stration.                                                                                                    |
| <ul> <li>(3) OBJ NO. FOR MEAS CRT</li> <li>(4) LEAD LENGTH MEAS NO</li> <li>(5) OBJ CONDFOR MEAS (TO</li> <li>(6) UPPER MENU</li> <li>If YES is specified in item displayed.</li> <li>Measurement conditions</li> <li>(1) REGST NO. (registration number)</li> <li>(2) SEARCH CRITERIA (criteria search conditions)</li> <li>(3) OBJ NO.FOR MEAS (ID number for object to be measured)</li> </ul>                                                                                                    | YES<br>NEXT SUB-MENU)<br>n (1) REGST NO. (registration number<br>3) OBJ NO. FOR MEAS (object number<br>Enter number 0 to 3, and select NO or 1<br>registration<br>- If you want to enable the gray scale set<br>select YES in this line.<br>Set gray scale match, which will be refet<br>the next menu<br>- This setting is enabled when YES is s<br>Enter number 0 to 7 correspond to the of<br>select NO or YES (enable/disable) regist<br>- If you enter 0 for CRT. (criteria number                                                                                                    | er), then item ② will be displayed.<br>er), then items ④ and ⑤ will be<br><b>ils</b><br>YES (disable/enable) of<br>earch for line correction,<br>prence search conditions, in<br>elected in item ① above.<br>object to be measured, and<br>stration.<br>r), it will correspond to                                                                                                    |
| <ul> <li>(3) OBJ NO. FOR MEAS CRT</li> <li>(4) LEAD LENGTH MEAS NO</li> <li>(5) OBJ CONDFOR MEAS (TO</li> <li>(6) UPPER MENU</li> <li>If YES is specified in item displayed.</li> <li>Measurement conditions</li> <li>(1) REGST NO. (registration number)</li> <li>(2) SEARCH CRITERIA (criteria search conditions)</li> <li>(3) OBJ NO.FOR MEAS (ID number for object to be measured)</li> </ul>                                                                                                    | YES<br>NEXT SUB-MENU)<br>(a) OBJ NO. FOR MEAS (object number<br>(b) OBJ NO. FOR MEAS (object number<br>(c) OBJ NO. FOR MEAS (object number<br>(c) OBJ NO. FOR MEAS (object                                                                                                    | er), then item ② will be displayed.<br>er), then items ④ and ⑤ will be<br><b>ills</b><br>YES (disable/enable) of<br>earch for line correction,<br>wrence search conditions, in<br>elected in item ① above.<br>object to be measured, and<br>stration.<br>r), it will correspond to<br>item ① above.                                                                                                    |
| <ul> <li>(3) OBJ NO. FOR MEAS CRT</li> <li>(4) LEAD LENGTH MEAS NO</li> <li>(5) OBJ CONDFOR MEAS (TO</li> <li>(6) UPPER MENU</li> <li>If YES is specified in item of displayed.</li> <li>Measurement conditions</li> <li>(1) REGST NO. (registration number)</li> <li>(2) SEARCH CRITERIA (criteria search conditions)</li> <li>(3) OBJ NO.FOR MEAS (ID number for object to be measured)</li> <li>(4) LEAD LENGTH MEAS (lead length measurement)</li> </ul>                                                                                             | YES<br>NEXT SUB-MENU)<br>n (1) REGST NO. (registration number<br>3) OBJ NO. FOR MEAS (object number<br>Enter number 0 to 3, and select NO or 1<br>registration<br>- If you want to enable the gray scale set<br>select YES in this line.<br>Set gray scale match, which will be refet<br>the next menu<br>- This setting is enabled when YES is s<br>Enter number 0 to 7 correspond to the of<br>select NO or YES (enable/disable) register<br>- If you enter 0 for CRT. (criteria number<br>registration number (0 to 3) entered in<br>Choice of NO/YES (disable/enable) lea                                                                                                    | er), then item ② will be displayed.<br>er), then items ④ and ⑤ will be<br><b>ils</b><br>YES (disable/enable) of<br>earch for line correction,<br>rence search conditions, in<br>elected in item ① above.<br>object to be measured, and<br>stration.<br>r), it will correspond to<br>item ① above.<br>d length measurement.                                                                                            |
| <ul> <li>(3) OBJ NO. FOR MEAS CRT</li> <li>④ LEAD LENGTH MEAS MO</li> <li>⑤ OBJ CONDFOR MEAS (TO</li> <li>⑥ UPPER MENU</li> <li>If YES is specified in item displayed.</li> </ul> Measurement conditions <ul> <li>① REGST NO. (registration number)</li> <li>② SEARCH CRITERIA (criteria search conditions)</li> <li>③ OBJ NO.FOR MEAS (ID number for object to be measured)</li> <li>④ LEAD LENGTH MEAS (lead length measurement)</li> <li>⑤ OBJ CONDFOR MEAS</li> </ul>                                                                                | YES<br>NEXT SUB-MENU)<br>n (1) REGST NO. (registration number<br>3) OBJ NO. FOR MEAS (object number<br>Enter number 0 to 3, and select NO or 1<br>registration<br>- If you want to enable the gray scale set<br>select YES in this line.<br>Set gray scale match, which will be refet<br>the next menu<br>- This setting is enabled when YES is s<br>Enter number 0 to 7 correspond to the of<br>select NO or YES (enable/disable) regist<br>- If you enter 0 for CRT. (criteria number<br>registration number (0 to 3) entered in<br>Choice of NO/YES (disable/enable) lea<br>Set edge detection, which will be conditioned to the formation of the formation of the forma                                                                                                    | er), then item ② will be displayed.<br>er), then items ④ and ⑤ will be<br>ills<br>YES (disable/enable) of<br>earch for line correction,<br>rrence search conditions, in<br>elected in item ① above.<br>object to be measured, and<br>stration.<br>r), it will correspond to<br>item ① above.<br>d length measurement.<br>ions for object to be                                                                        |
| <ul> <li>(3) OBJ NO. FOR MEAS CRT</li> <li>(4) LEAD LENGTH MEAS NO</li> <li>(5) OBJ CONDFOR MEAS (TO</li> <li>(6) UPPER MENU</li> <li>If YES is specified in item displayed.</li> </ul> Measurement conditions <ul> <li>(1) REGST NO. (registration number)</li> <li>(2) SEARCH CRITERIA (criteria search conditions)</li> <li>(3) OBJ NO.FOR MEAS (ID number for object to be measured)</li> <li>(4) LEAD LENGTH MEAS (lead length measurement)</li> <li>(5) OBJ CONDFOR MEAS (conditions for object to be measured)</li> </ul>                         | YES<br>NEXT SUB-MENU)<br>(a) OBJ NO. FOR MEAS (object number<br>(b) OBJ NO. FOR MEAS (object number<br>(c) OBJ NO. FOR MEAS (object number<br>(c) OBJ NO. FOR MEAS (object                                                                                                    | er), then item ② will be displayed.<br>er), then items ④ and ⑤ will be<br>ills<br>YES (disable/enable) of<br>earch for line correction,<br>rence search conditions, in<br>elected in item ① above.<br>object to be measured, and<br>stration.<br>r), it will correspond to<br>item ① above.<br>d length measurement.<br>ions for object to be<br>elected in item ③ above                                              |
| <ul> <li>(3) OBJ NO. FOR MEAS CRT</li> <li>(4) LEAD LENGTH MEAS NO</li> <li>(5) OBJ CONDFOR MEAS (TO</li> <li>(6) UPPER MENU</li> <li>If YES is specified in item displayed.</li> </ul> Measurement conditions <ul> <li>(1) REGST NO. (registration number)</li> <li>(2) SEARCH CRITERIA (criteria search conditions)</li> <li>(3) OBJ NO.FOR MEAS (ID number for object to be measured)</li> <li>(4) LEAD LENGTH MEAS (lead length measurement)</li> <li>(5) OBJ CONDFOR MEAS (conditions for object to be measured)</li> </ul>                         | YES<br>NEXT SUB-MENU)<br>(a) OBJ NO. FOR MEAS (object number<br>(b) OBJ NO. FOR MEAS (object number<br>(c) OBJ NO. FOR MEAS (object number<br>(c) OBJ NO. FOR MEAS (object                                                                                                    | er), then item ② will be displayed.<br>er), then items ④ and ⑤ will be<br>ills<br>YES (disable/enable) of<br>earch for line correction,<br>rence search conditions, in<br>elected in item ① above.<br>object to be measured, and<br>stration.<br>r), it will correspond to<br>item ① above.<br>d length measurement.<br>ions for object to be<br>elected in item ③ above.<br>to 31 menu                               |
| <ul> <li>(3) OBJ NO. FOR MEAS CRT</li> <li>(4) LEAD LENGTH MEAS NO</li> <li>(5) OBJ CONDFOR MEAS (TO</li> <li>(6) UPPER MENU</li> <li>If YES is specified in item displayed.</li> </ul> Measurement conditions <ul> <li>(1) REGST NO. (registration number)</li> <li>(2) SEARCH CRITERIA (criteria search conditions)</li> <li>(3) OBJ NO.FOR MEAS (ID number for object to be measured)</li> <li>(4) LEAD LENGTH MEAS (lead length measurement)</li> <li>(5) OBJ CONDFOR MEAS (conditions for object to be measured)</li> <li>(6) UPPER MENU</li> </ul> | YES<br>NEXT SUB-MENU)<br>(a) OBJ NO. FOR MEAS (object number<br>(b) OBJ NO. FOR MEAS (object number<br>(c) OBJ NO. FOR MEAS (object number<br>(c) OBJ NO. FOR MEAS (object                                                                                                    | er), then item ② will be displayed.<br>er), then items ④ and ⑤ will be<br>ills<br>YES (disable/enable) of<br>earch for line correction,<br>rence search conditions, in<br>elected in item ① above.<br>object to be measured, and<br>stration.<br>r), it will correspond to<br>item ① above.<br>d length measurement.<br>ions for object to be<br>elected in item ③ above.<br>to ③ menu.                               |
| <ul> <li>(3) OBJ NO. FOR MEAS CRT</li> <li>(4) LEAD LENGTH MEAS NO</li> <li>(5) OBJ CONDFOR MEAS (TO</li> <li>(6) UPPER MENU</li> <li>If YES is specified in item displayed.</li> </ul> Measurement conditions <ul> <li>(1) REGST NO. (registration number)</li> <li>(2) SEARCH CRITERIA (criteria search conditions)</li> <li>(3) OBJ NO.FOR MEAS (ID number for object to be measured)</li> <li>(4) LEAD LENGTH MEAS (lead length measurement)</li> <li>(5) OBJ CONDFOR MEAS (conditions for object to be measured)</li> <li>(6) UPPER MENU</li> </ul> | YES<br>YES<br>NEXT SUB-MENU)<br>(a) OBJ NO. FOR MEAS (object number<br>(b) OBJ NO. FOR MEAS (object number<br>(c) OBJ NO. FOR MEAS (object number<br>(c) OBJ NO. FOR MEAS (                                                                                                    | er), then item ② will be displayed.<br>er), then items ④ and ⑤ will be<br><b>ils</b><br>YES (disable/enable) of<br>earch for line correction,<br>rence search conditions, in<br>elected in item ① above.<br>object to be measured, and<br>stration.<br>r), it will correspond to<br>item ① above.<br>d length measurement.<br>ions for object to be<br>elected in item ③ above.<br>to 3] menu.<br>⑤ OBJ CONDFOR MEAS  |
| <ul> <li>(3) OBJ NO. FOR MEAS CRT</li> <li>④ LEAD LENGTH MEAS NO</li> <li>⑤ OBJ CONDFOR MEAS (TO</li> <li>⑥ UPPER MENU</li> <li>If YES is specified in item displayed.</li> </ul> Measurement conditions <ul> <li>① REGST NO. (registration number)</li> <li>② SEARCH CRITERIA (criteria search conditions)</li> <li>③ OBJ NO.FOR MEAS (ID number for object to be measured)</li> <li>④ LEAD LENGTH MEAS (IEad length measurement)</li> <li>⑤ OBJ CONDFOR MEAS (conditions for object to be measured)</li> <li>⑥ UPPER MENU</li> </ul>                   | YES<br>NEXT SUB-MENU)<br>(a) OBJ NO. FOR MEAS (object number<br>(b) OBJ NO. FOR MEAS (object number<br>(c) OBJ NO. FOR MEAS (object number<br>(c) OBJ NO. FOR MEAS (object                                                                                                    | er), then item ② will be displayed.<br>er), then items ④ and ⑤ will be<br><b>ills</b><br>YES (disable/enable) of<br>earch for line correction,<br>prence search conditions, in<br>elected in item ① above.<br>object to be measured, and<br>stration.<br>r), it will correspond to<br>item ① above.<br>d length measurement.<br>ions for object to be<br>elected in item ③ above.<br>to ③ menu.<br>⑤ OBJ CONDFOR MEAS |

Go to page 9-76

If you enabled to gray scale search for line correction, select item ② SEARCH CRITERIA (conditions for criteria search).

From the previous page: When gray scale search for line correction is enabled, then select the 2 SEARCH CRITERIA (conditions for criteria search).

|                                                                                                    | MGE         MO           MO         MO           NRD         CN           ELS         1                                                                                   | <u>VE</u> ¦UP.L(224,208) L<br><u>VE</u> ¦UP.L(216,200) L<br><u>TR</u> FREE(256,240)<br>2 <u>3</u>                                                                                                    | Y-LINE<br>O.R(287,271)¦RE<br>O.R(295,279) <del>«</del> −                                                                                                    | EG. DISP                                                                                              | This<br>whe<br>WIN<br>win              | s is how the<br>en the ① M<br>NDOW (me<br>dow) is RE | e display lool<br>//EASURE<br>easurement<br>CTANGLE.                                        |
|----------------------------------------------------------------------------------------------------|----------------------------------------------------------------------------------------------------|----------------------------------------------------------------------------------------------------|----------------------------------------------------------------------------------------------------|----------------------------------------------------------------------------------------------------|----------------------------------------|------------------------------------------------------|---------------------------------------------------------------------------------------------|
| ①DETECT ACCUR<br>-②UPPER MENU<br>You can switch by<br>Using the ESC ke                                                                                                    | ANCY <u>ST</u>                                                                                                    | ANDARD HI-PRC                                                                                                    | dings together                                                                                                    | and displa                                                                                            | aying                                  | each one                                             | e separately                                                                                |
| Menu                                                                                                    | ;y.                                                                                                    |                                                                                                    | Setti                                                                                                    | ng details                                                                                            | 5                                      |                                                      |                                                                                             |
|                                                                                                    | NDOW                                                                                                    | Select the shape                                                                                                    | of the measure                                                                                                    | ement wind                                                                                            | dow.                                   |                                                      |                                                                                             |
| ③SEARCH ARE                                                                                                    | IMAGE                                                                                                    | Record a reference<br>If X-LINE (horizo<br>the UP.L (upper<br>will be ST DNT.                                                                                                    | e image and the<br>ntal line) or Y-l<br>left) LO.R (low                                                                                                    | nen set the<br>LINE (vert<br>ver right) cl                                                            | e sea<br>ical li<br>hoice              | irch area.<br>ine) is sele<br>es in the s            | ected, then<br>creen above                                                                  |
| (detection coord                                                                                                    | OORD<br>dinates)                                                                                                    | Set the position of                                                                                                    | the cursor ins                                                                                                    | ide the me                                                                                            | easur<br>be p                          | rement will<br>ositioned                             | ndow.<br>as desired.                                                                        |
| 5 CONTRACT P<br>(pixel contractio                                                                                                    | IXELS<br>on)                                                                                                    | Set the number of                                                                                                    | pixel contracti<br>ray scale proce<br>LINE (horizon<br>①, the choice                                                                                                    | ions.<br>essing, us<br>tal )or a Y-<br>s here will                                                    | ing sl<br>-LINE<br>be 1                | hared sett<br>E (vertical)<br>or 2.                  | tings.<br>) line are                                                                        |
| (1) DETECT ACCI<br>(detection accu                                                                                                    | URACY<br>iracy)                                                                                                    | Select the level of<br>⊏>See page 9⋅6 g                                                                                                    | precision used<br>ray scale proce                                                                                                    | d for detec<br>essing, us                                                                             | ction.<br>ing sl                       | hared set                                            | tings.                                                                                      |
| 12 UPPER MENU                                                                                                    |                                                                                                    | This will return you                                                                                                    | u to the [MEAS                                                                                                    | SURING C                                                                                              | OND                                    | ] menu.                                              |                                                                                             |
|                                                                                                    |                                                                                                    | → ②REFERENC                                                                                                    |                                                                                                    |                                                                                                    | )SEA                                   |                                                      |                                                                                             |
| [Information abou                                                                                                    | ut the reco                                                                                                    | ording of a referer                                                                                                    | ce image]                                                                                                    |                                                                                                    |                                        |                                                      |                                                                                             |
| In order to record<br>The specifications<br>• In the case of a                                                                                                    | a references<br>for the wi<br>rectangu                                                                                                    | ce image it is neces<br>indows are as follov<br><b>lar window</b>                                                                                                    | sary to freeze                                                                                                    | the frame.                                                                                            |                                        |                                                      |                                                                                             |
| In order to record<br>The specifications<br>• In the case of a                                                                                                    | a references<br>for the wi<br><b>rectangu</b>                                                                                                    | ce image it is neces<br>indows are as follow<br>lar window<br>Movement                                                                                                    | sary to freeze                                                                                                    | Minimu                                                                                                | m                                      | M                                                    | aximum                                                                                      |
| In order to record<br>The specifications<br>• In the case of a<br>Reference image                                                                                            | a references<br>for the wi<br>rectangu<br>Line type<br>Solid line                                                                                                    | ce image it is neces<br>indows are as follow<br>lar window<br>Movement<br>Units of 4 pixels                                                                                                    | Size Units of 4 pixels                                                                                                    | Minimu<br>32×32 (pi:                                                                                  | m<br>xels)                             | M<br>X×Y (X×                                         | aximum<br>Y=65536 pixel                                                                     |
| In order to record<br>The specifications<br>• In the case of a<br>Reference image<br>Search area                                                                             | a references<br>for the with rectangue<br>Line type<br>Solid line<br>Dotted line                                                                                          | ce image it is neces<br>indows are as follow<br>lar window<br>Movement<br>Units of 4 pixels<br>Units of 4 pixels                                                                                                    | Size<br>Units of 4 pixels                                                                                                    | Minimu           32×32 (pi:           32×32 (pi:                                                      | m<br>xels)<br>xels)                    | M<br>X×Y (X×<br>512×480                              | aximum<br>Y=65536 pixel<br>pixels                                                           |
| In order to record<br>The specifications<br>• In the case of a<br>Reference image<br>Search area<br>• In the case of a                                                       | a references<br>for the with rectangue<br>Line type<br>Solid line<br>Dotted line<br>horizonta                                                                             | ce image it is neces<br>indows are as follow<br>lar window<br>Movement<br>Units of 4 pixels<br>Units of 4 pixels<br>al line                                                                                                    | Size<br>Units of 4 pixels<br>Units of 4 pixels                                                                                                    | Minimu<br>32×32 (pi:<br>32×32 (pi:                                                                    | m<br>xels)<br>xels)                    | M<br>X×Y (X×<br>512×480                              | aximum<br>Y=65536 pixel<br>pixels                                                           |
| In order to record<br>The specifications<br>• In the case of a<br>Reference image<br>Search area<br>• In the case of a<br>Reference image                                    | a references<br>for the wi<br>rectangu<br>Line type<br>Solid line<br>Dotted line<br>horizonta<br>Line type<br>Solid line                                                  | ce image it is neces<br>indows are as follow<br>lar window<br>Movement<br>Units of 4 pixels<br>Units of 4 pixels<br>al line<br>Movement<br>In a horizontal direction                                                                                                    | Size<br>Units of 4 pixels<br>Units of 4 pixels<br>Ont<br>Size                                                                                                    | Minimu<br>32×32 (pi:<br>32×32 (pi:<br>Length<br>Units of 4                                            | m<br>xels)<br>xels)<br>Minir           | M<br>X×Y (X×<br>512×480 )<br>mum length<br>els       | aximum<br>Y=65536 pixel<br>pixels<br>Maximum len<br>512 pixels                              |
| In order to record<br>The specifications<br>• In the case of a<br>Reference image<br>Search area<br>• In the case of a<br>Reference image<br>Search area                     | a references<br>for the wi<br>rectangu<br>Line type<br>Solid line<br>Dotted line<br>Line type<br>Solid line<br>Dotted line                                                | ce image it is neces<br>indows are as follov<br>lar window<br>Movement<br>Units of 4 pixels<br>Units of 4 pixels<br>al line<br>Moveme<br>In a horizontal direction: u                                                                                                    | Size<br>Units of 4 pixels<br>Units of 4 pixels<br>Units of 4 pixels<br>ent<br>: units of 4 pixels<br>nits of 1 pixel                                                             | Minimu<br>32×32 (pi:<br>32×32 (pi:<br>22×32 (pi:<br>Length<br>Units of 4<br>pixels                    | m<br>xels)<br>xels)<br>Minir<br>8 pixe | M<br>X×Y (X×<br>512×480<br>mum length<br>els         | aximum<br>Y=65536 pixel<br>pixels<br>Maximum len<br>512 pixels                              |
| In order to record<br>The specifications<br>• In the case of a<br>Reference image<br>Search area<br>• In the case of a<br>Reference image<br>Search area<br>In the case of a | a references<br>for the wi<br>rectangu<br>Line type<br>Solid line<br>Dotted line<br>Line type<br>Solid line<br>Dotted line<br>vertical line                               | ce image it is neces<br>indows are as follow<br>lar window<br>Movement<br>Units of 4 pixels<br>Units of 4 pixels<br>Units of 4 pixels<br>al line<br>Moveme<br>In a horizontal direction<br>In a vertical direction: u                                                     | Sary to freeze<br>WS.<br>Size<br>Units of 4 pixels<br>Units of 4 pixels<br>Units of 4 pixels<br>ant<br>: units of 4 pixels<br>nits of 1 pixel                                    | Minimu<br>32×32 (pi)<br>32×32 (pi)<br>22×32 (pi)<br>Length<br>Units of 4<br>pixels                    | m<br>xels)<br>xels)<br>Minir<br>8 pixe | M<br>XXY (XX<br>512X480<br>mum length<br>els         | aximum<br>Y=65536 pixel<br>pixels<br>Maximum len<br>512 pixels                              |
| In order to record<br>The specifications<br>• In the case of a<br>Reference image<br>Search area<br>• In the case of a<br>Reference image<br>Search area<br>In the case of a | a references<br>for the wi<br>rectangu<br>Line type<br>Solid line<br>Dotted line<br>Dotted line<br>Dotted line<br>Vertical line<br>Line type                              | ce image it is neces<br>indows are as follow<br>lar window<br>Units of 4 pixels<br>Units of 4 pixels<br>Units of 4 pixels<br>al line<br>Moveme<br>In a horizontal direction: u<br>ne<br>Moveme                                                                            | Size<br>Units of 4 pixels<br>Units of 4 pixels<br>Units of 4 pixels<br>ant<br>: units of 4 pixels<br>nits of 1 pixel                                                             | the frame.<br>Minimu<br>32×32 (pix<br>32×32 (pix<br>32×32 (pix<br>4<br>Length<br>Units of 4<br>pixels | m<br>xels)<br>xels)<br>Minir<br>8 pixe | M<br>X×Y (X×<br>512×480 )<br>num length<br>els       | aximum<br>Y=65536 pixel<br>pixels<br>Maximum len<br>512 pixels<br>Maximum len               |
| In order to record<br>The specifications<br>• In the case of a<br>Reference image<br>Search area<br>• In the case of a<br>Reference image<br>Search area                     | a references<br>for the wi<br>rectangu<br>Line type<br>Solid line<br>Dotted line<br>Dotted line<br>Dotted line<br>Vertical line<br>Line type<br>Solid line<br>Dotted line | ce image it is neces<br>indows are as follow<br>lar window<br>Movement<br>Units of 4 pixels<br>Units of 4 pixels<br>Units of 4 pixels<br>In a horizontal direction: un<br>ne<br>Movement<br>In a horizontal direction: un<br>ne Movement<br>In a horizontal direction: un | Size<br>Units of 4 pixels<br>Units of 4 pixels<br>Units of 4 pixels<br>Units of 4 pixels<br>ant<br>: units of 4 pixels<br>nits of 1 pixel<br>nits of 1 pixel<br>nits of 4 pixels | Minimu<br>32×32 (pi:<br>32×32 (pi:<br>32×32 (pi:<br>4)<br>Length<br>Units of 4<br>pixels              | m<br>xels)<br>xels)<br>Minir<br>8 pix  | M<br>X×Y (X×<br>512×480<br>mum length<br>els         | aximum<br>Y=65536 pixel<br>pixels<br>Maximum len<br>512 pixels<br>Maximum len<br>480 pixels |

9-75

| <ul> <li>①DETEC</li> <li>②DETEC</li> <li>③DETEC</li> <li>④DEROC.</li> <li>①①UPPER</li> <li>①UPPER</li> <li>You can sw separately</li> </ul> | page 9.74: Se<br>T MODE CI<br>T DIRECTION H<br>T AREA M<br>HOLD VALUE GI<br>FL<br>PROJECTION N<br>MENU<br>MENU<br>MENU | elect OBJ CONDFOR MEAS (conditions for objects to be measured).<br>CNTR(BRT_DRK)<br>HORI(⇒ ←) VERT(↓ ↑)<br>MOVE_UP.L(224,208) LO.R(287,271)<br>GRYS.050(0~255) EDGE.W (1~8)<br>LAT.W04(1~16)<br>IO_YES<br>VERT_Y=240<br>VERT_Y=240 VERT_Y=240<br>VERT_Y=24 |
|----------------------------------------------------------------------------------------------------|----------------------------------------------------------------------------------------------------|----------------------------------------------------------------------------------------------------|
| M                                                                                                    | enu                                                                                                    | Setting details                                                                                                    |
| 1 DETECT<br>(detection                                                                                                    | MODE<br>mode)                                                                                                    | Set the detection mode to BRT or DRK (center bright or center dark                                                                                                    |
| 2 DETECT<br>(detection                                                                                                    | DIRECTION<br>direction)                                                                                                | Select the detection direction.                                                                                                    |
| ③DETECT<br>(area of c                                                                                                    | AREA<br>etection)                                                                                                    | Draw a dotted-line rectangle around the search area.<br>In order to enhance detection performance, make the Y dimension a<br>short as possible.                                                                                                    |
| (4)THRESH<br>(threshold                                                                                                    | OLD VALUE<br>d values)                                                                                                 | Set the width of the edge (1 to 8) and the flat (1 to 16), as well as th difference in the light level (0 to 255).                                                                                                    |
| ⑤PROC.PI<br>(artifact p                                                                                                    | ROJECTION<br>rocessing)                                                                                                | Select whether to employ artifact processing or not.<br>⇒For more information about artifact processing see page 9.12<br>"Artifact processing", using shared settings.                                                                                                    |
| 6 LEAD LN<br>(direction<br>length me                                                                                                    | G MEAS DIR<br>of lead<br>easurement)                                                                                   | When the measurement of lead length item is set to YES, set the direction in which the measurement will take place.                                                                                                    |
|                                                                                                    | MENU                                                                                                    | This will return you to the [MEASURING COND] menu.                                                                                                    |
|                                                                                                    |                                                                                                    | conditions for objects to be measured of edge detection.]                                                                                                    |
| [Setting seq<br>①DETECT<br>⑤PRO<br>[Information<br>In order to b<br>• Specifica                                                             | uence of the<br>MODE → ②<br>C.PROJECTION<br>about setting<br>ecord a reference<br>tions for the a                      | DETECT DIRECTION → ③DETECT AREA → ④THRESHOLD VALU<br>→ ⑥LEAD LNG MEAS DIR → ①UPPER MENU<br>ng the conditions for objects to be measured]<br>ence image it is necessary to freeze the frame.<br>area of detection.                                                                                                    |
| [Setting seq<br>①DETECT<br>⑤PRO<br>[Information<br>In order to be<br>• Specifica<br>Line type                                               | uence of the<br>MODE 2<br>C.PROJECTION<br>about setting<br>ecord a reference<br>tions for the a<br>Movement            | DETECT DIRECTION → ③DETECT AREA → ④THRESHOLD VALU<br>ON → ⑥LEAD LNG MEAS DIR → ①UPPER MENU<br>ag the conditions for objects to be measured]<br>ence image it is necessary to freeze the frame.<br>area of detection.<br>Size Minimum Maximum                                                                                                    |

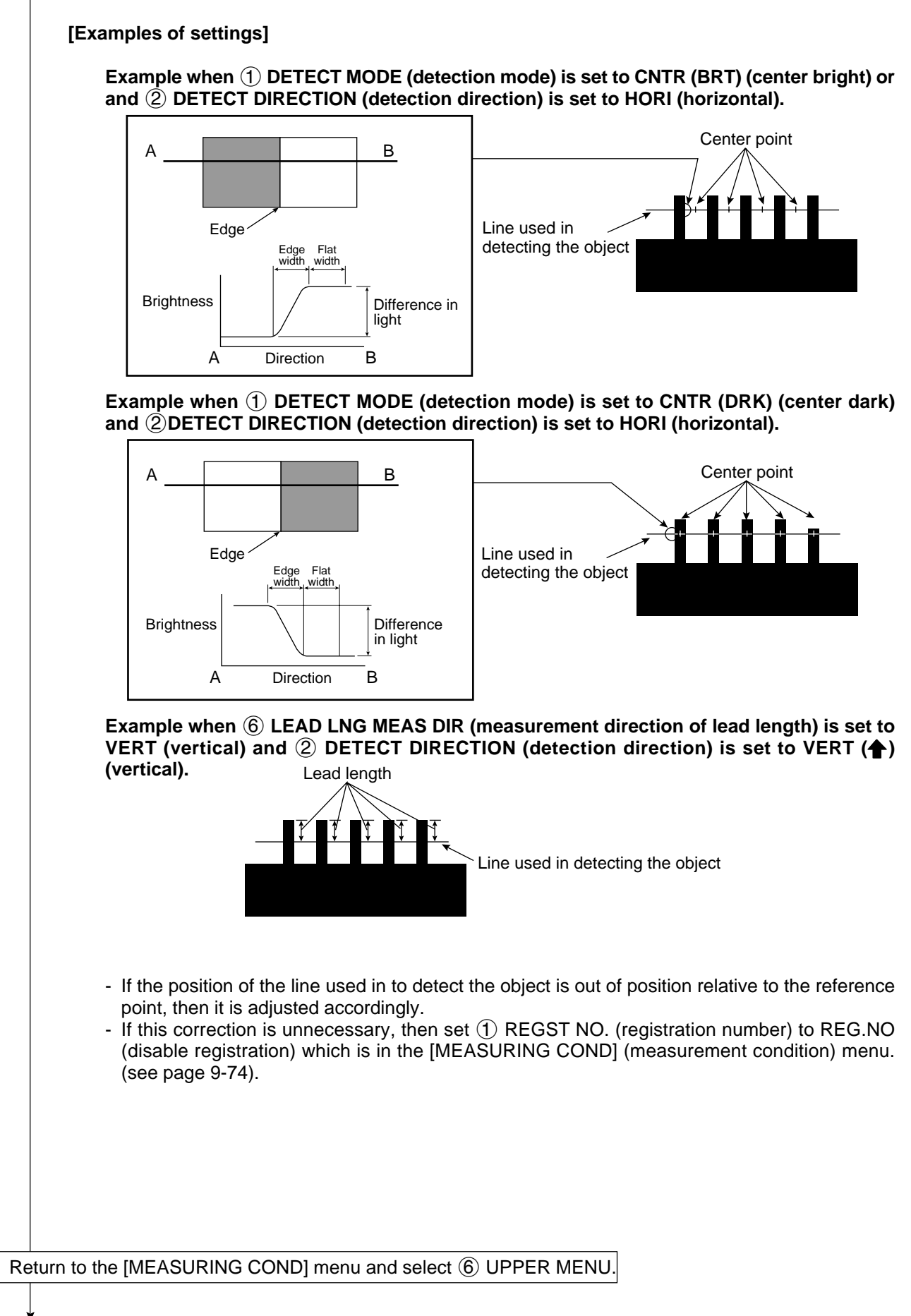

Select item ⑦ EVALUATION COND (evaluation conditions) on the [TYPE00-MEAS1 to 3] menu

|                                                                                  |                                             |                                   |                                               |                          |                                              | ı                                                                          |
|----------------------------------------------------------------------------------|---------------------------------------------|-----------------------------------|-----------------------------------------------|--------------------------|----------------------------------------------|----------------------------------------------------------------------------|
| [EVALUATION CON                                                                  | ND] (TY                                     | PE00-ME                           | AS.1-INSPECT                                  | LEAD                     | )                                            |                                                                            |
| (1) REGST NO.                                                                    | 0(0~3)                                      |                                   | [TEST RESULT]                                 |                          |                                              |                                                                            |
| 2 X COORD                                                                        | 000.0~=                                     | ~511.0                            | 000.0                                         | ОК                       | NO                                           |                                                                            |
| (3)Y COORD                                                                       | 000.0~47                                    | 79.0                              | 000.0                                         | ОК                       | NO                                           | These displays can be set using                                            |
| (4) MATCH                                                                        | -10000~+                                    | +10000                            | +10000                                        | ОК                       | NO                                           | the up and down keys. (The                                                 |
| 5 MEAS OBJ                                                                       | CRT 0-0(                                    | (0~7)                             |                                               |                          |                                              | choices are NO, Y0 to 7, C000 to                                           |
| 6 NUMBER                                                                         | 000~128                                     | (0 1)                             | 003                                           | OK                       |                                              | C127)                                                                      |
|                                                                                  | 000 120                                     | 12.0                              |                                               | OK                       |                                              |                                                                            |
|                                                                                  | 000.0~70                                    | 02.0                              |                                               |                          |                                              | — Maximum distance                                                         |
| (8) INGTH                                                                        | 000 0~70                                    | 12.0                              |                                               | OK                       | NO                                           | — Minimum distance                                                         |
|                                                                                  | 000.0-70                                    | 2.0                               | 097.0                                         |                          |                                              |                                                                            |
| (9) MAKE A TEST RU                                                               | JN (SET KE'                                 | Y)                                | 001.01                                        |                          |                                              |                                                                            |
|                                                                                  |                                             | • /                               |                                               |                          |                                              |                                                                            |
|                                                                                  | nd 6 to (                                   | 8 will pc                         | t be displaye                                 |                          | o sotting a                                  | at items $(1)$ and $(5)$ is PEC NO                                         |
| (disable registrati                                                              | ion) on the                                 |                                   |                                               | D1 (m                    | e setting a                                  | t condition) menu                                                          |
|                                                                                  |                                             |                                   |                                               |                          |                                              |                                                                            |
| Evaluation con                                                                   | ditions                                     | =                                 |                                               |                          | Setting                                      | details                                                                    |
| ①REGST NO.                                                                       |                                             | Enter 0 to                        | ) 3.<br>onds to the re                        | nistrati                 | ion number                                   | entered in item ① REGST NO                                                 |
| (registration nun                                                                | nber)                                       | (registra                         | ation number)                                 | in the                   | MEASURI                                      | NG COND] menu.                                                             |
|                                                                                  | ordinates)                                  | Set the ra                        | ange that will p                              | oroduc                   | e an OK ev                                   | aluation for the X and Y coordinates in                                    |
|                                                                                  |                                             | the refere                        | ence image. T                                 | hese c                   | oordinates                                   | are set in the SEARCH CRITERIA                                             |
|                                                                                  | ordinates)                                  | (reierenc                         | e search cond                                 | iitions)                 | Item on the                                  | e [MEASURING COND] menu.                                                   |
| with the reference                                                               | e of match                                  | Set the refere                    | ange that will p<br>ence image                | oroauc                   | e an OK ev                                   | aluation for the degree of match with                                      |
|                                                                                  | Jo intago)                                  | Enter the                         | measuremen                                    | t obiec                  | t number fo                                  | or the object being evaluated                                              |
| (5)MEAS OBJ                                                                      | bioct)                                      | <ul> <li>Corresp</li> </ul>       | onds to the (3                                | ) OBJ                    | NO. FOR N                                    | AEAS (measurement object number) on                                        |
| (measurement o                                                                   | bject)                                      | the [MÈ                           | ASURING CC                                    | DND] m                   | nenu.                                        |                                                                            |
| 6 NUMBER (num                                                                    | ber of                                      | Set the n                         | umber of obje                                 | cts (fro                 | m 0 to 128                                   | ) that can exist between the edge                                          |
| objects)                                                                         |                                             | detection                         | points and sti                                |                          | uce an OK                                    | evaluation.                                                                |
| ⑦DISTANCE (dis                                                                   | tance                                       | Set the ra                        | inge of distant                               | ces (fro                 | om 0 to 702                                  | 2.0) between edge detection points that                                    |
| between edge ce                                                                  | enters)                                     | · The long                        | gest and short                                | test dis                 | tances will                                  | be displayed in the test results.                                          |
|                                                                                  |                                             | Set the ra                        | ange of lead le                               | engths                   | (from 0 to 7                                 | 02.0) that will produce an OK                                              |
| (8)L.LNGTH (lead                                                                 | length)                                     | evaluatio                         | n.<br>Post and short                          | oct die                  | tancos will                                  | he displayed in the test results                                           |
| MAKE A TEST                                                                      | RUN                                         | Pressing                          | the SET key w                                 | will rec                 | ord the sett                                 | ings details as well as run a test                                         |
|                                                                                  |                                             | This will r                       |                                               |                          |                                              | S1 to 31 menu                                                              |
|                                                                                  |                                             |                                   |                                               |                          |                                              |                                                                            |
| <ul> <li>Check your sele<br/>This can be don</li> <li>For more inform</li> </ul> | ection by te<br>le using ite<br>lation abou | esting the<br>em ⑨ M<br>ut evalua | e upper and I<br>AKE A TEST<br>tion conditior | ower I<br>RUN<br>ns, see | imits for th<br>e section §                  | ne evaluations that you have set.<br>9-2 [3] Evaluation conditions.        |
| [Measurement e                                                                   | xample]                                     | The dista                         | nce (between i                                | the cer                  | nter of 2 adi                                | iacent leads)                                                              |
|                                                                                  |                                             |                                   |                                               |                          |                                              |                                                                            |
| Line used<br>detecting the obje                                                  | l in                                        |                                   |                                               | Lead le                  | ength (all 5<br>ne center po<br>Detection mo | leads)<br>oint between edge detection points.<br>ode: center (dark))       |
| The brightness of<br>part above the lin<br>to inspect the obj                    | f the<br>ne used<br>ject.                   |                                   | Li<br>D                                       | ight<br>ark              |                                              |                                                                            |
| Even if only one r<br>shown above) fall                                          | measurem<br>Is outside                      | ent of the the range              | e distance be<br>e of the uppe                | etweer<br>er and         | n the cente<br>lower limit                   | er points of 2 adjacent leads (as<br>ts specified, it will result in an NG |
|                                                                                  |                                             | 01                                |                                               |                          |                                              |                                                                            |
| m to the [TYPE00-I                                                               |                                             | 31 menu a                         | and select iter                               | n (8) N                  |                                              | CALC COND                                                                  |
| origal aplaulation                                                               | conditions                                  | •)                                |                                               |                          |                                              |                                                                            |
| erical calculation                                                               | conditions                                  | s).                               |                                               |                          |                                              |                                                                            |

|                                         | (NUMEF<br>1 CAL<br>2 OBJ<br>3 FOR<br>4 UPPEF<br>5 OUT<br>6 RUN<br>7 UPP                                                                                          | RIC CA<br>C. RES<br>ECT TY<br>MULA<br>&&LOWEF<br>PUT<br>I A TES<br>ER ME                                          | LC] (TYPE00-<br>ULT N00(0~'<br>(PE NO MA<br>MAX.DI<br>MAX-L.I<br>NUM-C,<br><u>REG.0(1</u><br>+ - * / -<br>RLIMIT +000000<br><u>NO</u> Y(<br>ST (SET KE<br>NU | MEAS.1-INSPECT LEAD)<br>15)<br>TCH[M] CORD[X Y] QTY[K]<br>ST[ <u>MXD</u> ] MIN.DIST[MND]<br>LENG[MXL] MIN-L.LENG[MNL]<br>ALC[NC] CNST[C]<br>0-3) MES-OBJ.0(0~7) N00(0~15)<br>$- \rightarrow$ DEL. END<br>$00.0^{-} + 00000000.0$<br>0(0~7) C000(0~107)<br>EY)                                                                                                    | )                                                                                                    |                                                                                                    |                  |
|-----------------------------------------|----------------------------------------------------------------------------------------------------|----------------------------------------------------------------------------------------------------|----------------------------------------------------------------------------------------------------|----------------------------------------------------------------------------------------------------|----------------------------------------------------------------------------------------------------|----------------------------------------------------------------------------------------------------|------------------|
|                                         | N00                                                                                                    | [MXD]                                                                                                    | 0MXD0                                                                                                    |                                                                                                    | 0 OF                                                                                                    |                                                                                                    |                  |
|                                         | N01                                                                                                    |                                                                                                    |                                                                                                    |                                                                                                    |                                                                                                    |                                                                                                    |                  |
|                                         | N02                                                                                                    |                                                                                                    |                                                                                                    |                                                                                                    |                                                                                                    |                                                                                                    |                  |
|                                         | N03                                                                                                    |                                                                                                    |                                                                                                    |                                                                                                    |                                                                                                    |                                                                                                    |                  |
| Г                                       | Nume                                                                                                    | rical c                                                                                                    | alculation                                                                                                    |                                                                                                    | Setting                                                                                                    |                                                                                                    |                  |
| (                                       | 1)CALC<br>(calcul                                                                                                    | RESU                                                                                                    | LT<br>esult)                                                                                                    | Set the recording and display the specified output data at any val                                                                                                    | ne results                                                                                                    | from arithmetical operation for<br>0 to 15.                                                                                                    |                  |
| (                                       | 2)OBJE                                                                                                    | CT TY                                                                                                    | PE                                                                                                    | Select the type of data being ca                                                                                                    | lculated.                                                                                                    |                                                                                                    |                  |
|                                         |                                                                                                    |                                                                                                    |                                                                                                    | A number of formula settings at<br>The first line will change accord                                                                                                    | e used.<br>ling to the                                                                                                    | selection made in item ②.                                                                                                    | _                |
|                                         |                                                                                                    |                                                                                                    |                                                                                                    |                                                                                                    |                                                                                                    |                                                                                                    |                  |
|                                         |                                                                                                    |                                                                                                    |                                                                                                    | The degree of match with the reference image [M] coordinat                                                                                                    | es [XY]                                                                                                    | Record 0 (0 to 3) N0 (0 to 15)                                                                                                    |                  |
| (                                       | 3FORM                                                                                                    | IULA                                                                                                    |                                                                                                    | Selection of (2)<br>The degree of match with the<br>reference image [M] coordinat<br>Number of objects [K], maximu<br>distance [MXD], minimum dist<br>[MND], maximum lead length<br>and minimum lead length [MN                                                                                                    | es [XY]<br>um<br>ance<br>[MXL]<br>L]                                                                                                    | Record 0 (0 to 3) N0 (0 to 15)<br>Record 0 (0 to 3) Object to be<br>measured 0 (0 to 7) N0 (0 to 15)                                                                                                    |                  |
| (                                       | 3)forn                                                                                                    | IULA                                                                                                    |                                                                                                    | Selection of (2)<br>The degree of match with the<br>reference image [M] coordinat<br>Number of objects [K], maximu<br>distance [MXD], minimum dist<br>[MND], maximum lead length [MN<br>and minimum lead length [MN<br>Numerical calculations [NC]                                                                                                    | es [XY]<br>um<br>ance<br>[MXL]<br>L]                                                                                                    | Record 0 (0 to 3) N0 (0 to 15)<br>Record 0 (0 to 3) Object to be<br>measured 0 (0 to 7) N0 (0 to 15)<br>ABS √ TAN ATAN N00 (0 to 15)<br>(the second line will not be displayed                                                                                                    | ed)              |
| (                                       | 3FORM                                                                                                    | IULA                                                                                                    |                                                                                                    | Selection of (2)         The degree of match with the reference image [M] coordinat         Number of objects [K], maximudistance [MXD], minimum distance [MXD], minimum distance [MND], maximum lead length [MND]         and minimum lead length [MN]         Numerical calculations [NC]         Constant [C]                                                                                                    | es [XY]<br>um<br>ance<br>[MXL]<br>L]                                                                                                    | Record 0 (0 to 3) N0 (0 to 15)<br>Record 0 (0 to 3) Object to be<br>measured 0 (0 to 7) N0 (0 to 15)<br>ABS √ TAN ATAN N00 (0 to 15)<br>(the second line will not be displaye<br>+00000000.0 (the second line will not<br>be displayed)                                                                                                    | ed)              |
| (                                       | 3forn                                                                                                    | IULA                                                                                                    |                                                                                                    | Selection of (2)         The degree of match with the reference image [M] coordinat         Number of objects [K], maximu distance [MXD], minimum distance [MXD], minimum distance [MND], maximum lead length [MND], maximum lead length [MN]         Numerical calculations [NC]         Constant [C]         Note: Please use a smaller num than that used for ① CA                                                                                                    | es [XY]<br>um<br>ance<br>MXL]<br>L]<br>nber for th<br>_C. RESL                                                                                                    | Record 0 (0 to 3) N0 (0 to 15)<br>Record 0 (0 to 3) Object to be<br>measured 0 (0 to 7) N0 (0 to 15)<br>ABS √ TAN ATAN N00 (0 to 15)<br>(the second line will not be displayed<br>+00000000.0 (the second line will n<br>be displayed)<br>ne number of formulas at N (00 to 15)<br>JLT N (00 to 15).                                                                                                    | ed)<br>not       |
| (                                       | 3FORM                                                                                                    | IULA                                                                                                    | WER.LIMIT                                                                                                    | Selection of (2)         The degree of match with the reference image [M] coordinat         Number of objects [K], maximudistance [MXD], minimum distance [MXD], minimum distance [MND], maximum lead length [MND], maximum lead length [MN         Numerical calculations [NC]         Constant [C]         Note: Please use a smaller num than that used for ① CA         Set the upper and lower limits f                                                                                                    | es [XY]<br>um<br>ance<br>[MXL]<br>L]<br>nber for th<br>_C. RESU<br>or decisio                                                                                                    | Record 0 (0 to 3) N0 (0 to 15)<br>Record 0 (0 to 3) Object to be<br>measured 0 (0 to 7) N0 (0 to 15)<br>ABS √ TAN ATAN N00 (0 to 15)<br>(the second line will not be displaye<br>+00000000.0 (the second line will n<br>be displayed)<br>ne number of formulas at N (00 to 15)<br>JLT N (00 to 15).<br>ns.                                                                                                    | ed)<br>not       |
| (                                       | 3 FORM                                                                                                    |                                                                                                    | WER.LIMIT                                                                                                    | Selection of (2)         The degree of match with the reference image [M] coordinat         Number of objects [K], maximu         distance [MXD], minimum dist.         [MND], maximum lead length [MN]         and minimum lead length [MN]         Numerical calculations [NC]         Constant [C]         Note: Please use a smaller num than that used for ① CAI         Set the upper and lower limits f         Set the output conditions for the                                                                                                    | es [XY]<br>um<br>ance<br>MXL]<br>L]<br>nber for th<br>_C. RESU<br>or decision<br>e results of                                                                                               | Record 0 (0 to 3) N0 (0 to 15)<br>Record 0 (0 to 3) Object to be<br>measured 0 (0 to 7) N0 (0 to 15)<br>ABS √ TAN ATAN N00 (0 to 15)<br>(the second line will not be displayed<br>+00000000.0 (the second line will n<br>be displayed)<br>ne number of formulas at N (00 to 15<br>JLT N (00 to 15).<br>ns.<br>of calculations.                                                                                                    | ed)<br>not       |
| ((((((((((((((((((((((((((((((((((((((( | <ul> <li>③FORM</li> <li>④UPPE</li> <li>⑤OUTF</li> <li>⑥RUN /<br/>(make)</li> </ul>                                                                               | IULA<br>R&LO<br>PUT<br>A TEST<br>a test                                                                           | WER.LIMIT                                                                                                    | Selection of (2)         The degree of match with the reference image [M] coordinat         Number of objects [K], maximudistance [MXD], minimum distance [MXD], minimum distance [MND], maximum lead length [MN]         and minimum lead length [MN]         Numerical calculations [NC]         Constant [C]         Note: Please use a smaller num than that used for ① CAI         Set the upper and lower limits for Set the output conditions for the Pressing the SET key will recording the SET key will recording th | es [XY]<br>um<br>ance<br>MXL]<br>L]<br>nber for th<br>_C. RESL<br>or decisio<br>e results of<br>d the sett                                                                                  | Record 0 (0 to 3) N0 (0 to 15)<br>Record 0 (0 to 3) Object to be<br>measured 0 (0 to 7) N0 (0 to 15)<br>ABS √ TAN ATAN N00 (0 to 15)<br>(the second line will not be displayed<br>+00000000.0 (the second line will not<br>be displayed)<br>the number of formulas at N (00 to 15)<br>JLT N (00 to 15).<br>ns.<br>of calculations.<br>ings details as well as run a test.                                                                                                    | ed)<br>not       |
| ((((((((((((((((((((((((((((((((((((((( | <ul> <li>③FORM</li> <li>④UPPE</li> <li>⑤OUTF</li> <li>⑥RUN /<br/>(make)</li> <li>⑦UPPE</li> </ul>                                                                | IULA<br>R&LO<br>2UT<br>A TES<br>a test<br>R MEN                                                                   | WER.LIMIT<br>F<br>run)                                                                                                    | Selection of (2)         The degree of match with the reference image [M] coordinat         Number of objects [K], maximu distance [MXD], minimum dist.         [MND], maximum lead length [MND], maximum lead length [MN         Numerical calculations [NC]         Constant [C]         Note: Please use a smaller num than that used for ① CAI         Set the upper and lower limits f         Set the output conditions for the Pressing the SET key will recording the SET key will recording the SET key will the SET key will the SET key will the SET key will the SET key will the SET key will the SET key will the SET key wil                           | es [XY]<br>um<br>ance<br>MXL]<br>L]<br>nber for th<br>_C. RESU<br>or decisio<br>e results of<br>d the sett<br>EAS1 to 3                                                                     | Record 0 (0 to 3) N0 (0 to 15)<br>Record 0 (0 to 3) Object to be<br>measured 0 (0 to 7) N0 (0 to 15)<br>ABS √ TAN ATAN N00 (0 to 15)<br>(the second line will not be displayed<br>+0000000.0 (the second line will n<br>be displayed)<br>me number of formulas at N (00 to 15<br>JLT N (00 to 15).<br>ns.<br>of calculations.<br>ings details as well as run a test.<br>] menu.                                                                                                    | ed)<br>not       |
| ((((((((((((((((((((((((((((((((((((((( | <ul> <li>③FORM</li> <li>④UPPE</li> <li>⑤OUTP</li> <li>⑥RUN /<br/>(make)</li> <li>⑦UPPE</li> <li>• The n</li> </ul>                                               | IULA<br>PUT<br>A TEST<br>a test<br>R MEN<br>umber                                                                 | WER.LIMIT<br>T<br>run)<br>IU<br>of formulas w                                                                                                    | Selection of (2)         The degree of match with the reference image [M] coordinat         Number of objects [K], maximu distance [MXD], minimum dist. [MND], maximum lead length [MN]         and minimum lead length [MN]         Numerical calculations [NC]         Constant [C]         Note: Please use a smaller num than that used for ① CAI         Set the upper and lower limits for Set the output conditions for the Pressing the SET key will record Returns you to the [TYPE00-MI]         hich can be set are dictated by the set of the set of the se                                                   | es [XY]<br>um<br>ance<br>MXL]<br>L]<br>nber for th<br>_C. RESL<br>or decisio<br>e results of<br>d the sett<br>EAS1 to 3<br>ne selecti                                                       | Record 0 (0 to 3) N0 (0 to 15)<br>Record 0 (0 to 3) Object to be<br>measured 0 (0 to 7) N0 (0 to 15)<br>ABS √ TAN ATAN N00 (0 to 15)<br>(the second line will not be displayed<br>+00000000.0 (the second line will n<br>be displayed)<br>ne number of formulas at N (00 to 15<br>JLT N (00 to 15).<br>ns.<br>of calculations.<br>ings details as well as run a test.<br>ag menu.<br>ons made in items ② and ③ as follow                                                                                                    | ed)<br>not       |
|                                         | 3 FORM<br>3 FORM<br>3 OUTP<br>3 OUTP<br>6 RUN<br>(make<br>7 UPPE<br>• The n                                                                                      | IULA<br>PUT<br>A TEST<br>a test<br>R MEN<br>umber                                                                 | WER.LIMIT<br>F<br>run)<br>IU<br>of formulas w                                                                                                    | Selection of (2)         The degree of match with the reference image [M] coordinat         Number of objects [K], maximu         distance [MXD], minimum dist.         [MND], maximum lead length [MN]         and minimum lead length [MN]         Numerical calculations [NC]         Constant [C]         Note: Please use a smaller num than that used for ① CAI         Set the upper and lower limits f         Set the output conditions for the Pressing the SET key will record         Returns you to the [TYPE00-MI]         hich can be set are dictated by the Constant is a set of the constant is a set of the constant is a set of                                                                                                    | es [XY]<br>um<br>ance<br>MXL]<br>L]<br>nber for th<br>_C. RESU<br>or decisio<br>e results of<br>d the sett<br>EAS1 to 3<br>ne selecti                                                       | Record 0 (0 to 3) N0 (0 to 15)<br>Record 0 (0 to 3) Object to be<br>measured 0 (0 to 7) N0 (0 to 15)<br>ABS √ TAN ATAN N00 (0 to 15)<br>(the second line will not be displayed<br>+00000000.0 (the second line will n<br>be displayed)<br>the number of formulas at N (00 to 15)<br>JLT N (00 to 15).<br>ns.<br>of calculations.<br>ings details as well as run a test.<br>a) menu.<br>ons made in items ② and ③ as followed<br>Iumber of formulas                                                                                                    | ed)<br>not<br>i) |
|                                         | 3 FORM<br>4 UPPE<br>5 OUTF<br>6 RUN /<br>(make<br>7 UPPE<br>· The n<br>Degr                                                                                      | IULA<br>R&LO<br>PUT<br>A TES<br>a test<br>R MEN<br>umber<br>ee of n                                               | WER.LIMIT<br>F<br>run)<br>NU<br>of formulas w<br>②I<br>natch [M]/ Co                                                                                         | Selection of (2)         The degree of match with the reference image [M] coordinat         Number of objects [K], maximu distance [MXD], minimum dist.         [MND], maximum lead length [MN]         and minimum lead length [MN]         Numerical calculations [NC]         Constant [C]         Note: Please use a smaller num than that used for ① CAI         Set the upper and lower limits f         Set the output conditions for the Pressing the SET key will record         Returns you to the [TYPE00-MI]         thich can be set are dictated by the conditionates [X]/[Y]                                                                                                    | es [XY]<br>um<br>ance<br>MXL]<br>L]<br>nber for th<br>_C. RESU<br>or decisio<br>e results of<br>d the sett<br>EAS1 to 3<br>ne selecti<br>0M to 3                                            | Record 0 (0 to 3) N0 (0 to 15)<br>Record 0 (0 to 3) Object to be<br>measured 0 (0 to 7) N0 (0 to 15)<br>ABS √ TAN ATAN N00 (0 to 15)<br>(the second line will not be displayed<br>+00000000.0 (the second line will n<br>be displayed)<br>ne number of formulas at N (00 to 15<br>JLT N (00 to 15).<br>ns.<br>of calculations.<br>ings details as well as run a test.<br>B] menu.<br>ons made in items ② and ③ as follow<br><b>lumber of formulas</b><br>M/0X to 3X/0Y to 3Y                                                                                                    | ed)<br>not       |
|                                         | 3 FORM<br>4 UPPE<br>5 OUTF<br>6 RUN /<br>(make<br>7 UPPE<br>• The n<br>Degr<br>Num<br>[MXL                                                                       | IULA<br>R&LO<br>PUT<br>A TEST<br>a test<br>R MEN<br>umber<br>dee of n<br>ber of o<br>D]/minir                     | WER.LIMIT<br>Frun)<br>NU<br>of formulas w<br>(2)<br>hatch [M]/ Co<br>objects [K]/ma<br>num distance                                                          | Selection of (2)         The degree of match with the reference image [M] coordinat         Number of objects [K], maximu distance [MXD], minimum dist.         [MND], maximum lead length [MN]         and minimum lead length [MN]         Numerical calculations [NC]         Constant [C]         Note: Please use a smaller num than that used for ① CAI         Set the upper and lower limits f         Set the output conditions for the Pressing the SET key will record         Returns you to the [TYPE00-MI]         thich can be set are dictated by the conditionates [X]/[Y]         uximum distance [MND]                                                                                                    | es [XY]<br>um<br>ance<br>MXL]<br>L]<br>nber for th<br>_C. RESL<br>or decisio<br>e results of<br>d the sett<br>=AS1 to 3<br>ne selecti<br>0M to 3f<br>0K0 to 3<br>0MND0                      | Record 0 (0 to 3) N0 (0 to 15)         Record 0 (0 to 3) Object to be measured 0 (0 to 7) N0 (0 to 15)         ABS √ TAN ATAN N00 (0 to 15)         (the second line will not be displayed)         +0000000.0 (the second line will not be displayed)         ne number of formulas at N (00 to 15)         IT N (00 to 15).         ns.         of calculations.         ings details as well as run a test.         B] menu.         ons made in items ② and ③ as follow         M/0X to 3X/0Y to 3Y         K7/0MXD0 to 3MXD7/         to 3MND7                                   | ed)<br>not       |
|                                         | 3 FORM<br>4 UPPE<br>5 OUTP<br>6 RUN<br>(make<br>7 UPPE<br>• The n<br>Degr<br>Num<br>[MXI<br>Maxi                                                                 | IULA<br>R&LO<br>2UT<br>A TEST<br>a test<br>R MEN<br>umber<br>ee of n<br>ber of o<br>D/minir<br>mum le             | WER.LIMIT<br>run)<br>IU<br>of formulas w<br>②I<br>hatch [M]/ Com<br>objects [K]/ma<br>num distance<br>ad length [M]                                          | Selection of (2)         The degree of match with the reference image [M] coordinat         Number of objects [K], maximu distance [MXD], minimum dist         [MND], maximum lead length [MN]         and minimum lead length [MN]         Numerical calculations [NC]         Constant [C]         Note: Please use a smaller num than that used for ① CAI         Set the upper and lower limits for Set the output conditions for the Pressing the SET key will record         Returns you to the [TYPE00-MI]         thich can be set are dictated by the product of the product of [X]/[Y]         aximum distance [MND]         XL]/minimum lead length [MNL]                                                                                                    | es [XY]<br>Jm<br>ance<br>MXL]<br>L]<br>hber for th<br>_C. RESL<br>or decision<br>e results of<br>d the setter<br>EAS1 to 3<br>ne selection<br>OM to 31<br>OK0 to 3<br>OMNDO<br>OMXLO-       | Record 0 (0 to 3) N0 (0 to 15)<br>Record 0 (0 to 3) Object to be<br>measured 0 (0 to 7) N0 (0 to 15)<br>ABS √ TAN ATAN N00 (0 to 15)<br>(the second line will not be displayed<br>+00000000.0 (the second line will n<br>be displayed)<br>ne number of formulas at N (00 to 15<br>JLT N (00 to 15).<br>ns.<br>of calculations.<br>ings details as well as run a test.<br>a) menu.<br>ons made in items ② and ③ as folle<br>Iumber of formulas<br>M/0X to 3X/0Y to 3Y<br>K7/0MXD0 to 3MXD7/<br>to 3MND7<br>3MXL7/0MNL0~3MNL7                                                           | ed)<br>not<br>i) |
|                                         | <ul> <li>FORM</li> <li>UPPE</li> <li>OUTF</li> <li>OUTF</li> <li>RUN /<br/>(make</li> <li>The n</li> <li>Degr</li> <li>Num</li> <li>Maxi</li> <li>Num</li> </ul> | AULA<br>R&LO<br>PUT<br>A TES<br>a test<br>R MEN<br>umber<br>ee of n<br>ber of o<br>D)/minir<br>mum le<br>erical o | WER.LIMIT<br>Frun)<br>NU<br>of formulas w<br>(2)I<br>hatch [M]/ Con-<br>objects [K]/manum distance<br>ad length [Mi-<br>calculation [No                      | Selection of (2)         The degree of match with the reference image [M] coordinat         Number of objects [K], maximu distance [MXD], minimum dist. [MND], maximum lead length [MN         Numerical calculations [NC]         Constant [C]         Note: Please use a smaller num than that used for ① CAI         Set the upper and lower limits f         Set the output conditions for the Pressing the SET key will record         Returns you to the [TYPE00-MI         thich can be set are dictated by the conditionates [X]/[Y]         aximum distance [MND]         XL]/minimum lead length [MNL]                                                                                                    | es [XY]<br>Jm<br>ance<br>MXL]<br>L]<br>mber for th<br>C. RESU<br>or decision<br>e results of<br>d the sette<br>EAS1 to 3<br>me selecti<br>OM to 31<br>OK0 to 3<br>OMNDO<br>OMXL0~<br>ABS/√/ | Record 0 (0 to 3) N0 (0 to 15)         Record 0 (0 to 3) Object to be measured 0 (0 to 7) N0 (0 to 15)         ABS √ TAN ATAN N00 (0 to 15)         (the second line will not be displayed)         +0000000.0 (the second line will n be displayed)         ne number of formulas at N (00 to 15)         IT N (00 to 15).         ns.         of calculations.         ings details as well as run a test.         B] menu.         ons made in items (2) and (3) as followed by to 3X/0Y to 3Y         K7/0MXD0 to 3MXD7/         is 3MXL7/0MNL0~3MNL7         TAN/ATAN (00 to 15) | ed)<br>not       |

The numbers ranging from 0 to 3 in front of the characters are registration numbers. The numbers ranging from 0 to 7 after the characters are numbers for the object to be measured. · For more information on numerical calculations see section 9-2 [4] Numerical calculations. Note: You must run a test using item (6) RUN A TEST before making any calculations.

Return to the [TYPE00-MEAS1 to 3] and select item (9) OUTPUT CONDITIONS

Continued on the following page
| _ |                    |       |      |    |                   |             |        |       |      |             |       |  |
|---|--------------------|-------|------|----|-------------------|-------------|--------|-------|------|-------------|-------|--|
| ≻ | OUTPUT COND        | DITIC | ONS] | (T | YPE               | 00-ME       | AS.1   | -INSF | PEC  | T LEAD)     |       |  |
|   | 1 PAGE NO.         |       |      | C  | 0(0~4) REG.NO YES |             |        |       |      |             |       |  |
|   | 2 SET POSITIO      | NC    |      | Ν  | NOVE              | Ξ           |        |       |      |             |       |  |
|   | ③INPUT SIGN        | AL    |      | F  | REGT              | .NO.(       | D(0~   | 3)    |      |             |       |  |
|   |                    |       |      | N  | IATC              | H.M         | CRD    | -X C  | RD-` | Y           |       |  |
|   |                    |       |      | D  | ST D              | 0(0~7       | 7) QT  | Y K0  | (0~7 | ') L-LEN L0 | (0~7) |  |
|   |                    |       |      | С  | AL N              | 00(0-       | -15) / | AUXF  | RLY  | C000(0~12   | 7)    |  |
|   | 4 LOGICAL SY       | MΒ    | OL   | _  |                   | $\exists l$ |        |       |      | ☐ DEL.      |       |  |
|   | <b>⑤OUTPUT SIG</b> | SNA   | L    |    | AUX.I             | RLYC        | 000(   | 0~12  | 7) D | EL.         |       |  |
| + | -6UPPER MEN        | IU    |      |    |                   |             |        |       |      |             |       |  |
|   | [PAGE0]            | 0     | 1    | 2  | 3                 | 4           | 5      | 6     | 7    | OUT         |       |  |
|   | INPUT0             |       |      |    |                   |             |        |       |      |             |       |  |
|   | LOGIC              |       |      |    |                   |             |        |       |      |             |       |  |
|   | INPUT1             |       |      |    |                   |             |        |       |      |             |       |  |
|   | LOGIC              |       |      |    |                   |             |        |       |      |             |       |  |
|   | INPUT2             |       |      |    |                   |             |        |       |      |             |       |  |
|   | LOGIC              |       |      |    |                   |             |        |       |      |             |       |  |
|   | INPUT3             |       |      |    |                   |             |        |       |      |             |       |  |
|   |                    |       |      |    |                   |             |        |       |      |             |       |  |

 $\cdot$  The input signals which may be set depend on the selection at item 3 as follows.

| Selection of ③      | Input signals |
|---------------------|---------------|
| Degree of match M   | OM to 3M      |
| Coordinate X        | 0X to 3X      |
| Coordinate Y        | 0Y to 3Y      |
| Distance D          | 0D0 to 3C7    |
| Number of objects K | 0K0 to 3K7    |
| Lead length L       | 0L0 to 3L7    |
| Calculation N       | N00 to N15    |
| Secondary relay C   | C000 to C12   |

The numbers ranging from 0 to 3 in front of the characters are registration numbers. The numbers ranging from 0 to 7 after the characters are numbers for the object to be mesured.

• For more information on output conditions see the "PC Function," in Chapter 10.

Return to the MAIN OPS MENU

Pressing the TRG/BRT key will measure the distance and angle after manually measuring the starting point.

Below is an example of the results displayed for a distance measurement.

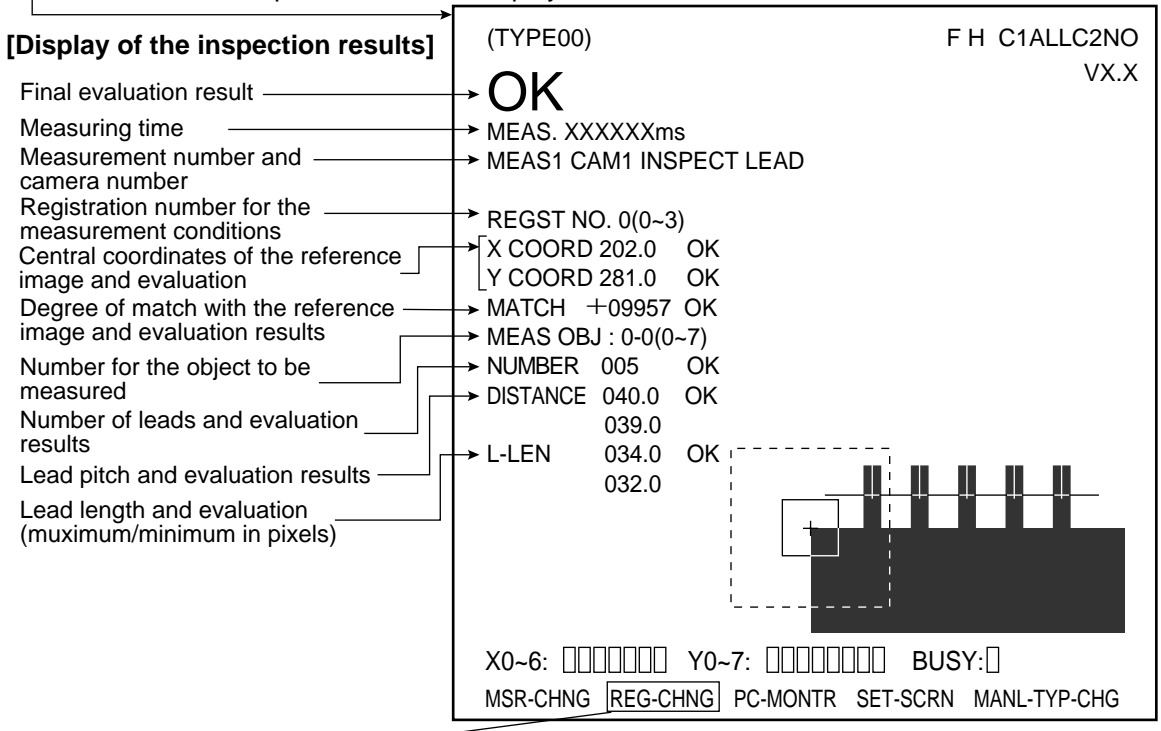

- By moving the cursor to REG-CHNG (change registration) and pressing the up key, you can see the inspection results corresponding to the registration number (the first number) and the number of the object to be measured (the second number), then the results of the numerical calculations. All of these may be scrolled through in this order: 0 (0-0→0-7) 1 (1-0→1-7) 2 (2-0→2-7) 3(3-0→3-7) N00 to N15. 0-0 is the number on display in the above illustration. Pressing the down key in these situations will scroll backwards through the results.
- · Unregistered numbers will be skipped.
- When there are no recorded numbers (other than those currently on the display ), or if no measurement has actually been carried out, then it will not be possible to switch back and forth between data.
- When a distance or a lead length results in an NG evaluation, the point in the image will be marked with a circle.

#### Example of the display:

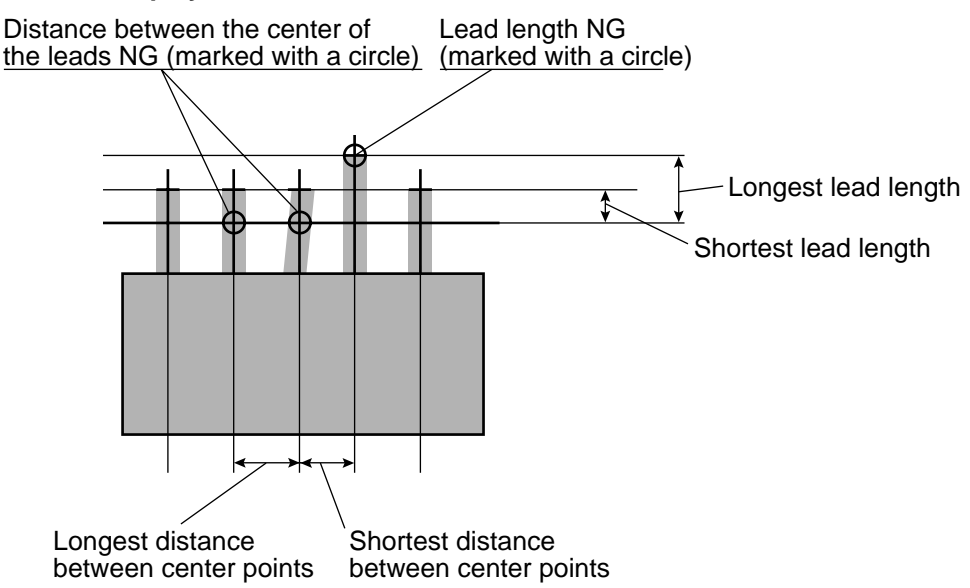

## 9-7 Area measurement by binary conversion

| Purpose     | <ul> <li>This function is used to determine the existence and or size of a workpiece when the workpiece is in one place or when it has a fixed measurement position.</li> <li>This function measures the area of the white field after the image has been converted to binary values (i.e. black and white).</li> </ul>                                                          |  |  |  |  |  |
|-------------|----------------------------------------------------------------------------------------------------|--|--|--|--|--|
| Application | Checking for correctly inserted ball bearings, preventing foreign objects from<br>becoming mixed in with parts being processed, distinguishing between different<br>types of waterproof lids, checking the existence of labels on packages, checking the<br>printing on electric cables, checking for adequate coatings of grease and checking<br>the existence of frozen foods. |  |  |  |  |  |
| Example     | Workpiece [Measured result]<br>• The area of the workpiece                                                                                                    |  |  |  |  |  |
|             | - Checking sequence<br>Taking an image → Convert it to binary → Measure (area)                                                                                                    |  |  |  |  |  |

[1] Setting sequence

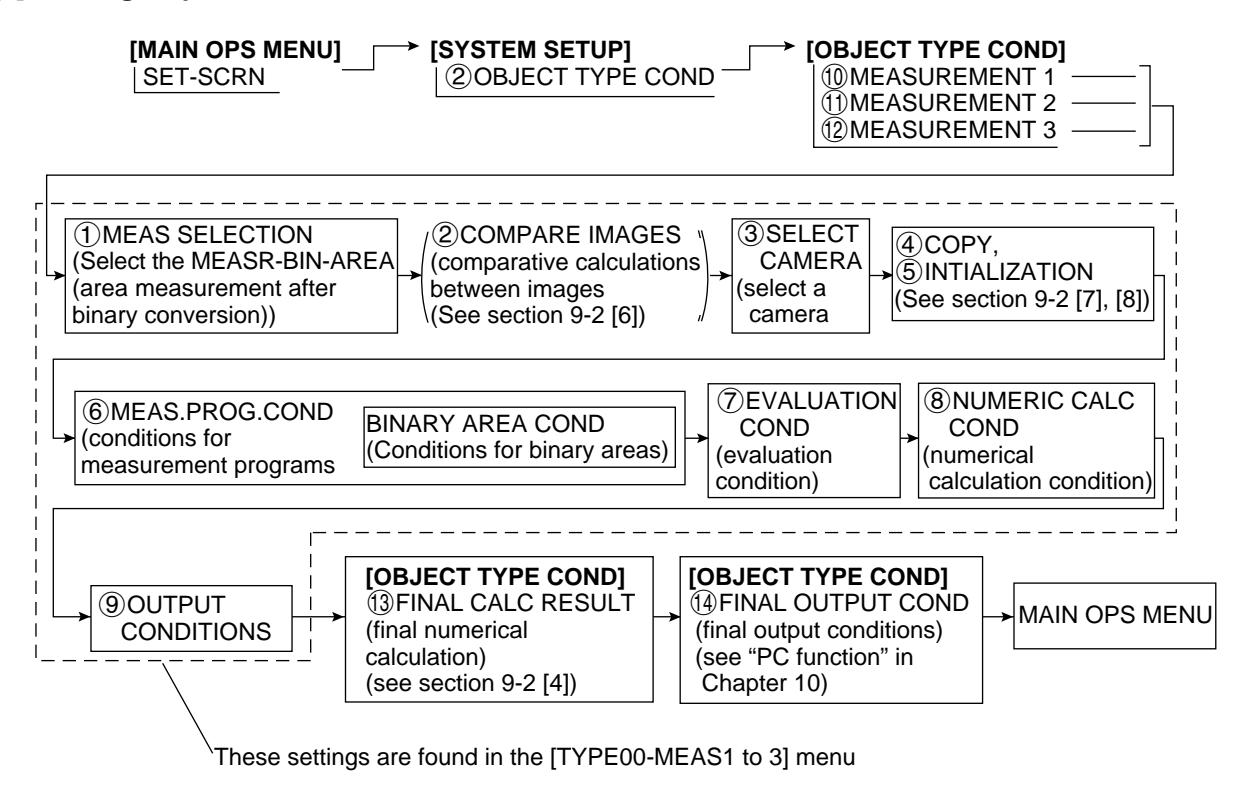

9

Т

#### [2] Setting details

An explanation of item <sup>(6)</sup> MEAS.PROG.COND (conditions for measurement programs) in the [TYPE00-MEAS1 to 3] menu.

Con the [SYSTEM SETUP menu] move the cursor to ② OBJECT TYPE COND (conditions of object type and press the SET key.

<u>⊂>Go to item (1) MEASUREMENT 1, item (1) MEASUREMENT 2 or, item</u>

12 MEASUREMENT 3 on the [OBJECT TYPE COND] menu and press the SET key.

|                                                                                                |                                                                                                    |                                                                                                    | —This is how the line looks                                                           |  |  |  |
|------------------------------------------------------------------------------------------------|----------------------------------------------------------------------------------------------------|----------------------------------------------------------------------------------------------------|---------------------------------------------------------------------------------------|--|--|--|
|                                                                                                | <ul> <li>(1) MEAS SELECTION</li> <li>(2) COMPARE IMAGES</li> <li>(3) SELECT CAMERA</li> <li>(4) COPY</li> <li>(5) INITIALIZATION</li> <li>(6) MEAS.PROG. COND</li> <li>(7) EVALUATION COND</li> <li>(8) NUMERIC CALC COND</li> <li>(9) OUTPUT CONDITIONS</li> <li>(10) UPPER MENU</li> </ul> | NO CHECK-DEG-OF-MATCH<br>DST&AGL MES. (GRAY&EDGE GRAV)<br>INSPECT-LEAD <u>MEASR-BIN-AREA</u><br>CNT-BIN-OBJ LABEL-BIN-OBJ<br>POINT MEAS<br><u>NO</u> YES(CAM1)<br><u>CAM1</u> CAM2<br>EXEC←TYPE00-MEAS1-NO<br>EXEC<br>(TO NEXT SUB-MENU)<br>(TO NEXT SUB-MENU)<br>(TO NEXT SUB-MENU)<br>(TO NEXT SUB-MENU) | when the object type is set<br>to 00 and the selected<br>measurement is 1.            |  |  |  |
| -                                                                                              | In item (1), select M<br>Item (2) will be displ<br>IMG (camera selecti                                                                                                    | EASR-BIN-AREA (measure the a<br>ayed unless NO is selected in ite<br>ion) which is in the [OBJECT TYF                                                                                                    | area of binary images).<br>m ⑧ SELECT CAMERA<br>PE COND] menu.                        |  |  |  |
| Select item (6)                                                                                | MEAS.PROG.CON                                                                                                    | D (conditions for measurement p                                                                                                    | rograms).                                                                             |  |  |  |
| → [MEASUR<br>①REGS<br>②BINAR<br>③UPPF                                                          | [MEASURING COND] (TYPE00-MEAS.1-MEAS-BIN-AREA)         ① REGST NO.       00(0~15) REG.NO YES         ② BINARY AREA COND (TO NEXT SUB-MENU)         ③ UPPER MENU         - If YES is specified in item ① REGST NO. (registration number), then item ② will be                                 |                                                                                                    |                                                                                       |  |  |  |
| - If YES is displayed                                                                          | d.                                                                                                    | . 2                                                                                                    |                                                                                       |  |  |  |
| - If YES is<br>displayed                                                                       | d.<br>d.                                                                                                    | Setting do                                                                                                    | etails                                                                                |  |  |  |
| - If YES is<br>displayed<br>Measur<br>①REGS<br>(registrat                                      | d.<br>ement conditions<br>ST NO.<br>tion number)                                                                                                    | Setting de<br>Set this to any number from 0 t<br>YES to store it.                                                                                                    | etails<br>o 15 and select NO or                                                       |  |  |  |
| - If YES is<br>displayed<br><b>Measur</b><br>(1) REGS<br>(registrat<br>(2) BINAR<br>(condition | d.<br>ement conditions<br>T NO.<br>tion number)<br>RY AREA COND<br>ns for binary areas)                                                                                                    | Set this to any number from 0 to YES to store it.<br>The condition for binary areas a                                                                                                    | etails<br>o 15 and select NO or<br>are set on the next menu.                          |  |  |  |
| - If YES is<br>displayed<br><b>Measur</b><br>(1)REGS<br>(registrat<br>(condition)<br>(3)UPPE   | ement conditions<br>TNO.<br>tion number)<br>RY AREA COND<br>ns for binary areas)<br>R MENU                                                                                                    | Setting de<br>Set this to any number from 0 to<br>YES to store it.<br>The condition for binary areas a<br>This will return you to the [TYP                                                                                                    | etails<br>o 15 and select NO or<br>are set on the next menu.<br>E00-MEAS1 to 3] menu. |  |  |  |

|                                                                                          |                                                                                                    | This is how the display looks                                  |  |  |
|------------------------------------------------------------------------------------------|----------------------------------------------------------------------------------------------------|----------------------------------------------------------------|--|--|
| <ul> <li>①MEAS WINDOW TYPE <u>RECTA</u></li> <li>②MEAS WINDOW POSIT MOVE</li> </ul>      | UP.L(224.208) LO.R(287.271)                                                                                                    | TYPE (measuring window) is                                     |  |  |
| 3 MASK WINDOW TYPE NO R                                                                  | ECTANGLE CIRCLE ELLIPSE                                                                                                    | set to RECTANGLE.                                              |  |  |
| (4) MASK WINDOW POSIT                                                                    | UP.L(224,208) LO.R(287,271)                                                                                                    | This is how the display looks                                  |  |  |
| 5 THRESHOLD VALUE U.LM-                                                                  | 255 L.LM— <u>100(</u> 0~255)                                                                                                    | ; when item (3) MASK WINDOW                                    |  |  |
| (6) INVERT B/W NO YI                                                                     |                                                                                                    | is set to RECTANGLE.                                           |  |  |
|                                                                                          | THRSHOLD-ADJ (VAR-DIFF VAR-RATE)                                                                                                    |                                                                |  |  |
| ALL-FD                                                                                   | IGE HORZ-EDGE VERT-EDGE                                                                                                    |                                                                |  |  |
| (9) BINARY NOIS FILTR NO E                                                               | $XP. \rightarrow CONTR. CONTR. \rightarrow EXP.$                                                                                                    | 1                                                              |  |  |
| 10 NUM. OF FILTR PASS EXPD.0                                                             | )(0~5) CONTR0(0~5)                                                                                                    |                                                                |  |  |
|                                                                                          |                                                                                                    | <br>_!                                                         |  |  |
| <ul> <li>Item ④ will be displayed ur</li> </ul>                                          | less item ③ is set to NO.                                                                                                    |                                                                |  |  |
|                                                                                          | Setting deta                                                                                                    |                                                                |  |  |
| (1) MEAS WINDOW TYPE<br>(measuring window)                                               | circular) or ELLPSE (elliptical).                                                                                                    | NGLE (rectangular), CIRCLE                                     |  |  |
| @MEAS WINDOW POSIT                                                                       | Set the size and position of the window in un<br>If a circle or ellipse is selected in item (1), the<br>to set are the center and diameter.                                                                                                    | nits of 1 pixel.<br>hen the two variables you need             |  |  |
|                                                                                          | Decide whether a mask window will be emp                                                                                                    | loyed and if so which type                                     |  |  |
| ③MASK WINDOW TYPE                                                                        | (rectangular/round or elliptical).                                                                                                    | of the measurement window                                      |  |  |
|                                                                                          | and screens out those parts of the image v<br>measurement process.                                                                                                    | which are not needed in the                                    |  |  |
|                                                                                          | Set the size and position of the mask window                                                                                                    | w (which is drown with a dotted                                |  |  |
| (mask window position)                                                                   | $\cdot$ If a circle or ellipse is selected in item (1), t                                                                                                    | hen the two variables you need                                 |  |  |
|                                                                                          | to set are the center and diameter.                                                                                                    | e measurement window.                                          |  |  |
| 5 THRESHOLD VALUE                                                                        | Set the upper and lower limits for binary con                                                                                                    | version within the range of 0 to                               |  |  |
|                                                                                          | 255.<br>⇒See "threshold setting" in shared settings                                                                                                    | on page 9.7.                                                   |  |  |
| ⑥INVERT B/W<br>(black and white inversion)                                               | <ul> <li>(6) INVERT B/W</li> <li>(black and white inversion)</li> <li>Select whether to invert the black and white in the image: YES or NO.</li> <li>NO means the white area will be measured after the image has been converted to binary values.</li> <li>YES means the black area will be measured after the image has been</li> </ul> |                                                                |  |  |
|                                                                                          | converted to binary values.                                                                                                    | tion as the binary conversion                                  |  |  |
| (7)BINARY PROCESS<br>(binary conversion)                                                 | processing method.<br>⇒ See methods for binary conversion in sha                                                                                                    | red settings on page 9.8.                                      |  |  |
| (image pre-processing)                                                                   | Select a method for pre-processing image d                                                                                                    | ata.                                                           |  |  |
| (image pre-processing)                                                                   | Select a method for eliminating binary noise                                                                                                    | page 9.9.                                                      |  |  |
| (9)BINARY NOIS FILTR<br>(eliminating binary noise)                                       | See methods for eliminating noise from bi<br>expansion/contraction and eliminating bin<br>page 9.10.                                                                                                    | inary images,<br>ary noise in shared settings on               |  |  |
| 10 NUM.OF FILTR PASS<br>(The number of noise<br>elimination cycles)                      | Set the number of cycles that the binary nois<br>carried out (0 to 5). Set number of times for<br>separately.                                                                                                    | se elimination process will be expansion and contraction,      |  |  |
| (1) UPPER MENU                                                                           | This will return you to the [MEASURING CC                                                                                                    | ND] menu.                                                      |  |  |
| [Information about the wind                                                              | low settings]                                                                                                    |                                                                |  |  |
| <ul> <li>In order to set a window it is</li> <li>First freeze the frame. Then</li> </ul> | necessary to freeze the frame.<br>operate the camera normally. Finally, free                                                                                                    | eze the frame again. The first                                 |  |  |
| frozen image that was taker                                                              | n will be converted to binary values and the                                                                                                    | his will be the final binary                                   |  |  |
| The second frozen image th                                                               | at was taken may also be converted to a                                                                                                    | binary image by repeating                                      |  |  |
| steps ① to ① above                                                                       |                                                                                                    | , . <u></u> ,                                                  |  |  |
| [Example of recording]                                                                   | · The binary                                                                                                    | image will be the contents of                                  |  |  |
| Measurement                                                                              | the measur<br>portion excl<br>has been re                                                                                                    | ement window, after the<br>luded by the mask window<br>emoved. |  |  |
|                                                                                          | Mask wind                                                                                                    | dow                                                            |  |  |
|                                                                                          |                                                                                                    |                                                                |  |  |
| eturn to the [MEASURING CON                                                              | DJ menu and select item (3) UPPER MEI                                                                                                    | NU.                                                            |  |  |

## Select item ⑦ EVALUATION COND (evaluation condition) on the [TYPE00-MEAS 1 to 3] menu.

| >                                                                                                    | [EVALUATION CO<br>① REGST NO.<br>② AREA<br>③ MAKE A TEST RUN<br>-④ UPPER MENU | ND] (TYPE00-M<br>00(0~15)<br>000000~245760<br>(SET KEY) | MEAS.1-MEAS-BIN-,<br>[TEST RESULT]<br>002000 OK | AREA)<br>[OUT]_<br><u>¦NO_</u> ¦← | These displays can be set using<br>the up and down keys. (The<br>choices are NO, Y0 to 7, C000<br>to C127) |
|----------------------------------------------------------------------------------------------------|-------------------------------------------------------------------------------|---------------------------------------------------------|-------------------------------------------------|-----------------------------------|----------------------------------------------------------------------------------------------------|
| Items ② and ③ will be displayed if the REGST NO. (registration number) is set to YES on the [MEASURING COND] menu. |                                                                               |                                                         |                                                 |                                   |                                                                                                    |

| Evaluation conditions                | Setting details                                                                    |
|--------------------------------------|------------------------------------------------------------------------------------|
| 1 REGST NO.<br>(registration number) | Select any number from 0 to 15.                                                    |
| 2 AREA                               | Set the range for the area that will produce an OK evaluation.                     |
| ③MAKE A TEST RUN                     | Pressing the SET key will test the evaluation condition, display the test results. |
| ④PRIOR MENU                          | This will return you to the [TYPE00-MEAS1 to 3] menu.                              |

• Check your selection by testing the upper and lower limits for evaluations that you have set. This can be done using item ③ MAKE A TEST RUN.

• For more information about evaluation conditions, see section 9-2 [3] Evaluation condition.

Return to the [TYPE00-MEAS1 to 3] menu and select item ⑧ NUMERIC CALC COND (numerical calculation conditions).

| ②OBJECT TYPE       NO       T-AREA[A]       NUM-CALC[NC]       CNST[C]         ③EOBMULA       DEC       00(0       15)       N00(0       15) |                                   |                                                   |                                                                                                    |                               |                                                                      |  |  |
|----------------------------------------------------------------------------------------------------|-----------------------------------|---------------------------------------------------|----------------------------------------------------------------------------------------------------|-------------------------------|----------------------------------------------------------------------|--|--|
| (3)FOR                                                                                                    | MULA                              | <u>REG.00</u>                                     | ) <u>(0~15) N</u> 00(0~15)<br>– → DEL END                                                                                                    |                               |                                                                      |  |  |
| (4) UPPER<br>(5) OUT<br>(6) RUN<br>(7) UPP                                                                                                   | R&LOWER<br>PUT<br>A TES<br>ER MEI | R LIMIT +00000<br><u>NO</u> Y(<br>T (SET KI<br>NU | 000.0~ +00000000.0<br>D(0~7) C000(0~107)<br>EY)                                                                                                   |                               |                                                                      |  |  |
| N00                                                                                                    | [A]                               | 00A<br>+00009000.                                 | .0~+00010000.0 +00009                                                                                                    | YC<br>500.0 Oł                |                                                                      |  |  |
| N01                                                                                                    |                                   |                                                   |                                                                                                    |                               |                                                                      |  |  |
| N02                                                                                                    |                                   |                                                   |                                                                                                    |                               |                                                                      |  |  |
| N03                                                                                                    |                                   |                                                   |                                                                                                    |                               |                                                                      |  |  |
| Nume                                                                                                    | rical c                           | alculation                                        |                                                                                                    | Setting                       | details                                                              |  |  |
| 1)CALC<br>(calcu                                                                                                    | RESU                              | ILT<br>esult)                                     | Setting details<br>See the recording and display the results from arithmetical operation for<br>specified output data at any value from 00 to 15. |                               |                                                                      |  |  |
| 2 OBJE                                                                                                    | CT TY                             | PE                                                | Select the type of data being calculated.                                                                                                    |                               |                                                                      |  |  |
|                                                                                                    |                                   |                                                   | A number of formula settings are used.<br>The first line will change according to the selection made in item (2).                                 |                               |                                                                      |  |  |
|                                                                                                    |                                   |                                                   | Selection of (                                                                                                    | The first line of the display |                                                                      |  |  |
| ③FORM                                                                                                    | ЛULA                              |                                                   | Numerical calculations [N                                                                                                    | C]                            | ABS $$ TAN ATAN N0 (0 to 15) (the second line will not be displayed) |  |  |
|                                                                                                    |                                   |                                                   | Constant [C]                                                                                                    |                               | +00000000.0 (the second line will no be displayed)                   |  |  |
|                                                                                                    |                                   |                                                   | Note: Please use a smaller number for the number of formulas at N (00 to 15) than that used for ① CALC. RESULT N (00 to 15).                      |                               |                                                                      |  |  |
|                                                                                                    | R&LO                              | WER LIMIT                                         | Set the upper and lower limits for decisions.                                                                                                    |                               |                                                                      |  |  |
| 6 RUN                                                                                                    | A TEST                            | Г                                                 | Set the evaluation output for the results of the calculations.Pressing the SET key will record the settings details as well as run a test.        |                               |                                                                      |  |  |
| (make a                                                                                                    | R MEN                             | in)<br>MU                                         | Returns you to the ITYPE00-MEAS1 to 3] menu                                                                                                    |                               |                                                                      |  |  |
| The nu<br>as follo                                                                                                    | mber o<br>ws.                     | of formulas                                       | which can be set are dicta                                                                                                    | ated by the se                | elections made in items (2) and (3)                                  |  |  |
|                                                                                                    |                                   | 2H                                                | KIND (type)                                                                                                    | N                             | lumber of formulas                                                   |  |  |
| Total area [A]                                                                                                    |                                   |                                                   |                                                                                                    | 00A to 1                      | 00A to 15A                                                           |  |  |
| Numerical calculation [N                                                                                                    |                                   |                                                   | C]                                                                                                    | ABS/√ /                       | TAN/ATAN (00 to 15)                                                  |  |  |
|                                                                                                    |                                   |                                                   | from 00 to 15 in front of th                                                                                                    | l-999999                      | as a registration sumbers                                            |  |  |
| Ind                                                                                                    | numb                              | ers ranging                                       | from 00 to 15 in front of th                                                                                                    | ne characters                 | s are registration numbers.                                          |  |  |

Return to the [TYPE00-MEAS1 to 3] menu and select item (9) OUTPUT CONDITIONS.

9

| _ |                |            |      |           |                 |       |       |       |      |         |      |      |
|---|----------------|------------|------|-----------|-----------------|-------|-------|-------|------|---------|------|------|
| → | [OUTPUT CO     | ONDITIO    | ONS] | (TY       | PE00            | D-ME  | AS.1  | MEA   | S-BI | IN-ARE/ | A)   |      |
|   | 1 PAGE NO      | <b>)</b> . |      | 0(0       | )~4) I          | REG.  | NO    | YES_  |      |         |      |      |
|   | 2 SET POS      | SITION     |      | Μ         | OVE             |       |       |       |      |         |      |      |
|   | ③INPUT SI      | GNAL       |      | <u>T-</u> | ARE             | 4 A00 | 0(0~1 | 5)    |      |         |      |      |
|   |                |            |      | C         | AL NO           | 00(0~ | 15) A | UXR   | LY ( | C000(0~ | 127) |      |
|   | ④LOGICAL       | SYMB       | OL   |           | $\dashv \vdash$ |       |       |       |      | D       | EL.  |      |
|   | <b>⑤OUTPUT</b> | SIGNA      | L    | Al        | JX.RI           | LYC0  | 00(0  | ~127) | DE   | L.      |      |      |
| + |                | /IENU      |      |           |                 |       |       |       |      |         |      |      |
|   | [PAGE0]        | 0          | 1    | 2         | З               | 4     | 5     | 6     | 7    |         |      |      |
|   |                | Ũ          |      | -         | Ũ               |       | Ũ     | Ũ     |      | 001     |      |      |
|   | LOGIC          |            |      |           |                 |       |       |       |      |         |      |      |
|   | INPUT1         |            |      |           |                 |       |       |       |      |         |      |      |
|   | LOGIC          |            |      |           |                 |       |       |       |      |         |      |      |
|   | INPUT2         |            |      |           |                 |       |       |       |      |         |      |      |
|   | LOGIC          |            |      |           |                 |       |       |       |      |         |      |      |
|   | INPUT3         |            |      |           |                 |       |       |       |      |         |      |      |
|   | LOGIC          |            |      |           |                 |       |       |       |      |         |      |      |
| - |                |            |      |           |                 |       |       |       |      |         |      | <br> |

 $\cdot$  The input signals which may be set depend on the selection made at item 3 as follows.

| Selection of ③    | Input signals |
|-------------------|---------------|
| Total area A      | 00A to 15A    |
| Calculation N     | N00 to N15    |
| Secondary relay C | C000 to C127  |

The numbers ranging from 00 to 15 in front of A are registration numbers.

• For more information on output condition, see the PC Function, in Chapter 10.

Return to the MAIN OPS MENU

Pressing the TRG/BRT key will display the size of the area inside the measurement window, in pixels.

| Г |                                                                  |                           |                                                                        |
|---|------------------------------------------------------------------|---------------------------|------------------------------------------------------------------------|
| → | (TYPE00)                                                         | F L C1ALLC2NO             | [Display of massured results]                                          |
|   |                                                                  | VX.X                      | Final evaluation results                                               |
|   |                                                                  |                           | Mooouring time                                                         |
|   | MEAS. XXXXXXms                                                   |                           |                                                                        |
|   | MEAS1 CAM1 MEAS-BIN-AREA <del>&lt;</del>                         |                           | and measurement number, camera number<br>and measurement program title |
|   | REGST NO. 00(0~15) <                                             |                           | <ul> <li>Registration number</li> </ul>                                |
|   | AREA 001884 OK 🖌                                                 |                           | Area (in pixels) and evaluation results                                |
|   | X0~6: DDDDD Y0~7: DDDDD BU<br>MSR-CHNG REG-CHNG PC-MONTR SET-SCR | JSY:]]<br>RN MANL-TYP-CHG |                                                                        |

- By moving the cursor to REG-CHNG (change registration) and pressing the up key, you can see the measurement results for different registration numbers and numerical calculations. This is done by scrolling through them in this order: registration numbers (00+0 15), numerical calculation result (N00+0 N15), and then returns to registration numbers. The measurements screen also has this feature.
- · Unregistered numbers will be skipped.
- When there are no recorded numbers, other than those currently on display, or if no measurement has actually been carried out, then it will not be possible to switch back and forth between data.

## 9-8 Counting quantities by binary conversion

| Purpose     | <ul> <li>Checks the number of objects (max. 3000 pcs.) when there is more than one object in an image. Measurement of the object's position is optional.</li> <li>When the specified pixel field has been converted to a binary image, the white areas are measured or identified as separate objects and counted.</li> </ul> |  |  |  |  |  |
|-------------|----------------------------------------------------------------------------------------------------|--|--|--|--|--|
| Application | Counting the number of food products or parts.                                                                                                    |  |  |  |  |  |
| Example     | Objects       Image: Convert it to a binary image         Measure the number of objects/total area                                                                                                    |  |  |  |  |  |

[1] Setting sequence

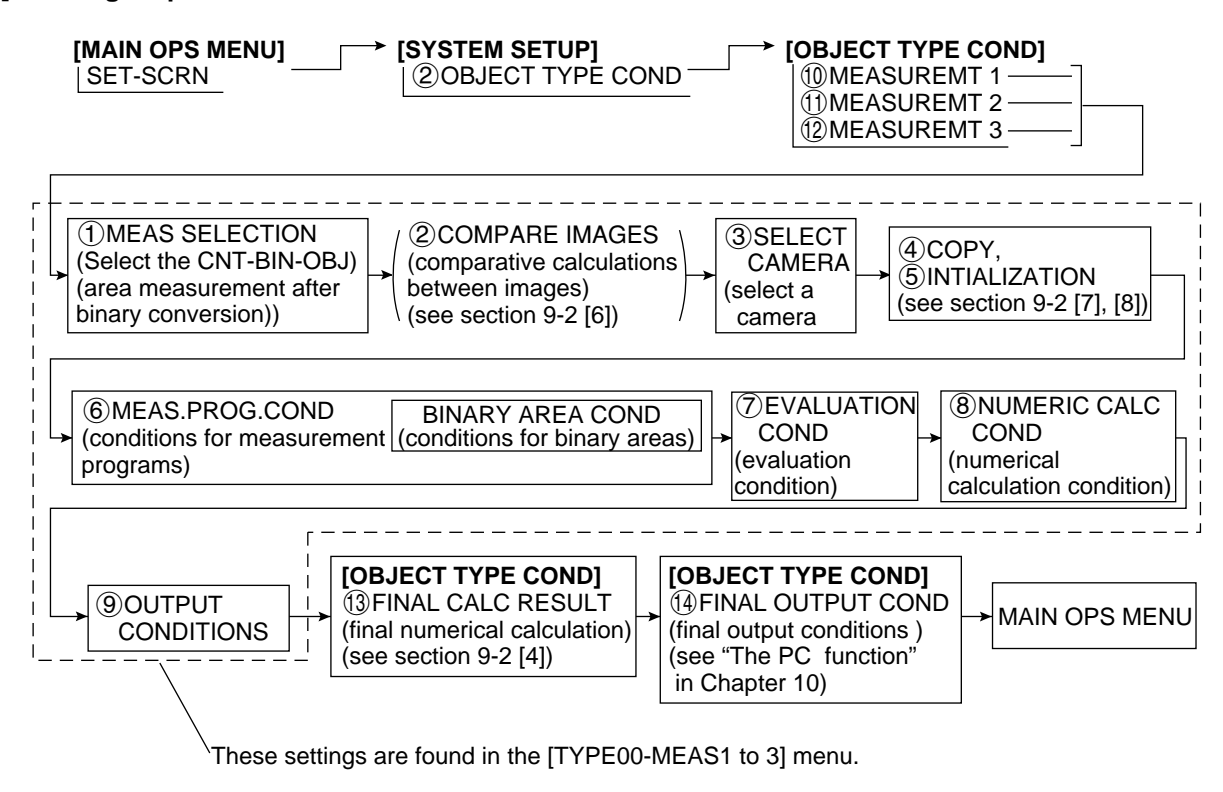

9

#### [2] Setting details

An explanation of (6) MEAS.PROG.COND (conditions for measurement programs) from the [TYPE00-MEAS1 to 3] (object type measurement) menu.

On the MAIN OPS MENU, move the cursor to SET-SCRN, and press SET key.

Con the [SYSTEM SETUP] menu, move the cursor to ② OBJECT TYPE COND (conditions of object type) and press the SET key.

Select item 10 MEASUREMENT 1, 11 MEASUREMENT 2 or, 12 MEASUREMENT 3 on the [OBJET TYPE COND] menu.

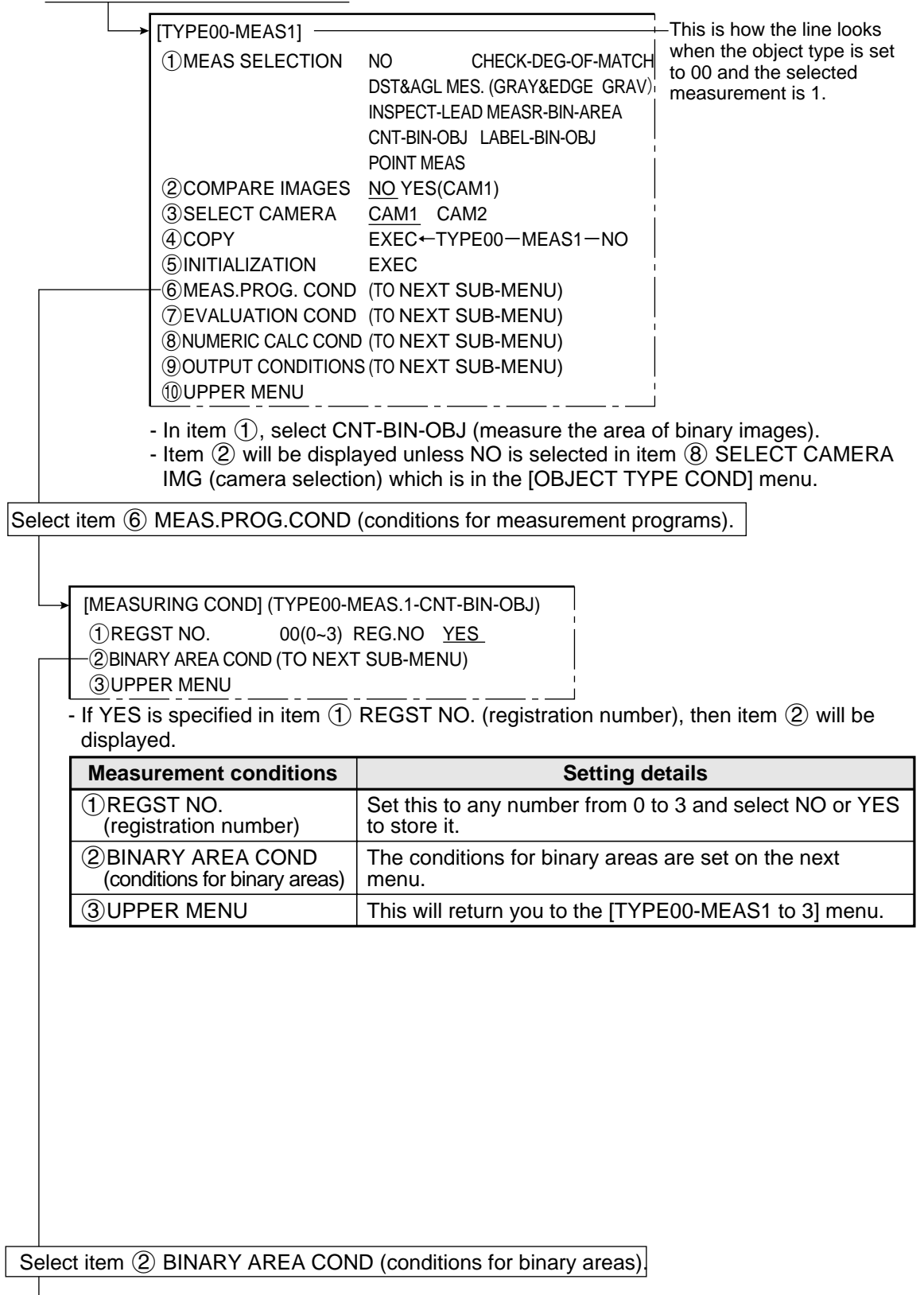

| 1) MEAS WINDOW TYPE RE<br>2) MEAS WINDOW POSIT M<br>3) MASK WINDOW TYPE NO<br>4) MASK WINDOW POSIT M<br>5) THRESHOLD VALUE U.<br>6) INVERT B/W NO<br>7) BINARY PROCESS FIL<br>8) BOUNDARY PROCESS V/<br>9) LABEL ORDER S/<br>10) IMAGE PRE-PROCESS O<br>AL<br>10) BINARY NOIS FILTR NO<br>10) MUM. OF FILTR PASS EX<br>13) AREA FILTER 00<br>14) UPPER MENU                                                                                                    | CTANGLE CIRCLE ELLIPSE<br>OVE UP.L(224,208) LO.R(287,271) $\leftarrow$<br>O RECTANGLE CIRCLE ELLIPSE<br>OVE UP.L(224,208) LO.R(287,271) $\leftarrow$<br>LM-255 L.LM-100(0~255)<br>O YES<br>XED THRSHOLD-ADJ (VAR-DIFF VAR-RATE)<br>ALD INVLD<br>ACN-ORDER SIZE-ORDER<br>FF SMOOTH EDGE-EMPHASIS<br>L-EDGE HORZ-EDGE VERT-EDGE<br>O EXP. $\rightarrow$ CONTR. CONTR. $\rightarrow$ EXP.<br>(PD.0(0~5) CONTR0(0~5)<br>0000PIXEL LOWER LIMIT | This is how the display looks<br>when item ① MEAS WINDOW<br>TYPE (measurement window) is<br>set to RECTANGLE.<br>This is how the display looks<br>when item ③ MASK WINDOW<br>TYPE (mask window) is set to<br>RECTANGLE. |
|----------------------------------------------------------------------------------------------------|----------------------------------------------------------------------------------------------------|----------------------------------------------------------------------------------------------------|
| • Item (4) will be displaye                                                                                                    | ed unless item (3) is set to NO.                                                                                                    |                                                                                                    |
|                                                                                                    | Select a measurement window type: PECTANCLE                                                                                                    |                                                                                                    |
| (measurement window)                                                                                                    | Select a measurement window type: RECTANGLE                                                                                                    | , UIKULE UI ELLIPOE.                                                                                                    |
| ②MEAS WINDOW<br>POSIT                                                                                                    | Set the size and position of the window, in units of<br>· If a circle or ellipse is selected in item ①, then the the center and the diameter.                                                                                                    | f 1 pixel.<br>ne two variables you must set are                                                                                                    |
| ③MASK WINDOW TYPE                                                                                                    | <ul> <li>Decide whether a mask window will be employed and if so which type (a rectangle, circle or ellipse).</li> <li>A mask window exists inside the boundary of the measurement window and screens out those parts of the image which are not needed for the measurement process.</li> </ul>                                                                                                    |                                                                                                    |
| ④MASK WINDOW<br>POSIT<br>(mask window position)                                                                                                    | <ul> <li>Set the size and position of the mask window (whi using units of 1 pixel.</li> <li>If a circle or ellipse is selected in item (1), then the center and the diameter.</li> <li>It is possible to set the heading so that the mask the measurement window.</li> </ul>                                                                                                    | ich is drawn with a dotted line),<br>ne two variables you must set are<br>window is actually bigger than                                                                                                    |
| ⑤THRESHOLD VALUE                                                                                                    | Set the upper and lower limits for binary conversion within the range of 0 to $255$ $rac{>}$ See setting threshold values in shared settings on page 9.7.                                                                                                    |                                                                                                    |
| ⑥INVERT B/W<br>(black and white<br>Inversion)                                                                                                    | <ul> <li>Select whether to invert the black and white in the image: YES or NO.</li> <li>NO means the white area will be measured after the image has been converte to binary values.</li> <li>YES means the black area will be measured after the image has been convert to binary values.</li> </ul>                                                                                                    |                                                                                                    |
| ⑦BINARY PROCESS                                                                                                    | Select either fixed or threshold value correction as processing method. (VAR-DIFF or VAR-RATE).<br>⇒See methods for binary conversion in shared set                                                                                                    | s the binary conversion<br>ettings on page 9.8.                                                                                                    |
| (B) BOUDARY PROCESS (boundary processing)         (B) BOUDARY PROCESS (boundary processing)         (B) BOUDARY PROCESS (boundary processi |                                                                                                    | tings on page 9.7.<br>ntacts with the window, this                                                                                                    |
| SLABEL ORDER                                                                                                    | Select the order for labeling objects.                                                                                                    | e 9·8.                                                                                                    |
| 10 IMAGE PRE-<br>PROCESS                                                                                                    | Select a method for pre-processing image data.                                                                                                    |                                                                                                    |
| (1)BINARY NOIS FILTR<br>(eliminating binary<br>noise)                                                                                                    | Select a method for eliminating binary noise.<br>⇒See methods for eliminating noise from binary images, expansion/contraction<br>and eliminating binary noise in shared settings on page 9-10.                                                                                                    |                                                                                                    |
| (12)NUM.OF FILTR PASS<br>(the number of noise<br>elimination cycles)                                                                                                    | Set the number of cycles that the binary noise elin<br>out (0 to 5). Set number of times for expansion an                                                                                                    | nination process will be carried d contraction, separately.                                                                                                    |
| (1) AREA FILTER       After object identification and labeling, the area filter is small islands whose area is less than a specified amout the object which is being measured.         Set the maximum number of pixels. Enter any number is the object number, select (1) AERA FILTER using up and the SET key twice. Select a required digit using the letter required figure using the up and down keys                                                                                                    |                                                                                                    | ter is a function used to identify<br>amount. It eliminates them from<br>nber from 0 to 245760.<br>up and down keys, and press<br>he left and right keys, and select                                                    |
| 14 UPPER MENU                                                                                                    | This will return you to the [MEASURING COND] n                                                                                                    | nenu.                                                                                                    |

### [Information about the window settings]

- In order to set a window it is necessary to freeze the frame.
- First freeze the frame. Then operate the camera normally. Finally, freeze the frame again. The first frozen image that was taken will be converted to binary values and this will be the final binary image.

The second frozen image that was taken may also be converted to a binary image by repeating steps (1) to (1) above.

## [Example of recording]

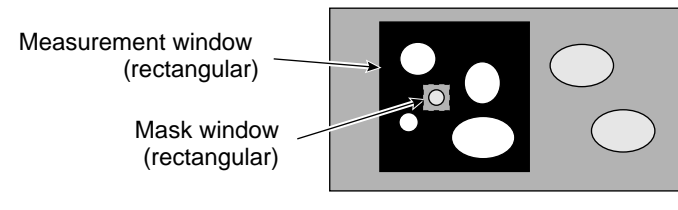

• The binary image will be the contents of the measurement window, after the portion excluded by the mask window has been removed.

Return to the [MEASURING COND] menu and select item ③ UPPER MENU.

Select item ⑦ EVALUATION COND (evaluation condition) on the [TYPE00-MEAS1 to 3] menu.

| * | [EVALUATION COI<br>①REGST NO.<br>②NUMBER<br>③TOTAL AREA<br>④MAKE A TEST RUN<br>—⑤UPPER MENU | ND] (TYPE00-1<br>0(0~3)<br>0000~3000<br>000000~245760<br>N (SET KEY) | MEAS.1-CNT-BIN<br>[TEST RESULT]<br>00004<br>002000 | N-OBJ)<br>OK<br>OK | [OUT] | These displays can be set usin<br>the up and down keys. (The<br>choices are NO, Y0 to 7, C000<br>to C127). |
|---|---------------------------------------------------------------------------------------------|----------------------------------------------------------------------|----------------------------------------------------|--------------------|-------|----------------------------------------------------------------------------------------------------|
|   | <u>—⑤UPPER MENU</u>                                                                         |                                                                      |                                                    |                    |       |                                                                                                    |

 $\cdot$  Items (2) to (4) will be displayed if REGST NO. (registration number) is set to YES on the [MEASURING COND] (mesurement condition) menu.

| Evaluation conditions               | Setting details                                                                     |
|-------------------------------------|-------------------------------------------------------------------------------------|
| ①REGST NO.<br>(registration number) | Enter any number from 0 to 3.                                                       |
| ②NUMBER<br>(number of objects)      | Set the range for the number of objects that will produce an OK evaluation.         |
| ③TOTAL AREA                         | Set the range for the total area that will produce an OK evaluation.                |
| ④MAKE A TEST RUN                    | Pressing the SET key will test the evaluation conditions, display the test results. |
| <b>⑤UPPER MENU</b>                  | This will return you to the [TYPE00-MEAS1 to 3] menu.                               |

 $\cdot$  Check your selection by testing the upper and lower limits for evaluations that you have set. This can be done using item (4) MAKE A TEST RUN.

• For more information about evaluation conditions see section 9-2 [3] Evaluation conditions.

Return to the [TYPE00-MEAS1 to 3] menu and select item ⑧ NUMERIC CALC COND (numerical calculation conditions).

#### Continued from the previous page [NUMERIC CALC] (TYPE00-MEAS.1-CNT-BIN-OBJ) (1)CALC.RESULT N00(0~15) ②OBJECT TYPE NO T-AREA[A] QTY[K] NUM-CALC[NC] CNST[C] (3)FORMULA <u>REG.00(0~15)</u> N00(0~15) $+ - */ \leftarrow \rightarrow$ DEL. END (4) UPPER&LOWER LIMIT +00000000.0~+00000000.0 (5)OUTPUT <u>NO</u> Y0(0~7) C000(0~107) (6) RUN A TEST (SET KEY) (7) UPPER MENU N00 [A] 00A Y0 +00009000.0~ +00010000.0 +00009500.0 OK N01 N02 N03 Numerical calculation Setting details (1)CALC.RESULT See the recording and display the results from arithmetical operation for (calculation result) specified output data at any value from 00 to 15. ②OBJECT TYPE (type) Select the type of data being calculated. A number of formula settings are used. The first line will change according to the selection made in item (2). Selection of (2) The first line of the display Total area [A] Record 00 (0 to 15) N00 (0 to 15) Number of objects [K] (3)FORMULA ABS √ TAN ATAN N00 (0 to 15) Numerical calculations [NC] (the second line will not be displayed) +00000000.0 (the second line will not Constant [C] be displayed) Note: Please use a smaller number for the number of formulas at N (00 to 15) than that used for (1) CALC.RESULT N (00 to 15). **(4) UPPER&LOWER LIMIT** Set the upper and lower limits for decisions. (5)OUTPUT Set the evaluation output for the results of the calculations. 6 RUN A TEST RUN Pressing the SET key will record the settings details as well as run a test. (make a test run) **(7)UPPER MENU** Returns you to the [TYPE00-MEAS1 to 3] menu. $\cdot$ The number of formulas which can be set are dictated by the selections made in items (2) and (3) as follows. **②OBJECT TYPE** Number of formulas Total area [A] 00A to 15A Numerical calculation [NC] ABS/√/TAN/ATAN (00 to 15) Constant [C] -99999999.9 to +99999999.9

The numbers ranging from 00 to 15 in front of the characters are registration numbers.  $\cdot$  For more information on numerical calculations see section 9-2 [4] Numerical calculations. Note: You must run a test using item (6) RUN A TEST before making any calculations.

Return to the [TYPE00-MEAS1 to 3] menu and select item (9) OUTPUT CONDITIONS.

| → [OUTPUT CONDITIONS] (TYPE00-MEAS. | 1-CNT-BIN-OBJ)                                                                                                    |
|-------------------------------------|----------------------------------------------------------------------------------------------------|
| ① PAGE NO. 0(0~4) REG.NO            | YES                                                                                                    |
| ②SET POSITION MOVE                  |                                                                                                    |
| ③INPUT SIGNAL REGT.NO.0(0~3         | 3)                                                                                                    |
| T-ARA A QTY I                       | K                                                                                                    |
| CAL N00(0~15)                       | AUXRLY C000(0~127)                                                                                                    |
| (4)LOGICAL SYMBOL <u>−   </u> + + - | — └_ → DEL.                                                                                                    |
| 5OUTPUT SIGNAL AUX.RLYC000(0        | )~127) DEL.                                                                                                    |
|                                     |                                                                                                    |
| [PAGE0] 0 1 2 3 4 5                 | 6 7 OUT                                                                                                    |
| INPUT0                              |                                                                                                    |
| LOGIC                               |                                                                                                    |
| INPUT1                              |                                                                                                    |
| LOGIC                               |                                                                                                    |
| INPUT2                              |                                                                                                    |
| LOGIC                               |                                                                                                    |
| INPUT3                              |                                                                                                    |
| LOGIC                               |                                                                                                    |
| <b>&gt;</b>                         | [OUTPUT CONDITIONS]       (TYPE00-MEAS.*         ①PAGE NO.       0(0~4) REG.NO         ②SET POSITION       MOVE         ③INPUT SIGNAL       REGT.NO.0(0~3)         T-ARA A QTY H       CAL N00(0~15)         ④LOGICAL SYMBOL       — — — — — — — — — — — — — — — — — — — |

If item 1 PAGE NO. (registration number) is set to YES, then items 2 to 5 will be displayed.
The input signals which may be set depend on the selection made in item 3 as follows.

| Selection of ③      | Input signals |
|---------------------|---------------|
| Total area A        | 0A to 3A      |
| Number of objects K | 0K to 3K      |
| Calculation N       | N00 to N15    |
| Secondary relay C   | C000 to C127  |

The numbers ranging from 0 to 3 in front of the characters are registration numbers.

• For more information on output conditions, see the "PC Function," in Chapter 10.

Return to the MAIN OPS MENU

Pressing the TRG/BRT key will display the total area (in pixels) and the number of objects inside the measurement window.

| <br>(TYPE00)                                                             | F L C1ALLC2NO              | [Display of manufactured results]                                                       |
|--------------------------------------------------------------------------|----------------------------|-----------------------------------------------------------------------------------------|
| ОК                                                                       | VX.X                       | Final evaluation results                                                                |
| MEAS. XXXXXXms                                                           |                            | <ul> <li>Measuring time</li> </ul>                                                      |
| MEAS1 CAM1 CNT-BIN-OBJ -                                                 |                            | <ul> <li>Measurement number, camera number<br/>and measurement program title</li> </ul> |
| REGST NO. 00(0~3)                                                        |                            | - Registration number                                                                   |
| NUMBER 00006 OK                                                          |                            | <ul> <li>Number of objects and evaluation results</li> </ul>                            |
| TOTAL ARA 004434 OK <                                                    |                            | Total area (in pixels) and evaluation results                                           |
|                                                                          |                            |                                                                                         |
| X0~6: []]][]]] Y0~7: []]][]]]<br>MSR-CHNG <u>REG-CHNG</u> PC-MONTR SET-1 | BUSY:<br>SCRN MANL-TYP-CHG |                                                                                         |
|                                                                          |                            | -                                                                                       |

- By moving the cursor to REG-CHNG (change registration) item and pressing the up key, you can see the measurement results for different registration numbers and numerical calculations. This is done by scrolling through them in this order: registration numbers (0 to 3), numerical calculation results (N00 to ON15), and then returns to registration number. The measurements screen also has this feature.
- · Unregistered numbers will be skipped.
- · When there are no recorded numbers (other than those currently on display) or if no measurement

## 9-9 Object identification (labeling) by binary conversion

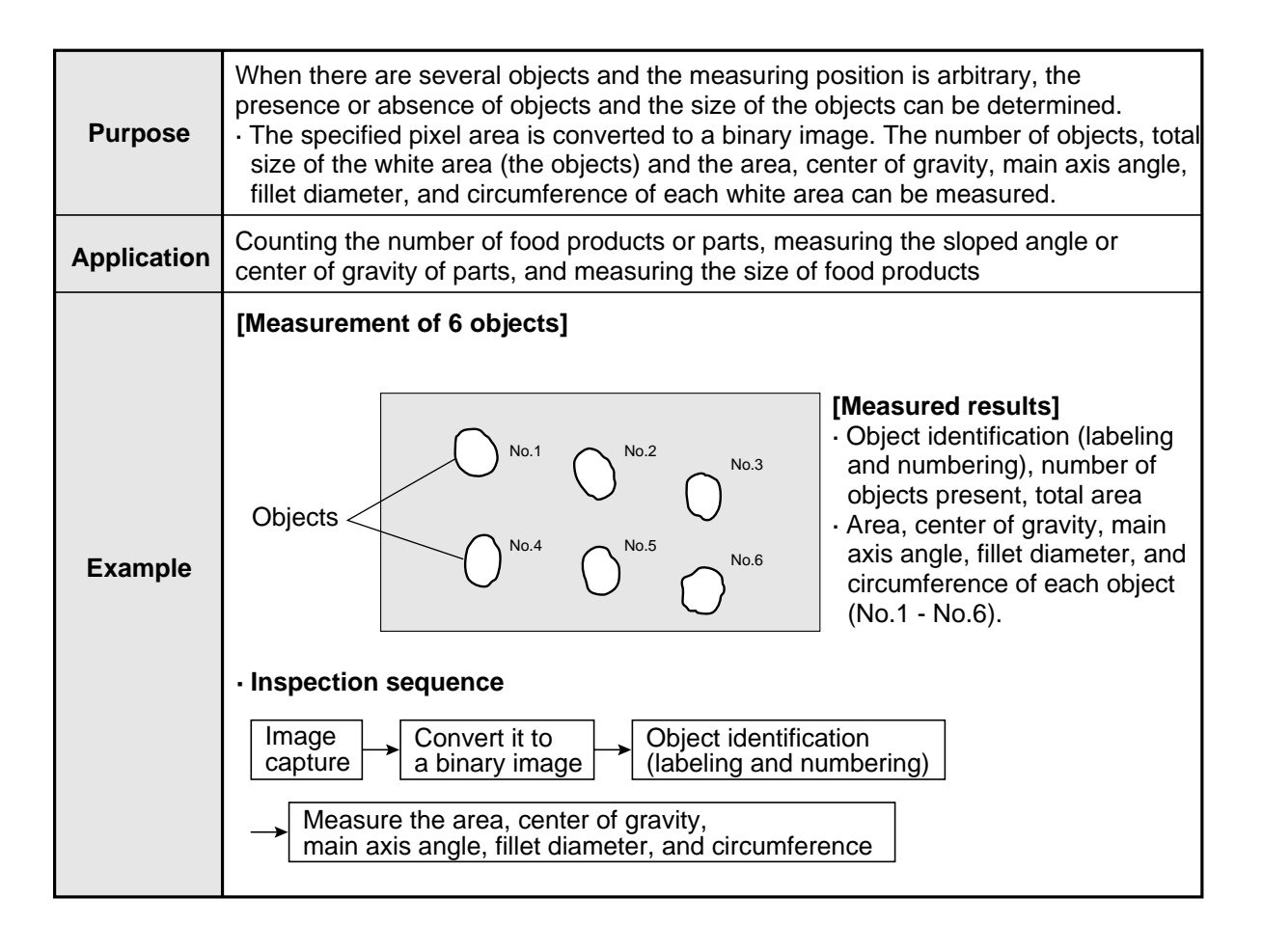

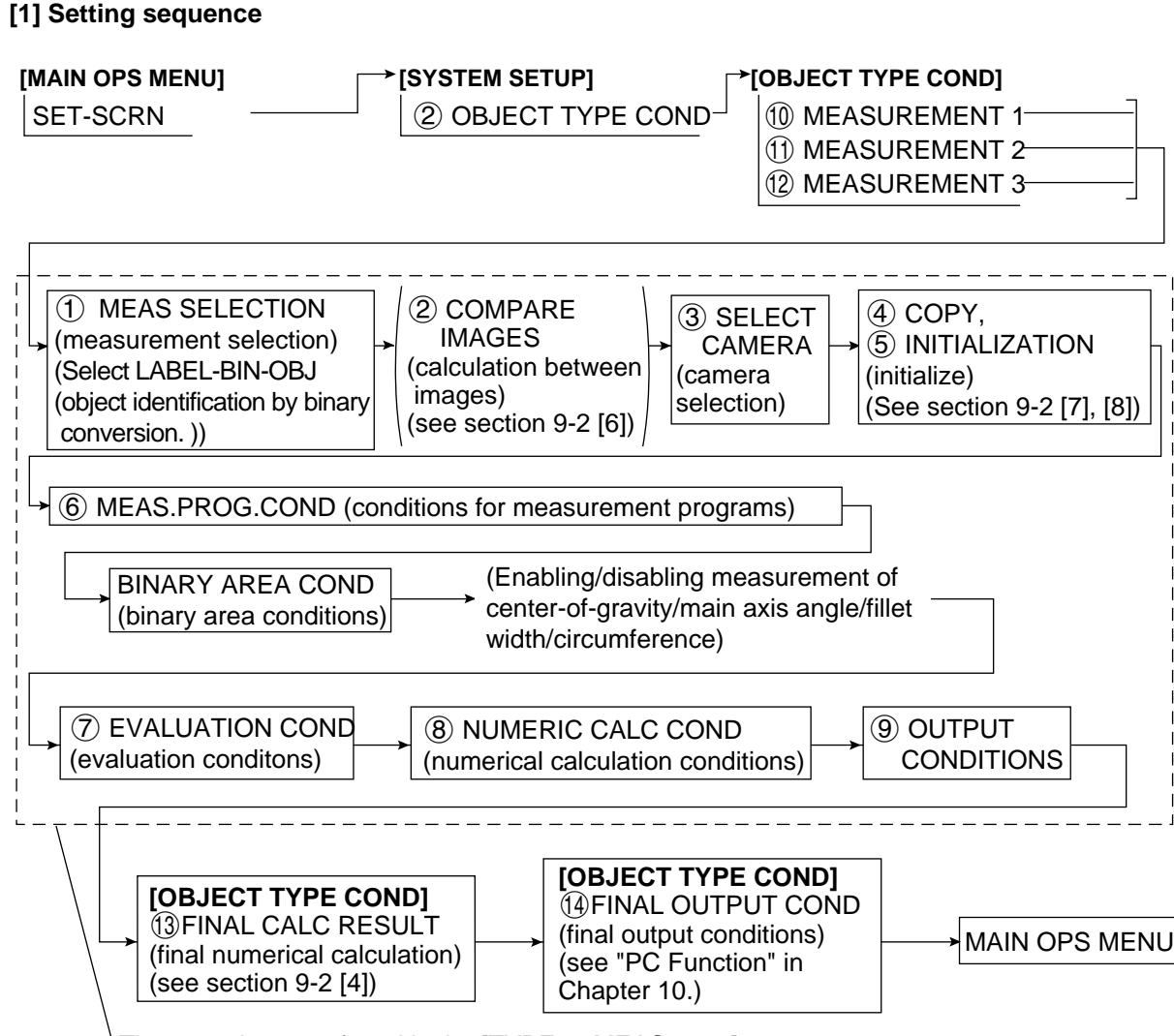

These settings are found in the [TYPE00-MEAS1 to 3] menu

9

## [2] Setting details

An explanation of the <sup>(6)</sup> MEAS.PROG.COND (conditions for measurement programs) from the [TYPE00-MEAS1 to 3] (object type measurement) menu.

On the MAIN OPS MENU, move the cursor to SET-SCRN, and press SET key.

Ch the [SYSTEM SETUP] menu, move the cursor to ② OBJECT TYPE COND (conditions of object type) and press the SET key.

Select item (1) MEASUREMENT 1, (1) MEASUREMENT 2 or (2) MEASUREMENT 3 on the [OBJECT TYPE COND] menu .

| [  | [TYPE00-MEAS1] —<br>①MEAS SELECTION          ②COMPARE IMAGES         ③SELECT CAMERA         ④COPY         ⑤INITIALIZATION         ⑥MEAS.PROG. CONE                                                                                                    | NO CHECK-DEG-OF-MATCH<br>DST&AGL MES. (GRAY&EDGE GRAV)<br>INSPECT-LEAD MEASR-BIN-AREA<br>CNT-BIN-OBJ <u>LABEL-BIN-OBJ</u><br>POINT MEAS<br>SNO YES(CAM1)<br><u>CAM1</u> CAM2<br>EXEC←TYPE00-MEAS1-NO<br>EXEC<br>(TO NEXT SUB-MENU) | This is how the line<br>looks when the ob-<br>ject type is set to<br>00 and the selec-<br>ted measurement<br>is 1. |             |
|----|----------------------------------------------------------------------------------------------------|----------------------------------------------------------------------------------------------------|----------------------------------------------------------------------------------------------------|-------------|
|    | (7 EVALUATION CONE     (8 NUMERIC CALC COND     (9 OUTPUT CONDITIONS     (10 UPPER MENU     - Select LABEL-BIN                                                                                                    | (TO NEXT SUB-MENU)<br>(TO NEXT SUB-MENU)<br>(TO NEXT SUB-MENU)<br>                                                                                                    | ry conversion) in                                                                                                  |             |
|    | item ①.<br>- Item ② will be dis<br>(camera selection)<br>menu.                                                                                                    | blayed unless NO is selected in ite<br>which is in the [OBJECT TYPE C                                                                                                    | em (8) SELECT CAMERA II<br>OND] (conditions of object                                                              | ИG<br>type) |
| Se | elect item ⑥ MEAS.PROG.CON                                                                                                    | ID (conditions for measurement pr                                                                                                    | ograms).                                                                                                    |             |
|    | → [MEASURING COND] (TYPEO<br>① REGST NO. 00(0~3)<br>② BINARY AREA COND (TO NE<br>③ FIND CENT/GRAVITY NO YE<br>④ MAIN AXIS ANGLE NO Y<br>⑤ FILLET DIAMETER NO Y<br>⑥ PERIMETER LENGTH NO YE<br>⑦ UPPER MENU<br>- If YES was specified in item<br>displayed. | 0-MEAS.1-LABEL-BIN-OBJ)<br>REG.NO <u>YES</u><br>XT SUB-MENU)<br>ES<br>ES<br>ES<br>ES<br>ES<br>(1) REGST NO. (registration nur                                                                                                    | nber), then items ② to 6 wi                                                                                        | ill be      |
|    | Mesurement conditions                                                                                                    | Setting de                                                                                                    | tails                                                                                                    |             |
|    | <ol> <li>REGST NO.<br/>(registration number)</li> <li>BINARY AREA COND<br/>(condition for binary grass)</li> </ol>                                                                                                    | Set this to any number from 0 to<br>YES to store it.<br>The conditions for binary areas a<br>menu                                                                                                    | 3 and select NO or<br>are set on the next                                                                          |             |
|    | (condition for binary areas)<br>(3) FIND CENT/GRAVITY<br>(center of gravity<br>measurement)<br>(4) MAIN AXIS ANGLE<br>(5) FILLET DIAMETER<br>(fillet width)<br>(6) PERIMETER LENGTH<br>(circumference)                                                     | Select YES/NO for each of the r                                                                                                    | neasurements.                                                                                                    |             |
|    |                                                                                                    | This will return you to the [TYPE                                                                                                    | 00-MEAS1 to 3] menu.                                                                                               |             |
|    |                                                                                                    |                                                                                                    |                                                                                                    |             |

Select item ② BINARY AREA COND (conditions for binary areas).

\_\_\_\_

| 1 MEAS WINDOW TYPE B<br>2 MEAS WINDOW POSIT<br>3 MASK WINDOW POSIT<br>4 MASK WINDOW POSIT<br>5 THRESHOLD VALUE U<br>6 INVERT B/W N<br>7 BINARY PROCESS F<br>8 BOUNDARY PROCESS V<br>9 LABEL ORDER S<br>10 IMAGE PRE-PROCESS C<br>A<br>11 BINARY NOIS FILTR N<br>12 NUM. OF FILTR PASS E<br>13 AREA FILTER OF<br>-14 UPPER MENU<br>• Item 4 will be displa                                                                                                    | ECTANGLE CIRCLE ELLIPSE<br>IOVE UP.L(224,208) LO.R(287,271)]<br>O RECTANGLE CIRCLE ELLIPSE<br>IOVE UP.L(224,208) LO.R(287,271)]<br>.LM-255 L.LM-100(0~255)<br>O YES<br>IXED THRSHOLD-ADJ (VAR-DIFF VAR-RATE)<br>ALD INVLD<br>ACN-ORDER SIZE-ORDER<br>DFF SMOOTH EDGE-EMPHASIS<br>LL-EDGE HORZ-EDGE VERT-EDGE<br>O EXP. $\rightarrow$ CONTR. CONTR. $\rightarrow$ EXP.<br>XPD.0(0~5) CONTR0(0~5)<br>00000PIXEL LOWER LIMIT<br>yed unless item ③ is set to "NO."                                                                                                    | This is how the display looks<br>when item ① MEAS WINDOV<br>TYPE (measurement window)<br>set to RECTANGLE.<br>This is how the display looks<br>when item ③ MASK<br>WINDOW TYPE (mask<br>window) is set to |  |
|----------------------------------------------------------------------------------------------------|----------------------------------------------------------------------------------------------------|----------------------------------------------------------------------------------------------------|--|
| Menu                                                                                                    | Setting details                                                                                                    |                                                                                                    |  |
| (1) MEAS WINDOW TYPE                                                                                                    | Select the measurement window type: RECTANGLE (rec                                                                                                    | ctangular), CIRCLE (circular)                                                                                                    |  |
| <ul> <li>(independent window)</li> <li>(independent window)</li> <li>(independent window)</li> </ul>                                                                                                    | Set the size and position of the window in units of 1 pixel<br>• If a circle or ellipse is selected in item ①, then the two viset are center and diameter.                                                                                                    | variables you need to                                                                                                    |  |
| ③ MASK WINDOW TYPE                                                                                                    | <ul> <li>Decide whether a mask window will be employed and if a elliptical).</li> <li>A mask window exists inside the boundary of the meas those parts of the image which are not needed in the mage which are not needed in the mage w</li></ul> | so which type (rectangular, round or<br>urement window and screens out<br>neasurement process.                                                                                                    |  |
| ④ MASK WINDOW POSIT<br>(mask window position)                                                                                                    | Set the size and position of the mask window (which is framed with a dotted line) in units of 1 pixel.<br>• If a circle or ellipse was selected in item ①, then the two variables you need to set are center and diameter.<br>• It is possible to enter dimensions that make the mask window bigger than the measurement window.                                                                                                    |                                                                                                    |  |
| 5 THRESHOLD VALUE                                                                                                    | Set the upper and lower limits for binary conversion within the range of 0 to 255. $\Rightarrow$ See setting threshold values in shared settings on page 9.7                                                                                                    |                                                                                                    |  |
| ⑥ INVERT B/W<br>(black and white inversion)                                                                                                    | <ul> <li>Select whether to invert the black and white in the image: YES or NO.</li> <li>NO means the white area will be measured after the image has been converted to binary values.</li> <li>YES means the black area will be measured after the image has been converted to binary values.</li> </ul>                                                                                                    |                                                                                                    |  |
| ⑦ BINARY PROCESS<br>(binary conversion)                                                                                                    | Select either fixed or threshold value correction as the binary conversion processing method. (VAR-DIFF or VAR-RATE).<br>⇒ See methods for binary conversion in shared settings on page 9.8.                                                                                                    |                                                                                                    |  |
| 8 BOUDARY PROCESS (boundary processing)                                                                                                    | Enable or disable boundary processing.<br>⇒ See setting the window boundary in shared settings on page 9.7.<br>• When disabled, a workpiece contacting the window will not be measured.                                                                                                    |                                                                                                    |  |
| 9 LABEL ORDER                                                                                                    | Select the order for labeling objects.<br>⇒ See order of labeling in shared settings on page 9⋅8.                                                                                                    |                                                                                                    |  |
| IMAGE PRE-PROCESS<br>(image pre-processing)                                                                                                    | Select a method for pre-processing image data.<br>See pre-processing in shared settings on page 9.9.                                                                                                    |                                                                                                    |  |
| (1) BINARY NOIS FILTR<br>(eliminating binary noise)                                                                                                    | Select a method for eliminating binary noise.<br>⇒ See methods for eliminating noise from binary images, expansion/contraction<br>and eliminating binary noise in shared settings on page 9.10.                                                                                                    |                                                                                                    |  |
| 12 NUM. OF FILTR PASS<br>(the number of noise<br>elimination cycles)                                                                                                    | Set the number of cycles that the binary noise elimination process will be carried out (0 to 5). Enter number of times for expansion and contraction, separately.                                                                                                    |                                                                                                    |  |
| (13) AREA FILTER       After the labeling, the area filter is a function used to identify small islands whose area is less than a specified amount. It eliminates them from the object which is being measured. Set the maximum number of pixels. Enter any number from 0 to 245760.         • To enter number, select (13) AREA FILTER using up and down keys, and press the SET key twice. Select a required digit using the left and right keys, and select the required figure using the up and down keys. |                                                                                                    |                                                                                                    |  |
| (3) AREA FILTER                                                                                                    | <ul> <li>To enter number, select (1) AREA FILTER using up and<br/>key twice. Select a required digit using the left and right<br/>figure using the up and down keys.</li> </ul>                                                                                                    | d down keys, and press the SET<br>keys, and select the required                                                                                                    |  |

#### [Window settings]

- In order to set a window it is necessary to freeze the image.
- First freeze the image. Then operate the camera normally. Finally, freeze the image again. The first frozen image that was taken will be converted to binary values and this will be the final binary image. The second frozen image that was taken may also be converted to a binary image by repeating steps ① to ③ above.

## [Example of recording an image]

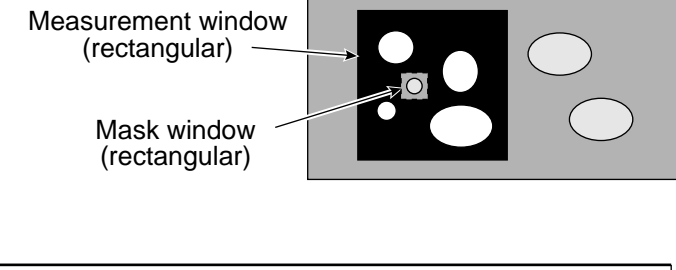

•The binary image will be the contents of the measurement window, after the portion excluded by the mask window has been removed.

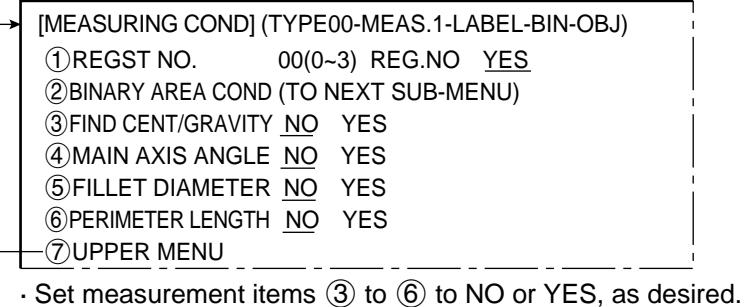

#### Center of gravity, main axis angle

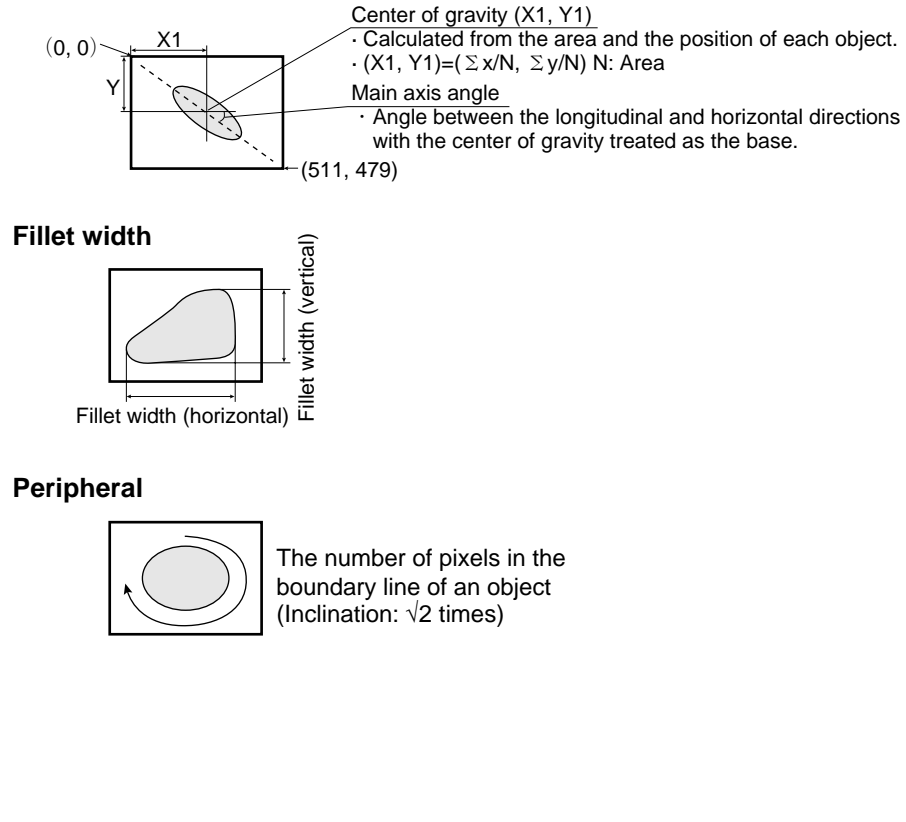

| <ul> <li>[EVALUATION COND]</li> <li>(1) REGST NO. 0(0~</li> <li>(2) NUMBER 000-</li> <li>(3) TOTAL AREA 0000</li> <li>(4) LABEL NUM 000(</li> <li>(5) OBJ-AREA 0000</li> <li>(5) OBJ-AREA 0000</li> <li>(5) OBJ-AREA 0000</li> <li>(5) OBJ-AREA 0000</li> <li>(5) OBJ-AREA 0000</li> <li>(5) OBJ-AREA 0000</li> <li>(5) OBJ-AREA 0000</li> <li>(5) OBJ-AREA 0000</li> <li>(5) OBJ-AREA 0000</li> <li>(5) OBJ-AREA 0000</li> <li>(5) OBJ-AREA 0000</li> <li>(6) OBJ-AREA 0000</li> <li>(7) UPPER MENU</li> <li>(8) Items (2) to (6) will be IMEASURING CONDITional conditional condite conditional conditional condite conditity conditity conditit</li></ul> | (TYPE00-MEAS.1-LABEL-BIN-OBJ)         3)       [TEST RESULT]         128       006       OK         128       006       OK         128       006       OK         120~245760       008276       OK         00~245760       0017415       OK         00~245760       0017415       OK         000~245760       0017415       OK         000~245760       0017415       OK         000~245760       0017415       OK         000~245760       0017415       OK         000~245760       0017415       OK         000~245760       0017415       OK         000~245760       0017415       OK         000~245760       0017415       OK         000~245760       0017415       OK         000~245760       0017415       OK         NO       -       -         (206.0,303.0)       -       After performing a MAKE A         RUN at item (6), the number       objects identified will be disp.         00138.8       -       -         displayed if REGST NO. (registration number) is set to YES on the       (measurement conditions) menu |  |  |
|----------------------------------------------------------------------------------------------------|----------------------------------------------------------------------------------------------------|--|--|
| Evaluation conditions                                                                                                    | Setting details                                                                                                    |  |  |
| <ol> <li>REGST NO.<br/>(registration number)</li> </ol>                                                                                                    | Enter a number from 0 to 3.                                                                                                    |  |  |
| <ul><li>(2) NUMBER<br/>(number of objects)</li></ul>                                                                                                    | Set the range for the number of objects that will produce an OK evaluation.                                                                                                    |  |  |
| ③ TOTAL AREA<br>(total surface area)                                                                                                    | Set the range for the total area that will produce an OK evaluation.                                                                                                    |  |  |
| ④ LABEL NUM                                                                                                    | After performing a MAKE A TEST RUN at item (6), and a label number is entered, the results displayed in item (5) will change.                                                                                                    |  |  |
| ⑤ OBJ-AREA                                                                                                    | <ul> <li>Enter the maximum label size (area) that will produce an OK result.</li> <li>The center of gravity/main axis angle/fillet width/perimeter will be displayed when measurement is set to YES on the IMEASURING CONDI menu.</li> </ul>                                                                                                    |  |  |
| ⑥ MAKE A TEST<br>RUN                                                                                                    | Pressing the SET key will test the evaluation conditions, display the test results.                                                                                                    |  |  |
| ⑦ UPPER MENU                                                                                                    | This will return you to the [TYPE00 to MEAS1 to 3] menu.                                                                                                    |  |  |
| Set the maximum num<br>item      item      image MAKE A TES     For more information a                                                                                                    | ber of objects/total area/area per label after checking the test results<br>Γ RUN.<br>bout evaluation conditions, see section 9-2 [3] Evaluation conditions.                                                                                                    |  |  |

Return to the [TYPE00-MEAS1 to 3] (object type measurement) menu and select item (8) NUMERIC CALC COND (numerical calculation conditions).

| NUMERIC CALC    | C] (TYPE00-MEAS.1-LABEL-BIN-OBJ)           |
|-----------------|--------------------------------------------|
| 1 CALC.RESUL    | T N00(0~15)                                |
| 2 OBJECT TYPE   | E NO T-AREA[A] QTY[K] OBJ-AREA[R]          |
|                 | OBJ-GRAVTY[GX GY] OBJ-ANGLE[B]             |
|                 | OBJ-FILLET[FX FY] OBJ-PERIMETR[CR]         |
|                 | NUM-CALC[NC] CNST[C]                       |
| ③FORMULA        | <u>REG.0(0~3)</u> LABL000(0~127) N00(0~15) |
|                 | + - */ ← → DEL. END                        |
| ④UPPER&LOWER LI | MIT+0000000.0~+00000000.0                  |
| 5OUTPUT         | NO <u>Y0(0~7)</u> C000(0~107)              |
| 6 RUN A TEST    | (SET KEY)                                  |
| -⑦UPPER MENU    | J                                          |
| N00 [R] 0       | R000 Y0                                    |
| +               | 00001950.0~ +00002050.0 +00002000.0 OK     |
| N01             |                                            |
|                 |                                            |
| N02             |                                            |
|                 |                                            |
| N03             |                                            |
|                 |                                            |

| Numerical<br>calculation                                                                                       | Setting details                                                                                                    |                                             |                                                                                 |
|----------------------------------------------------------------------------------------------------|----------------------------------------------------------------------------------------------------|---------------------------------------------|---------------------------------------------------------------------------------|
| 1 CALC.RESULT<br>(calculation result)                                                                          | See the recording and display the results from arithmetical operation for specified data at any value from 00 to 15.        |                                             |                                                                                 |
| 2 OBJECT TYPE (type                                                                                            | Select the type of data                                                                                                    | being calcula                               | ated.                                                                           |
|                                                                                                    | A number of formula s<br>The first line will chang                                                                          | ettings are us<br>ge according f            | ed.<br>o the selection made in item ②.                                          |
|                                                                                                    | Selection of                                                                                                    | of (2)                                      | The first line of the display                                                   |
|                                                                                                    | Total area [A], number                                                                                                    | of objects [K]                              | Registration 0 (0 to 3), N00 (0 to 15)                                          |
| ③ FORMULA                                                                                                    | Area by label [R]<br>Center of gravity by la<br>Main axis angle of lab<br>Fillet width by label [F<br>Circumference by labe | bel [GX, GY]<br>el [B]<br>X, FY]<br>el [CR] | Registration 0 (0 to 3), Label 000 (0 to 127),<br>N00 (0 to 15)                 |
|                                                                                                    | Numerical calculation                                                                                                    | [NC]                                        | ABS $\sqrt{1}$ TAN ATAN N00 (0 to 15)<br>(The second line is not be displayed ) |
|                                                                                                    | Constant [C]                                                                                                    |                                             | +00000000.0 (The second line is not be displayed.)                              |
|                                                                                                    | Note: Please use a sm<br>that used for (1                                                                                   | aller number                                | for the number of formulas at N (00 to 15) than SULT N (00 to 15).              |
| (4) UPPER&LOWER LIMIT                                                                                          | Set the upper and low                                                                                                    | er limits for de                            | ecisions.                                                                       |
| 5 OUTPUT                                                                                                    | Set the evaluation out                                                                                                    | out for the res                             | ults of the calculations.                                                       |
| ⑥ RUN A TEST<br>(make a test run)                                                                              | Pressing the SET key will record the settings details as well as run a test.                                                |                                             |                                                                                 |
| ⑦ UPPER MENU Returns you to the [TYF                                                                           |                                                                                                    | PE00-MEAS                                   | 1 to 3] menu.                                                                   |
| • The number of formulas which can be set are dictated by the selections made in items (2) and (3) as follows. |                                                                                                    |                                             |                                                                                 |
| (2) T                                                                                                    | уре                                                                                                    |                                             | Mathematical expression                                                         |
| Total area [A] / r                                                                                             | number of objects [K]                                                                                                    |                                             | 0A to 3A/0K to 3K                                                               |
| Area p                                                                                                    | er label [R],                                                                                                    | 0R000 to 3E                                 | 2127 0GX000 to 3GX127/0GY000 to 3GY127                                          |

| Area per label [R],<br>Center of gravity by label [GX]/[GY]                | 0R000 to 3R127, 0GX000 to 3GX127/0GY000 to 3GY127 |
|----------------------------------------------------------------------------|---------------------------------------------------|
| Main axis angle of each label [B],<br>Fillet width of each label [FX]/[FY] | 0B000 to 3B127, 0FX000 to 0FX127/0FY000 to 0FY127 |
| Perimeter of each label [CR]                                               | 0CR000 to 3CR127                                  |
| Numerical calculation [NC]                                                 | ABS/√/TAN/ATAN (00 to 15)                         |
| Constant [C]                                                               | -999999999.9 to $+99999999.9$                     |

The numbers ranging from 0 to 3 in front of the characters are registration numbers.

• For more information on numerical calculations see section 9-2 [4] Numerical calculations. Note: You must run a test using item (6) RUN A TEST, before making any calculations.

Return to the [TYPE00-MEAS1 to 3] menu and select item (9) OUTPUT CONDITIONS.

| () PAGE N<br>(2) SET POS | ONDITI<br>O.<br>SITION | ONS | (   Y<br>C<br>N | PE00<br>(0~4)<br>/OVE | )-ME/<br>) RE(<br>E | 4S.1-<br>3.NO  | LABE<br>YES | :L-В<br><u>3</u> | N-OBJ)             |  |
|--------------------------|------------------------|-----|-----------------|-----------------------|---------------------|----------------|-------------|------------------|--------------------|--|
| (3)INPUT S               | IGNAL                  |     | <u>ר</u><br>ד   |                       | .NO.                | 0(0~:<br>)TV I | 3)<br>( OB  |                  | EA P000(0 127)     |  |
|                          |                        |     | (               | CAL N                 | 100(0               | ~15)           |             | RLY              | C000(0~127)        |  |
| <b>4</b> LOGICA          | L SYME                 | BOL | -               | $+ \vdash$            | -11                 | < _            |             | <u> </u>         | $\rightarrow$ DEL. |  |
| 5OUTPUT                  | SIGN/                  | ۹L  | A               | UX.F                  | RLYC                | 000(           | 0~12        | 7) DI            | EL.                |  |
| -@UPPER                  | MENU                   |     |                 |                       |                     |                |             |                  |                    |  |
| [PAGE0]                  | 0                      | 1   | 2               | 3                     | 4                   | 5              | 6           | 7                | OUT                |  |
| INPUT0                   |                        |     |                 |                       |                     |                |             |                  |                    |  |
| LOGIC                    |                        |     |                 |                       |                     |                |             |                  |                    |  |
| INPUT1                   |                        |     |                 |                       |                     |                |             |                  |                    |  |
| LOGIC                    |                        |     |                 |                       |                     |                |             |                  |                    |  |
| INPUT2                   |                        |     |                 |                       |                     |                |             |                  |                    |  |
| LOGIC                    |                        |     |                 |                       |                     |                |             |                  |                    |  |
| INPUT3                   |                        |     |                 |                       |                     |                |             |                  |                    |  |
| LOGIC                    |                        |     |                 |                       |                     |                |             |                  |                    |  |

• If item (1) PAGE NO. (register number) is set to YES, then items (2) to (5) will be displayed.

C000 to C127

| Γŀ | e input signals which          | n may be set depend on the selection made in ite | m ③ as follows. |  |  |  |  |  |
|----|--------------------------------|--------------------------------------------------|-----------------|--|--|--|--|--|
|    | Selection of $\textcircled{3}$ | Input signals                                    |                 |  |  |  |  |  |
|    | Total area A                   | 0A to 3A                                         |                 |  |  |  |  |  |
|    | Number of objects K            | 0K to 3K                                         |                 |  |  |  |  |  |
|    | Area by label R                | 0R000 to 3R127                                   |                 |  |  |  |  |  |
|    | Calculation N                  | N00 to N15                                       |                 |  |  |  |  |  |

9

The numbers ranging from 0 to 3 in front of the characters are registration numbers.

• For more information on output conditions , see the "PC Function" in Chapter 10.

Return to the MAIN OPS MENU.

Auxiliary relay C

When the TRG/BRT key is pressed, the labeling measurements are performed manually.

| <b></b>                                                                                                    | (TYPE00) F L C1ALLC2NO                                                                                                    |
|----------------------------------------------------------------------------------------------------|----------------------------------------------------------------------------------------------------|
| [Display of measured results]                                                                                                    |                                                                                                    |
| Final evaluation results                                                                                                    | +OK                                                                                                    |
| Measuring time                                                                                                    | → MEAS. XXXXXXms                                                                                                    |
| Measurement number, camera number, ——<br>measurement program name                                                                                                    | + MEAS1 CAM1 LABEL-BIN-OBJ                                                                                                    |
| Registration number                                                                                                    | → REGST NO. 0(0~3)                                                                                                    |
| Number of labels and evaluation result                                                                                                    | NUMBER 004 OK                                                                                                    |
| Total area (in pixels) and evaluation results                                                                                                    | → TOTAL ARA 006168 OK                                                                                                    |
| Label number<br>Area (in pixels) of the label number<br>being displayed and the evaluation result<br>Center of gravity, main axis angle,<br>fillet width, and perimeter of the label<br>number being displayed<br>(Measurements set to YES are displayed in<br>the [MEASURE] (measurement condition)<br>menu.) | <ul> <li>LABEL NUM 000(0~003)</li> <li>OBJ-AREA 001542 OK<br/>GRAVITY (206.0, 303.0)</li> <li>AXIS-ANGL +28.0°</li> <li>FILLT-DIA X=042 Y=037</li> <li>PERIMETER 00138.8</li> <li>X0~6: Y0~7: BUSY:</li> <li>MSR-CHNG_REG-CHNG_PC-MONTR SET-SCRN MANL-TYP-CHG</li> </ul> |

By moving the cursor to REG-CHNG (change registration) and pressing the up key, you can see the measurement results for different registration numbers, labels and numerical calculations. They are displayed as follows: Registration number 0 (label numbers 0 → 127) → ... → registration number 3 (label numbers 0 → 127) → results of numerical calculations (N00 to N15) → registration number 0 → ... When the down key is pressed, the display can scroll through the data in reverse order. The measurements screen also has this feature.

· Unregistered numbers will be skipped.

• When there are no recorded numbers, (other than those currently on display,) or if no measurement has actually been carried out, then it will not be possible to switch back and forth between data.

## 9-10 Existence inspection by point measurement

| Purpose      | <ul> <li>The presence or absence of target objects is examined.</li> <li>A simple black or white evaluation is made in the specified pixel area of binary images.</li> <li>The light level in the specified pixel area is averaged, and a decision is made whether or not it is within the specified lightness range in gray scale images.</li> </ul> |  |  |  |  |  |  |  |  |  |  |
|--------------|----------------------------------------------------------------------------------------------------|--|--|--|--|--|--|--|--|--|--|
| Applications | Checking the presence or absence of packed parts, inspecting the working condition of LEDs or fluorescent character display tubes, and sorting household electric appliances                                                                                                    |  |  |  |  |  |  |  |  |  |  |
| Example      | [Inspection at 6 points]                                                                                                    |  |  |  |  |  |  |  |  |  |  |

#### [1] Setting sequence

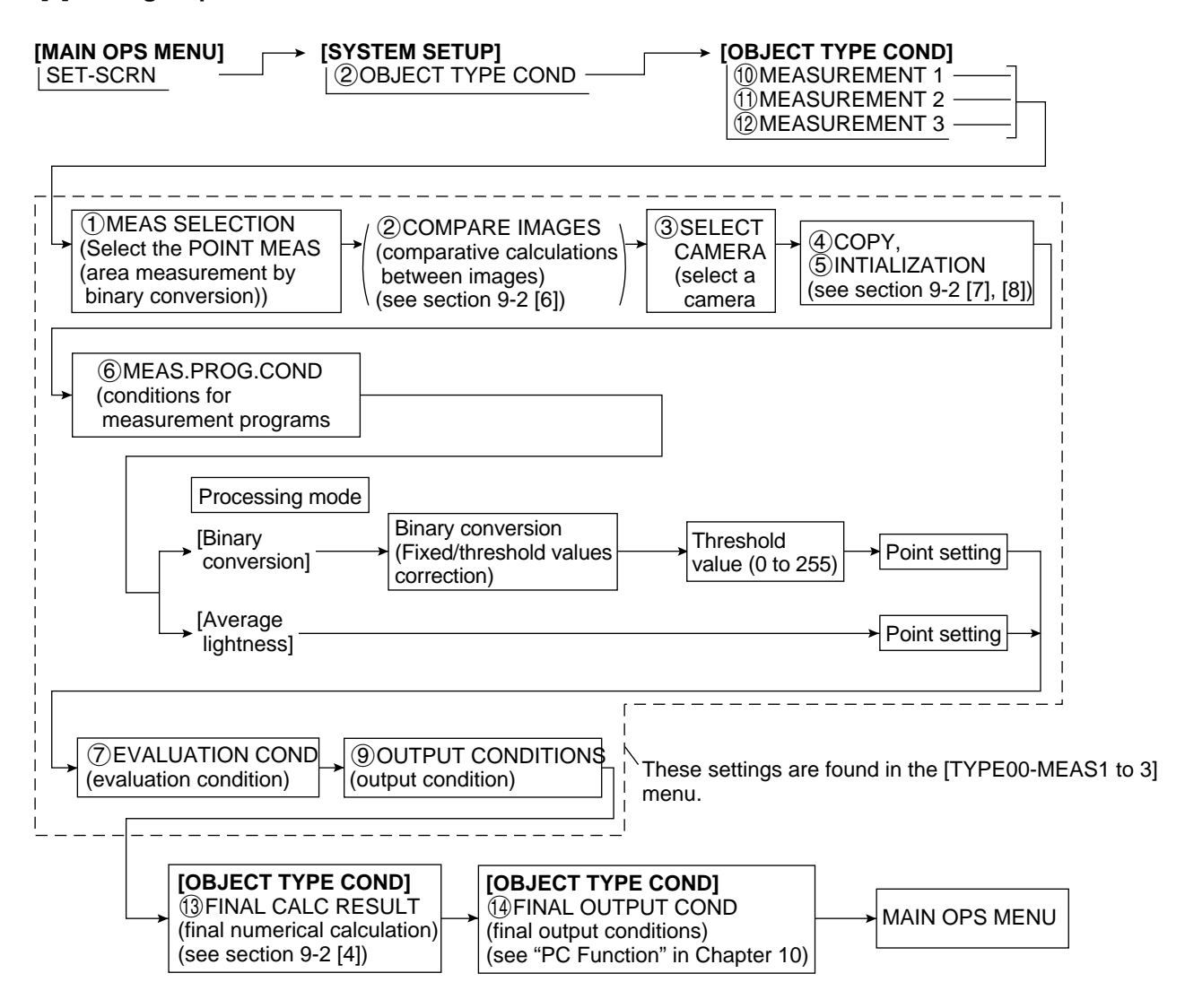

#### [2] Setting details

An explanation of the 6 MEAS.PROG.COND (conditions for each measurement program), from the [TYPE00-MEAS1 to 3] menu.

On the MAIN OPS MENU, move the cursor to SET-SCRN, and press SET key.

Son the [SYSTEM SETUP] menu, move the cursor to ② OBJECT TYPE COND (conditions of object type) and press SET key.

Select to item (1) MEASUREMENT 1, (1) MEASUREMENT 2 or item (2) MEASUREMENT 3 on the [OBJECT TYPE COND] menu.

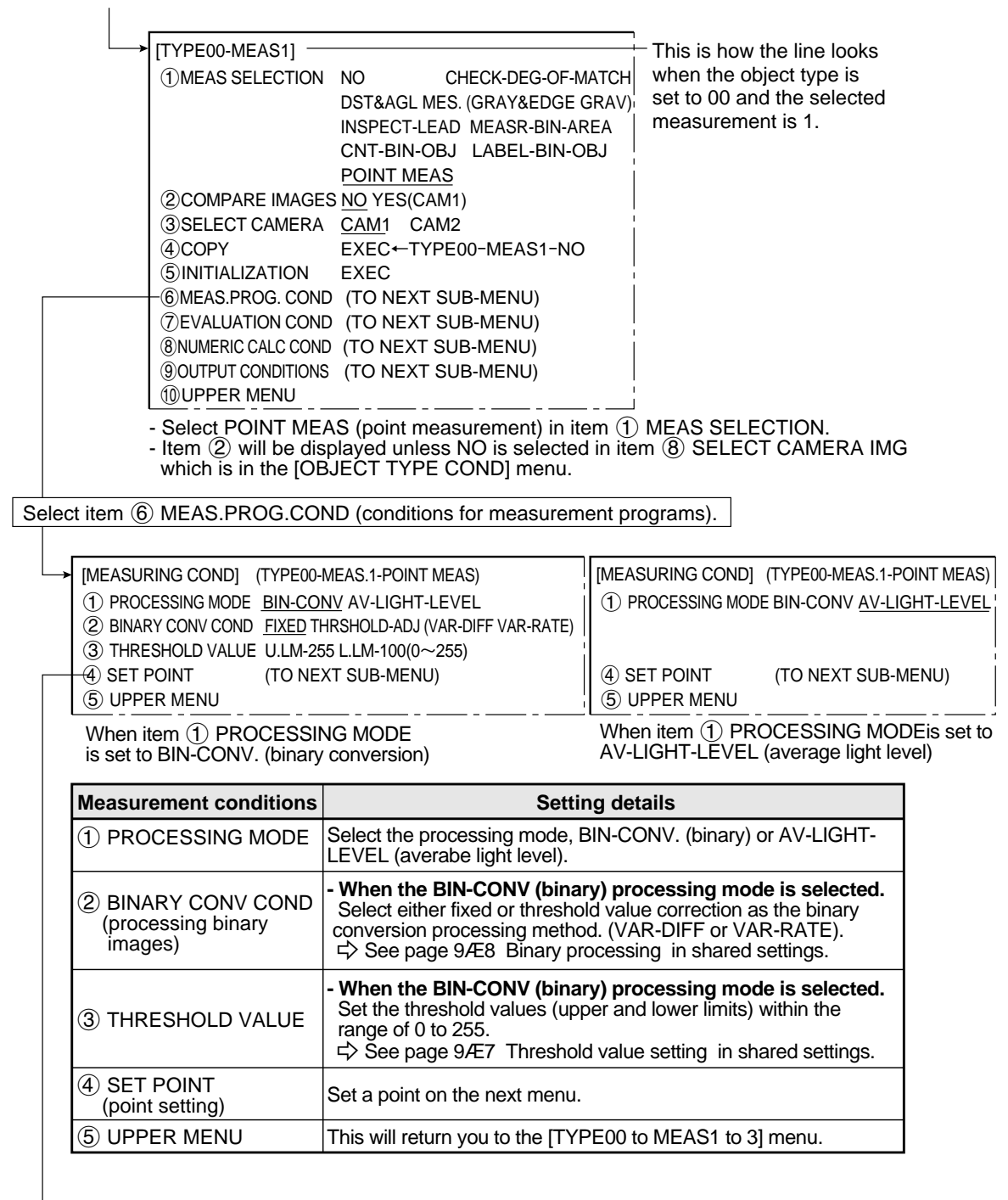

Select item ④ SET POINT (point setting).

| Continued from | the previous page |  |
|----------------|-------------------|--|
|                |                   |  |

| 1 POINT SIZE : Y-08×<br>2 STO PNT POSITIONS 000(0<br>3 START POINT POS MOVE<br>4 BLOCK LAYOUT 001×<br>5 BLOCK SPACING Y-004<br>6 STORE BLOCK COND EXEC<br>7 DELETE BLOCK COND EXEC<br>8 UPPER MENU | IX-08(2 to 32)         to       255')REG.NO         YES         INCC         INCC         YES         INCC         INCC         YES         INCC         INCC         YES         INCC         YES         YES         YES         YES         YES         YES         YES         YES         YES         YES         YES |  |  |  |  |  |  |  |
|----------------------------------------------------------------------------------------------------|----------------------------------------------------------------------------------------------------|--|--|--|--|--|--|--|
| You can switch between dis<br>separately using the ESC k                                                                                                    | playing all of the headings together and displaying each one<br>ey.                                                                                                    |  |  |  |  |  |  |  |
| Menu                                                                                                    | Setting details                                                                                                    |  |  |  |  |  |  |  |
| ① POINT SIZE                                                                                                    | Set the size of the point (vertical and horizontal), within the range of 2 to 32, in units of 2 pixels.                                                                                                    |  |  |  |  |  |  |  |
| ② STO POSITIONS                                                                                                    | Set points individually, and select NO/YES to store each.<br>• There are a maximum of 256 point registration locations (0 to 255)<br>for the BIN-CONV (binary) mode and 128 point registration locations<br>(0 to 127) for the AV-LIGHT-LEVEL (average light level) mode.<br>• The point identifying a block of pixels is the starting point.                                                                                                    |  |  |  |  |  |  |  |
| ③ START POINT POS                                                                                                    | <ul> <li>Set the starting point position.</li> <li>A group of pixels used as a point are treated as a single pixel.</li> <li>The point identifying a block is the starting point.</li> </ul>                                                                                                    |  |  |  |  |  |  |  |
| ④ BLOCK LAYOUT                                                                                                    | Set the number of vertical objects times the number of horizontal objects that will be registered as a block.                                                                                                    |  |  |  |  |  |  |  |
| 5 BLOCK<br>SPACING                                                                                                    | Set the vertical and horizontal intervals for points in the objects that will be registered as a block, in unit of 1 pixel. (Min. 0 pixel.)                                                                                                    |  |  |  |  |  |  |  |
| ⑥ STORE BLOCK COND                                                                                                    | Store the settings as a block.                                                                                                    |  |  |  |  |  |  |  |
| ⑦ DELETE BLOCK COND                                                                                                    | Delete all of the registered points in a block.                                                                                                    |  |  |  |  |  |  |  |
| ⑧ PRIOR MENU                                                                                                    | Returns you to the [MEASURING COND] (measurement condition) menu.                                                                                                    |  |  |  |  |  |  |  |
| (Binary image) En and                                                                                                    | tion]<br>g point in items ② and ③ above. X X<br>ter 002 (vertical) × 003 (horizontal) in item ④ BLOCK LAYOUT,<br>d enter the vertital (Y) and horizontal (X) intervals in item<br>BLOCK SPACING. Then select item ⑥ STORE BLOCK COND                                                                                                    |  |  |  |  |  |  |  |
| Return to the [MEASURING COND                                                                                                    | store the settings for the block.<br>[] (measurement condition) menu, and select item                                                                                                    |  |  |  |  |  |  |  |
| (5) UPPER MENU                                                                                                    |                                                                                                    |  |  |  |  |  |  |  |
| Item ⑦ EVALUATION COND (eva                                                                                                    | luation condition) in the [TYPE00 to MEAS1 to 3] menu.                                                                                                    |  |  |  |  |  |  |  |
| When BIN-CONV (binary) is select<br>as the processing mode.                                                                                                    | hen BIN-CONV (binary) is selected<br>the processing mode.<br>When AV-LIGHT-LEVEL<br>(average light level) is selected as the<br>processing mode.                                                                                                    |  |  |  |  |  |  |  |
| <ul> <li>Continued on the following page</li> </ul>                                                                                                    | Go to page 9.112                                                                                                    |  |  |  |  |  |  |  |

Γ

Continued from the previous page (when BIN-CONV (binary conversion) was selected for the processing mode)

| Bla         I CHG PAGE TEST RUN [TEST RESULT]         I CHG PAGE TEST RUN [TEST RESULT]         I CHG PAGE TEST RUN [TEST RESULT]         I CHG PAGE TEST RUN [TEST RESULT]         I CHG PAGE TEST RUN [TEST RESULT]         I CHG PAGE TEST RUN [TEST RESULT]         I CHG PAGE TEST RUN [TEST RESULT]         I CHG PAGE TEST RUN [TEST RESULT]         I CHG PAGE TEST RUN [TEST RESULT]         I CHG PAGE TEST RUN [OK         NO         I P002 :         I WH         I P003 :         I WH         I P005 :         I CH         I P006 :         I UPPER MENU | <ul> <li>ack: Will be OK if a majority of the objects to be measured is seen as black.</li> <li>ample: When the object to be measured is an 8 x 8 area (64 pixels) and white was selected for an OK judgement, if the amount of white in the area is 33 pixels or more, a judgment of OK will be produced.</li> <li>nese displays can be set using the up ad down keys.</li> <li>he choices are NO, Y0 to 7, C000 to 127)</li> <li>ot displayed for point numbers which ave not been previously registered on e point setting menu.</li> </ul> |
|----------------------------------------------------------------------------------------------------|----------------------------------------------------------------------------------------------------|
|----------------------------------------------------------------------------------------------------|----------------------------------------------------------------------------------------------------|

| Evaluation conditions       | Setting details                                                                                                    |
|-----------------------------|----------------------------------------------------------------------------------------------------|
| ① CHG PAGE<br>(page change) | Point numbers ② to ③ can be displayed as groups of 8 objects, using the up and down keys.Pressing the SET key will test the evaluation conditions, display the test results.                                                                           |
| 2 P<br>9 P                  | <ul> <li>The white or black judgment condition assigned to point numbers 0 to 255 is set using the up and down keys.</li> <li>The numbers of the selected points will flash.</li> <li>No color is displayed for unregistered point numbers.</li> </ul> |
| 1 MAKE A TEST RUN           | Pressing the SET key will test the evaluation conditions, display the test results.                                                                                                    |
| 1 UPPER MENU                | This will return you to the [TYPE00-MEAS1 to 3] menu.                                                                                                    |

• Assign an OK measurement value of white or black after checking the test results (OK/NG) from the item (10) MAKE A TEST RUN.

Return to the [TYPE00-MEAS1 to 3] menu, and select item (9) OUTPUT CONDITIONS.

9

From page 9-110: When AV-LIGHT-LEVEL (average light level) is selected for the processing mode.

|   |                                                                                                    |                                                         |                                |                            | - Average light level of the points                                                                                                    |
|---|----------------------------------------------------------------------------------------------------|---------------------------------------------------------|--------------------------------|----------------------------|----------------------------------------------------------------------------------------------------|
| → | [EVALUATION COND] (TYP                                                                                                    | E00-MEAS.1-F                                            | POINT-MEA                      | AS)                        |                                                                                                    |
|   | ① CHG PAGE TEST RUN         ② P000 :       000~255         ③ P001 :       000~255         ④ P002 :       000~255         ⑤ P003 :       000~255         ⑥ P004 :       000~255         ⑦ P005 :       000~255 | [TEST RESUL<br> 100 <br> 100 <br> 100 <br> 100 <br> 100 | T] [OU<br>OK<br>OK<br>OK<br>OK | T]<br>NO<br>NO<br>NO<br>NO | <ul> <li>OK/NG judgment</li> <li>Æ OK when the average light level of a point is within the range set. NG when it is outside the range.</li> <li>These displays can be set using the up and down keys. (The choices are NO, Y0 to 7, or C000 to C127.)</li> </ul> |
|   | (8) P006 :                                                                                                    | EY)                                                     |                                |                            | Not displayed for point numbers which<br>have not been previously registered on<br>the point setting menu.                                                                                                    |

| Evaluation condition                           | Setting details                                                                                                    |
|------------------------------------------------|----------------------------------------------------------------------------------------------------|
| <ol> <li>CHG PAGE<br/>(page change)</li> </ol> | Point numbers ② to ③ can be displayed as groups of 8 objects, using the up and down keys. Pressing the SET key will test the evaluation conditions, display the test. results.                    |
| 2 P<br>-<br>-<br>9 P                           | Set the range of the average light level for all point numbers from 0 to 127.<br>- The numbers of the selected point will flash.<br>- No light level is displayed for unregistered point numbers. |
| 10 STORE ALL<br>COND                           | The light level is collectively averaged for all of the point numbers that have been registered.                                                                                                  |
| 1 MAKE A<br>TEST RUN                           | Pressing the SET key will test the evaluation conditions, display the test results.                                                                                                    |
| 12 UPPER MENU                                  | This will return you to the [TYPE00-MEAS1 to 3] menu.                                                                                                    |

- Set the measurement value (range of the average light level) that will produce a result of OK in item 1 MAKE A TEST RUN.

Return to the [TYPE00-MEAS1 to 3] menu, and select item (9) OUTPUT CONDITIONS.

9

From page 9-111: When BIN-CONV (binary) was selected for the processing mode.

Continued from the previous page: When AV-LIGHT-LEVEL (average light level) is selected for the processing mode.

| <b>→</b> | [OUTPUT CO<br>1) PAGE N<br>2) SET POS<br>3) INPUT S<br>4) LOGICA<br>5) OUTPUT<br>-6) UPPER | ONDITI<br>O.<br>SITION<br>IGNAL<br>L SYMI<br>T SIGN<br>MENU | ONS]<br>BOL<br>AL | (TY<br>0(0<br><u>PC</u><br>AL | PE00<br>)~4) F<br>)VE<br><u>)INT</u><br><u>   -</u><br>IX.RL | )-ME/<br>REG.I<br><u>NO.0</u><br>-/†<br>-/YC0 | \S.1-F<br>NO <u>\</u><br><u>00 (0</u><br>← —<br>00 (0· | POIN<br><u>′ES</u><br>~255<br>~127] | T ME<br>)_AU<br><br>) DE | EAS)<br>JXRLY C000 (0~127)<br>— DEL.<br>L. |
|----------|--------------------------------------------------------------------------------------------|-------------------------------------------------------------|-------------------|-------------------------------|--------------------------------------------------------------|-----------------------------------------------|--------------------------------------------------------|-------------------------------------|--------------------------|--------------------------------------------|
|          | [PAGE0]<br>INPUT0<br>LOGIC<br>INPUT1<br>LOGIC<br>INPUT2<br>LOGIC<br>INPUT3<br>LOGIC        | 0                                                           | 1                 | 2                             | 3                                                            | 4                                             | 5                                                      | 6                                   | 7                        | OUT                                        |

 $\cdot$  Items (2) to (5) will be displayed when item (1) is set to YES.

 $\cdot$  The input signals which maybe set depend on the selection made in item 3 as follows:

| Selection of item ③ | Input signals |   |
|---------------------|---------------|---|
| Point number        | P000 to P255  | * |
| Auxiliary rely      | C000 to C127  |   |

\* When AV-LIGHT-LEVEL (average light level) is selected for the processing mode, the setting range is P000 to P127.

• For more information on output conditions, see the "PC Function" in Chapter 10.

Returns to the MAIN OPS MENU.

Form the preceding page

When the TRG/BRT key is pressed, manual measurement will start, and the points will be measured. The following is how the display of the results will look when BIN (binary) was selected for the processeing mode.

| (TYPE00)<br><b>○K</b> ←                                                                          |                                                                                            | F H C1ALLC2NO<br>VX.X | [Display of the measured<br>Final evaluation result                                                                                                    | l resi | ults] |  |
|--------------------------------------------------------------------------------------------------|--------------------------------------------------------------------------------------------|-----------------------|----------------------------------------------------------------------------------------------------|--------|-------|--|
| MEAS. XXXX<br>MEAS1 CAM1<br>P000: OK<br>P002: OK<br>P004: OK<br>P006:<br>P008:<br>P010:<br>P012: | XXms<br>POINT MEAS<br>P001: OK<br>P003: OK<br>P005: OK<br>P007:<br>P009:<br>P011:<br>P013: |                       | <ul> <li>Final evaluation result</li> <li>Measuring time</li> <li>Evaluation of the correct black or wh color detected at registered points</li> <li>         Evaluation condi-<br/>Object to tion (OK) White Black be measured         White (display ○) OK NG Black (display ●) NG OK     </li> </ul> | hite   |       |  |
| X0~6: 000<br>MSR-CHNG R                                                                          | P015:                                                                                      | BUSY:                 |                                                                                                    |        |       |  |

• When the cursor is moved to the REG-CHNG (change register) item and the up or down key is pressed, the point number display will show groups of 16 objects at a time. Up key: Next set of numbers, Down key: Previous set of numbers

• The following is an example of how the results are displayed when AV-LIGHT-LEVEL (average light level) is selected for the processing mode.

| (TYPE00)                                  | F H C1ALLC2NO                                        |                                   |  |  |
|-------------------------------------------|------------------------------------------------------|-----------------------------------|--|--|
| OK                                        | VX.X                                                 |                                   |  |  |
| MEAS. XXXXXXms<br>MEAS1 CAM1 POINT MEAS   |                                                      | [Display of the measured results] |  |  |
| P000:116 OK<br>P001:120 OK<br>P002:114 OK |                                                      | and the OK/NG evaluation of each  |  |  |
| P003:118 OK<br>P004:116<br>P005:115       |                                                      |                                   |  |  |
| P007:                                     |                                                      |                                   |  |  |
|                                           |                                                      |                                   |  |  |
| X0~6: 00000000000000000000000000000000000 | DEST:DEST:DEST:DEST:DEST:DEST:DEST:SCRN MANL-TYP-CHG |                                   |  |  |

## 9-11 System settings

### [1] Illuminance (light level) monitor

## (1) Purpose

- 1. Allows the system to monitor changes the lighting of the environment If the light level exceeds the preset lighting range, it will be regarded as a change in the environment and "Light level over range" will be displayed on the MAIN OPS MENU.
- 2. Automatic adjustment of the threshold values used for binary conversions can follow changes in the lighting environment.

The threshold value is modified from the user's setting due to changes in the actual brightness measured in the environment.

### (2) Applications

Used when the level of illumination changed due to changes in voltage or when the influence of sunlight in the workplace cannot be ignored.

#### (3) Setting procedure

The following procedure describes how to handle the settings in the [OBJECT TYPE I/O] menu and in the [MONITOR LIGHT LVL] (check light level) menu.

On the MAIN OPS MENU, move the cursor to SET-SCRN, and press the SET key

Con the [SYSTEM SETUP] menu, move the cursor to ② OBJECT TYPE COND

(conditions of object type) and press the SET key.

- ➡ Move the cursor to item (15) SYSTEM-IN/OUT on the [OBJECT TYPE COND] menu (conditions for each object type) menu, and press the SET key.
  - → [OBJECT TYPE I/O]
  - T MONITOR LIGHT LVL CAM1(1~2) NO YES
  - (IC NEXT SUB-MENU)
  - 2 3 TRIGGER CCD START REG.NO YES(BIN AVG-LIT-LVL)
- 1. Select ① MONITOR LIGHT LVL (check light level) using the up and down keys, and press the SET key.

- After selecting the camera number (1 or 2) using the up and down keys, select YES using the left and right keys. Then press the SET key.

- 2. Select item ② LIGHT LEVEL COND. (conditions for checking light level) using the up and down keys, and press the SET key.
  - ➡ The [LIGHT MONITR] (check light level) menu and the monitoring window will be displayed.

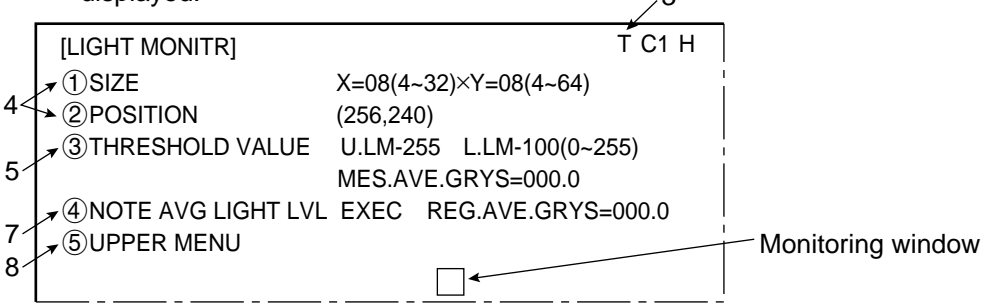

3. Press the SEL key to enter the through image mode.

 $\Rightarrow$  T (through) will be displayed in the upper right corner of the screen.

- 4. Select item ① SIZE, and item ② POSITION, using the up and down keys, and press the SET key. Then, set the size and position of the monitoring window using the direction keys.
  - The monitoring window should be placed in a location with medium brightness, which does not contain any objects to be measured.
  - The monitor window is a rectangle 4 to 32 pixels tall and 4 to 64 pixels wide (se in multiples of 4 pixels). The monitor window can be moved one pixel at a time.
- The average light level in the monitoring window is displayed on MES.AVE.GRYS (average measured light level) in item (3).

## [When monitoring changes in the lighting environment] ... If not, go to item 6.

5. Select item ③ THRESHOLD VALUE, using the up and down keys, and press the SET key.

- Select the upper and lower limits using the left and right keys, and set the light level range (0 to 255) using the up and down keys. Then, press the SET key.
- ⇒ When the average light level in the monitoring window is out of the preset light level range, OVR ILLM. RANGE (light level over range) will be displayed on the MAIN OPS MENU.
[When the threshold value for binary conversion is automatically modified to take into account changes in the lighting environment] .... If not, go to item 8.

6. Press the SEL key to enter freeze frame the image.

- $\Rightarrow$  F (freeze) will be displayed in the upper right corner of the screen.
- Before reading and storing the next average light level sample, it is necessary to enter the freeze frame.
- 7. Select item ④ NOTE AVG LIGHT LVL (average light level registration), using the up and down keys, and press the SET key. When the SET key is pressed again, the REG. AVE. GRYS (average light level) will be registered.
  - This average light level is required when threshold value correction is selected in the binary conversion method.
  - If the average light level has not been registered, you will see error 22: BIN MON. LIGHT LVL NOT SET (the light level check function has not been enabled).
  - The registered light level is the reference value used when threshold values are modified.
  - If the current screen is not a frozen image, CHANGE TO FREEZE MODE (change to freeze) will be displayed.
- 8. Select item (5) UPPER MENU, using the up and down keys, and press the SET key.
  - Press the SET key again to store the parameter settings in the IV-S20 flash memory.

After the measurement monitoring function is turned ON and images have been captured, the lighting monitoring function set above will be active.

### [2] Shutter speed

On the MAIN OPS MENU, move the cursor to SET-SCRN, and press the SET key.

Con the [SYSTEM SETUP] menu, move the cursor to ② OBJECT TYPE COND (conditions of object type) and press the SET key.

⇒ Move the cursor to item (5) SYSTEM-IN/OUT, on the [OBJECT TYPE COND] menu, and press the SET key.

| → [OBJECT TYPE I/O]                                                           |
|-------------------------------------------------------------------------------|
| ①MONITOR LIGHT LVL CAM1(1~2) NO YES                                           |
| ②LIGHT LEVEL COND (TO NEXT SUB-MENU)                                          |
| ③TRIGGER CCD START REG.NO YES( <u>BIN</u> AVG-LIT-LVL)                        |
| ④CCD TRIGGER COND (TO NEXT SUB-MENU)                                          |
| 5 COMPUTER LINK OUT BLOCK-00(MESR-O CMR01)                                    |
| &SERIAL OUTPUT                                                                |
| 6 SHUTTER SPEED 1/00060(1/30 to 1/10000)                                      |
| ⑦STORE REF IMAGE <u>MOVE</u> UP.L( <u>224</u> ,208) LO.R (287, 271) REG. DISP |
| ⑧UPPER MENU                                                                   |
|                                                                               |

-The shutter speed can be set arbitrarily in the range of 1/30 to 1/10,000 of a second (Initial value: 1/60, Unit: second).

#### [Setting procedure]

- -1. Select item (6) SHUTTER SPEED, using the up and down keys, and press the SET key.
- 2. Move the cursor to the digit you want to set, using the left and right keys.

## 1/00060

This will move the cursor to the left and right.

- 3. Set the value using the up and down keys.
- 4. Repeat steps 2 and 3 to set each digit.
- After setting all of the digits, press the SET key.
- Since the same shutter speed can be used for all of the object types.
- Since the shutter speed can be set continuously in the range of 1/30 to 1/10,000 of a second, very fine adjustment is possible.
- If you want to measure moving objects and increase the image processing speed, set the shutter speed to around 1/1000 or 1/2000 seconds. However, if you use a faster shutter speed than you need, very bright lights will be necessary, and bright lighting is not economical.
- For details about the relationship between the brightness of objects (objects to be measured) and the shutter speed, see section "6-1 [2] Illumination and shutter speed." [Example]

• When the shutter speed is slow (1/60 of a second)

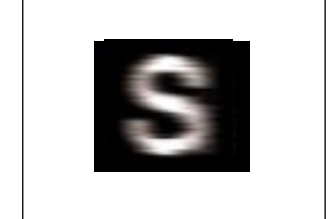

The object is blurred across the screen.

• When the shutter speed is fast (1/1000 of a second)

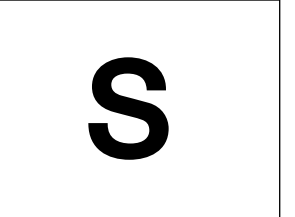

The object is frozen on the screen.

## **Chapter 10: PC Function**

The PC function is designed to create a ladder circuit program based on the data (coordinates, distance, degree of match, and results of numerical calculations) obtained from the measurements and calculations made by the IV-S20. Then it outputs the results of the calculations performed by the circuit. Use of the PC function enables the IV-S20 to output measurement results to an external equipment such as a lamp by itself, without the need for an external PC.

## **10-1 Operation cycle**

The operation cycle of the IV-S20 is outlined below. This flowchart contains only the operations related to the PC function, and does not show communications with external devices.

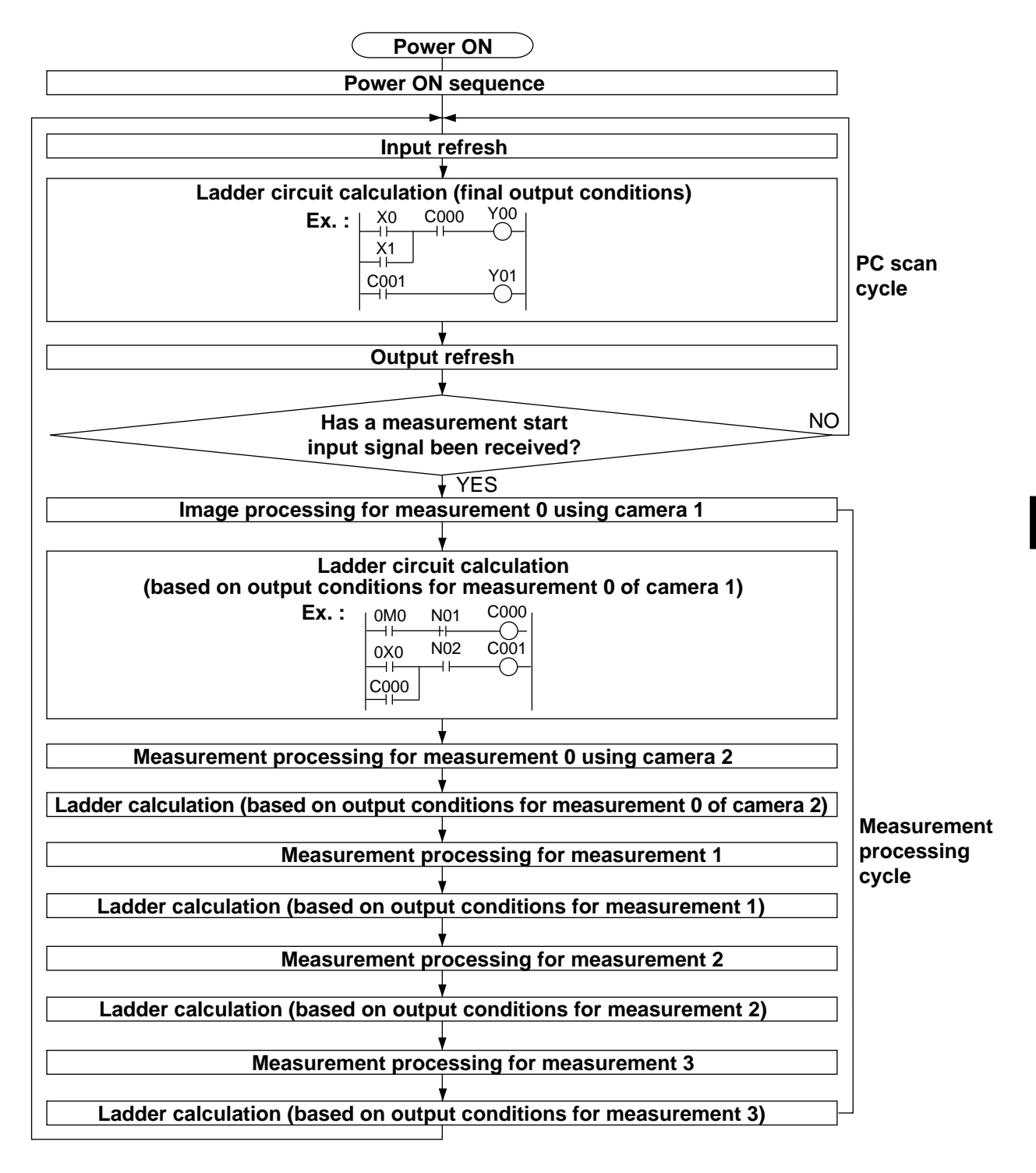

10

### [1] Power ON sequence

The parallel output terminals (Y0 to Y7) are reset, and the data memories (input relays, output relays, auxiliary relays, timer and counter) are cleared.

### [2] PC scan cycle

In the PC scan cycle, the following three operations (1) to (3) are repeated cyclically.

## (1) Input refresh

The ON/OFF data from the parallel input terminals (X0 to X6) is written into the data memory (input relays).

### (2) Ladder circuit calculation (final output conditions)

The calculations are executed by the ladder circuit program which contains the data from input relays, output relays, auxiliary relays (incl. output which are obtained by the ladder circuit program calculation in the measurement processing cycle), timer and counter.

#### (3) Output refresh

The ON/OFF data of the output relays, obtained in calculation (2), is output to the parallel output terminals (Y0 to Y7).

- The processing time for the three steps described above is called "1PC scan time," and ranges from 0.3 to 3.0 ms, depending on the settings.

#### [3] Measurement processing cycle

When the measurement start input signal is given, the measurement processing is carried out, and the calculations of the ladder circuit program for measurements 0 to 3 are executed.

#### (1) Measurement processing (measurement 0 to 3)

- The coordinates, distance, and degree of match are determined by the measurement programs. If the numerical calculation conditions have been set, calculations will be executed.
- Each measurement obtained is judged to be OK or NG, based on the criteria entered by the user. If it is OK, 1 (ON) will be used as the input condition for the following calculation on the ladder circuit, and if it is NG, 0 (OFF) will be used.

#### (2) Ladder circuit calculation (based on output conditions for measurements 0 to 3)

- The values obtained from the measurement processing are used as the input conditions for the ladder circuit. Calculations will be executed by a ladder circuit. The output relays are the auxiliary relays that will be used for calculation by the ladder circuit in the PC scan cycle.

# ■ The relationship between the ladder circuit in the measurement processing cycle and the ladder circuit in the PC scan cycle

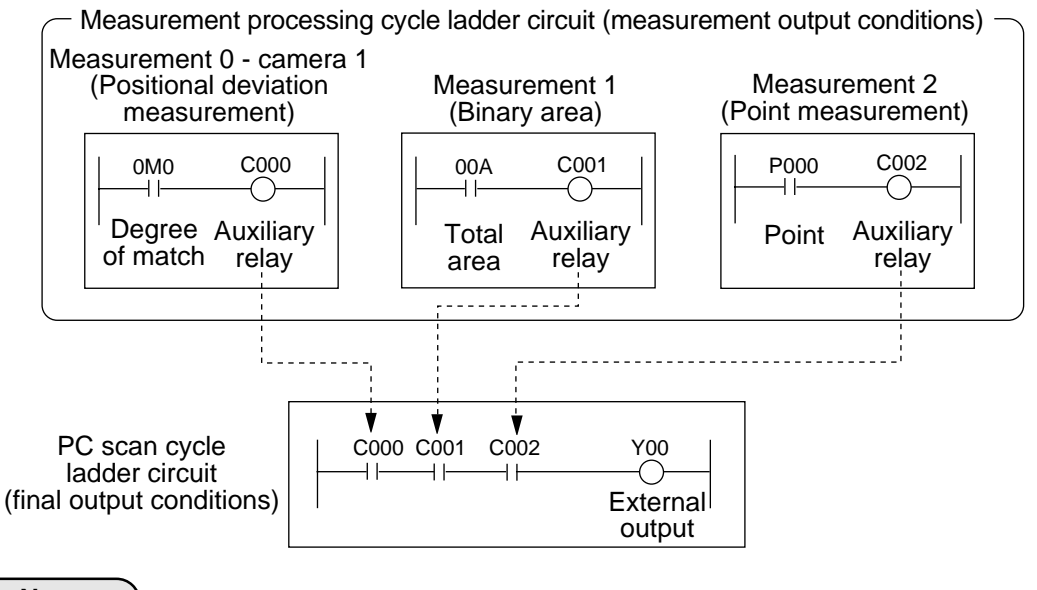

## Notes

- 128 auxiliary relays, C000 to C127, can be set. However, identical auxiliary relay numbers cannot be used for measurement 0 using camera 1, and measurement 0 using camera 2, or for measurement 1, measurement 2 and measurement 3.
- The auxiliary relays C110 to C127 are special relays. The special relays are used on the PC scan cycle ladder circuit. Do not use them for the measurement processing cycle ladder circuit.

## **10-2** Ladder circuit program creation

## [1] Procedure for creating measurement output condition and a ladder circuit

A separate ladder circuit can be created for positional deviation measurement, degree of match inspection, distance/angle measurement, lead inspection, area measurement by binary conversion, object counting by binary conversion, label measurement by binary conversion, and point measurement.

The procedure for creating a ladder circuit for positional deviation measurement is given below. A ladder circuit can be created the same way for other measurement just change the input contact point setting.

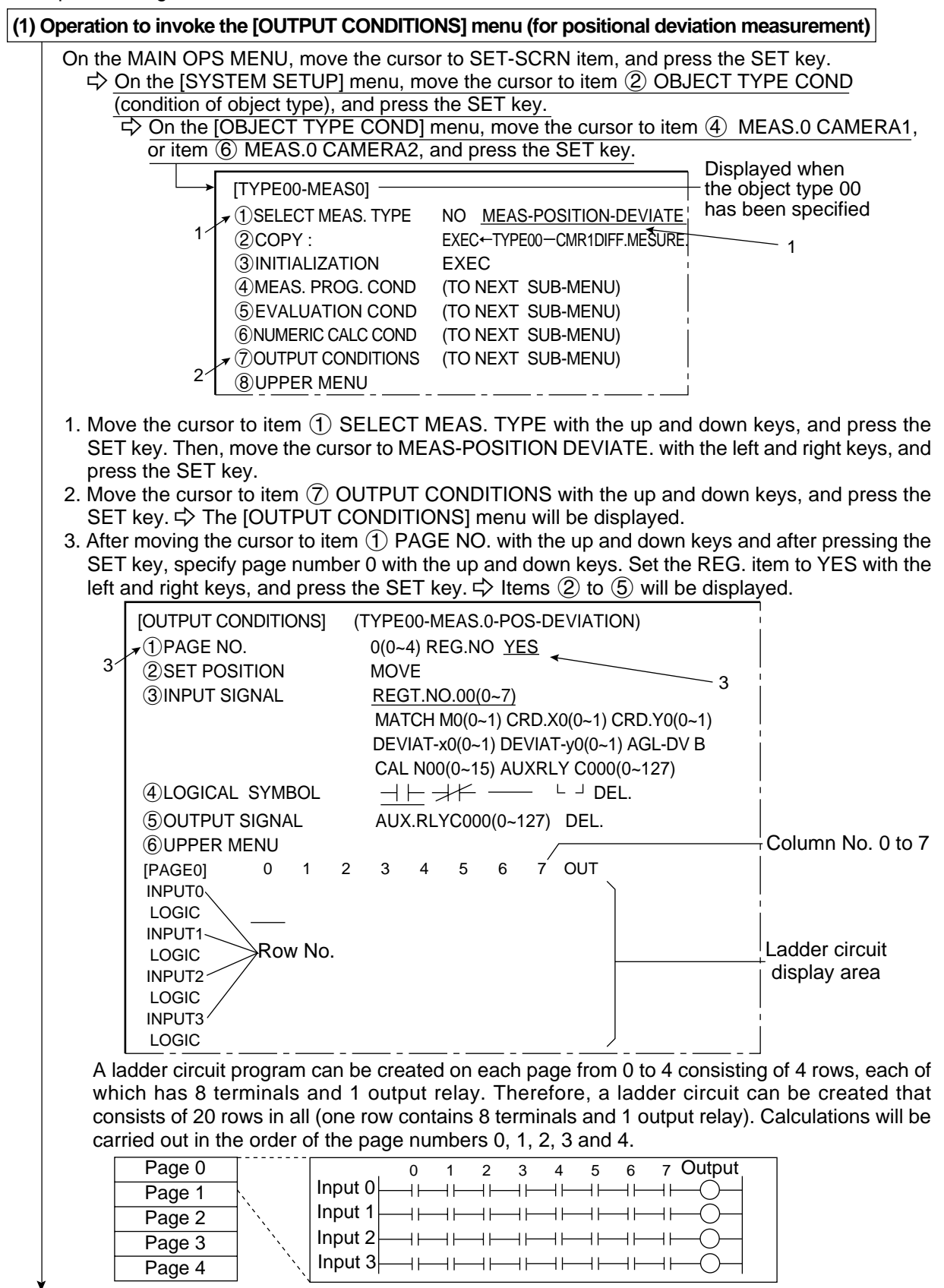

Continued on the following page

From the preceding page (2) Ladder circuit creation 1 (setting input signals) (TYPE00-MEAS.0-POS-DEVIATION) [OUTPUT CONDITIONS] 0(0~4) REG.NO YES (1) PAGE NO. **(2)SET POSITION** MOVE 1 ③INPUT SIGNAL REGT.NO.00(0~7) 2 MATCH M0(0~1) CRD.X0(0~1) CRD.Y0(0~1) DEVIAT-x0(0~1) DEVIAT-y0(0~1) AGL-DV B 3 CAL N00(0~15) AUXRLY C000(0~127) (4)LOGICAL SYMBOL ٦. Δ **(5)OUTPUT SIGNAL** AUX.RLYC000(0~127) DEL. 5 **(6) UPPER MENU** [PAGE0] 2 ٦ 5 6 7 OUT 0 INPUT0 LOGIC INPUT1 Ladder circuit LOGIC cursor INPUT2 LOGIC INPUT3 LOGIC 1. Move the cursor to item (2) SET POSITION with the up and down keys, and press the SET key. - The ladder circuit cursor can be moved with the up, down, left and right keys. Move the cursor to a position where an input terminal will be placed, and press the SET key. 2. Move the cursor to item (3) INPUT SIGNAL with the up and down keys, and press the SET key. - In the case of the positional deviation measurement, degree of match inspection, lead inspection, object counting by binary conversion or label measurement by binary conversion, first move the cursor to REGT.NO. (register number) with the left and right keys, and select a number with the up and down keys. This registration number should be the same registration number specified on the [EVALUATION COND] menu. Positional deviation measurement: 0 to 7 Degree of match inspection: 0 to 15 Lead inspection: 0 to 3 Object counting by binary conversion: 0 to 3 Label measurement by binary conversion: 0 to 3 3. After moving the cursor to the kind of input signal you want with the left and right keys, select a number with the up and down keys. Then press the ESC key. (See page 10-6 for the kinds of input signals available for each measurement program, and see page 10-7 for details about the auxiliary relays.) 4. Move the cursor to item (4) LOGICAL SYMBOL with the up and down keys, and press the SET kev. 5. Move the cursor to the logic symbol to be used for the input signal selected in step 3, and press the SET kev.  $\Rightarrow$  The logic symbols and the input signals will be displayed as a ladder circuit. Display example: [PAGE0] 0 3 4 5 6 7 OUT INPUT0 0M0  $\dashv \vdash$ LOGIC Function Logic symbol a contact on a series circuit (ON, when the evaluation result is OK) b contact on a series circuit (OFF, when the evaluation result is OK) Deletes a contact on the cursor. (Contacts after the deleted contact will not be brought forward.) Note: This symbol cannot be used on the first row. Used to create an OR circuit. Used to create an OR circuit Deletes the contact on the cursor. (Contacts after the deleted contact will be brought forward.) Deletion When a contact exists only on the first row, if the contact is deleted, also the output relay will be deleted.

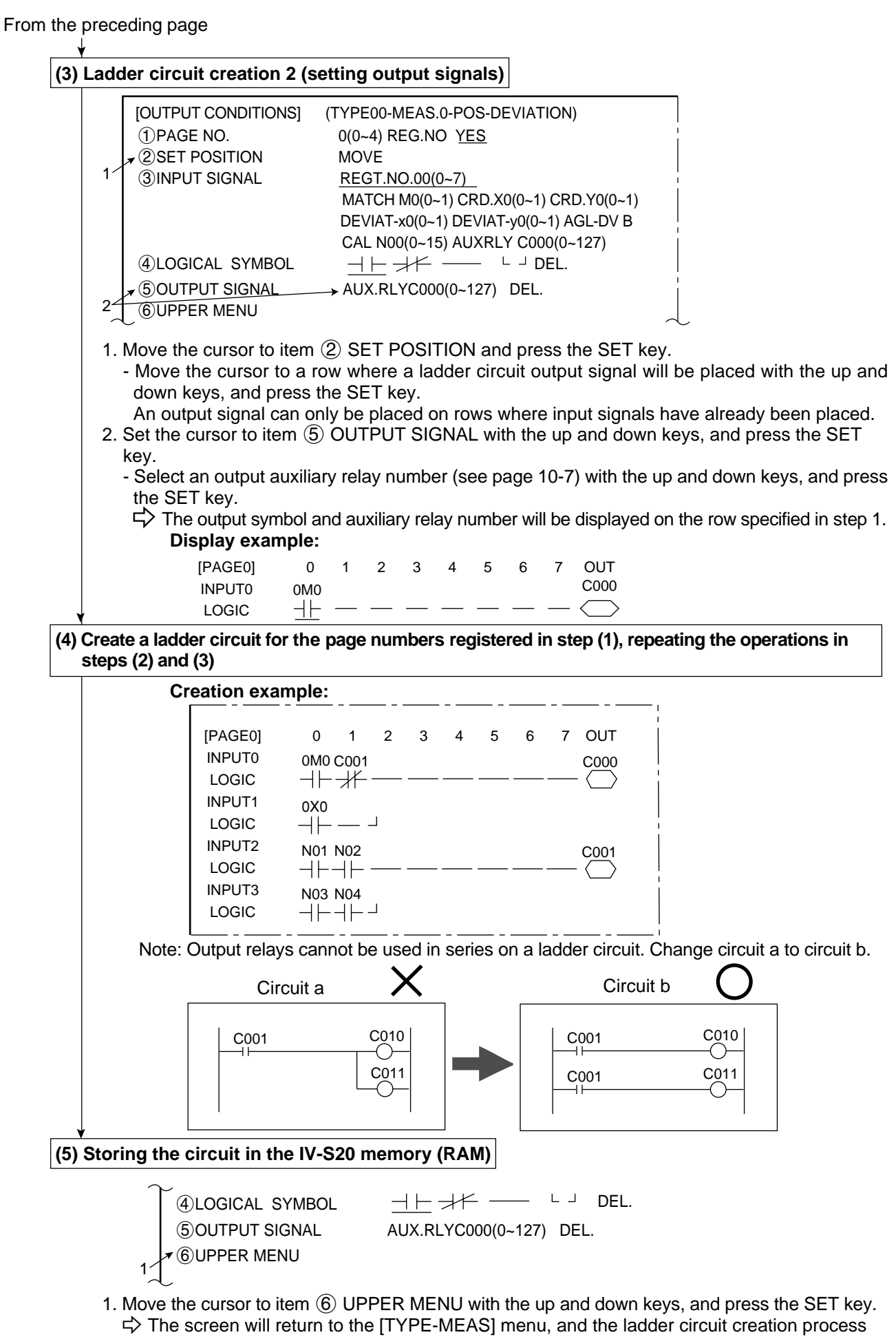

will be finished.

10

| [Kinds o | of input | signals | in | each | measurement | program] |
|----------|----------|---------|----|------|-------------|----------|
|----------|----------|---------|----|------|-------------|----------|

|                                  | Measurement function                       |                                                                                 |                                      |                           |  |  |
|----------------------------------|--------------------------------------------|---------------------------------------------------------------------------------|--------------------------------------|---------------------------|--|--|
| Kind of input                    | Positional deviation measurement           | Matching inspection for shape and size                                          | Distance<br>and angle<br>measurement | Lead inspection           |  |  |
| Degree of<br>match               | Model 0: 0M0 to 7M0<br>Model 1: 0M1 to 7M1 | Model 0 (positioning): 00M0 to 15M0<br>Model 1 (measuring object): 00M1 to 15M1 | [Start point]<br>00M to 15M          | 0M to 3M                  |  |  |
| Coordinate X                     | Model 0: 0X0 to 7X0<br>Model 1: 0X1 to 7X1 | Model 0 (positioning): 00X0 to 15X0<br>Model 1 (measuring object): 00X1 to 15X1 |                                      | 0X to 3X                  |  |  |
| Coordinate Y                     | Model 0: 0Y0 to 7Y0<br>Model 1: 0Y1 to 7Y1 | Model 0 (positioning): 00Y0 to 15Y0<br>Model 1 (measuring object): 00Y1 to 15Y1 |                                      | 0Y to 3Y                  |  |  |
| Coordinate deviation x           | Model 0: 0x0 to 7x0<br>Model 1: 0x1 to 7x1 |                                                                                 |                                      |                           |  |  |
| Coordinate deviation y           | Model 0: 0y0 to 7y0<br>Model 1: 0y1 to 7y1 |                                                                                 |                                      |                           |  |  |
| Angle<br>(deviation) B           | 0B to 7B                                   |                                                                                 | 00B to 15B                           |                           |  |  |
| Light level G                    |                                            | Model 0 (positioning): 00G0 to 15G0<br>Model 1 (measuring object): 00G1 to 15G1 |                                      |                           |  |  |
| Start point coordinates S        |                                            |                                                                                 | 00S to 63S                           |                           |  |  |
| Auxiliary point<br>coordinates H |                                            |                                                                                 | 00H to 15H                           |                           |  |  |
| Distance D                       |                                            |                                                                                 | 00D to 15D                           | 0D0 to 0D7…<br>3D0 to 3D7 |  |  |
| Quantity K                       |                                            |                                                                                 |                                      | 0K0 to 0K7…<br>3K0 to 3K7 |  |  |
| Lead length L                    |                                            |                                                                                 |                                      | 0L0 to 0L7…<br>3L0 to 3L7 |  |  |
| Numerical calculation N          | N00 to N15                                 | N00 to N15                                                                      | N00 to N15                           | N00 to N15                |  |  |
| Auxiliary relay                  | C000 to C127                               |                                                                                 |                                      |                           |  |  |

|                         | Measurement function                        |                                                |                                        |                           |  |  |  |  |
|-------------------------|---------------------------------------------|------------------------------------------------|----------------------------------------|---------------------------|--|--|--|--|
| Kind of input           | Area measurement<br>by binary<br>conversion | Counting quantities<br>by binary<br>conversion | Label measurement by binary conversion | Point<br>measure-<br>ment |  |  |  |  |
| Total area A            | 00A to 15A                                  | 0A to 3A                                       | 0A to 3A                               |                           |  |  |  |  |
| Quantity K              |                                             | 0K to 3K                                       | 0K to 3K                               |                           |  |  |  |  |
| Area of each<br>label R |                                             |                                                | 0R000 to 0R127<br>3R000 to 3R127       |                           |  |  |  |  |
| Point P                 |                                             |                                                |                                        | P000 to P255              |  |  |  |  |
| Numerical calculation N | N00 to N15                                  | N00 to N15                                     | N00 to N15                             | N00 to N15                |  |  |  |  |
| Auxiliary relay         |                                             | C000 to C12                                    | 7                                      |                           |  |  |  |  |

10

## [Auxiliary relay C000 to C127]

The functions of the auxiliary relays (C000 to C127), which can be used for input and output signals, are explained below.

| Relay No.                                          | 5. Function                                                                                                    |                                                                                                    |  |  |  |
|----------------------------------------------------|----------------------------------------------------------------------------------------------------|----------------------------------------------------------------------------------------------------|--|--|--|
| (relay name)                                       | Use for input signals                                                                                                    | Use for output signals                                                                                                    |  |  |  |
| C000 to C109<br>(internal<br>calculation)          | <ul> <li>Relays for internal calculation</li> <li>For the final output conditions, relays also used for output in the measurement<br/>processing cycle can be used.</li> </ul>                                                                                                    |                                                                                                    |  |  |  |
| C110, C111                                         | Reserved area (Do not use these relays.)                                                                                                    |                                                                                                    |  |  |  |
| C112 (Final<br>evaluation<br>result)               | <ul> <li>Turned ON when all of the evaluation items have been judged OK, and turned OFF if any single item has been judged NG.</li> <li>If C116 is not used, OK/NG will be displayed on the MAIN OPS MENU which correspons to ON/OFF of C112. *</li> <li>If an error occurs (C118 is turned ON),C112 will be turned OFF (NG).</li> </ul>                                                                                                    |                                                                                                    |  |  |  |
| C113<br>(Continuous<br>measurement<br>start input) |                                                                                                    | <ul> <li>When C113 is ON, continuous measurements will be executed.</li> <li>(Ex) When X0 is ON, continuous measurements will be executed.</li> <li>X0 C113</li> </ul>                                                                                                    |  |  |  |
| C114<br>(CCD trigger<br>status output)             | <ul> <li>Output the CCD trigger status to C114, regardless of the Yes/No setting for the start of the measurement.</li> <li>When "binary conversion" is specified, if the white area is 50% or more of the image, C114 will be turned ON, and if it is less than 50 %, C114 will be turned OFF.</li> <li>When the "average light level" is specified, C114 will be turned ON when the image is within the specified level range, and turned OFF when it is out of the range.</li> </ul> |                                                                                                    |  |  |  |
| C115                                               | The same signal as the BUSY/READY signal is<br>output internally.                                                                                                    |                                                                                                    |  |  |  |
| C116<br>(programmable<br>output)                   |                                                                                                    | <ul> <li>If an output signal is passed to C116, the display of the OK/NG result on the MAIN OPS MENU will depend on the ON/OFF state of C116.</li> <li>(Ex.)"OK" is displayed on the MAIN OPS MENU when C000 is ON, and "NG" when the C000 is OFF.</li> <li>C000</li> <li>C116</li> <li>C116 relay is not used, the display of the OK/NG result will depend on of the final evaluation result</li> </ul> |  |  |  |
| C117<br>(Illuminance<br>monitor error)             | • Turned OFF when the illumination exceeds the<br>upper or lower warning level of the illuminance<br>monitor set on the [MONITOR LIGHT LVL] menu<br>(page 9.115). Warning light levels can be set for<br>each of the cameras 1 and 2 separately. This relay<br>is turned OFF when either one of them exceeds the<br>upper or lower level.                                                                                                    | (C112). *                                                                                                    |  |  |  |
| C118<br>(measurement<br>operation error)           | <ul> <li>Turned ON when a measurement processing error<br/>occurs.(However, except the end code 34/35/36/3E.</li> <li>⇒ See page 15.4.)</li> </ul>                                                                                                    |                                                                                                    |  |  |  |
| C119<br>(measurement<br>termination)               | • Turned ON upon termination of measurement processing, and turned OFF when a measurement start input signal is given.                                                                                                    |                                                                                                    |  |  |  |
| C120 to C127<br>(counter reset)                    | <ul> <li>Do not use these relays for input signals.</li> </ul>                                                                                                    | • They are turned ON to reset counters CN0 to CN7.<br>C120 to C127 correspond to CN0 to CN7. Create a<br>circuit for sending an output signal to one of these<br>relays on the row following a row that contains a<br>counter instruction. (Counter instruction $\Rightarrow$ See<br>page 10·12.)                                                                                                    |  |  |  |

\* OK/NG displayed on the MAIN OPS MENU  $\Rightarrow$  See page 7.2.)

## [2] Procedure for creating the final output conditions in a ladder circuit A ladder circuit can be created for each object type (0 to 15) using the following procedure.

## (1) Operation to invoke the [FINAL OUTPUT COND.] menu

On the MAIN OPS MENU, move the cursor to SET-SCRN item, and press the SET key.

Son the [SYSTEM SETUP] menu, move the cursor to item ② OBJECT TYPE COND and press the SET key.

|   | [OBJECT TYPE COND]               |                              |
|---|----------------------------------|------------------------------|
|   | 1 OBJECT TYPE NO.                | 00(0~15)                     |
|   | 2 EDIT                           | COPY(←OBJ TYPE00) INITIALIZE |
|   | <b>③TITLE REGISTRATION</b>       | (TO NEXT SUB-MENU)           |
|   | (4) MEAS.0, CAMERA1              | NO (TO NEXT SUB-MENU)        |
|   | 5 POS. ADJ.CAMERA1               | NO ADJ. [REG. 0-1PNTSXY]     |
|   | 6 MEAS.0, CAMERA2                | NO (TO NEXT SUB-MENU)        |
|   | 7 POS. ADJ.CAMERA2               | NO ADJ. [REG. 0-1PNTSXY]     |
|   | (8) SELECT CAMERA IMG            | NO CAM1 CAM1 CAM1&2          |
|   |                                  |                              |
|   | ①MEASUREMENT 1                   | NO (TO NEXT SUB-MENU)        |
|   | ①MEASUREMENT 2                   | NO (TO NEXT SUB-MENU)        |
|   | ①MEASUREMENT 3                   | NO (TO NEXT SUB-MENU)        |
|   | 13 FINAL CALC RESULT             | (TO NEXT SUB-MENU)           |
|   | ★ <sup>1</sup> FINAL OUTPUT COND | (TO NEXT SUB-MENU)           |
| 1 | (5)SYSTEM-IN/OUT                 | (TO NEXT SUB-MENU)           |
|   | 16 HALT MEAS ON NG               | NO YES                       |
|   | (17) UPPER MENU                  | 1                            |

- 1. Move the cursor to item (1) FINAL OUTPUT COND with the up and down keys, and press the SET key.
  - $\Rightarrow$  The [RESULTS OUTPUT] menu will be displayed.
- 2. After moving the cursor to item ① PAGE NO. (register number) with the up and down keys, and pressing the SET key, specify page number "0" with the up and down keys, set the REG. (register) item to YES with the left and right keys, and press the SET key. ⇒ Items ② to ⑤ will be displayed.

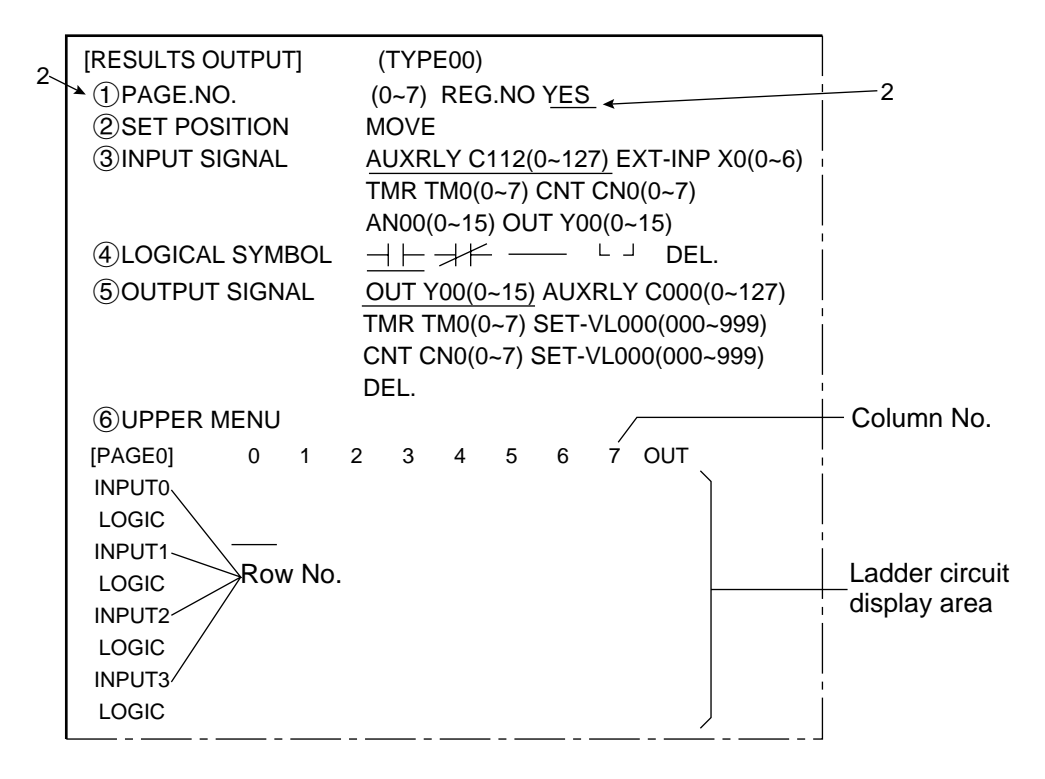

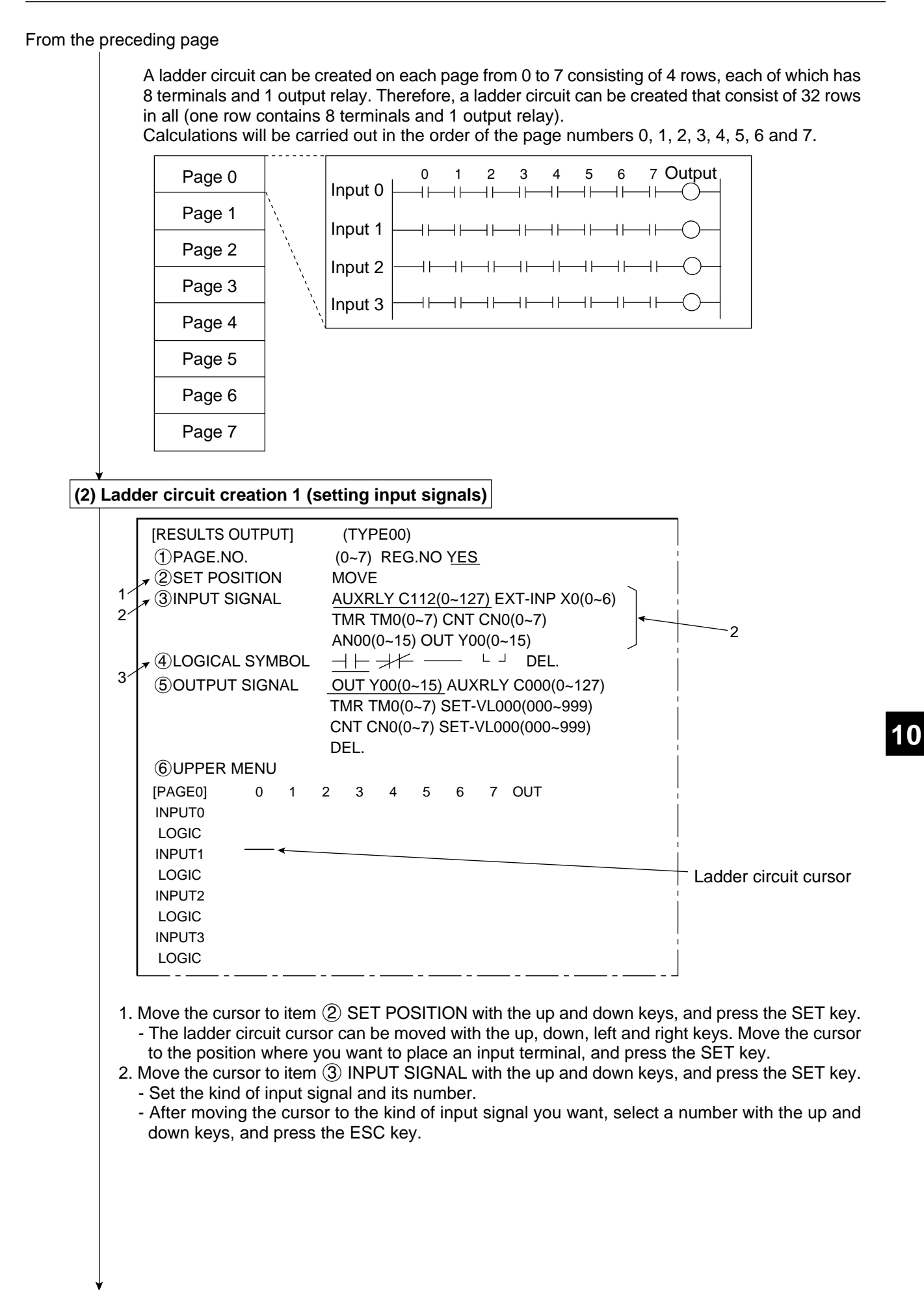

Continued on the following page

From the preceding page

| Kind of input signal                       | Data<br>memory No. | Function                                                                                                    |
|--------------------------------------------|--------------------|----------------------------------------------------------------------------------------------------|
| External input terminals                   | X0 to X6           | The external input terminals X0 to X6 can be assigned.                                                                                                    |
| Timer<br>terminals                         | TM0 to TM7         | When any of the timer instructions TM0 to TM7 causes a time-out, the corresponding terminal is turned ON. When a timer instruction input is switched OFF, the terminal is turned OFF.                                                      |
| Counter<br>terminals                       | CN0 to CN7         | When any of the counter instructions CN0 to CN7 counts out, the corresponding terminal is turned ON. When any of the counter reset relays C120 to C127 for the respective counters is turned ON, the corresponding terminal is turned OFF. |
| Final calcu-<br>lation result<br>terminals | AN0 to<br>AN15     | When the final numerical calculation results AN0 to AN15 are OK, these terminals are turned ON. If any of the results are NG, they are turned OFF.<br>(See item 9-2 [4] for details about the final numerical calculation.)                |
| Output<br>terminals                        | Y0 to Y15          | They can be used as auxiliary relays for the external output terminals Y0 to Y15.                                                                                                    |

• See page 10-7 for details about the auxiliary relays C000 to C127.

- 3. Move the cursor to item ④ LOGICAL SYMBOL with the up and down keys, and press the SET key.
- 4. Move the cursor to the logic symbol to be used for the input signal selected in step 3, and press the SET key.

⇒ The logic symbols and the input signals will be displayed as a ladder circuit. Display example:

| [PAGE0] | 0    | 1 | 2 | 3 | 4 | 5 | 6 | 7 | OUT |
|---------|------|---|---|---|---|---|---|---|-----|
| INPUT0  | C000 |   |   |   |   |   |   |   |     |
| LOGIC   |      |   | — | — | — | — | — |   |     |

| Logic symbol | Function                                                                                                    |
|--------------|----------------------------------------------------------------------------------------------------|
|              | a contact on a series circuit (ON, when the evaluation result is OK)                                                                                                    |
|              | b contact on a series circuit (OFF, when the evaluation result is OK)                                                                                                    |
|              | Deletes the contact on the cursor.<br>(Contacts after the deleted contact will not be brought forward.)<br>Note: This symbol cannot be used on the first row.                                                                 |
| L            | Used to create an OR circuit.                                                                                                    |
|              | Used to create an OR circuit                                                                                                    |
| Deletion     | Deletes the contact on the cursor.<br>(Contacts after the deleted contact will be brought forward.)<br>When a contact exists only on the first row, if the contact is deleted, also the<br>output relay will also be deleted. |

From the preceding page

¥

## (3) Ladder circuit 2 (setting output signals)

| [RESULTS OUTPUT]         ① PAGE.NO.         ② SET POSITION         ③ INPUT SIGNAL         ④ LOGICAL SYMBOL         2                                                                                                    | (TYPE00)         (0~7) REG.NO YES         MOVE         AUXRLY C112(0~127) EXT-INP X0(0~6)         TMR TM0(0~7) CNT CN0(0~7)         AN00(0~15) OUT Y00(0~15)         → ► → ► → DEL.         OUT Y00(0~15) AUXRLY C000(0~127)         TMR TM0(0~7) SET-VL000(000~999)         CNT CN0(0~7) SET-VL000(000~999)         DEL.                                                                                                    |
|----------------------------------------------------------------------------------------------------|----------------------------------------------------------------------------------------------------|
| <ul> <li>⑥ UPPER MENU</li> <li>[PAGE0] 0 1</li> <li>INPUT0 C000</li> <li>LOGIC ⊥⊥ —</li> <li>INPUT1</li> <li>LOGIC</li> <li>INPUT2</li> <li>LOGIC</li> <li>INPUT3</li> <li>LOGIC</li> </ul>                                                                           | 2 3 4 5 6 7 OUT                                                                                                    |
| <ol> <li>Move the cursor to iter<br/>- Move the cursor to th<br/>key. An output relay<br/>placed.</li> <li>Move the cursor to iter<br/>key.</li> <li>Select the kind of out<br/>desired output signal<br/>down keys, and press</li> <li>➡ The output symbo</li> </ol> | n ② SET POSITION with the up and down keys, and press the SET key.<br>e row where a ladder circuit output relay will be placed, and press the SET<br>can only be placed only on rows where input signals have already been<br>m ⑤ OUTPUT SIGNAL with the up and down keys, and press the SET<br>tput signal and the number (set value). After moving the cursor to the<br>with the left and right keys, select a number (set value) with the up and<br>the SET key.<br>I and signal will be displayed on the row specified in step 1. |
| Display example<br>[PAGE0] 0<br>INPUT0 C00<br>LOGIC <u></u>                                                                                                    | $\begin{array}{cccccccccccccccccccccccccccccccccccc$                                                                                                    |
|                                                                                                    |                                                                                                    |
|                                                                                                    |                                                                                                    |

10

From the preceding page

| Kind of<br>output<br>signal | Data<br>memory<br>No. | Function                                                                                                    |
|-----------------------------|-----------------------|----------------------------------------------------------------------------------------------------|
| External                    | Y0 to Y7              | Output to the parallel I/F, general purpose serial I/F and computer link                                                                                                    |
| instructions                | Y8 to Y15             | Output to the general purpose serial I/F or computer link                                                                                                    |
| Timer<br>instructions       | TM0 to TM7            | A timer terminal will be turned ON for a set amount of time (set value<br>000 to 999, unit 10 ms) after the timer instruction is input.<br>(Decrementing type)<br>When the timer instruction input is turned OFF, the timer terminal will<br>be turned OFF.<br>[Ex.] C001 TM0 Timer instruction<br>$\neg   0250$ Timer set value<br>(2.5  sec.)<br>$\neg   0250$ Timer set value<br>(2.5  sec.)<br>$\neg   $                                                                                                    |
| Counter<br>instructions     | CN0 to CN7            | While the counter reset relay is OFF, if a counter instruction input is cycled from OFF to ON, the number of times you set (set value 000 to 999), the counter terminal will be turned ON. (Decrementing type) When the counter reset relay is turned ON, the counter terminal is turned OFF.<br>Create a circuit to turn the counter reset relay ON and OFF on the row following a row that containing a counter instruction.<br><b>[Ex.]</b> C002 CN0 — Counter instruction<br>$\neg \vdash \square$ — $\square$ $\square$ $\square$ $\square$ $\square$ $\square$ Counter set value<br>$x_5$ $\neg \vdash \square$ $\square$ $\square$ $\square$ $\square$ $\square$ $\square$ $\square$ $\square$ $\square$ |
| Dele                        | etion                 | The output relay on the row where the cursor is located will be deleted.                                                                                                    |

 $\cdot\,$  See page 10-7 for details about the auxiliary relays C000 to C127.

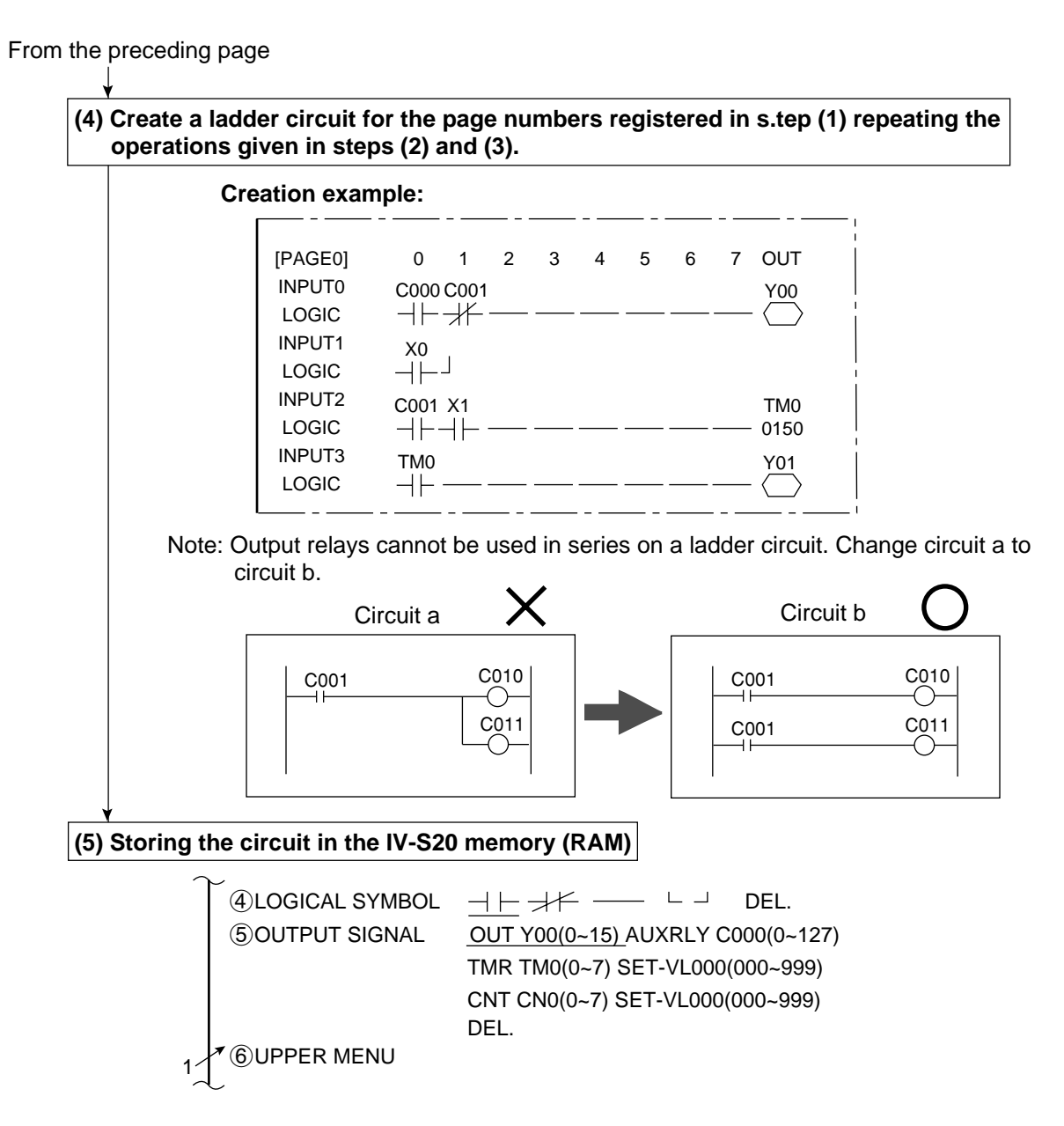

Move the cursor to item ⑥ UPPER MENU with the up and down keys, and press the SET key.
 ⇒ The screen will return to the [OBJECT TYPE COND] menu, and the ladder circuit creation process will be finished.

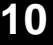

## 10-3 Program examples (shape and positional deviation inspection)

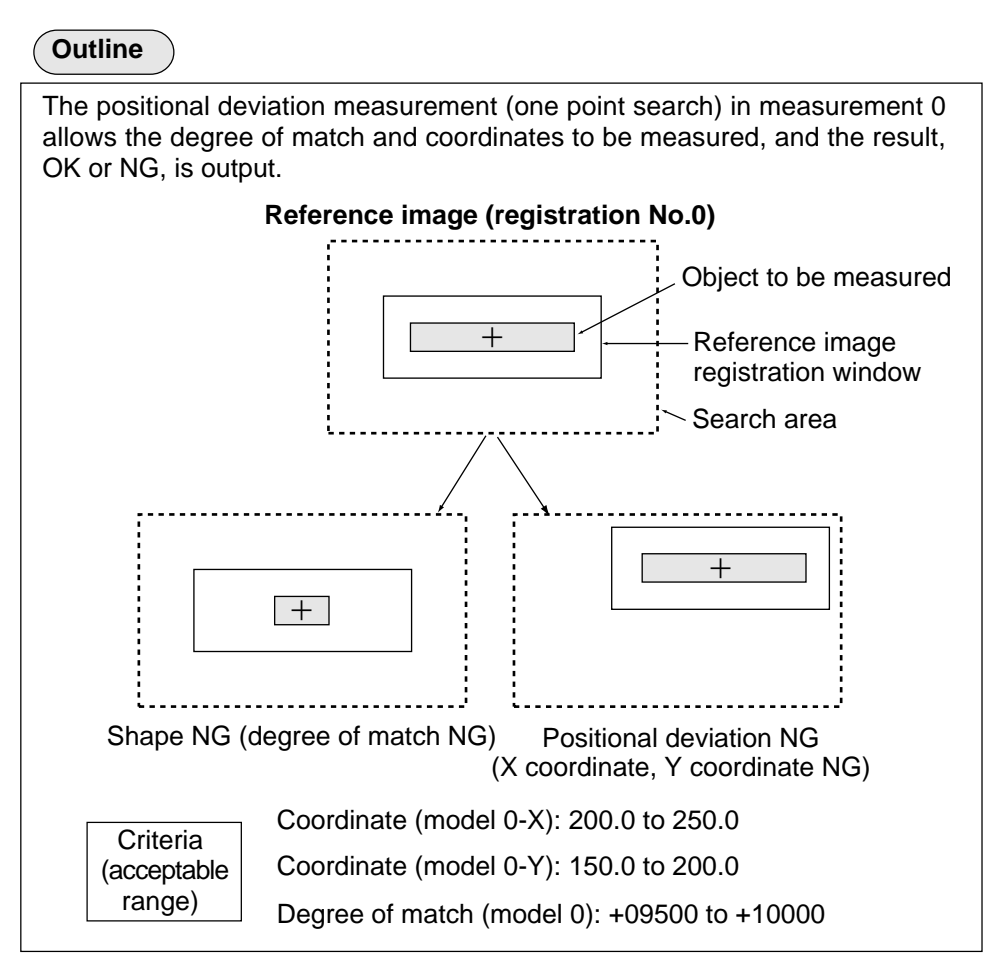

Output conditions ladder circuit for measurement 0 using camera 1

When the X coordinate, Y coordinate and degree of match are within acceptable ranges, the auxiliary relay C000 is turned ON.

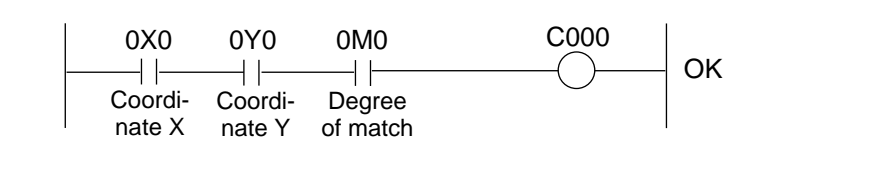

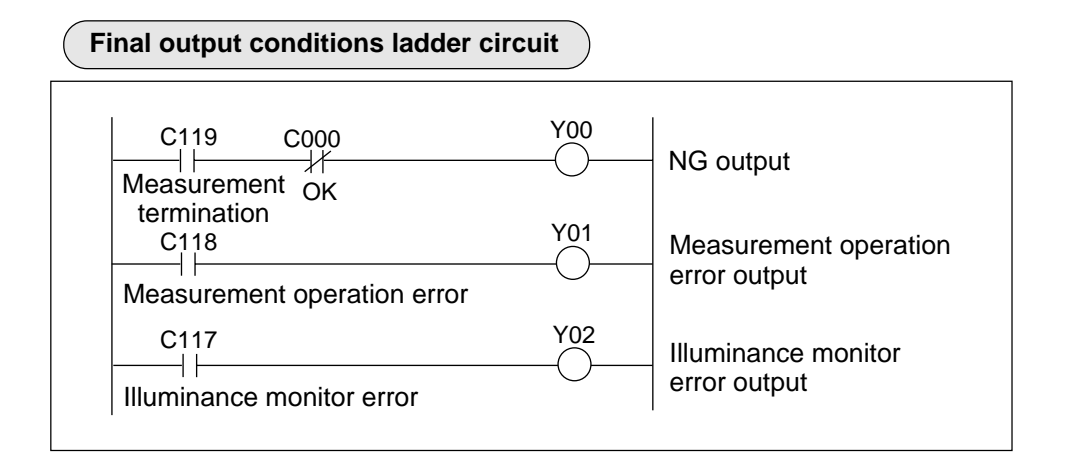

## 10-4 Examples of a final output conditions ladder circuit

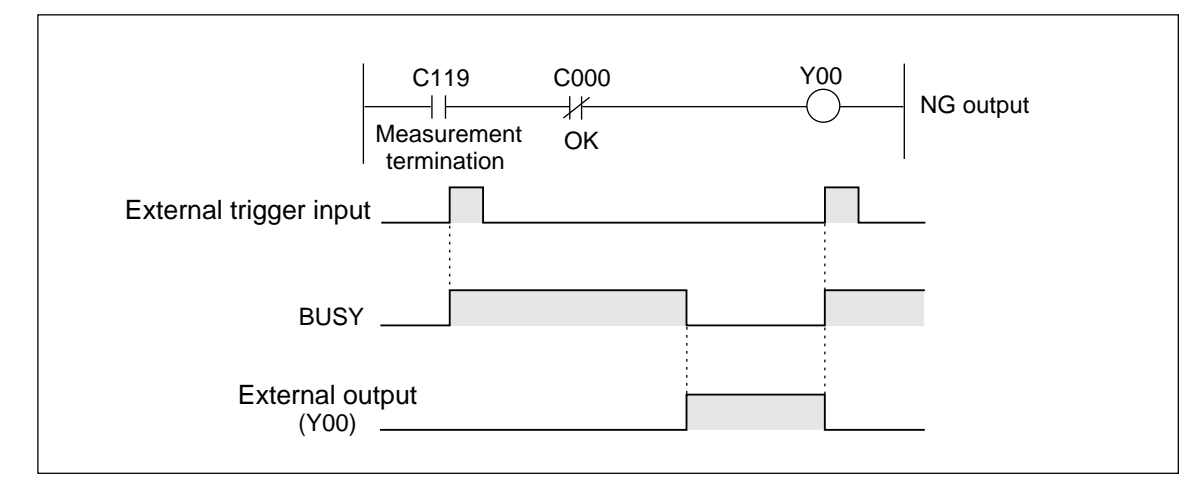

(1) Circuit for keeping the external output ON until the next external trigger is received

#### (2) Circuit for controlling the ON time of the external output using the timer

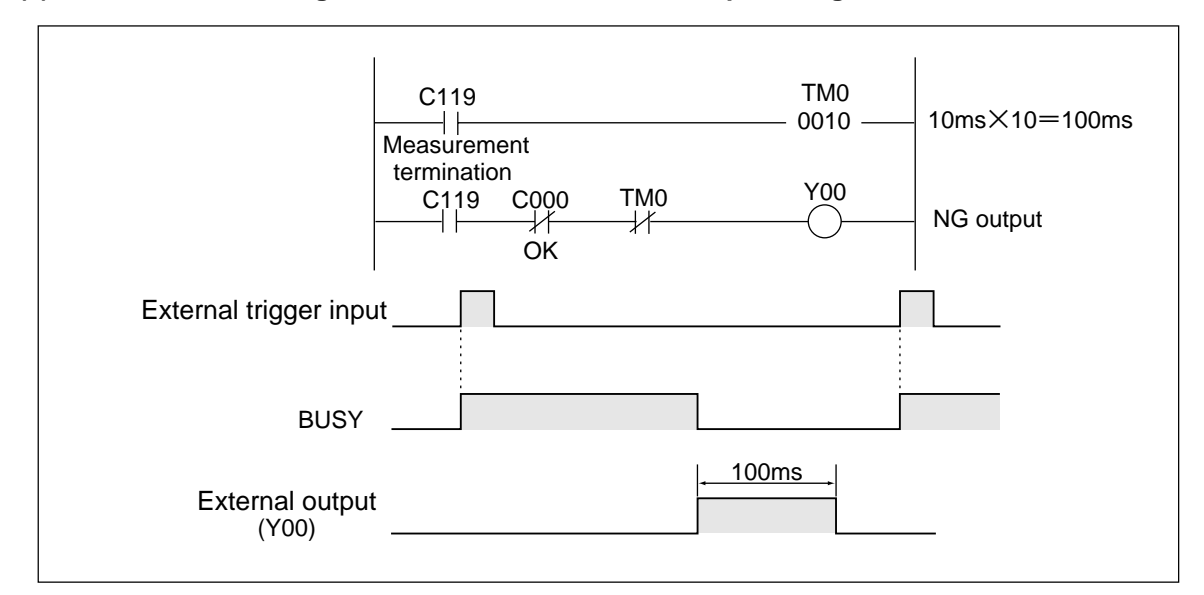

### (3) Pipeline control

If the interval between triggers is too close to the total measuring time on a non-stop conveyor line, the time allowed for outputting the measurement result is reduced, and the external device will not receive the measurement results. In this case, a pipeline control type of circuit should be created, so that the external device can receive the measurement results in the next cycle. Y00 C112  $\dashv \vdash$ OK/NG output Final evaluation result External output Measurement Measurement Measurement Measurement Ν N+1 N+2 N+3 BUSY Evaluation Evaluation Evaluation C112, Y00 result of N result of N+1 result of N+2

## 10-5 PC monitor screen

On the MAIN OPS MENU, move the cursor to PC-MONTR item, on the menu bar at the bottom of the screen, and press the SET key. Then, the PC monitor screen will be displayed.

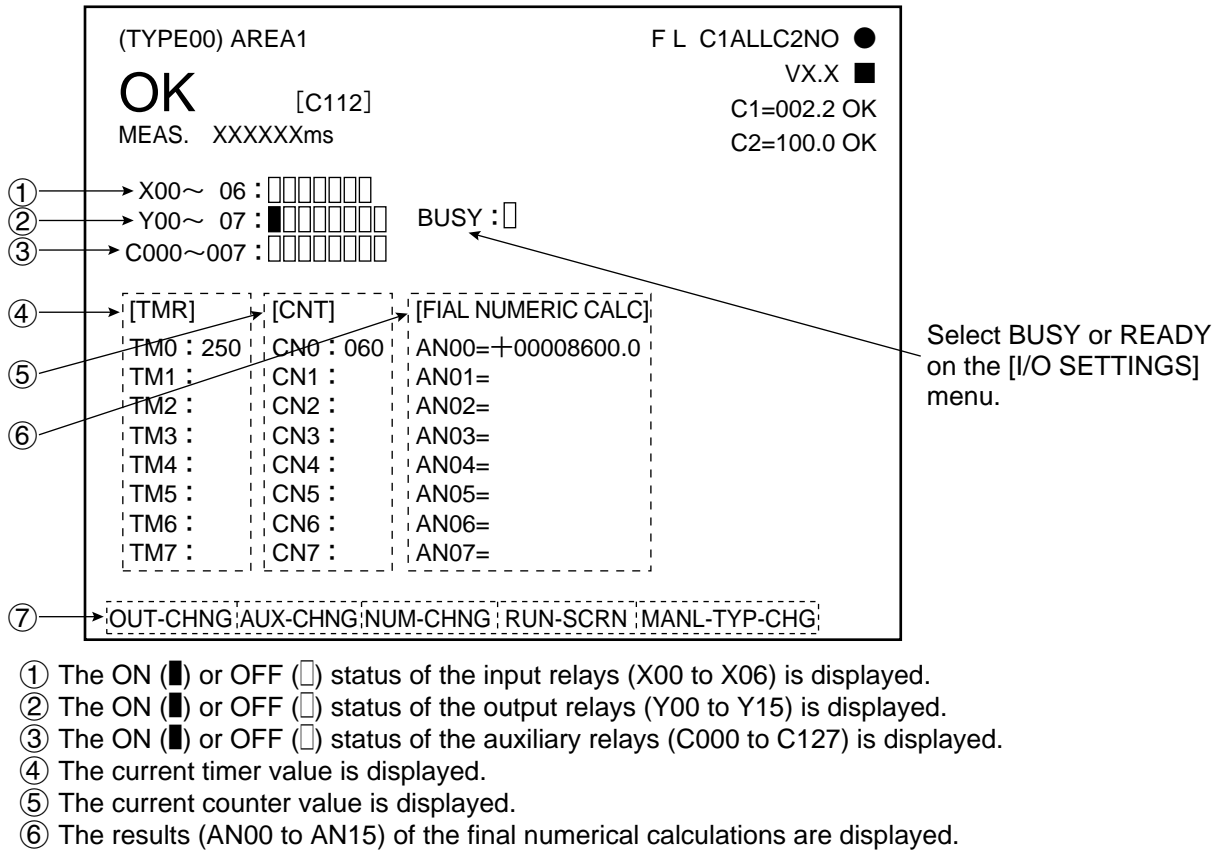

(7) Menu bar

| Menu bar         | Description                                                                                                    |
|------------------|----------------------------------------------------------------------------------------------------|
| OUT-CHNG         | Change the output relay address (Y00 to Y15) with the up and down keys (in units of 8 points).                                                                                                    |
| AUX-CHNG         | Change the auxiliary relay address (C000 to C127) with the up and down keys (in units of 8 points).                                                                                                    |
| NUM-<br>CHNG     | Change the final numerical calculation address (AN00 to AN15) with the up and down keys (in units of 8 points).                                                                                                    |
| RUN-SCRN         | Press the SET key to return to the MAIN OPS MENU.                                                                                                    |
| MANL-<br>TYP-CHG | <ul> <li>Manually change the object type number (00 to 15) with the up and down keys.</li> <li>The object type number can be changed by setting the OBJ. NO. MANL MODE item to YES. (See page 8.9.)</li> <li>The image will be cleared every time the object type is changed. (However, when the CAPTURE AN IMAGE item has been set to "NO," the image will not be cleared.)</li> </ul> |

The other data displayed is the same as on the MAIN OPS MENU. (See page 7.2.)

## **Chapter 11: Setting the Input/Output Conditions**

## 11-1 Outline

This chapter explains the input/output settings on the IV-S20. The conditions are set on the [IN/OUT CND.] menu.

On the [MAIN OPS MENU], move the cursor to SET-SCRN, and press the SET key.

Con the [SYSTEM SETUP] menu, move the cursor to item ③ I/O CONDITIONS and press the SET key.

| → [I/O SETTING]                                                                                                    |       |                                                                                                    |
|----------------------------------------------------------------------------------------------------|-------|----------------------------------------------------------------------------------------------------|
| ①MEAS TRIG INP I/F PARALLEL SERIAL CCD-TRIG                                                                                                    |       |                                                                                                    |
| <ul> <li>(IMEAS TRUGINE IN PARALLEL SERIAL CODFINIC</li> <li>(INPUT=PARALLEL)</li> <li>(INPUT=PARALLEL)</li> <li>(GPARALLEL INPUT X5 EXT-INP. REG-REF-IMG(MSR0 COMPARE IMAC T-ARA EVALUATION ADJ.(00%)</li> <li>(GPARALLEL INPUT X6 EXT-INP. CHG-IMG-OUT-CAM CAM-MEAS</li> <li>(OUTPUT STATUS BUSY READY</li> <li>(BSERIAL CONDITIONS (TO NEXT SUB-MENU)</li> <li>(GAIN OFFSET (TO NEXT SUB-MENU)</li> <li>(I) UPPER MENU</li> </ul> | GES)7 | <ul> <li>See the next page.</li> <li>After selecting<br/>REG-REF-IMG,<br/>change MSR0<br/>to MSR3 using<br/>the up/down<br/>keys.</li> <li>Items (5) and (6)<br/>are not displayed<br/>when item (4) has<br/>been set to YES.</li> </ul> |
|                                                                                                    |       |                                                                                                    |

| Input/output condition                                            | Setting details                                                                                                    |                                       |                                                                                                    |  |  |
|-------------------------------------------------------------------|----------------------------------------------------------------------------------------------------|---------------------------------------|----------------------------------------------------------------------------------------------------|--|--|
| 1 MEAS TRIG INP I/F<br>(measurement start input)                  | Select an input interface for starting the measurement on the IV-S20.                                                      |                                       |                                                                                                    |  |  |
| 2<br>3                                                            | The display of item ② and ③ depends on the setting in item ① MEAS TRIG INP I/F. ⇔ See Item (1) on the next page.           |                                       |                                                                                                    |  |  |
| ④ CHG MEAS NO. X5, X6<br>(Measurement No. switching<br>X5 and X6) | Turn ON or OFF the input terminals (INPUT) X5 and X6 to specify the measurement number.   → See item (2) on the next page. |                                       |                                                                                                    |  |  |
|                                                                   | Select t                                                                                                    | he type of                            | input terminal (INPUT) X5.                                                                                                    |  |  |
|                                                                   | External input                                                                                                    |                                       | The PC function uses the terminal as an external input signal.<br>(See Chapter 10.)                                                                                                    |  |  |
| (5) PARALLEL INPUT X5*<br>(Parallel input X5)                     | Regist-<br>er                                                                                                    |                                       | When X5 is switched from OFF to ON on the [MAIN OPS MENU], the reference image (registration number only) for the specified measurement program (camera 1/2) will be stored in the IV-S20 flash memory.                                                                                                    |  |  |
|                                                                   | refere-<br>nce<br>image                                                                                                    | Calcula-<br>tion<br>between<br>images | When the parallel input X5 on the OBJECT TYPE COND screen<br>is ON, the reference image, that previously registered for<br>calculation between images, is stored in the IV-S20 flash<br>memory. (Calculation between images => See page 9-24 to 9-<br>27.)                                                                                                    |  |  |
|                                                                   | Correction of final area judgement                                                                                         |                                       | <ul> <li>When the parallel input X5 on the OBJECT TYPE COND screen is ON, and if the IV-S20 measurements are any of the followings; the upper and lower limits of the final area judgment conditions will be corrected automatically at the specified ratio. (Correction ratio range: 0 to 50%)</li> <li>Correction compatible measurements: Binary area measurement, counting number of objects after binary conversion, and object identification (labeling) after binary conversion.</li> </ul> |  |  |
|                                                                   | Select the type of input terminal (INPUT) X6.                                                                              |                                       |                                                                                                    |  |  |
| ⑥ PARALLEL INPUT X6*<br>(Parallel input X6)                       | External input                                                                                                    |                                       | The PC function uses the terminal as an external input signal. (See Chapter 10.)                                                                                                    |  |  |
|                                                                   | Image c<br>camera                                                                                                    | output<br>switching                   | The monitor setting on the [MAIN OPS MENU] is switched. (See item [1] Output monitor in Chapter 8.)                                                                                                    |  |  |
|                                                                   | Camera<br>measurement                                                                                                    |                                       | Runs only the measurement program for the assigned camera No.<br>(When X6 is OFF, camera 1, when X6 is ON, camera 2 is<br>selected)                                                                                                    |  |  |

\* Items (5) and (6) can be selected when (4) CHG MEAS NO. X5, X6 is set to NO.

11-1

| Input/output condition                                                              | Setting details                                                                                                    |
|-------------------------------------------------------------------------------------|----------------------------------------------------------------------------------------------------|
| <ul> <li>OUTPUT STATUS<br/>(Status output)</li> </ul>                               | Select the IV-S20 output status => See page 6-15, 7-2, and 10-16.                                                                                                    |
| <ul> <li>(8) SERIAL CONDITIONS<br/>(Serial communication<br/>conditions)</li> </ul> | Set the conditions on the next menu when item ① MEAS TRIG INP I/F has been set to SERIAL. (general purpose serial), and when item ③ SERIAL OUTPUT (serial output) has been set to SERIAL or PC-LINK. |
| ③ COMPUTER LINK<br>(Computer link)                                                  | Set the conditions on the next menu when item $\textcircled{3}$ SERIAL OUT has been set to PC-LINK.                                                                                                  |
| 1 GAIN OFFSET (Gain/offset)                                                         | See section 11-7 Gain/offset adjustment.                                                                                                    |
| (1) UPPER MENU                                                                      | The screen will return to the [SYSTEM SETUP] menu.                                                                                                    |

## (1) The display of items (2) and (3) depends on the specification in item (1) MEAS TRIG INP I/F

|          | [I/O SETTING]                                                                                             |                         |
|----------|----------------------------------------------------------------------------------------------------|-------------------------|
|          | ①MEAS TRIG INP I/F PARALLEL SERIAL CCD-TRIG                                                               |                         |
|          | ③SERIAL OUTPUT <u>NO</u> PC-LINK SERIAL<br>(INPUT=PARALLEL)                                               |                         |
|          | (4) CHG MEAS NO.X5,X6 NO YES                                                                              |                         |
|          | ⑤ PARALLEL INPUT X5 EXT-INP. REG-REF-IMG(MSR0 COMPAR<br>T-ARA EVALUATION ADJ.(00%)                        | E IMAGES)               |
|          | ⑥ PARALLEL INPUT X6 EXT-INP. CHG-IMG-OUT-CAM CAM-MEA                                                      | S                       |
|          | ⑦OUTPUT STATUS BUSY READY                                                                                 |                         |
|          | (8) SERIAL CONDITIONS (TO NEXT SUB-MENU)                                                                  |                         |
|          | ③COMPUTER LINK (TO NEXT SUB-MENU)                                                                         | 1                       |
|          | 1 GAIN OFFSET (TO NEXT SUB-MENU)                                                                          |                         |
|          | 1 UPPER MENU                                                                                              |                         |
|          |                                                                                                    |                         |
| - V      | /hen item ① MEAS TRIG INP I/F is set to SERIAL.                                                           | 1                       |
|          | (1) MEAS TRIG INP I/F PARALLEL <u>SERIAL</u> CCD-TRIG                                                     |                         |
|          |                                                                                                    | - Items (2) and (3) are |
|          |                                                                                                    | not displayed.          |
|          |                                                                                                    |                         |
| - V<br>S | /hen item ① MEAS TRIG INP I/F is set to CCD-TRG. and iter<br>TART CCD SAMPLE is set to PARALLEL.          | m (2)                   |
|          | ① MEAS TRIG INP I/E PARALLEL SERIAL CCD-TRIG                                                              |                         |
|          | (2) START CCD SAMPLE AUTO(EDGE LEVI.) PARALEL SERIAL                                                      |                         |
|          | (3) SERIAL OUTPUT NO PC-LINK SERIAL                                                                       |                         |
|          |                                                                                                    |                         |
|          |                                                                                                    |                         |
| - V<br>S | /hen item ① MEAS TRIG INP I/F is set to CCD-TRG. and iter<br>TART CCD SAMPLE is set to SERIAL.            | m ②                     |
|          | 1 MEAS TRIG INP I/F PARALLEL SERIAL CCD-TRIG                                                              |                         |
|          | ② START CCD SAMPLE AUTO(EDGE LEVL) PARALEL SERIAL                                                         | - Items ③ are not       |
|          |                                                                                                    | displayed.              |
|          |                                                                                                    |                         |
|          |                                                                                                    |                         |
| - V<br>S | /hen item (1) MEAS TRIG INP I/F is set to CCD-TRG. and iter<br>TART CCD SAMPLE is set to AUTO (EDGE/LEVL) | m ( <u>2</u> )          |
|          | 1) MEAS TRIG INP I/F PARALLEL SERIAL CCD-TRIG                                                             |                         |
|          | 2 START CCD SAMPLE AUTO(EDGE LEVL) PARALEL SERIAL                                                         |                         |
|          | ③ OUTPUT OBJ. TYPE PARALEL SERIAL                                                                         |                         |
|          | (CCD SAMPLING=AUTOMATIC)                                                                                  |                         |
|          | · · · · · · · · · · · · · · · · · · ·                                                                     |                         |

## (2) Measurement number switching terminals X5 and X6

If item ④ CHG MEAS NO. X5, X6 on the [I/O SETTINGS] menu has been set to "YES," the measurement program numbers (in combination with measurement number 0) can be specified from the following 4 combinations by turning ON or OFF the input terminals (INPUT) X5 and X6.

|          | [I/O SETTINGS]                               | [ | Measurement program | X6  | X5  |
|----------|----------------------------------------------|---|---------------------|-----|-----|
|          | ① MEAS TRIG INP I/F PARALLEL SERIAL CCD-TRIG |   | Measurement 0       | OFF | OFF |
| $\hat{}$ | <u> </u>                                     |   | Measurement 0 & 1   | OFF | ON  |
|          | (4) CHG MEAS NO.X5,X6 NO YES                 | · | Measurement 0 & 2   | ON  | OFF |
|          |                                              |   | Measurement 0 & 3   | ON  | ON  |
| $\sim$   |                                              |   |                     |     |     |

## 11-2 Measurement start input and result output settings

The combinations of various settings for item ① MEAS TRIG INP I/F, item ② START CCD SAMPLE, and item ③ SERIAL OUTPUT (OUTPUT OBJ. TYPE) on the [I/O SETTINGS] menu (page 11-1) are explained below.

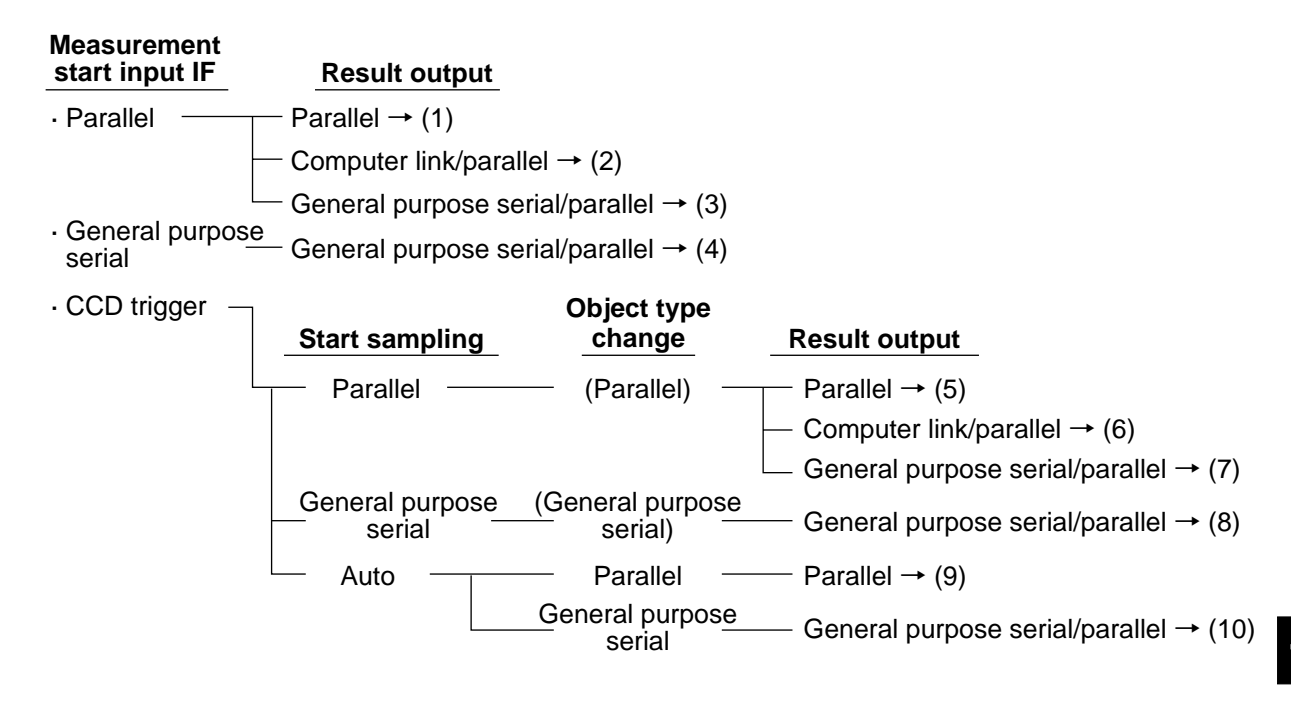

The time required to change object types is calculated differently according to the type of measurement start input I/O, as follows:

| Measurement start input I/F | Time to change object type                     |
|-----------------------------|------------------------------------------------|
| Parallel I/O                | Included in the measurement execution time     |
| General-purpose serial      | Not included in the measurement execution time |
| CCD trigger                 | Not included in the measurement execution time |

(1) Measurement start input = parallel, object type change = parallel, result output = parallel

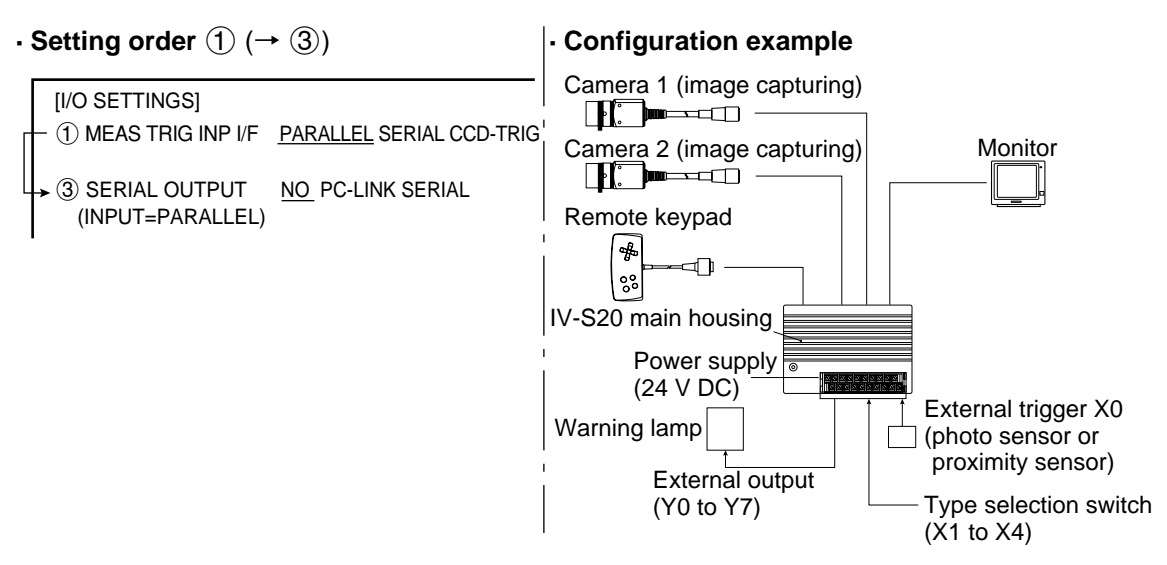

- The conditions for outputting the results to the output signals Y0 to Y7 are set by the PC function. (See Chapter 10 "PC Function.")

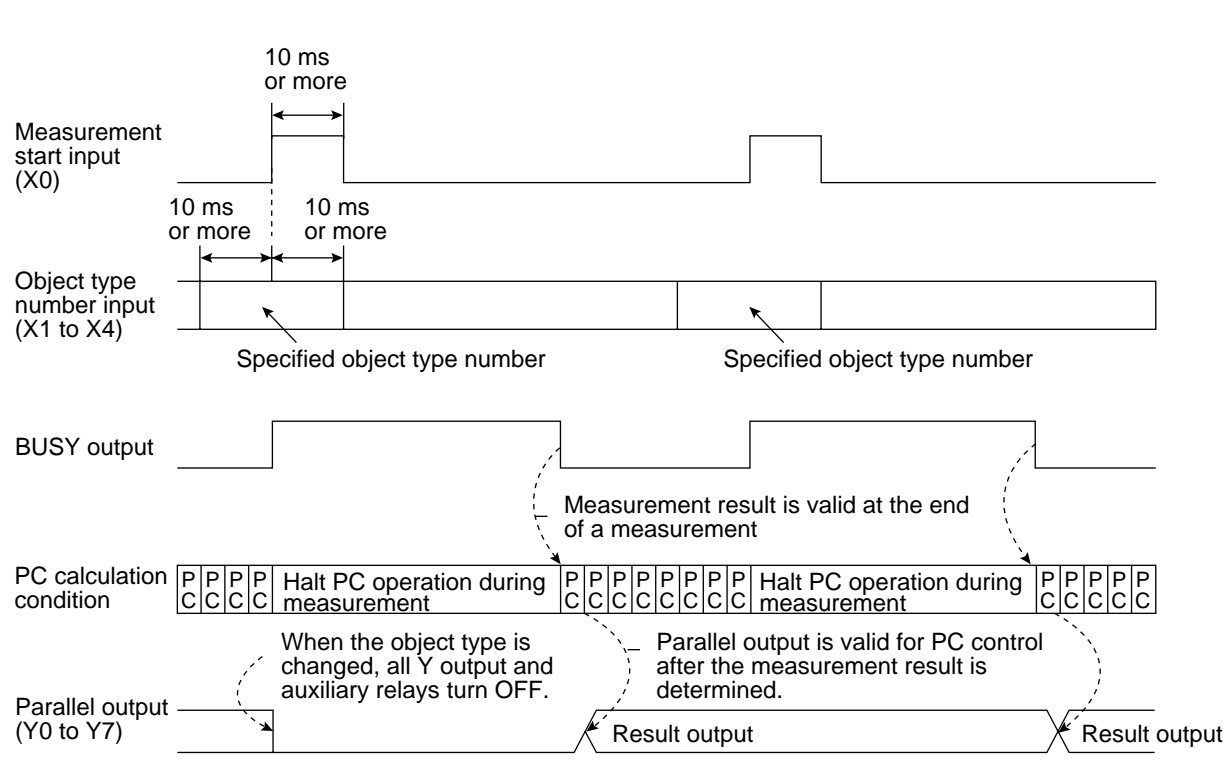

### - Time chart

11

(2) Measurement start input = parallel, object type change = parallel, result output = computer link/parallel

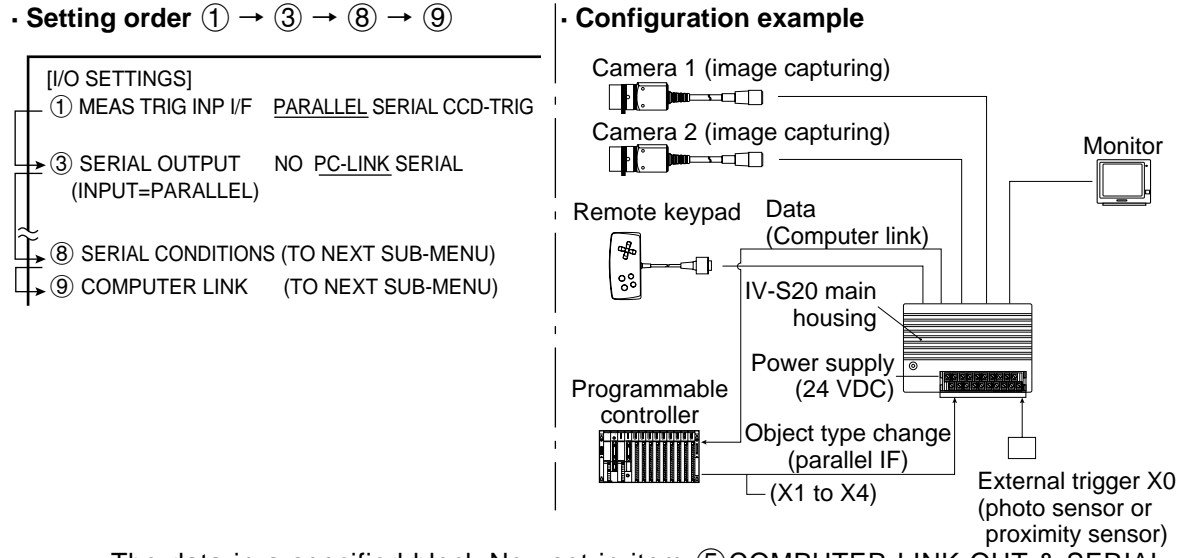

- The data in a specified block No., set in item (5) COMPUTER LINK OUT & SERIAL OUTPUT on the [OBJECT TYPE I/O] menu, will be output through the computer link. (See page 11-20.)
- Time chart 10 ms or more Measurement start input (X0) 10 ms 10 ms or more or more Object type number input (X1 to X4) Specified object type number Specified object type number **BUSY** output a- BUSY signal is turned OFF at the conclusion of the result output. Terminate measurement (C119) Measurement result is valid at the end of a measurement PPPH Halt PC operation/during PPPH Halt PC operation/during **IP** PC calculation P CCCC measurement CCCC measurement С С С С condition Parallel output is valid for When the object type is PC control after the changed, all Y output and measurement result is auxiliary relays turn OFF. determined Parallel output (Y0 to Y7) Result output Result output Result Result Computer link outputoutput output output
  - \* When a Sharp PC is used, a write enable command (EWR) is transmitted from the IV-S20 to the PC in the following cases.
    - When the power is applied to the IV-S20
    - When a write mode nonconformity error (code  $10_{(H)}$ ) occurs after a result write command (WRG) is transmitted (when the power is disconnected from the PC)
    - When the output method is changed from the serial interface to the computer link

(3) Measurement start input = parallel, object type change = parallel, result output = general purpose serial/parallel

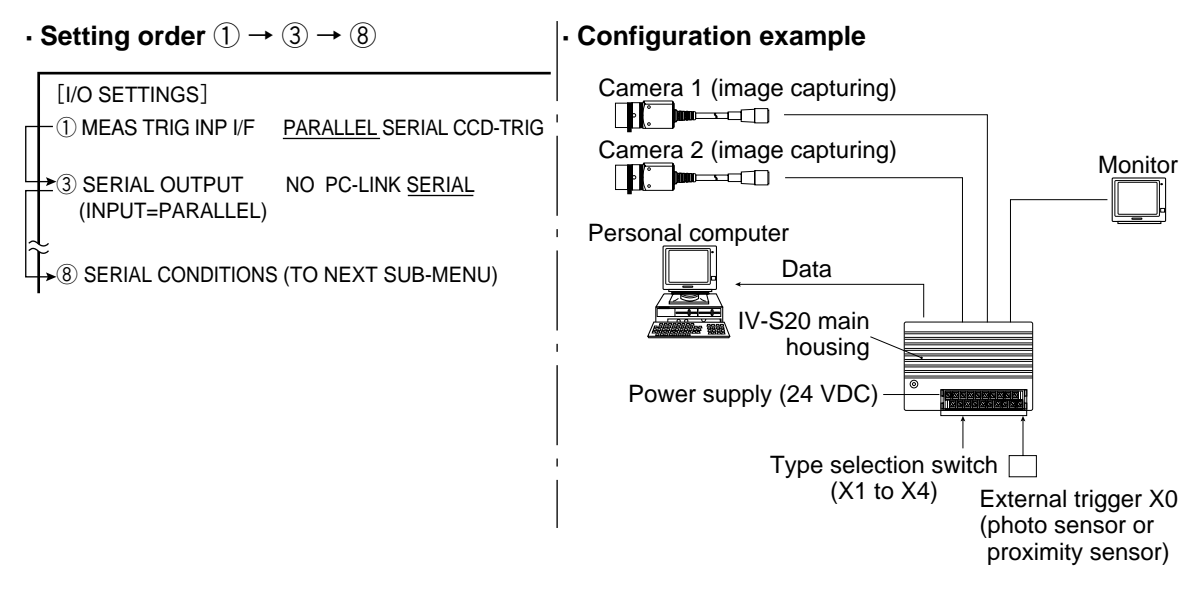

- The data in a block No., set in item (5) COMPUTER LINK OUT & SERIAL OUTPUT on the [OBJECT TYPE I/O] menu, will be output from the IV-S20 to the personal computer. (See page 11-20.)

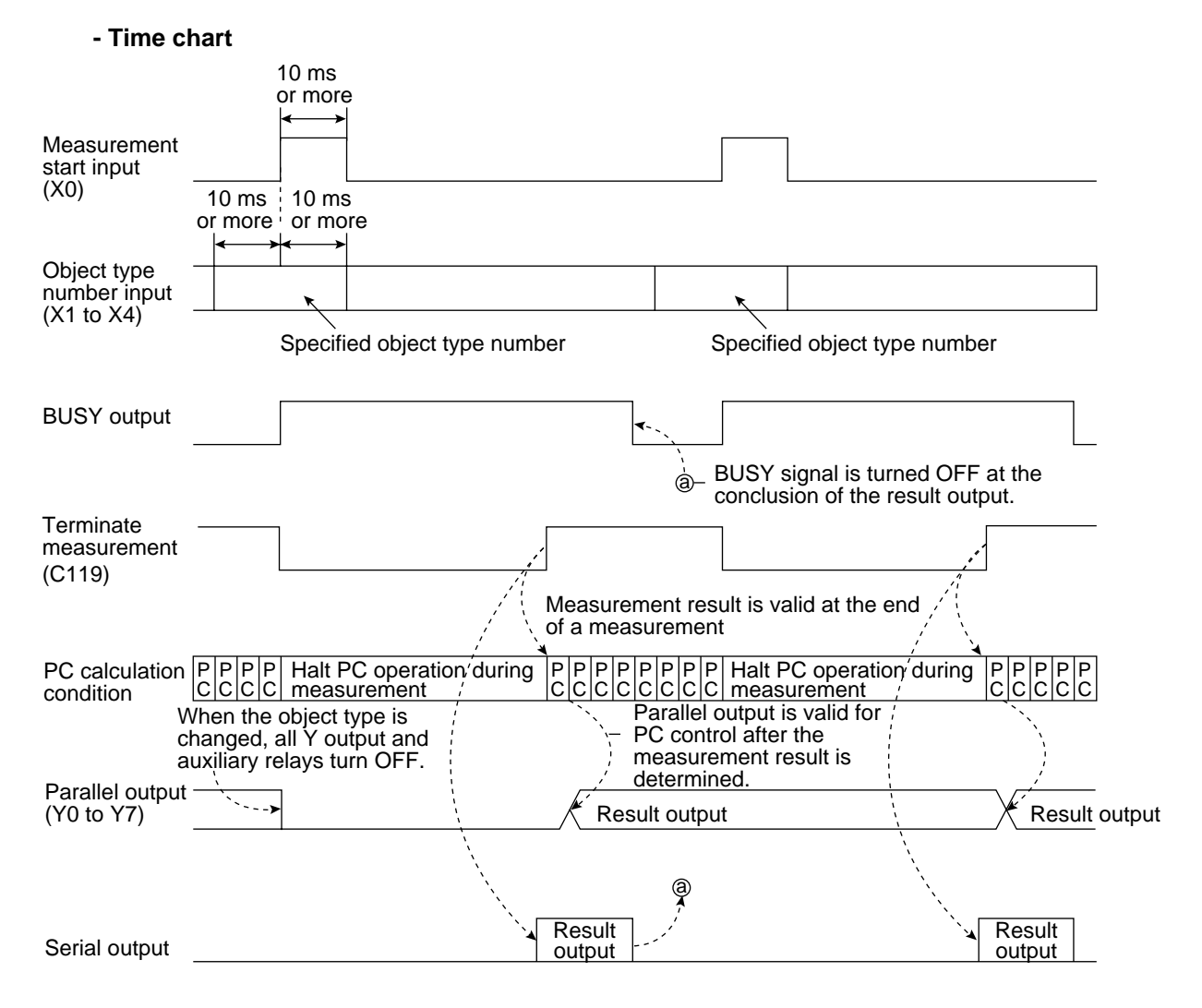

Note - Result output: The data to be sent to the personal computer will be response of general-purpose serial command (code 11<sub>(H)</sub>).

- (4) Measurement start input = general-purpose serial, object type change = general-purpose serial, result output = general-purpose serial/parallel
  - Setting order  $(1) \rightarrow (8)$ · Configuration example Camera 1 (image capturing) [I/O SETTINGS] (1) MEAS TRIG INP I/F PARALLEL SERIAL CCD-TRIG Camera 2 (image capturing) (8) SERIAL CONDITIONS (TO NEXT SUB-MENU) Personal computer Command, response Monitor Remote key pad \$ ⊲⊓ 88 IV-S20 main housing Power supply (24 VDC)
    - See pages 13-6 and 13-7 for details about the measurement execution commands (codes 10, 11, 12 and  $13_{\rm (H)}$ ).

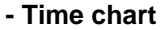

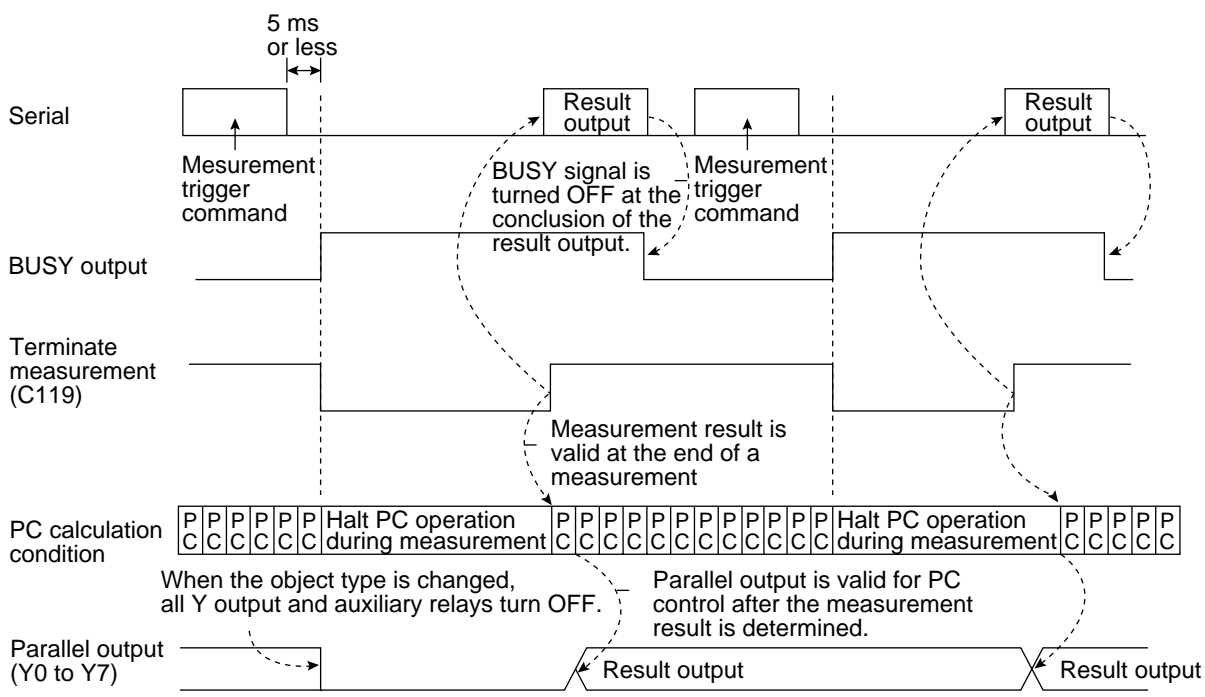

(5) Measurement start input = CCD trigger, start sampling = parallel, object type change = parallel, result output = parallel

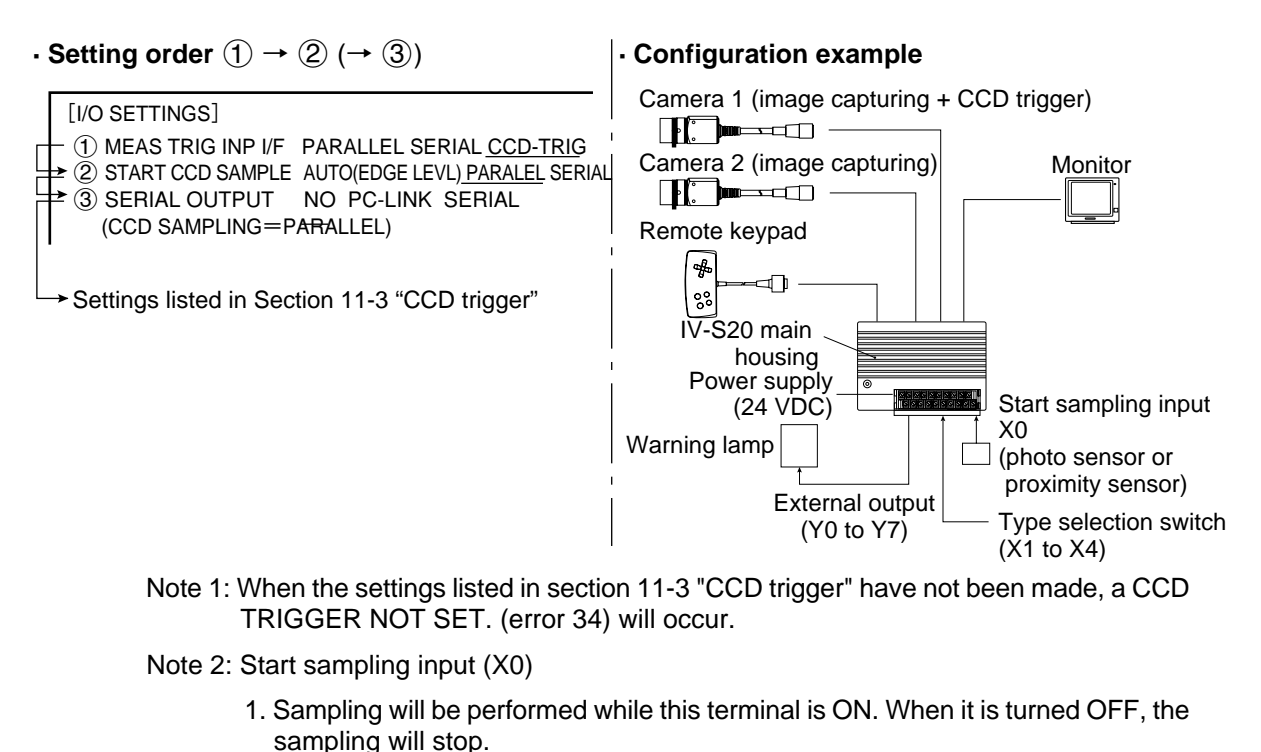

- During sampling,  $\bigcirc$  will flash in the upper right corner of the MAIN OPS MENU.
- 2. After the measurement is terminated, the sampling will be restarted when the X0 terminal is changed from OFF to ON.
- Measurement start input (X0) Start accd sampling by turning ON measurement start input (X0). Start accd sampling by turning OFF measurement start CCD trigger input (X0). cycle Object type number input Specified object type number (X1 to X4) CCD trigger Black White Black window 1 (not highlighted) Trigger Trigger **BUSY** output Measurement result is valid at the end of a measurement P P P P Halt PC operation C C C C during measureme P P P Halt PC operation P PP PC calculation icicic C C C C IC. IC. during measurem condition When the object type is changed, Parallel output is valid for PC all Y output and auxiliary relays control after the measurement turn OFF. result is determined. Parallel output Result output Result output (Y0 to Y7)

## · Time chart

1

## (6) Measurement start input = CCD trigger, start sampling = parallel, object type change = parallel, result output = computer link/parallel

When the start sampling input (X0) is turned ON, the CCD trigger is enabled. (Sampling starts)

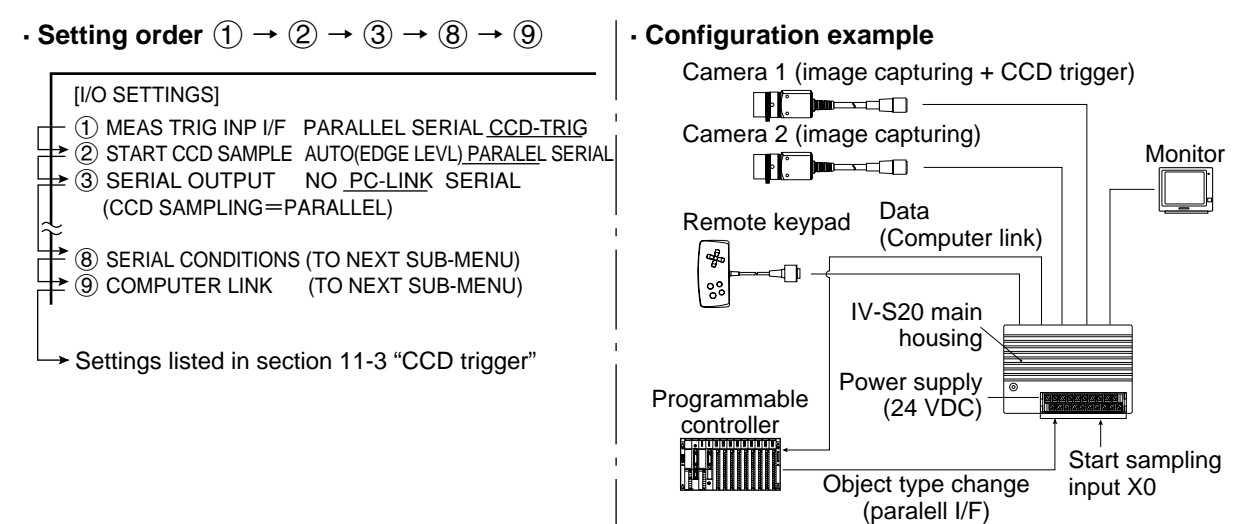

- Note 1: When the settings listed in section 11-3 "CCD trigger" have not been made, a CCD TRIGGER NOT SET. (error 34) will occur.
- Note 2: Start sampling input (X0)
  - 1. Sampling will be performed while this input terminal is ON. When it is turned OFF, the sampling will stop.
    - During sampling,  $\bigcirc$  will flash in the upper right corner of the MAIN OPS MENU.
  - 2. After the measurement is terminated, the sampling will be restarted when the X0 terminal is changed from OFF to ON.

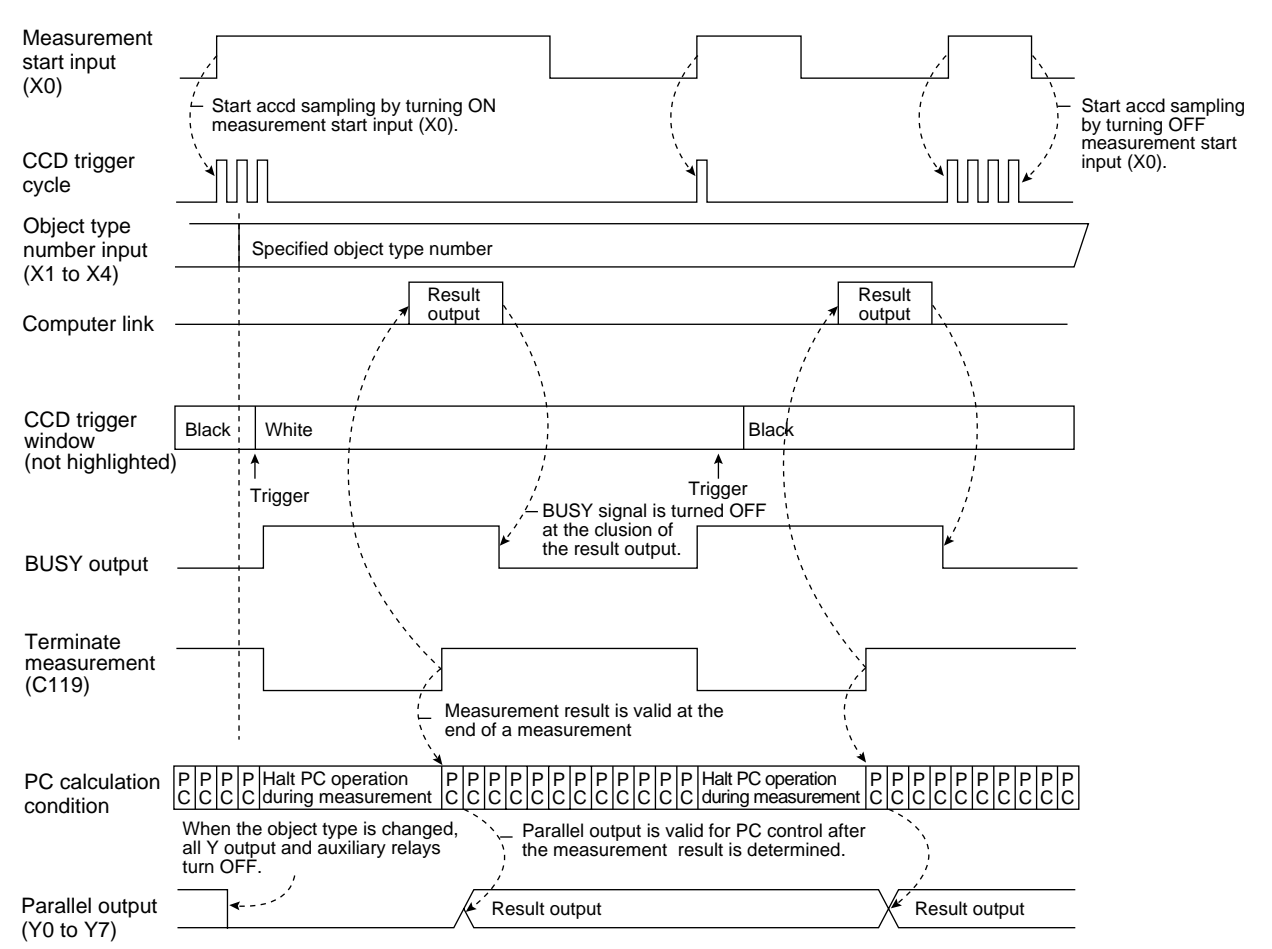

#### Time chart

When a Sharp PC is used, a write enable command (EWR) is transmitted from the IV-S20 to the PC in the following cases.

- When the power is applied to the IV-S20
- When a write mode nonconformity error (code  $10_{(H)}$ ) occurs after a result write command (WRG) is transmitted (when the power is disconnected from the PC)
- When the output method is changed from the serial interface to the computer link

# (7) Measurement start input = CCD trigger, start sampling = parallel, object type change = parallel, result output = general purpose serial/parallel

When the start sampling input (X0) is turned ON, the CCD trigger is enabled. (Sampling starts)

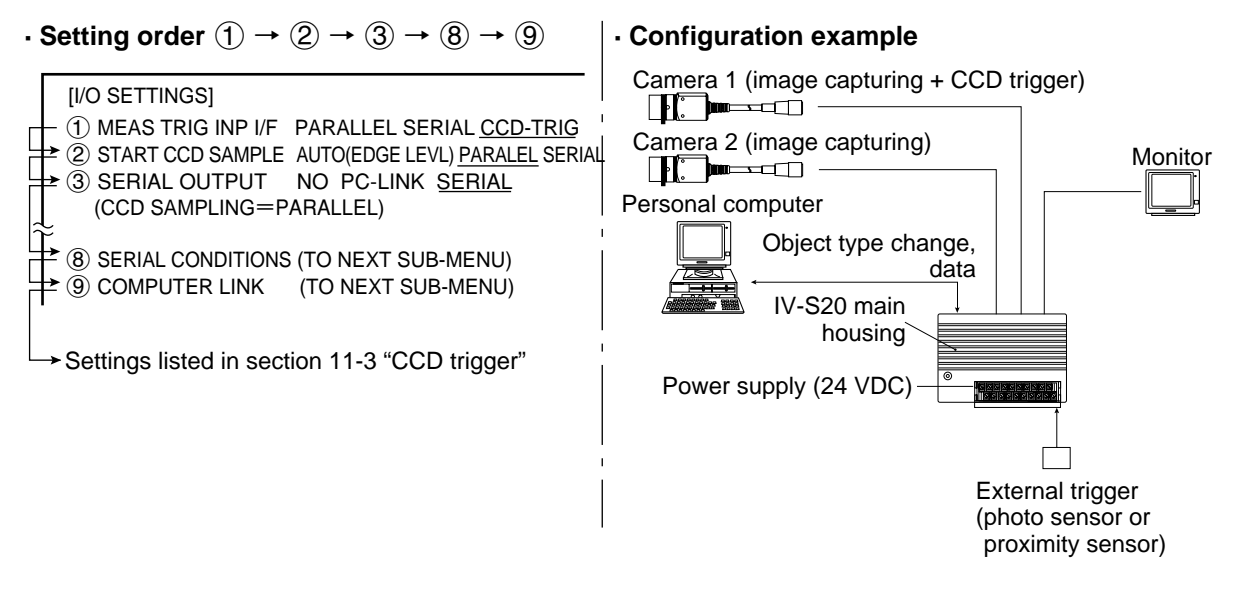

- Note 1: When the settings listed in section 11-3 "CCD trigger" have not been made, a CCD TRIGGER NOT SET. (error 34) will occur.
- Note 2: Start sampling input (X0)
  - 1. Sampling will be performed while this input terminal is ON. When it is turned OFF, the sampling will stop.

During sampling,  $\bigcirc$  will flash in the upper right corner of the MAIN OPS MENU.

2. After the measurement is terminated, sampling will be restarted when the X0 terminal is changed from OFF to ON.

## - Time chart

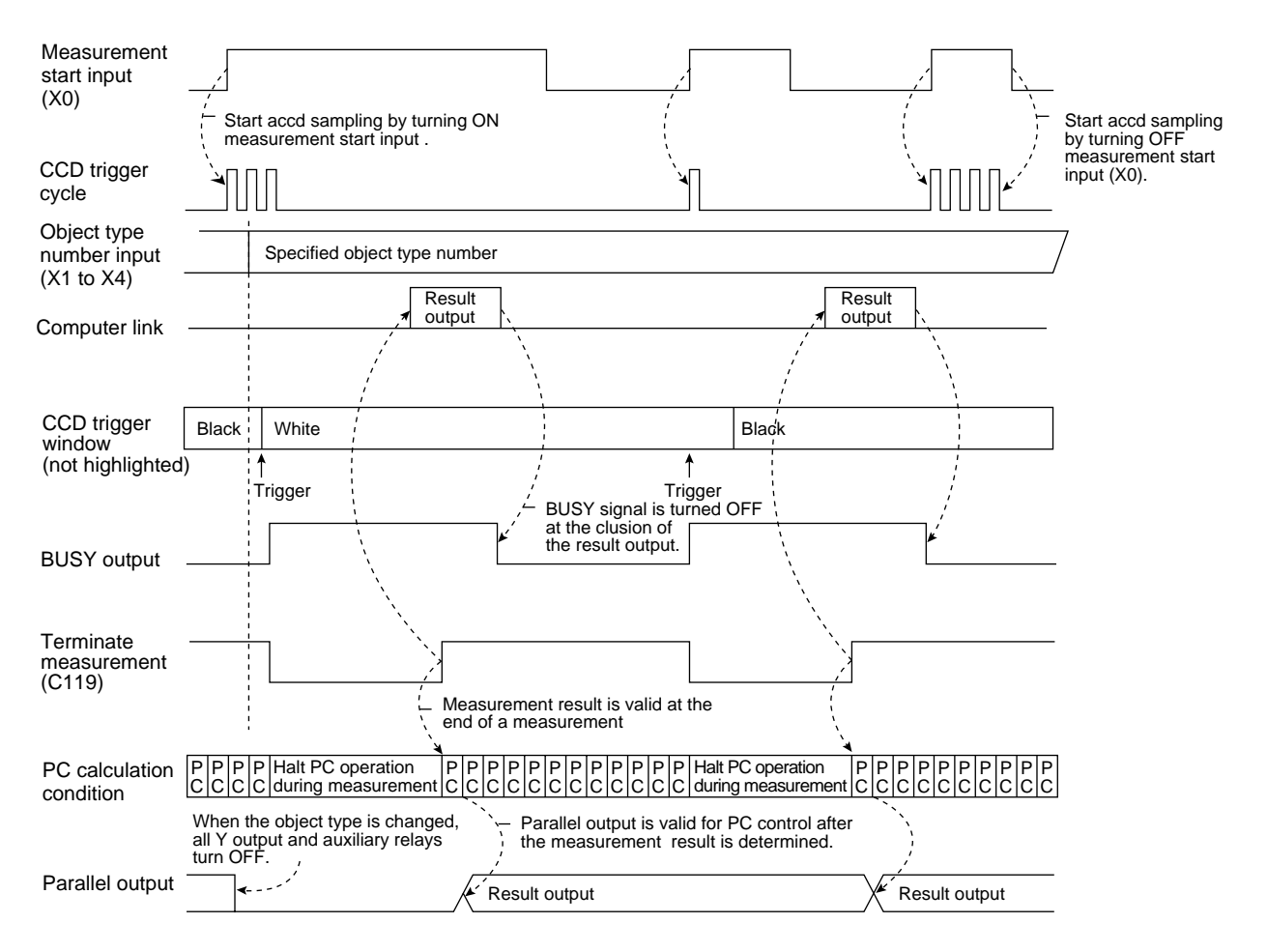

Note: Result output: The data in the block No., set in item ⑤ COMPUTER LINK OUT & SERIAL OUTPUT on the [OBJECT TYPE I/O] menu, will be transmitted to the personal computer. (See page 11-20.)

# (8) Measurement start input = CCD trigger, start sampling, object type change = general purpose serial, result output = general purpose serial/parallel

The CCD trigger is enabled after a measurement execution command is entered.

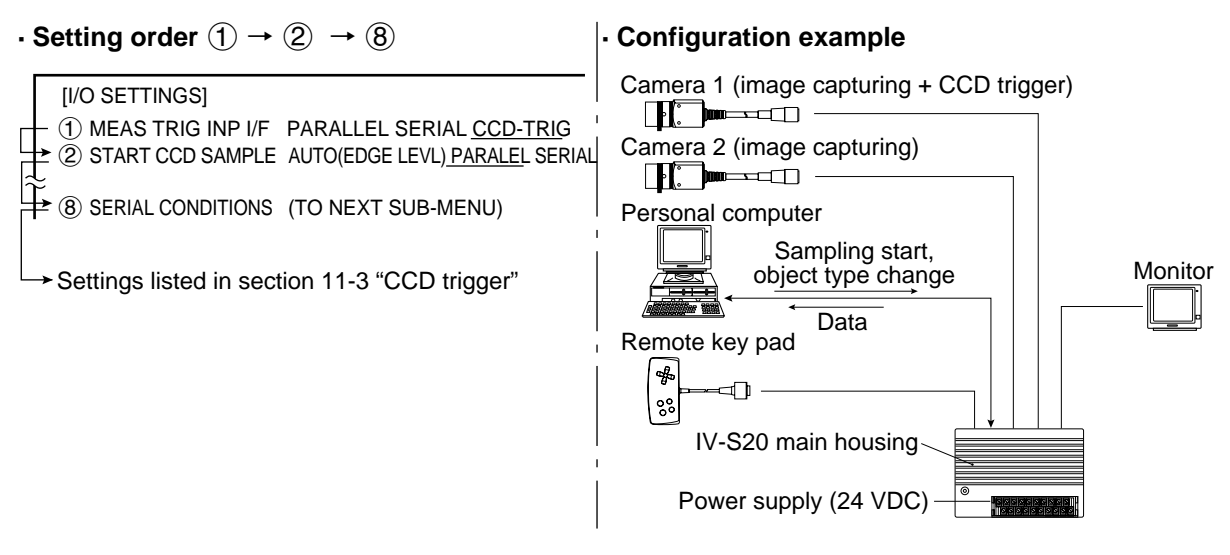

- See pages 13-9 and 13-10 for details about the measurement execution commands (codes 18, 19, 1A and  $1B_{_{(H)}}$ ).
- When one of the measurement execution commands (codes 18, 19, 1A and 1B<sub>(H)</sub>) is normally received during sampling, the sampling will stop.
  - Note: When the settings listed in section 11-3 "CCD trigger" have not been made, a CCD TRIGGER NOT SET. (error 34) will occur.

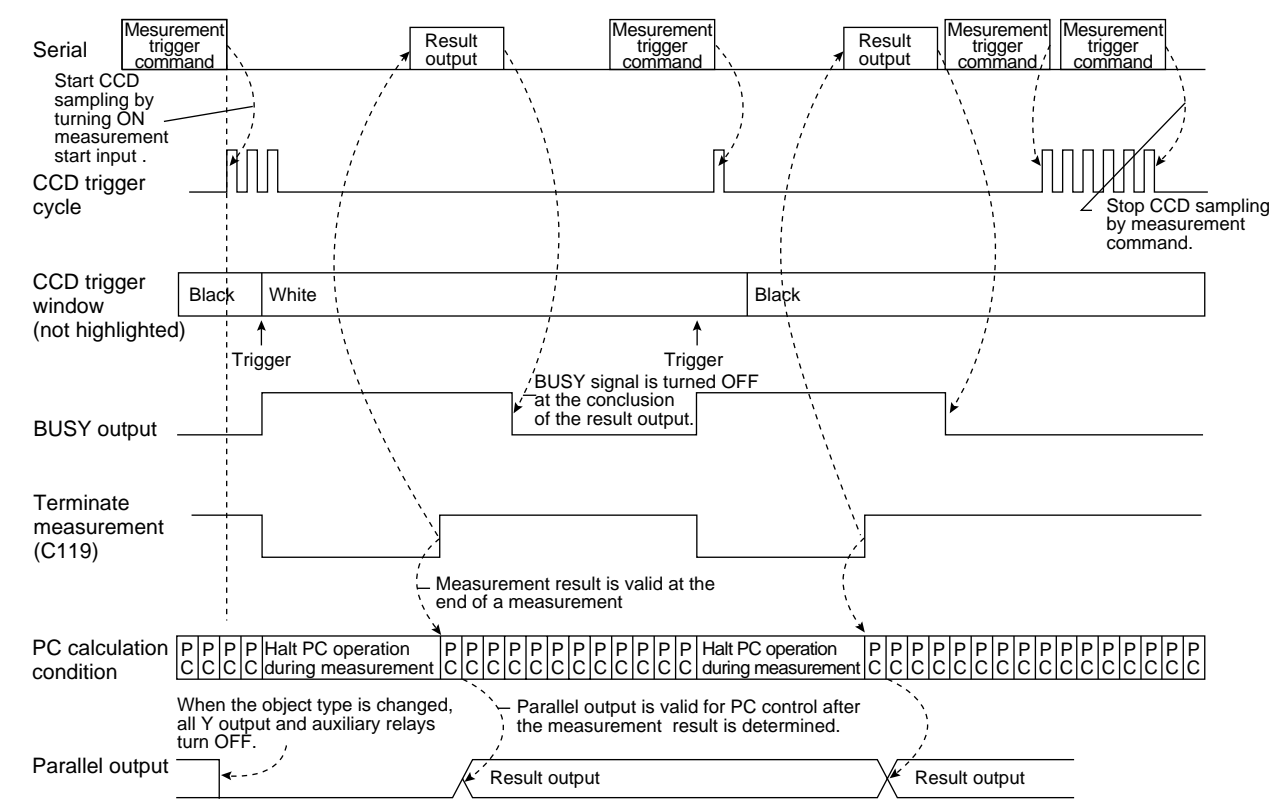

## Time chart

Note: Result output: The data in the block No., set in item (5) COMPUTER LINK OUT &SERIAL OUTPUT on the [OBJECT TYPE I/O] menu, will be transmitted to the personal computer. (See page 11-20.)

# (9) Measurement start input = CCD trigger, start sampling = auto, object type change, result output = parallel

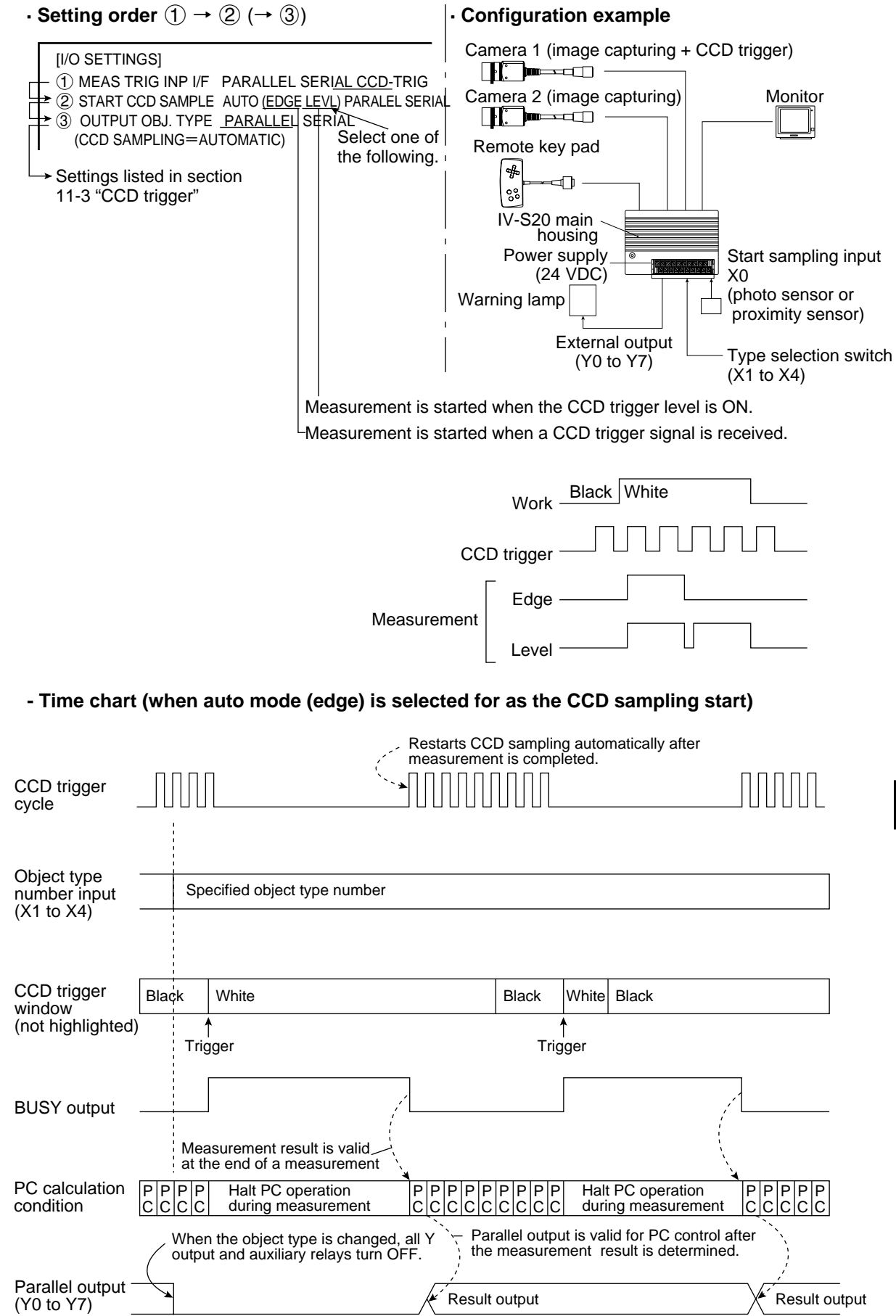

11

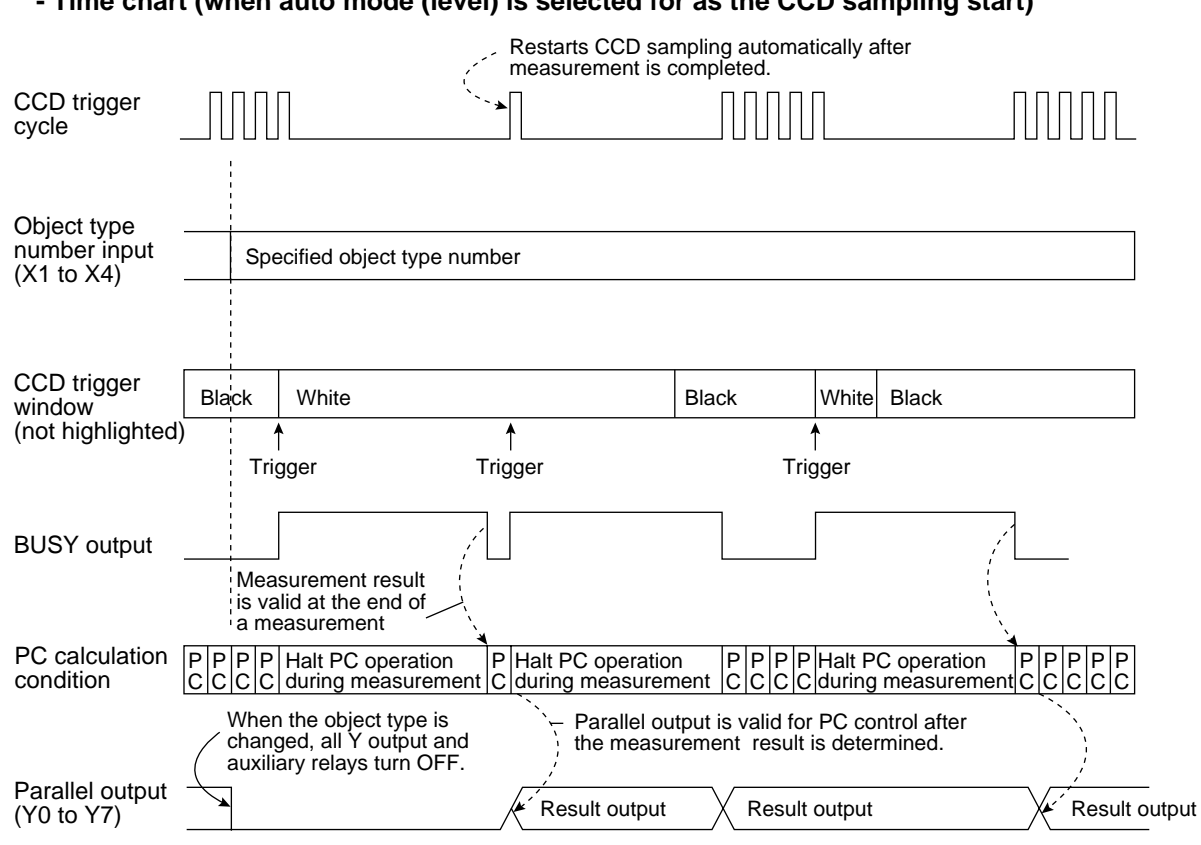

### - Time chart (when auto mode (level) is selected for as the CCD sampling start)

# (10) Measurement start input = CCD trigger, start sampling = auto, object type change = general purpose serial, result output = general purpose serial/parallel

The general purpose serial command (code  $55_{(H)}$ ) is used to change the object type.

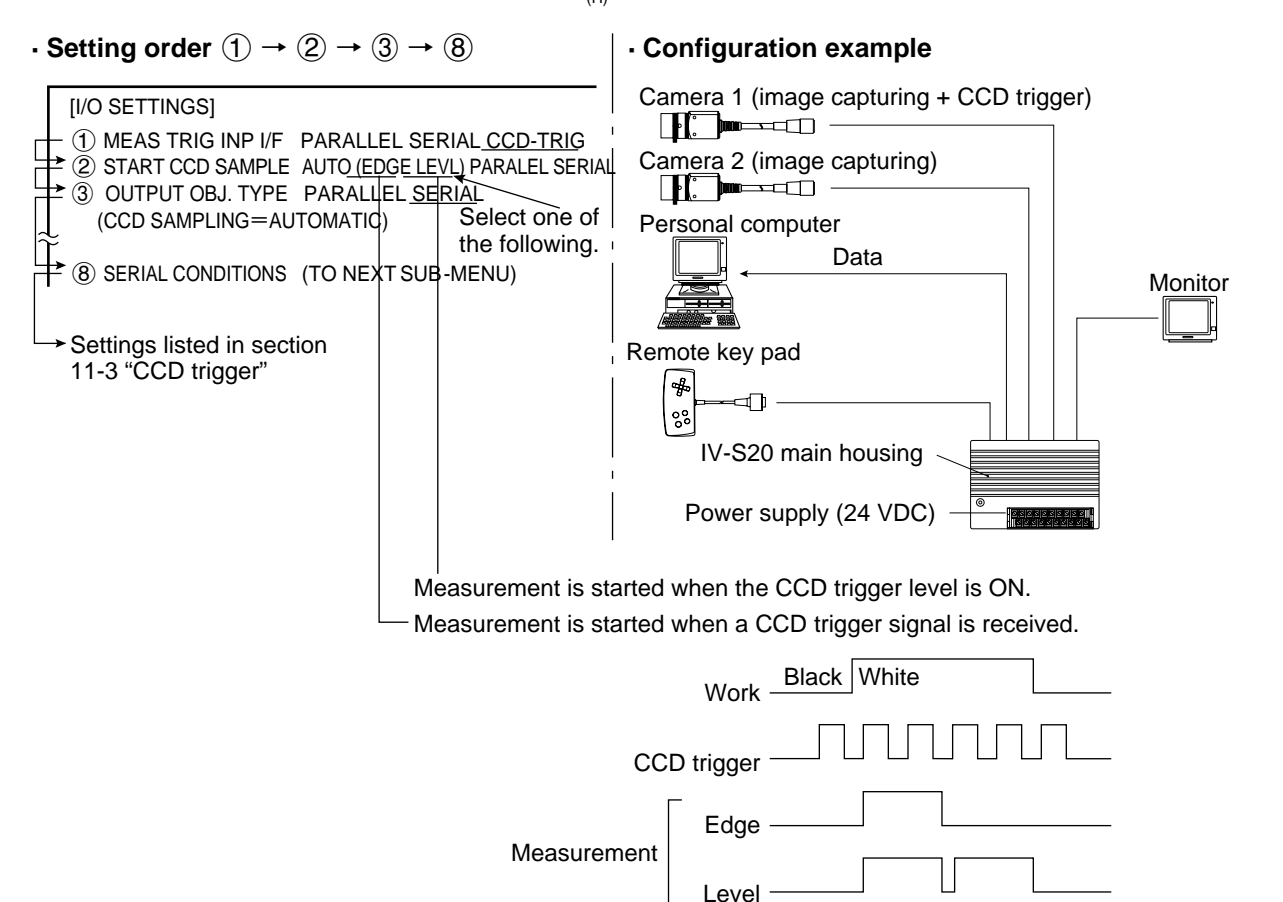

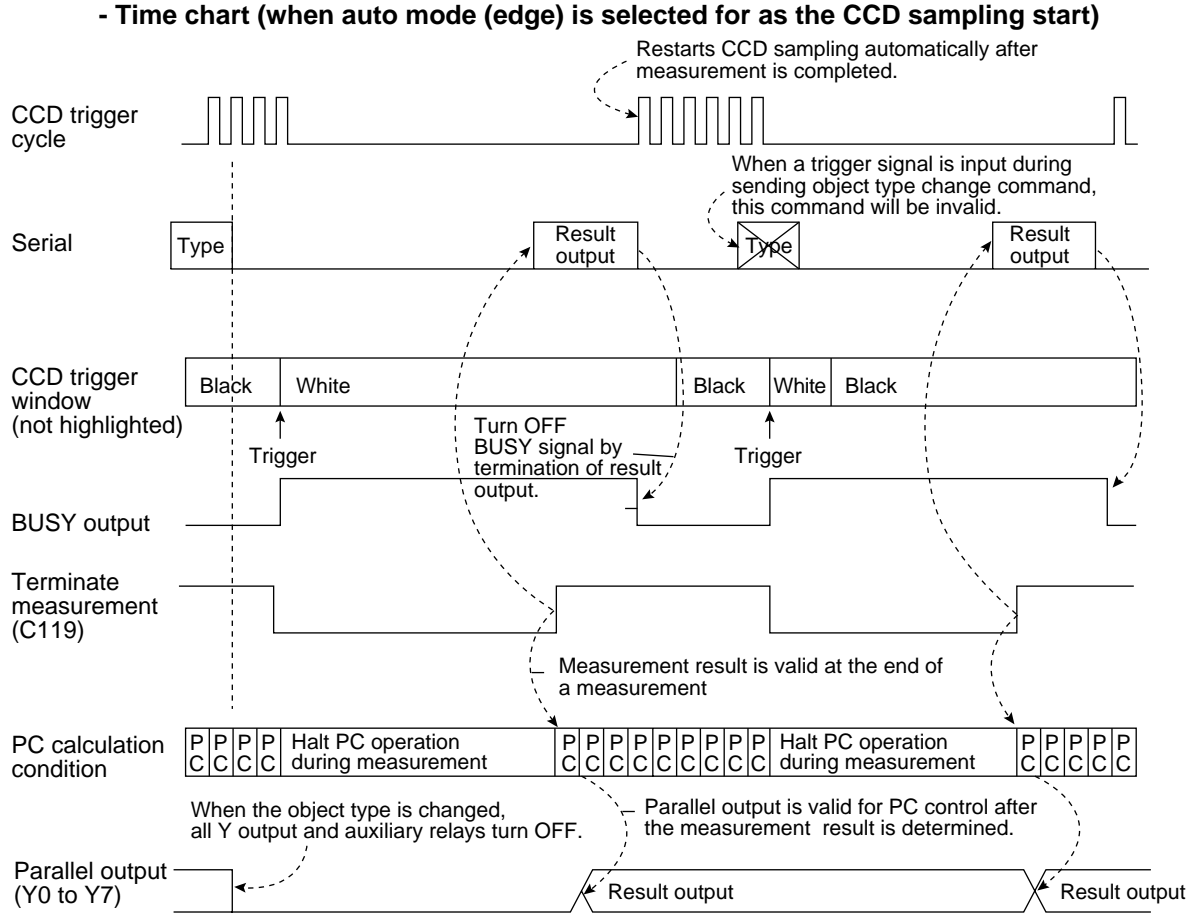

Note: Result output; The data in the block No., set in item (5) COMPUTER LINK OUT &SERIAL OUTPUT on the [OBJECT TYPE I/O] menu, will be transmitted to the personal computer. (See page 11-20.)

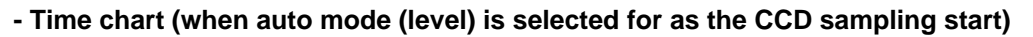

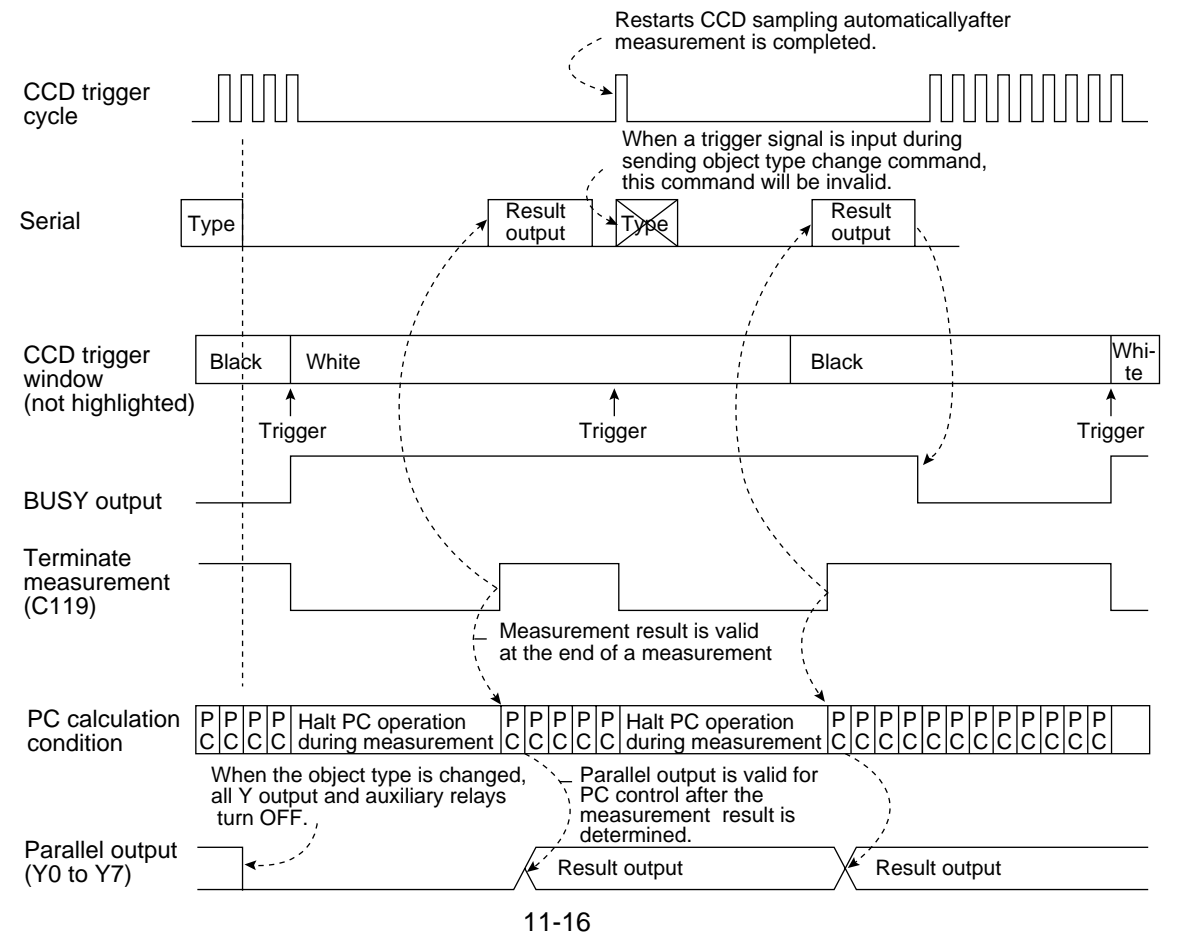

## 11-3 CCD trigger

## (1) Outline

This function samples a specified part (trigger window) of an image captured by the CCD camera at a high rate, and starts the measurement when the sampled image changes. Therefore, moving objects can be measured without requiring an external trigger, such as a photo sensor.

To use this function, set the input/output the CCD trigger on the [I/O SETTINGS] menu (pages 11-1 to 11-16), and set item ③ TRIGGER CCD START and item ④ CCD TRIGGER COND on the [OBJECT TYPE I/O] menu. ⇒ See Item (2).

- There are two methods for starting the measurement when there is a change in a sampled image, i.e. a binary method and an average light level method.

| Binary<br>method           | <ul> <li>When a sampled binary image changes (the white area exceeds 50%), the measurement is started.</li> <li>A change in a binary image means a change in a binary image from black (background) to white (workpiece) or from white (background) to black (workpiece).</li> </ul> |
|----------------------------|----------------------------------------------------------------------------------------------------|
| Average light level method | When the average light level of a sampled image enters a specified range, the measurement is started.                                                                                                    |

- The trigger window can be set in any position for each object type.

In the past, the position of an external sensor had to be adjusted every time the object type was changed. However, since this function eliminates the necessity of physical position adjustments, the changeover time can be reduced.

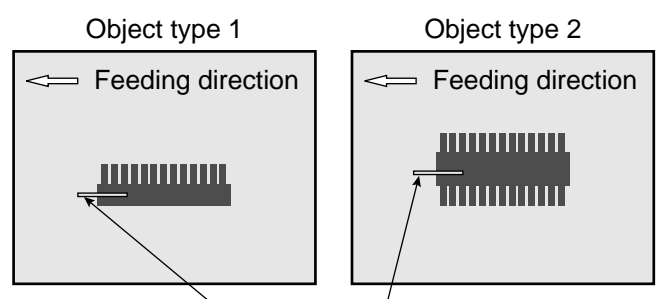

Trigger window

- The internal CCD trigger can be used with camera 1. (It cannot be used with camera 2.)
- An image that can be used to set the sample window conditions is obtained when the display mode is switched from the through mode to the freeze mode.

## (2) Setting procedure

On the [MAIN OPS MENU], move the cursor to SET-SCRN, and press the SET key.

- ⇔ <u>On the [SYSTEM SETUP] menu, move the cursor to item (2)</u> OBJECT TYPE COND and press the SET key.
  - ➡ On the [OBJECT TYPE COND] menu, move the cursor to item (5) SYSTEM-IN/OUT and press the SET key.

| L | → [OBJECT TYPE I/O]                                                  |
|---|----------------------------------------------------------------------|
|   | ①MONITOR LIGHT LVL CAM1(1~2) NO YES                                  |
|   | ②LIGHT LEVEL COND (TO NEXT SUB-MENU)                                 |
|   | ▼③TRIGGER CCD START REG.NO YES( <u>BIN</u> AVG-LIT-LVL)              |
| 1 | (TO NEXT SUB-MENU)                                                   |
| 2 | 5 COMPUTER LINK OUT BLOCK-00(MESR-0 CMR01)                           |
|   | &SERIAL OUTPUT                                                       |
|   | 6 SHUTTER SPEED 1/00060(1/30~1/10000)                                |
|   | ⑦STORE REF IMAGE <u>MOVE</u> UP.L(224,208) LO.R (287, 271) REG. DISP |
|   | ⑧UPPER MENU                                                          |
|   |                                                                      |

- 1. Move the cursor to item ③ TRIGGER CCD START with the up and down keys, and press the SET key.
  - Move the cursor to BIN or AVG-LIT-LVL with the left and right keys, and press the SET key.

- 2. Move the cursor to item ④ CCD TRIGGER COND with the up and down keys, and press the SET key.
  - ➡ The [CCD TRIGGERING] menu and a CCD trigger window will be displayed. The items displayed will vary according to the setting in item ③ TRIGGER CCD START.

| • When the binary method I                                                                                    | has been selected                                             |               | When<br>been                  | the average lig                    | ht level method has                                                                   |
|----------------------------------------------------------------------------------------------------|---------------------------------------------------------------|---------------|-------------------------------|------------------------------------|---------------------------------------------------------------------------------------|
| [CCD TRIGGERING]                                                                                              |                                                               |               |                               | TRIGGERING]                        |                                                                                       |
| 4 (1) SIZE X=<br>5 (2) POSITION (256<br>5 (3) THRESHOLD VALUE U.LL<br>6 (4) INVERT B/W NO<br>7 (5) UPPER MENU | 08(4~32)×Y=08(4~64)<br>5,240)<br>M-255 L.LM-100(0~255)<br>YES | 4<br> 5<br> 6 | ≠1) S<br>∓2 F<br>∓3 T<br>∓5 L | SIZE<br>POSITION<br>HRESHOLD VALUI | X=08(4~32)×Y=08(4~64)<br>(256,240)<br>EU.LM-255 L.LM-100(0~255)<br>MES.AVE.GRYS=000.0 |

- 3. Press the SEL key to change the image display mode from the through mode to the freeze mode, and capture an image.
- 4. Move the cursor to item ① SIZE with the up and down keys, and press the SET key.
  Set the CCD trigger window size.
  - Select the height or width field with the left and right keys, set the height or width (pixel count) with the up and down keys, and press the SET key.
  - The window size (height, width) must be 4 to 32 and 4 to 64 respectively.
  - The smaller the window size, the shorter the CCD trigger sampling cycle.
  - When the shutter speed is 1/4000 sec. and the window size is 8 x 8 pixels, the sampling cycle is approx. 4 ms.
- 5. Move the cursor to item ② POSITION with the up and down keys, and press the SET key. - Set the position of the CCD trigger window.
  - After determining the position with the direction keys, press the SET key.
- 6. Move the cursor to item ③ THRESHOLD VALUE with the up and down keys, and press the SET key.
  - Set the threshold values for the CCD trigger window.
  - Select the upper or lower limit field with the left and right keys, set the threshold value (0 to 255) with the up and down keys, and press the SET key.
- 7. When the binary method has been selected, move the cursor to item ④ INVERT B/W with the up and down keys, and press the SET key.
  - Select "YES" or "NO" with the left and right keys, and press the SET key.
- When "NO" is selected, the CCD trigger will trip when an image changes from black to white.
  When "YES" is selected, the CCD trigger will trip when an image changes from white to black.
  8. Move the cursor to item (5) UPPER MENU and press the SET key.
- Press the SET key again to store the settings in the IV-S20 flash memory.

## 11-4 Setting for serial communications

When "SERIAL" (general purpose serial) has been specified in item ① MEAS TRIG INP I/F on the [I/O SETTINGS] menu (page 11.1), and when "SERIAL" or "PC-LINK" has been specified in item ③ SERIAL OUTPUT the serial communication conditions must be set on the [SERIAL COMM.] menu. • Set the items to match the communication conditions of the other device.

On the [I/O SETTINGS] menu, move the cursor to item (8) SERIAL CONDITIONS and press the SET key.

| -> | [SERIAL COMM.]       |                                     |
|----|----------------------|-------------------------------------|
|    | 1 COMM. STANDARD     | RS232C RS422: (4-W) RS422: (2-W)    |
|    | ② BAUD RATE(kbps)    | 9.6 19.2 38.4 57.6 <u>115.2</u> 4.8 |
|    | ③ NO. OF DATA BITS   | 7BITS 8BITS                         |
|    | ④ PARITY CHECK       | EVEN ODD NO                         |
|    | (5) NO. OF STOP BITS | 1BITS <u>2BITS</u>                  |
|    | 6 TERMINATOR         | <u>CR</u> CR+LF                     |
|    | ⑦ UPPER MENU         |                                     |
### 11-5 Computer link

When PC-LINK has been specified in item ③ SERIAL OUTPUT on the [I/O SETTINGS] menu (page 11-1), the computer link conditions must be set on the [COMPUTER LINK] menu.

On the [I/O SETTINGS] menu, move the cursor to item (9) COMPUTER LINK and press the SET key.

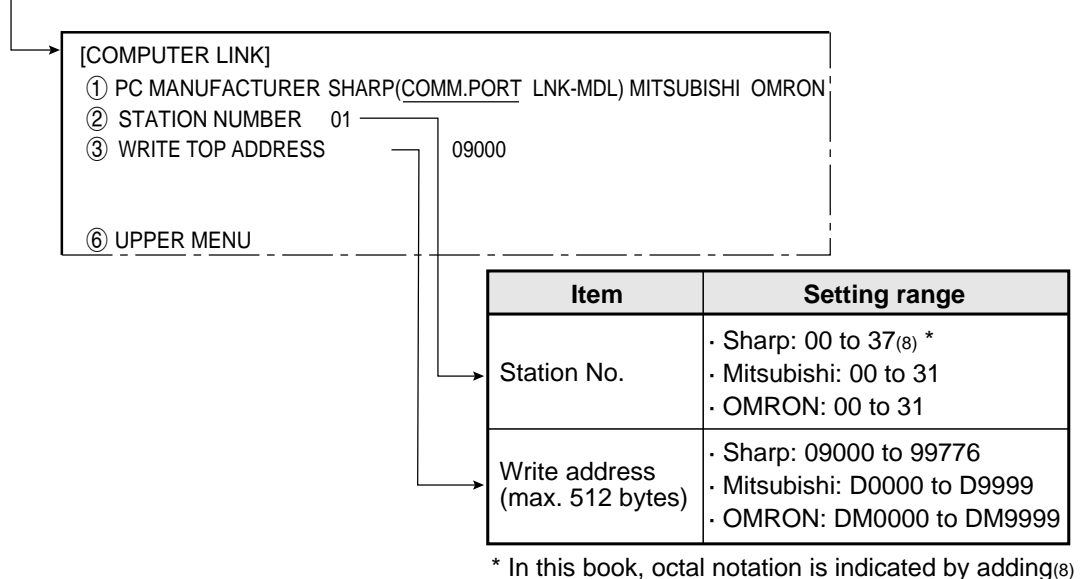

♦ When MITSUBISHI is selected in ① on the [COMPUTER LINK] menu

| [COMPUTER LINK]     |                                           |
|---------------------|-------------------------------------------|
| 1 PC MANUFACTURER   | SHARP(COMM.PORT LNK-MDL) MITSUBISHI OMRON |
| ② STATION NUMBER    | 00                                        |
| ③ WRITE TOP ADDRESS | D0000                                     |
| ④ CONTROL PROCEDURE | FORM1 FORM4                               |
| ⑤ BLOCK WRT COMMAND | WW QW                                     |
| 6 UPPER MENU        |                                           |

| Menu          | Setting details                                      |  |  |
|---------------|------------------------------------------------------|--|--|
|               | Select either FORM 1 or 4 for the control procedure. |  |  |
| ④ CONTROL     | FORM 1 No line terminator                            |  |  |
| PROCEDURE     | FORM 4 With line terminators: "CR" + "LF"            |  |  |
|               | In version 2.01, only "FORM 1" was available.        |  |  |
|               | Select either WW or QW for the block write command.  |  |  |
| (5) BLOCK WRT | WW Data writing address range: D0000 to D1023        |  |  |
| COMMAND       | QW Data writing address range: D000000 to D008191    |  |  |
|               | · In version 2.01, only "WW" was available.          |  |  |

If SHARP or OMRON is selected, items (4) and (5) will not be displayed.

- See Chapter 14 "Computer Link" for applicable models made by these manufacturers.

- Note 1: Use an even address as the write start address.
- Note 2: When 512 bytes are used for a write register on a Sharp model, select a write start address from the following addresses.

09000, 19000, 29000, 39000, 49000, 59000, 69000, 79000, 89000 , 99000

# 11-6 Output block assignment

### (Computer link output and general purpose serial output)

When measurement is controlled by a computer link or a communication interface (general purpose serial IF: \* 1), in addition to other block 0, blocks can be specified whose measurement data will be output from the IV-S20 to a programmable controller or a personal computer.

\* 1 In the case of a communication interface (general purpose serial IF), output blocks can be specified only when the measurement is started by a CCD trigger or a parallel IF signal and the results are set by a general purpose serial IF signal. (See page 13-2.)

Enter item (5) COMPUTER LINK OUT & SERIAL OUTPUT on the [OBJECT TYPE I/O] menu to specify selection. (see the next page.)

#### [1] Data in specified blocks

#### (1) In the case of a computer link

Data in the specified blocks will be output after the data (block 0) from measurement numbers 0 to 3 is output by the write register of the PC. (See page 14-3.)

#### [Write register map]

|                    | Sharp | Mitsubishi OMRO |   | Ν        | Description |                                    |
|--------------------|-------|-----------------|---|----------|-------------|------------------------------------|
| Result top write → | 09000 | D0000           | L |          |             | Termination code                   |
| address (* 2)      | 09001 | D0000           | н | Divi0000 | Н           | Appended information               |
|                    | •     | •               |   | •        |             | •                                  |
|                    | •     | •               |   | •        |             | •                                  |
|                    | •     | •               |   | •        |             | •                                  |
|                    | :     |                 |   |          | L           | Output data from measurement No. 3 |
|                    | :     | •               | н |          | Н           | (block 0)                          |
| [                  | •     | •               |   | •        |             | •                                  |
|                    | •     | •               |   | •        |             |                                    |
|                    | •     | •               |   | •        |             |                                    |
| Result top write → | :     | : L<br>: F      |   | :        | L           | Data in a specified block          |
| address            |       |                 |   |          | Н           |                                    |
| + 512 bytes        | •     |                 |   | •        |             | •                                  |
| ( 2)               | •     | •               |   | •        |             |                                    |

11

- \* 2 Set the result top write address in item ③ WRITE TOP ADDRESS on the [COMPUTER LINK] menu. (See the preceding page.)
  - \* 3 The top address to which the data in the specified blocks will be written is obtained by adding 512 bytes to the result top write address.

#### - Setting examples for various manufacturers

|                                            | Sh    | arp   | Mitsubishi | OMRON  |
|--------------------------------------------|-------|-------|------------|--------|
| Result top write address                   | 09000 | 09300 | D0000      | DM0000 |
| Top address of data<br>in specified blocks | 19000 | 19300 | D0256      | DM0256 |

(2) When the measurement is started by a CCD trigger or a parallel I/F signal and the results are output by a general purpose serial I/F signal

When the IV-S20 responds, data in a specified block is output after the output data (block 0) from the measurement No. 0 to 3, in response to the measurement run command 2 (processing code 11<sub>(H)</sub>).

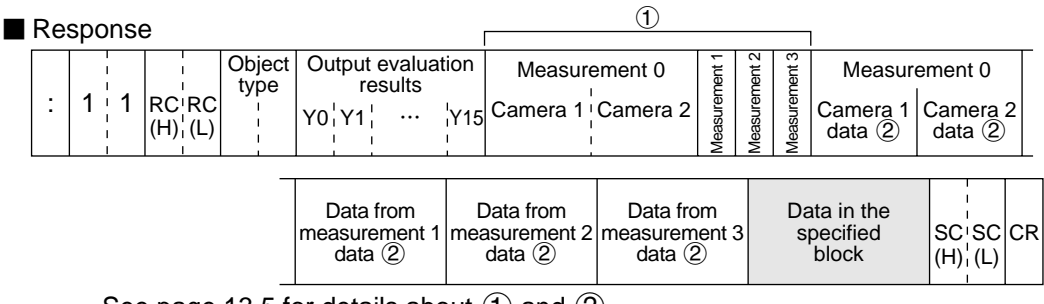

- See page 13.5 for details about ① and ②.

Note: The response returned by the measurement run command 2 (processing code  $11_{(H)}$ ) will not contain the specified block.

#### [2] Setting (operating) procedure

On the [MAIN OPS MENU], move the cursor to SET-SCRN, and press the SET key.

- Son the [SYSTEM SETUP] menu, move the cursor to item ② OBJECT TYPE COND and press the SET key.
  - On the [OBJECT TYPE COND] menu, move the cursor to item (5) SYSTEM IN/OUT
     and press the SET key.

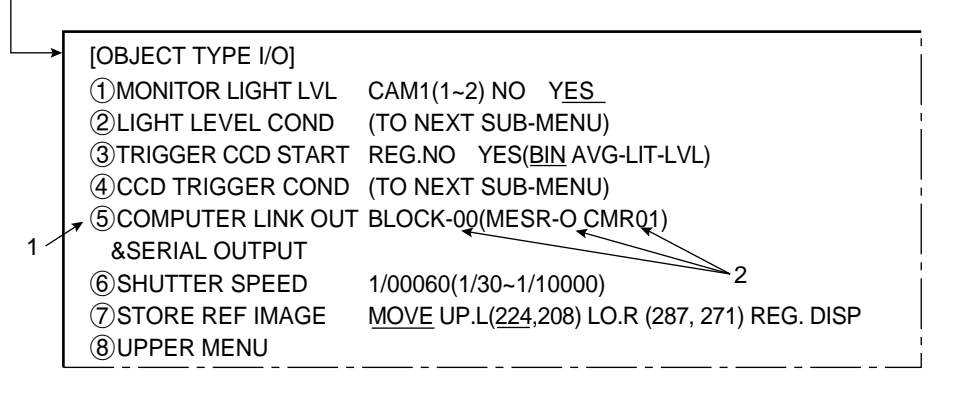

- 1. Move the cursor to item (5) COMPUTER LINK OUT & SERIAL OUTPUT with the up and down keys, and press the SET key.
- 2. Enter the program No., camera No. and block No. of the measurement data to be output, using the left, right, up and down keys.
  Specify a block number to be returned in addition to block 0 (00).

If block 00 is specified, data from block 00 will not be returned a second time.

3. After the settings are complete, press the SET key.

11

### 11-7 Gain/offset adjustment

The gain and offset of the IV-S20 can only be adjusted by our service engineers. Users must not try to change them.

The data which can be adjusted is shown below for reference purpose only.

Generally, an image from the CCD camera can be optimized by adjusting the optical system, such as the lens iris. To make fine adjustments, the IV-S20 is equipped with functions to adjust the offset and gain of image signals from cameras 1 and 2 and the contrast on an external monitor screen.

- The gain and offset are adjusted by checking the display on the screen.
- The screen is kept in the through mode.

On the [MAIN OPS MENU], move the cursor to SET-SCRN and press the SET key.

 Con the [SYSTEM SETUP] menu, move the cursor to item ③ I/O CONDITIONS and press the SET key.

⇒ On the [I/O SETTINGS] menu, move the cursor to item ① GAIN OFFSET and press the SET key.

| ≻ | [ADJUST GAIN&OFFSET]                  |     |
|---|---------------------------------------|-----|
|   | ① CAM1 OFFSET ADJ. +(↑) –(↓) (026) –  |     |
|   | ② CAMERA1 GAIN +(↑) –(↓) (245)        | -   |
|   | ③ CAM2 OFFSET ADJ. +(↑) –(↓) (026)    | — c |
|   | ④ CAMERA2 GAIN +(↑) –(↓) (245)        | ι   |
|   | ⑤ ADJ. MON CONTRAST +(↑) –(↓) (050) — |     |
|   | 6 UPPER MENU                          |     |

The average values are displayed. Different models use different values.

| Gain and offset adjustment | Details of adjustment (selection)                                                                                                    |
|----------------------------|----------------------------------------------------------------------------------------------------|
| ① CAM1 OFFSET ADJ.         | <ul> <li>The offset for camera 1 is adjusted with the up and down keys.</li> <li>The complete signal level is shifted leaving the amplitude of<br/>the image signals from the CCD camera unchanged. As the<br/>offset value is increased, the whole screen will becomes<br/>more white.</li> </ul> |
| ② CAMERA1 GAIN             | The gain for camera 1 is adjusted with the up and down keys.<br>• The amplitude of the image signals from the CCD camera is<br>changed. As the gain value is reduced, the screen will<br>become lighter, and as the gain value is increased, the<br>screen will become darker.                     |
| ③ CAM2 OFFSET ADJ.         | The offset for camera 2 is adjusted with the up and down keys.<br>$\cdot$ The adjustment procedure is the same as that in Item (1).                                                                                                    |
| ④ CAMERA2 GAIN             | The gain for camera 2 is adjusted with the up and down keys.<br>$\cdot$ The adjustment procedure is the same as that in Item (2).                                                                                                    |
| ⑤ ADJ. MON CONTRAST        | The monitor contrast is adjusted with the up and down keys.<br>• The intensity of image signals sent to the monitor is adjusted.<br>As the contrast value is increased, the contrast on the screen<br>will become stronger.                                                                        |
| 6 UPPER MENU               | The screen will return to the [I/O SETTINGS] menu.                                                                                                    |

# Chapter 12: Other Settings and Operations ([SYSTEM SET UP] menu)

### 12-1 Settings

#### [1] Change the Japanese or English display mode

The language used on the screen scan be set to Japanese or English.

#### [Operating procedure]

On the [MAIN OPS MENU], move the cursor to SET-SCRN, and press the SET key.

- 1. Move the cursor to item (5) DISPLAY MODE (display mode) with the up and down keys, and press the SET key.
- 2. Move the cursor to JAPANESE or ENGLISH with the left and right keys.
- 3. When you change to another menu, it will be displayed in the selected language.

#### [Display example]

| [SYSTEM SETUP]              |                         |
|-----------------------------|-------------------------|
| <b>①OPS MENU SETTING</b>    | (TO NEXT SUB-MENU)      |
| 2 OBJECT TYPE COND          | (TO NEXT SUB-MENU)      |
| ③I/O CONDITIONS             | (TO NEXT SUB-MENU)      |
| (4) ADJ. CAM POSITION       | (TO NEXT SUB-MENU)      |
| <b>⑤DISPLAY MODE</b>        | JAPANESE <u>ENGLISH</u> |
| 6 RECEIVING PARMS           | EXEC                    |
| ⑦INIT ALL PARMS             | EXEC                    |
| <b>(8) SELF DIAGNOSTICS</b> | EXEC                    |
| (9) SAVE IN FLASH MEM       | EXEC                    |
| 10 OPERATIONS               |                         |

[SYSTEM SETUP] menu shown above in the English mode.

#### [2] Download all parameters

The IV-S20 can download a complete set of parameters (system I/O data and data about all object types) from an identical IV-S20.

| IV-S20                |                                          | IV-S20: Opposite side |
|-----------------------|------------------------------------------|-----------------------|
| ([SYSTEM SETUP] menu) | All parameters (system I/O data and data | ([MAIN OPS MENU])     |
|                       | All parameters (system i/O data and data |                       |
|                       | about all object types) are downloaded.  |                       |

#### (1) Connections

Connections between IV-S20s are shown below.

Communication connectors on the IV-S20

(RS232C/RS422: 9-pin D-sub)

Communication connectors on the IV-S20 (RS232C/RS422: 9-pin D-sub)

| Pin NO.        | Signal name     | Function          |             | Pin NO.          | Signal name | Function          |
|----------------|-----------------|-------------------|-------------|------------------|-------------|-------------------|
| Connector shie | d FG            | Frame ground      |             | Connector shield | FG          | Frame ground      |
| 2              | RD              | Received data     |             | 2                | RD          | Received data     |
| 3              | SD              | Transmitted data  |             | 3                | SD          | Transmitted data  |
| 5              | SG Signal grour |                   |             | 5                | SG          | Signal ground     |
|                |                 |                   |             |                  |             |                   |
| 1              | FL1 Mem         | nory protection 1 |             | 1 F              | L1 Mem      | nory protection 1 |
| 6              | FL2 Men         | nory protection 2 |             | 6 F              | L2 Men      | nory protection 2 |
|                |                 |                   | * (RS-232C) | •                |             |                   |

\* The maximum length of the communication cable depends on the communication speed.

| Communication speed (k bps) | Cable length |
|-----------------------------|--------------|
| 9.6, 19.2                   | 15 m max.    |
| 38.4, 57.6, 115.2           | 2 to 3 m     |

\* Conduct a communication test before using the moduleto transfer data.

#### (2) Operating procedure

On the [MAIN OPS MENU], move the cursor to SET-SCRN, and press the SET key.

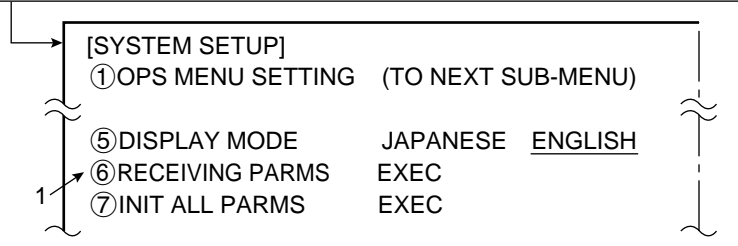

- 1. Move the cursor to item (6) RECEIVING PARMS (receive all parameters) with the up and down keys, and press the SET key.
  - Communication with the connected IV-S20 will be started, and the progress of communication will be displayed on the bottom of the screen.

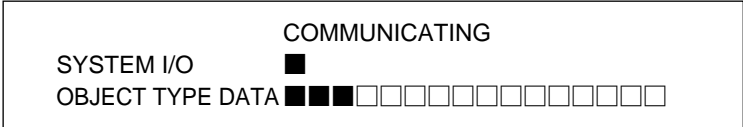

After all of the parameters have been downloaded from the connected IV-S20, the message COMMUNICATING (sending data) will change to COMM COMPLETE (complete sending data).

Note: Perform the operation above with the [MAIN OPS MENU] displayed on the target IV-S20.

#### [3] Total initialization

When you newly set conditions, it is recommended that you first initialize the settings. The following conditions should be initialized.

- All conditions
- This section
- Measurement conditions for each measurement program number
   Measurement conditions for each object type number

The total initialization function initializes all of the conditions for each object type (all object types), input/output conditions, camera position adjustment, and display mode.

- The data stored in the flash memory and the data in the monitor display memory (RAM) are initialized (returned to their initial state).

#### [Operating procedure]

On the [MAIN OPS MENU], move the cursor to SET-SCRN, and press the SET key.

| -> | [SYSTEM SETUP]            |                         |
|----|---------------------------|-------------------------|
|    | 1 OPS MENU SETTING        | (TO NEXT SUB-MENU)      |
|    | 2 OBJECT TYPE COND        | (TO NEXT SUB-MENU)      |
|    | <b>③I/O CONDITIONS</b>    | (TO NEXT SUB-MENU)      |
|    | (4) ADJ. CAM POSITION     | (TO NEXT SUB-MENU)      |
|    | <b>⑤DISPLAY MODE</b>      | JAPANESE <u>ENGLISH</u> |
|    | ⑥RECEIVING PARMS          | EXEC                    |
|    | $\pi$ $7$ INIT ALL PARMS  | EXEC                    |
| 1⁄ | <b>8 SELF DIAGNOSTICS</b> | EXEC                    |
|    | 9SAVE IN FLASH MEM        | EXEC                    |
|    | <b>10</b> OPERATIONS      |                         |
|    |                           | · · · · · /             |

- 1. Move the cursor to item O INIT ALL PARMS (initialize all parameters) with the up and down keys, and press the SET key.
- 2. Press the SET key again. (Press the ESC key to abort initialization.)
  - □ Initialization will start, and the progress of the initialization will be displayed on the bottom of the screen.

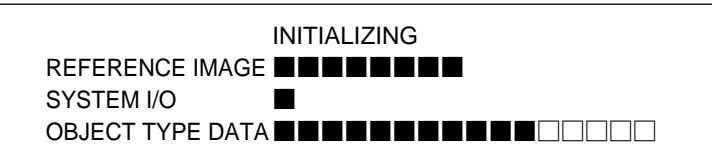

When initialization is complete, the message "INITIALIZING" (initializing) will change to "INIT COMPLETE" (complete initialization).

#### [4] Saving to flash memory

All the data entered on the [SYSTEM SETUP] menu and sub-menus (OPS MENU SETTING, OBJECT TYPE COND, I/O CONDITIONS, and ADJ.CAM POSITION menus) are saved in the IV-S20 flash memory.

- If the power is disconnected from the IV-S20 main housing, or if the object type number is changed before the data is saved in the flash memory, the data will be deleted.

#### [Operating procedure]

On the [MAIN OPS MENU], move the cursor to SET-SCRN, and press the SET key.

| -> | [SYSTEM SET UP]                        |
|----|----------------------------------------|
|    | ①OPS MENU SETTING (TO NEXT SUB-MENU)   |
|    | ②OBJECT TYPE COND (TO NEXT SUB-MENU)   |
|    | ③I/O CONDITIONS (TO NEXT SUB-MENU)     |
|    | ④ ADJ. CAM POSITION (TO NEXT SUB-MENU) |
|    | ⑤DISPLAY MODE JAPANESE ENGLISH         |
|    | 6 RECEIVING PARMS EXEC                 |
|    | ⑦INIT ALL PARMS EXEC                   |
|    | 8 SELF DIAGNOSTICS EXEC                |
|    | 🛪 ⑨SAVE IN FLASH MEM EXEC              |
| 1/ | <pre>(1) OPERATIONS</pre>              |
|    |                                        |

1. Move the cursor to item (9) SAVE IN FLASH MEM. (save data in flash memeory) with the up and down keys, and press the SET key.

 $\Rightarrow$  The following message will be displayed on the upper part of the screen.

DATA SAVE? (Do you want to save data?) (YES=[SET]/NO=[ESC])

2. Press the SET key.

 $\Rightarrow$  The data saving will start, and the progress will be displayed on the bottom of the screen.

| SAVING             |
|--------------------|
|                    |
| SYSTEM I/O         |
| OBJECT TYPE DATA 🗌 |
|                    |

When the data has been saved in the IV-S20 flash memmory, the display will change from "SAVING" (saving) to "SAVING COMPLETE" (complete saving).

#### Note:

- If the ESC key is pressed, the set data entered will not be saved in the IV-S20 flash memory. In this case, if the power to the IV-S20 main housing is turned OFF, or if the object type No. is changed, the data will be deleted.
- The set data you have entered can be saved in the IV-S20 flash memory by moving the cursor to item (1) OPERATIONS on the [SYSTEM SETUP] menu and pressing the SET key.

### 12-2 Maintenance

#### [1] Camera position adjustment

This function facilitates adjustment of the camera position and direction with respect to the object being measured and the lens aperture when a camera is replaced or when a camera is dislocated. By using this function, you will need not to adjust the settings for the measurement conditions, such as the window position, one by one.

#### (1) Adjusting method

Differences in size, position or brightness between two binary images, before and after a camera is replaced or a camera is dislocated, will be displayed as a white image. When the adjustment is complete, the image is displayed as black.

#### [Display examples]

Image before a camera is replaced

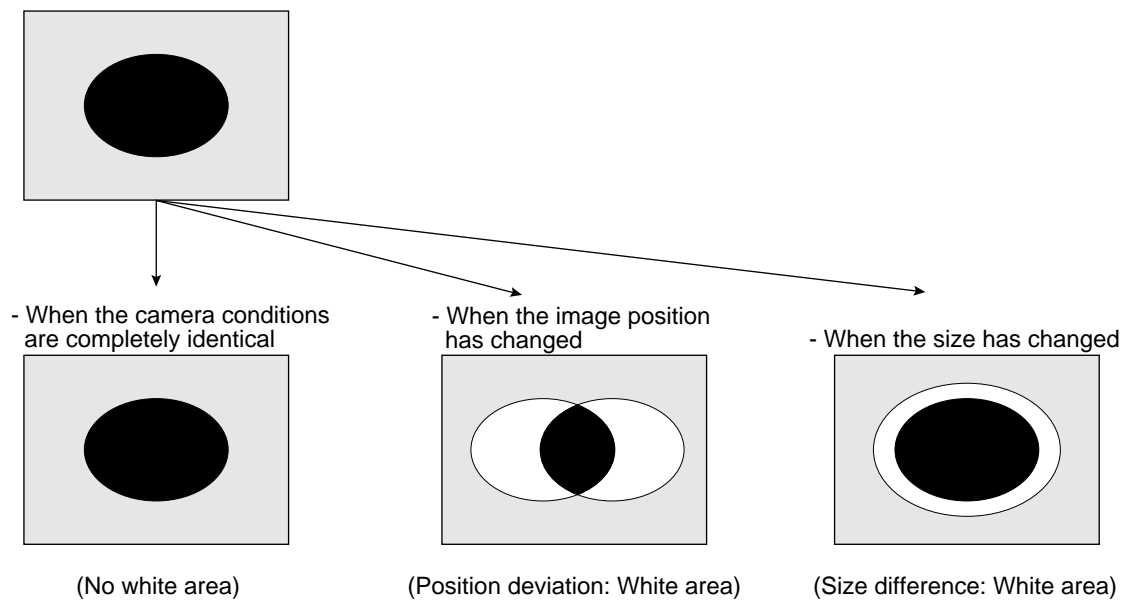

To make a fine adjustment, the camera position can be adjusted by comparing the fillet diameters, centers of gravity, and average light levels before and after a camera is replaced or a camera is dislocated.

#### (2) Adjustment items and methods

| Method Item         | Size       | Position | Brightness |               |
|---------------------|------------|----------|------------|---------------|
| Differential image  | 0          | 0        | 0          |               |
| Fillet diameter     | $\bigcirc$ |          |            | ⊖: Adjustable |
| Center of gravity   |            | 0        |            |               |
| Average light level |            |          | 0          |               |

#### (3) Operating procedure

On the [ADJ. CAM POSITION] (camera position adjustment) menu, store the data needed for later adjustment (before a camera is replaced or dislocated), and then adjust the camera position (after the camera is replaced or dislocated).

Storing the data needed for adjustment (before a camera is replaced or dislocated)

On the [MAIN OPS MENU], move the cursor to SET-SCRN, and press the SET key.

Con the [SYSTEM SET UP] menu, move the cursor to item ④ ADJ. CAM POSITION (camera position

adjustment) and press the SET key.

Son the [ADJ. CAM POSITION] menu, set item ①SELECT A CAMERA to YES.

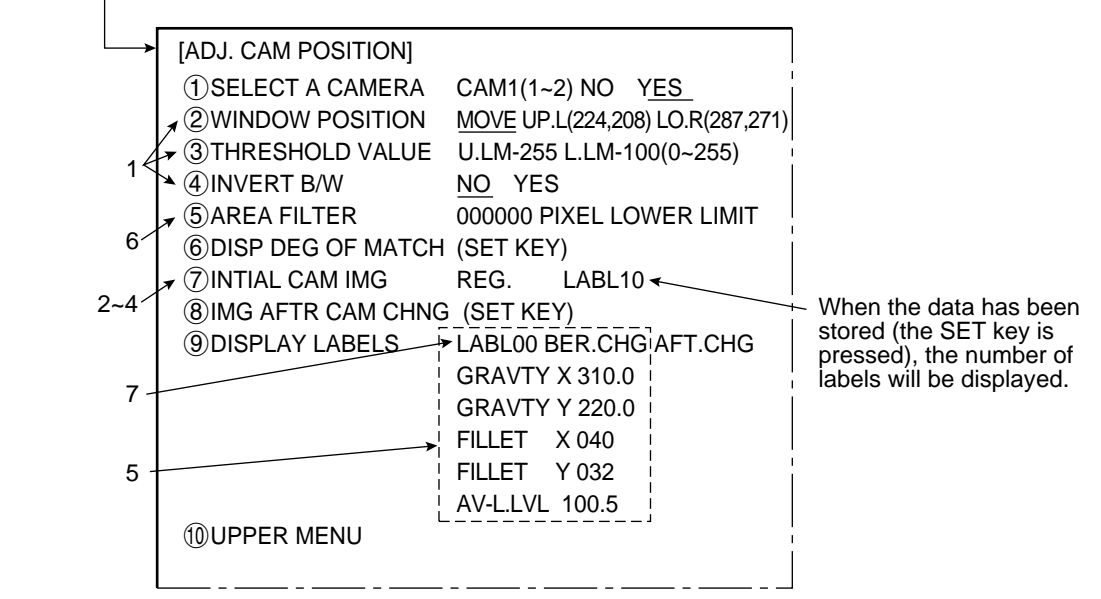

- 1. Set the image conditions for adjustment before replacement (window position and threshold value after binary conversion).
  - Set these conditions in items (2), (3) and (4) on the [ADJ. CAM POSITION] (camera position adjustment) menu. (Set the conditions in the freeze display mode.)
- 2. Store a binary image for rough adjustment.
- Store the characteristic parameters

   (center of gravity and fillet diameter) of a binary image for dimensional and positional adjustment.

   Store the average light level for brightness adjustment.

Store all of the conditions
by going to item ⑦ on the [ADJ. CAM POSITION] menu. (Store them in the freeze display mode.)

- 5. You can check the stored values for center of gravity, fillet diameter and average light level in item (9).
- 6. If the number of labels exceeds the maximum number of labels which can be stored 32, use an area filter.
- 7. You can check the centers of gravity, fillet diameters and average light levels of each label from No. 1 up to the maximum number, using the up and down keys.

2

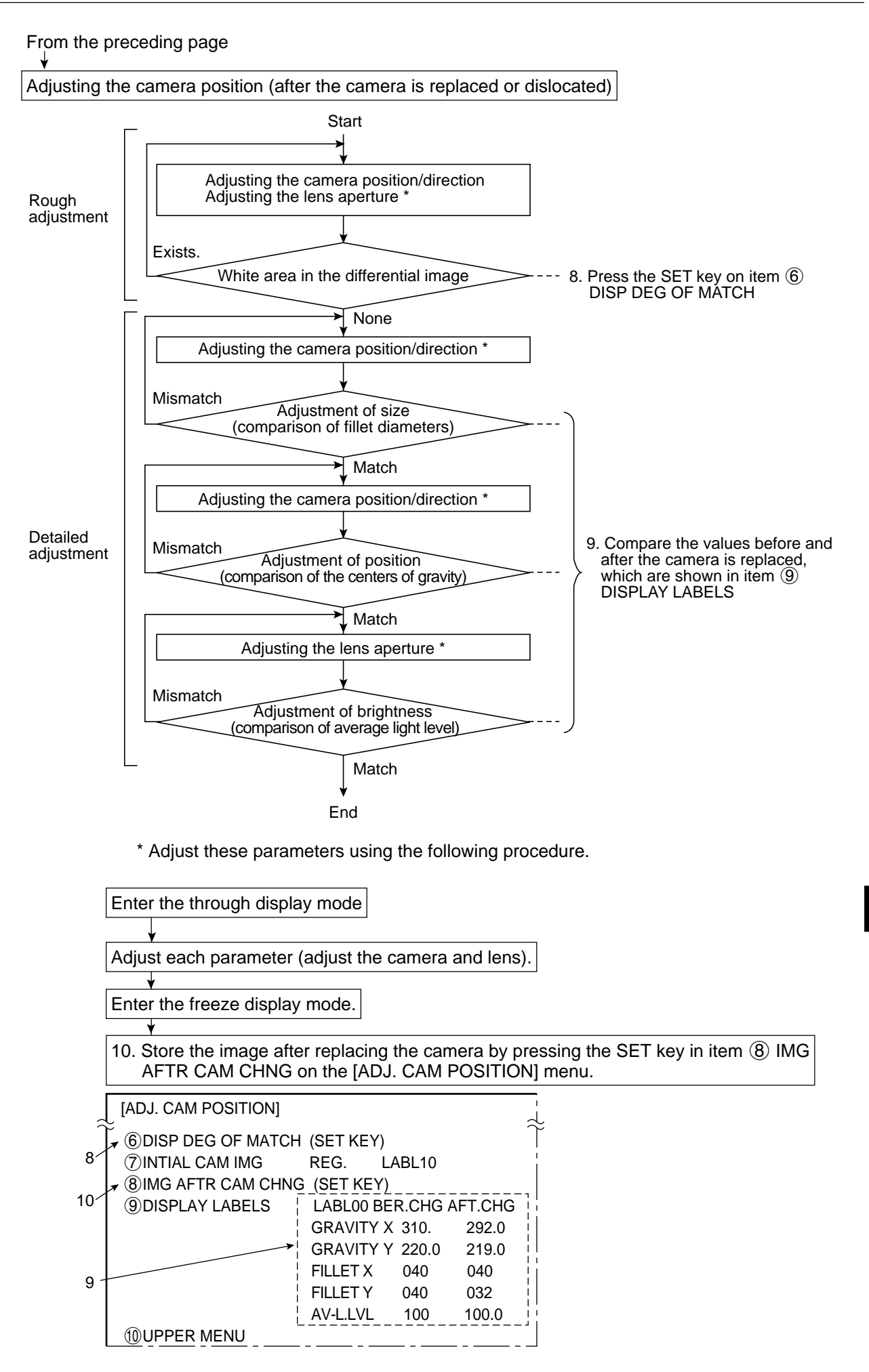

#### [2] Self-diagnosis

The IV-S20 can check all of its own hardware, to ensure that it is operating normally.

#### (1) Diagnostic items and methods

| Item                   | Object       | Method           |  |  |
|------------------------|--------------|------------------|--|--|
| Memory                 | VRAM         | Dood offer write |  |  |
| Memory                 | SDRAM        | Read aller while |  |  |
| Measurement conditions |              |                  |  |  |
| System program         | Flash memory | Checksum         |  |  |

#### (2) Operating procedure

On the [MAIN OPS MENU], move the cursor to SET-SCRN, and press the SET key.

| → | [SYSTEM SETUP]                         |
|---|----------------------------------------|
|   | ①OPS MENU SETTING (TO NEXT SUB-MENU)   |
|   | ②OBJECT TYPE COND (TO NEXT SUB-MENU)   |
|   | ③I/O CONDITIONS (TO NEXT SUB-MENU)     |
|   | ④ ADJ. CAM POSITION (TO NEXT SUB-MENU) |
|   | 5 DISPLAY MODE JAPANESE ENGLISH        |
|   | 6 RECEIVING PARMS EXEC                 |
|   | ⑦INIT ALL PARMS EXEC                   |
|   |                                        |
| 1 | (9) SAVE IN FLASH MEM EXEC             |
|   | <pre></pre>                            |
|   |                                        |

- 1. Move the cursor to item (8) SELF DIAGNOSTICS with the up and down keys, and press the SET key.
  - ➡ The [SELF DIAGNOSITICS] menu will be displayed, and each item will be checked. If the result of each diagnosis is normal, "OK" will be displayed. If the result is abnormal, "NG" will be displayed. If any abnormality occurs, consult our service center.

| SiS  | ISELE DIAGNOSTICS |          | Exam | ple of the display if<br>malities are found |
|------|-------------------|----------|------|---------------------------------------------|
| out  |                   |          |      | !                                           |
| - ac | VRAIVI-CITEOR.    |          | ING  |                                             |
| di   | SDRAM-CHECK:      | OK       | NG   |                                             |
| t of | FROM(TYPE)CHECK:  | OK       | NG   | ERROR TYPE2 *                               |
| dei  | FROM(PROG.)CHECK: | OK       | NG   |                                             |
| õ    |                   |          |      |                                             |
| Ŭ    | [HIT              | ANY KEY] |      |                                             |
|      | 2                 |          |      |                                             |

- \* In the FROM(TYPE)CHECK (object type check), the conditions are checked in the order of the object type numbers (00 → 01→ ... →15). If an abnormality is found, the corresponding object type number will be displayed, and the next FROM(PROG.)CHECK (program check) will be started without checking the conditions of the remaining object types.
- 2. Press any key on the remote key pad, and the screen will return to the [SYSTEM SETUP] menu.

# Chapter 13: Communication (General Purpose Serial Interface)

The IV-S20 can communicate with a personal computer that transmits commands and receives responses to measurement execution commands.

### **13-1** List of processing functions

The following functions can be used for communication between the IV-S20 and a personal computer (using the general-purpose serial interface).

|      |          | Processing func                 | tion          | Proce-<br>ssing<br>code | Description                                                                | Ref.<br>page |
|------|----------|---------------------------------|---------------|-------------------------|----------------------------------------------------------------------------|--------------|
|      |          | Measurement execu               | ution         | 10                      | Executes a measurement for a specified object                              |              |
|      |          | function 1 (evaluation result)  |               | 10                      | type, and outputs the evaluation result.                                   | 10.0         |
|      |          | Measurement execution           |               | 11                      | Executes a measurement for a specified object                              | 13-6         |
|      |          | function 2 (evaluation result + |               |                         | measurement data in block 0                                                |              |
|      | *        | Measurement execu               | ution         |                         | Executes measurement for a specified object                                |              |
|      | 1        | function 3 (evaluation          | on result +   | 12                      | type, and outputs the evaluation result and                                |              |
| Ē    |          | measurement nume                | rical data)   |                         | measurement data from a specified block.                                   | 13-7         |
| ec   |          | Measurement execu               | tion function |                         | Executes a measurement for a specified object                              | 15-7         |
| eX   |          | 4 (evaluation result -          | + logical     | 13                      | type, and outputs the evaluation result, logical                           |              |
| ent  | <u> </u> | Moneuroment execution           |               |                         | result and calculation result.                                             |              |
| em   |          | function 5 (evaluation          | on result)    | 18                      | type, and outputs the evaluation result.                                   |              |
| sur  |          | Measurement execu               | ution         |                         | Executes a measurement for a specified object                              | -            |
| lea  |          | function 6 (evaluation          | on result +   | 19                      | type, and outputs the evaluation result and                                | 13-8         |
| 2    | *        | measurement data,               | fixed)        |                         | measurement data in block 0.                                               | 100          |
|      | 2        | Measurement execu               | ution         | 1                       | Executes a measurement for a specified object                              |              |
|      |          | measurement numerical data)     |               |                         | measurement data from a specified block                                    |              |
|      |          | Measurement execu               | tion function |                         | Executes a measurement for a specified object                              |              |
|      |          | 8 (evaluation result -          | + logical     | 1B                      | type, and outputs the evaluation result, logical                           |              |
|      |          | result and calculation          | n result)     |                         | result and calculation result.                                             | 13-9         |
|      |          |                                 | Reading 1     | 21                      | Reads the results of the last measurement (measurement data from block 0). |              |
|      |          |                                 |               |                         | Reads the result of the last measurement                                   |              |
| p    | Me       | asurement data                  | Reading 2     | 22                      | (evaluation result and measurement data from a                             |              |
| gi   |          |                                 |               |                         | Specified block).<br>Reads the result (logical result and calculation)     | -            |
| l ë  |          |                                 | Reading 3     | 23                      | result) of the last evaluation.                                            | 13-10        |
| suf  |          |                                 |               |                         | Reads the amount of illumination measured by                               | -            |
| Re   | Illu     | mination reading                |               | 28                      | the lighting monitor function, and the evaluation                          |              |
|      |          |                                 |               |                         | result.                                                                    |              |
|      | C-       | procted light lovel reg         | adina         | 20                      | Reads the corrected light level measured by the                            | 12 11        |
|      |          | nected light level lea          | aung          | 29                      | preset reference density                                                   | 13-11        |
| Б    |          |                                 |               |                         | Read lock/unlock condition of the operation                                |              |
| e e  | Op       | eration lock status             | Read          | 50                      | screen                                                                     |              |
| u s  |          |                                 | Set           | 51                      | Set lock/unlock for the operation screen                                   |              |
| atic |          |                                 | Read          | 54                      | Read object type number to measure.                                        | 13-12        |
| be   | Ob       | ject type number                | Assian        | 55                      | Used to assign an object type using the                                    |              |
| lĝ   |          |                                 | Deed          | 50                      | general-purpose serial I/O.                                                | -            |
| etti | Οι       | Itput image camera              | Read          | 58                      | Read camera number set for output.                                         | -            |
| N    |          | Set                             |               | 59                      | Set camera number for output.                                              | 1            |

13

| Processing function       |                           |            | Proce-<br>ssing<br>code | Description                                                                            | Ref.<br>page |  |  |
|---------------------------|---------------------------|------------|-------------------------|----------------------------------------------------------------------------------------|--------------|--|--|
| Initialize all parameters |                           |            | 60                      | Set all set condition to initial values (including                                     |              |  |  |
| tion*4                    | Initialize measurement    | conditions | 61                      | Set measurement conditions of the assigned objec type to initial values.               |              |  |  |
| izai                      | Initialize reference imag | je         | 62                      | 62 Clear reference image data.                                                         |              |  |  |
| Initial                   | Initialize I/O conditions |            | 63                      | Set I/O conditions to inital values (including I/O settings, and system setting area). |              |  |  |
|                           | Initialize system         |            | 64                      | Set the system conditions to the initial values.                                       |              |  |  |
| Se                        | Self diagnostic           |            | 68                      | Check hardware error.                                                                  |              |  |  |
| Ma                        | anual measurement Reading |            | 70                      | Read out the coordinates for manual measurement (detection point 0 and 1)              | 12 14        |  |  |
| со                        | ordinates                 | Setting    | 71                      | Assign the coordinates for manual measurement (detection point 0 and 1)                | 13-14        |  |  |

\*1 Measurement execution functions 1 to 4 can be executed when the MEAS TRIG INP I/F (measurement start input I/F) is the SERIAL (general-purpose serial interface). However, with the measurement execution 2, If the measurement start input I/F has been set to CCD-TRIG (CCD trigger (camera 1)) or PARALLEL (parallel), the IV-S20 only processes responses.

\*2 Measurement execution functions 5 to 8 can be executed when the MEAS TRIG INP I/F (measurement start input I/F) has been set to the CCD-TRIG (CCD trigger (camera 1)) and is controlled by sampled start instructions.

\*3 When you want to change the object type using processing code (10 to 13, 18 to 1B), object type change time is included in the measurement excecution time display on the monitor.

\*4 Initialize both the stored data and the currently monitored data.

### 13-2 Data flow

The data flow between the IV-S20 and a personal computer is shown below.

- [1] When the measurement execution processing code is 10, 11, 12 or 13
  - (1) Data flow when the measurement is started and the output of the results are controlled by a general-purpose serial I/F signal

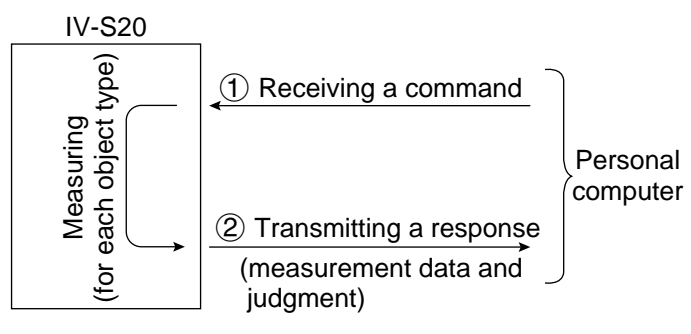

(2) Data flow when the measurement is started by a CCD trigger or a parallel I/F signal and the output of the evaluation results are controlled by a general purpose serial I/F signal

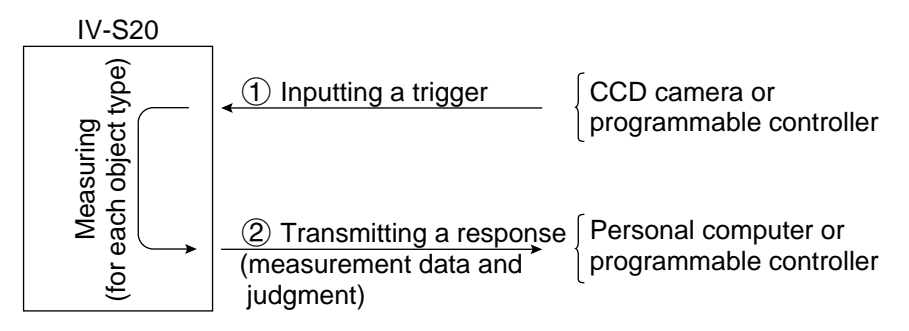

- A response block can be specified in the settings on the [OBJECT TYPE I/O] menu. (See page 11.21.)

#### [2] When the measurement execution processing code is 18, 19, 1A or 1B

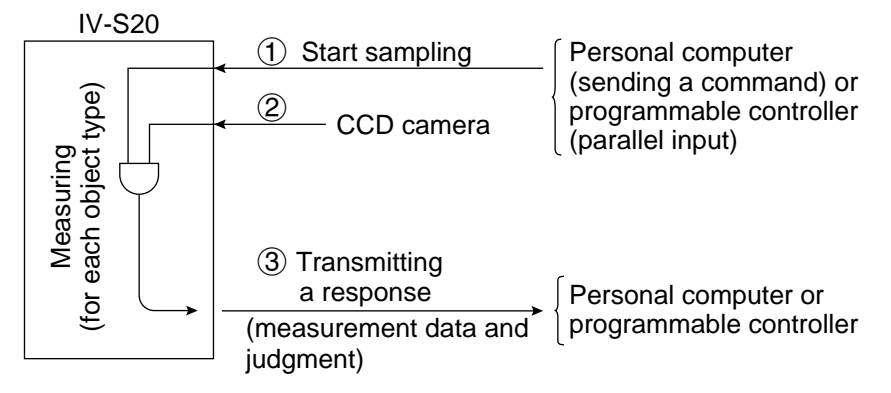

#### [3] Processing other than measurement execution processing

Any processing can be executed, irrespective of the input/output settings (measurement start input and result output)

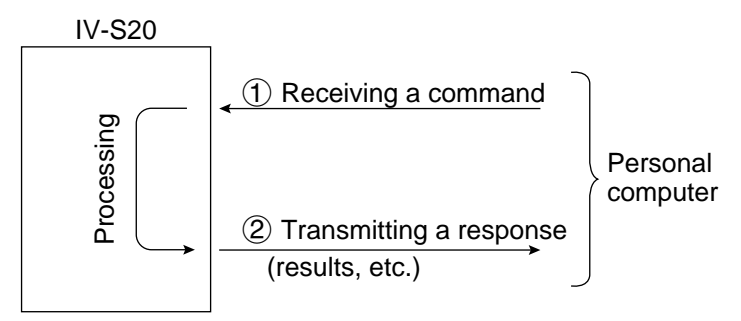

### **13-3** Communication format

The communication formats of the commands and responses between the IV-S20 and a personal computer are outlined below.

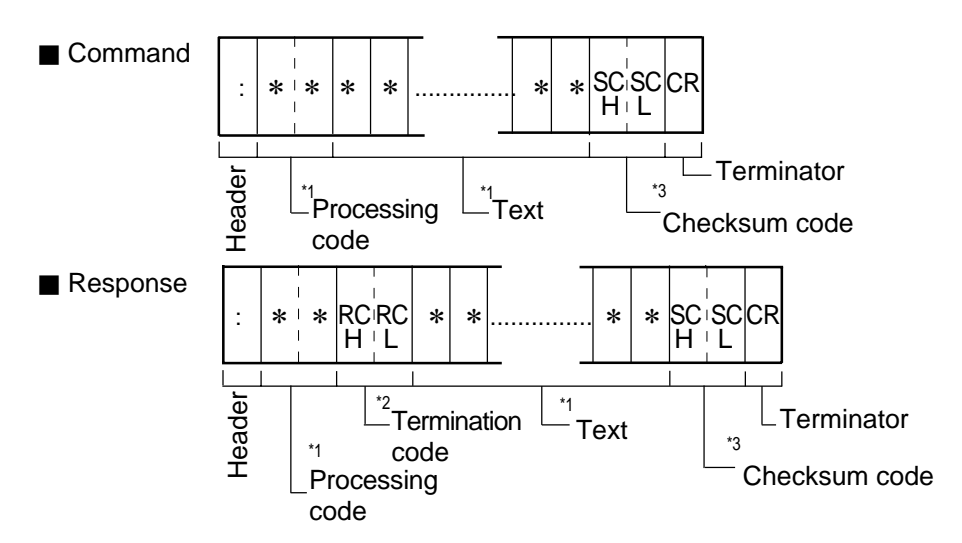

- \*1 Processing code and text
  - They depend on the contents of communication. (See pages 13-1 and 13-6 and after.)
  - On abnormal termination, no text is provided.
- \*2 Termination code
  - The termination code is a 2-digit hexadecimal number.
  - When an output is sent through the general purpose serial I/F, 00<sub>(H)</sub> is sent on normal termination.
  - On abnormal termination, a code other than  $00_{(H)}$  is sent. (See page 15-3.)
- \*3 Checksum code (SC<sub>H</sub> and SC<sub>L</sub>)

To improve the reliability of the transmitted data, in addition to a parity check, error detection by a checksum is used for error detection.

When the IV-S20 does not need to complete a checksum for error detection, use an @ (at sign: ASCII code  $40_{(H)}$ ) in each of the checksum codes SC<sub>H</sub> and SC<sub>I</sub> included in the command.

#### [Error detection using a checksum]

The ASCII code for each data byte, from the processing code to the end of text (prior to the checksum code), is added. The final value is compared to the checksum code which is treated the same way. If the two values are identical, the command is considered to be valid. I/F they are not identical, an error has occurred during transmission.

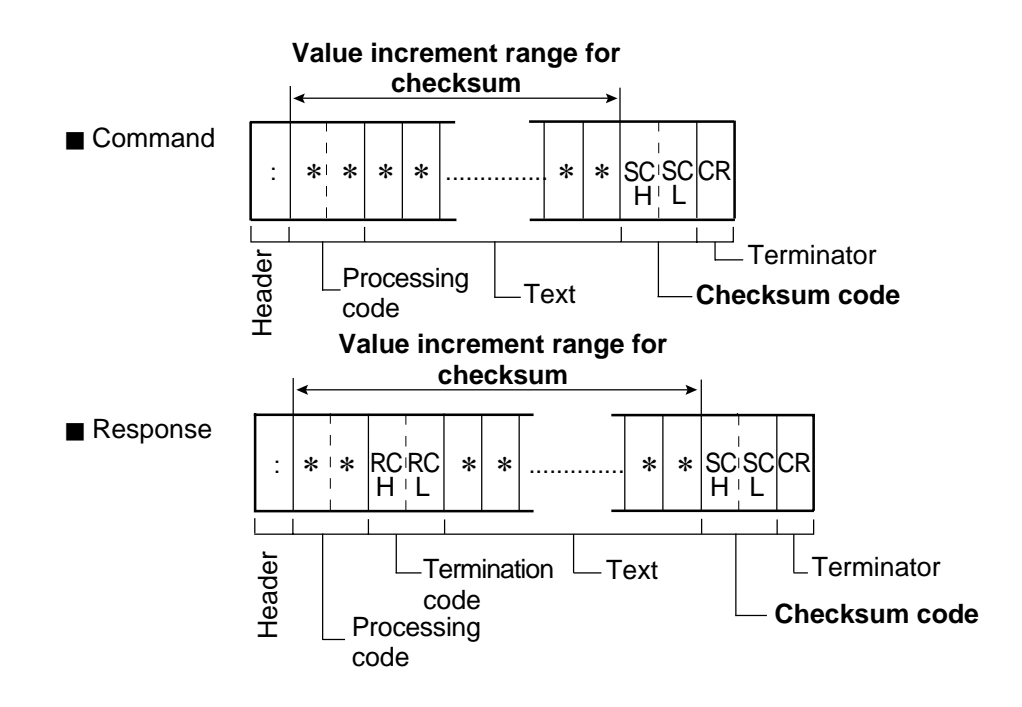

[Method for creating a checksum code]

The ASCII code for each byte of data, from the processing code to the end of text (prior to the checksum code) is added together. The lower 1 byte of this sum is divided into the upper 4 bits and the low-order 4 bits. The hex character (0 to F) is converted to the ASCII code for that character and sent as one byte. Thus the checksum code consists of two bytes.

Ex. 1 Command for the measurement execution function 1 (code  $10_{(H)}$ )

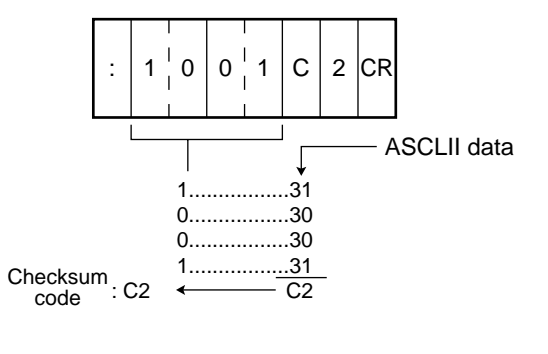

Ex. 2 Command for the measurement execution function 7 (code  $1A_{(H)}$ )

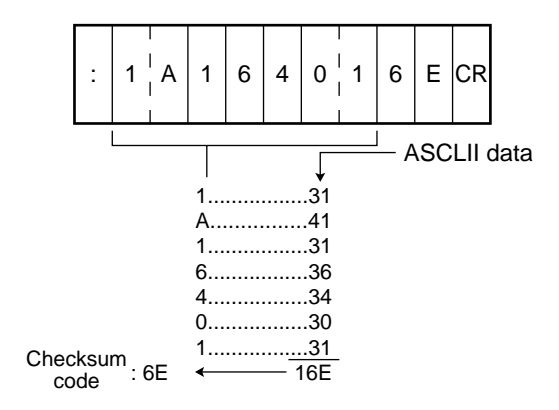

#### Note

| This manual uses the following notation to represent addresses and set values. |      |                        |  |  |  |  |  |  |  |  |  |
|--------------------------------------------------------------------------------|------|------------------------|--|--|--|--|--|--|--|--|--|
| Octal numberl(8                                                                | 3)   | Ex. 377 <sub>(8)</sub> |  |  |  |  |  |  |  |  |  |
| Decimal numberN                                                                | lone | Ex. 255                |  |  |  |  |  |  |  |  |  |
| Hexadecimal number (H                                                          | H)   | Ex. FF <sub>(H)</sub>  |  |  |  |  |  |  |  |  |  |

### **13-4 Processing functions**

#### [1] Measurement execution functions

(1) Measurement execution function 1 (evaluation result): code 10((H)

The measurement for a specified object type is executed, and the data obtained is compared with the criteria. Then the evaluation result (OK/NG) is output.

Command

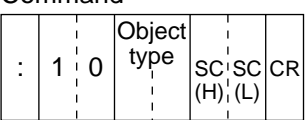

Note: When the measurement start input signal is other than tha general-purpose serial I/F signal, a command is not required.

Response

| Γ |   | 1   | 1       | Object | Output e     | evalua | tion | 1   |     |    |
|---|---|-----|---------|--------|--------------|--------|------|-----|-----|----|
|   | : | 1 0 | sc¦sc   | type   | re<br> Y0'Y1 | sult   | 'Y15 | sc  | sc  | CR |
|   |   |     | (H) (L) | i<br>I |              |        | -    | (H) | (L) |    |

- Object type 
  Object type for which the measurement was executed: 00 to 15
- Output evaluation result (Y0 to Y15) + 0: NG or unspecified, 1: OK
- (2) Measurement execution function 2 (evaluation result + measurement data, fixed): code 11<sub>(H)</sub> The measurement for the specified object type is executed, and evaluation result (OK/NG) and the measurement data in block 0 from each measurement program are output. See pages 13-15 to 13-25 for details about the measurement data blocks.

When the measurement start input signal is other than the general purpose serial I/F signal, a fixed response to the code  $11_{(H)}$  is returned.

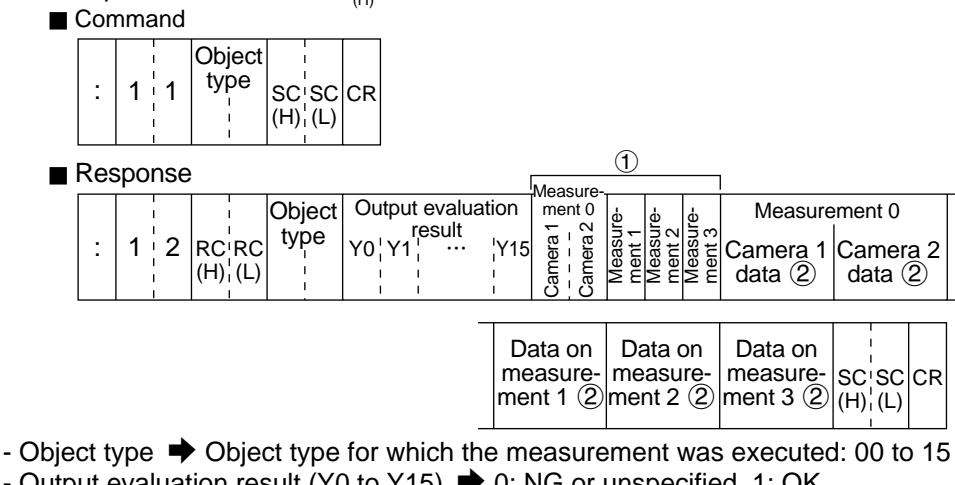

- Output evaluation result (Y0 to Y15) + 0: NG or unspecified, 1: OK
- ① ➡ Measurement programs 0 to 3
- Measurement 0..... [0 = none, 1 = positional deviation/absolute position measurement] (camera 1 and camera 2)

Measurement 1 to 3 ... [

...  $\[ 0 = \text{none}, 2 = \text{shape and size comparison}, 3 = \text{distance/angle} \\ measurement (gray/edge), 4 = \text{distance/angle measurement (center} \\ of gravity), 5 = lead inspection, 6 = area measurement after binary$ conversion, 7 = object counting after binary conversion, 8 = labelmeasurement after binary conversion, 9 = existence detection with apoint measurement

- 2 
Measurement data

The measurement programs vary in terms of the data they produce. Only the data in block 0 of each measurement program is output. If the registration for a measurement program has been set to "NO," there is no data for that measurement, and the data from the next measurement number is brought forward.

[Ex.] An example of the measurement 0 of object type 01 (camera 1: positional deviation/ absolute position measurement) is given below.

Command: 0 1 C 3 CR Object type Processing code

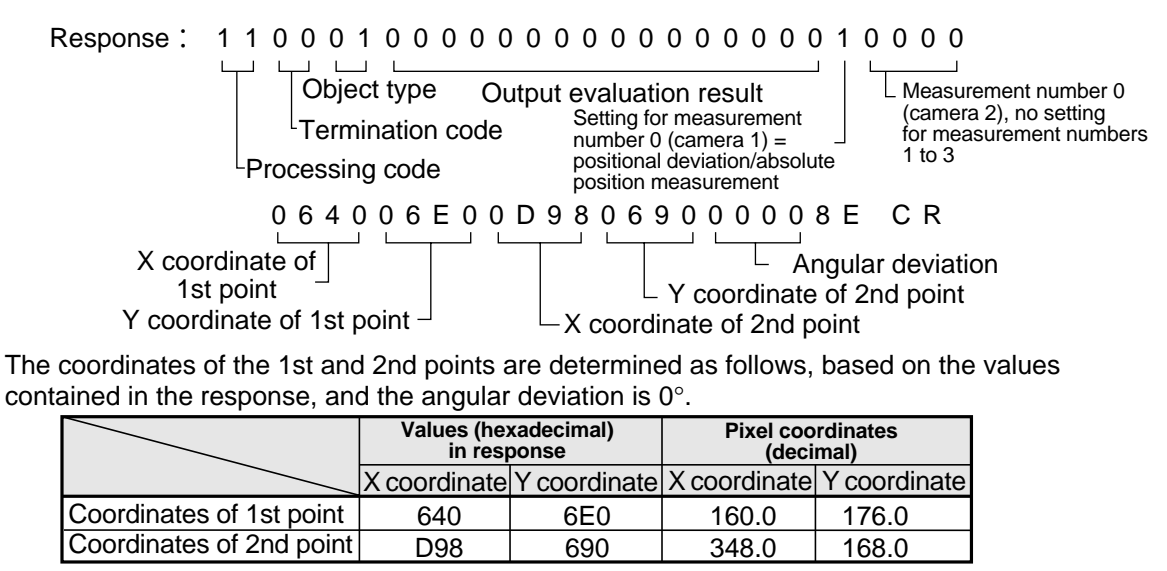

(3) Measurement execution function 3 (evaluation result + measurement numerical data): code 12<sub>(H)</sub> The measurement for a specified object type is executed, and the evaluation result (OK/NG) of each measurement function and data in a specified measurement block are output. See pages 13-15 to 13-25 for details about the measurement data blocks.

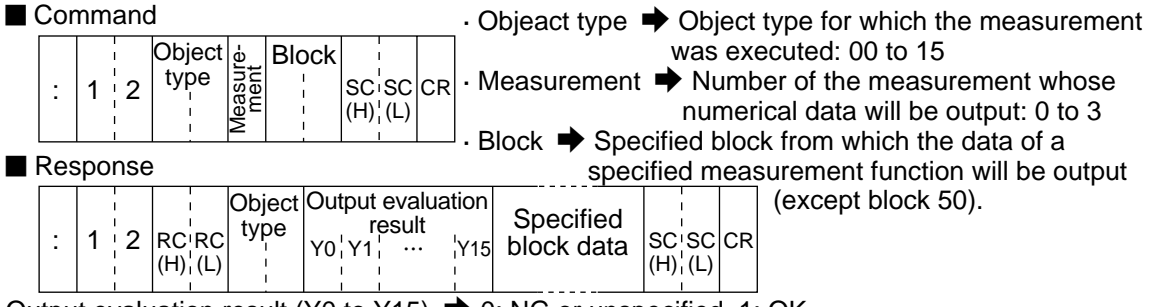

- Output evaluation result (Y0 to Y15) → 0: NG or unspecified, 1: OK
- Specified block data 
   Numerical data in a specified block (up to 512 bytes)

#### (4) Measurement execution function 4 (evaluation result + logical result and calculation result): code 13<sub>(H)</sub>

The measurement for a specified object type is executed. Among the measurement results, the evaluation results (OK/NG) of output (Y0 to 15) and the ON/OFF state of the auxiliary relays (C0 to 127) are output. Among the results of the numerical calculations for each measurement, the evaluation results and the calculation results of calculations N0 to N15 are output.

| Cor | nmand  | l                |                            |                        |                                |          | Obje                                         | ct ty              | pe <                           | Obj<br>was     | ject ty   | pe f                            | or which                                         | the<br>5                     | meas            | sure           | ment       |
|-----|--------|------------------|----------------------------|------------------------|--------------------------------|----------|----------------------------------------------|--------------------|--------------------------------|----------------|-----------|---------------------------------|--------------------------------------------------|------------------------------|-----------------|----------------|------------|
| :   | 1  3   | Object<br>type   | Measure-<br>ment<br>(H) SC | SC CR                  |                                | •        | Meas                                         | sure               | men                            | t ➡ N<br>n     | Vumbe     | er of<br>cal o                  | the mea                                          | asur<br>be c                 | emen<br>output  | t wh<br>: 0 to | ose<br>o 3 |
| Res | sponse | <u> </u><br>2    |                            |                        | ]                              | •        | 0                                            | 1                  | ne sa                          | ame a<br>      | is on t   | ne p                            | preceding                                        | g pa                         | age             |                |            |
| :   | 1 3    | RC RC<br>(H) (L) | Object<br>type             | Output<br>r<br>Y0 ¦ Y1 | evaluatio<br>esult<br>· ··· ·Y | n<br>(15 | Camera 1<br>Camera 2<br>Camera 2<br>Camera 2 | Measure-<br>ment 1 | measure-<br>ment 2<br>Measure- | Auxi<br>CO<br> | iliary re | elay <sub>[</sub><br>127 r<br>¦ | Data ② o<br>measurer<br>No. specifie<br>he comma | f the<br>nent<br>ed by<br>nd | SC SC<br>(H) (L | CR             |            |

- Output evaluation result (Y0 to Y15) 0: NG or unspecified, 1: OK
- Auxiliary relay (C0 to C127) → 00: OFF, 01: ON
- Data ② for the measurement No. specified by the command (evaluation result and calculation result of the numerical calculation)

[When measurement No. 0 is specified]

|                       | Came                                             | era 1    |                     | Camera 2              |                     |  |                       |                     |  |
|-----------------------|--------------------------------------------------|----------|---------------------|-----------------------|---------------------|--|-----------------------|---------------------|--|
| Calcula               | ation N0                                         | Calculat | ion N15             | Calcula               | tion N0             |  | Calculat              | ion N15             |  |
| Judgment<br>(2-digit) | dgment Result Judgm<br>2-digit) (8-digit) (2-dic |          | Result<br>(8-digit) | Judgment<br>(2-digit) | Result<br>(8-digit) |  | Judgment<br>(2-digit) | Result<br>(8-digit) |  |

#### [When measurement No. 1, 2 or 3 is specified]

| Calcula             | tion N0 | Calculat  | ion N15   |
|---------------------|---------|-----------|-----------|
| Judgment Result     |         | Judgment  | Result    |
| (2-digit) (8-digit) |         | (2-digit) | (8-digit) |

(Data "0" is entered for unregistered calculation numbers from N0 to N15.)

(5) Measurement execution functions 5, 6, 7 and 8: codes  $18_{(H)}$ ,  $19_{(H)}$ ,  $1A_{(H)}$  and  $1B_{(H)}$ . The measurement execution functions 5 to 8 can be processed when the measurement is started by a CCD trigger (camera 1) and is controlled by start sampled instructions. The contents of the commands and responses are the same as those for the measurement run functions 1 to 4, except for the processing code.

1. Measurement execution function 5 (evaluation result): code  $18_{_{(H)}}$ 

The measurement for a specified object type is executed, and the data obtained is compared with the criteria, and the evaluation result (OK/NG) is output.

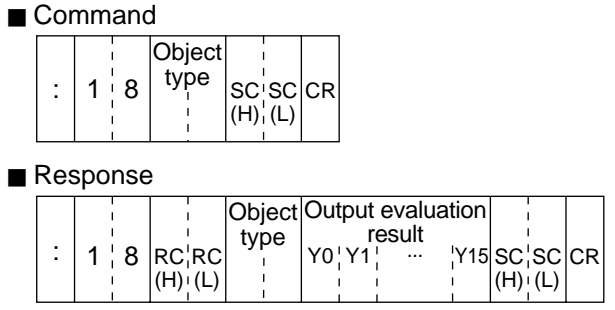

- The contents of the command and response are the same as those for the measurement execution function 1 (code  $10_{(H)}$ ).
- 2. Measurement execution function 6 (evaluation result + measurement data, fixed): code 19 The measurement for a specified object type is executed, and the evaluation result (OK/NG) and measurement data obtained from each measurement function are output.

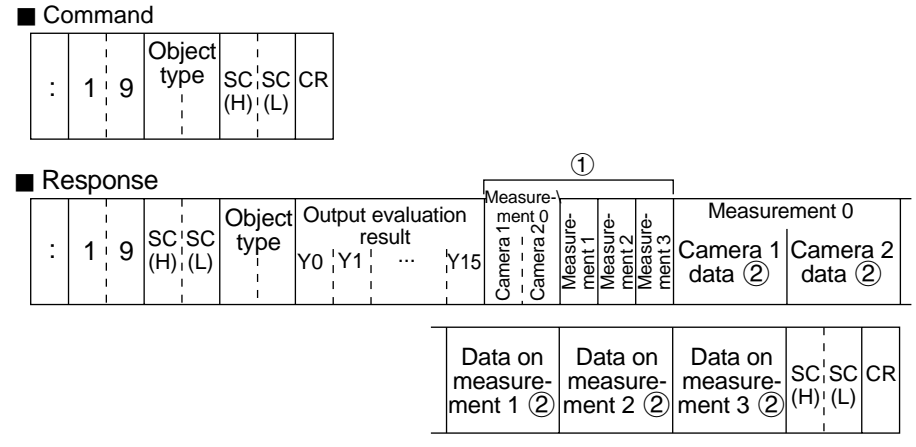

- The contents of the command and response are the same as those for the measurement execution function 2 (code  $11_{(H)}$ ).
- 3. Measurement execution function 7 (evaluation result + measurement numerical data): code 1A<sub>(H)</sub> The measurement for a specified object type is executed, and the evaluation result (OK/NG) of each measurement function and the data from a specified measurement block are output. Command

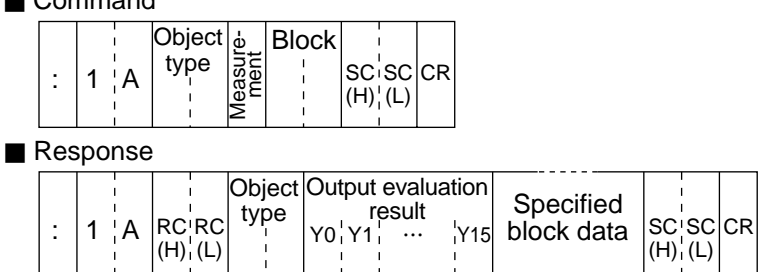

- The contents of the command and response are the same as those for the measurement execution function 3 (code  $12_{(H)}$ ).

4. Measurement execution function 8 (evaluation result + logical result and calculation result): code 1B

calculation result): code 1B<sub>(H)</sub> The measurement for a specified object type is executed, and the evaluation result from the measurement results, the logical results and the calculation results of each measurement are output.

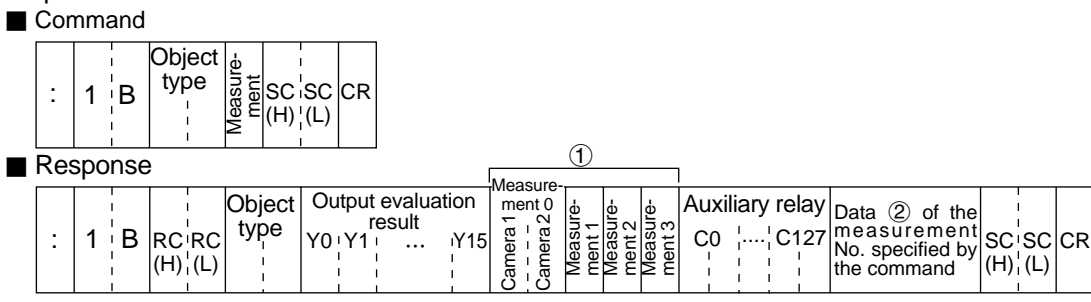

- The contents of the command and response are the same as those for the measurement execution function 4 (code 13<sub>/LI</sub>).

#### [2] Result reading

Data from the last measurement is read. (No instruction is sent to execute an operation.) See pages 13-15 to 13-25 for details about the measurement data blocks.

- (1) Measurement data reading function 1 (fixed measurement data): code  $21_{(H)}$ 
  - The final evaluation result, based on the results of the last measurement, and the data in block 0, which comes from the measurement functions specified for measurement numbers 0 to 3, are output.

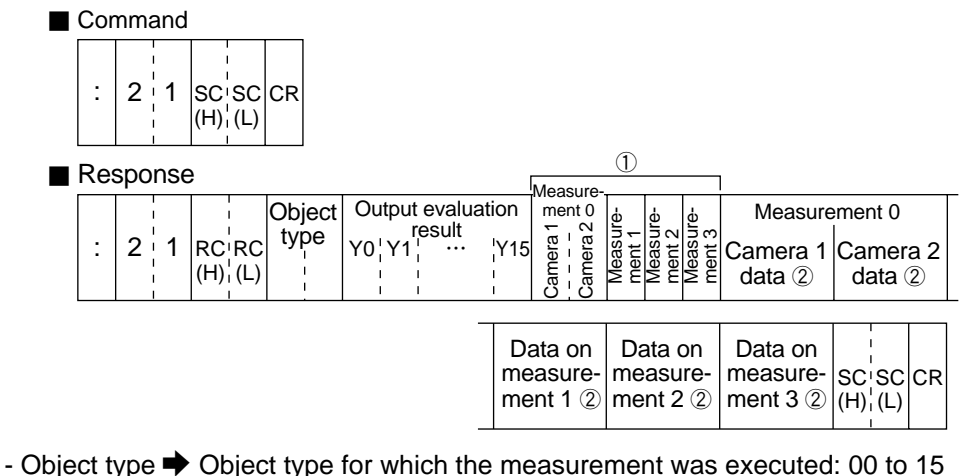

- Object type → Object type for which the measurement was executed. 0 - Output evaluation result (Y0 to Y15) →0: NG or unspecified, 1: OK
- Output evaluation result (10 to 115)  $\rightarrow$  0. NG of unspectiled, 1 - (1)  $\rightarrow$  Measurement functions 0 to 3
- Measurement functions 0 to 3 Measurement function 0 .... [0 = none, 1 = positional deviation/absolute position measurement] Measurement functions 1 to 3 ... [0 = none, 2 = shape and size comparison, 3 = distance/angle measurement (gray/edge), 4 = distance/angle measurement (center of gravity), 5 = lead inspection, 6 = area measurement after binary conversion, 7 = object counting after binary conversion, 8 = label measurement after binary conversion, 9 = existence detection with a point measurement

2 
 Measurement data

The measurement functions vary in terms of the data they produce. Only the data in block 0 is output from the complete output data produced by each measurement function.

- (2) Measurement data reading function 2 (measurement numerical data): code  $22_{(H)}$ The data last output and block data from a specified measurement function are output.
  - Command

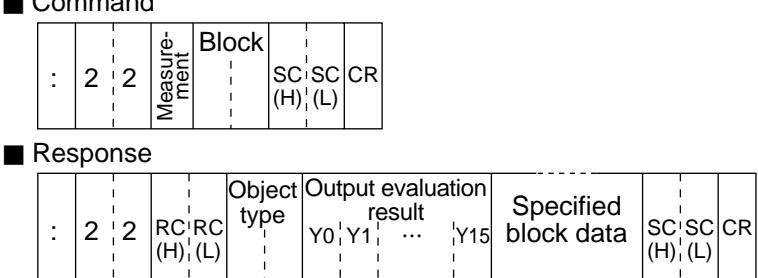

- Measurement 
   Number of the measurement whose numerical data will be output: 0 to 3
- Block Specified block from which the data from a specified measurement function will be output
- Object type 
   Object type for which the measurement was executed: 00 to 15
- Output evaluation result (Y0 to Y15) + 0: NG or unspecified, 1: OK
- Specified block data 
  Numerical data in a specified block (up to 512 bytes)
- (3) Measurement data reading function 3 (evaluation result + logical result and calculation result): code 23(H)

The most recent final evaluation result, and the logical result and final calculation result of each measurement are read.

#### Command

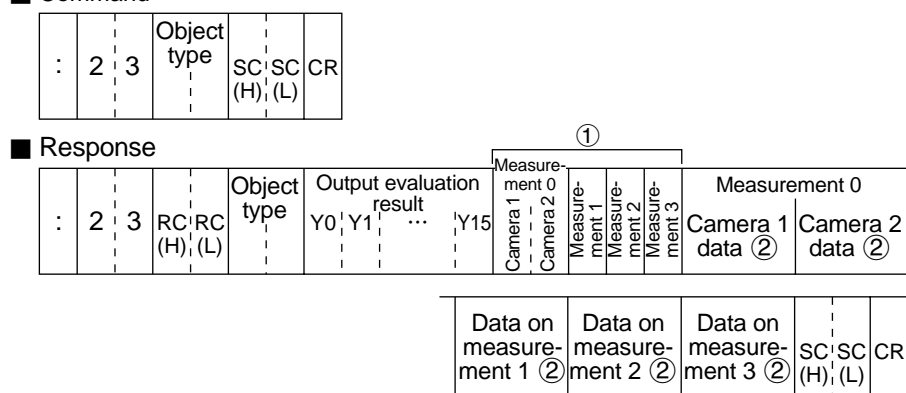

- Measurement 
  Number of the measurement whose numerical data will be output: 0 to 3
- Object type 
  Object type for which the measurement was executed: 00 to 15
- Output evaluation result (Y0 to Y15) + 0: NG or unspecified, 1: OK
- (2) Logical result, calculation evaluation, calculation result

These data are output in the order of the measurement function numbers: 0 to 3.

### (4) Illuminance level reading: code 28(H)

The illuminance level measured by the illuminance monitor function and the evaluation result are read.

#### Command

| : | 2 | 8 |  | SC<br>(H) | SC<br>(L) | CR |
|---|---|---|--|-----------|-----------|----|
|---|---|---|--|-----------|-----------|----|

Response

| : | 2 8 | RC'RC<br>(H)¦(L) | Object<br>type | Result | Illuminance<br>10 <sup>21</sup> 10 <sup>11</sup> 10 <sup>01</sup> 10 <sup>-1</sup> | SC<br>(H) | SC | CR |
|---|-----|------------------|----------------|--------|------------------------------------------------------------------------------------|-----------|----|----|
|---|-----|------------------|----------------|--------|------------------------------------------------------------------------------------|-----------|----|----|

- Camera No. + 1: camera 1, 2: camera 2

- Object type 
   Object type for which the measurement was executed: 00 to 15
- Result 🌩 0: NG, 1: OK
- Illuminance 🕈 0 to 255.0

(5) Corrected light level reading: code 29<sub>(H)</sub> The corrected light level measured by the illuminance monitor function, the evaluation result and preset reference light level are read.

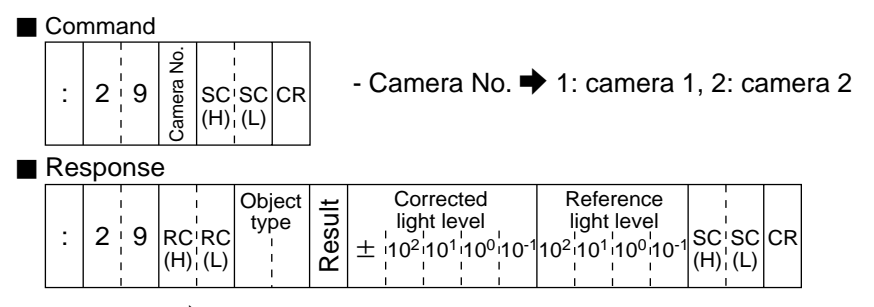

- Object type I Object type for which the measurement was executed: 00 to 15

- Result 🌩 0: NG, 1: OK

- Corrected light level 
  Corrected light level (±0 to 255.0)
- Reference light level 
  Light level used as the criterion (0 to 255.0)

#### [3] Setting, initialization, self-diagnosis, and manual measurement coordinate of the operation screen Shown below are only the instructions and responses of these processing functions.

Process code **Process function Communication format** Command 5 0 SCSCCR 1 (H)¦(L) Read operation 50 Response screen lock **1**→Lock operation screen : 5<sup>1</sup>0 SC SC CR 0: Lock RC¦RC (H)¦(L) 1: Unlock (H) (L) Command (1) → Lock operation screen ÷ 5<sup>†</sup>1 1 SC SC CR 0: Lock Set (H); (L) 1: Unlock operation screen lock 51 Response status : 5 1 RC RC SC SC CR (H)¦(L) (H)¦(L) Command SC'SC CR : 5 4 (H)¦(L) Read object 54 type number Response Object Setting operation screen type 5 · 4 SC SC CR ÷ RC RC  $(H)_{i}^{\dagger}(L)$ (H) ¦(L) Command Object type 5 <sup>;</sup> 5 SC<sup>I</sup>SC CR 1 (H)¦(L) Assign object 55 type number Response 5 5 RC RC SC SC CR 2 (H)¦(L)|(H)¦(L) Command 5 8 SC SC CR 1 (H)¦(L) Read out image camera 58 Response condition 0: No (1)→Camera 1 1: All (2) → Camera 2 2: Upper 5<sup>;</sup>8 RCRC 1 2 SC'SC CR 2 3: Middle (H)¦(L) (H)¦(L) 4: Lower Command (1) → Camera 1 0: No ② → Camera 2 1: All ② SC SC CR 5 9 1 1 2: Upper  $(H)_{i}^{l}(L)$ Set output 3: Middle image camera 59 Response 4: Lower condition 9 : 5 RC RC SC SC CR (H)¦(L) (H)¦(L)

13

| Р                        | rocess function                         | Process<br>code | Communication format                                                                                                    |
|--------------------------|-----------------------------------------|-----------------|----------------------------------------------------------------------------------------------------|
|                          | Initialize all<br>parameters            | 60              | Command<br>$ \begin{array}{c c} \hline & 6 & 0 & SC & SC & CR \\ \hline & Response \\ \hline & 6 & 0 & RC & RC & SC & SC & CR \\ \hline & & 6 & 0 & RC & RC & SC & SC & CR \\ \hline & & & & & & & & & & & & & & & & & & &$                                                                                                    |
| Setting operation screen | Initialize<br>measurement<br>conditions | 61              | Command<br>$ \begin{array}{c c c c c c c c c c c c c c c c c c c $                                                                                                    |
|                          | Initialize<br>reference<br>image        | 62              | Command<br>$ \begin{array}{c c} \hline  & Command \\ \hline  & 6 & 2 & SC & SC & CR \\ \hline  & (H)'_{1}(L) & \\ \hline  & Response \\ \hline  & 6 & 2 & RC & RC & SC & SC & CR \\ \hline  & (H)'_{1}(L) & (H)'_{1}(L) & \\ \hline  & (H)'_{1}(L) & (H)'_{1}(L) & \\ \hline  & (H)'_{1}(L) & \\ \hline  & (H)'_{1$                                                                                                    |
|                          | Initialize I/O<br>conditions            | 63              | Command<br>$ \begin{array}{c c c c c c c c c c c c c c c c c c c $                                                                                                    |
|                          | Initialize<br>system                    | 64              | Command<br>$ \begin{array}{c c} \hline Command \\ \hline Command \\$ |
|                          | Self diagnositc                         | 68              | Command<br>$ \begin{array}{c c} \hline  & 6 & 8 & SC & SC & CR \\ \hline  & Response \\ \hline  & 6 & 8 & RC & RC & SC & SC & CR \\ \hline  & & 6 & 8 & RC & RC & SC & SC & CR \\ \hline  & & & (H) & (L) & (H) & (L) & CR \\ \hline \end{array} $                                                                                                    |

| Process function |            | Process<br>code | Communication format                                                                                                    |  |  |  |  |  |
|------------------|------------|-----------------|----------------------------------------------------------------------------------------------------|--|--|--|--|--|
| Manually         | Reading    | 70              | ■ Command<br>$\begin{array}{c c} \hline Command \\ \hline \hline 7 & 0 & \text{SC SC CR} \\ \hline 7 & 0 & \text{RC RC} & 1 & 2 & 3 & 4 & 1 \\ \hline 0 & \text{Response} \\ \hline \hline 0 \rightarrow X \text{ coordinate (000 to 511) for detect point 0} \\ \hline 0 \rightarrow Y \text{ coordinate (000 to 511) for detect point 0} \\ \hline 0 \rightarrow Y \text{ coordinate (000 to 511) for detect point 0} \\ \hline 0 \rightarrow Y \text{ coordinate (000 to 511) for detect point 1} \\ \hline 0 \rightarrow Y \text{ coordinate (000 to 511) for detect point 1} \\ \hline 0 \rightarrow Y \text{ coordinate (000 to 511) for detect point 1} \\ \hline 0 \rightarrow Y \text{ coordinate (000 to 511) for detect point 1} \\ \hline \end{array}$ |  |  |  |  |  |
| points           | Assignment | 71              | ■ Command<br>$ \begin{array}{c ccccccccccccccccccccccccccccccccccc$                                                                                                    |  |  |  |  |  |

- The coordinates for detect points 0 and 1 correspond to the detect coordinates 0 and 1 used in manual measurements. => See page 8-8.

13

## 13-5 Measurement data blocks

### [1] Number of blocks

The measurement functions vary in the number of measurement data blocks they use.

| Measurement function                                  | Blo                            | ocks                       |
|-------------------------------------------------------|--------------------------------|----------------------------|
| Positional deviation/absolute<br>position measurement | 0, 1                           |                            |
| Size and shape comparison                             | 0, 1                           |                            |
| Distance/angle measurement                            | 0, 1, 2                        |                            |
| Lead inspection                                       | 0, 1                           |                            |
| Area measurement by<br>binary conversion              | 0                              |                            |
| Counting quantities by<br>binary conversion           | 0                              |                            |
| Object identification (labeling) by binary conversion | 0, 1, 10 to 13, 20 to 23, 30 t | to 33, 40 to 43, 60 to 77  |
| Existance detection by<br>point measuremet            | Binary conversion———0          | Average light level———0, 1 |
| Final numerical calculation result                    | 50,51                          |                            |

#### [2] Contents of the measurement result block (for each measurement function) (1) Positional deviation/absolute position measurement

| Block |                       | ltem                 | Sign (+/-) | No. of digits | Decimal point<br>(digit) |       |
|-------|-----------------------|----------------------|------------|---------------|--------------------------|-------|
|       |                       | 1st point            | X          |               | 4                        | 1     |
|       | Registration<br>No. 0 | (center coordinates) | Y          | None          | 4                        | 1     |
|       |                       | 2nd point            | Х          | None          | 4                        | 1     |
| 0     |                       | (center coordinates) | Y          | None          | 4                        | 1     |
|       |                       | Angular deviation    |            | Provided *    | 4                        | 1     |
|       | Registration          | The registration No. | 1 to 7 co  | ntain the sam | ne data as               | s the |
|       | No. 1 to 7            | registration No. 0.  |            |               |                          |       |

\* When a sign is provided, if the highest-order bit of the data is on (1), a "-" minus sign is used, and if the bit is off (0), a "+" pulus sign is used. The value (decimal) is expressed two's complement notation. (A two's complement number is obtained by inverting the 0s and 1s in a binary number and adding 1.)

**Note:** If a registration number has not been used yet, the data for the next registered number will be brought forward.

#### [Example of the data in block 0: Only registration No. 0]

| 0820      | 05280       | F A 0      | 0 E B     | 0 F F 7 6    |
|-----------|-------------|------------|-----------|--------------|
| Х         | Y           | Х          | Y         | Angular      |
| Center co | ordinates C | Center c   | oordinate | es deviation |
| of 1st    | point       | of 2s      | st point  | i            |
|           | Regis       | stration I | No. 0     |              |

- These data are in hexadecimal. They are converted to the actual decimal measurements as shown below.

|                    |   | Data<br>(hexadecimal) | Decimal<br>number | Measurement<br>result (value) |
|--------------------|---|-----------------------|-------------------|-------------------------------|
| Center coordinates | Х | 820                   | 2080              | 208.0                         |
| of 1st point       | Υ | 528                   | 1320              | 132.0                         |
| Center coordinates | Х | FA0                   | 4000              | 400.0                         |
| of 2nd point       | Υ | EB0                   | 3760              | 376.0                         |
| Angular deviation  |   | FF76                  | -138              | -13.8                         |

|       |                            |                                                   | Sian         | No.           | Decimal          | Data e                  | xample |          |                   |
|-------|----------------------------|---------------------------------------------------|--------------|---------------|------------------|-------------------------|--------|----------|-------------------|
| Block |                            | 5ign<br>(+/-)                                     | of<br>digits | point (digit) | Hexa-<br>decimal | Measure-<br>ment result |        |          |                   |
|       |                            | Mode                                              |              |               | None             | 2                       | None   | 02       | 2-point<br>search |
|       |                            | Evaluation: Angula                                | ar deviati   | on            | None             | 2                       | None   | 01       | OK                |
|       |                            | Evaluation:                                       | 1st point    |               | None             | 2                       | None   | 01       | OK                |
|       |                            | Degree of match                                   | 2nd poi      | nt            | None             | 2                       | None   | 01       | OK                |
|       |                            | Evaluation:                                       | 1st poir     | nt            | None             | 2                       | None   | 01       | OK                |
|       |                            | X coordinate                                      | 2nd poi      | nt            | None             | 2                       | None   | 01       | OK                |
|       |                            | Evaluation:                                       | 1st point    |               | None             | 2                       | None   | 01       | OK                |
|       |                            | Y coordinate                                      | 2nd point    |               | None             | 4                       | None   | 01       | OK                |
|       |                            | Degree of match                                   | 1st point    |               | Provided         | 4                       | None   | 1B18     | 6936              |
|       | Registration               | Degree of match                                   | 2nd point    |               | Provided         | 8                       | None   | 0D55     | 3413              |
| 1     | No. 0                      | Reserved area                                     |              |               |                  | 8                       | _      | 00000000 | _                 |
|       |                            | Evaluation:                                       | 1 ct point   | Х             | None             | 2                       | None   | 01       | OK                |
|       |                            |                                                   | rst point-   | Y             | None             | 2                       | None   | 01       | OK                |
|       |                            | Deviation                                         | 2nd          | Х             | None             | 2                       | None   | 01       | OK                |
|       |                            |                                                   | point        | Y             | None             | 2                       | None   | 01       | OK                |
|       |                            |                                                   | 1 ct point   | Х             | Provided         | 4                       | 1      | 0122     | 29.0              |
|       |                            | Deviation                                         | rsi politi   | Y             | Provided         | 4                       | 1      | 0052     | 13.0              |
|       |                            | Deviation                                         | 2nd          | Х             | Provided         | 4                       | 1      | FCEA     | -78.9             |
|       |                            |                                                   | point        | Y             | Provided         | 4                       | 1      | 0370     | 88.0              |
|       | Registration<br>No. 1 to 7 | ration Registration No. 1 to 7 contain the same c |              |               |                  |                         | s the  | _        |                   |

\*

\* The values shown in the data example column have been converted the same way as wad done in example of the data in block 0.

**Note:** If a registration number has not been used yet, the data for the next registered number will be brought forward.

### (2) Degree of match inspection for shape and size

| Block |                             | ltem                                        | Sign (+/-) | No. of digits | Decimal<br>point (digit) |
|-------|-----------------------------|---------------------------------------------|------------|---------------|--------------------------|
|       | Registration<br>No. 0       | Degree of match (positioning)               | Provided   | 4             | None                     |
| 0     | Registration<br>No. 1 to 15 | Registration No. 1 to 15 contain the No. 0. | same data  | as the r      | egistration              |

| Block |                             | Item                                   |                 | Sign (+/-) | No. of<br>digits | Decimal<br>point (digit) |              |
|-------|-----------------------------|----------------------------------------|-----------------|------------|------------------|--------------------------|--------------|
|       |                             | Degree of mate<br>object               | ch of meas      | Provided   | 4                | None                     |              |
|       |                             | Position coord                         | linates         | Х          | None             | 4                        | 1            |
|       |                             | (positionin                            | g)              | Y          | None             | 4                        | 1            |
|       |                             | Position coord                         | linates         | Х          | None             | 4                        | 1            |
|       |                             | (measuring o                           | bject)          | Y          | None             | 4                        | 1            |
|       |                             | Evaluation:                            | Positioning     |            | None             | 2                        | None         |
|       | Registration<br>No. 0       | Degree of match                        | Measured object |            | None             | 2                        | None         |
|       |                             | Evaluation:<br>Position<br>coordinates | Position-       | Х          | None             | 2                        | None         |
| 1     |                             |                                        | ing             | Y          | None             | 2                        | None         |
| I     |                             |                                        | Measured        | Х          | None             | 2                        | None         |
|       |                             |                                        | object          | Y          | None             | 2                        | None         |
|       |                             | Evaluation:                            | Positioning     |            | None             | 2                        | None         |
|       |                             | Light level                            | Measured        | l object   | None             | 2                        | None         |
|       |                             | Light lovel                            | Positio         | ning       | None             | 4                        | None         |
|       |                             | Light level                            | Measured object |            | None             | 4                        | None         |
|       | Registration<br>No. 1 to 15 | Registration No.<br>No. 0.             | 1 to 15 coi     | ntain the  | e same data      | as the I                 | registration |

### (3) Distance and angle measurement

| Block | ltem                        |                                                                           | Sign (+/-) | No. of<br>digits | Decimal<br>point (digit) |  |
|-------|-----------------------------|---------------------------------------------------------------------------|------------|------------------|--------------------------|--|
| 0     | Registration<br>No. 0       | Size measurement: Distance                                                | None       | 8                | 1                        |  |
|       |                             | Size measurement: Angle                                                   | Provided   | 4                | 1                        |  |
|       | Registration<br>No. 1 to 15 | Registration No. 1 to 15 contain the same data as the registration No. 0. |            |                  |                          |  |

| Block | Item                        |                                                                           |   | Sign (+/-) | No. of digits | Decimal<br>point (digit) |
|-------|-----------------------------|---------------------------------------------------------------------------|---|------------|---------------|--------------------------|
| 1     | Registration<br>No. 0       | Measurement<br>start point                                                | Х | None       | 4             | 1                        |
|       |                             |                                                                           | Y | None       | 4             | 1                        |
|       | Registration<br>No. 1 to 63 | Registration No. 1 to 63 contain the same data as the registration No. 0. |   |            |               |                          |

| Block | Item                           |                             |                   | Sign (+/-)                                                                | No. of<br>digits          | Decimal<br>point (digit) |
|-------|--------------------------------|-----------------------------|-------------------|---------------------------------------------------------------------------|---------------------------|--------------------------|
|       |                                | Registratio                 | on No. 0          | None                                                                      | 2                         | None                     |
|       | Evaluation:<br>Distance        | Registration<br>No. 1 to 15 |                   | Registration No. 1 to<br>data as the registrat                            | o 15 conta<br>tion No. 0. | in the same              |
|       |                                | Registratio                 | on No. 0          | None                                                                      | 2                         | None                     |
|       | Evaluation:<br>Angle           | Registration<br>No. 1 to 15 |                   | Registration No. 1 to 15 contain the same data as the registration No. 0. |                           |                          |
|       | Fuchastica                     | Registratio                 | on No. 0          | None                                                                      | 2                         | None                     |
|       | Start point                    | Registration<br>No. 1 to 63 |                   | Registration No. 1 to 63 contain the same data as the registration No. 0. |                           |                          |
|       | Evaluation:<br>Auxiliary point | Registration No. 0          |                   | None                                                                      | 2                         | None                     |
| 2     |                                | Registration<br>No. 1 to 15 |                   | Registration No. 1 to 15 contain the same data as the registration No. 0. |                           |                          |
| 2     | Auxiliary point                | Registra-                   | X coor-<br>dinate | None                                                                      | 4                         | 1                        |
|       |                                | tion No. 0                  | Y coor-<br>dinate | None                                                                      | 4                         | 1                        |
|       |                                | Registration<br>No. 1 to 15 |                   | Registration No. 1 to 15 contain the same data as the registration No. 0. |                           |                          |
|       | Evaluation:                    | Registration                | on No. 0          | None                                                                      | 2                         | None                     |
|       | Degree of<br>match             | Registr<br>No. 1 1          | ation<br>to 15    | Registration No. 1 to 15 contain the same data as the registration No. 0. |                           |                          |
|       | D                              | Registratio                 | on No. 0          | Provided                                                                  | 4                         | None                     |
|       | Degree of<br>match             | Registr<br>No. 1 1          | ration<br>to 15   | Registration No. 1 to<br>data as the registrat                            | o 15 conta<br>tion No. 0. | in the same              |
|       | Numbe                          | er of labels                |                   | None                                                                      | 2                         | None                     |

### (4) Lead inspection

| Block | Item                    |                    |                                                                | No. of digits |  |
|-------|-------------------------|--------------------|----------------------------------------------------------------|---------------|--|
|       | Reference<br>No. 0      | Line No. 0         | Quantity at center point                                       | 2             |  |
| 0     |                         | Line<br>No. 1 to 7 | Line No. 1 to 7 contain the same data as line No. 0.           |               |  |
|       | Reference<br>No. 1 to 3 | Reference N        | Reference No. 1 to 3 contain the same data as reference No. 0. |               |  |

| Block |                         | Item               |                                      |                            | No. of<br>digits | Decimal<br>point (digit) |
|-------|-------------------------|--------------------|--------------------------------------|----------------------------|------------------|--------------------------|
|       |                         |                    | Evaluation: Quantity                 | None                       | 2                | None                     |
|       |                         |                    | Evaluation: Distance                 | None                       | 2                | None                     |
|       |                         |                    | Distance: Shortest                   | None                       | 4                | 1                        |
|       |                         |                    | Distance: Longest                    | None                       | 4                | 1                        |
|       |                         |                    | The lead number with an NG distance  | None                       | 2                | None                     |
|       |                         | Line No. 0         | Number of leads with NG distance     | None                       | 2                | None                     |
|       | Reference<br>No. 0      | eference<br>No. 0  | Evaluation: Lead length              | None                       | 2                | None                     |
|       |                         |                    | Lead length: Shortest                | None                       | 4                | 1                        |
|       |                         |                    | Lead length: Longest                 | None                       | 4                | 1                        |
|       |                         |                    | The lead number with<br>an NG length | None                       | 2                | None                     |
| 1     |                         |                    | Number of leads with<br>NG length    | None                       | 2                | None                     |
|       |                         | Line<br>No. 1 to 7 | Line No. 1 to 7 contain th           | e same data as line No. 0. |                  |                          |
|       |                         | Evaluation:        | X coordinate                         | None                       | 2                | None                     |
|       |                         | Reference          | Y coordinate                         | None                       | 2                | None                     |
|       |                         | Reference          | X coordinate                         | None                       | 4                | 1                        |
|       |                         | coordinates        | Y coordinate                         | None                       | 4                | 1                        |
|       |                         | Evaluation: D      | egree of match                       | None                       | 2                | None                     |
|       |                         | Degree of ma       | tch                                  | Provided                   | 4                | None                     |
|       |                         | Reserved are       | a (for the 2nd point)                | _                          | 20               | —                        |
|       | Reference<br>No. 1 to 3 | Reference N        | os. 1 to 3 contain the sam           | e data as r                | eferen           | ce No. 0.                |

#### (5) Area measurement by binary conversion

| Block |                                                                                | No. of digits    |                    |
|-------|--------------------------------------------------------------------------------|------------------|--------------------|
|       | Deviaturation No. 0                                                            | Area             | 8                  |
| 0     | Registration No. 0                                                             | Evaluation: Area | 2                  |
| U     | RegistrationRegistration Nos. 1 to 15 contain thNo. 1 to 15registration No. 0. |                  | e same data as the |

#### (6) Counting quantities by binary conversion

| Block |                            | No. of digits                                           |                  |
|-------|----------------------------|---------------------------------------------------------|------------------|
| 0     |                            | No. of labels                                           | 4                |
|       | Registration No. 0         | Evaluation: Number of labels                            | 2                |
|       |                            | Evaluation: Total area                                  | 2                |
|       |                            | Total area                                              | 8                |
|       | Registration<br>No. 1 to 3 | Registration No. 1 to 3 contain the registration No. 0. | same data as the |

#### (7) Object identification by binary conversion

| Block |                            | No. of<br>digits                                  | Decimal<br>point<br>(digit) |    |      |  |
|-------|----------------------------|---------------------------------------------------|-----------------------------|----|------|--|
|       |                            | 2                                                 |                             |    |      |  |
|       |                            | No. of labels                                     |                             | 2  |      |  |
|       | Registration No. 0         | Evaluation: No. of labels                         |                             | 2  | None |  |
| 0     |                            | Evaluation: Total area                            |                             |    |      |  |
| *     |                            | Total area                                        |                             |    |      |  |
|       | Registration<br>No. 1 to 3 | Registration No. 1 to 3 co<br>registration No. 0. | as the                      |    |      |  |
|       |                            |                                                   | Label 0                     | 2  | None |  |
|       | Registration No. 0         |                                                   | Lavel 1                     | 2  |      |  |
| 1     | registration no. o         | Evaluation: Label area                            | to                          | to |      |  |
|       |                            |                                                   | Lavel 127                   | 2  |      |  |
|       | Registration<br>No. 1 to 3 | Registration No. 1 to 3 co<br>registration No. 0. | as the                      |    |      |  |

Continued on the following page.

\* An item comparison table of block 0 is shown on page 13-22. This is in the general purpose serial I/F used for the object identification by binary conversion in each software version.

| 8<br>4<br>4<br>4<br>4<br>4<br>4<br>8                          | None<br>1<br>1<br>1<br>None<br>None<br>1 |  |  |  |        |
|---------------------------------------------------------------|------------------------------------------|--|--|--|--------|
| 4<br>4<br>4<br>4<br>4<br>8                                    | 1<br>1<br>None<br>None<br>1              |  |  |  |        |
| 4<br>4<br>4<br>4<br>8                                         | 1<br>1<br>None<br>None<br>1              |  |  |  |        |
| 4<br>4<br>4<br>8                                              | 1<br>None<br>None<br>1                   |  |  |  |        |
| 4 4 8                                                         | None<br>None<br>1                        |  |  |  |        |
| 4 8                                                           | None<br>1                                |  |  |  |        |
| 8                                                             | 1                                        |  |  |  |        |
|                                                               |                                          |  |  |  |        |
| _                                                             |                                          |  |  |  |        |
| ime data                                                      | a as                                     |  |  |  |        |
|                                                               |                                          |  |  |  |        |
|                                                               |                                          |  |  |  |        |
|                                                               |                                          |  |  |  |        |
| Labels 0 to 127 contain the same data as label 0 in block 10. |                                          |  |  |  |        |
|                                                               |                                          |  |  |  | -<br>, |
| Labels 0 to 127 contain the same data as label 0 in block 10. |                                          |  |  |  |        |
|                                                               |                                          |  |  |  |        |
|                                                               |                                          |  |  |  |        |
| ame data                                                      | aas                                      |  |  |  |        |
|                                                               |                                          |  |  |  |        |
|                                                               |                                          |  |  |  |        |
|                                                               |                                          |  |  |  |        |
| Nor                                                           | ne                                       |  |  |  |        |
|                                                               |                                          |  |  |  |        |
| Label 0 to 127 Each label contain                             |                                          |  |  |  |        |
|                                                               |                                          |  |  |  |        |
| <u>1</u>                                                      |                                          |  |  |  |        |
| to                                                            | )                                        |  |  |  |        |
| 1                                                             |                                          |  |  |  |        |
| 1                                                             |                                          |  |  |  |        |
| l contair                                                     | าร                                       |  |  |  |        |
| as block                                                      | x 64.                                    |  |  |  |        |
|                                                               | e data                                   |  |  |  |        |

Continued on the following page.

13

| Block | ltem                                  |                                  |   | No. of<br>digits      | Decimal point<br>(digit) |
|-------|---------------------------------------|----------------------------------|---|-----------------------|--------------------------|
|       |                                       | Label 0                          |   | 4                     | 1                        |
|       | Main axis angle in registration No. 0 | to                               |   | to                    | to                       |
| 60    |                                       | Label 127                        |   | 4                     | 1                        |
| 00    |                                       | Label 0                          |   | 4                     | 1                        |
|       | Main axis angle in registration No. 1 | to                               |   | to                    | to                       |
|       |                                       | Label 127                        |   | 4                     | 1                        |
|       |                                       | Label 0                          |   | 4                     | 1                        |
|       | Main axis angle in registration No. 2 | to                               |   | to                    | to                       |
| 69    |                                       | Label 127                        |   | 4                     | 1                        |
|       |                                       | Label 0                          |   | 4                     | 1                        |
|       | Main axis angle in registration No. 3 | to                               |   | to                    | to                       |
|       |                                       | Label 127                        |   | 4                     | 1                        |
|       |                                       | Lobal O                          | X | 4                     |                          |
|       | Fillet diameter in registration No. 0 | Laber 0                          | Y | 4                     |                          |
| 70    |                                       | to                               |   | to                    | None                     |
|       |                                       | Label 127                        | X | 4                     |                          |
|       |                                       |                                  | Y | 4                     |                          |
| 71    | Fillet diameter in registration No. 1 | Label 0 to 127                   |   | Each                  | label contains           |
| 72    | Fillet diameter in registration No. 2 | Label 0 to 127<br>Label 0 to 127 |   | the s                 | ame as block 70          |
| 73    | Fillet diameter in registration No. 3 |                                  |   |                       |                          |
|       |                                       | Label 0                          |   | 8                     | 1                        |
| 74    | Circumference in registration No. 0   | to                               |   | to                    | to                       |
|       |                                       | Label 127                        |   | 8                     | 1                        |
| 75    | Circumference in registration No. 1   | Label 0 to 127                   |   | Each                  | label contains           |
| 76    | Circumference in registration No. 2   | Label 0 to 127                   |   |                       | ame as block 74          |
| 77    | Circumference in registration No. 3   | Label 0 to 127                   |   | the same as block 74. |                          |

#### Reference

#### [Item comparison table of block 0 in each software version]

Shown below is an item comparison table of the block 0 for each software version, which is the general-purpose serial I/F used for object identification by binary conversion.

| Software version |                            | Ver. 2.01 or earlier                                                     | Ver. 2.02                 | Ver. 2.03 to Ver. 2.09     |  |
|------------------|----------------------------|--------------------------------------------------------------------------|---------------------------|----------------------------|--|
|                  | Registration<br>No. 0      | No. of labels                                                            | Dummy data (00)           | Dummy data (No. of labels) |  |
|                  |                            | Evaluation: No. of labels                                                | No. of labels             | No. of labels              |  |
|                  |                            | Dummy data (00)                                                          | Evaluation: No. of labels | Evaluation: No. of labels  |  |
| block No 0       |                            | Evaluation: Total area                                                   | Evaluation: Total area    | Evaluation: Total area     |  |
|                  |                            | Total area                                                               | Total area                | Total area                 |  |
|                  | Registration<br>No. 1 to 3 | Registration No. 1 to 3 contain the same data as the registration No. 0. |                           |                            |  |
|                  | I                          |                                                                          |                           |                            |  |

#### (8) Point measurement 1. In the binary mode

| -     |                      |                         |   |  |  |  |
|-------|----------------------|-------------------------|---|--|--|--|
| Block | Iter                 | No. of digits           |   |  |  |  |
| 0     | Doint No. 0 to 7     | Evaluation: Point       | 2 |  |  |  |
|       |                      | White/black information | 2 |  |  |  |
|       | Deint No. 9 to 15    | Evaluation: Point       | 2 |  |  |  |
|       | POINT NO. 6 10 15    | White/black information | 2 |  |  |  |
|       | Deint No. 16 to 22   | Evaluation: Point       | 2 |  |  |  |
|       | POINT NO. 10 10 23   | White/black information | 2 |  |  |  |
|       |                      | •                       |   |  |  |  |
|       |                      | •                       | • |  |  |  |
|       | Deint No. 249 to 255 | Evaluation: Point       | 2 |  |  |  |
|       | PUITE NO. 248 10 255 | White/black information | 2 |  |  |  |

Note: If a point number has not been used yet, the data for the next registered number will be brought forward.

|                                                  |                            | Data   | Contents                                                |     |    |    |    |    |    |    |    |
|--------------------------------------------------|----------------------------|--------|---------------------------------------------------------|-----|----|----|----|----|----|----|----|
| EDFA<br>Judg-White/<br>ment black<br>information | Judgment<br>(OK/NG)        | ED(H)  |                                                         | E D |    |    |    |    |    |    |    |
|                                                  |                            |        |                                                         | 1   | 1  | 1  | 0  | 1  | 1  | 0  | 1  |
|                                                  |                            |        | Point No. —                                             | P8  | P7 | P6 | P5 | P4 | P3 | P2 | P1 |
|                                                  |                            |        | Judgment —                                              | OK  | ОК | ОК | NG | ОК | ОК | NG | ОК |
|                                                  |                            |        | 0: NG, 1: OK                                            |     |    |    |    |    |    |    |    |
|                                                  | White/black<br>information | FA (H) |                                                         | F A |    |    |    |    |    |    |    |
|                                                  |                            |        |                                                         | 1   | 1  | 1  | 1  | 1  | 0  | 1  | 0  |
|                                                  |                            |        | Point No. —                                             | P8  | P7 | P6 | P5 | P4 | P3 | P2 | P1 |
|                                                  |                            |        | White/black — White White White White Black White Black |     |    |    |    |    |    |    |    |
|                                                  |                            |        | 0: black, 1: white                                      |     |    |    |    |    |    |    |    |

#### 2. In the average light level mode

| Block | lte                  | No. of digits       |   |  |  |
|-------|----------------------|---------------------|---|--|--|
| 0     | Point No. 0 to 7     | Evaluation: Point   | 2 |  |  |
|       | Point No. 8 to 15    | Evaluation: Point   | 2 |  |  |
|       | Point No. 16 to 23   | Evaluation: Point   | 2 |  |  |
|       |                      |                     |   |  |  |
|       |                      |                     |   |  |  |
|       | Point No. 120 to 127 | Evaluation: Point   | 2 |  |  |
| 1     | Point No. 0          | Average light level | 4 |  |  |
|       | Point No. 1          | Average light level | 4 |  |  |
|       | •                    | •                   |   |  |  |
|       | •                    | •                   | • |  |  |
|       | Point No. 127        | Average light level | 4 |  |  |

Note: If a point number has not been used yet, the data for the next registered number will be brought forward.

| Block | Item                                                              |                                                                                |                                                                                  | Sign<br>(+/-) | No. of<br>digits        | Decimal<br>point (digit) |  |  |
|-------|-------------------------------------------------------------------|--------------------------------------------------------------------------------|----------------------------------------------------------------------------------|---------------|-------------------------|--------------------------|--|--|
| 50    |                                                                   | C000                                                                           |                                                                                  |               |                         |                          |  |  |
|       | Auxiliary relay                                                   | C001                                                                           |                                                                                  | None          | 2<br>[00: OFF<br>01:ON] | None                     |  |  |
|       |                                                                   | :                                                                              |                                                                                  |               |                         |                          |  |  |
|       |                                                                   | C127                                                                           |                                                                                  |               |                         |                          |  |  |
|       | Results of numerical<br>calculations (measurement 0,<br>camera 1) | N00                                                                            | Evaluation *                                                                     | None          | 2                       | None                     |  |  |
|       |                                                                   |                                                                                | Result                                                                           | Providied     | 8                       | Provided                 |  |  |
|       |                                                                   | N01                                                                            | Evaluation *                                                                     | None          | 2                       | None                     |  |  |
|       |                                                                   |                                                                                | Result                                                                           | Providied     | 8                       | Provided                 |  |  |
|       |                                                                   |                                                                                | :                                                                                | :             | :                       | :                        |  |  |
|       |                                                                   | N15                                                                            | Evaluation *                                                                     | None          | 2                       | None                     |  |  |
|       |                                                                   |                                                                                | Result                                                                           | Providied     | 8                       | Provided                 |  |  |
|       | Results of numerical calculations (measurement 0, camera 2)       | N00<br>to<br>N15                                                               | N00 to N15 contain the same data as those in the item measurement 0, camera 1.   |               |                         |                          |  |  |
|       | Results of numerical calculations (measurement 1)                 | N00<br>to<br>N15                                                               | N00 to N15 contain the same data as those in the item measurement 0, camera 1.   |               |                         |                          |  |  |
|       | Results of numerical<br>calculations (measurement 2)              | N00 to N15 contain the same data as those in the item measurement 0, camera 1. |                                                                                  |               |                         |                          |  |  |
|       | Results of numerical<br>calculations (measurement 3)              | N00<br>to<br>N15                                                               | N00 to N15 contain the same data as those in the item measurement 0, camera 1.   |               |                         |                          |  |  |
|       | Results of final numerical calculations                           | AN00<br>to<br>AN15                                                             | AN00 to AN15 contain the same data as those in the item measurement 0, camera 1. |               |                         |                          |  |  |

#### (9) Final numeric calculation result

\*Evaluation result values are expressed as 0 (NG),

1 (OK), or 2 (no evaluation).

Note 1: All items will be output regardless of whether the registration is YES or NO.

Note 2: The data in block 50 are not output using measurement 3 (code  $12_{H}$ ). They are output using measurement 4 (code  $13_{H}$ ).

=> See page 13-7.
| Block | ltem                                                              |                    |                                                                                | Sign (+/-)                   | No. of<br>digits          | Decimal<br>point<br>(digit) |  |  |  |
|-------|-------------------------------------------------------------------|--------------------|--------------------------------------------------------------------------------|------------------------------|---------------------------|-----------------------------|--|--|--|
|       |                                                                   |                    | Evaluation*                                                                    | None                         | 2                         | None                        |  |  |  |
|       |                                                                   | N00                | Result                                                                         | Provided                     | 8                         | Provided                    |  |  |  |
|       | Results of numerical                                              |                    | Evaluation*                                                                    | None                         | 2                         | None                        |  |  |  |
|       | calculations                                                      | N01                | Result                                                                         | Provided                     | 8                         | Provided                    |  |  |  |
|       | (measurement 0, camera 1)                                         |                    |                                                                                |                              |                           |                             |  |  |  |
|       |                                                                   |                    | Evaluation*                                                                    | None                         | 2                         | None                        |  |  |  |
|       |                                                                   | N15                | Result                                                                         | Provided                     | 8                         | Provided                    |  |  |  |
| 51    | Results of numerical<br>calculations<br>(measurement 0, camera 2) | N00<br>to<br>N15   | N00 to N15 contain the same data as those in the item measurement 0, camera 1. |                              |                           |                             |  |  |  |
|       | Results of numerical<br>calculations<br>(measurement 1)           | N00<br>to<br>N15   | N00 to N15 contain the same data as those in the item measurement 0, camera 1. |                              |                           |                             |  |  |  |
|       | Results of numerical<br>calculations<br>(measurement 2)           | N00<br>to<br>N15   | N00 to N15 contain the same data as those in the item measurement 0, camera 1. |                              |                           |                             |  |  |  |
|       | Results of numerical<br>calculations<br>(measurement 3)           | N00<br>to<br>N15   | N00 to N15 contain the same data as the in the item measurement 0, camera 1.   |                              |                           |                             |  |  |  |
|       | Results of the final numerical calculations                       | AN00<br>to<br>AN15 | AN00 to A<br>in the N00<br>camera 1.                                           | N15 contain<br>to N15 of ite | the same da<br>em measure | ata as those<br>ement 0,    |  |  |  |

\* Evaluation result values are expressed as 0 (NG), 1 (OK), or 2 (no evaluation).

Note: Blank items are omitted and the remaining lines are moved up.

## Chapter 14: Computer Link

A programmable controller (hereafter referred to as a PC) can be connected to the IV-S20, so that the computer link can be used to have the IV-S20 execute measurements.

## 14-1 Compatible models

The IV-S20 is applicable with the computer links for the following models of Sharp, Mitsubishi and OMRON.

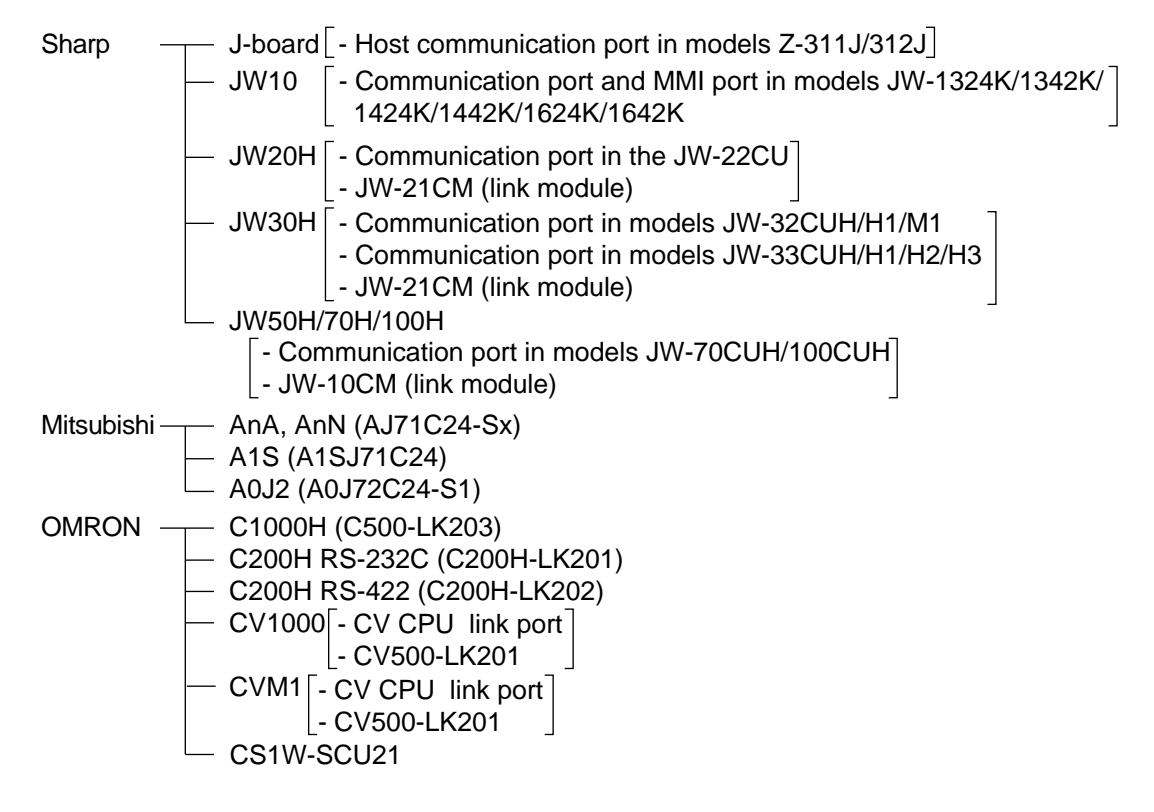

## 14-2 Data flow

Specify the CCD-TRIG (camera 1) or the PARALLEL (parallel interface). as the source of the MEAS TRIG INP I/F (measurement start input) signal. (See Chapter 11 "Input/Output Conditions Settings.") The data flow for a measurement start input (CCD trigger/parallel) signal and an object type change command (parallel) is shown below.

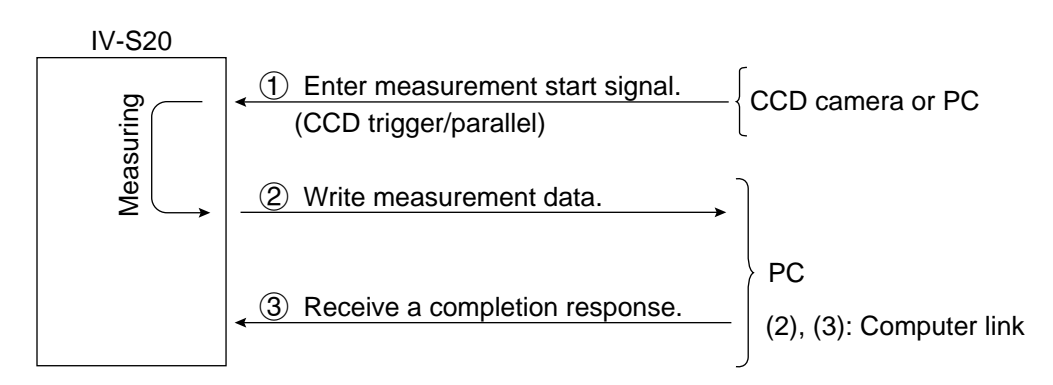

The block of measurement data to be written from the IV-S20 to the PC, in step ②, can be specified on the [OBJECT TYPE I/O] menu. (See page 11-21.)

#### [When a Sharp PC is connected]

The IV-S20 sends write enable command (EWR) to the PC in the following cases.

- When the power is applied to the IV-S20.
- When a Sharp PC is selected.
- When a write mode nonconformity error (code 10<sub>(H)</sub>) occurs after a result write command (WRG) is transmitted (when the power is disconnected from the PC).

#### [When a Mitsubishi or OMRON PC is connected]

The data in items (2) and (3) are divided into packets for transmission.

4

## 14-3 Register setting

Use PC register (writing: up to 512 bytes) to provide the IV-S20 with a computer link.

| Setting item                        | Applicable range of address                                                          |
|-------------------------------------|--------------------------------------------------------------------------------------|
| Write register<br>(up to 512 bytes) | * Sharp: 09000 to 99776<br>* Mitsubishi: D0000 to D9999<br>* OMRON: DM0000 to DM9999 |

Enter the write start address in item (3), WRITE TOP ADDRESS, on the [COMPUTER LINK] menu (page 11-19), under the [I/O SETTINGS] menu.

Note 1: When a Sharp PC is used, specify an even address for the write start address.

Note 2: When 512 bytes are used for the write register in a Sharp PC, use one of the following write start addresses.

09000, 19000, 29000, 39000, 49000, 59000, 69000, 79000, 89000, 99000

#### [Write register map]

The write register contains the following data.

| Sharp | Mitsubis                           | hi        | OMRO     | N | Contents                                                                                                    |    |    |
|-------|------------------------------------|-----------|----------|---|----------------------------------------------------------------------------------------------------|----|----|
| 09000 | D0000                              | L         | DM0000   | L | Termination code $(00_{(H)}$ : normal termination, codes other than $00_{(H)}$ abnormal termination $r$ See page 15.3.) |    | _  |
| 09001 |                                    | Н         |          | Н | Appended information (error code in an error response)                                                                  |    | *1 |
| 09002 | D0001                              | L         |          | L | Object type number (0 to 15: 00 to 0F <sub>(H)</sub> )                                                                  |    |    |
| 09003 | D0001                              | Н         | DIVIOUUT | Н |                                                                                                    |    |    |
| 09004 | D0002                              | L         |          | L | Posult output (V0 to V15)                                                                                               |    | *2 |
| 09005 | D0002 H                            |           | DIVIOUUZ | Н |                                                                                                    | _  | 2  |
| 09006 | D0003                              | L         |          | L | Measurement function 0 using camera 1                                                                                   |    | *2 |
| 09007 | D0003                              | Н         | DIVIOUUS | Н | Measurement function 0 using camera 2                                                                                   | _  | 5  |
| 09010 | D0004                              | L         |          | L | Measurement function 1                                                                                                  |    |    |
| 09011 | H                                  |           |          |   | Measurement function 2                                                                                                  |    | *4 |
| 09012 | DOOOE                              | L         | DMOOOF   | L | Measurement function 3                                                                                                  | ]_ |    |
| 09013 | D0005                              | н         | DIVIOUUS | Н |                                                                                                    |    | _  |
| 09014 | DOOOG                              | L         | DM0006   | L | Output data from measurement 0 (block 0)                                                                                |    |    |
| 09015 | - Н                                |           | DIVIOUUS | Н | :                                                                                                    |    |    |
|       |                                    | <br> <br> |          |   | :                                                                                                    |    |    |
| :     |                                    | L         |          | L | Output data from measurement 1 (block 0)                                                                                |    |    |
| :     | •                                  | н         | -        | Н | :                                                                                                    |    |    |
|       |                                    | <br> <br> |          |   | :                                                                                                    |    | *5 |
| :     |                                    | L         |          | L | Output data from measurement 2 (block 0)                                                                                |    |    |
| :     | •                                  | н         |          | н | :                                                                                                    |    |    |
|       |                                    |           |          |   | :                                                                                                    |    |    |
| :     |                                    | L         |          | L | Output data from measurement 3 (block 0)                                                                                |    |    |
| :     | : · ·                              |           | •        | Н | :                                                                                                    |    |    |
|       |                                    |           |          |   | :                                                                                                    |    |    |
| 19000 | DODEC                              | L         | DM0050   | L | Assigned block data                                                                                                    |    |    |
| 19001 | 9001   D0250   H   D100250   H   : |           |          | ] | *6                                                                                                    |    |    |
| :     | :                                  |           | :        |   | :                                                                                                    | ÷  | ł  |

\*1 to \*6  $\triangleleft$  See the next page.

The register map shown above is established when the write start addresses have been set as shown below.

| Manufacturer        | Sharp | Mitsubishi | OMRON  |
|---------------------|-------|------------|--------|
| Write start address | 09000 | D0000      | DM0000 |

\*1 When the termination code is  $08_{(H)}$  (error response received error), the error code is contained in the appended information. (Example:  $0A_{(H)}$  on a Sharp PC = parity error)

\*2 Result output (Y0 to Y15)

|     | H(09005) |         |         |         |     |           |          |   |        |   | L       | (090 | 004     | )        |   |   |
|-----|----------|---------|---------|---------|-----|-----------|----------|---|--------|---|---------|------|---------|----------|---|---|
| Bit | 7        | 6       | 5       | 4       | 3   | 2         | 1        | 0 | 7      | 6 | 5       | 4    | 3       | 2        | 1 | 0 |
|     | <b></b>  | 1       |         |         |     |           |          | 1 | 1      | I | 1       |      | 1       |          | 1 |   |
|     | V15      | <br>V1Л | <br>V13 | <br>V12 | V11 | <br>  V10 | <br>1 Va |   | <br>∨7 |   | <br>\_5 |      | <br>  \ | <br>  Y2 |   |   |

\*3 Measurement program for measurement 0

 $00_{(H)}$  = none,  $01_{(H)}$  = positional deviation/absolute position measurement

\*4 Measurement programs for measurements 1 to 3

 $00_{(H)} = \text{none}, 02_{(H)} = \text{shape and size comparison}, 03_{(H)} = \text{distance/angle measurement (gray/edge)}, 04_{(H)} = \text{distance/angle measurement (center of gravity)}, 05_{(H)} = \text{lead inspection}, 06_{(H)} = \text{area}$ measurement after binary conversion, 07\_{(H)} = object counting after binary conversion, 08\_{(H)} = \text{label} measurement after binary conversion, 09\_{(H)} = existence detection with a point measurement

\*5 Output data from measurements 0 to 3 (block 0)

The data in block 0 is output for measurement data of measurement number 0 to 3. (Max. 500 bytes).

- See pages 14-5,7 to 11-13 for details about the measurement data of block 0.
- The data (block 0) from any unselected measurement number will not be output. (Its space will be filled by the next item.)
- \*6 Assigned block data

When a measurement number (camera No.) or block number is specified, the IV-S20 will output its measurement data.

- For details about how to specify measurement, see pages 11-19 to 11-20.
- No data is output if block 0 (00) is specified.
- For details about the measurement data block, see pages 14-5 to 14-15.
- The top address where the specified block of data is written will be an address made by adding 512 bytes to the top address for wiring results.

|                    | Sharp | Mitsubis | hi | OMRON    |   | Contents                                 |
|--------------------|-------|----------|----|----------|---|------------------------------------------|
| Result write top → | 09000 | D0000    | L  |          | L | Termination code                         |
| address _          | 09001 | D0000    | Н  | DIVIOUUU | Н | Appended information                     |
|                    | •     |          |    |          |   |                                          |
|                    |       |          |    |          |   |                                          |
|                    | •     | •        |    | •        |   |                                          |
|                    | :     |          | L  |          | L | Output data from measurement 3 (block 0) |
|                    | :     | •        | Н  | •        | Н |                                          |
|                    |       | •        |    | •        |   |                                          |
|                    | •     |          |    |          |   |                                          |
|                    | •     | •        |    | •        |   |                                          |
| Result write top → | 19000 | D0256    | L  |          | L | Assigned block data                      |
| address            | 19001 | D0250    | Н  | DIVIOZO  | Н |                                          |
| + 512 bytes        |       | •        |    | •        |   |                                          |
|                    |       |          |    | •        |   |                                          |
|                    |       |          |    |          |   |                                          |

## Measurement data blocks

#### [1] Number of blocks

The measurement functions vary in the number of measurement data blocks they use.

| Measurement function                                  | Blocks                         |                           |  |  |  |  |
|-------------------------------------------------------|--------------------------------|---------------------------|--|--|--|--|
| Positional deviation/absolute position measurement    | 0, 1                           |                           |  |  |  |  |
| Size and shape comparison                             | 0, 1                           |                           |  |  |  |  |
| Distance/angle measurement                            | 0, 1, 2                        |                           |  |  |  |  |
| Lead inspection                                       | 0, 1                           |                           |  |  |  |  |
| Area measurement by binary conversion                 | 0                              |                           |  |  |  |  |
| Counting quantities by binary conversion              | 0                              |                           |  |  |  |  |
| Object identification (labeling) by binary conversion | 0, 1, 10 to 13, 20 to 23, 30 t | to 33, 40 to 43, 60 to 77 |  |  |  |  |
| Existance detection by<br>point measuremet            | Binary conversion———0          | Average light level0, 1   |  |  |  |  |
| Final numerical calculation result                    | 50,51                          |                           |  |  |  |  |

#### [2] Contents of the measurement result block (for each measurement function) (1) Positional deviation/absolute position measurement

| Block |                       | ltem                                                     |            | Sign (+/-) | No. of digits | Decimal point<br>(digit) |  |  |
|-------|-----------------------|----------------------------------------------------------|------------|------------|---------------|--------------------------|--|--|
|       |                       | 1st point                                                | Х          | None       | 4             | 1                        |  |  |
|       | Registration<br>No. 0 | (center coordinates)                                     | Y          | None       | 4             | 1                        |  |  |
|       |                       | 2nd point                                                | Х          | None       | 4             | 1                        |  |  |
| 0     |                       | (center coordinates)                                     | Y          | None       | 4             | 1                        |  |  |
|       |                       | Angular deviation                                        | Provided * | 4          | 1             |                          |  |  |
|       | Registration          | The registration No. 1 to 7 contain the same data as the |            |            |               |                          |  |  |
|       | No. 0 to 7            | registration No. 0.                                      |            |            |               |                          |  |  |

- \* When a sign is provided, if the highest-order bit of the data is on (1), a "-" minus sign is used, and if the bit is off (0), a "+" pulus sign is used. The value (decimal) is expressed two's complement notation. (A two's complement number is obtained by inverting the 0s and 1s in a binary number and adding 1.)
- **Note:** If a registration number has not been used yet, the data for the next registered number will be brought forward.

[Example of the data in block 0: Only registration No. 0]

| 0820                      | 05280                                           | F A 0 | 0 E B 0 | F F 7 6 |  |  |  |  |  |  |
|---------------------------|-------------------------------------------------|-------|---------|---------|--|--|--|--|--|--|
| X                         | Y                                               | Х     | Y       | Angular |  |  |  |  |  |  |
| Center co                 | Center coordinates Center coordinates deviation |       |         |         |  |  |  |  |  |  |
| of 1st point of 2st point |                                                 |       |         |         |  |  |  |  |  |  |
| Registration No. 0        |                                                 |       |         |         |  |  |  |  |  |  |

- These data are in hexadecimal. They are converted to the actual decimal measurements as shown below.

|                    | / | Data<br>(hexadecimal) | Decimal<br>number | Measurement<br>result (value) |
|--------------------|---|-----------------------|-------------------|-------------------------------|
| Center coordinates | Х | 820                   | 2080              | 208.0                         |
| of 1st point       | Υ | 528                   | 1320              | 132.0                         |
| Center coordinates | Х | FA0                   | 4000              | 400.0                         |
| of 2nd point       | Υ | EB0                   | 3760              | 376.0                         |
| Angular deviation  |   | FF76                  | -138              | -13.8                         |

|       |                            | Sign                                   | No.        | Decimal | Data e   | xample       |               |                   |                         |
|-------|----------------------------|----------------------------------------|------------|---------|----------|--------------|---------------|-------------------|-------------------------|
| Block |                            | ltem                                   |            |         | (+/-)    | of<br>digits | point (digit) | Hexa-<br>decimal  | Measure-<br>ment result |
|       |                            | Mode                                   |            | None    | 2        | None         | 02            | 2-point<br>search |                         |
|       |                            | Evaluation: Angula                     | None       | 2       | None     | 01           | OK            |                   |                         |
|       |                            | Evaluation:                            | 1st poir   | nt      | None     | 2            | None          | 01                | OK                      |
|       |                            | Degree of match                        | 2nd poir   | nt      | None     | 2            | None          | 01                | OK                      |
|       |                            | Evaluation:                            | 1st poir   | nt      | None     | 2            | None          | 01                | OK                      |
|       |                            | X coordinate                           | 2nd point  |         | None     | 2            | None          | 01                | OK                      |
|       | Registration               | Evaluation:                            | 1st point  |         | None     | 2            | None          | 01                | OK                      |
|       |                            | Y coordinate                           | 2nd point  |         | None     | 4            | None          | 01                | OK                      |
|       |                            | Degree of match                        | 1st point  |         | Provided | 4            | None          | 1B18              | 6936                    |
|       |                            | Degree of match                        | 2nd poir   | nt      | Provided | 8            | None          | 0D55              | 3413                    |
| 1     | No. 0                      | Reserved a                             | —          |         | —        | 00000000     | —             |                   |                         |
|       |                            | Evaluation:                            | 1 of point | Х       | None     | 2            | None          | 01                | OK                      |
|       |                            |                                        | rst point  | Y       | None     | 2            | None          | 01                | OK                      |
|       |                            | Deviation                              | 2nd        | Х       | None     | 2            | None          | 01                | OK                      |
|       |                            |                                        | point      | Y       | None     | 2            | None          | 01                | OK                      |
|       |                            |                                        | 1 of point | Х       | Provided | 4            | 1             | 0122              | 29.0                    |
|       |                            | Doviation                              | rst point  | Y       | Provided | 4            | 1             | 0052              | 13.0                    |
|       |                            | Deviation                              | 2nd        | Х       | Provided | 4            | 1             | FCEA              | -78.9                   |
|       |                            |                                        | point      | Y       | Provided | 4            | 1             | 0370              | 88.0                    |
|       | Registration<br>No. 1 to 7 | Registration No. 1 registration No. 0. | to 7 cont  | ain     | the same | data as      | the           | _                 |                         |

\*

\* The values shown in the "data example" column have been converted the same way as wad done in "example of the data in block 0."

**Note:** If a registration number has not been used yet, the data for the next registered number will be brought forward.

## (2) Degree of match inspection for shape and size

| Block |                             | ltem                                        | Sign (+/-) | No. of<br>digits | Decimal<br>point (digit) |
|-------|-----------------------------|---------------------------------------------|------------|------------------|--------------------------|
|       | Registration<br>No. 0       | Degree of match (positioning)               | Provided   | 4                | None                     |
| 0     | Registration<br>No. 1 to 15 | Registration No. 1 to 15 contain the No. 0. | same data  | as the r         | egistration              |

| Block |                             | ltem                       |                  |                  | Sign (+/-)  | No. of<br>digits | Decimal<br>point (digit)                                             |  |  |
|-------|-----------------------------|----------------------------|------------------|------------------|-------------|------------------|----------------------------------------------------------------------|--|--|
|       |                             | Degree of mate<br>object   | ch of meas       | ured             | Provided    | 4                | None                                                                 |  |  |
|       |                             | Position coord             | inates           | Х                | None        | 4                | 1                                                                    |  |  |
|       |                             | (positionin                | g)               | Y                | None        | 4                | 1                                                                    |  |  |
|       |                             | Position coordinates X     |                  |                  | None        | 4                | 1                                                                    |  |  |
|       |                             | (measuring o               | bject)           | Y                | None        | 4                | point (digit) None 1 1 1 1 1 None None None None None None None None |  |  |
|       | Registration<br>No. 0       | Evaluation:                | Positioning      |                  | None        | 2                | None                                                                 |  |  |
| 1     |                             | Degree of match            | Measured         | l object         | None        | 2                | None                                                                 |  |  |
|       |                             |                            | Position-        | Х                | None        | 2                | None                                                                 |  |  |
| 1     |                             | Evaluation:                | ing              | Y                | None        | 2                | None                                                                 |  |  |
| 1     |                             | coordinates                | Measured         | Х                | None        | None             |                                                                      |  |  |
|       |                             |                            | object           | Y                | None        | 2                | None                                                                 |  |  |
|       |                             | Evaluation:                | Positic          | Positioning None |             | 2                | None                                                                 |  |  |
|       |                             | Light level                | Measured         | l object         | None        | 2                | None                                                                 |  |  |
|       |                             | Light lovel                | Positioning None |                  | 2           | None             |                                                                      |  |  |
|       |                             | Light level                | Measured         | l object         | None        | 2                | None                                                                 |  |  |
|       | Registration<br>No. 1 to 15 | Registration No.<br>No. 0. | 1 to 15 co       | ntain the        | e same data | as the i         | registration                                                         |  |  |

### (3) Distance and angle measurement

| Block |                             | Item                                      |                                                                           | No. of digits | Decimal<br>point (digit) |  |  |  |
|-------|-----------------------------|-------------------------------------------|---------------------------------------------------------------------------|---------------|--------------------------|--|--|--|
|       | Registration                | Size measurement: Distance                | None                                                                      | 8             | 1                        |  |  |  |
| 0     | No. 0                       | Size measurement: Angle                   | Provided                                                                  | 4             | 1                        |  |  |  |
|       | Registration<br>No. 1 to 15 | Registration No. 1 to 15 contai<br>No. 0. | Registration No. 1 to 15 contain the same data as the registration No. 0. |               |                          |  |  |  |

| Block |                             | Item                       |              |      | No. of digits | Decimal<br>point (digit) |
|-------|-----------------------------|----------------------------|--------------|------|---------------|--------------------------|
|       | Registration                | istration Measurement      |              | None | 4             | 1                        |
| 1     | No. 0                       | start point                | Y            | None | 4             | 1                        |
|       | Registration<br>No. 1 to 63 | Registration No.<br>No. 0. | registration |      |               |                          |

| Block | lte                         | em                          |                   | Sign (+/-)                                                                | No. of<br>digits          | Decimal<br>point (digit) |  |
|-------|-----------------------------|-----------------------------|-------------------|---------------------------------------------------------------------------|---------------------------|--------------------------|--|
|       |                             | Registratio                 | on No. 0          | None                                                                      | 2                         | None                     |  |
|       | Evaluation:<br>Distance*    | Registi<br>No. 1 t          | ration<br>to 15   | Registration No. 1 to<br>data as the registrat                            | o 15 conta<br>tion No. 0. | in the same              |  |
|       |                             | Registration                | on No. 0          | None                                                                      | 2                         | None                     |  |
|       | Evaluation:<br>Angle*       | Registi<br>No. 1 t          | ration<br>to 15   | Registration No. 1 to 15 contain the same data as the registration No. 0. |                           |                          |  |
|       |                             | Registratio                 | on No. 0          | None                                                                      | 2                         | None                     |  |
|       | Evaluation:<br>Start point* | Registration<br>No. 1 to 63 |                   | Registration No. 1 to 63 contain the same data as the registration No. 0. |                           |                          |  |
| 2     |                             | Registratio                 | on No. 0          | None                                                                      | 2                         | None                     |  |
|       | Auxiliary point*            | Registration<br>No. 1 to 15 |                   | Registration No. 1 to 15 contain the same data as the registration No. 0. |                           |                          |  |
|       | Auxiliary point             | Registra- X coor-           |                   | None                                                                      | 4                         | 1                        |  |
|       |                             | tion No. 0                  | Y coor-<br>dinate | None                                                                      | 4                         | 1                        |  |
|       |                             | Registi<br>No. 11           | ration<br>to 15   | Registration No. 1 to 15 contain the same data as the registration No. 0. |                           |                          |  |
|       | Evaluation:                 | Registratio                 | on No. 0          | None                                                                      | 2                         | None                     |  |
|       | Degree of<br>match*         | Registi<br>No. 11           | ration<br>to 15   | Registration No. 1 to<br>data as the registrat                            | o 15 conta<br>tion No. 0. | in the same              |  |
|       | During                      | Registratio                 | on No. 0          | Provided                                                                  | 4                         | None                     |  |
|       | match                       | Registi<br>No. 1 t          | ration<br>to 15   | Registration No. 1 to<br>data as the registrat                            | o 15 conta<br>tion No. 0. | in the same              |  |
|       | Numbe                       | er of labels                |                   | None                                                                      | 2                         | None                     |  |
|       | Dum                         | my data                     |                   | -                                                                         | 2                         | -                        |  |

\* (5 places) : When evaluations are specified (distance, angle, start point, auxiliary point, degree of match), if the number of registered item is odd, two digits of dummy data will be inserted at the end of each item.

## (4) Lead inspection

| Block |                         | lt                 | No. of digits                                       |                         |
|-------|-------------------------|--------------------|-----------------------------------------------------|-------------------------|
|       |                         | Line No. 0         | Quantity at center point                            | 2                       |
| 0     | Reference<br>No. 0      | Line No. 0         | Dummy data                                          | 2                       |
|       |                         | Line<br>No. 1 to 7 | Line No.1 to 7 contain the same data as line No. 0. |                         |
|       | Reference<br>No. 1 to 3 | Reference No       | o. 1 to 3 contain the same da                       | ata as reference No. 0. |

| Block |                         | ltem               |                                      | Sign (+/-) | No. of<br>digits | Decimal<br>point (digit) |  |  |
|-------|-------------------------|--------------------|--------------------------------------|------------|------------------|--------------------------|--|--|
|       |                         |                    | Evaluation: Quantity                 | None       | 2                | None                     |  |  |
|       |                         |                    | Evaluation: Distance                 | None       | 2                | None                     |  |  |
|       |                         |                    | Distance: Shortest                   | None       | 4                | 1                        |  |  |
|       |                         |                    | Distance: Longest                    | None       | 4                | 1                        |  |  |
|       |                         |                    | The lead number with an NG distance  | None       | 2                | None                     |  |  |
|       |                         | Line No. 0         | Number of leads with NG distance     | None       | 2                | None                     |  |  |
|       |                         |                    | Evaluation: Lead length              | None       | 2                | None                     |  |  |
|       |                         |                    | Dummy data                           | _          | 2                | —                        |  |  |
|       |                         |                    | Lead length: Shortest                | None       | 4                | 1                        |  |  |
|       |                         |                    | Lead length: Longest                 | None       | 4                | 1                        |  |  |
| 1     | Reference<br>No. 0      |                    | The lead number with<br>an NG length | None       | 2                | None                     |  |  |
|       |                         |                    | Number of leads with<br>NG length    | None       | 2                | None                     |  |  |
|       |                         | Line<br>No. 1 to 7 | Line No. 1 to 7 contain th           | ne same da | ita as li        | ine No. 0.               |  |  |
|       |                         | Evaluation:        | X coordinate                         | None       | 2                | None                     |  |  |
|       |                         | Reference          | Y coordinate                         | None       | 2                | None                     |  |  |
|       |                         | Reference          | X coordinate                         | None       | 4                | 1                        |  |  |
|       |                         | coordinates        | Y coordinate                         | None       | 4                | 1                        |  |  |
|       |                         | Evaluation: D      | egree of match                       | None       | 2                | None                     |  |  |
|       |                         | Dummy data         |                                      |            | 2                | _                        |  |  |
|       |                         | Degree of ma       | tch                                  | Provided   | 4                | None                     |  |  |
|       |                         | Reserved are       | a (for the 2nd point)                | _          | 20               | —                        |  |  |
|       | Reference<br>No. 1 to 3 | Reference No       | o. 1 to 3 contain the same           | data as re | ference          | e No. 0.                 |  |  |

## (5) Area measurement by binary conversion

| Block |                             | Item                                                     | No. of digits      |  |  |
|-------|-----------------------------|----------------------------------------------------------|--------------------|--|--|
| 0     |                             | Window area                                              | 8                  |  |  |
|       | Registration No. 0          | Evaluation: Area                                         | 2                  |  |  |
|       |                             | Dummy data                                               | 2                  |  |  |
|       | Registration<br>No. 1 to 15 | Registration Nos. 1 to 15 contain th registration No. 0. | e same data as the |  |  |

## (6) Counting quantities by binary conversion

| Block |                           | ltem                                                    | No. of digits    |  |  |
|-------|---------------------------|---------------------------------------------------------|------------------|--|--|
|       |                           | No. of labels                                           | 4                |  |  |
|       | Registration No. 0        | Evaluation: Number of labels                            | 2                |  |  |
|       |                           | Evaluation: Total area                                  | 2                |  |  |
| 0     |                           | Total area                                              | 8                |  |  |
|       | Registration<br>No.1 to 3 | Registration No. 1 to 3 contain the registration No. 0. | same data as the |  |  |

14

## (7) Object identification by binary conversion

| Block           |                            |                                                 | lte         | m                  |                     |        | No. of<br>digits | Decimal<br>point<br>(digit) |  |  |
|-----------------|----------------------------|-------------------------------------------------|-------------|--------------------|---------------------|--------|------------------|-----------------------------|--|--|
|                 |                            | No. o                                           | f labels    |                    |                     |        | 2                | _                           |  |  |
|                 |                            | Dumr                                            | ny data     |                    |                     |        | 2                | None                        |  |  |
|                 | Registration No. 0         | Evalu                                           | ation: No   | . of labels        |                     |        | 2                |                             |  |  |
| 0               |                            | Evalu                                           | ation: To   | tal area           |                     |        | 2                |                             |  |  |
|                 |                            | Total                                           | area        |                    |                     |        | 8                |                             |  |  |
|                 | Registration<br>No. 1 to 3 | Regis <sup>.</sup><br>registi                   | tration No. | o. 1 to 3 co<br>0. | ntain the same      | data a | as the           |                             |  |  |
|                 |                            |                                                 |             |                    | Label 0             |        | 2                |                             |  |  |
|                 | Registration No 0          | Evolu                                           | ntion: Lah  |                    | Lavel 1             |        | 2                | Nono                        |  |  |
| 1               | rtegionation rte. e        | Evalua                                          | alion. Lac  | el alea            | to                  |        | to               | None                        |  |  |
|                 |                            |                                                 |             |                    | Lavel 127           |        | 2                |                             |  |  |
|                 | Registration<br>No. 1 to 3 | Regis <sup>.</sup><br>registi                   | tration No. | data a             | as the              |        |                  |                             |  |  |
|                 |                            |                                                 |             | Label un           | it area             |        | 8                | None                        |  |  |
|                 |                            |                                                 |             |                    | Window label center |        | 4                | 1                           |  |  |
|                 |                            | of gravi<br>Label 0 Window<br>Window<br>diamete |             | of gravity         | /                   | Y      | 4                | 1                           |  |  |
| 10 <sup>F</sup> | Registration No. 0         |                                                 |             | Window             | abel main axis a    | angle  | 4                | 1                           |  |  |
|                 |                            |                                                 |             | Window             | label fillet        | Х      | 4                | None                        |  |  |
|                 |                            |                                                 |             | diameter           |                     | Y      | 4                | None                        |  |  |
|                 |                            |                                                 |             | Window             | label circumfere    | ence   | 8                | 1                           |  |  |
|                 |                            | Label                                           | 1 to 31     |                    |                     |        |                  |                             |  |  |
| 11              | 0                          |                                                 | 32 to 63    | Labels 1           | to 127 contain      | the sa | ame dat          | ata as                      |  |  |
| 12              | 0                          |                                                 | 64 to 95    | label 0.           |                     |        |                  |                             |  |  |
| 13              | 0                          |                                                 | 96 to 127   | 7                  |                     |        |                  |                             |  |  |
| 20              | Registration No. 1         |                                                 | 0 to 31     |                    |                     |        |                  |                             |  |  |
| 21              | 1                          |                                                 | 32 to 63    | Labels 0           | to 127 contain      | the sa | ame dat          | a as                        |  |  |
| 22              | 1                          |                                                 | 64 to 95    | label 0 ir         | n block 10.         |        |                  |                             |  |  |
| 23              | 1                          |                                                 | 96 to 127   | 7                  |                     |        |                  |                             |  |  |
| 30              | Registration No. 2         | Label                                           | 0 to 31     | _                  |                     |        |                  |                             |  |  |
| 31              | 2                          |                                                 | 32 to 63    | Labels 0           | to 127 contain      | the sa | ame dat          | a as                        |  |  |
| 32              | 2                          |                                                 | 64 to 95    | label 0 ir         | n block 10.         |        |                  |                             |  |  |
| 33              | 2                          |                                                 | 96 to 127   | 127                |                     |        |                  |                             |  |  |
| 40              | Registration No. 3         | Label                                           | 0 to 31     | _                  |                     |        |                  |                             |  |  |
| 41              | 3                          |                                                 | 32 to 63    | Labels 0           | to 127 contain      | the sa | ame dat          | a as                        |  |  |
| 42              | 3                          |                                                 | 64 to 95    | label 0 ir         | n block 10.         |        |                  |                             |  |  |
| 43              | 3                          |                                                 | 96 to 127   | 7                  |                     |        |                  |                             |  |  |

Continued on the following page.

| $ \begin{array}{ c c c } \hline \begin{tabular}{ c c } \hline \begin{tabular}{ c c } \hline \hline \begin{tabular}{ c c } \hline \begin{tabular}{ c c } \hline \begin{tabular}{ c c } \hline \begin{tabular}{ c c } \hline \hline \begin{tabular}{ c c } \hline \$                                                                                                    | Block           | ltem                                                                                                    |                |   | No. of<br>digits | Decimal point<br>(digit) |  |  |
|----------------------------------------------------------------------------------------------------|-----------------|----------------------------------------------------------------------------------------------------|----------------|---|------------------|--------------------------|--|--|
| $ \begin{array}{c c c c c c c c c c c c c c c c c c c $                                                                                                    |                 |                                                                                                    | Label 0        |   | 8                |                          |  |  |
| 61Label 127861Label unit area in registration No. 1Label 0 to 127Each label contains<br>the same as block 60.63Label unit area in registration No. 3Label 0 to 127Each label contains<br>the same as block 60.64Center of gravity in registration<br>No. 0Label 0 to 127X4164Center of gravity in registration No. 1Label 0 to 127X4165Center of gravity in registration No. 2Label 0 to 127Y4166Center of gravity in registration No. 2Label 0 to 127Each label contains<br>the same as block 64.67Center of gravity in registration No. 2Label 0 to 127Each label contains<br>the same as block 64.68Main axis angle in registration No. 1Label 04168Main axis angle in registration No. 1Label 04169Main axis angle in registration No. 2Label 1274169Main axis angle in registration No. 3Label 1274170Fillet diameter in registration No. 3Label 04171Fillet diameter in registration No. 2Label 0 to 127Y471Fillet diameter in registration No. 2Label 0 to 127ToTo72Fillet diameter in registration No. 3Label 0 to 127Each label contains<br>the same as block 70.73Fillet diameter in registration No. 3Label 0 to 127Each label contains<br>                                                                                                    | 60              | Label unit area in registration No. 0                                                                                                    | to             |   | to               | None                     |  |  |
| 61Label unit area in registration No. 1Label 0 to 127Each label contains the same as block 60.63Label unit area in registration No. 3Label 0 to 127Each label contains the same as block 60.64Center of gravity in registration No. 0Label 0Y4164Center of gravity in registration No. 1Label 0Y4165Center of gravity in registration No. 2Label 0 to 127X4166Center of gravity in registration No. 2Label 0 to 127Each label contains the same as block 64.67Center of gravity in registration No. 3Label 0 to 127Each label contains the same as block 64.68Main axis angle in registration No. 0Label 0 to 1274169Main axis angle in registration No. 2Label 04169Main axis angle in registration No. 3Label 04169Main axis angle in registration No. 3Label 04169Main axis angle in registration No. 3Label 04169Main axis angle in registration No. 3Label 04169Main axis angle in registration No. 3Label 04160Y41Label 04170Fillet diameter in registration No. 4Label 0Y4171Fillet diameter in registration No. 3Label 0 to 1274172Fillet diameter in registration No. 3Label 0 to 127Each label c                                                                                                    | 00              | 5                                                                                                    | Label 127      |   | 8                |                          |  |  |
| 62Label unit area in registration No. 2Label 0 to 127Each label contains the same as block 60.63Label unit area in registration No. 3Label 0 to 127the same as block 60.64Center of gravity in registration No. 0Label 0Y4165Center of gravity in registration No. 1Label 0 to 127X4165Center of gravity in registration No. 2Label 0 to 127Each label contains the same as block 64.66Center of gravity in registration No. 3Label 0 to 127Each label contains the same as block 64.67Center of gravity in registration No. 3Label 0 to 127Each label contains the same as block 64.68Main axis angle in registration No. 0Label 04168Main axis angle in registration No. 1Label 04169Main axis angle in registration No. 2Label 04169Main axis angle in registration No. 3Label 04169Main axis angle in registration No. 3Label 1274169Main axis angle in registration No. 3Label 04169Main axis angle in registration No. 3Label 1274170Fillet diameter in registration No. 3Label 04171Fillet diameter in registration No. 4Label 0Y472Fillet diameter in registration No. 3Label 0 to 127Each label contains the same as block 70.73Fillet diameter in registration No. 3 <td>61</td> <td>Label unit area in registration No. 1</td> <td>Label 0 to 127</td> <td></td> <td></td> <td colspan="3"></td>                                                                                                    | 61              | Label unit area in registration No. 1                                                                                                    | Label 0 to 127 |   |                  |                          |  |  |
| 63Label unit area in registration No. 3Label 0 to 127the same as block 60.64Center of gravity in registration<br>No. 0 $\begin{array}{c} Label 0 & X & 4 & 1 \\ \hline V & 4 & 1 \\ \hline V & 1 & V & V \\ \hline V & 1 & V & V \\ \hline V & 1 & V \\ \hline V & 1 & V \\ \hline V$                                          | 62              | Label unit area in registration No. 2                                                                                                    | Label 0 to 127 |   | Each             | label contains           |  |  |
| $ \begin{array}{ c c c c c } \hline \\ 64 \\ \hline \\ 64 \\ \hline \\ 64 \\ \hline \\ 66 \\ \hline \\ 86 \\ \hline \\ 66 \\ \hline \\ 66 \\ \hline \\ 66 \\ \hline \\ 67 \\ \hline \\ 66 \\ \hline \\ 67 \\ \hline \\ 67 \\ \hline \\ 67 \\ \hline \\ 67 \\ \hline \\ 67 \\ \hline \\ 67 \\ \hline \\ 68 \\ \hline \\ 68 \\ \hline \\ 69 \\ \hline \\ 69 \\ \hline \\ 69 \\ \hline \\ 69 \\ \hline \\ 69 \\ \hline \\ 70 \\ \hline \\ 70 \\ \hline \\ Fillet diameter in registration No. 2 \\ \hline \\ 70 \\ \hline \\ Fillet diameter in registration No. 2 \\ \hline \\ 71 \\ \hline \\ Fillet diameter in registration No. 1 \\ \hline \\ \\ 69 \\ \hline \\ 71 \\ \hline \\ 72 \\ \hline \\ Fillet diameter in registration No. 2 \\ \hline \\ \\ 71 \\ \hline \\ Fillet diameter in registration No. 3 \\ \hline \\ \\ \\ 71 \\ \hline \\ Fillet diameter in registration No. 3 \\ \hline \\ \\ \\ \\ \\ \\ \\ \\ \\ \\ \\ \\ \\ \\ \\ \\ \\$                                                                                                    | 63              | Label unit area in registration No. 3                                                                                                    | Label 0 to 127 |   | the sa           | ame as block 60.         |  |  |
| $\begin{array}{ c c c c } \mbox{Center of gravity in registration} & \begin{tabular}{ c c c c } \mbox{Label 0} & \begin{tabular}{ c c c } \mbox{Y} & \begin{tabular}{ c c c } \mbox{Y} & \begin{tabular}{ c c c } \mbox{Y} & \begin{tabular}{ c c } \mbox{Y} & \begin{tabular}{ c c c } \mbox{Y} & \begin{tabular}{ c c } \mbox{Y} & \begin{tabular}{ c c c } \mbox{Y} & \begin{tabular}{ c c } \mbox{Y} & \bedin{tabular}{ c c } Y$                                                                                                    |                 | <u> </u>                                                                                                    |                | Х | 4                | 1                        |  |  |
| $ \begin{array}{c c c c c c c c c c c c c c c c c c c $                                                                                                    |                 |                                                                                                    | Label 0        | Y | 4                | 1                        |  |  |
| $\begin{array}{ c c c c c } \hline \begin{tabular}{ c c c c } \hline X & 4 & 1 \\ \hline Y & 4 & 1 \\ \hline Y & 1 & Fillet diameter in registration No. 1 \\ \hline Y & 1 & Fillet diameter in registration No. 2 \\ \hline Y & 1 & Fillet diameter in registration No. 2 \\ \hline Y & 1 & Fillet diameter in registration No. 2 \\ \hline Y & 1 & Fillet diameter in registration No. 2 \\ \hline Y & 1 & Fillet diameter in registration No. 3 \\ \hline Y & 1 & Fillet diameter in registration No. 4 \\ \hline Y & 1 & Fillet diameter in registration No. 4 \\ \hline Y & 1 & Fillet diameter in registration No. 7 \\ \hline Y & 1 & Fillet diameter in registrat$ | 64              | Center of gravity in registration                                                                                                    | to             |   | to               | to                       |  |  |
| Label 127Y4165Center of gravity in registration No. 1Label 0 to 127Each label contains<br>the same as block 64.67Center of gravity in registration No. 3Label 0 to 127Each label contains<br>the same as block 64.67Center of gravity in registration No. 3Label 0 to 1274168Main axis angle in registration No. 0Label 04168Main axis angle in registration No. 1Label 04169Main axis angle in registration No. 2Label 1274169Main axis angle in registration No. 2tototo69Main axis angle in registration No. 3Label 04169Main axis angle in registration No. 2tototo69Main axis angle in registration No. 3tototo69Main axis angle in registration No. 3tototo69Main axis angle in registration No. 3tototo70Fillet diameter in registration No. 3toX471Fillet diameter in registration No. 1Label 0 to 127Y471Fillet diameter in registration No. 3Label 0 to 127Each label contains<br>the same as block 70.73Fillet diameter in registration No. 3Label 0 to 127Fach label contains<br>the same as block 70.74Circumference in registration No. 0tabel 0 to 127SEach label contains<br>the same as block 70.74Circumferenc                                                                                                    |                 | NO. U                                                                                                    |                | Х | 4                | 1                        |  |  |
| 65Center of gravity in registration No. 1Label 0 to 127Each label contains the same as block 64.66Center of gravity in registration No. 3Label 0 to 127the same as block 64.67Center of gravity in registration No. 3Label 0 to 1274168Main axis angle in registration No. 0totototo68Main axis angle in registration No. 1Label 041169Main axis angle in registration No. 2totototo69Main axis angle in registration No. 2totototo69Main axis angle in registration No. 2totototo69Main axis angle in registration No. 2totototo69Main axis angle in registration No. 2Label 04169Main axis angle in registration No. 2Label 04169Main axis angle in registration No. 3tototo69Main axis angle in registration No. 3Label 04170Fillet diameter in registration No. 3tabel 0X471Fillet diameter in registration No. 1Label 0 to 127K472Fillet diameter in registration No. 2Label 0 to 127Each label contains the same as block 70.73Fillet diameter in registration No. 3Label 0 to 1278174Circumference in registration No. 0Label 08173Fillet diameter in                                                                                                    |                 |                                                                                                    | Label 127      | Y | 4                | 1                        |  |  |
| 66Center of gravity in registration No. 2Label 0 to 127Each label contains<br>the same as block 64.67Center of gravity in registration No. 3Label 0 to 127the same as block 64.68Main axis angle in registration No. 0tototo68Main axis angle in registration No. 1Label 041Main axis angle in registration No. 1Label 0411Label 1274111Label 127411Label 127411Label 127411Label 127411Label 127411Main axis angle in registration No. 2toto69Main axis angle in registration No. 2toto1Fillet diameter in registration No. 3toto70Fillet diameter in registration No. 0toto1Fillet diameter in registration No. 1Label 0 to 12772Fillet diameter in registration No. 2Label 0 to 12773Fillet diameter in registration No. 3Label 0 to 12773Fillet diameter in registration No. 3Label 0 to 12774Circumference in registration No. 0Label 0 to 12774Circumference in registration No. 0Label 074Circumference in registration No. 0Label 074Circumference in registration No. 0to74Circumference in registration No. 0to75Label                                                                                                    | 65              | Center of gravity in registration No. 1                                                                                                    | Label 0 to 127 |   | <b>F</b> aab     | lah al asutaina          |  |  |
| 67       Center of gravity in registration No. 3       Label 0 to 127       If the same as block 64.         Main axis angle in registration No. 0 $Label 0$ 4       1         Main axis angle in registration No. 1 $Label 0$ 4       1         Main axis angle in registration No. 1 $Label 0$ 4       1         Main axis angle in registration No. 1 $Label 0$ 4       1         Main axis angle in registration No. 2 $Label 0$ 4       1         Main axis angle in registration No. 2 $Label 0$ 4       1         Main axis angle in registration No. 3 $Label 127$ 4       1         Main axis angle in registration No. 3 $Label 0$ 4       1         Main axis angle in registration No. 3 $Label 127$ 4       1         Main axis angle in registration No. 3 $Label 127$ 4       1         Main axis angle in registration No. 0 $Label 127$ 4       1         Main axis angle in registration No. 0 $Label 0$ Y       4       1         Main axis angle in registration No. 0 $Label 127$ Y       4       1         To       Fillet diameter in registration No. 1 $Label 0$ to 127 $L$                                                                                                    | 66              | Center of gravity in registration No. 2                                                                                                    | Label 0 to 127 |   | Each             | abel contains            |  |  |
| $ \begin{array}{c} \mbox{Algorithmatrix} 8 \\ \mbox{Algorithmatrix} 8 \\ Algo$                                                                                                    | 67              | Center of gravity in registration No. 3                                                                                                    | Label 0 to 127 |   | the sa           | ame as block 64.         |  |  |
|                                                                                                    |                 |                                                                                                    | Label 0        |   | 4                | 1                        |  |  |
| $ \begin{array}{ c c c c } \hline \mbox{68} & \ \ \ \ \ \ \ \ \ \ \ \ \ \ \ \ \ \ $                                                                                                    |                 | Main axis angle in registration No. 0                                                                                                    | to             |   | to               | to                       |  |  |
| $\begin{array}{c c c c c } \hline 0 & \ & \ & \ & \ & \ & \ & \ & \ & \ &$                                                                                                    | <u></u>         |                                                                                                    | Label 127      |   | 4                | 1                        |  |  |
| $ \begin{array}{ c c c c } \mbox{Main axis angle in registration No. 1} & to & to & to \\ \mbox{Label 127} & 4 & 1 & \\ \mbox{Label 127} & 4 & 1 & \\ \mbox{Label 0 & 127} & 4 & 1 & \\ \mbox{Label 127} & 4 & 1 & \\ \mbox{Label 127} & 4 & 1 & \\ \mbox{Label 127} & 4 & 1 & \\ \mbox{Label 0 & 127} & 4 & 1 & \\ \mbox{Label 127} & 4 & 1 & \\ \mbox{Label 0 & 127} & 1 & \\ \mbox{Label 0 & 127} & 1 & \\ Label 0 & 1$                                                                                                    | 00              |                                                                                                    | Label 0        |   | 4                | 1                        |  |  |
| $ \begin{array}{c c c c c c } \hline \mbox{Label 127} & 4 & 1 \\ \hline \mbox{Label 0} & & 4 & 1 \\ \hline \mbox{Label 127} & & 4 & 1 \\ \hline \mbox{Label 127} & & 4 & 1 \\ \hline \mbox{Label 127} & & 4 & 1 \\ \hline \mbox{Label 0} & & & 4 & 1 \\ \hline \mbox{Label 127} & & 4 & 1 \\ \hline \mbox{Label 127} & & & 4 & 1 \\ \hline \mbox{Label 127} & & & & & \\ \hline \mbox{T1} & \hline \mbox{Fillet diameter in registration No. 0} & & & & & \\ \hline \mbox{T1} & \hline \mbox{Fillet diameter in registration No. 1} & & & & & \\ \hline \mbox{Label 0 to 127} & & & & \\ \hline \mbox{T2} & \hline \mbox{Fillet diameter in registration No. 3} & & & & \\ \hline \mbox{Label 0 to 127} & & & & \\ \hline \mbox{T4} & \hline \mbox{Circumference in registration No. 0} & & & \\ \hline \mbox{T4} & \hline \mbox{Circumference in registration No. 0} & & & \\ \hline \mbox{T4} & \hline \mbox{T4} & \hline \mbox{T5} & \hline \mbox{T5} & \hline \m$                                                                                                    |                 | Main axis angle in registration No. 1                                                                                                    | to             |   | to               | to                       |  |  |
| $69 \begin{array}{c} \mbox{Main axis angle in registration No. 2} \\ \begin{tabular}{ c c c } \hline Label 0 & to & to & to & to & to & to & to & $                                                                                                    |                 |                                                                                                    | Label 127      |   | 4                | 1                        |  |  |
| $\begin{array}{c} \text{Main axis angle in registration No. 2} & to & to & to \\ \hline Label 127 & 4 & 1 \\ \hline Label 0 & 4 & 1 \\ \hline Label 0 & 4 & 1 \\ \hline Label 0 & 10 & to & to \\ \hline Label 127 & 4 & 1 \\ \hline Label 127 & 4 & 1 \\ \hline Label 127 & 4 & 1 \\ \hline Label 0 & \hline Y & 4 & 1 \\ \hline Label 0 & \hline Y & 4 & 1 \\ \hline Label 0 & \hline Y & 4 & 1 \\ \hline Label 127 & \hline Y & 4 & 1 \\ \hline Label 127 & \hline Y & 4 & 1 \\ \hline Label 127 & \hline Y & 4 & 1 \\ \hline Label 127 & \hline Y & 4 & 1 \\ \hline Y & 4 & \hline Y & 4 & 1 \\ \hline Y & 4 & \hline Y & 4 & 1 \\ \hline Label 127 & \hline Y & 4 & 1 \\ \hline T1 & Fillet diameter in registration No. 0 & to & to \\ \hline T2 & Fillet diameter in registration No. 1 & Label 0 to 127 \\ \hline 72 & Fillet diameter in registration No. 2 & Label 0 to 127 \\ \hline 73 & Fillet diameter in registration No. 3 & Label 0 to 127 \\ \hline 74 & Circumference in registration No. 0 & \hline to & to & to \\ \hline \end{array}$                                                                                                    |                 |                                                                                                    | Label 0        |   | 4                | 1                        |  |  |
| 69Label 12741Main axis angle in registration No. 3Label 041Main axis angle in registration No. 3tototoLabel 12741Label 12741Label 12741Main axis angle in registration No. 3Label 0 $X$ Main axis angle in registration No. 0totoToFillet diameter in registration No. 0totoToFillet diameter in registration No. 1Label 0 to 127Each label contains the same as block 70.ToFillet diameter in registration No. 3Label 0 to 127Each label contains the same as block 70.ToFillet diameter in registration No. 3Label 0 to 127Each label contains the same as block 70.ToFillet diameter in registration No. 3Label 0 to 127Each label contains the same as block 70.ToCircumference in registration No. 0tototo                                                                                                    |                 | Main axis angle in registration No. 2                                                                                                    | to             |   | to               | to                       |  |  |
| Label 041Main axis angle in registration No. 3tototoMain axis angle in registration No. 3Label 12741ToFillet diameter in registration No. 0Label 0 $X$ 4TiFillet diameter in registration No. 0totoNoneTiFillet diameter in registration No. 1Label 0 to 127Each label contains the same as block 70.TiFillet diameter in registration No. 2Label 0 to 127Each label contains the same as block 70.TiFillet diameter in registration No. 3Label 0 to 127Each label contains the same as block 70.TiFillet diameter in registration No. 3Label 0 to 127Each label contains the same as block 70.TiFillet diameter in registration No. 3Label 0 to 127Each label contains the same as block 70.TiFillet diameter in registration No. 3Label 0 to 127Each label contains the same as block 70.TiFillet diameter in registration No. 0Eabel 081TiFillet diameter in registration No. 0Eabel 0127TiFillet diameter in registration No. 0Eabel 0127TiFillet diameter in registration No. 0Eabel 0127TiFillet diameter in registration No. 0Eabel 010TiEabel 0TiEabel 0TiEabel 0TiTiTiEabel 0TiTiTiEabel 0TiTiTiEabel 0TiTi<                                                                                                    | 69              |                                                                                                    | Label 127      |   | 4                | 1                        |  |  |
| Main axis angle in registration No. 3tototo $Iabel 127$ 41 $Iabel 127$ 41 $Iabel 127$ $X$ 4 $Iabel 0$ $Y$ 4 $Iabel 0$ $Y$ 4 $Iabel 127$ $X$ 4 $Iabel 127$ $X$ 4 $Iabel 127$ $X$ 4 $Iabel 127$ $X$ 4 $Iabel 127$ $X$ 4 $Iabel 127$ $X$ 4 $Iabel 127$ $X$ 4 $Iabel 127$ $X$ 4 $Iabel 127$ $X$ 4 $Iabel 127$ $X$ 4 $Iabel 127$ $X$ 4 $Iabel 127$ $X$ 4 $Iabel 127$ $X$ 4 $Iabel 0 to 127$ $Iabel contains the same as block 70.Iabel 0Iabel 0Iabel 0Iabel 0Iabel 0Iabel 0Iabel 0Iabel 0Iabel 0Iabel 0Iabel 0Iabel 0Iabel 0Iabel 0Iabel 0Iabel 0Iabel 0Iabel 0Iabel 0Iabel 0Iabel 0$                                                                                                    | 00              |                                                                                                    | Label 0        |   | 4                | 1                        |  |  |
| Label 1274170Fillet diameter in registration No. 0 $Label 0$ $X$ 470Fillet diameter in registration No. 0totoNone $Label 127$ $X$ 4 $Y$ 471Fillet diameter in registration No. 1Label 0 to 127Each label contains<br>the same as block 70.72Fillet diameter in registration No. 2Label 0 to 127Each label contains<br>the same as block 70.73Fillet diameter in registration No. 3Label 0 to 127Each label contains<br>the same as block 70.74Circumference in registration No. 0tototo                                                                                                    |                 | Main axis angle in registration No. 3                                                                                                    | to             |   | to               | to                       |  |  |
| ToFillet diameter in registration No. 0Label 0 $X$ 4TotototoLabel 127 $X$ 4T1Fillet diameter in registration No. 1Label 0 to 127Each label contains<br>the same as block 70.T2Fillet diameter in registration No. 2Label 0 to 127Each label contains<br>the same as block 70.T3Fillet diameter in registration No. 3Label 0 to 127Each label contains<br>the same as block 70.T4Circumference in registration No. 0tototo                                                                                                    |                 |                                                                                                    | Label 127      |   | 4                | 1                        |  |  |
| 70     Fillet diameter in registration No. 0     1     1     1     1     1     1     1     1     1     1     1     1     1     1     1     1     1     1     1     1     1     1     1     1     1     1     1     1     1     1     1     1     1     1     1     1     1     1     1     1     1     1     1     1     1     1     1     1     1     1     1     1     1     1     1     1     1     1     1     1     1     1     1     1     1     1     1     1     1     1     1     1     1     1     1     1     1     1     1     1     1     1     1     1     1     1     1     1     1     1     1     1     1     1     1     1     1     1     1     1     1     1     1     1     1     1     1     1     1     1     1     1     1     1     1     1     1     1     1     1     1     1     1     1     1     1     1 <th1< th=""> <th1< th="">     1     1     <th< td=""><td></td><td></td><td>Label 0</td><td>Х</td><td>4</td><td></td></th<></th1<></th1<>                                                                                                    |                 |                                                                                                    | Label 0        | Х | 4                |                          |  |  |
| 70     Fillet diameter in registration No. 0     to     to     None       70     Fillet diameter in registration No. 0     1     Label 127     X     4       71     Fillet diameter in registration No. 1     Label 0 to 127     Each label contains the same as block 70.       72     Fillet diameter in registration No. 2     Label 0 to 127     Each label contains the same as block 70.       73     Fillet diameter in registration No. 3     Label 0 to 127     8       74     Circumference in registration No. 0     to     to                                                                                                    |                 |                                                                                                    |                | Y | 4                |                          |  |  |
| Label 127     X     4<br>Y       71     Fillet diameter in registration No. 1     Label 0 to 127       72     Fillet diameter in registration No. 2     Label 0 to 127       73     Fillet diameter in registration No. 3     Label 0 to 127       74     Circumference in registration No. 0     to                                                                                                    | 70              | Fillet diameter in registration No. 0                                                                                                    | to             |   | to               | None                     |  |  |
| Y     4       71     Fillet diameter in registration No. 1     Label 0 to 127       72     Fillet diameter in registration No. 2     Label 0 to 127       73     Fillet diameter in registration No. 3     Label 0 to 127       74     Circumference in registration No. 0     to                                                                                                    |                 |                                                                                                    | Label 127      | X | 4                |                          |  |  |
| 71Fillet diameter in registration No. 1Label 0 to 127Each label contains<br>the same as block 70.72Fillet diameter in registration No. 2Label 0 to 127Each label contains<br>the same as block 70.73Fillet diameter in registration No. 3Label 0 to 127Each label contains<br>the same as block 70.74Circumference in registration No. 0toto                                                                                                    |                 | The full sector is a state of the first sector of the sector of the sect |                | Y | 4                |                          |  |  |
| 72     Fillet diameter in registration No. 2     Label 0 to 127     the same as block 70.       73     Fillet diameter in registration No. 3     Label 0 to 127     the same as block 70.       74     Circumference in registration No. 0     to     to                                                                                                    | 71              | Fillet diameter in registration No. 1                                                                                                    | Label 0 to 127 |   | Each             | label contains           |  |  |
| 73     Fillet diameter in registration No. 3     Label 0 to 127       74     Circumference in registration No. 0     to     to                                                                                                    | <u>/2</u>       | Fillet diameter in registration No. 2                                                                                                    | Label 0 to 127 |   | the s            | ame as block 70.         |  |  |
| 74 Circumference in registration No. 0 to to to                                                                                                    | 73              | rillet diameter in registration No. 3                                                                                                    |                |   | 0                | 1                        |  |  |
|                                                                                                    | 74              | Circumforance in registration No. 0                                                                                                    |                |   | 8                | 1<br>to                  |  |  |
|                                                                                                    | 74              | Circumerence in registration No. 0                                                                                                    | t0             |   | 10               | 1                        |  |  |
| Label 12/ 8 1                                                                                                    | 75              | Circumforance in registration No. 1                                                                                                    |                |   | Ø                |                          |  |  |
| 75 Circumference in registration No. 1 Label 0 to 127 Each label contains                                                                                                    | <u>/5</u><br>70 | Circumference in registration No. 1                                                                                                    |                |   | Each             | label contains           |  |  |
| 70 Circumference in registration No. 2 Label 0 to 127 the same as block 74.                                                                                                    | 10              | Circumference in registration No. 2                                                                                                    | Label 0 to 127 |   | the s            | ame as block 74.         |  |  |

#### (8) Point measurement

1. In the binary mode

| Block               | Iter                 | m                       | No. of digits |
|---------------------|----------------------|-------------------------|---------------|
|                     | Doint No. 0 to 7     | Evaluation: Point       | 2             |
|                     |                      | White/black information | 2             |
| Block<br>Poi<br>Poi | Doint No. 9 to 15    | Evaluation: Point       | 2             |
|                     |                      | White/black information | 2             |
|                     | Doint No. 16 to 22   | Evaluation: Point       | 2             |
|                     |                      | White/black information | 2             |
|                     | •                    | •                       | •             |
|                     | •                    | •                       | •             |
|                     | Deint No. 249 to 255 | Evaluation: Point       | 2             |
|                     | POINT NO. 246 10 255 | White/black information | 2             |

Note: If a point number has not been used yet, the data for the next registered number will be brought forward.

### [Data example: Only point No. 1 to 8]

|                                                    |              | Data                                    |               |       | (       | Conte | ents   |       |       |       |       |  |
|----------------------------------------------------|--------------|-----------------------------------------|---------------|-------|---------|-------|--------|-------|-------|-------|-------|--|
|                                                    |              |                                         |               | E     |         |       |        |       | D     |       |       |  |
|                                                    | lu dana an t | E D (H) Point No. — P8<br>Judgment — OK | 1             | 1     | 1       | 0     | 1      | 1     | 0     | 1     |       |  |
|                                                    | (OK/NG)      |                                         | Point No. —   | P8    | P7      | P6    | P5     | P4    | P3    | P2    | P1    |  |
| LDFA<br>Judg-White/ -<br>ment black<br>information |              |                                         | Judgment —    | OK    | ОК      | ОК    | NG     | ОК    | ОК    | NG    | ОК    |  |
|                                                    |              |                                         |               |       |         | C     | : NG,  | 1: Oł | <     |       |       |  |
|                                                    |              |                                         |               |       | I       | =     |        |       | A     |       |       |  |
|                                                    | White/black  |                                         |               | 1     | 1       | 1     | 1      | 1     | 0     | 1     | 0     |  |
|                                                    | information  | FA (H)                                  | Point No. —   | P8    | P7      | P6    | P5     | P4    | P3    | P2    | P1    |  |
|                                                    |              |                                         | White/black — | White | e White | White | White  | White | Black | White | Black |  |
|                                                    |              |                                         |               |       |         | 0:    | olack, | 1: wh | ite   |       |       |  |

#### 2. In the average light level mode

| Block | lte                  | No. of digits       |   |
|-------|----------------------|---------------------|---|
|       | Doint No. 0 to 7     | Evaluation: Point   | 2 |
|       |                      | Dummy data          | 2 |
|       |                      | Evaluation: Point   | 2 |
|       |                      | Dummy data          | 2 |
| 0     |                      | Evaluation: Point   | 2 |
|       | Point No. 16 to 23   | Dummy data          | 2 |
|       | •                    | •                   | • |
|       | •                    | •                   | • |
|       |                      | Evaluation: Point   | 2 |
|       | Point No. 120 to 127 | Dummy data          | 2 |
|       | Point No. 0          | Average light level | 4 |
| 1     | Point No. 1          | Average light level | 4 |
|       | •                    | •                   | • |
|       | •                    | •                   | • |
|       | Point No. 127        | Average light level | 4 |

Note: If a point number has not been used yet, the data for the next registered number will be brought forward.

## (9) Final numeric calculation result

| Block | Item                                                              |                                                  |                                      | Sign (+/-)                                                                       | No. of<br>digits          | Decimal<br>point<br>(digit) |  |
|-------|-------------------------------------------------------------------|--------------------------------------------------|--------------------------------------|----------------------------------------------------------------------------------|---------------------------|-----------------------------|--|
|       |                                                                   | C000                                             |                                      |                                                                                  | 2                         |                             |  |
|       | Auxiliary relay                                                   | C001                                             |                                      | None                                                                             |                           | None                        |  |
|       |                                                                   |                                                  |                                      |                                                                                  | 00: OFF<br>01: ON         | NOTE                        |  |
|       |                                                                   | C127                                             |                                      |                                                                                  |                           |                             |  |
|       |                                                                   |                                                  | Evaluation*                          | None                                                                             | 2                         | None                        |  |
|       |                                                                   | N00                                              | Dumm                                 | y data                                                                           | 2                         | None                        |  |
|       |                                                                   |                                                  | Result                               | Provided                                                                         | 8                         | Provided                    |  |
|       |                                                                   |                                                  | Evaluation*                          | None                                                                             | 2                         | None                        |  |
|       | Results of numerical                                              | N01                                              | Dumm                                 | y data                                                                           | 2                         | None                        |  |
|       | calculations                                                      |                                                  | Result                               | Provided                                                                         | 8                         | Provided                    |  |
| 50    | (measurement 0, camera 1)                                         |                                                  |                                      |                                                                                  |                           |                             |  |
|       |                                                                   | N15                                              | Evaluation*                          | None                                                                             | 2                         | None                        |  |
|       |                                                                   |                                                  | Dummy data                           |                                                                                  | 2                         | None                        |  |
|       |                                                                   |                                                  | Result                               | Provided                                                                         | 8                         | Provided                    |  |
| 00    | Results of numerical<br>calculations<br>(measurement 0, camera 2) | N00<br>to<br>N15                                 | N00 to N1<br>in the item             | N00 to N15 contain the same data as those in the item "measurement 0, camera 1." |                           |                             |  |
|       | Results of numerical<br>calculations<br>(measurement 1)           | rical N00<br>to<br>1) N15 N00 to N<br>in the ite |                                      | N00 to N15 contain the same data as those in the item "measurement 0, camera 1." |                           |                             |  |
|       | Results of numerical<br>calculations<br>(measurement 2)           | N00<br>to<br>N15                                 | N00 to N1<br>in the item             | 15 contain the same data as those<br>m "measurement 0, camera 1."                |                           |                             |  |
|       | Results of numerical<br>calculations<br>(measurement 3)           | N00<br>to<br>N15<br>N00 to N1<br>in the item     |                                      | N00 to N15 contain the same data as those in the item "measurement 0, camera 1." |                           |                             |  |
|       | Results of the final numerical calculations                       | AN00<br>to<br>AN15                               | AN00 to A<br>in the N00<br>camera 1. | N15 contain t<br>to N15 of ite                                                   | the same da<br>m "measure | ata as those<br>ment 0,     |  |
|       | 1                                                                 | *                                                | Evaluation r                         | esult values a                                                                   | are expresse              | ed as 0 (NG)                |  |

1 (OK), or 2 (no evaluation).

Note: All items will be output regardless of whether the registration is YES or NO.

| Block | Item                                                              |                    |                                                                                  | Sign (+/-)                                                                    | No. of<br>digits          | Decimal<br>point<br>(digit) |
|-------|-------------------------------------------------------------------|--------------------|----------------------------------------------------------------------------------|-------------------------------------------------------------------------------|---------------------------|-----------------------------|
|       |                                                                   |                    | Evaluation*                                                                      | None                                                                          | 2                         | None                        |
|       |                                                                   | N00                | Dumm                                                                             | y data                                                                        | 2                         | None                        |
|       |                                                                   |                    | Result                                                                           | Provided                                                                      | 8                         | Provided                    |
|       |                                                                   |                    | Evaluation*                                                                      | None                                                                          | 2                         | None                        |
|       | Results of numerical                                              | N01                | Dumm                                                                             | iy data                                                                       | 2                         | None                        |
|       | calculations                                                      |                    | Result                                                                           | Provided                                                                      | 8                         | Provided                    |
|       | (measurement 0, camera 1)                                         |                    |                                                                                  |                                                                               |                           |                             |
|       |                                                                   |                    | Evaluation*                                                                      | None                                                                          | 2                         | None                        |
|       |                                                                   | N15                | Dumm                                                                             | iy data                                                                       | 2                         | None                        |
|       |                                                                   |                    | Result                                                                           | Provided                                                                      | 8                         | Provided                    |
| 51    | Results of numerical<br>calculations<br>(measurement 0, camera 2) | N00<br>to<br>N15   | N00 to N1<br>in the item                                                         | 5 contain the<br>"measureme                                                   | same data<br>ent 0, camei | as those<br>ra 1."          |
|       | Results of numerical<br>calculations<br>(measurement 1)           |                    | N00 to N1<br>in the item                                                         | 0 to N15 contain the same data as those<br>he item "measurement 0, camera 1." |                           |                             |
|       | Results of numerical<br>calculations<br>(measurement 2)           | N00<br>to<br>N15   | N00 to N1<br>in the item                                                         | 5 contain the                                                                 | same data<br>ent 0, camei | as those<br>ra 1."          |
|       | Results of numerical calculations (measurement 3)                 | N00<br>to<br>N15   | N00 to N15 contain the same data as those in the item "measurement 0, camera 1." |                                                                               |                           |                             |
|       | Results of the final numerical calculations                       | AN00<br>to<br>AN15 | AN00 to A<br>in the N00<br>camera 1.                                             | N15 contain<br>to N15 of ite                                                  | the same da<br>em "measur | ata as those<br>ement 0,    |
| -     |                                                                   | *                  | Evaluation r                                                                     | esult values a                                                                | re expresse               | ed as 0 (NG).               |

1 (OK), or 2 (no evaluation).

Note: Blank items are omitted and the remaining lines are moved up.

## 14-4 Interface

The interface between the IV-S20 and a programmable controller from each manufacturer is described below.

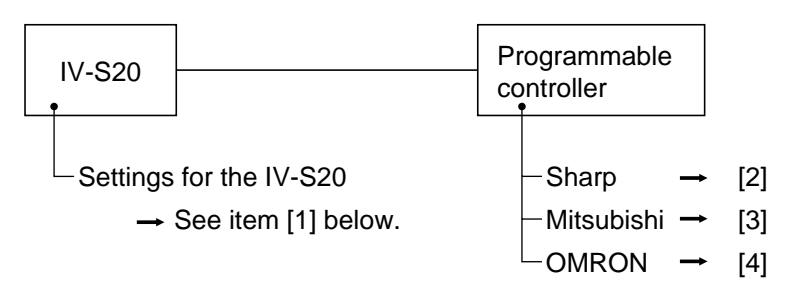

#### [1] Setting items for the IV-S20

| Item                | Setting details                |
|---------------------|--------------------------------|
| Communication speed | 115.2, 57.6, 38.4, 19.2, 9.6   |
| (k bit/sec)         |                                |
| Data length (bit)   | 7, 8                           |
| Parity              | None, odd, even                |
| Stop bit            | 1, 2                           |
| Error check         | Checksum                       |
| Station No.         | Sharp: 00 to 37 <sub>(8)</sub> |
|                     | Mitsubishi: 00 to 31           |
|                     | OMRON: 00 to 31                |
| Write address       | Sharp: 09000 to 99776          |
| (up to 512 bytes)   | Mitsubishi: D000 to D9999      |
|                     | OMRON:DM0000 to DM9999         |

Δ

## [2] Connection with a Sharp PC

#### [Applicable models]

1. Control module: JW-22CU (can be used with ROM version 2.2 or later)

JW-70CUH/100CUH, JW-32CUH/H1/M1

- JW-33CUH/H1/H2/H3
- 2. Basic module: JW-1324K/1342K/1424K/1442K/1624K/1642K
- 3. CPU board: Z-311J/312J
- 4. Link module: JW-21CM, JW-10CM
- 5. Communication board: Z-331J/332J

### (1) Module setting

#### (1) When a JW-22CU or a JW-70CUH/100CUH and Z-311J/312J are used

Store the communication port conditions in system memory addresses #236 and #237. Bits  $D_0$  to  $D_5$  are stored in memory address #236.

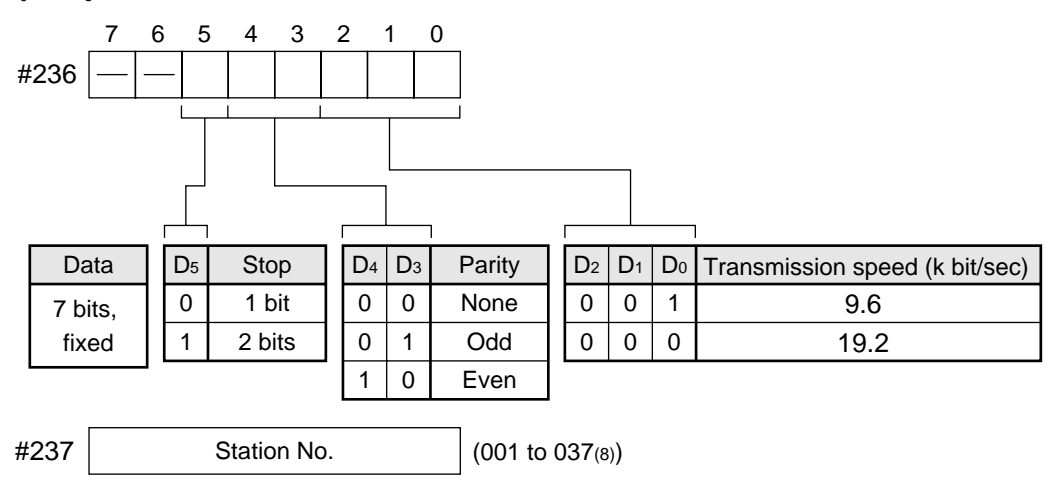

Enter the station No. for the current station.

In the initial state, addresses #236 and #237 are set to 000.

## ② When a JW-32CUH/H1/M1 or a JW-33CUH/H1/H2/H3 is used

1. When communication port 1 (PG/COMM1 port) is used

Store the communication conditions in system memory addresses #234 and #235. Set bits  $D_0$  to  $D_5$  in memory address #234. Only an RS-422 cable can be connected to the PG/COMM1 port.

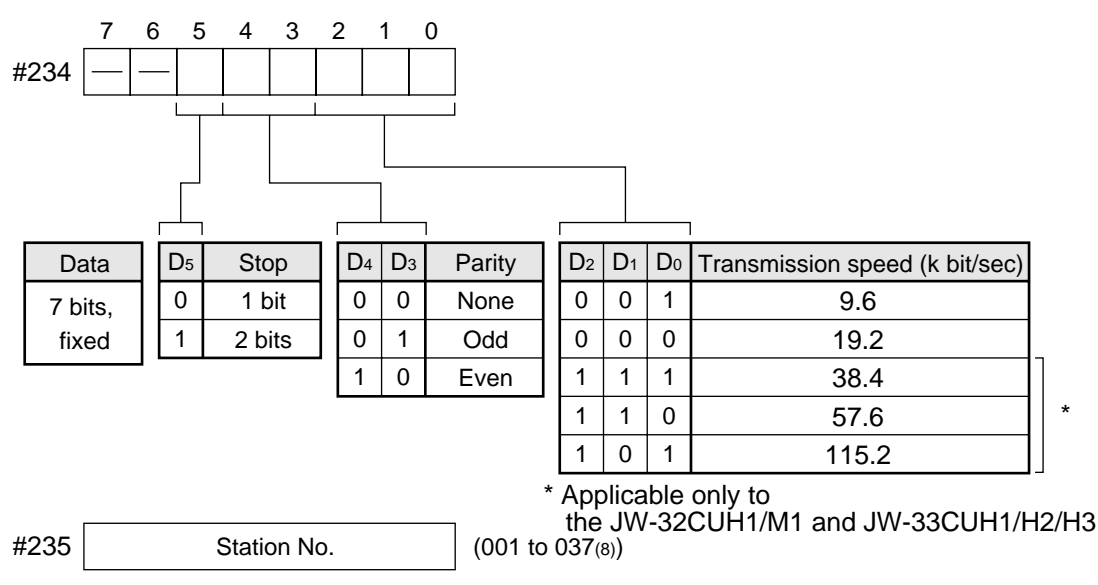

Enter the station No. for the current station.

In the initial state, addresses #234 and #235 are set to 000.

#### 2. When communication port 2 (PG/COMM2 port) is used.

Store the communication conditions in system memory addresses #222, #236 and #237. Either RS-232 or RS-422 cable can be connected to the PG/COMM2 port.

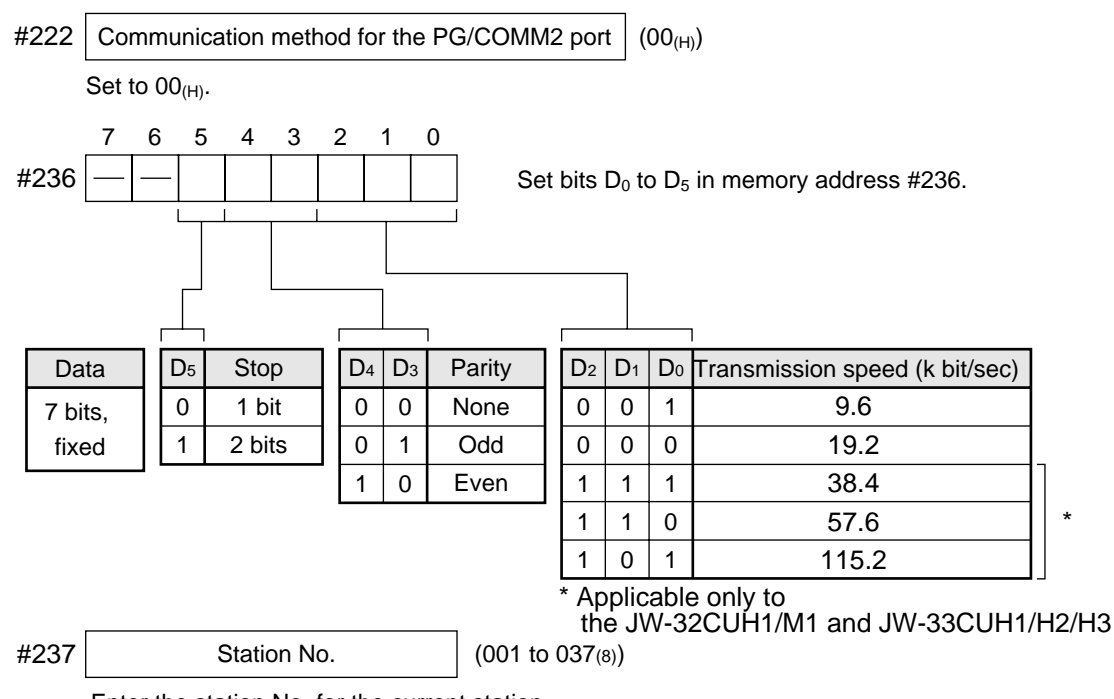

Enter the station No. for the current station.

In the initial state, addresses #222, #236 and #237 are set to 000.

#### ③ When a JW-1324K/1342K/1424K/1442K/1624K/1642K is used

1. When the communication port is used

Store the communication conditions in system memory addresses #234, #236 and #237.

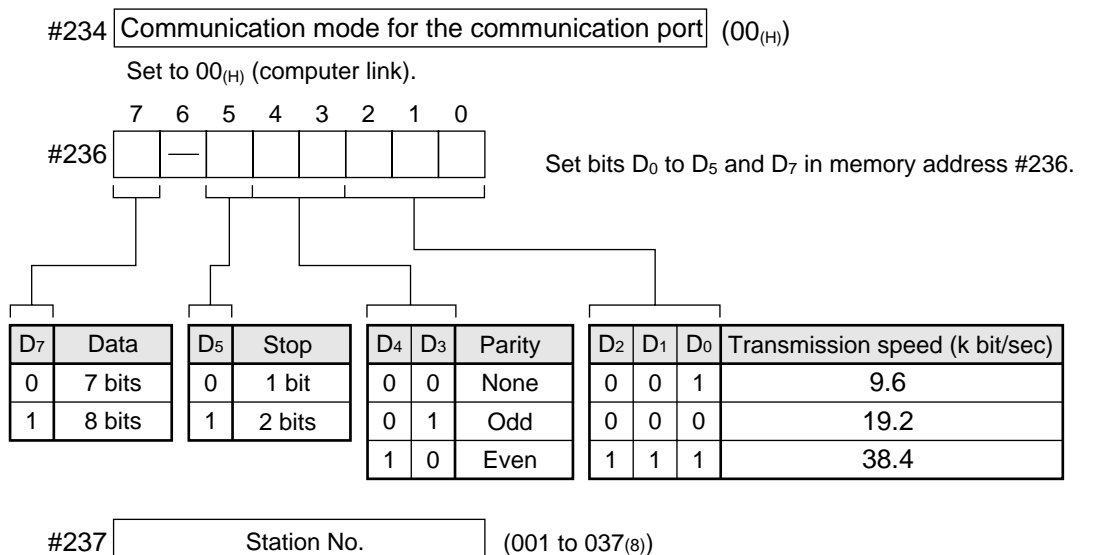

Enter the station No. for the current station.

In the initial state, addresses #234, #236 and #237 are set to 000.

#### 2. When the MMI port is used

Store the communication conditions in system memory addresses #226 and #227. Set bits  $D_0$  to  $D_5$  in memory address #226.

Use of the MMI port ensures a one-to-one connection between the IV-S20 and the JW10.

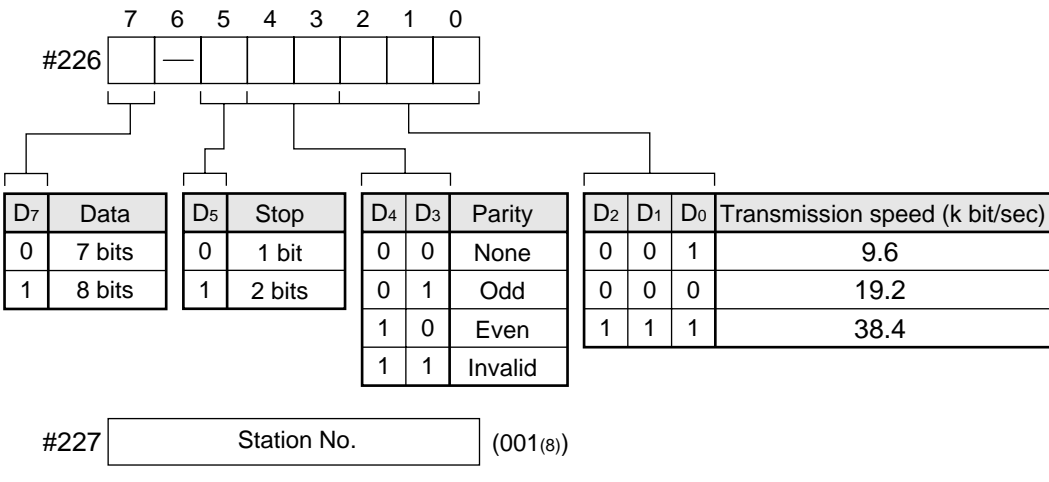

Set to (001(8))

In the initial state, addresses #226 and #227 are set to 000.

- (4) When a JW-21CM or JW-10CM is used
  - Set the switches (SW0 to SW4 and SW7) on the module as shown below.

| Switch | Setting                                      | Set value |
|--------|----------------------------------------------|-----------|
| SW0    | Command mode                                 | 4         |
| SW1    | Station No. (upper bit)                      | 01 to 27  |
| SW2    | Station No. (lower bit)                      | 011037(8) |
| SW3-1  | Invalid                                      | OFF       |
| SW3-2  | 4-wire system                                | ON        |
| SW3-3  | Invalid                                      | OFF       |
| SW3-4  | Odd parity (OFF), even parity (ON) OFF or ON | OFF or ON |
| SW4    | Transmission speed (k bit/sec) 0 or 1        | 0 or 1    |
| SW7    | With a termination resistance                | ON        |

#### 5 When a Z-331J/332J is used

Set the switches (SW0 to SW4 and SW7) on the board as shown below.

| Switch | Setting                                             | Set value               |
|--------|-----------------------------------------------------|-------------------------|
| SW0    | Computer link                                       | 4                       |
| SW1    | Station No. (upper bit)                             | 01 to 27                |
| SW2    | Station No. (lower bit)                             | 01 10 37 <sub>(8)</sub> |
| SW3-1  | Invalid                                             | OFF                     |
| SW3-2  | Only the 2-wire system can be used.                 | OFF                     |
| SW3-3  | Invalid                                             | OFF                     |
| SW3-4  | Odd parity (OFF), even parity (ON)                  | OFF or ON               |
| SW4    | Transmission speed (k bit/sec)<br>19.2 (0), 9.6 (1) | 0 or 1                  |
| SW7    | With a termination resistance                       | ON                      |

#### (2) Using memory

To allow the memory to be used by the IV-S20, enter a result write start address in the following range.

| Memory   | Range (address) |
|----------|-----------------|
| Register | 09000 to 99776  |

#### (3) Connections

(1) When a JW-22CU or JW-70CUH/100CUH is used

1. Communication through the RS-232C port

| Co<br>the | mmunication         | n connector<br>232C/RS42 | on<br>2)                   | JW-70CUH<br>(Communi | H/100CUH<br>cation port) |
|-----------|---------------------|--------------------------|----------------------------|----------------------|--------------------------|
|           | Pin No.             | Signal name              |                            | Pin No.              | Signal name              |
|           | Connector<br>shield | FG                       | ·····                      | 1                    | FG                       |
|           | 3                   | SD                       |                            | 3                    | RD                       |
|           | 2                   | RD                       |                            | 2                    | SD                       |
|           | 5                   | SG                       |                            | 7                    | SG                       |
|           |                     |                          | , L                        | 12                   | Short-circuit            |
|           |                     |                          |                            | 14                   | terminal                 |
|           |                     |                          | 15 m or less               |                      |                          |
|           |                     |                          | RS-232C                    | 1                    |                          |
| 2. Commur | ication thro        | ough the R               | S-422 port (4-wire system) | JW-22CU              |                          |

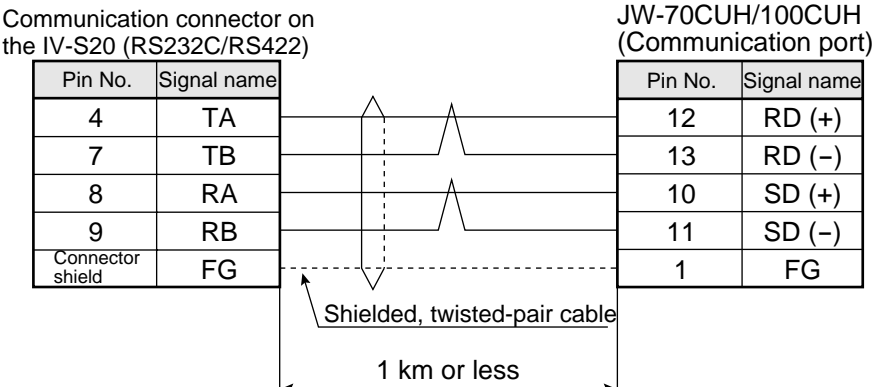

# (2) When a JW-32CUH/H1/M1 or JW-33CUH/H1/H2/H3 is used

1. Communication through the RS-232C port

Communication connector on the IV-S20 (RS232C/RS422) Pin No. Signal name JW-32CUH/H1/M1 JW-33CUH/H1/H2/H3 (PG/COMM2 port)

JW-22CU

| Pin No.             | Signal name |                           | Pin No. | Signal name |
|---------------------|-------------|---------------------------|---------|-------------|
| Connector<br>shield | FG          |                           | 1       | FG          |
| 3                   | SD          |                           | 4       | RD          |
| 2                   | RD          |                           | 2       | SD          |
| 5                   | SG          |                           | 7       | SG          |
|                     |             | ← 15 m or less<br>RS-232C |         |             |

2. Communication through the RS-422 port (4-wire system)

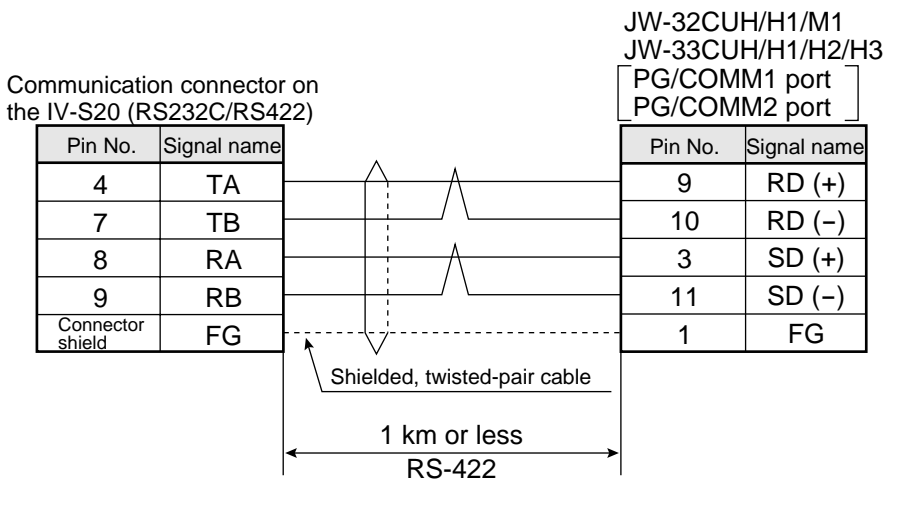

#### ③ When a JW-1324K/1342K/1424K/1442K/1624K/1642K is used

The IV-S20 can only be connected to the RS-422 port. When the communication port is used, provide a 2-wire RS-422 system. When the MMI port is used, provide a 4-wire RS-422 system. 1. When the communication port is used

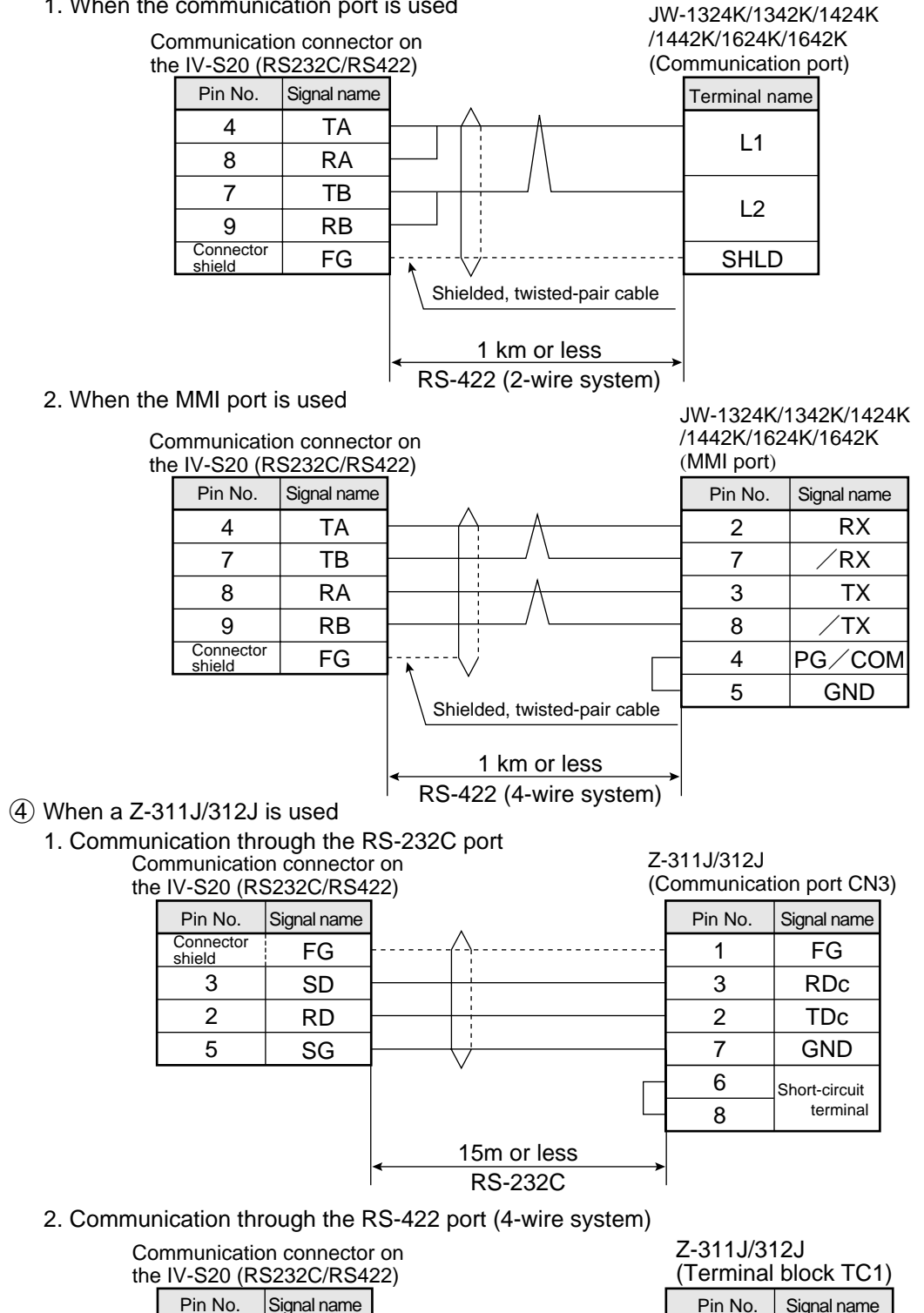

Z-311J/312J (Terminal block TC1) Pin No. Signal name 3 RD 4 /RD 1 TD

/TD

FG

2

5

14

Shielded, twisted-pair cable

1 km or less RS-422

ΤA

ΤВ

RA

RB

FG

4

7

8

9

Connector

shield

## (5) When a JW-21CM or JW-10CM is used

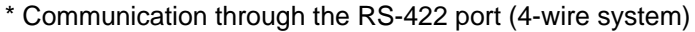

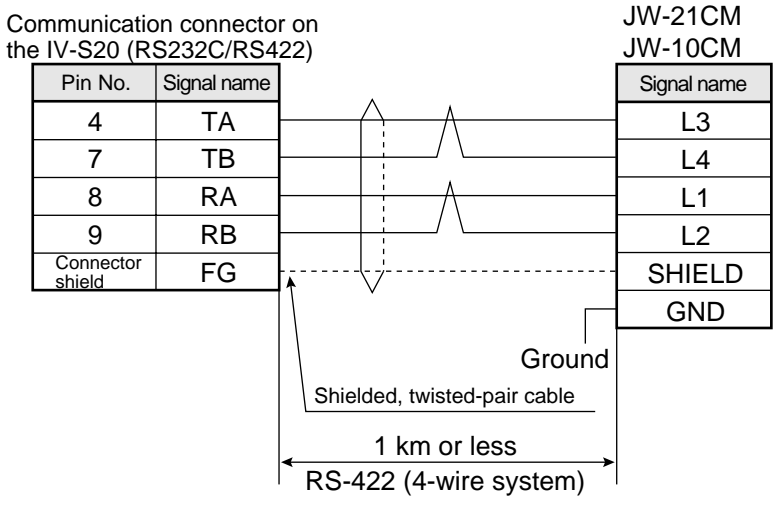

(6) When a Z-331J/332J is used

\* Communication through the RS-422 port (2-wire system)

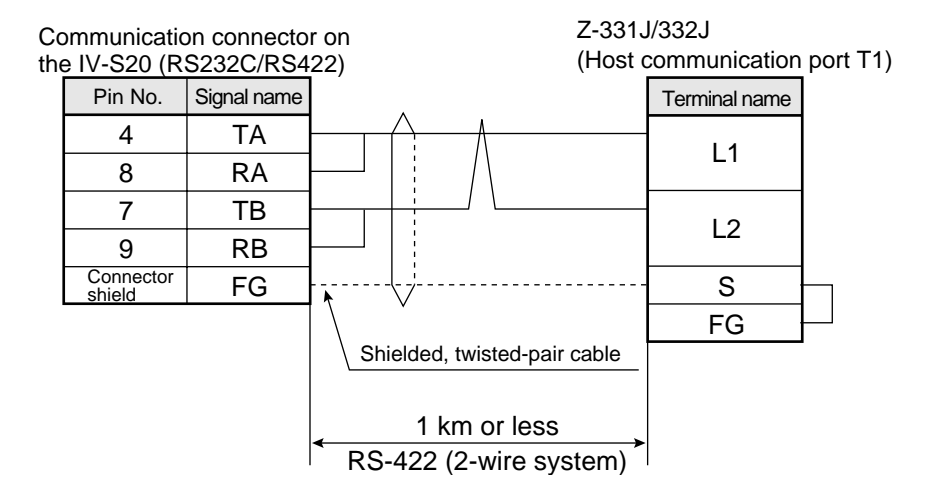

14

#### [3] Connection with a Mitsubishi PC [Applicable models]

A series computer link units

1. AJ71C24-Sx (AnA or AnN)

In the case of the AnA, a computer link can be created if a CPU from the AnA series is used and the link module version is S6 or later.

2. A1SJ71C24(A1S)

When the A1SJ71C24-R2 is used, the station number is fixed at 00 because it does not have a station number switch.

3. A0J72C24S1(A0J2)

#### (1) Module setting

(1) Example using an AJ71C24-Sx module

| lte                                           | em           | Description      |  |
|-----------------------------------------------|--------------|------------------|--|
| Transmission control procedure mode (RS-232C) |              | Format 1➡1       |  |
| Station No.                                   |              | 00 to 31         |  |
| Transmission speed                            | l (kbit/sec) | 19.2, 9.6        |  |
| Parity                                        |              | None, odd, even  |  |
| Transmission code                             | Data bit     | 7/8 bits (ASCII) |  |
| Stop bit                                      |              | 1, 2 bits        |  |
| Checksum                                      |              | Executed         |  |
| Writing while running                         |              | Possible         |  |

[Switch setting]

Ex.: To set as shown below:

Mode: RS-232C, Station No.: 00, Transmission speed: 19.2 K bytes/sec. Parity: Even, Data bit: 7 bits, Stop bit: 2 bits

\* 3 rotary DIP switches

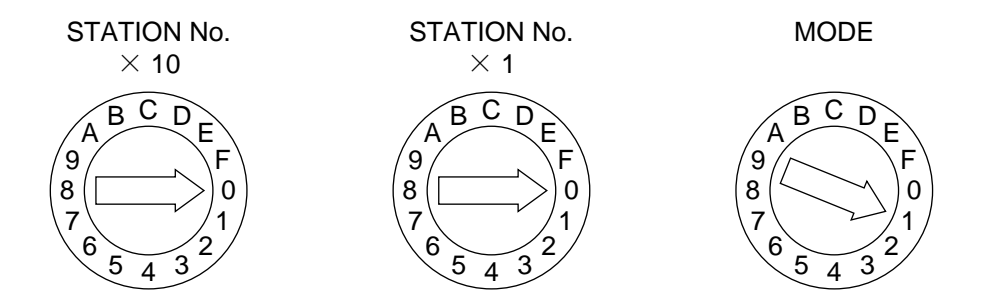

\* DIP switches

| SW11 to 13 | SW14 to 24 |
|------------|------------|
| OFF        | ON         |

(2) Example using an A1SJ71UC24-R4 module

## [Switch setting]

Ex.: To set as below:

Mode: RS-422, Transmission speed: 19.2 K bytes/sec.

Parity: Even, Stop bit: 2bits

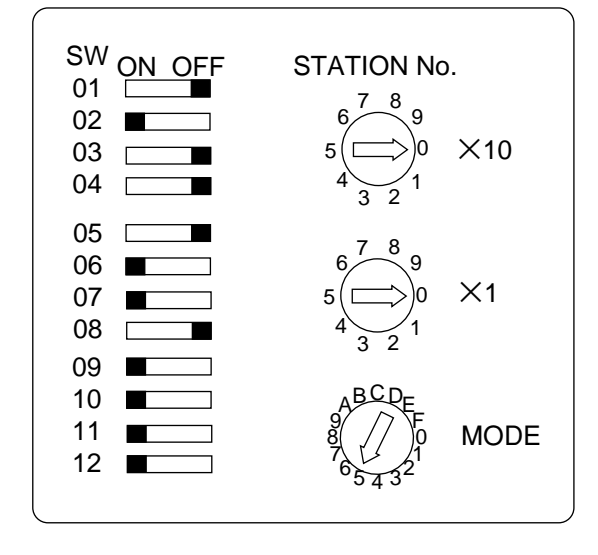

#### (2) Using memory

To allow the memory to be used by the IV-S20, use a result write start address within the following range.

| Memory            | Range (address) |
|-------------------|-----------------|
| D (data register) | 0 to 999900     |

Note: To write data from the IV-S20 to a Mitsubishi PC, use the WW/QW write command. The range that can be written using the write command WW/QW is D0000 to D1023/D000000 to D008191, due to the limitation of Mitsubishi PCs. The write all address can be set within the range of limitation for Mitsubishi PCs. (See page 11-19.)

#### (3) Connections

Shown below are the connections with a calculator link module.

(1) Example of RS-232C connection

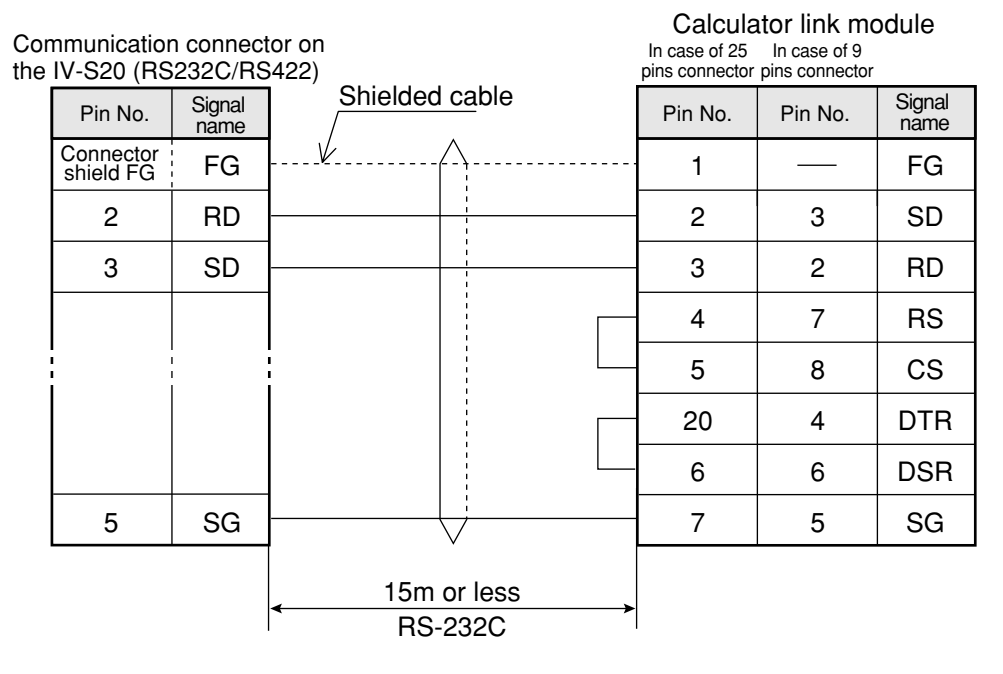

Note: Jumper the RS, CS, DR and CD lines. Do not jumper the SG.

#### (Remarks)

- For RS-232C communications, create the sequence program shown below in order to set "**no CD terminal check**" for the CD terminal check setting. For details, see the instruction manual for Mitsubishi's calculator link module. Xn7 TOP n1 H10B K1 K1

(2) Example of RS-422 communication

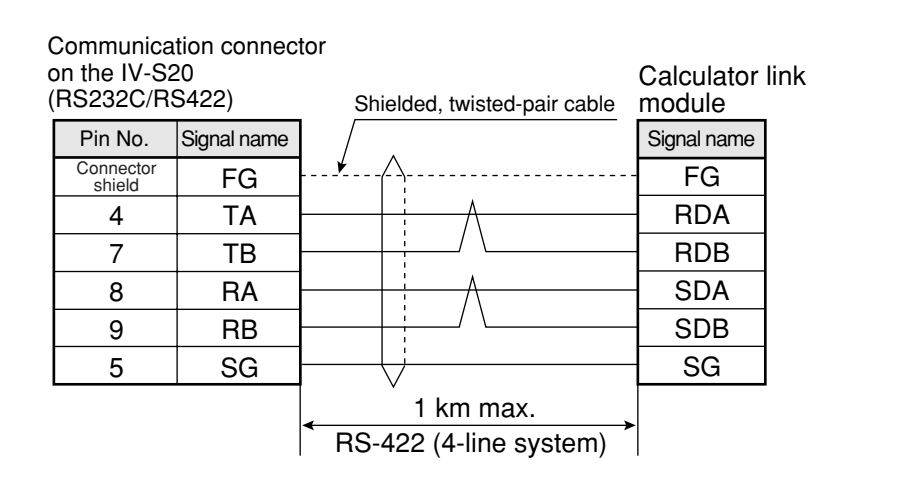

#### [4] Connection with an OMRON PC

#### [Applicable models]

Host link modules

- 1. C500-LK203 (C1000H)
- 2. C200-LK201 (C200H RS-232C)
- 3. C200-LK202 (C200H RS-422)
- 4. CV CPU link port (CV1000, CVM1)
- 5. CV500-LK201 (CV1000, CVM1)

### Remarks

- Start the OMRON PC in the monitor mode when turning ON the power. If the OMRON PC is started in any other mode, a computer link error will occur.

The operation mode is specified using the following items for each support tool: The initial mode setting switch on the memory module, or the monitor mode rising bits of the system setting (FUN49) instruction.

|                                                     | Memory module initial setting switch             |              |                |  |
|-----------------------------------------------------|--------------------------------------------------|--------------|----------------|--|
| Installed support tool                              | OFF<br>The bit used to s                         |              |                |  |
|                                                     | node in the system setting<br>FUN49) instruction |              | ON             |  |
|                                                     | 0                                                | <b>1</b> *1  |                |  |
| Support tools other than the<br>programming console | Program mode                                     | Monitor mode | Operation mode |  |
| No support tool                                     | Operation mode                                   | Monitor mode | Operation mode |  |
| Programming console                                 | Programming console setting mode *2              |              |                |  |

\*1 Insert the ladder program step shown below at address 000000.

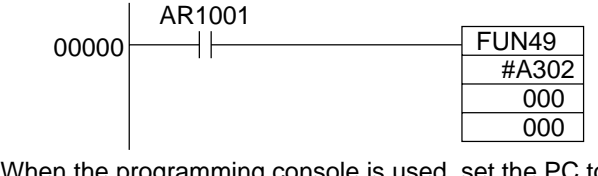

\*2 When the programming console is used, set the PC to the "monitor mode using the switch.

For details, see the user's manual for the OMRON PLC module.

#### (1) Module setting

| Item                           |          | Description              |  |
|--------------------------------|----------|--------------------------|--|
| Module No.                     |          | 00 to 31*                |  |
| Transmission speed (k bit/sec) |          | 19.2, 9.6                |  |
| Command level                  |          | 1                        |  |
| Parity                         |          | Odd or even              |  |
| Transmission code<br>Databit   | Databit  | 7 (ASCII)                |  |
|                                | Stop bit | 2                        |  |
| 1:1/1:N procedure              |          | 1:N procedure            |  |
| Synchronous change-over switch |          | Internal synchronization |  |
| CTS change-over switch         |          | 0 V (normally ON)        |  |
| 5 V supply switch              |          | OFF                      |  |

\* Enter the unit number of the IV-S20, as a component of CV500-LK201 system. When communication port 1 is used, the unit number is fixed at 00, and when communication port 2 is used, any number (00 to 31) can be used.

#### (2) Using memory

To allow the memory to be used by the IV-S20, enter a result write start address within the following setting range.

| Memory            | Range (address) |
|-------------------|-----------------|
| D (data register) | 0 to 9999       |

#### (3) Connections

① Example of RS-232C communication

|            |                           |                      | C500-LK203                 |            |                   |                |
|------------|---------------------------|----------------------|----------------------------|------------|-------------------|----------------|
|            |                           |                      | C200-LK201                 |            | CV500-LK20        | 1              |
|            |                           |                      | CV500-LK201                |            | (Communicat       | ion port 2)    |
|            |                           |                      | (Communication             | on port 1) | CV CPU mod        | lule           |
| Cor<br>the | nmunicatior<br>IV-S20 (RS | n connect<br>232C/RS | or on<br>422)              |            |                   |                |
|            | Pin No.                   | Signal<br>name       | Shielded cable             | Pin No.    | Pin No.           | Signal<br>name |
|            | Connector<br>shield       | FG                   | <i>V</i>                   | 1          | Connector<br>hood | FG             |
|            | 2                         | RD                   |                            | 2          | 2                 | SD             |
|            | 3                         | SD                   |                            | 3          | 3                 | RD             |
| ļ          |                           |                      |                            | 4          | 4                 | RS             |
|            |                           |                      |                            | 5          | 5                 | CS             |
|            | 5                         | SG                   |                            | 7          | 9                 | SG             |
|            |                           |                      | 4 15m or less<br>RS-232C → |            |                   |                |

#### (2) Example of RS-422 communication

| <br>( | V-S20 comi<br>connector<br>RS232C/RS | munication<br>6422) | Shielded, twisted-pair cable  | Calculator link module |
|-------|--------------------------------------|---------------------|-------------------------------|------------------------|
|       | Pin No.                              | Signal name         |                               | Signal name            |
|       | Case                                 | FG                  | └── <b>₭</b> ──ि <sup>↓</sup> | FG                     |
|       | 4                                    | TA                  | Λ                             | RDB(RD+)               |
|       | 7                                    | TB                  |                               | RDB(RD—)               |
|       | 8                                    | RA                  | $\wedge$                      | SDB(SD+)               |
|       | 9                                    | SG                  |                               | SDA(SD—)               |
|       |                                      |                     |                               | RS                     |
|       |                                      |                     |                               | CS                     |
|       |                                      |                     | 1 km max.                     | Pin numbers vary with  |
|       |                                      |                     | RS-422 (4-line system)        | the module to be used  |

## 14-5 Program examples

An example of measurements using the IV-S20 and a Sharp PC (JW70H) (2-point search for positional deviation measurement) is explained below, using data flow, a flowchart and a timing chart.

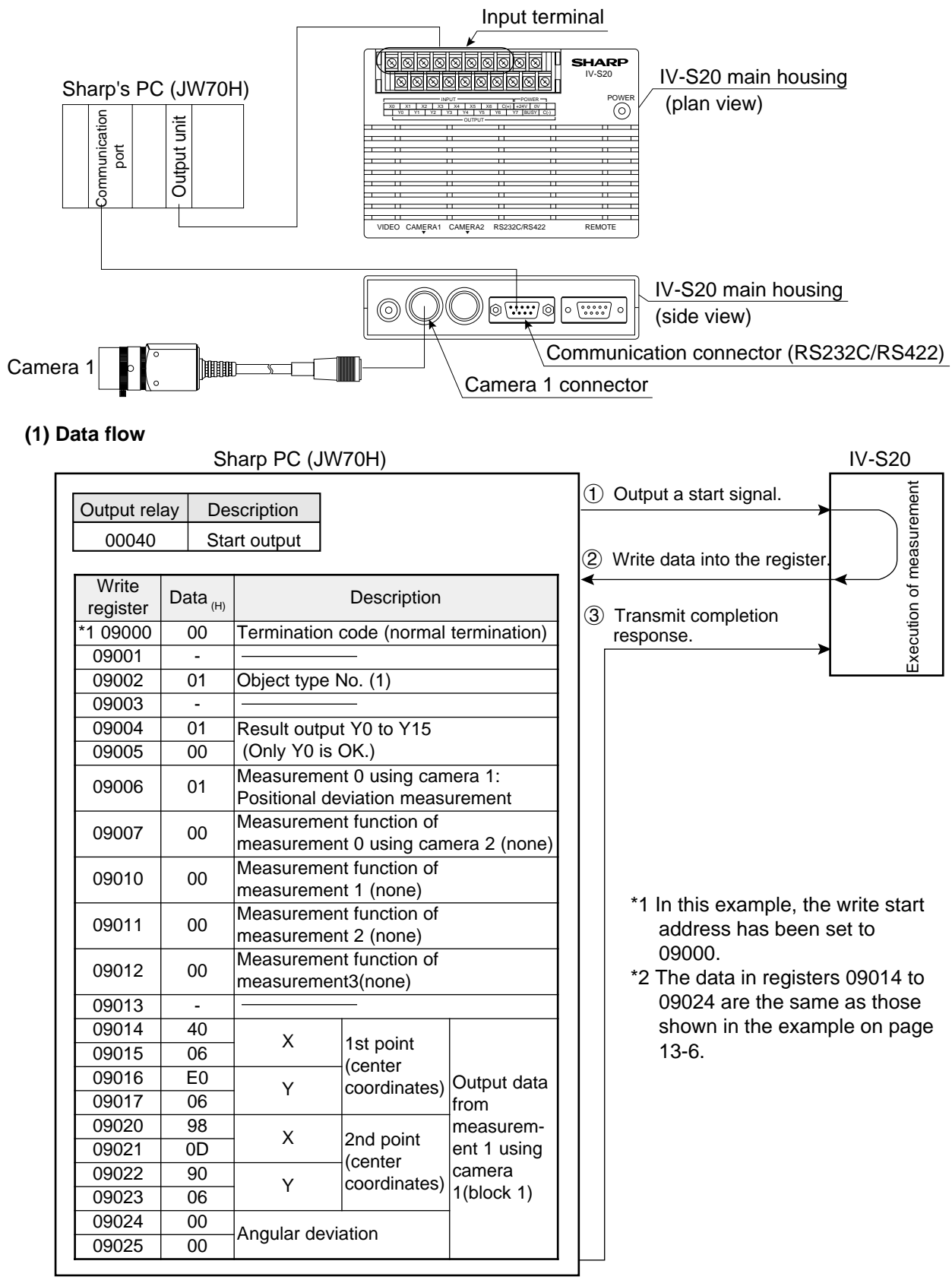

Note 1: The PC must be write enabled. A Mitsubishi or OMRON PC will operate in the same manner, but use different PC register and relay addresses.

Note 2: If the PC has not been connected to the object type input (parallel) on the IV-S20, the object type No. is set to 0. To set different types, first enter the object type numbers (parallel) using the type input terminals on the IV-S20.

(2) Flow chart

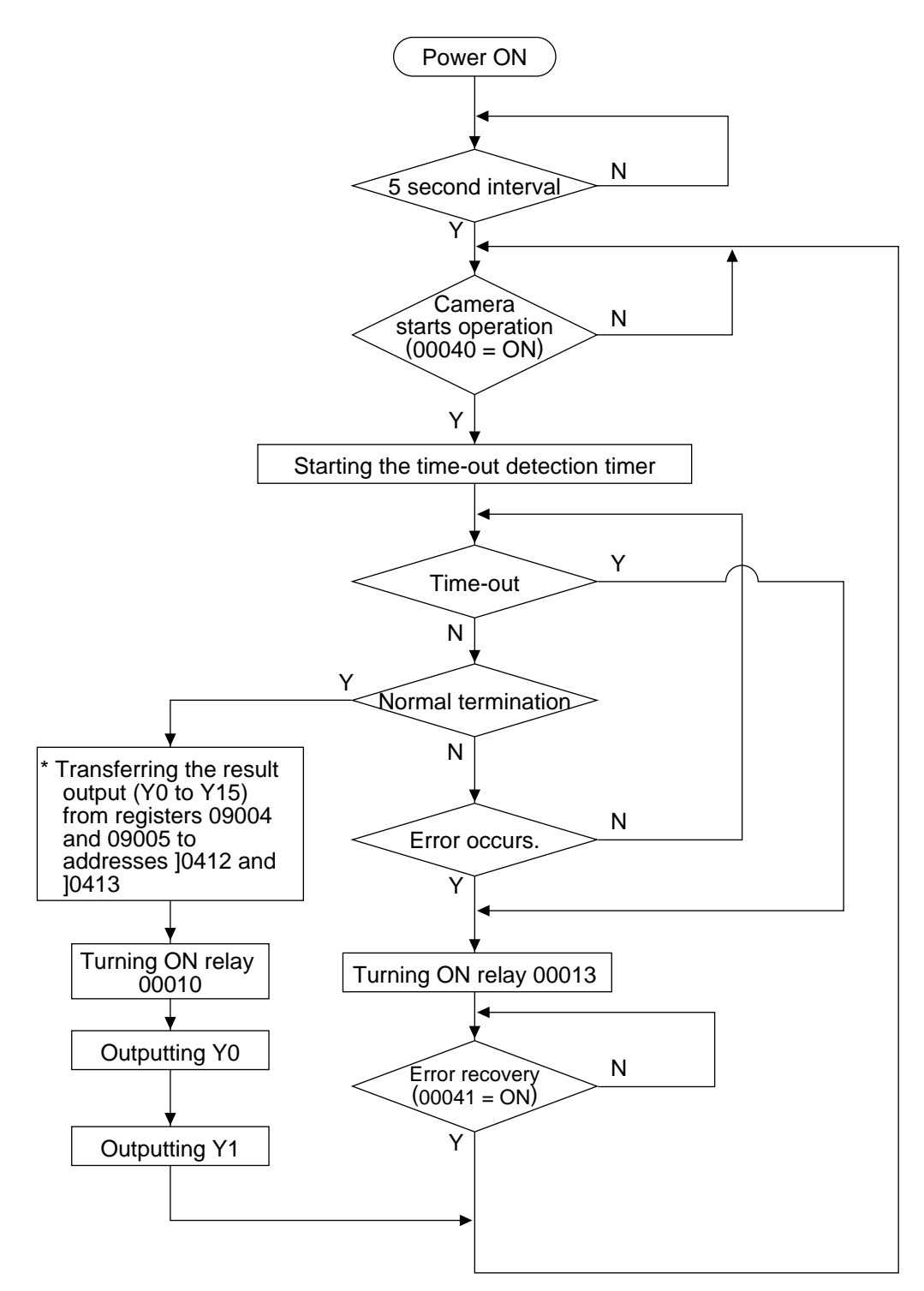

### (3) Program

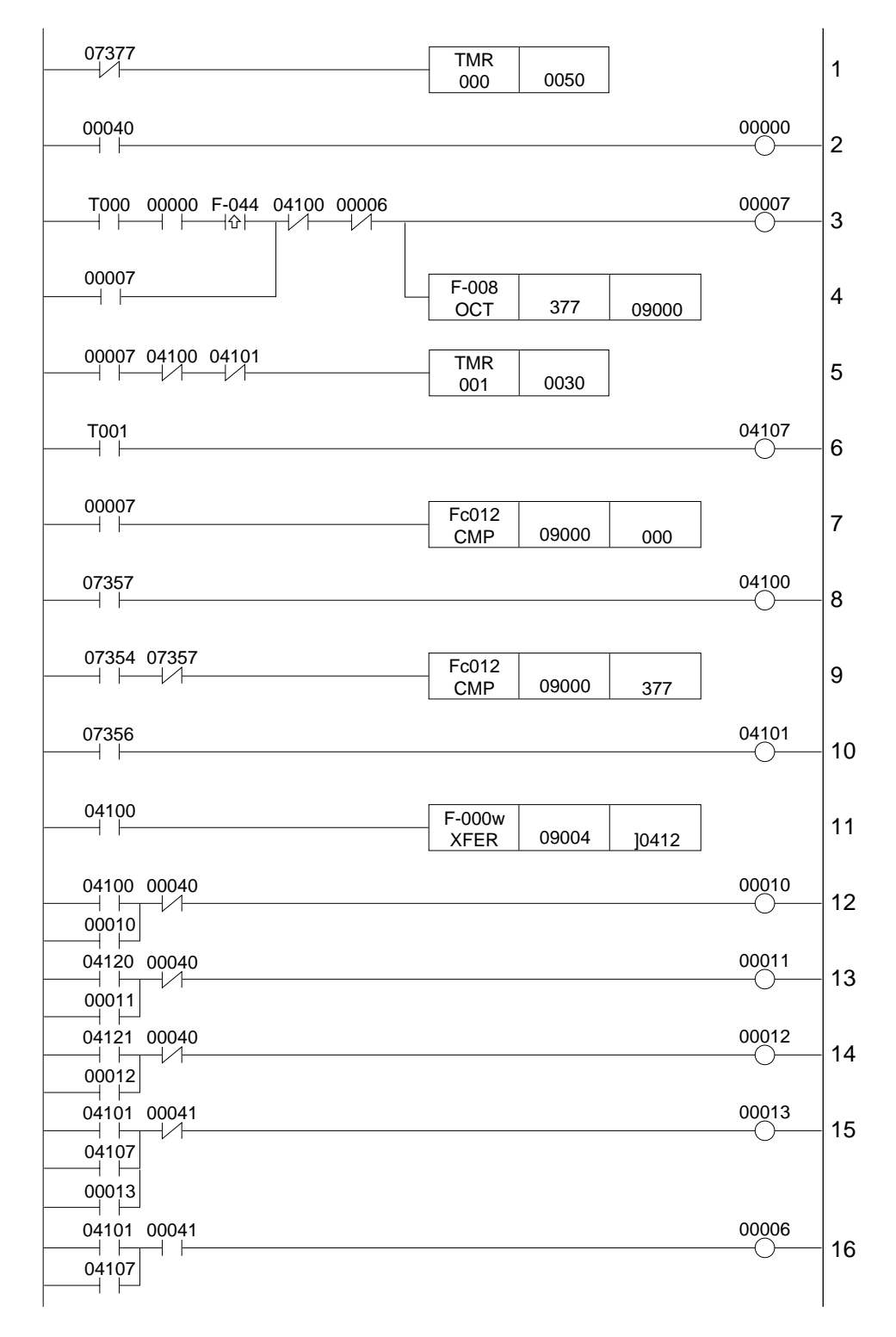

#### [Explanation of the program]

The numbers 1 to 16 below correspond to the same numbers on the preceding page.

- 1. Turn on the power, and wait for 5 sec. (07377 is kept ON for only 1 scan after the power is turned ON.)
- 2. The camera is started. (00040 enters a measurement trigger.)
- 3. The trigger input (00007) is self-latched when the operation start has begin (00000 = ON).
- 4. The termination code of the write register is cleared.
- 5. The time-out detection timer monitoring the computer link is started.
- 6. Time-out error
- 7. A check is made for normal termination.
- 8. Normal termination  $(09000 = 000_{(8)})$
- 9. A check is made for errors.
- 10. Occurrence of an error  $(09000 = 001 \text{ to } 376_{(8)})$
- 11. The data in the result output relays Y0 to Y15 (16 points) on the IV-S20 is transferred from registers 09004 to 09005 to addresses ]0412 and ]0413.
- 12. A normal termination signal is output.
- 13. The judgment (OK/NG) of the result output relay Y0 is output.
- 14. The judgment (OK/NG) of the result output relay Y1 is output.
- 15. When a time-out or an error occurs, it is output.
- 16. When a time-out or an error occurs, it is reset.

#### (4) Timing chart

|                                                 |                                 | 1 scan time                      | 4 |  |
|-------------------------------------------------|---------------------------------|----------------------------------|---|--|
| Operation start 00040                           | <br>{\                          |                                  | 1 |  |
| Start signal input 00007                        | <br>.,                          |                                  |   |  |
| Operation of the IV-S20 through a computer link | <br>Execution of<br>measurement | Data writing<br>IV-S20 ເ⇒ੇ JW70H | 1 |  |
| Normal termination 04100                        | <br>                            |                                  |   |  |
| Y0, Y1                                          | <br>                            | ОК                               |   |  |
| Error output 00013                              |                                 |                                  |   |  |

## **Chapter 15: Troubleshooting**

Item [1] shows problems which may occur when the IV-S20 measurement system is started. If any error (the termination code is not 00(H) occurs during image processing on the IV-S20, take the steps described in item [2]. Perform the recommended daily inspection following the maintenance procedures listed in item [3].

#### [1] Symptoms and checks

The following symptoms may not be malfunctions. Before asking us to repair your equipment, check the recommended parts.

| Phenomenon                                                                             |    | Checks                                                                                                    |  |
|----------------------------------------------------------------------------------------|----|----------------------------------------------------------------------------------------------------|--|
| The power is not turned ON.<br>(The power lamp on the IV-<br>S20 does not light.)      |    | Make sure that the power cord has been connected properly to the DC power terminal block on the IV-S20.                                                                            |  |
|                                                                                        |    | Make sure that the proper supply voltage is available and has not dropped.                                                                                                    |  |
| After the power is first turned ON, no images or characters                            | 1. | Make sure that the monitor cable has been connected correctly.                                                                                                    |  |
| are displayed on the monitor.                                                          | 2. | Make sure that the offset and gain are adjusted properly.                                                                                                    |  |
| After the power is first turned<br>ON, no characters are<br>displayed on the monitor.  | 1. | Make sure that the message display and pattern display<br>modes are not set to the non-display mode. Make sure that<br>the title field is not filled with spaces.                  |  |
|                                                                                        |    | The MAIN OPS MENU is always displayed in the freeze<br>mode. Change the mode to the through mode on the lower<br>menu section.                                                     |  |
| After the power is first turned                                                        | 2. | Make sure that the lens iris is not closed.                                                                                                    |  |
| ON, no image is displayed on                                                           | 3. | Make sure that the shutter speed has not been increased.                                                                                                    |  |
| the monitor, or the image on                                                           | 4. | Check the lens for contamination.                                                                                                    |  |
| the display is abnormal.                                                               | 5. | Check the CCD light receiving surface for contamination.                                                                                                    |  |
|                                                                                        | 6. | Make sure that the lens focus has been adjusted properly.                                                                                                    |  |
|                                                                                        |    | Make sure that the lighting equipment is providing adequate illumination.                                                                                                    |  |
| The background is completely white (or black) even after the shutter speed is changed. |    | Make sure that the monitor screen is not too bright or dark.<br>(Changes in brightness cannot be sensed.)<br>⇒Adjust the lens aperture or the illumination of the light<br>source. |  |
| Operations cannot be carried out using the remote key pad.                             | 1. | Make sure that the remote key pad cable has been correctly connected to the IV-S20.                                                                                                |  |
|                                                                                        | 1. | Make sure that the communication cable has been correctly connected.                                                                                                    |  |
|                                                                                        | 2. | Make sure that each terminal of the communication cable is porperly connected.                                                                                                    |  |
| General purpose serial<br>communications cannot be                                     | 3. | Make sure that the communication conditions (standard, speed, and parity check) in the personal computer conform to those of the IV-S20.                                           |  |
| performed.                                                                             | 4. | Check the cable for disconnection and the connectors for contact failure.                                                                                                    |  |
|                                                                                        |    | Make sure that you waited about 5 seconds after you turned ON the power.                                                                                                    |  |
|                                                                                        |    | Make sure that the MAIN OPS MENU is displayed on the screen.                                                                                                    |  |
|                                                                                        |    |                                                                                                    |  |

- Continued on the following page -

| Phenomenon                                                           |    | Checks                                                                                                    |  |  |
|----------------------------------------------------------------------|----|----------------------------------------------------------------------------------------------------|--|--|
|                                                                      |    | Make sure that the communication cable has been correctly connected.                                                                     |  |  |
|                                                                      | 2. | Make sure that the communication cable route does not run near electrically noisy devices.                                               |  |  |
|                                                                      | 3. | Make sure that each terminal of the camera cables is properly connected.                                                                 |  |  |
| Communications through a<br>computer link cannot be<br>established.  | 4. | Make sure that the communication conditions (standard, speed, and parity check) in the personal computer conform to those of the IV-S20. |  |  |
|                                                                      | 5. | Make sure that a compatible model, the station No. and result write start address have been set correctly.                               |  |  |
|                                                                      | 6. | Make sure that you waited about 5 seconds after you turned ON the power.                                                                 |  |  |
|                                                                      | 7. | Make sure that the MAIN OPS MENU is displayed on the screen.                                                                             |  |  |
|                                                                      | 1. | Make sure that measurement can be started by using the key pad to send a trigger signal.                                                 |  |  |
|                                                                      | 2. | Make sure that the camera cables have been correctly connected.                                                                          |  |  |
| Measurement does not start<br>even when a start trigger is<br>given. | 3. | Make sure that the device to send a trigger signal have been properly connected to the input terminals on the IV-S20 main housing.       |  |  |
|                                                                      | 4. | Make sure that you waited about 5 seconds after you turned ON the power.                                                                 |  |  |
|                                                                      |    | Make sure that the MAIN OPS MENU is displayed on the screen.                                                                             |  |  |
|                                                                      | 1. | Make sure that the camera cables have been correctly connected.                                                                          |  |  |
| Measurement results are not                                          | 2. | Make sure that the devices have been properly connected to the input terminals on the IV-S20 main housing.                               |  |  |
| output.                                                              | 3. | Make sure that you waited about 5 seconds after you turned ON the power.                                                                 |  |  |
|                                                                      | 4. | Make sure that the MAIN OPS MENU is displayed on the screen.                                                                             |  |  |
|                                                                      | 1. | Make sure that the lighting equipment does not flicker.                                                                                  |  |  |
|                                                                      | 2. | Make sure that the lens has not fogged up.                                                                                               |  |  |
|                                                                      | 3. | Check the lens for contamination.                                                                                                    |  |  |
| Measurement results are unstable, or NG results occur                | 4. | Make sure that the focus ring has not turned. (Make sure that the camera lock screw has been secured.)                                   |  |  |
| trequently.                                                          | 5. | Check whether the camera position has changed.                                                                                           |  |  |
|                                                                      | 6. | Make sure that the illuminance monitor window has been set to the intermediate illumination.                                             |  |  |
|                                                                      |    | Make sure that the criteria have been set properly.                                                                                      |  |  |

[2] Causes of termination codes (when an error occurs) and remedies When an abnormal termination code (other than  $00_{(H)}$ ) is received, take the following measures.

| Termination          |    |                                                                                                    |                                                                                                    |  |
|----------------------|----|----------------------------------------------------------------------------------------------------|----------------------------------------------------------------------------------------------------|--|
| (hex.)               |    | Cause                                                                                                    | Remedy                                                                                                    |  |
|                      | 01 | The specified processing code does not                                                                               | Check the processing code.                                                                                                    |  |
|                      | 02 | The wrong number of data items was                                                                                   | Check the number of data items in the text.                                                                                                    |  |
| nication errors      | 03 | The text data is outside the acceptable range.                                                                       | Check the text setting range.                                                                                                    |  |
|                      | 04 | The results of the check sums are not identical.                                                                     | <ul> <li>Check the checksoms.</li> <li>Check the communication environment<br/>for problems such as electric noise, which<br/>may come in on the communication line.</li> </ul>                                        |  |
| Commu                | 05 | The header code (:) was not attached to the head of the communication command.                                       | Check whether the header code was attached to the head of the communication command.                                                                                                    |  |
|                      | 06 | An asynchronous error has occurred.                                                                                  | - Check the communication environment<br>for problems such as electric noise, which<br>may come in on the communication line.                                                                                          |  |
|                      | 07 | The communication command contains an improper number of data items.                                                 | Check the number of data items in the communication command.                                                                                                    |  |
| Computer link errors | 08 | An error response has been returned from<br>the programmable controller.<br>(Communications are performed normally.) | The error code is contained in the<br>evaluation result area, and the error code<br>is displayed on the monitor. Take the<br>proper measures according to the error<br>code (different models use different<br>codes). |  |
|                      | 09 | A time-out has occurred during communication through the computer link.                                              | <ul> <li>Make sure the power supply of the programmable controller and check the connections of the cables.</li> <li>Check the communication conditions and computer link settings.</li> </ul>                         |  |
|                      | 0A | Start address error (larger than the end address)                                                                    | Check the address.                                                                                                    |  |
|                      | 10 | SDRAM error                                                                                                    | Poplage the IV S20 itself                                                                                                    |  |
| ror                  | 11 | Flash memory error                                                                                                   |                                                                                                    |  |
| e el                 | 14 | VRAM error has occurred.                                                                                             |                                                                                                    |  |
| war                  | 18 | Flash ROM delete error                                                                                               | Replace the IV-S20 itself                                                                                                    |  |
| lard                 | 19 | Flash ROM write error                                                                                                |                                                                                                    |  |
|                      | 1A | Flash ROM verify error                                                                                               |                                                                                                    |  |
|                      | 20 | The measurement conditions for the specified object type have not been set.                                          |                                                                                                    |  |
| s s                  | 21 | The setting area is larger than the screen, due to positional correction.                                            |                                                                                                    |  |
| ng errors            | 22 | Correction after binary conversion: The illuminance monitor function (system) has not been set.                      | Check the abnormal setting.                                                                                                    |  |
| Process              | 23 | Correction after binary conversion: The threshold range has exceeded the specified range.                            |                                                                                                    |  |
|                      | 24 | No edge detection                                                                                                    |                                                                                                    |  |
|                      | 25 | A reference image has not been registered.                                                                           |                                                                                                    |  |

## Troubleshooting

| Termination<br>code |        | Causo                                                                                                    | Remedy                      |  |
|---------------------|--------|----------------------------------------------------------------------------------------------------|-----------------------------|--|
|                     | (hex.) | Cause                                                                                                    | Remeuy                      |  |
|                     | 26     | The number of labels exceeds the limit.                                                                  |                             |  |
|                     | 27     | The image lines have not been set.                                                                       |                             |  |
|                     | 28     | Divide by "0" (numerical calculation)                                                                    |                             |  |
|                     | 29     | Overflow (numerical calculation)                                                                         |                             |  |
|                     | 2A     | No numerical calculation setting                                                                         |                             |  |
|                     | 2B     | No label (camera adjustment)                                                                             |                             |  |
|                     | 2C     | The search area is smaller than the reference image.                                                     |                             |  |
|                     | 2D     | Equivalent label exceeded                                                                                |                             |  |
|                     | 2E     | Edge center point exceeded (lead inspection)                                                             |                             |  |
|                     | 30     | Coordinates range exceeded (distance/angle measurement)                                                  |                             |  |
|                     | 31     | Same inclination (intersection of two straight lines)                                                    |                             |  |
|                     | 32     | Divide by "0" (center of circle,<br>perpendicular bisector, distance between<br>point and straight line) |                             |  |
| ors                 | 33     | Perpendicular inclination 0 (perpendicular bisector)                                                     |                             |  |
| err                 | 34     | The CCD trigger has not been registered.                                                                 |                             |  |
| ssing               | 35     | The CCD trigger is not being sampled by a serial interface signal.                                       | Check the abnormal setting. |  |
| oce                 | 36     | The SIO trigger has not been set.                                                                        |                             |  |
| - T                 | 37     | A start point has not been set.<br>(Distance/angle measurement)                                          |                             |  |
|                     | 38     | The auxiliary point conditions are not thoroughly specified. (Distance/angle measurement)                |                             |  |
|                     | 39     | The auxiliary line conditions are not thoroughly specified. (Distance/angle measurement)                 |                             |  |
|                     | 3A     | The distance conditions are not thoroughly specified. (Distance/angle measurement)                       |                             |  |
|                     | 3B     | The angle conditions are not thoroughly specified. (Distance/angle measurement)                          |                             |  |
|                     | 3C     | Image reading/writing is impossible.                                                                     |                             |  |
|                     | 3D     | The range of calculations using two images has exceeded the specified range.                             |                             |  |
|                     | 3E     | The reference image cannot be registered from parallel input X5.                                         |                             |  |
|                     | 3F     | Exceeded the number of reference images registered                                                       |                             |  |
|                     | 40     | Image not captured (CCD trigger)                                                                         |                             |  |
|                     | 41     | The reference images has not been set up yet.                                                            |                             |  |
|                     | 42     | The reference image edge is not registered yet.                                                          |                             |  |
|                     | 43     | CCD trigger disabled (through image).                                                                    |                             |  |
| ni-<br>ors          | 50     | The object type cannot be changed.                                                                       |                             |  |
| ation<br>errc       | 51     | No corresponding block                                                                                   |                             |  |
| ပိပည                | 52     | The output camera cannot be changed.                                                                     |                             |  |
#### [3] Maintenance

Check the equipment for the following items.

#### (1) Operation check

- Change the measurement number on the MAIN OPS MENU, and change the monitor screen to the freeze or through mode. Then, make sure that the image is normally displayed.

#### (2) Checks

- Check the illumination from the lighting equipment.
- Make sure that the monitor screen is in focus and that the aperture setting is proper.
- Check the cable insulation for breaks, and make sure that the cable connectors are not loose.
- Carefully wipe dust off the lens with a soft, dry cloth.
- If dust has landed on the CCD surfaces of this camera, wipe them with a clean cotton swab soaked in isopropyl alcohol. Move the cotton swab lightly and slowly in one direction. Change cotton swabs frequently. Do not clean more than one CCD surface with one cotton swab.

#### [Procedure for checking after cleaning]

- 1 Mount the lens (mirror tube) on this camera.
- 2 Close the lens iris all the way.
- (3) Point the lens toward the light source, and check the monitor screen to make sure that there are no spots on the screen. (If the iris is open even a little, then even if spots exist, they will not be visible on the monitor screen. Fine adjustments to the iris are required.)

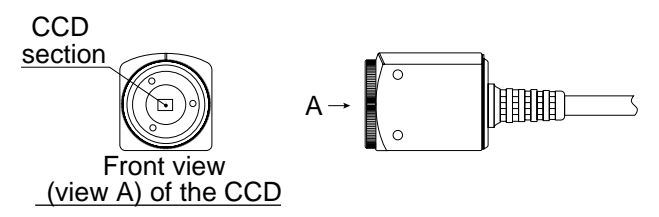

- (3) When measurement errors and/or evaluation errors occur frequently, check:
  - The illumination of the lighting equipment and lamps.
  - The inspection object is within the window.
  - The cables for looseness or disconnection.
  - The lens for dirt and dust.
  - The lens focus and aperture have not changed.
  - The power is being supplied normally, and
  - The parameters you set have been stored.

(If the parameters have changed, reset the parameters from the beginning.)

Reference: When a camera has been replaced, or when a camera has been dislocated, use the camera adjustment function of the IV-S20. This function facilitates adjustment of camera position and lens aperture.

(See item 12-2 [1] Adjustment of camera.)

## **Chapter 16: Specifications**

## 16-1 IV-S20 main housing

#### [1] Image processing specifications

| Item                  |                 |                             | Item                   | Specifications                                                                                                    |                                                                                                    |  |
|-----------------------|-----------------|-----------------------------|------------------------|----------------------------------------------------------------------------------------------------|----------------------------------------------------------------------------------------------------|--|
| Image sampling system |                 |                             | sampling system        | 256 level gray scale, binary conversion, edge detection<br>Binary conversion: With threshold value (fixed and automatic correction)<br>function, and object identification function                                                                                                    |                                                                                                    |  |
| Image memory          |                 |                             | age memory             | One screen per camera                                                                                                    |                                                                                                    |  |
| Operation method      |                 |                             | eration method         | Using remote key pad<br>-direction (up, down, left, and right), set, release, image change,<br>measurement start, brightness adjustmenent-                                                                                                    |                                                                                                    |  |
| Window shape          |                 |                             | indow shape            | Rectangle, circle, ellipse, (circle and ellipse are used for size inspection in binary image)                                                                                                    |                                                                                                    |  |
|                       | No              | o. of ass                   | ignable object types   | 16 types maximum                                                                                                    |                                                                                                    |  |
|                       |                 | CCE                         | ) image capture time   | 33.3 ms for a full image                                                                                                    |                                                                                                    |  |
| Ti                    | me              | N                           | leasurement time       | Gray search: 37 ms (when processing a search area of 256 x 256 pixcels and measuring an area of 64 x 64 pixels)                                                                                                    |                                                                                                    |  |
| С                     | alc<br>bet      | ulation<br>ween             | Image comparision      | Between camera 1<br>Between camera 2<br>Between camera 1                                                                                                    | I image captured and the reference image<br>2 image captured and the reference image<br>I and camera 2 images captured                                                                                          |  |
|                       |                 | igoo                        | Calculation            | Absolute value of                                                                                                    | subtraction (difference)                                                                                                    |  |
|                       |                 | Image                       | pre-processing         | Edge extraction (a                                                                                                    | ll, horizontal, vertical), edge emphasis, smoothing                                                                                                    |  |
|                       |                 | Bina                        | ary conversion         | Threshold value (f                                                                                                    | ixed, automatic), object identification function                                                                                                    |  |
|                       |                 | Posi                        | tinal correction       | Gray scale search                                                                                                    | , XY correction of edge positions, $\boldsymbol{\theta}$ angle correction                                                                                                    |  |
|                       |                 | Binary                      | noise elimination      | Contraction $\rightarrow$ expansion, expansion $\rightarrow$ contraction, area filter                                                                                                    |                                                                                                    |  |
| Νι                    | Ime             | ric calcu                   | Ilation function       | Arithmetic operation (+, -, x, /), , absolute value, TAN, ATAN                                                                                                    |                                                                                                    |  |
|                       |                 | Light                       | monitor function       | Automatic thresho                                                                                                    | ld adjustment in binary conversion processing                                                                                                    |  |
|                       |                 | Measurement program         |                        | No. of windows                                                                                                    | Measurement function                                                                                                    |  |
|                       | M't 0           | Р                           | ositional deviation    | 8 x (no. of cameras: 2)                                                                                                    | One point search, two points search, one point on edge,<br>two points on edges, one point serach + one point on edge                                                                                            |  |
|                       |                 | Degre                       | ee of match inspection | 16                                                                                                    | Gray search: Two points search (yes/no) + search (yes/no)<br>Binary matching: One point matching                                                                                                    |  |
|                       | , 2, 3          | Distance, angle measurement |                        | 16 (gray scale<br>search, edge<br>detection)<br>1 (object                                                                                                    | Measure distance between two points from gray search<br>center, edge end point, center of gravity functions (three<br>points, horizontal, vertical)<br>Auxiliary point: Center, gravity center of three points, |  |
|                       | nt 1            |                             |                        | identification)                                                                                                    | center of circle, 2 point line, intersection                                                                                                    |  |
|                       | me              |                             | Lead inspection        | 4                                                                                                    | 8 leads with gray scale search and with edge line detection                                                                                                    |  |
|                       | nre             |                             | Area measurement       | 16                                                                                                    | Area                                                                                                    |  |
|                       | eas             | Binary                      | Quantity count         | 4                                                                                                    | Quantity (max. 3000 pieces), total area                                                                                                    |  |
|                       | M€              | ersion                      | Object identification  | 4                                                                                                    | Total area, quantity (maximum 128 objects identified in<br>each window), area of each object, center of gravity,<br>spindle angle, fillet diameter, circumuference length                                       |  |
|                       |                 |                             | Point                  | 1                                                                                                    | 256 points (binary), 128 points (average density)                                                                                                    |  |
|                       |                 | Image                       | storage capacity       | Maximum two full screens or 200 reference images                                                                                                    |                                                                                                    |  |
|                       | S               | tart                        | Internal               | CCD trigger (using                                                                                                    | g CCD camera)                                                                                                    |  |
| r<br>m                | nea<br>ient     | isure-<br>signal            | External               | Trigger input (para<br>manual measurme                                                                                                    | allel I/F), general-purpose serial I/F, key pad trigger (for<br>ent)                                                                                                    |  |
|                       |                 |                             | Output                 | Parallel I/F, genera                                                                                                    | al purpose serial I/F, computer link                                                                                                    |  |
|                       | Other functions |                             |                        | Display measuring time, manual measurements (including manual assignment<br>of windows), PC function, crosshair cursor, display change between Japanese<br>and English, run screen lock function, image display change (through/freeze),<br>gain/offset adjustment, monitor brightness adjustment |                                                                                                    |  |

#### [2] PC specifications

| Item                      | Specifications                                                                                                    |
|---------------------------|----------------------------------------------------------------------------------------------------|
| Input relay               | 7 points for parallel input (X0 to X6)                                                                                              |
| Output relay              | 8 points for parallel output (Y0 to Y7), 1 point for BUSY, 16 points<br>(Y0 to Y15) for general-purpose serial I/F or computer link |
| Auxiliary internal relays | 128 points (C0 to C127),<br>11 points for special area (C117 to C127)                                                               |
| Timers                    | 8 points. Timer setting time; 0.01 to 9.99 sec. (count down timer)                                                                  |
| Counters                  | 8 points. Counter setting value; 000 to 999 (count down timer)                                                                      |

#### [3] Hardware specifications

|                  | ltem                           | Specifications                                                                                                    |  |
|------------------|--------------------------------|----------------------------------------------------------------------------------------------------|--|
| Image            | No. of cameras                 | 2 (maximum)                                                                                                    |  |
| input            | Applicable cameras             | Dedicated camera (IV-S20C1, IV-S30C1, IV-S30C2)                                                                                                    |  |
| Image            | Display standard               | EIA 525 lines (2 : 1 interlace)                                                                                                    |  |
| (monitor         | Image output                   | 1.0 Vp-р                                                                                                    |  |
| output)          | Connector                      | RCA pin                                                                                                    |  |
| Inter-<br>face   | Parallel I/F                   | Input : 7 points, 12/24 VDC, approx. 7 mA (24 VDC)<br>Output : 9 points, 12/24 VDC, max. 20 mA, Tr output                                                                                                    |  |
| with<br>external | General-purpose I/F            | RS-232C/RS-422<br>(9.6, 19.2, 38.4, 57.6, 115.2 k bits/sec.)                                                                                                    |  |
| devices          | Computer link                  | Can be connected to Sharp, OMRON, Mitsubishi computers                                                                                                    |  |
|                  | Power supply                   | Power consumption current : 250mA (24 VDC±10%)<br>LED : When the power is ON                                                                                                    |  |
| Termi-           | Input terminal<br>(7 points)   | <ul> <li>External trigger : 1 point (fixed), type change : 4 points (fixed)</li> <li>Users selectable terminals :</li> <li>One external input, for storing a reference image and running measurement program 1</li> <li>One external input, for storing a reference image and running meaurement program 2</li> <li>Usable as input terminal for any programmable controller</li> </ul> |  |
| nal<br>block     | Common for input<br>(1 point)  | (+) common                                                                                                    |  |
|                  | Ouput terminal (9 points)      | 1 point for BUSY/READY (selectable)<br>8 points for user assigned logical output (Y0 to 7)                                                                                                    |  |
|                  | Common for output<br>(1 point) | (-) common                                                                                                    |  |
|                  | Power supply (2 points)        | 24 VDC : 1 point, 0V : 1 point                                                                                                    |  |
| Storag           | e ambient temperature          | -20 to 70 ° C                                                                                                    |  |
| Operati          | on ambient temperature         | 0 to 45 ° C                                                                                                    |  |
| Opera            | ation ambient humidity         | 35 to 85%RH (non-condensing)                                                                                                    |  |
| O                | peration atmospher             | No corrosive gases or dust                                                                                                    |  |
| V                | ibration resistance            | JIS C 0911 or equivalent<br>- Amplitude 0.15 mm (10 to 57 Hz), 9.8m/s <sup>2</sup> (57 to 150 Hz)<br>No. of sweeps : 10 (1 octave/min.), three directions (X , Y ,Z)                                                                                                    |  |
|                  | Shock resistance               | JIS C 0912 or equivalent : 147m/s <sup>2</sup> (each 3 times in X,Y, and Z directions)                                                                                                    |  |
|                  | Noise immunity                 | 1000Vp-p 1ms width impulse (by noise simulator)                                                                                                    |  |
| Outs             | side dimensions (mm)           | 130 (W) x 92(D) x 30(H) (except protuding portions)                                                                                                    |  |
|                  | Weight                         | 280 g                                                                                                    |  |

## 16-2 Camera section

### [1] Camera main body: IV-S20C1

|                         | Item                         | Specifications                                                                               |
|-------------------------|------------------------------|----------------------------------------------------------------------------------------------|
| Optical<br>system       | Lens mount<br>system         | C mount                                                                                      |
|                         | System                       | Interline transfer system, monocrome CCD                                                     |
| Picture                 | Reading                      | Full pixel, stand-alone, reading type, a partial reading of selected lines us possible       |
| taking                  | Size                         | 1/3 inch                                                                                     |
| element                 | Effective no.<br>of pixels   | 512 (horizontal) x 480 (vertical)                                                            |
|                         | Element shape                | Square                                                                                       |
| Shuttor                 | Shutter speed (s)            | 1/30 to 1/10000                                                                              |
| Shutter                 | Method                       | Random shutter                                                                               |
| Sto<br>te               | rage ambient<br>emperature   | -20 to 70° C                                                                                 |
| Ope<br>te               | ration ambient<br>emperature | 0 to 45° C                                                                                   |
| Ope                     | ration ambient<br>humidity   | 35 to 85% RH (non-condensing)                                                                |
| Vibra                   | tion resistance              | JIS C 0911 or equivalent<br>• Amplitude 2mm (10 to 55 Hz), 147m/s <sup>2</sup> (55 to 150Hz) |
| Shock resistance        |                              | JIS C 0912 or equivalent : 980 m/s <sup>2</sup> (each three times in X, Y, and Z directions) |
| Operation atmosphere    |                              | No corrosive gases or dust                                                                   |
| Outside dimensions (mm) |                              | 30 (W) x 32 (D) x 40 (H) (except lens and protruding portions)                               |
| Weight                  |                              | 240 g (not including the lens)                                                               |
| Camera cable            |                              | Cable length: 3 m                                                                            |

#### [2] Camera: IV-S30C1/C2

|                | Itom                       | Specifications                                                        |                                                                                                    |  |
|----------------|----------------------------|-----------------------------------------------------------------------|----------------------------------------------------------------------------------------------------|--|
|                | item                       | Standard, IV-S30C1                                                    | Micro, IV-S30C2                                                                                                    |  |
| Optical system | Lens mount method          | C mount                                                               | Custom                                                                                                    |  |
|                | Method                     | Interline transmission method, monochrome CCD                         |                                                                                                    |  |
|                | Reading system             | Full pixel type, partial image scanning is available                  |                                                                                                    |  |
| Picture taking | Reading                    | 33.3 ms *                                                             |                                                                                                    |  |
| element        | Size                       | 1/3 inch                                                              |                                                                                                    |  |
|                | No. of effective<br>pixels | 512 (horizontal) $\times$ 480 (vertical)                              |                                                                                                    |  |
|                | Pixel shape                | Square                                                                |                                                                                                    |  |
| Shutter        | Shutter speed (s)          | Settable between 1/30 and 1/10,000 for each object type               |                                                                                                    |  |
|                | Method                     | Random shutter                                                        |                                                                                                    |  |
| Co             | onnector                   | Round, 12-pin female connector                                        |                                                                                                    |  |
| Connection to  | IV-S20 main housing        | - Using camera conversion                                             | cable (IV-S20HC3)                                                                                                    |  |
| Operation ar   | mbient temperature         | 0 to 45°C                                                             |                                                                                                    |  |
| Operation      | ambient humidity           | 35 to 85% RH (non-conden                                              | sing)                                                                                                    |  |
| Operatio       | on atmosphere              | No corrosive gases or dust                                            | No corrosive gases or dust                                                                                                    |  |
| Outside        | Camera body                | 30 (W) $\times$ 32 (H) $\times$ 40 (D)                                | 30 (W) $\times$ 32 (H) $\times$ 50 (D)                                                                                             |  |
| dimensions     | Head                       |                                                                       | ¢17×35.6 mm                                                                                                    |  |
| (mm)           | Head cable                 |                                                                       | 1m                                                                                                    |  |
|                | Weight                     | 50 g (not including the lens)                                         | 125 g (The head weighs approximately 12 g)                                                                                         |  |
| Ac             | cessories                  | <ul> <li>1 camera angle bracket</li> <li>2 securing screws</li> </ul> | <ul> <li>1 camera angle bracket</li> <li>1 camera head bracket</li> <li>3 securing screws</li> <li>1 Instruction Manual</li> </ul> |  |

\* Variable as per with the partial image reading specified.

#### [3] Camera lens: IV-S20L16

| Item                     | Specifications                                    |
|--------------------------|---------------------------------------------------|
| Focal distance           | 16 mm                                             |
| Maximum f-stop           | 1.6                                               |
| Aperture range           | 1.6 to 16, close                                  |
| Focal range              | 50 mm to infinite                                 |
| Filter installation dia. | M 25.5, P = 0.75, U1                              |
| Mount system             | C mount                                           |
| Applicable cameras       | IV-S20C1, IV-S30C1, IV-S30C3 (cameras for IV-S30) |

#### [4] Camera conversion cable: IV-S20HC3

| ltem                | Specifications                                    |
|---------------------|---------------------------------------------------|
| Cable length        | 3 m                                               |
| Cable sheath        | Polyvinyl chloride                                |
| Connector           | Main housing side: Round, 13-pin female connector |
| Connector           | Camera side: Round, 12-pin male connector         |
| Minimum bend radius | 75 mm                                             |

#### [5] Camera extension cable: IV-S20EC2/EC4

| ltem                | Specifications                                    |
|---------------------|---------------------------------------------------|
| Cable length        | 2 m (IV-S20EC2), 4 m (IV-S20EC4)                  |
| Cable sheath        | Polyvinyl chloride                                |
| Connector           | Main housing side: Round, 13-pin female connector |
| Connector           | Camera side: Round, 13-pin male connector         |
| Minimum bend radius | 75 mm                                             |

16

# 16-3 Peripheral device [1] Monochrome monitor IV-09MT specifications

| Item                  |         | Speicfications                                                                                                    |  |
|-----------------------|---------|----------------------------------------------------------------------------------------------------|--|
| Power input voltage   | е       | 90 to 110 VAC, 50/60 Hz                                                                                                    |  |
| Input capacity        |         | 25 VA                                                                                                    |  |
| Signal voltage        |         | 1.0 Vp-p/75 ohms                                                                                                    |  |
| Screen display reso   | olution | 900 scanning lines (center), 60 scanning lines (edge)                                                                                |  |
| Scan method           |         | EIA 525 lines (2:1 interlace)                                                                                                    |  |
| Scan frequency        |         | Horizontal : 15.75 kHz, vertical : 48 to 62 Hz                                                                                       |  |
| Image size            |         | 8% under scan                                                                                                    |  |
| Linearity             |         | Horizontal: 10% or less, vertical: max. 10%                                                                                          |  |
| Image input connect   | ctor    | BNC                                                                                                    |  |
| Image input impeda    | ance    | 75 ohms/ High-Z                                                                                                    |  |
| Video output conne    | ector   | BNC                                                                                                    |  |
| Adjustment function   | Front   | Brightness adjustment, contrast adjustment, vertical position adjustment, horizontal position adjustment                             |  |
| Aujustment function   | Back    | Focal adjustment, vertical width adjustment, horizontal linearity adjustment, sub-bright adjustment (used only by our service staff) |  |
| Storage ambient temp  | erature | —20 to 60 °C                                                                                                    |  |
| Operation ambient     |         | 0 to 45 °C                                                                                                    |  |
| Operation ambient h   | umidity | 35 to 85%RH (non-considering)                                                                                                    |  |
| Atmosphere            |         | No corrosive gases                                                                                                    |  |
|                       |         | JIS C 0911 or equivalent                                                                                                    |  |
| Vibration resistance  | Э       | - Amplitude 0.15mm, (10 to 57 Hz), 9.8m/s <sup>2</sup> 57 to 150 Hz),                                                                |  |
|                       |         | No. of sweeps : 10 (1 octave/min.) 3 directions (X, Y, Z)                                                                            |  |
| Shock resistance      |         | JIS C 0912 or equivalent 147m/s <sup>2</sup> (each 3 times in X,Y, and Z                                                             |  |
|                       |         | directions)                                                                                                    |  |
| Weight                |         | Approx. 6 kg                                                                                                    |  |
| Dimensions (mm)       |         | 220 (W) $\times$ 238(D) $\times$ 257(H) (except protuding portions)                                                                  |  |
| Dielectrical strength | า       | AC1000V, 1 minute (between AC plug and shassis)                                                                                      |  |
| Insulation resistance | e       | DC500V, 10M ohms or more (between AC plug and shassis)                                                                               |  |
| Accessories           |         | One instruction manual                                                                                                    |  |

#### Outlune dimensions drawings

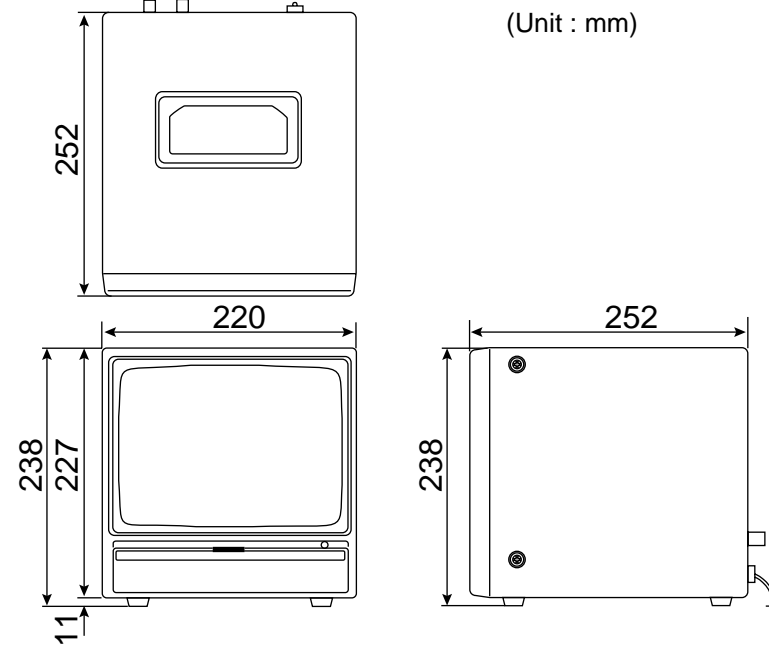

#### [2] LED lighting equipment IV-60LD specifications

| ltem                          | Specifications                                                                                                    |
|-------------------------------|----------------------------------------------------------------------------------------------------|
| LEDs used                     | 36 LEDs 5mm. High brightness LEDs<br>- Standard lighting range                                                                                            |
| Standard lighting range       | Approx. 50mm $\times$ 50mm (work distance at 150mm)                                                                                                    |
| Input voltage                 | 24 VDC $\pm$ 10% , 2P terminal                                                                                                    |
| Current consumption           | Approx. 2W                                                                                                    |
| Lighting level adjustment     | Semi-fixed volume                                                                                                    |
| Operation ambient temperature | 0 to 45 °C                                                                                                    |
| Storage ambient temperature   | -10 to 60 °C                                                                                                    |
| Operation ambient<br>humidity | 35 to 90%RH (non-condensing)                                                                                                    |
| Operation atmosphere          | No corrosive gases or dust                                                                                                    |
| Vibration resistance          | JIS C 0911 or equivalent<br>- Amplitude 2mm (10 to 61 Hz), 147m/s <sup>2</sup> (61 to 150Hz),<br>No. of sweeps : 10 (1 octave/min.), 3 directions (X,Y,Z) |
| Shock resistance              | JIS C 0912 or equivalent, 147m/s <sup>2</sup> (each 3 times in directions X, Y, and Z directions)                                                         |
| Outside dimensions (mm)       | $76.9 \times 73.6 \times 25.0$ (except camara angle bracket)                                                                                              |
| Weight                        | Approx. 230g (IV-60LD body : Approx. 140g + Camera angle bracket : Approx. 90g)                                                                           |
| Accessories                   | One camera angle bracket, 6 installation screws (M3 $\times$ 6mm), one instruction manual                                                                 |

#### Outline dimensions drawings

The dimensions shown below are when an the IV-S20 camera is attached.

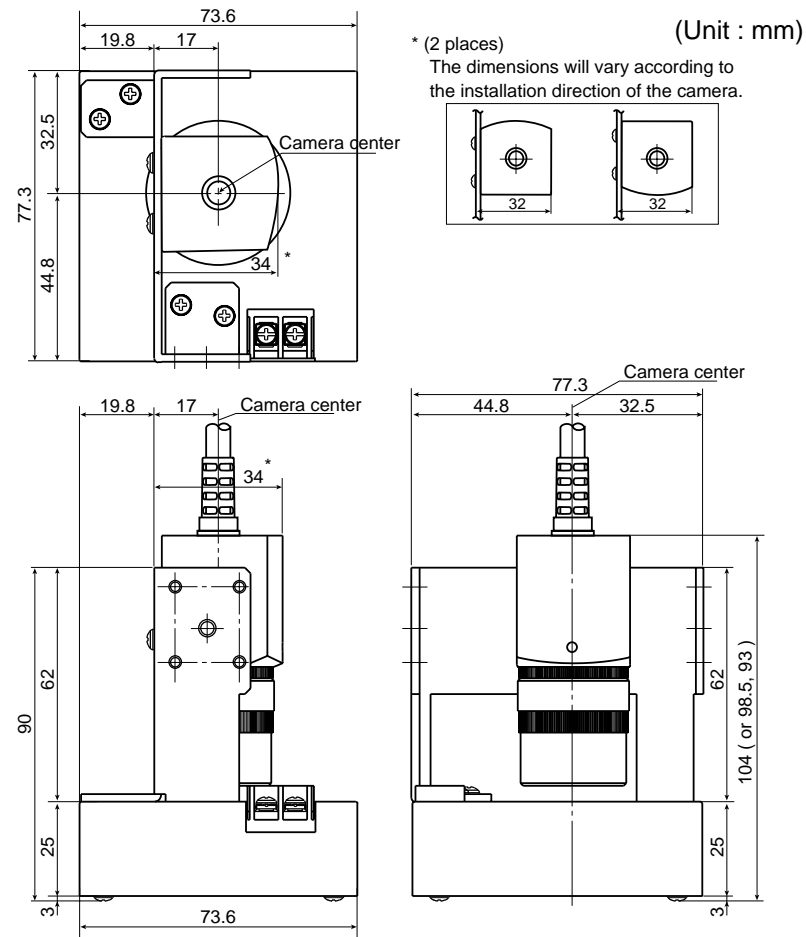

16-7

16

## Glossary

#### [A]

#### Area filter

A function used to eliminate an island if it area is smaller that the specified size after each of the objects in an image have been identified.

#### Arrangement of the square pixels

This refers to CCD elements whose pixels are square and arranged at the same vertical and horizontal interval.

If this type of CCD element is used, length corrections do not need to be calculated and the precision and processing time do not deteriorate.

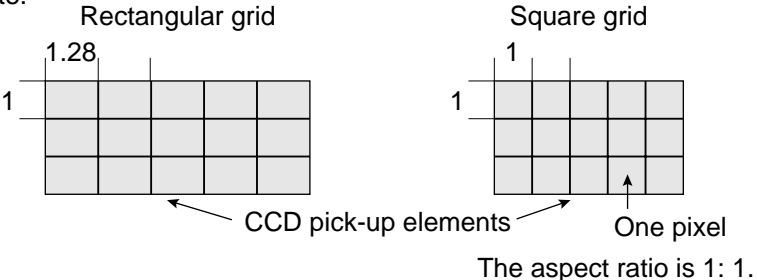

#### Artifact processing

Artifact processing is a method of processing that eliminates the false detection of the edge of the target object when an artifact is in the line being scanned. This process can be used during edge detection. The real edge of the target object is detected by computing the average duration of the dark area in the scan line, which is much longer for a target object than for an artifact.

#### [Example of detection]

- An example of light to dark averaging (DETECT MODE:BRT ⇒ DRK) while scanning horizontally (DE TECT DIR.:HORI ⇒), with artifact processing (enabled) (PRC. PROJECT: YES).

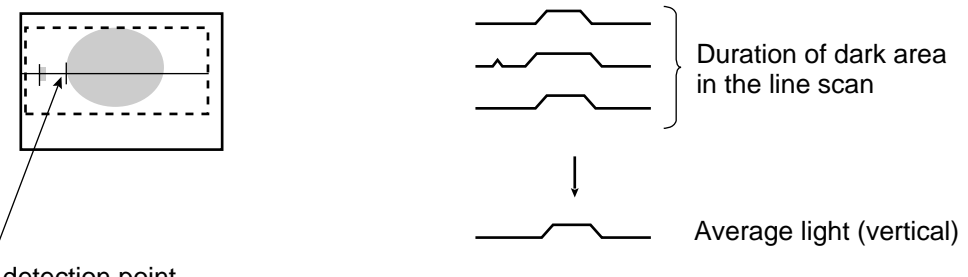

Edge detection point (with artifact processing: enabled)

When artifact processing is disabled in the above example, the edge detection point changes.

| r - | ; |
|-----|---|
| 1   |   |
| Ľ   |   |

Edge detection point (with artifact processing off)

#### [B]

#### Binary image

Pixels in images are converted to one of two values, "1" when the pixel is lighter than the specified threshold value (level), and "0" when it is darker than the specified threshold value (level).

#### ■ Binary processing (fixed/threshold value correction)

By setting THESHLD. ADJ (threshold adjustment function), the IV-S20 can cope with variations in lighting.

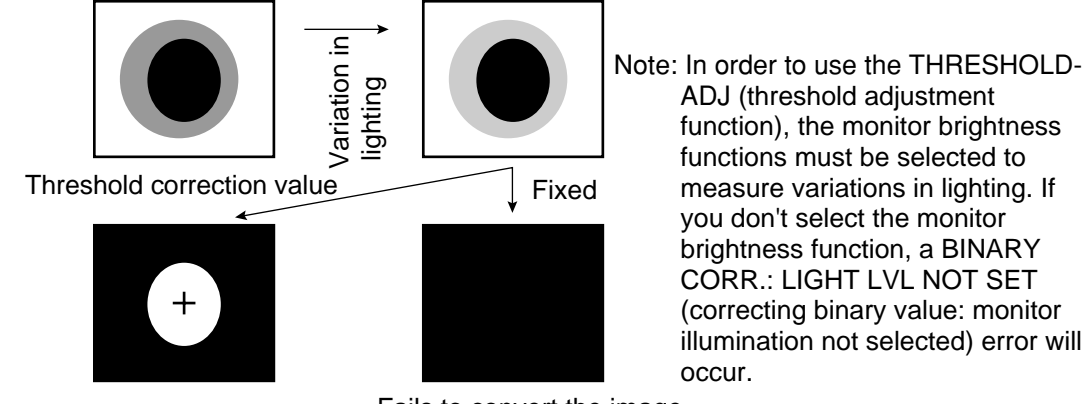

Fails to convert the image due to a variation in lighting

### [C]

#### ■ CCD (charge capture device)

A charge capture device (CCD) converts light into electric signals. It consists of a photo-electric converter to convert light and store it as an electric charge signal, a scanner to read the stored electric charges, and an output section to transmit the signals as a stream of data.

#### CCD trigger

The CCD trigger allows sampling a part of the CCD camera image at high speed. When the sampled image changes, the camera starts the shutter operation to capture a new image. With this build in shutter operation, an external sensor, such as a photo sensor, is not needed to trigger the shutter. A window can be created to trigger the shutter operation. The window can be set for each item on the production line so that adjustments to the position of an external sensor are no longer needed. This feature reduces the down time needed to change items on production lines.

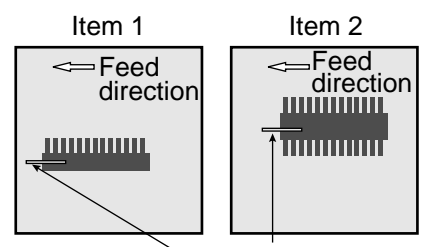

#### Center of gravity

Window for triggering the shutter operation

The "center of gravity" is the geographical center of the image. It is determined by treating the binary image to be measured as an object that has mass.

#### C mount

A system for mounting lenses on a camera body. The flange back (the distance from the reference level for mounting a lens to the focal plane surface) is defined as 17.526 mm.

#### Computer link

Programmable controllers (PC) are equipped with communication protocols. The "computer link" is used to transfer data between the PC and an external computer, or the like, using this communication protocol. The IV-S20 supports the computer link protocols used by Sharp, Omron, and Mitsubishi PCs. Therefore, the PC does not need a custom communication program in order to create a computer link with the IV-S20.

#### Contraction

⇒ See "Expansion and contraction to eliminate binary noise in the image."

#### [E]

#### Edge emphasis

See "Pre-processing."

#### Edge extruction

See "Pre-processing."

#### Expansion

See "Expansion and contraction to elimiate binary noise in the image."

#### Edge detection

The "edge" refers to the boundaries between the brighter (white) and darker (black) parts in an image. The "edge detection" function is used to detect this boundary by processing the image. Edge Flat

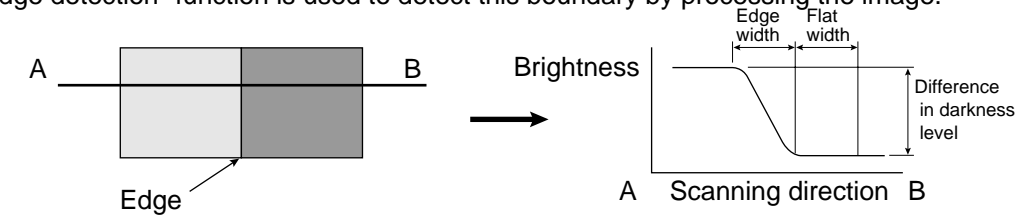

#### [An example of detecting a point using the edge detection function and user specified criteria]

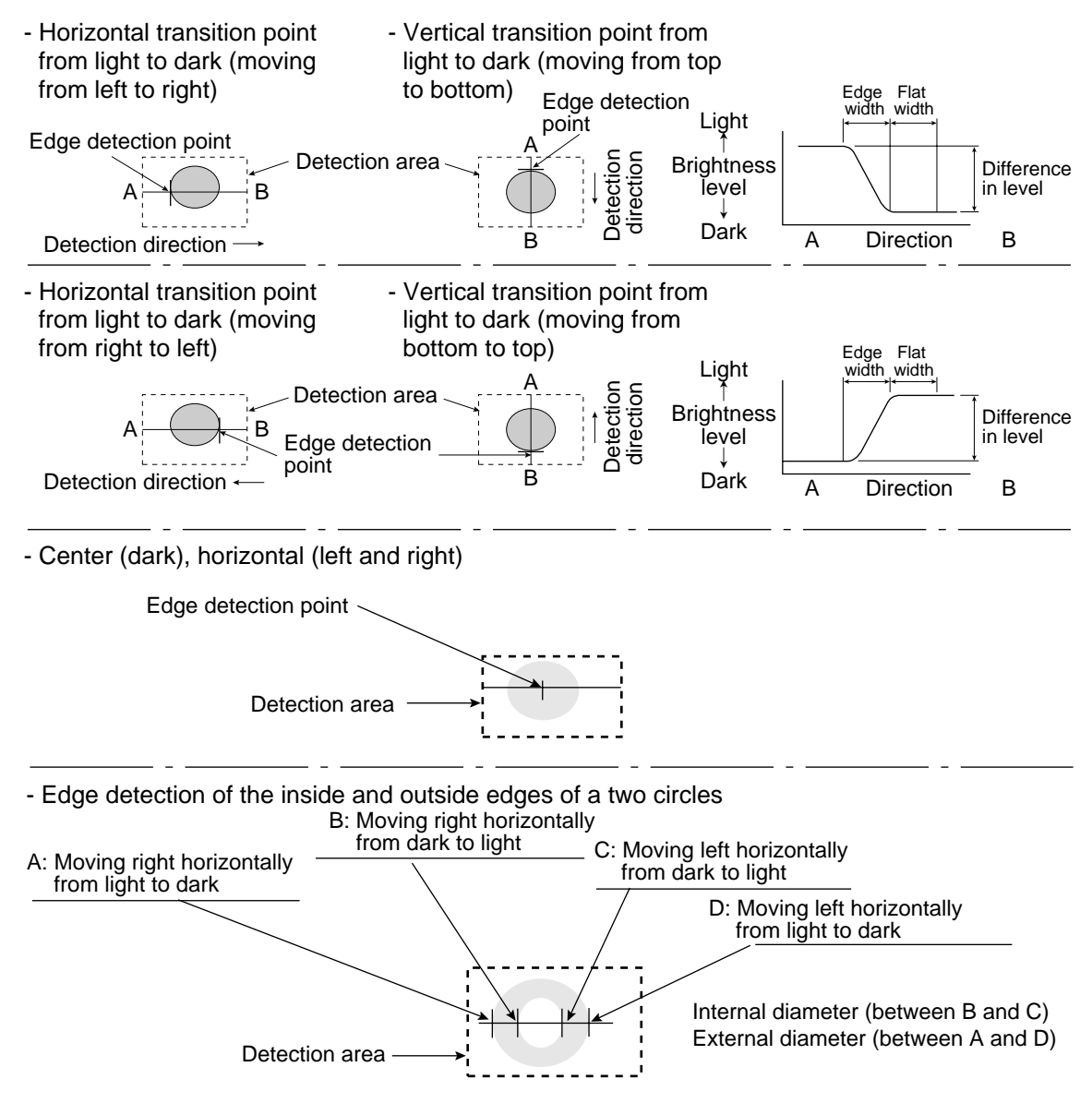

G

#### Expansion and contraction to eliminate binary noise in the image

When an image is converted to black and white, a number of unwanted dots may appear in the image. These noises can be eliminated during the preliminary processing. Dot control processing of binary values is used to eliminate this problem, as described below.

- ①Expansion

If a white area contains a single, isolated black point, the system will interrupt the black point to white.

<sup>(2)</sup>Contraction

If a black area contains a single, isolated white point, the system will converts the white point to black.

- (1) Expansion  $\Rightarrow$  contraction

Delete isolated black points by expansion and then restore the original image size by contraction.

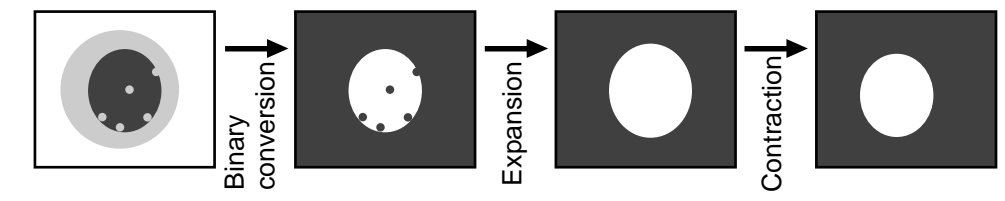

#### (2) Contraction $\rightarrow$ expansion

Delete isolated white points by contraction and then restore the original image size by expansion.

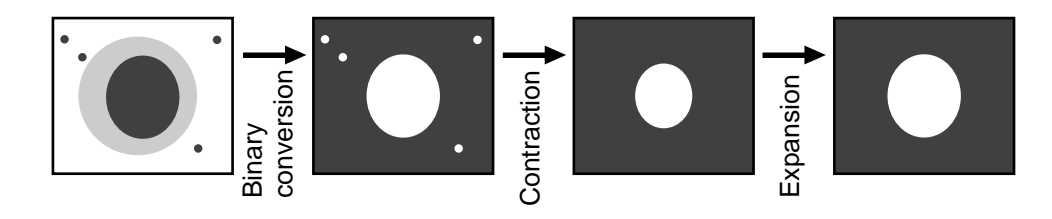

#### [F]

#### Fillet width (shading width)

Size of a hollow rectangle which closely matches to the target object in a binary image (white part). Horizontal direction: Length of a side parallel to the X axis. Vertical direction: Length of a side parallel to the Y axis.

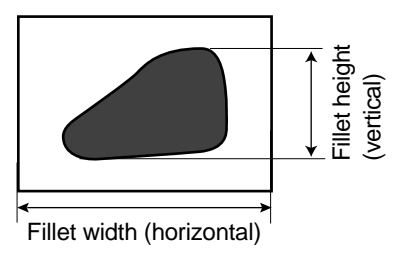

#### Flat width

See "Edge detection."

#### Full pixel reading (progressive scan)

A system which reads all of pixels of image information from the CCD element one after another is referred to as "full pixel reading system." This system provides the same high resolution for moving objects as it does for static objects.

On the other hand, conventional CCDs using the NTSC scanning technique must read an object two times. First the odd lines are read and then the even lines. Therefore, NTSC system produces blurry images of moving objects. In order to solve this problem, the NTSC system can read only the odd lines. The disadvantage is that only half the resolution is available.

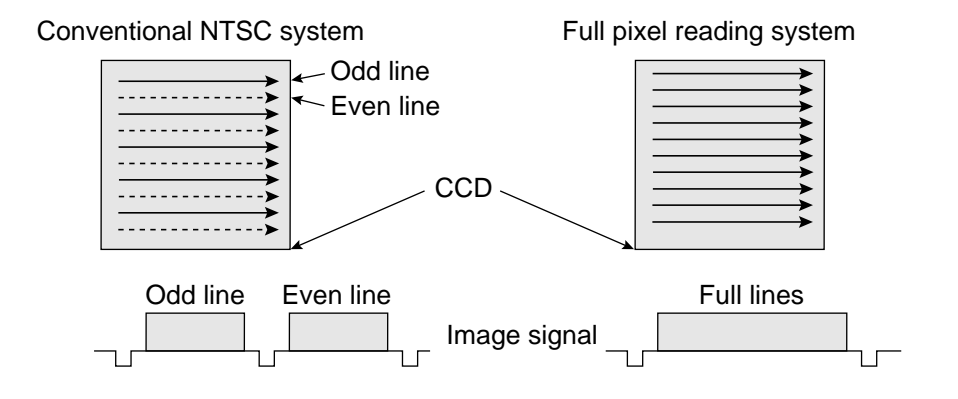

[G]

#### Gray scale check using the normalization correlation method

Even when the IV-S20 is looking at the same object as the object used for the reference image, the new target image and the previously stored reference image may not match completely, due to variations in the illumination conditions and the ambient light.

In order to check the resemblance between the two sets of image data, the normalization correlation method can be used.

In order to check whether or not the levels match using the normalization correlation method, the system slides the reference image one pixel at a time in the measurement objective range (measurement window), and calculates correlation value between the reference image and the target image. The position where the maximum correlation value can be obtained is treated as the position where the target image might exist, and the IV-S20 calculates resemblance level at this position.

The normalization correlation method also can be applied to binary images. However, gray scale images (images with shades of light) contain large volumes of information, compared with binary images (images with 256 levels of gray have 256 times the volume of information than in binary images). Therefore, gray-scale images offer more precision and more reliable results.

However, the larger the information volume, the larger the number of calculations that must be made for correlation values. This means that high speed processing hardware and software are required to use the normalization correlation method on the gray scale images.

#### ■ Gray scale search (corrected gray scale search)

The "gray scale search" function is a system for detecting a point where the input image and the reference image match, after calculating the matching levels in the input image and the reference image.

#### [Procedures]

- (1) Store the reference image as a gray scale image with 256 levels of gray.
- (2) Capture the workpiece image to be measured.
- (3) Move the captured image of the object so that the upper left corner of the captured image is right on top of the upper left edge of the reference image. Calculates the level of matching between the two images, based on the stored gray scale image data.
- (4) If the match is G, slide the reference image over one pixel width and then measure the level of matching at that position.
- (5) Repeat step (4) above for the whole workpiece image until a good match is found.

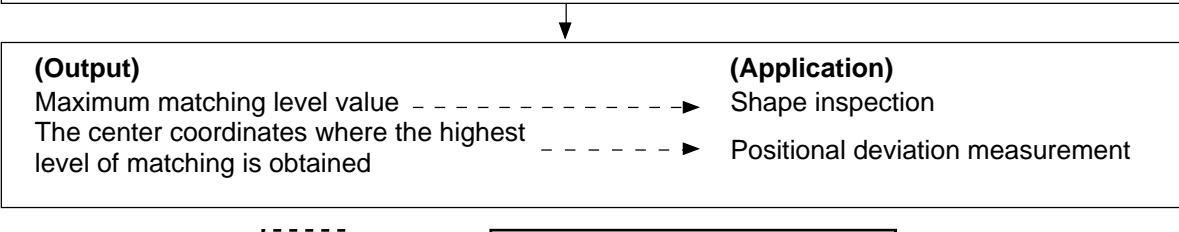

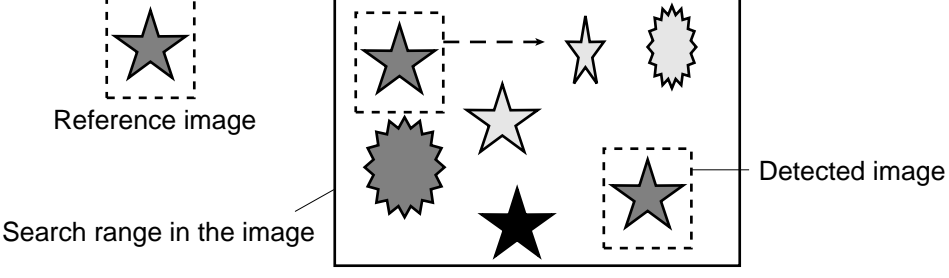

■ Gray scale processing (gray image processing)

This is a process used to handle the unmodified captured image data, obtained from the CCD camera. In other words, the image data is not converted to binary values.

- This process produces more precise results than binary image processing (one pixel = one bit) by using 8 bits (one pixel = 256 gray levels) to represent each pixel in a gray scale image.
- [Advantage] Theoretically, better precision and reliability can be offered because the image contains more information about the brightness of each pixel in the image.
- [Disadvantage] More processing time is required because this approach must handle a large amount of data.

#### [H]

#### Halogen lamp

Light source with halogen gas in the bulb. When a halogen lamp is lit, the halogen gas and vaporized tungsten combine. When the filament is heated, these combined particles reattach to the tungsten, in stead of being deposited on the glass bulb, so that the original brightness of the lamp is maintained throughout its life span.

#### High frequency lighting

If a fluorescent lamp is powered by commercial electricity, it will flicker at 50 Hz or 60 Hz. Since the CCD scans images at 60 Hz, the brightness of the image may fluctuated due to the flickering of the fluorescent lamp.

By increasing frequency sued to power the fluorescent lamp (employing a high frequency light), this type interference is eliminated and a stable image can be obtained.

#### Illumination monitor alarm density setting

The "illumination (light level) monitor" is a function which automatically monitors the environmental lighting conditions when measuring objects.

If the illuminance exceeds the alarm density setting, the IV-S20 will display an alarm message.

#### Interline transfer system

The interline transfer system is an electrical charge transfer system which consists of two separate areas: the area where the light beams are converted into electrical charges by the CCD elements, and the area where the charges are transferred.

#### Island

An "island" is a separate area which is created after labeling (object identification) process the binary image.

#### [M]

#### Main axis angle

The "center of gravity" is the geographical center of the image. It is determined by treating the binary image to be measured as an object that has mass.

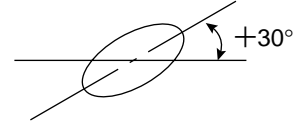

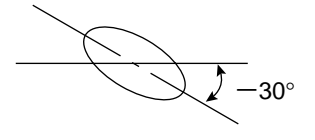

#### Mask window

The image being examined may contain an area that does not need to be processed. To eliminate such an area, a mask window is used.

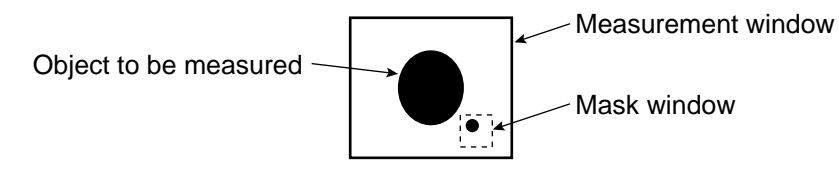

#### [N]

#### Normalization correlation

To determine whether the levels between the reference image and the input image match, the IV-S20 uses an information processing method called "normalization correlation." This is a method used to calculate relationship between two groups of data.

- Factors determining the correlation value

If the densities of the two images have the same tendency (positive correlation), the two images are said to resemble each other. If the densities of the two images have opposite tendencies (negative correlation), the two images are said not to resemble each other. Therefore, areas of the reference image and the input image which resemble each other (the areas of both images are brighter, or darker) are positive, and areas which do not (the areas of one is brighter and the other is darker) are negative.

#### - Correlation formula = { A $\sqrt{B \times C}$ } x 10000

 $A = N\Sigma (I \times T) - (\Sigma I) \times (\Sigma T)$ : Correlation between input image and reference image

- $B = N\Sigma (I \times I) (\Sigma I) \times (\Sigma I)$ : Correlation between input images
- $C = N\Sigma (T \times T) (\Sigma T) \times (\Sigma T)$ : Correlation between reference images

(N: Area of reference image, T: Density of reference image, I: Density of input image)

#### [0]

#### ■ Object identification and numbering function, (labeling)

Object identification and numbering (labeling) is a process for locating separate object and assigning serial numbers (labels) one at a time in a binary image. By this process, multiple objects in the same binary image can be handled separately or as a group.

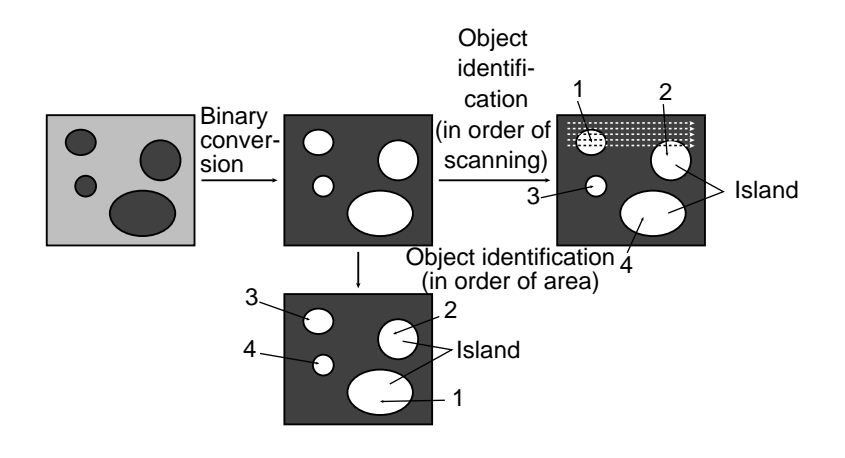

#### [P]

#### Partial CCD reading

The "partial CCD reading" technique reads only that part of the CCD which contains the object needed for image processing. This can shorten the data transfer time from the CCD camera to the image memory. To read the entire CCD image (480 horizontal lines) takes approximately 33 ms. With the partial reading technique (e. g.: 120 horizontal lines) can take only 25 % of the time to read the entire image. The IV-S20 can automatically determine the width of the partial image window. You can change back and forth between reading the whole image and a partial image.

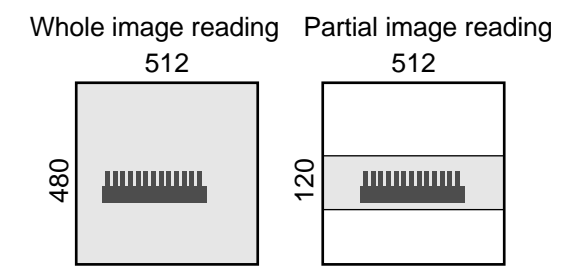

#### Pixel

On the CCD, the electrically charged elements are in close proximity, arranged in a matrix (480 lines in vertical direction, 512 rows in horizontal direction). One element is equivalent to one pixel.

#### Pre-processing

Pre-processing includes various image manipulation processes that create more readable images by removing noise and distortion in the image data. And, by extracting or emphasizing certain image features, it is easier to evaluate or identify target objects by converting the images into standard patterns. In the IV-S20, you can select from "smoothing," "edge emphasis," and "edge extraction (whole, horizontal, vertical)" pre-processing techniques

| ltem               | Contents                                                                                                    |
|--------------------|----------------------------------------------------------------------------------------------------|
| Smoothing          | <ul> <li>Display smooth images decreasing the noise.</li> <li>Use to eliminated surface flaws and unevenness in the reflected light caused by protrusions or dents.</li> </ul>                                                                                                    |
| Edge<br>emphasis   | <ul> <li>Display images with sharp boundaries between brighter and darker areas.</li> <li>Used to stabilize and create a binary outline of obscure objects.</li> </ul>                                                                                                    |
| Edge<br>extraction | <ul> <li>Display images after extracting and clarifying the boundaries between the brighter and darker areas.</li> <li>Used to measure objects with low contrast.</li> <li>Horizontal edge extraction: Display only the with horizontal boundaries o an object.</li> <li>Vertical edge extraction: Display only the vertical boundaries of an object.</li> </ul> |

- See page 9-9 for descriptions about example for image.

#### Progressive scan

See "Full pixel reading."

#### [R]

#### Random shutter function

This function allows the CCD camera shutter operation to be triggered when even an object to be measured reaches a specified position in the camera's field of view.

In order to make a partial reading of the CCD image at high speed, the IV-S20 is equipped with the detection function described above with the works just like a proximity sensor to trigger the CCD. A proximate sensor can also be connected to the system.

#### Resolution

The CCD in the IV-S20 contains 512 pixels horizontally and 480 pixels vertically. If it takes a full picture, the resolution will be X/512 and Y/480.

#### [S]

#### Search area

A portion of the target image to be compared with the reference image, using the gray scale search function.

#### Search pixel

The relationship between detection precision and search speed, and also between pixel contraction (reduce the number of pixels in the image that must be searched) and search speed, is shown below:

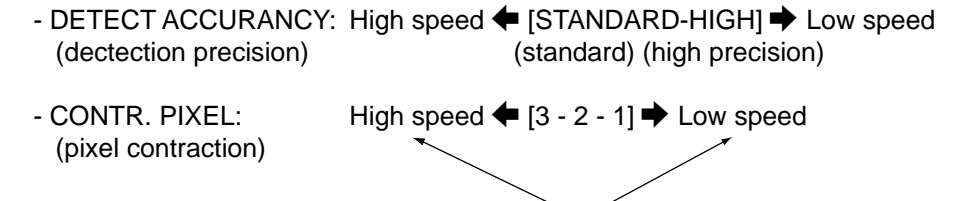

Search speed

#### ■ Setting window boundaries (enable/disable)

This function enables and disables the labeling (object identification) of binary images located that cross over the window frame boundary.

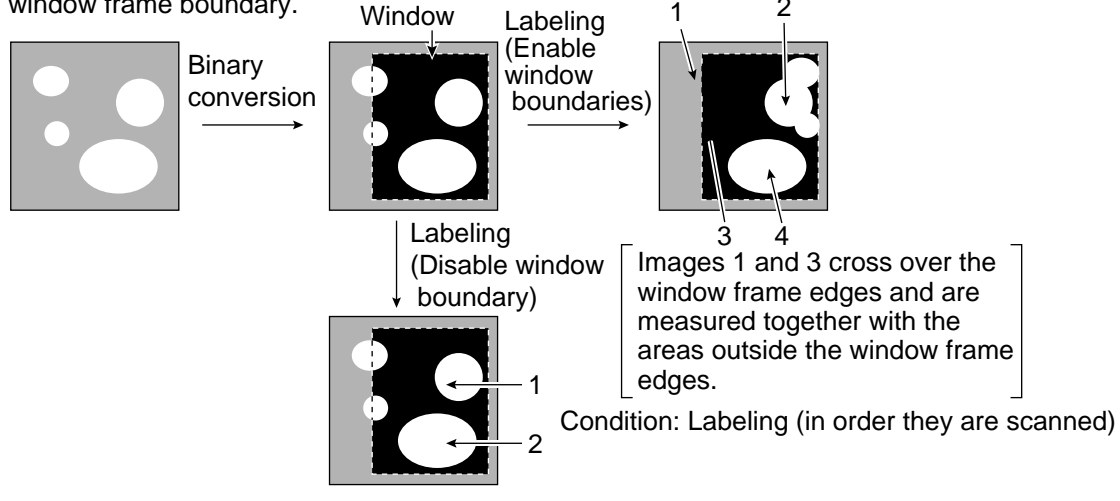

#### Smoothing

⇒ See "Pre-processing."

#### Sub pixel, pixel

Refers to the pixel precision level to be used with the gray scale search function.

- A "pixel" is one picture element (DETECT ACCURACY: STANDARD (detection precision: standard) in case of the IV-S20). "Sub pixel" refers to a unit smaller than a single pixel (DETECT ACCURACY: HIGH (detection precision: high) for 1/10 pixel in case of the IV-S20).

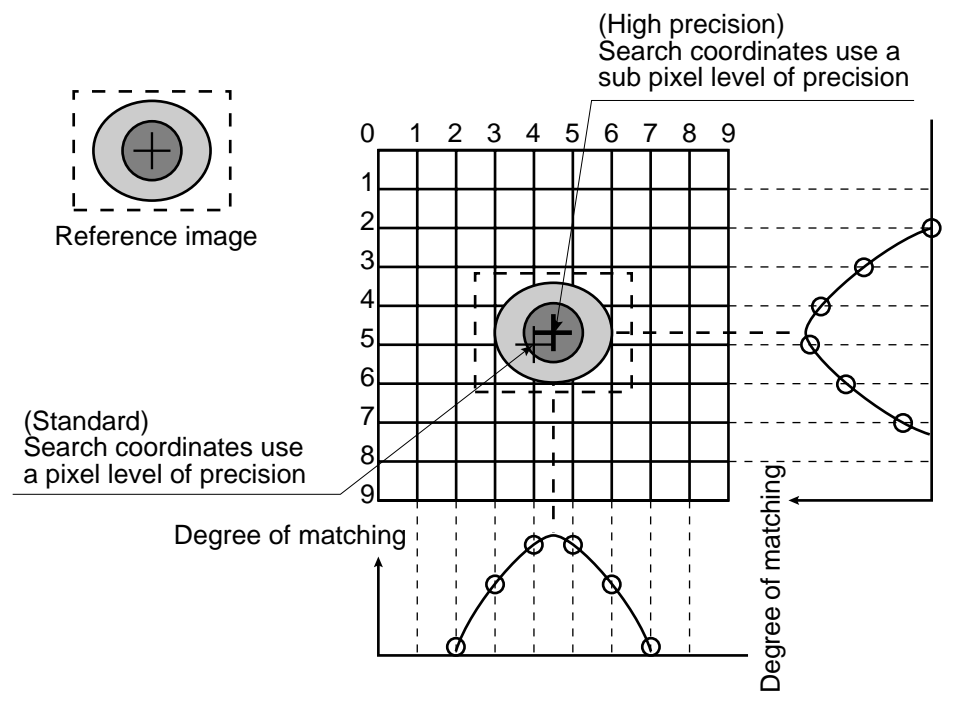

#### [T]

#### Threshold value

The criteria used for binary conversion of a gray scale image. If an area of the image is lighter than this threshold value, it is converted to 1. If an area of the image is darker than the threshold value, it is converted to 0.

G

#### Threshold value setting

The IV-S20 treats the "areas darker than the lower limit value" or "brighter than the upper limit value" as "black." It treats that the areas between the upper limit value and lower limit value as "white." However, if the white-black reverse function is enabled, conversion to white/black will be reversed. Normally, if you want to use only one threshold value for binary conversion, set the upper limit value to "255." Then you only need to adjust the lower limit value to a threshold value that works for our application.

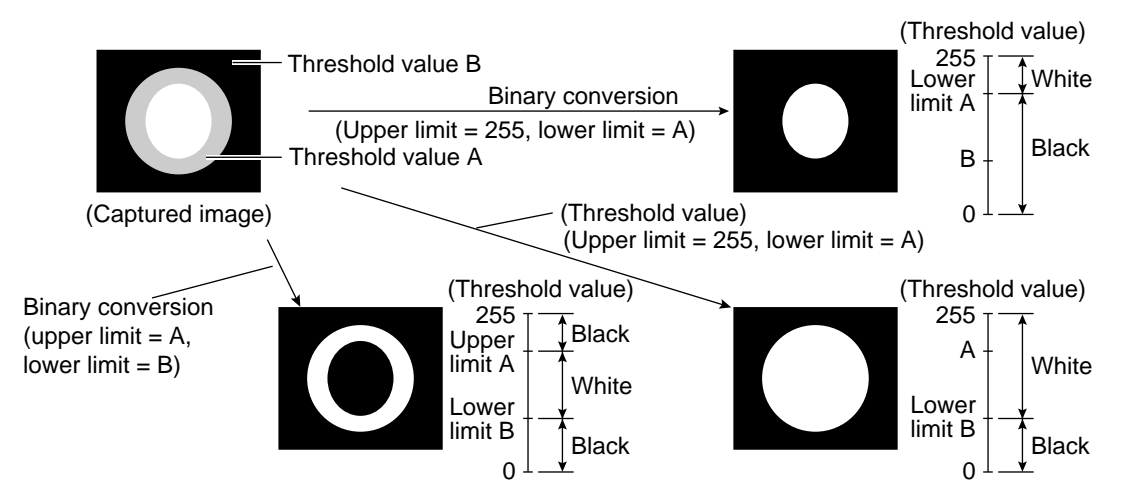

#### (Example for adjustment)

An example of adjustment is shown below, using a white object on a black background. When the dotted line in the window is converted to a binary image, if the lower limit is set higher, the black part in the binary image will become larger. If the lower limit is set lower, the white part will become larger. Increase and decrease the lower limit value, find the value at which the white part in the binary image starts growing and the value at which the black part starts growing. Then set the lower limit at the value halfway between these points. This will ensure reliable operation.

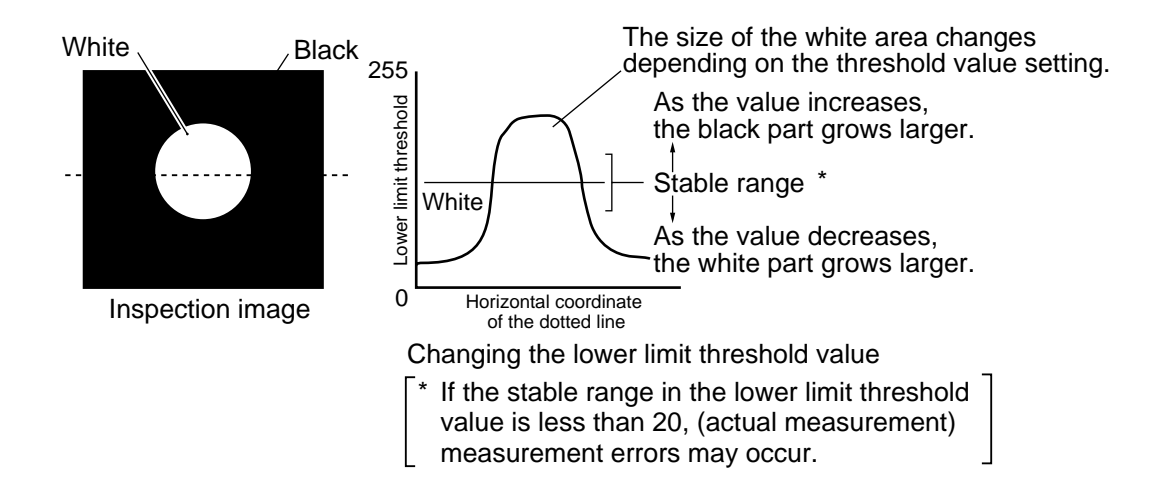

#### [W]

#### Window

The IV-S20 captures images using CCDs, which are the light sensitive elements in the camera. The IV-S20 may capture more than one target image to be measured for image processing, and it may capture images not required for measurement. In these cases, a window is used to pick out just the desired target for measurement. The area inside the window will contain the object to be measured and the areas outside the window will be ignored.

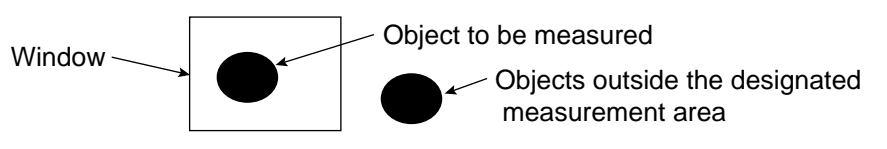

## Appendix

### Appendix 1: Support tools available on the market

Manufacturers of the support tools which can be used with the IV-S20 are listed below. Products available from SHARP => See the next page.

#### (1) Lighting equipment

| Supplier                      | Address                                              | Postal code | Phone        |
|-------------------------------|------------------------------------------------------|-------------|--------------|
| Moritex Corporation           | 3-1-14, Jingumae, Shibuya Ku, Tokyo                  | 150-0001    | 03-3401-9711 |
| Nippon PI Co., Ltd.           | 1-17-1, Toranomon, Minato Ku, Tokyo                  | 105-0001    | 03-3504-3321 |
| Rawtronocs Corporation        | 6-1, 3 Chome, Kamifukuoka, Kamifukuoka City, Saitama | 356-0004    | 0492-64-1391 |
| Hayashi Watch Works Co., Ltd. | 1-28-3, Kita Otsuka, Toshima Ku, Tokyo               | 170-0004    | 03-3918-5237 |

#### (2) Lens (lens-barrel)

| Suplier                                                   | Address                                     | Postal code | Phone        |
|-----------------------------------------------------------|---------------------------------------------|-------------|--------------|
| Seiwa Optical Corp.                                       | 12-17, 4 Chome, Yayoi Cho, Nakano Ku, Tokyo | 164-0013    | 03-3383-6301 |
| Asahi Precision Co., Ltd.                                 | 1-21, 1 Chome, Sirako, Wako City, Saitama   | 351-0101    | 048-466-8801 |
| Chugai Optronics Co., Ltd.                                | 2-15-13, Thukishima, Chuou Ku, Tokyo        | 104-0052    | 03-3536-4766 |
| Tamron Co., Ltd.                                          | 1385, Hasunuma, Omiya City, Saitama         | 330-8556    | 048-684-9129 |
| Canon Sales Company Inc.<br>Optical Lens Sales Department | 2-13-29, Kounan, Minato Ku, Tokyo           | 108-0075    | 03-3740-3388 |

#### (3) Optical filter

| Supplier                         | Address                          | Postal code | Phone        |
|----------------------------------|----------------------------------|-------------|--------------|
| Sakai Glass Engneering Co., Ltd. | 2-3-6, Sengoku, Koutou Ku, Tokyo | 135-0015    | 03-3647-6031 |

Table of standard items related to the IV-S30 handled by SHARP

| SHARP's article Nbr. | Moritex's article Nr. | Item name                           | Specifications                                      |
|----------------------|-----------------------|-------------------------------------|-----------------------------------------------------|
| IV-1A0101            | ML-0614               | CCTV lens                           | C mount f = 6 mm                                    |
| IV-1A0102            | ML-0813               | CCTV lens                           | C mount f = 8 mm                                    |
| IV-1A0103            | ML-1214               | CCTV lens                           | C mount f = 12 mm                                   |
| IV-1A0104            | ML-2514               | CCTV lens                           | C mount f = 25 mm                                   |
| IV-1A0105            | ML-3514               | CCTV lens                           | C mount f = 35 mm                                   |
| IV-1A0106            | ML-5018               | CCTV lens                           | C mount f = 50 mm                                   |
| IV-1A0107            | ML-7527               | CCTV lens                           | C mount f = 75 mm                                   |
| IV-1A0201            | ML-EXR                | Close up ring                       | A set of 7 intermediate rings                       |
| IV-1A0301            | MML1-65D              | Telecentric lens                    | C mount 1x                                          |
| IV-1A0302            | MML2-65D              | Telecentric lens                    | C mount 2x                                          |
| IV-1A1101            | ML17-07516            | CCTV lens                           | $\phi$ 17 mm mount f = 7.5 mm                       |
| IV-1A1102            | ML17-1520             | CCTV lens                           | $\phi$ 17 mm mount f = 15 mm                        |
| IV-1A1103            | ML17-2431             | CCTV lens                           | $\phi$ 17 mm mount f = 24 mm                        |
| IV-1A1301            | MML1-65D-CM1          | Telecentric lens                    | φ17 mm mount 1x                                     |
| IV-1A1302            | MML2-65D-CM1          | Telecentric lens                    | ¢17 mm mount 2x                                     |
| IV-2A0101            | MHF-H50LR             | Halogen light source                | 50 W                                                |
| IV-2A0102            | MHF-D100LR            | Halogen light source                | 100 W                                               |
| IV-2A0103            | MHF-150L              | Halogen light source                | 150 W                                               |
| IV-2A0201            | LM-50                 | Halogen lamp                        | 12 V, 50 W                                          |
| IV-2A0202            | LM-100                | Halogen lamp                        | 12 V, 100 W                                         |
| IV-2A0203            | LM-150                | Halogen lamp                        | 12 V, 150 W (high luminous)                         |
| IV-2A0204            | LM-150C               | Halogen lamp                        | 12 V, 150 W (long life)                             |
| IV-2A0301            | MRG31-1500S           | Ring light guide                    | φ 31 x 1500 mm                                      |
| IV-2A0302            | MRG48-1500S           | Ring light guide                    | φ 48 x 1500 mm                                      |
| IV-2A0401            | MSG4-1100S            | Straight light guide                | φ 4 mm, 1100 mm                                     |
| IV-2A0701            | MPP60-1500S           | Surface illuminating<br>light guide | 60 x 60 mm, 1500 mm                                 |
| IV-2A0901            | KA-03                 | Crystal adapter                     | Needed when the IV-2A0701 is used with an IV-2A0102 |

The items listed above are all Moritex products.

Apr

### **Appendix 2: Software version information**

Described below are the details of the upgrade of the IV-S20 system program software.

#### Software version 2.09

Software version 2.09 does not contain any new or improved functions, not found in the software version 2.07 and 2.08.

#### Additional functions in software version 2.07 (compared with version 2.06)

| ltem                           | Added function                       | Reference page |
|--------------------------------|--------------------------------------|----------------|
| Distance and angle measurement | Added "LINE-2P" and "INTERSECTION"   | 9-64           |
| Serial communication           | Added "4.8 kbps" communication speed | 11-17          |

#### Additional functions in software version 2.06 (compared with version 2.04)

| Item Added function           |                                                                                                    | Reference page |  |
|-------------------------------|----------------------------------------------------------------------------------------------------|----------------|--|
| Parallel input X5             | A reference image used for the calculation between images can also be registered.                      | 11_1           |  |
|                               | Automatic correction of the upper and lower limits used for the final area judgement condition.        | 11-1           |  |
| Manual measurement            | Automatic setting of the initial value for manual measurement                                          | 8-8            |  |
| General-purpose serial<br>I/F | Added reading and specifying functions for the manual measurement coordinates (processing codes 70/71) | 13-1, 13-13    |  |

#### Additional function and details about the improved functions on software version 2.04 (compared with version 2.02)

#### - Additional function

| Item                           | Additional function                                                                                                    | Reference page |
|--------------------------------|----------------------------------------------------------------------------------------------------|----------------|
| General purpose I/F            | Block 51 has just been added.                                                                                                    | 13-24          |
| Computer link                  | Block 51 has just been added.                                                                                                    | 14-15          |
| [I/O SETTINGS] menu            | The CAM-MEAS has been added to the ⑥PARALLEL INPUT X6.                                                                                                    | 11-1           |
| Distance and angle measurement | The DIST-BETW-X and DIST-BETW-Y have been added to the<br>② DISTANCE TYPE on the [DISTANCE SETTINGS] menu.                                                                                                  | 9-65           |
| [RUN MENU<br>SETTINGS] menu    | The MANL-MESR have been added to the ⑧DISPLAY + CURSOR".<br>- This is used to get the overall distance, X coordinate distance, and Y coordinate distance between two points, which are manually designated. | 8-8            |
|                                | The 1 IMAGE DISPLAY has been added.<br>- These measurements can also be made on the through images.                                                                                                    | 8-9            |

#### - Details about the improved functions

| Item                | Improved functions                                                                                                    | Reference page |
|---------------------|----------------------------------------------------------------------------------------------------|----------------|
| Point measurement   | The BLOCK SPACING for block registration has been improved.<br>Minimum 4 pixels ➡ Minimum 0 pixel. Increase/decrease spaces in units<br>of 4 pixels ➡ In units of 1 pixel. | 9-110          |
| Illuminance monitor | The monitoring window size and position can now be changed in units of one pixel instead of four pixels.                                                                   | 9-115          |
| General purpose I/F | The number of labels is also output to a dummy label in the object identification by binary conversion operation                                                           | 13-19          |

#### Details about the improved functions in software version 2.02 (compared with version 2.01)

| ltem                                                                                  | Improved functions                                                                                                    | Reference page                           |
|---------------------------------------------------------------------------------------|----------------------------------------------------------------------------------------------------|------------------------------------------|
| Lead inspection                                                                       | Increased number of leads the can be inspected (from 64 to 128 pins max.)                                                                                                    | 9-72                                     |
| Computer link                                                                         | "Form 4" has been added to the control procedures, and a "QW" command                                                                                                    |                                          |
| Computer link                                                                         | has been added to the block write commands when the Mitsubishi is set.                                                                                                    | 11-18, 14-24                             |
| Binary processing                                                                     | VAR-RATE (variation rate) has been added to the THRSHLD-ADJ.                                                                                                    | 9-51, 9-62<br>9-85, 9-93<br>9-101, 9-109 |
| Communication                                                                         | Blocks 60 to 77 have been added to the "Label measurement after binary                                                                                                    |                                          |
| (general-purpose se-                                                                  | conversion" operation.                                                                                                    | 13-20, 14-12                             |
| rial) computer link                                                                   | Changed data order for the block 0 of "Label measurement after binary conversion "                                                                                                    | 13-19, 14-11                             |
| Computer link                                                                         | <ul> <li>Changed data order for the masurement programs</li> <li>Block 2 in distance and angle measurements, block 0 in lead<br/>inspection, block 0 in area measurement by binary conversion, block 0<br/>in label measurement after binary conversion.</li> </ul>                                                                                                    | 14-8 to 10                               |
| Parallel input X5                                                                     | The reference image registration function, using input terminal X5, has been extended to make it available with camera 2.                                                                                                    | 11-1                                     |
| Area measurement<br>by binary conversion<br>Counting quantity<br>by binary conversion | been extended to make it available with camera 2.<br>Binary image displays are set to "Yes" and the [MAIN OPS MENU], the<br>measuring time is reduced.<br>[ Example of the measuring time ]<br>- Measurement conditions<br>Capture all images, registered window number = 1<br>Measurement window = Rectangle, upper left coordinates (0, 0),<br>lower right coordinates (511, 239)<br>Mask window = Rectangle, upper left coordinates (0, 0),<br>lower right coordinates (255, 119)<br>- Measuring time<br>When the shutter speed is 1/60 sec., the measuring time is reduced<br>from 143 ms (version 2.01) to 101 ms (version 2.02).<br>When the shutter speed is 1/1000 sec., the measuring time is<br>reduced from 142 ms (version 2.04) to 95 ms (version 2.02). |                                          |
| Auxiliary relay C112<br>Auxiliary relay C114                                          | Changed functions of the auxiliary relays C112 (final evaluation result) and C114 (CCD trigger status output).                                                                                                    | 10-7                                     |
| Change between<br>the Japanese and<br>English display<br>modes                        | The menu display details in the English display mode have totally changed.                                                                                                    | 12-1                                     |

#### Newly added functions on software version 2.01 (compared with version 2.0)

| Item                  | Additional function                                                                                                    | Reference page                                      |
|-----------------------|----------------------------------------------------------------------------------------------------|-----------------------------------------------------|
| Operation screen      | Latch the measurement results on the operation screen after resetting the power.                                                                                                | Description of<br>paragraph 9 on<br>page 7-2 to 7-3 |
| Object type<br>change | When the measurement start input is general-purpose<br>serial input, the object type can be changed using the<br>type number specification instruction<br>(processing code 55). | 11-7 and 13-1.                                      |

#### Details about the improved functions in software version 2.0 (compared with version 1.6)

| Item                            | Ver. 2.0                                                                                                    | Ver. 1.6 or earlier                              |
|---------------------------------|----------------------------------------------------------------------------------------------------|--------------------------------------------------|
| Gray search                     | <ul> <li>High speed</li> <li>Improved processing speed (from 55ms in version 1.6 to 37ms in version 2.0), when the search area is 256 × 256, a 64 × 64 model is used, and the reduction ratio is 3.</li> <li>Processing speed improved approximately 60%, for the large model size.</li> </ul> |                                                  |
|                                 | Gray search line can be used                                                                                                    | Rectangles only                                  |
|                                 | Register a reference image from external equipment                                                                                                    | Not available                                    |
|                                 | Detection coordinates can be set at any position                                                                                                    | Limited to the center of the reference image     |
|                                 | Gray search precision level can be set independently for each reference image                                                                                                    | Could only be set for each<br>emasurement        |
|                                 | Lines and rectangles can both be detected                                                                                                    | Rectangles only                                  |
|                                 | Center point detection can both be detected                                                                                                    | Not available                                    |
| Edge detection                  | Increased number of edge detection directions to 4:<br>Horizontal ( $r >$ , $\langle \neg \rangle$ ), vertical ( $\langle \neg, \uparrow \rangle$ )                                                                                                    | Two directions :<br>Horizontal (➪), vertical (亽) |
|                                 | Artifact processing added                                                                                                    | Not available                                    |
| Measurement of positional       | Ability to assign X axis correction and Y axis correction independently for a two-point search.                                                                                                    | Only simultaneous correction of X and Y axes.    |
| deviation                       | Rotation correction function added                                                                                                    | Not available                                    |
|                                 | Function to count quantities was added (up to 3000 items, including an area filter)                                                                                                    | Up to 128 objects                                |
| Binary conversion               | Increased number of object identification before area filter (3000 objects)                                                                                                    | Up to 128 objects                                |
| measurement                     | Ellipse window added                                                                                                    | Only rectangle and circle                        |
|                                 | Binary conversion pre-processing available for each window                                                                                                    | Settable only for each measurement               |
| Point<br>measurement            | Verification using average density is possible                                                                                                    | Density after binary conversion only             |
|                                 | Added lead length inspection function                                                                                                    | Lead pitch only                                  |
| Lead inspection                 | Display maximum and minimum values                                                                                                    | Average value only                               |
|                                 | Display NG positions                                                                                                    | No display                                       |
|                                 | Added AND STR and OR STR operation instructions                                                                                                    |                                                  |
|                                 | Check for doubled use of the same instruction                                                                                                    | No check                                         |
| PC functions                    | Added list of functions used and execution monitor                                                                                                    | No monitor                                       |
| FC functions                    | Direct Y output and auxiliary relay for evaluation result added, also numeric value calculations.                                                                                                    | Needed to create a ladder program.               |
|                                 | Added output of final evaluation result (C112) and continuous trigger relay (C113)                                                                                                    |                                                  |
| Numerical calculations          | Square root, absolute value, TAN, and ATAN calculation functions are added                                                                                                    |                                                  |
|                                 | Added final numerical calculation function                                                                                                    | Only numerical calculation for each measurement  |
|                                 | Load and save displayed image                                                                                                    | Save only                                        |
| General-purpose<br>serial input | Communication function between another IV module (for creating a clone)                                                                                                    | Not available                                    |
| Computer link                   | Assignable output block as well as block 0                                                                                                    | Block 0 only                                     |
|                                 |                                                                                                    |                                                  |

To the next page

| ltem   | Ver. 2.0                                                                                                    | Ver. 1.6 or earlier                                                    |
|--------|----------------------------------------------------------------------------------------------------|------------------------------------------------------------------------|
|        | Added calculation functions for comparison between<br>registered images and captured images [(balance<br>absolute value)/(balance value)] | No calculation functions for comparison                                |
|        | Added calculation function for comparison between<br>camera 1 image and camera 2 image [(balance absolute<br>value/(balance value)]       | No calculation functions for comparison                                |
|        | Windows can be set in units of one pixel (in units of 4 pixles for a gray search)                                                         | In units of 8 pixels (in units of 32 pixels for object identification) |
|        | Introduced pop-up menus for screen display                                                                                                |                                                                        |
| Others | Can display binary images                                                                                                    | Only dark and bright image                                             |
|        | Can display programmable OK/NG                                                                                                    | No OK/NG display                                                       |
|        | Displays "COMMUNICATING" (indicates that the IV-S20 is currently communicating)                                                           | No display                                                             |
|        | Displays input terminals                                                                                                    | No display                                                             |
|        | Displays numerical calculation results                                                                                                    | No display                                                             |
|        | Measurement number selectable from X5 and X6                                                                                              | Not available                                                          |
|        | Select between BUSY and READY outputs                                                                                                    | BUSY output only                                                       |
|        | Added evaluation using average density from CCD trigger                                                                                   | Area only after binary conversion                                      |
|        | Shutter speed can be set for each object type                                                                                             | One time for all types                                                 |
|        | Shutter speed can be set continuously                                                                                                    | Fixed value only                                                       |
|        | Possible to test using the through image                                                                                                  | Only available in version 1.6                                          |
|        | Store monitor brightness level setting in flash memory                                                                                    | No storing in flash memory                                             |

## Note : In version 2.0, selection numbers are counted from 0 compared with version 1.6. (except camera numbers)

|                                                                                       | Ver. 2.0           | Ver. 1.6 or earlier |
|---------------------------------------------------------------------------------------|--------------------|---------------------|
| Object type numbers                                                                   | 0 to 15            | 1 to 16             |
| Measurement program numbers                                                           | Measurement 0 to 3 | Measurement 1 to 4  |
| Setting numbers for each menu<br>(such as registration numbers,<br>mode numbers etc.) | Start at 0         | Start at 1          |

## Alphabetical Index

## [A]

| Absolute value of difference                             |           |
|----------------------------------------------------------|-----------|
| Accessory                                                |           |
| Adjustment of image brightness                           |           |
| Angle bracket                                            |           |
| Angle conditions (distance and angle measurement)        |           |
| Angular deviation (positional deviation measurement)     |           |
| Angle number (distance and angle measurement)            |           |
| Angle type (distance and angle measurement)              |           |
| Area (area measurement by binary conversion)             |           |
| Area filter                                              | G-1       |
| Counting quantities by binary conversion                 |           |
| Distance and angle measurement (center of gravity)       |           |
| Object identification by binary conversion               |           |
| Area measurement by binary conversion                    |           |
| Measurement data block                                   |           |
| Communication (general purpose serial I/F)               | 13-20     |
| Computer link                                            |           |
| Outline                                                  | 1-5, 9-82 |
| Operation example                                        |           |
| Setting sequence                                         |           |
| Setting details                                          |           |
| Area setting procedure                                   |           |
| Artifact processing                                      |           |
| Distance and angle measurement (edge detection)          |           |
| Lead inspection                                          |           |
| Positional deviation measurement                         |           |
| Arrangement of square pixel                              | 1-1, G-1  |
| Assignment of output block                               | 11-20     |
| Auxiliary change (AUX-CHNG)                              | 10-16     |
| Auxiliary condition setting (distance angle measurement) |           |
| Auxiliary point number (distance and angle measurement)  |           |
| Auxiliary point type (distance and angle measurement)    |           |
| Auxiliary relay (C000 to C127)                           | 10-7      |

## [B]

| Back plane focus                           | 1-1         |
|--------------------------------------------|-------------|
| Backlighting                               | 6-1         |
| Binary area conditions                     |             |
| Area measurement by binary conversion      | 9-84 to 85  |
| Counting quantities by binary conversion   | 9-92        |
| Object identification by binary conversion | 9-100 to102 |

| Binary image display                               | 8-6         |
|----------------------------------------------------|-------------|
| Binary processing (fixed/threshold)                | 9-8, G-2    |
| Area measurement by binary conversion              | 9-85        |
| Counting quantities by binary conversion           | 9-93        |
| Degree of match inspection for shape and size      | 9-51        |
| Distance and angle measurement (center of gravity) | 9-62        |
| Existence inspection by point measurement          | 9-109       |
| Object identification by binary conversion         | 9-101       |
| Block (measurement data)                           | 13-15       |
| Communication general purpose I/F                  |             |
| Area measurement by binary conversion              | 13-20       |
| Counting quantities by binary conversion           | 13-20       |
| Degree of match inspection for shape and size      | 13-17       |
| Distance and angle measurement                     | 13-18       |
| Final numeric calculation result                   | 13-24       |
| Lead inspection                                    | 13-19       |
| Object identification by binary conversion         | 13-20 to 21 |
| Point measurement                                  | 13-23       |
| Positional deviation/absolute position measurement | 13-15 to 16 |
| Computer link                                      |             |
| Area measurement by binary conversion              | 14-10       |
| Counting quantities by binary conversion           | 14-10       |
| Degree of match inspection for shape and size      | 14-7        |
| Distance and angle measurement                     | 14-8        |
| Final numeric calculation result                   | 14-14       |
| Lead inspection                                    | 14-9        |
| Object identification by binary conversion         | 14-11 to 12 |
| Point measurement                                  | 14-13       |
| Positional deviation/absolute position measurement | 14-5 to 6   |
| Boundary processing                                | G-1         |
| Counting quantities by binary conversion           | 9-93        |
| Distance and angle measurement (center of gravity) | 9-62        |
| Object identification by binary conversion         | 9-101       |
| BUSY                                               | 6-16, 7-2   |

## [C]

| C mount                                | 1-1, G-2 |
|----------------------------------------|----------|
| Camera 1 connector                     |          |
| Camera 2 connector                     | 5-2      |
| Camera angle bracket                   | 4-1      |
| Camera body                            | 4-1, 5-1 |
| Camera cable                           | 5-1      |
| Camera installation distance           | 6-4, 6-6 |
| Camera lens (IV-S20L16)                |          |
| Camera measurement (parallel input X6) | 11-1     |

| Camera position adjustment                                                 | 12-5 to 7              |
|----------------------------------------------------------------------------|------------------------|
| Camera selection (between images)                                          |                        |
| Cameras 1 and 2                                                            | 8-1, 9-25              |
| CCD (charge capture device)                                                | G-2                    |
| CCD camera (specifications)                                                |                        |
| CCD section                                                                |                        |
| CCD trigger                                                                | 1-1, 4-4, 11-17, G-2   |
| Center of gravity measurement (object identification by binary conversion) | 9-102, G-2             |
| Change the Japanese or English display mode                                |                        |
| Circle window                                                              |                        |
| Close-up shot ring                                                         |                        |
| Communication (general purpose serial interface)                           |                        |
| Communication connector                                                    |                        |
| Communication format (general purpose serial I/F)                          |                        |
| Communication standard                                                     | 11-18                  |
| Comparative calculations between images                                    | 9-24 to 25,9-27        |
| Compatible models (computer link)                                          |                        |
| Computer link (conditions)                                                 | 11-1, 11-19, 14-1, G-2 |
| Computer link output and general purpose serial output                     | 11-20                  |
| Conditions for each measurement program (measurement conditions)           |                        |
| Area measurement by binary conversion                                      |                        |
| Counting quantities by binary conversion                                   | 9-92 to 93             |
| Degree of match inspection for shape and size                              |                        |
| Center of gravity                                                          |                        |
| Gray and edge                                                              |                        |
| Distance and angle measurement                                             |                        |
| Existence inspection by point measurement                                  |                        |
| Lead inspection                                                            |                        |
| Object identification by binary conversion                                 |                        |
| Positional deviation measurement                                           |                        |
| Conditions for objects to be measured (lead inspection)                    |                        |
| Conditions for object type (setting)                                       |                        |
| Connection method                                                          |                        |
| Connection with IV-S20                                                     |                        |
| Connection with Mitsubishi PC                                              | 14-12                  |
| Connection with OMRON PC                                                   | 14-15                  |
| Connection with Sharp PC                                                   |                        |
| Connector                                                                  | 5-1                    |
| Connectors                                                                 | 5-1                    |
| Contraction (binary noise elimination)                                     | 9-10, G-2, G-4         |
| Conversion connector                                                       | 4-1                    |
| Coordinates                                                                |                        |
| Degree of match inspection for shape and size                              |                        |
| Positional deviation measurement                                           |                        |
| Coordinates X/Y (lead inspection)                                          |                        |

| Copying (editing)                                                   |       |
|---------------------------------------------------------------------|-------|
| Copying between measurement programs                                |       |
| Copying between object types                                        |       |
| Counter instructions (CN0 to CN7)                                   | 10-12 |
| Counter terminals (CN0 to CN7)                                      | 10-10 |
| Counting quantities by binary conversion                            |       |
| Measurement data block                                              |       |
| Communication (general purpose serial I/F)                          |       |
| Computer link                                                       | 14-10 |
| Outline                                                             |       |
| Setting sequence                                                    |       |
| Setting details                                                     |       |
| Criteria conditions (degree of match inspection for shape and size) |       |
| Criteria search condition (lead inspection)                         |       |
| Crosshair cursor display                                            |       |
|                                                                     |       |

## [D]

| Data flow (computer link)                                      |           |
|----------------------------------------------------------------|-----------|
| Data flow (general purpose serial I/F)                         | 13-3      |
| Data length                                                    | 11-18     |
| Degree of match inspection (acceptance and rejection criteria) | 3-14      |
| Degree of match inspection for shape and size                  |           |
| Distance and angle measurement                                 |           |
| Lead inspection                                                |           |
| Positional deviation measurement                               |           |
| Degree of match inspection for shape and size                  |           |
| Measurement data block                                         |           |
| Communication (general purpose serial I/F)                     | 13-17     |
| Computer link                                                  |           |
| Operation example                                              | 3-15      |
| Outline                                                        | 1-4, 9-45 |
| Setting sequence                                               |           |
| Setting details                                                |           |
| Detection area, detection direction, detection mode            |           |
| Distance and angle measurement (edge detection)                |           |
| Lead inspection                                                |           |
| Positional deviation measurement                               |           |
| Detection precision (detection coordinate)                     |           |
| Degree of match inspection for shape and size                  |           |
| Binary processing                                              |           |
| Gray scale processing                                          |           |
| Distance and angle measurement (gray scale search)             |           |
| Lead inspection                                                |           |
| Positional deviation measurement                               |           |
| Deviation (positional deviation measurement)                   |           |

| Direction key                                        | 5-3, 7-9  |
|------------------------------------------------------|-----------|
| Direction of lead length measurement                 |           |
| Display mode                                         | 12-1      |
| Distance                                             |           |
| Distance and angle measurement                       |           |
| Lead inspection                                      |           |
| Distance and angle measurement                       |           |
| Measurement data block                               |           |
| Communication (general purpose serial I/F)           | 13-18     |
| Computer link                                        |           |
| Operation example                                    | 3-22      |
| Outline                                              | 1-4, 9-57 |
| Setting sequence                                     |           |
| Setting details                                      |           |
| Distance between X coordinates (distance condition)  |           |
| Distance between X coordinates (manual measurement)  | 8-8       |
| Distance between Y coordinates (distance condition)  | 9-65      |
| Distance between Y coordinates (manual measurement)  | 8-8       |
| Distance conditions (distance and angle measurement) |           |
| Distance number (distance and angle measurement)     |           |
| Download all parameters                              |           |

## [E]

| 9-11, G-3 |
|-----------|
| 9-36      |
|           |
| 9-28      |
| 9-32      |
| 9-9, G-3  |
|           |
| 9-85      |
| 9-93      |
| 9-51      |
| 9-62      |
| 9-101     |
| 9-5       |
|           |
| 6-14      |
| 6-16      |
| 6-20      |
| 6-18      |
| 5-3, 7-9  |
| 9-13      |
| 9-86      |
| 9-94      |
|           |

| Degree of match inspection for shape and size |                |
|-----------------------------------------------|----------------|
| Distance and angle measurement                |                |
| Existence inspection by point measurement     |                |
| Lead inspection                               |                |
| Object identification by binary conversion    |                |
| Positional deviation measurement              |                |
| Existence inspection by point measurement     |                |
| Measurement data block                        |                |
| Communication (general purpose serial I/F)    |                |
| Computer link                                 |                |
| Operation example                             |                |
| Outline                                       | 1-7, 9-107     |
| Setting sequence                              |                |
| Setting details                               |                |
| Expansion (binary noise elimination)          | 9-10, G-3, G-4 |
| Extension camera cable (IV-S20EC2/4)          |                |
| External input terminals (X0 to X6)           |                |
| External output instructions (Y0 to Y15)      |                |
| External trigger                              |                |
|                                               |                |
| (F)                                           |                |

### [F]

| Fillet width (object identification by binary conversion) | 9-102, G-4 |
|-----------------------------------------------------------|------------|
| Final calculation result terminals                        | 10-10      |
| Final evaluation result                                   |            |
| Final numerical calculations                              |            |
| Final numeric calculation result (measurement data block) |            |
| Communication (general purpose serial I/F)                | 13-24      |
| Computer link                                             |            |
| Final output conditions                                   | 10-8 to 15 |
| Flat width                                                | G-4        |
| Focal length                                              |            |
| Focus                                                     |            |
| Freeze (image display mode)                               |            |
| Full pixel reading                                        | 1-1, G-5   |

## [G]

| Gain/offset adjustment                                          |          |
|-----------------------------------------------------------------|----------|
| Gray scale processing                                           |          |
| Gray scale search                                               | 1-2, G-6 |
| Gray scale search conditions (positional deviation measurement) |          |

## [H]

| Halogen lamp            | . G-6 |
|-------------------------|-------|
| Halt on NG measurement  | 9-2   |
| Hardware specifications | 16-2  |
| High frequency lighting | . G-6 |

| Horizontal line                                                         |                |
|-------------------------------------------------------------------------|----------------|
| m                                                                       |                |
| I/O port (ratings)                                                      |                |
| I/O terminal block                                                      |                |
| Illuminance (light level)                                               |                |
| Illuminance (light level) monitor                                       |                |
| Illuminance (light level) monitor condition                             |                |
| Image capture                                                           |                |
| Image change key (SEL)                                                  |                |
| Image display                                                           |                |
| Image display area                                                      |                |
| Image processing specifications                                         |                |
| Image settings                                                          |                |
| Initialization                                                          |                |
| Initialize "measurement conditions for each measurement program number" |                |
| Initialize "measurement condition of each type                          |                |
| Total initialization                                                    | 12-3           |
| Input terminals (X0 to X6)                                              | 6-17 to 18     |
| Input/output conditions (settings)                                      | 11-1           |
| Installation condition                                                  | 6-1            |
| Installation method                                                     |                |
| Installing the camera body                                              | 6-12           |
| Installing the IV-S20 main housing                                      |                |
| Installation space                                                      |                |
| Interface (computer link)                                               |                |
| Interline transfer system                                               | G-7            |
| Iris                                                                    | 5-1            |
| Island                                                                  | G-7            |
| IV-S20 main housing                                                     |                |
| IV-S20EC2/4                                                             | 4-2,6-8        |
| IV-S20SP                                                                |                |
| IV-09MT                                                                 | 4-2, 16-6      |
| IV-60LD                                                                 | 4-2, 6-2, 16-7 |

## [L]

| Label area (objects identification by binary conversion)                 | 9-103 |
|--------------------------------------------------------------------------|-------|
| Label number (objects identification by binary conversion)               | 9-103 |
| Ladder circuit program creation                                          | 10-3  |
| Examples of a final output conditions and a ladder circuit               | 10-16 |
| Procedure for creating measurement output condition and a ladder circuit | 10-3  |
| Procedure for creating the final output conditions in a ladder circuit   | 10-8  |
| Program examples                                                         | 10-14 |

| Lead inspection                                             |          |
|-------------------------------------------------------------|----------|
| Measurement data block                                      |          |
| Communication (general purpose serial I/F)                  | 13-18    |
| Computer link                                               |          |
| Operation example                                           |          |
| Outline                                                     |          |
| Setting sequence                                            |          |
| Setting details                                             |          |
| Lead length (lead inspection)                               |          |
| Lead length measurement                                     |          |
| LED lighting equipment (IV-60LD)                            |          |
| Lens                                                        | 6-3, A-1 |
| Lens focal length                                           |          |
| Lens holder                                                 |          |
| Lighting equipment                                          | 6-1, A-1 |
| Light level (degree of match inspection for shape and size) |          |
| Lock knob                                                   | 5-1      |
| Lock screw                                                  |          |

### [M]

| Main axis angle (object identification by binary conversion) | 9-102, G-7 |
|--------------------------------------------------------------|------------|
| Maintenance                                                  |            |
| Manual measurement (crosshair cursor display)                |            |
| Manual setting the object type                               |            |
| Manual type change                                           |            |
| Mask window                                                  | G-7        |
| Area measurement by binary conversion                        |            |
| Counting quantities by binary conversion                     |            |
| Distance and angle measurement                               |            |
| Object identification by binary conversion                   |            |
| Measurement change                                           |            |
| Measurement data blocks                                      |            |
| Measurement number switching X5, X6                          | 11-1 to 2  |
| Measurement object (lead inspection)                         |            |
| Measurement output conditions                                |            |
| Measurement processing cycle                                 | 10-2       |
| Measurement program (outline of the settings)                |            |
| Measurement start input I/F                                  | 11-1 to 2  |
| Measurement start input settings                             | 11-3       |
| Measurement start/brightness select key (TRG/BRT)            | 5-3, 7-9   |
| Measurement window (positional)                              |            |
| Area measurement by binary conversion                        |            |
| Counting quantities by binary conversion                     |            |
| Degree of match inspection for shape and size                |            |
| Distance and angle measurement (center of gravity)           |            |
| Distance and angle measurement (gray scale search)           |            |

| Lead inspection                                           |          |
|-----------------------------------------------------------|----------|
| Object identification by binary conversion                |          |
| Positional deviation measurement                          |          |
| Menu bar                                                  |          |
| Menu configuration                                        |          |
| Message display                                           |          |
| Mode                                                      |          |
| Degree of match inspection for shape and size             |          |
| Positional deviation measurement                          |          |
| Model 0/1 (degree of match inspection for shape and size) |          |
| Monitor                                                   | 4-1      |
| Monitor cable                                             | 4-1      |
| Monitor connector                                         |          |
| Monitor output                                            |          |
| Monochrome monitor (IV-09MT)                              | 4-2,16-6 |

## [N]

| Normalization correlation                                         | 1-2, G-7 |
|-------------------------------------------------------------------|----------|
| Number change                                                     | 10-16    |
| Number of objects                                                 |          |
| Counting quantities by binary conversion                          |          |
| Lead inspection                                                   |          |
| Objects identification by binary conversion                       |          |
| Numerical calculations                                            | 9-14     |
| Final numerical calculations                                      |          |
| Operation example                                                 | 3-45     |
| Type and number of styles of entered for each measurement program | 9-17     |
| Numerical calculation conditions                                  |          |
| Area measurement by binary conversion                             | 9-87     |
| Counting quantities by binary conversion                          |          |
| Degree of match inspection for shape and size                     |          |
| Distance and angle measurement                                    |          |
| Lead inspection                                                   | 9-79     |
| Object identification by binary conversion                        |          |
| Positional deviation measurement                                  |          |

## [0]

| Object (distance and angle measurement)                  | 9-67     |
|----------------------------------------------------------|----------|
| Object conditions to be measured (lead inspection)       | 9-76     |
| Object identification and numbering function, (labeling) | 9-8, G-8 |
| Counting quantities by binary conversion                 | 9-93     |
| Distance and angle measurement (center of gravity)       | 9-62     |
| Object identification by binary conversion               | 9-101    |

| Object identification by binary conversion            |           |
|-------------------------------------------------------|-----------|
| Measurement data block                                |           |
| Communication (general purpose serial I/F)            | 13-20     |
| Computer link                                         | 14-10     |
| Operation example                                     |           |
| Outline                                               |           |
| Setting details                                       |           |
| Object number to be measured (lead inspection)        |           |
| Object type number                                    |           |
| Operation (run) cycle                                 | 10-1      |
| Operation (run) screen                                |           |
| Area measurement by binary conversion                 |           |
| Counting quantities by binary conversion              |           |
| Degree of match inspection for shape and size         |           |
| Distance and angle measurement                        |           |
| Existence inspection by point measurement             |           |
| Lead inspection                                       |           |
| Menu bar                                              | 10-16     |
| Object identification (labeling) by binary conversion |           |
| Positional deviation measurement                      |           |
| Optical filter                                        | A-1       |
| Operation flow                                        |           |
| Output change                                         | 10-16     |
| Output conditions                                     | 10-1 to 7 |
| Area measurement by binary conversion                 |           |
| Counting quantities by binary conversion              |           |
| Degree of match inspection for shape and size         |           |
| Distance and angle measurement                        |           |
| Existence inspection by point measurement             |           |
| Kinds of input signals in each measurement program    | 10-6      |
| Lead inspection                                       |           |
| Object identification by binary conversion            |           |
| Positional deviation measurement                      |           |
| Output monitor (change)                               |           |
| Output terminals (Y0 to Y7, BUSY)                     | 6-16      |
| Output terminals (Y0 to Y15)                          | 10-10     |

## [P]

| Parallel input X5                               | 11-1      |
|-------------------------------------------------|-----------|
| Parallel input X6                               | 8-2, 11-1 |
| Parameter setting support software (for IV-S20) | 4-2,7-14  |
| Partial image                                   | 8-3       |
| Parity                                          | 11-18     |
| Pattern display                                 | 8-5       |
| PC function                                     | 10-1      |
| PC manufacturer                                 | 11-19     |

| PC monitor screen       10-16         PC specifications       10-2         PC specifications       16-2         Pripheral (object identification by binary conversion)       9-102         Pixel       G-8         Pixel contraction       9-6         Degree of match inspection for shape and size       9-48         Distance and angle measurement (gray scale search)       9-60         Lead inspection       9-75         Positional deviation measurement       9-37         Point J2/3 (distance and angle measurement)       9-64 to 66         Point position       9-110         Point registration       9-110         Point setting       9-109 to 110         Position correction       9-20         Operation example       3-44         Positional deviation/absolute position measurement       3-44         Measurement data block       Computer link       14-5 to 6         Operation example       3-38       Outline       3-38         Outline       13-3 (P-34       Setting procedure       9-35         Setting procedure       9-36       5-22       Pre-processing       9-9         Pre-processing       9-9       9-9       4-72       9-94       9-9 <t< th=""><th>PC monitor</th><th></th></t<>                 | PC monitor                                                  |              |
|----------------------------------------------------------------------------------------------------|-------------------------------------------------------------|--------------|
| PC scan cycle       10-2         PC specifications       16-2         Peripheral (object identification by binary conversion)       9-102         Pixel       6-8         Pixel contraction       9-6         Degree of match inspection for shape and size       9-48         Distance and angle measurement (gray scale search)       9-67         Positional deviation measurement       9-37         Point 1/2/3 (distance and angle measurement)       9-64 to 66         Point position       9-110         Point registration       9-110         Point registration       9-110         Point size       9-110         Position correction       9-20         Operation example       3-44         Position correction       9-20         Operation example       3-44         Position deviation/absolute position measurement       Measurement data block         Communication (general purpose serial I/F)       13-14 to 15         Computer link       14-5 to 6         Operation example       3-32         Setting procedure       9-33         Setting procedure       9-36         Pre-processing       9-9         Area measurement by binary conversion       9-36 <t< td=""><td>PC monitor screen</td><td> 10-16</td></t<> | PC monitor screen                                           | 10-16        |
| PC specifications       16-2         Peripheral (object identification by binary conversion)       9-102         Pixel       G-8         Pixel contraction       9-6         Degree of match inspection for shape and size       9-48         Distance and angle measurement (gray scale search)       9-60         Lead inspection       9-75         Positional deviation measurement       9-37         Point 1/2/3 (distance and angle measurement)       9-64 to 66         Point nowition       9-110         Point registration       9-110         Point setting       9-109 to 110         Point setting       9-109 to 110         Point setting       9-109 to 110         Point setting       9-109 to 110         Point setting       9-109 to 110         Point orrection example       3-44         Positional deviation/absolute position measurement       Measurement data block         Communication (general purpose serial I/F)       13-14 to 15         Computer link       14-5 to 6         Operation example       3-8         Outline       1-3, 9-34         Setting procedure       9-35         Setting sequence       9-36         Power lamp       5-2 <tr< td=""><td>PC scan cycle</td><td> 10-2</td></tr<>     | PC scan cycle                                               | 10-2         |
| Peripheral (object identification by binary conversion)       9-102         Pixel       G-8         Pixel contraction       9-6         Degree of match inspection for shape and size       9-48         Distance and angle measurement (gray scale search)       9-60         Lead inspection       9-75         Positional deviation measurement       9-37         Point J2/3 (distance and angle measurement)       9-64 to 66         Point position       9-110         Point registration       9-110         Point setting       9-109 to 110         Point size       9-110         Point size       9-110         Position correction       9-20         Operation example       3-44         Positional deviation/absolute position measurement       Measurement data block         Communication (general purpose serial I/F)       13-14 to 15         Computer link       14-5 to 6         Operation example       3-34         Setting procedure       9-35         Setting sequence       9-36         Power lamp       5-2         Pre-processing       9-9         Pre-processing       9-9         Pre-processing       9-9         Pore of match inspection fo                                                              | PC specifications                                           | 16-2         |
| Pixel       G-8         Pixel contraction       9-6         Degree of match inspection for shape and size       9-48         Distance and angle measurement (gray scale search)       9-60         Lead inspection       9-75         Positional deviation measurement       9-37         Pint 1/2/3 (distance and angle measurement)       9-64 to 66         Point position       9-110         Point registration       9-109 to 110         Point stetting       9-109 to 110         Point size       9-109 to 110         Point size       9-109 to 110         Position correction       9-20         Operation example       3-44         Positional deviation/absolute position measurement       Measurement data block         Computer link       14-5 to 6         Operation example       3-8         Outline       1-3, 9-34         Setting procedure       9-35         Setting sequence       9-36         Power terminal block       5-2         Pre-processing       9-9, G-9         Pre-processing       9-9, G-9         Pre-processing       9-9, G-9         Pre-processing       9-9, G-9         Pre-processing       9-9, G-9                                                                                         | Peripheral (object identification by binary conversion)     |              |
| Pixel contraction       9-6         Degree of match inspection for shape and size       9-48         Distance and angle measurement (gray scale search)       9-60         Lead inspection       9-75         Positional deviation measurement       9-37         Point 1/2/3 (distance and angle measurement)       9-10         Point registration       9-110         Point registration       9-110         Point size       9-101         Point size       9-101         Position correction       9-20         Operation example       3-44         Positional deviation/absolute position measurement       Measurement data block         Computer link       14-5 to 6         Operation example       3-34         Outline       1-3, 9-34         Setting procedure       9-36         Power lamp       5-2         Power terminal block       5-2         Pre-processing       9-9, G-9         Pre-processing       9-9, G-9         Pre-processing       9-9, G-9         Pre-processing       9-9, G-9         Pre-processing       9-9, G-9         Poer of match inspection or shape and size       9-51         Distance and angle measurement (center of gravity)                                                              | Pixel                                                       | G-8          |
| Degree of match inspection for shape and size       9-48         Distance and angle measurement (gray scale search)       9-60         Lead inspection       9-77         Positional deviation measurement       9-37         Point 1/2/3 (distance and angle measurement)       9-64 to 66         Point position       9-110         Point registration       9-110         Point setting       9-109 to 110         Point size       9-110         Position correction       9-20         Operation example       3-44         Positional deviation/absolute position measurement       Measurement data block         Communication (general purpose serial I/F)       13-14 to 15         Computer link       14-5 to 6         Operation example       3-84         Outline       3-38         Outline       1-3, 9-34         Power lamp       5-2         Power terminal block       5-2         Pre-processing       9-9, G-9         Pre-processing       9-93         Degree of match inspection for shape and size       9-51         Distance and angle measurement (center of gravity)       9-62         Object identification by binary conversion       9-93         Degree of match inspection for sh                           | Pixel contraction                                           |              |
| Distance and angle measurement (gray scale search)       9-60         Lead inspection       9-75         Positional deviation measurement       9-37         Point 1/2/3 (distance and angle measurement)       9-64 to 66         Point position       9-110         Point registration       9-110         Point registration       9-110         Point size       9-110         Position correction       9-20         Operation example       3-44         Positional deviation/absolute position measurement       Measurement data block         Computer link       14-5 to 6         Operation example       3-8         Outline       1-3, 9-34         Setting procedure       9-35         Setting sequence       9-36         Power lamp       5-2         Power terminal block       5-2         Pre-processing       9-9         Area measurement by binary conversion       9-85         Counting quantities by binary conversion       9-85         Counting quantities by binary conversion       9-93         Degree of match inspection for shape and size       9-51         Distance and angle measurement (center of gravity)       9-62         Object identification by binary conversion                                 | Degree of match inspection for shape and size               |              |
| Lead inspection       9-75         Positional deviation measurement       9-37         Point 1/2/3 (distance and angle measurement)       9-64 to 66         Point position       9-110         Point registration       9-110         Point setting       9-109 to 110         Point setting       9-109 to 110         Point setting       9-109 to 110         Point size       9-110         Position correction       9-20         Operation example       3-44         Positional deviation/absolute position measurement       Measurement data block         Communication (general purpose serial I/F)       13-14 to 15         Computer link       14-5 to 6         Operation example       3-8         Outline       1-3, 9-34         Setting procedure       9-35         Setting sequence       9-36         Power lamp       5-2         Power terminal block       5-2         Pre-processing       9-9         Area measurement by binary conversion       9-85         Counting quantities by binary conversion       9-85         Counting quantities by binary conversion       9-93         Degree of match inspection for shape and size       9-51                                                                       | Distance and angle measurement (gray scale search)          |              |
| Positional deviation measurement       9-37         Point 1/2/3 (distance and angle measurement)       9-64 to 66         Point position       9-110         Point registration       9-110         Point setting       9-109 to 110         Point setting       9-109 to 110         Point size       9-110         Position correction       9-20         Operation example       3-44         Positional deviation/absolute position measurement       Measurement data block         Communication (general purpose serial I/F)       13-14 to 15         Computer link       14-5 to 6         Operation example       3-8         Outline       1-3, 9-34         Setting procedure       9-35         Setting sequence       9-36         Power lamp       5-2         Power lamp       5-2         Pre-processing       9-9, G-9         Pre-processing       9-9, G-9         Area measurement by binary conversion       9-38         Counting quantities by binary conversion       9-38         Degree of match inspection for shape and size       9-51         Distance and angle measurement (center of gravity)       9-62         Object identification by binary conversion       9-101                                         | Lead inspection                                             |              |
| Point 1/2/3 (distance and angle measurement)       9-64 to 66         Point position       9-110         Point registration       9-110         Point setting       9-109 to 110         Point size       9-110         Point size       9-109 to 110         Position correction       9-20         Operation example       3-44         Positional deviation/absolute position measurement       Measurement data block         Computer link       14-5 to 6         Operation example       3-8         Outline       1-3, 9-34         Setting procedure       9-36         Power lamp       5-2         Power lamp       5-2         Pre-processing       9-9, G-9         Pre-processing       9-9, G-9         Pre-processing       9-9, G-9         Pre-processing       9-93         Degree of match inspection for shape and size       9-51         Distance and angle measurement (center of gravity)       9-62         Object identification by binary conversion       9-101         Processing function (general purpose serial I/F)       13-1         Processing rode (general purpose serial I/F)       13-1         Processing mode (existence inspection by point measurement)       9-1                                    | Positional deviation measurement                            |              |
| Point position       9-110         Point registration       9-110         Point setting       9-109 to 110         Point size       9-110         Position correction       9-20         Operation example       3-44         Positional deviation/absolute position measurement       Measurement data block         Computer link       13-14 to 15         Computer link       14-5 to 6         Operation example       -3-84         Outline       1-3, 9-34         Setting procedure       9-35         Setting sequence       9-36         Power lamp       5-2         Power terminal block       5-2         Pre-processing       9-9         Area measurement by binary conversion       9-93         Degree of match inspection for shape and size       9-31         Distance and angle measurement (center of gravity)       9-62         Object identification by binary conversion       9-91         Processing code (general purpose serial I/F)       13-11         Processing code (general purpose serial I/F)       13-11         Processing mode (existence inspection by point measurement)       9-109         Production configuration       4-2                                                                        | Point 1/2/3 (distance and angle measurement)                | 9-64 to 66   |
| Point registration       9-110         Point setting       9-109 to 110         Point size       9-110         Position correction       9-20         Operation example       3-44         Positional deviation/absolute position measurement       Measurement data block         Communication (general purpose serial I/F)       13-14 to 15         Computer link       14-5 to 6         Operation example       3-8         Outline       1-3, 9-34         Setting procedure       9-35         Setting sequence       9-36         Power lamp       5-2         Power terminal block       5-2         Pre-processing       9-9, G-9         Pre-processing       9-9         Area measurement by binary conversion       9-35         Counting quantities by binary conversion       9-93         Degree of match inspection for shape and size       9-51         Distance and angle measurement (center of gravity)       9-62         Object identification by binary conversion       9-101         Processing code (general purpose serial I/F)       13-11         Processing function (general purpose serial I/F)       13-11         Processing mode (existence inspection by point measurement)       9-109                    | Point position                                              |              |
| Point setting       9-109 to 110         Point size       9-110         Position correction       9-20         Operation example       3-44         Positional deviation/absolute position measurement       Measurement data block         Communication (general purpose serial I/F)       13-14 to 15         Computer link       14-5 to 6         Operation example       3-8         Outline       1-3, 9-34         Setting procedure       9-35         Setting sequence       9-36         Power lamp       5-2         Power terminal block       5-2         Pre-processing       9-9, G-9         Pre-processing       9-9, G-9         Pre-processing       9-9, G-9         Area measurement by binary conversion       9-93         Degree of match inspection for shape and size       9-51         Distance and angle measurement (center of gravity)       9-62         Object identification by binary conversion       9-101         Processing code (general purpose serial I/F)       13-11         Processing down (general purpose serial I/F)       13-11         Processing mode (existence inspection by point measurement)       9-101         Processing mode (existence inspection by point measurement)       9-10 | Point registration                                          |              |
| Point size       9-110         Position correction       9-20         Operation example       3-44         Positional deviation/absolute position measurement       Measurement data block         Communication (general purpose serial I/F)       13-14 to 15         Computer link       14-5 to 6         Operation example       3-8         Outline       1-3, 9-34         Setting procedure       9-35         Setting sequence       9-36         Power lamp       5-2         Power terminal block       5-2         Pre-processing       9-9, G-9         Pre-processing       9-9, G-9         Pre-processing       9-93         Degree of match inspection for shape and size       9-35         Counting quantities by binary conversion       9-93         Degree of match inspection for shape and size       9-51         Distance and angle measurement (center of gravity)       9-62         Object identification by binary conversion       9-101         Processing code (general purpose serial I/F)       13-1         Processing function (general purpose serial I/F)       13-1         Processing dode (existence inspection by point measurement)       9-109         Production configuration       4-2     <      | Point setting                                               | 9-109 to 110 |
| Position correction       9-20         Operation example       3-44         Positional deviation/absolute position measurement       Measurement data block         Communication (general purpose serial I/F)       13-14 to 15         Computer link       14-5 to 6         Operation example       3-8         Outline       1-3, 9-34         Setting procedure       9-35         Setting sequence       9-36         Power lamp       5-2         Power terminal block       5-2         Pre-processing       9-9, G-9         Pre-processing       9-9, G-9         Pre-processing       9-93         Degree of match inspection for shape and size       9-51         Distance and angle measurement (center of gravity)       9-62         Object identification by binary conversion       9-101         Processing code (general purpose serial I/F)       13-1         Processing function (general purpose serial I/F)       13-1         Processing mode (existence inspection by point measurement)       9-109         Production configuration       4-2                                                                                                    | Point size                                                  |              |
| Operation example       3-44         Positional deviation/absolute position measurement       Measurement data block         Communication (general purpose serial I/F)       13-14 to 15         Computer link       14-5 to 6         Operation example       3-8         Outline       3-34         Setting procedure       9-35         Setting sequence       9-36         Power lamp       5-2         Power terminal block       5-2         Pre-processing       9-9, G-9         Pre-processing       9-9, G-9         Pre-processing       9-93         Degree of match inspection for shape and size       9-51         Distance and angle measurement (center of gravity)       9-62         Object identification by binary conversion       9-101         Processing code (general purpose serial I/F)       13-1         Processing function (general purpose serial I/F)       13-1         Processing mode (existence inspection by point measurement)       9-109         Production configuration       4-2                                                                                                    | Position correction                                         |              |
| Positional deviation/absolute position measurement         Measurement data block         Communication (general purpose serial I/F)         13-14 to 15         Computer link         14-5 to 6         Operation example         3-8         Outline         9-34         Setting procedure         9-35         Setting sequence         9-36         Power lamp         5-2         Power terminal block         9-9         Area measurement by binary conversion         9-93         Degree of match inspection for shape and size         9-51         Distance and angle measurement (center of gravity)         9-9101         Processing code (general purpose serial I/F)         13-14         Processing mode (existence inspection by point measurement)         9-100         Processing mode (existence inspection by point measurement)                                                                                                    | Operation example                                           | 3-44         |
| Measurement data block       13-14 to 15         Communication (general purpose serial I/F)       13-14 to 15         Computer link       14-5 to 6         Operation example       3-8         Outline       1-3, 9-34         Setting procedure       9-35         Setting sequence       9-36         Power lamp       5-2         Power terminal block       5-2         Pre-processing       9-9, G-9         Pre-processing       9-9, G-9         Pre-processing       9-9         Area measurement by binary conversion       9-85         Counting quantities by binary conversion       9-93         Degree of match inspection for shape and size       9-51         Distance and angle measurement (center of gravity)       9-62         Object identification by binary conversion       9-101         Processing code (general purpose serial I/F)       13-1         Processing mode (existence inspection by point measurement)       9-109         Production configuration       4-2                                                                                                    | Positional deviation/absolute position measurement          |              |
| Communication (general purpose serial I/F)13-14 to 15Computer link14-5 to 6Operation example3-8Outline1-3, 9-34Setting procedure9-35Setting sequence9-36Power lamp5-2Power terminal block5-2Pre-processing9-9, G-9Pre-processing9-99, G-9Pre-processing9-93Counting quantities by binary conversion9-85Counting quantities by binary conversion9-93Degree of match inspection for shape and size9-51Distance and angle measurement (center of gravity)9-62Object identification by binary conversion9-101Processing code (general purpose serial I/F)13-1Processing mode (existence inspection by point measurement)9-109Production configuration4-2                                                                                                    | Measurement data block                                      |              |
| Computer link14-5 to 6Operation example3-8Outline1-3, 9-34Setting procedure9-35Setting sequence9-36Power lamp5-2Power terminal block5-2Pre-processing9-9, G-9Pre-processing9-9Area measurement by binary conversion9-85Counting quantities by binary conversion9-93Degree of match inspection for shape and size9-51Distance and angle measurement (center of gravity)9-62Object identification by binary conversion9-101Processing code (general purpose serial I/F)13-1Processing mode (existence inspection by point measurement)9-109Production configuration4-2                                                                                                    | Communication (general purpose serial I/F)                  | 13-14 to 15  |
| Operation example3-8Outline1-3, 9-34Setting procedure9-35Setting sequence9-36Power lamp5-2Power terminal block5-2Pre-processing9-9, G-9Pre-processing9-9Area measurement by binary conversion9-85Counting quantities by binary conversion9-93Degree of match inspection for shape and size9-51Distance and angle measurement (center of gravity)9-62Object identification by binary conversion9-101Processing code (general purpose serial I/F)13-1Processing mode (existence inspection by point measurement)9-109Production configuration4-2                                                                                                    | Computer link                                               | 14-5 to 6    |
| Outline1-3, 9-34Setting procedure9-35Setting sequence9-36Power lamp5-2Power terminal block5-2Pre-processing9-9, G-9Pre-processing9-9, G-9Pre-processing9-9Area measurement by binary conversion9-85Counting quantities by binary conversion9-93Degree of match inspection for shape and size9-51Distance and angle measurement (center of gravity)9-62Object identification by binary conversion9-101Processing code (general purpose serial I/F)13-1Processing mode (existence inspection by point measurement)9-109Production configuration4-2                                                                                                    | Operation example                                           |              |
| Setting procedure9-35Setting sequence9-36Power lamp5-2Power terminal block5-2Pre-processing9-9, G-9Pre-processing9-9, G-9Area measurement by binary conversion9-85Counting quantities by binary conversion9-93Degree of match inspection for shape and size9-51Distance and angle measurement (center of gravity)9-62Object identification by binary conversion9-101Processing code (general purpose serial I/F)13-1Processing mode (existence inspection by point measurement)9-109Production configuration4-2                                                                                                    | Outline                                                     |              |
| Setting sequence9-36Power lamp5-2Power terminal block5-2Pre-processing9-9, G-9Pre-processing9-9Area measurement by binary conversion9-85Counting quantities by binary conversion9-93Degree of match inspection for shape and size9-51Distance and angle measurement (center of gravity)9-62Object identification by binary conversion9-101Processing code (general purpose serial I/F)13-1Processing mode (existence inspection by point measurement)9-109Production configuration4-2                                                                                                    | Setting procedure                                           |              |
| Power lamp       5-2         Power terminal block       5-2         Pre-processing       9-9, G-9         Pre-processing       9-9, G-9         Area measurement by binary conversion       9-85         Counting quantities by binary conversion       9-93         Degree of match inspection for shape and size       9-51         Distance and angle measurement (center of gravity)       9-62         Object identification by binary conversion       9-101         Processing function (general purpose serial I/F)       13-1         Processing mode (existence inspection by point measurement)       9-109         Production configuration       4-2                                                                                                    | Setting sequence                                            |              |
| Power terminal block5-2Pre-processing9-9, G-9Pre-processing9-9Area measurement by binary conversion9-85Counting quantities by binary conversion9-93Degree of match inspection for shape and size9-51Distance and angle measurement (center of gravity)9-62Object identification by binary conversion9-101Processing code (general purpose serial I/F)13-1Processing function (general purpose serial I/F)13-1Processing mode (existence inspection by point measurement)9-109Production configuration4-2                                                                                                    | Power lamp                                                  |              |
| Pre-processing9-9, G-9Pre-processing9-9Area measurement by binary conversion9-85Counting quantities by binary conversion9-93Degree of match inspection for shape and size9-51Distance and angle measurement (center of gravity)9-62Object identification by binary conversion9-101Processing code (general purpose serial I/F)13-1Processing function (general purpose serial I/F)13-1Processing mode (existence inspection by point measurement)9-109Production configuration4-2                                                                                                    | Power terminal block                                        |              |
| Pre-processing       9-9         Area measurement by binary conversion       9-85         Counting quantities by binary conversion       9-93         Degree of match inspection for shape and size       9-51         Distance and angle measurement (center of gravity)       9-62         Object identification by binary conversion       9-101         Processing code (general purpose serial I/F)       13-1         Processing function (general purpose serial I/F)       13-1         Processing mode (existence inspection by point measurement)       9-109         Production configuration       4-2                                                                                                    | Pre-processing                                              |              |
| Area measurement by binary conversion       9-85         Counting quantities by binary conversion       9-93         Degree of match inspection for shape and size       9-51         Distance and angle measurement (center of gravity)       9-62         Object identification by binary conversion       9-101         Processing code (general purpose serial I/F)       13-1         Processing function (general purpose serial I/F)       13-1         Processing mode (existence inspection by point measurement)       9-109         Production configuration       4-2                                                                                                    | Pre-processing                                              |              |
| Counting quantities by binary conversion9-93Degree of match inspection for shape and size9-51Distance and angle measurement (center of gravity)9-62Object identification by binary conversion9-101Processing code (general purpose serial I/F)13-1Processing function (general purpose serial I/F)13-1Processing mode (existence inspection by point measurement)9-109Production configuration4-2                                                                                                    | Area measurement by binary conversion                       |              |
| Degree of match inspection for shape and size       9-51         Distance and angle measurement (center of gravity)       9-62         Object identification by binary conversion       9-101         Processing code (general purpose serial I/F)       13-1         Processing function (general purpose serial I/F)       13-1         Processing mode (existence inspection by point measurement)       9-109         Production configuration       4-2                                                                                                    | Counting quantities by binary conversion                    |              |
| Distance and angle measurement (center of gravity)       9-62         Object identification by binary conversion       9-101         Processing code (general purpose serial I/F)       13-1         Processing function (general purpose serial I/F)       13-1         Processing mode (existence inspection by point measurement)       9-109         Production configuration       4-2                                                                                                    | Degree of match inspection for shape and size               |              |
| Object identification by binary conversion       9-101         Processing code (general purpose serial I/F)       13-1         Processing function (general purpose serial I/F)       13-1         Processing mode (existence inspection by point measurement)       9-109         Production configuration       4-2                                                                                                    | Distance and angle measurement (center of gravity)          |              |
| Processing code (general purpose serial I/F)       13-1         Processing function (general purpose serial I/F)       13-1         Processing mode (existence inspection by point measurement)       9-109         Production configuration       4-2                                                                                                    | Object identification by binary conversion                  |              |
| Processing function (general purpose serial I/F)                                                                                                    | Processing code (general purpose serial I/F)                |              |
| Processing mode (existence inspection by point measurement)                                                                                                    | Processing function (general purpose serial I/F)            |              |
| Production configuration                                                                                                    | Processing mode (existence inspection by point measurement) |              |
| <u> </u>                                                                                                    | Production configuration                                    |              |
| Program examples                                                                                                    | Program examples                                            |              |
| Computer link                                                                                                    | Computer link                                               |              |
| PC function                                                                                                    | PC function                                                 |              |
| Programmable output (auxiliary relay C116)                                                                                                    | Programmable output (auxiliary relay C116)                  |              |
| Progressive scan                                                                                                    | Progressive scan                                            | 1-1, G-9     |
#### [R]

| Random shutter                                     | 1-1, G-9 |
|----------------------------------------------------|----------|
| Reading partial image                              |          |
| Rectangular window                                 |          |
| Reference image                                    |          |
| Degree of match inspection for shape and size      |          |
| Binary processing                                  |          |
| Gray scale processing                              |          |
| Distance and angle measurement (gray scale search) |          |
| Lead inspection                                    |          |
| Positional deviation measurement                   |          |
| Reference image (between images)                   |          |
| Reflective lighting                                |          |
| Register change                                    |          |
| Register setting                                   |          |
| Registration number                                |          |
| Area measurement by binary conversion              |          |
| Evaluation conditions                              |          |
| Measurement conditions                             |          |
| Counting quantities by binary conversion           |          |
| Evaluation conditions                              |          |
| Measurement conditions                             |          |
| Degree of match inspection for shape and size      |          |
| Evaluation conditions                              |          |
| Measurement conditions                             |          |
| Distance and angle measurement                     |          |
| Evaluation conditions                              |          |
| Lead inspection                                    |          |
| Evaluation conditions                              |          |
| Measurement conditions                             |          |
| Object identification by binary conversion         |          |
| Evaluation conditions                              |          |
| Measurement conditions                             |          |
| Positional deviation measurement                   |          |
| Evaluation conditions                              |          |
| Measurement conditions                             |          |
| Remote key pad                                     |          |
| Remote key pad connector                           | 5-2      |
| Remote key pad specifications                      |          |
| Resolution                                         | 6-3, G-9 |
| Result output settings                             | 11-3     |
| Run menu conditions                                |          |

| Run menu lock                                                | 8-9             |
|--------------------------------------------------------------|-----------------|
| Saving to flash memory                                       | 12-4            |
| Screen specifications                                        | 7-2             |
| Search area                                                  | G-9             |
| Degree of match inspection for shape and size                |                 |
| Distance and angle measurement (gray scale search)           |                 |
| Lead inspection                                              |                 |
| Positional deviation measurement                             |                 |
| Search pixel                                                 | G-9             |
| Self-diagnosis                                               | 12-8            |
| Serial (output)                                              | 11-2            |
| Serial communication (settings)                              | 11-18           |
| Serial communication conditions                              | 11-1            |
| Set condition (configuration)                                | 7-7             |
| Set key (SET)                                                | 5-3, 7-9        |
| Setting and operating procedure                              | 7-1             |
| Setting screen                                               | 7-3             |
| Setting window boundary                                      |                 |
| Shared settings                                              |                 |
| Shutter speed                                                | 6-3, 9-117      |
| Smoothing                                                    | 9-9, G-10       |
| Specifications                                               |                 |
| Spectral sensitivity characteristics (CCD element)           |                 |
| Start CCD sampling input                                     | 4-5, 11-8 to 16 |
| Starting point conditions (distance and angle measurement)   |                 |
| Center of gravity                                            |                 |
| Edge detection                                               |                 |
| Gray scale search                                            | 9-59 to 60      |
| Starting point mode (distance and angle measurement)         |                 |
| Starting point number (distance and angle measurement)       | 9-59            |
| Starting point X/Y (distance and angle measurement)          | 9-67            |
| Status output                                                | 11-1            |
| Station number                                               | 11-20           |
| Stop                                                         | 11-18           |
| Sub pixel (precision)                                        | 1-2, G-10       |
| Subtraction                                                  |                 |
| System configuration                                         |                 |
| Basic system configuration                                   | 4-1             |
| System configuration examples                                | 4-3             |
| System I/O for each object type (calculation between images) | 9-25            |
| System set up menu                                           | 12-1            |
| System settings                                              | 9-115           |

| System, I/O setting for each item (calculation between images) |                 |
|----------------------------------------------------------------|-----------------|
| [T]                                                            |                 |
| Termination code                                               |                 |
| Threshold value (setting)                                      | 9-7, G-10 to 11 |
| Area measurement by binary conversion                          |                 |
| Counting quantities by binary conversion                       |                 |
| Degree of match inspection for shape and size                  |                 |
| Distance and angle measurement (center detection)              |                 |
| Distance and angle measurement (center of gravity)             |                 |
| Existence inspection by point measurement                      |                 |
| Lead inspection                                                |                 |
| Object identification by binary conversion                     |                 |
| Positional deviation measurement                               |                 |
| Through (image display mode)                                   |                 |
| Timer instruction                                              | 10-12           |
| Timer terminal                                                 | 10-10           |
| Title registration                                             |                 |
| Total area                                                     |                 |
| Counting quantities by binary conversion                       |                 |
| Object identification by binary conversion                     |                 |
| Total initialization                                           | 12-3            |
| Trigger window                                                 | 1-1             |
| Troubleshooting                                                | 15-1            |

# [V]

| Vertical line |          |
|---------------|----------|
| View          | 6-3, 6-5 |

## [W]

| Whole image                        | 8-3  |
|------------------------------------|------|
| Window                             | G-11 |
| Window shape selecting and setting |      |

### [X]

| XY correction | -20 |
|---------------|-----|
|---------------|-----|

# [θ]

| $\theta$ correction (standard, high precision) | 9-20 |
|------------------------------------------------|------|
| $\theta$ correction image display              | 8-7  |